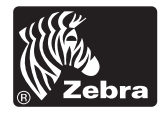

#### Zebra Technologies Corporation

333 Corporate Woods Parkway Vernon Hills, Illinois 60061.3109 U.S.A. Telephone +1 847.634.6700 Facsimile +1 847.913.8766

#### Zebra Technologies Europe Limited

Zebra House The Valley Centre, Gordon Road High Wycombe Buckinghamshire HP13 6EQ, UK Telephone +44 (0)1494 472872 Facsimile +44 (0)1494 450103

# Z Series

D

DK

E

F

GB

GR

N

NL

P

S

SF

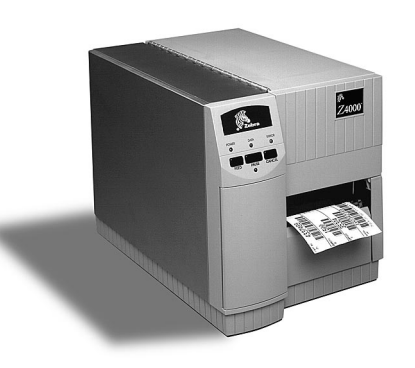

 Kurzanleitung Kort vejledning
 Guía de Referencia Rápida
 Guide de Référence Rapide
 Quick Reference Guide
 Οδηγός Γρήγορης Αναφοράς
 Guida di Consultazione Rapida
 Hurtigreferanse
 Naslaggids
 Guia de Referência Rápida
 Snabbreferens
 Pikaopas

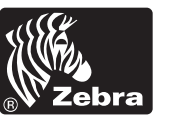

Customer Order # 77688L Manufacturer Part # 77688LB © Zebra Technologies Corporation Customer order #77688L Manufacturer Part #77688LB

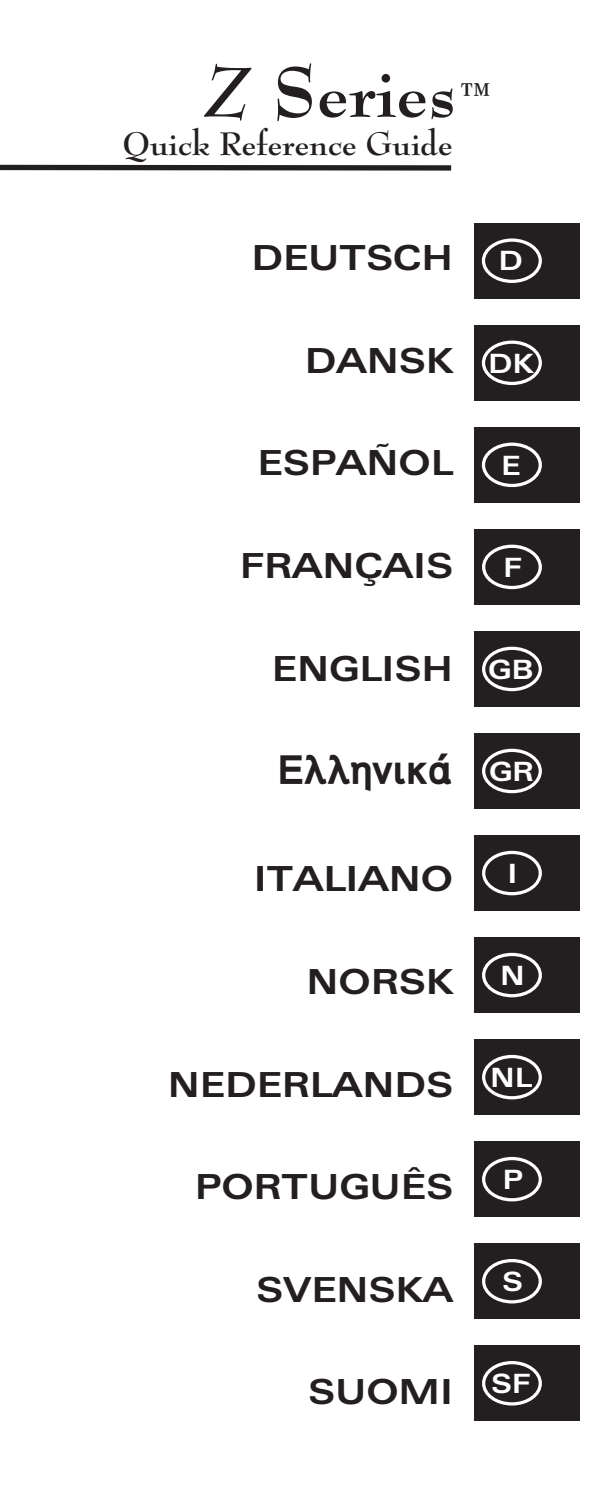

 $\ensuremath{\mathbb{C}}$  1998 Zebra Technologies Corporation. All rights reserved. Z Series is a trademark of Zebra Technologies Corporation.

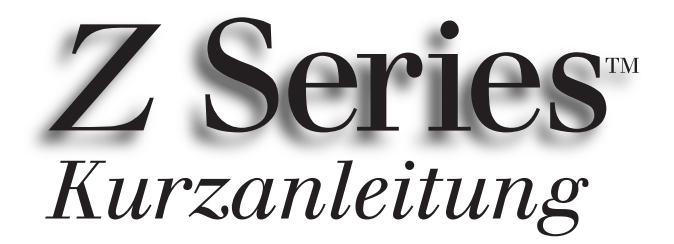

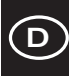

### Für Zebra Z4000™ und Z6000™ Drucker

Inhalt

| Willkommen2                             |
|-----------------------------------------|
| Einlegen von Druckmedium und Farbband 3 |
| Positionieren des Mediensensors6        |
| Bedienung des Druckers 7                |
| Pflege & Einstellungen 8                |
| Technische Daten                        |
| Konfiguration11                         |
| Fehlerbehebung 15                       |

IBM ist ein eingetragenes Warenzeichen der IBM Corporation. Zebra<sup>®</sup>, ZPL<sup>®</sup> und ZPL Ii<sup>®</sup> sind eingetragene Warenzeichen der Zebra Technologies Corporation.

© Zebra Technologies Corporation

## Willkommen

Diese Kurzanleitung enthält grundlegende Hinweise zur Installation und Bedienung des Zebra-Druckers.

Software zur Erstellung von Etiketten auf dem Drucker ist ebenfalls erhältlich. Hierüber geben Ihnen Ihr Distributor oder Zebra Technologies Corporation gerne Auskunft.

Die notwendigen Maßnahmen zur sachgemäßen Wartung des Druckers sind im *Z Series*<sup>™</sup> *Maintenance Manual* (Wartungshandbuch) (Teilenr. 77450L) erklärt.

#### **Erste Schritte**

#### Auspacken

Heben Sie den Karton und das gesamte Verpackungsmaterial für einen eventuellen späteren Versand auf.

Prüfen Sie den Drucker auf eventuelle Transportschäden:

- Prüfen Sie alle Außenflächen auf Beschädigung.
- Öffnen Sie die Medienzugangst
  ür, und pr
  üfen Sie das Medienfach auf Besch
  ädigung.

#### Meldung von Transportschäden

Wenn Sie Transportschäden feststellen:

- benachrichtigen Sie sofort den Spediteur und reichen Sie einen Schadensbericht ein.
- Heben Sie den Karton und das gesamte Verpackungsmaterial zur Inspektion auf.
- Setzen Sie den Zebra-Distributor in Ihrer N\u00e4he von dem Schaden in Kenntnis.

Zebra Technologies Corporation haftet nicht für Schäden, die beim Transport des Druckers entstehen, und übernimmt keine Reparaturen dieser Schäden im Rahmen ihrer Garantie. Alle Schadensansprüche müssen beim Spediteur eingereicht werden.

#### Datenübertragung

Siehe Abbildung 1. Der Z Series<sup>TM</sup>-Drucker wird serienmäßig mit einer seriellen RS-232-Datenschnittstelle (a) gemäß EIA (Electronics Industries Association) und einer bidirektionalen parallelen Schnittstelle (b) gemäß Norm IEEE1284 geliefert. Der Anschluß für die serielle Datenschnittstelle ist darüber hinaus für den RS-485-Single-Drop- und RS-485-Multi-Drop-Kommunikationsmodus konfiguriert.

#### Elektrische Anschlußwerte

Die Stromversorgungseinheit im Z-Series<sup>™</sup> Drucker erkennt die angelegte Netzspannung automatisch und arbeitet in einem Bereich von 90 bis 265 V~.

Siehe Abbildung 1. Das Netzkabel hat eine dreipolige Buchse an einem Ende, die in den entsprechenden Stiftstecker (c) an der Rückseite des Druckers eingesteckt wird. Wenn das Netzkabel nicht im Lieferumfang Ihres Druckers enthalten ist, lesen Sie in Anhang C der Bedienungsanleitung nach.

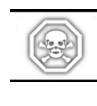

#### VORSICHT!! Zur Sicherheit von Personen und Geräten darf für den Anschluß ans Netz nur ein dreipoliger Stecker mit Schutzkontakt verwendet werden.

Siehe Abbildung 1. Bevor Sie das Netzkabel an eine Steckdose in der Nähe anschließen, vergewissern Sie sich, daß der EIN/AUS-Netzschalter (d) auf AUS (O) steht.

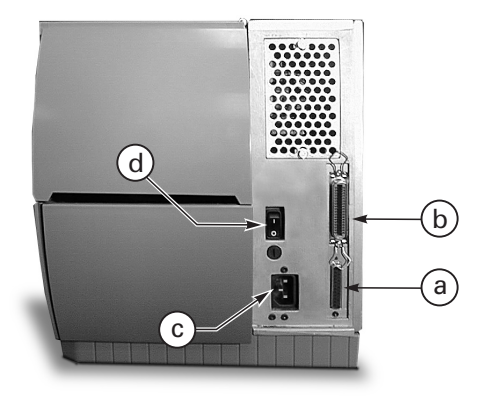

Abbildung 1. Rückansicht des Druckers

### Einlegen von Druckmedium und Farbband

#### Einlegen von Druckmedium

- 1. Siehe Abbildung 2. Heben Sie die Medienabdeckung hoch.
- Drücken Sie auf den Druckkopfhebel (e). [Die Druckkopfeinheit (f) springt automatisch nach oben].
- Klappen Sie die Druckmedienvorratsführung (g) nach unten, und ziehen Sie sie so weit wie möglich aus dem Druckerrahmen.
- 4. Ziehen Sie die Medienführung (h) so weit wie möglich aus dem Druckerrahmen.
- Ermitteln Sie, welche Druckmedienart f
  ür Ihre Anwendung erforderlich ist, und informieren Sie sich, 
  über welche Optionen Ihr Drucker verf
  ügt. Folgen Sie den Schritten zum Einlegen einer Druckmedienrolle bzw. von Endlosmedium in Zick-Zack-Lage.

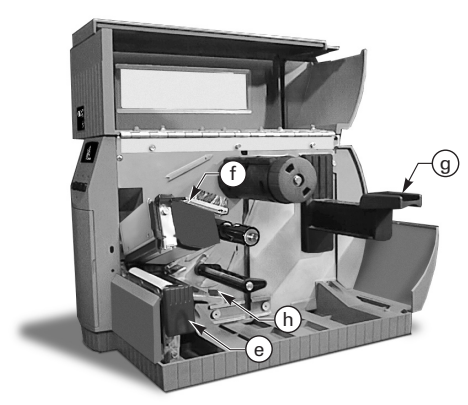

Abbildung 2. Einlegen von Druckmedium

#### Einlegen einer Druckmedienrolle (Abreißmodus)

- Siehe Abbildung 3. Legen Sie die Druckmedienrolle auf den Medienvorrats-Hängebügel (i), und schieben Sie ganz ein.
- Klappen Sie die Medienvorratsführung (g) nach oben, und schieben Sie sie gegen den Außenrand der Druckmedienrolle.
- Führen Sie das Druckmedium unter der Medienspule (j) und unter dem Farbbandsensor (k) hindurch und an der Vorderseite des Druckers nach außen.
- Schieben Sie die Medienf
  ührung (h) nach innen, bis sie am Au
  ßenrand des Druckmediums anliegt.

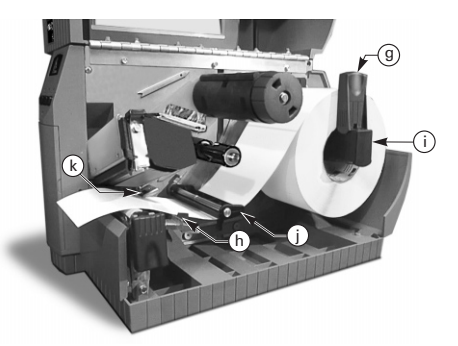

Abbildung 3. Einlegen einer Druckmedienrolle (Abreißmodus)

#### Einlegen von Endlosmedium in Zick-Zack-Lage (Abreißmodus)

- 1. Zum Einlegen von Endlosmedium wird das Medium hinter den Drucker gelegt. Führen Sie die folgenden Schritte anhand von Abbildung 4 aus.
- 2. Führen Sie das Endlosmedium über den Medienvorrats-Hängebügel (i).
- Klappen Sie die Medienvorratsführung (g) nach oben, und schieben Sie sie gegen den Außenrand des Druckmediums.
- Führen Sie das Druckmedium unter der Medienspule (j) und unter dem Farbbandsensor (k) hindurch und an der Vorderseite des Druckers nach außen.
- 5. Schieben Sie die Medienführung (h) gegen den Außenrand des Druckmediums.

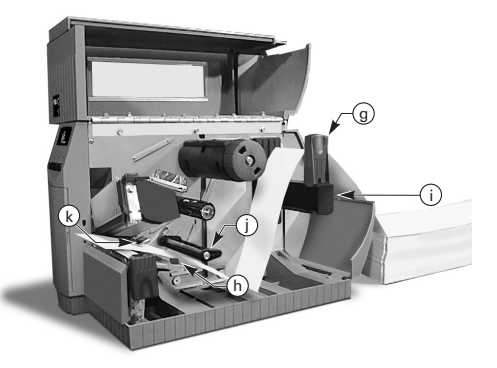

Abbildung 4. Einlegen von Endlosmedium in Zick-Zack-Lage (Abreißmodus)

Deutsch

D

#### Einlegen einer Druckmedienrolle (motorisierte Aufwickel-/motorisierte Abziehoption)

Siehe Abbildung 5 (motorisierte Aufwicklung) bzw. Abbildung 6 (motorisierter Abzug). Legen Sie eine Druckmedienrolle ein, und folgen Sie dabei Schritten 1 bis 4 der Anleitungen zum Einlegen einer Druckmedienrolle (Abreißmodus). Führen Sie dann die folgenden Schritte aus.

- 1. Ziehen Sie ca. 1 m Druckmedium aus der Vorderseite des Druckers.
- (Für motorisierte Aufwicklung) Führen Sie das Druckmedium nach unten über die Druckmedienplatte (u), durch das Druckergehäuse und unter der Spule zur Medienausrichtung (v) hindurch.

(Für motorisierten Abzug) Heben Sie die Druckmedienplatte (u) an, und drehen Sie sie nach vorne. Ziehen Sie die Etiketten vom Trägermaterial (Backing) ab, und führen Sie das Trägermaterial über die Abziehstange (w), hinter der Druckmedienplatte (u) nach unten, durch das Druckergehäuse und unter der Spule zur Medienausrichtung (v) hindurch. Bringen Sie die Druckmedienplatte wieder in ihre Betriebsstellung zurück.

- Lösen Sie die Rändelschraube, und schieben Sie die Medienaufwickelführung (x) nach außen zum Ende der Spule, und drehen Sie sie auf eine horizontale Stellung.
- Legen Sie einen leeren Druckmedienkern auf die Aufwickelspule (y), wickeln Sie das Druckmedium um den Kern, und drehen Sie die Spule nach links, um durchhängendes Druckmedium aufzuwickeln.
- Drehen Sie die Medienaufwickelführung, so daß sie senkrecht steht, schieben Sie sie gegen das Druckmedium, und ziehen Sie die Rändelschraube an, mit der die Führung arretiert wird.

#### Entnehmen von Druckmedium/ Trägermaterial (Backing)

- Lösen Sie die Rändelschraube, und schieben Sie die Medienaufwickelführung (x) nach außen zum Ende der Spule, und drehen Sie sie auf eine horizontale Stellung.
- 2. Schneiden Sie das Druckmedium/Trägermaterial vor der Aufwickelposition auf die Aufnahmespule ab.

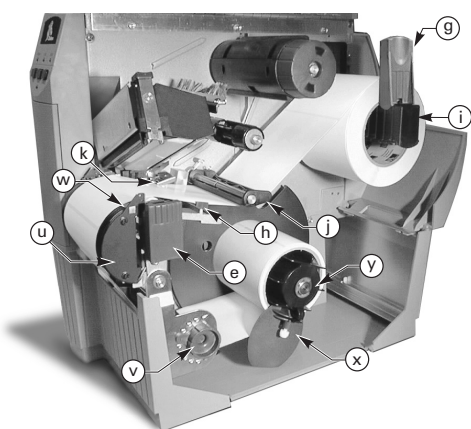

Abbildung 5. Einlegen von Druckmedium (motorisierte Aufwickeloption)

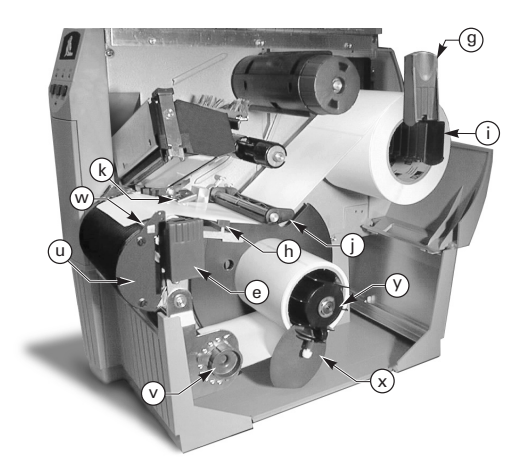

#### Abbildung 6. Einlegen von Druckmedium (motorisierte Abziehoption)

3. Ziehen Sie die Rolle mit Druckmedium/Trägermaterial von der Aufnahmespule ab.

### Einlegen einer Druckmedienrolle (Nicht motorisierte Abziehoption)

Siehe Abbildung 7. Legen Sie die Druckmedienrolle ein, und befolgen Sie dabei Schritte 1 bis 4 der Anweisungen zum Einlegen einer Druckmedienrolle (Abreißmodus). Führen Sie dann die folgenden Schritte aus.

- Ziehen Sie ca. 300 mm Druckmedium aus der Vorderseite des Druckers, und ziehen Sie alle Etiketten vom Trägermaterial ab.
- 2. Führen Sie das Trägermaterial über die Abziehleiste (w) und hinter der Druckmedienplatte (u) nach unten durch.
- 3. Bringen Sie die Druckmedienplatte wieder in ihre Betriebsposition zurück.

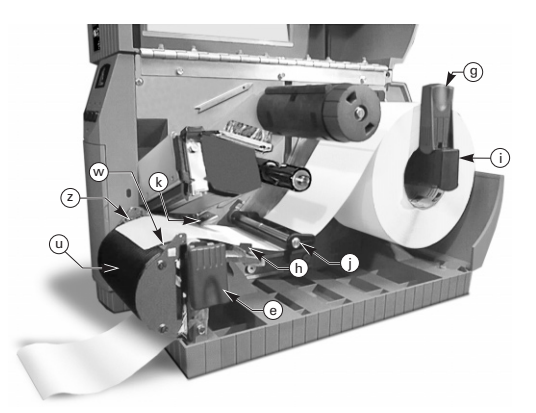

Abbildung 7. Einlegen von Druckmedium (Nicht motorisierte Abziehoption)

#### Einlegen einer Druckmedienrolle (Abschneideoption)

- Siehe Abbildung 8. Legen Sie die Druckmedienrolle ein, und befolgen Sie dabei Schritte 1 bis 4 der Anweisungen zum Einlegen einer Druckmedienrolle (Abreißmodus).
- Vergewissern Sie sich, daß das Druckmedium durch das Messermodul läuft.

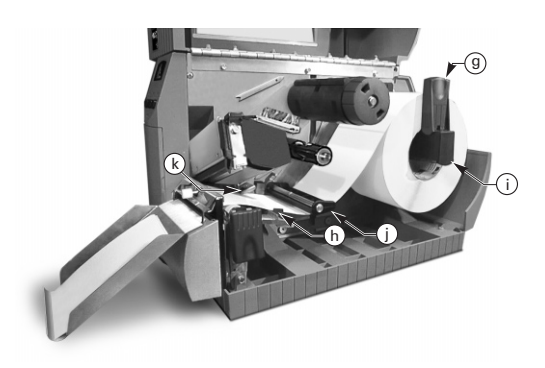

Abbildung 8. Einlegen von Druckmedium (Abschneideoption)

#### Einlegen des Farbbands

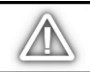

ACHTUNG: Verwenden Sie nur Farbband, das breiter ist als das Druckmedium. Die glatte Oberfläche des Farbbands verhindert vorzeitigen Verschleiß des Druckkopfs. (Bei direktem Thermodruck wird kein Farbband in den Drucker geladen.

- 1. Legen Sie das Farbband anhand von Abbildung 9 ein. Richten Sie zunächst die Abschnitte der Farbbandzufuhrspule (1) aus.
- 2. Setzen Sie die Farbbandrolle auf die Farbbandzufuhrspule (1), und schieben Sie sie ganz nach innen.
- Ziehen Sie das Ende des Farbbands über den Farbbandsensor (k), unter der Druckkopfeinheit (f) hindurch und nach oben über die Farbband-Führungsplatte (m).
- 4. Wickeln Sie das Farbband einige Male im Uhrzeigersinn um die Aufnahmespule (n).
- Achten Sie beim Schlie
  ßen der Druckkopfeinheit darauf, da
  ß das Farbband straff und knitterfrei und an der F
  ührungsmarkierung am linken Rand der Farbband-F
  ührungsplatte ausgerichtet ist.

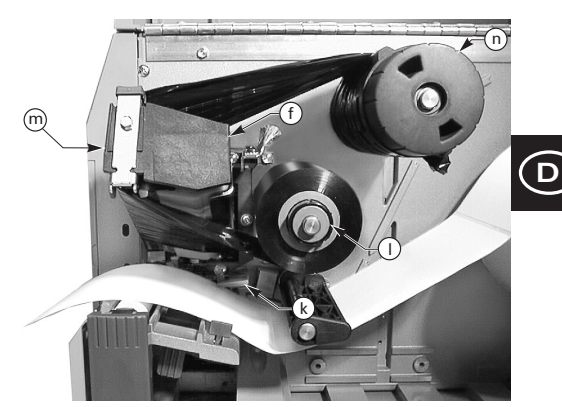

Abbildung 9. Einlegen des Farbbands

#### **Entnehmen des Farbbands**

Um das Farbband herauszunehmen, drehen Sie den Freigabeknopf am Ende der Aufnahmespule (n) nach links, und ziehen Sie das Farbband von der Spule.

#### Automatische Einmessung (Kalibrierung)

Beim Einschalten und nach der Korrektur eines Fehlerzustands führt der Z Series<sup>™</sup>-Drucker eine automatische Einmessung durch. Beim Beheben einer Störung öffnen und schließen Sie den Druckkopf, und deaktivieren Sie den PAUSE-Modus. Wenn alle Fehler behoben wurden, durchläuft der Drucker eine automatische Einmessung

Die automatische Einmessung unterbleibt, wenn der ZPL-Befehl oder die Einstellung für "Einschalten", "Druckkopf zu" entweder auf "Vorschub" oder "Keine Reaktion" gesetzt ist. In diesen Fällen geht der Drucker davon aus, daß das Druckmedium korrekt ausgerichtet ist, und druckt ohne vorherige Einmessung.

### **Mestiensiersors**les

Funktionsweise des Mediensensors

Bei Nicht-Endlosmedium (Etiketten, Anhänger mit Kerbe) wird die Startposition durch ein physikalisches Merkmal (Kerbe, schwarze Markierung, Spalt zwischen gestanzten Etiketten usw.) des Druckmediums angezeigt. Der Mediensensor kann dieses Merkmal nur erkennen, wenn er korrekt positioniert ist.

Endlosmedium enthält gewöhnlich kein Merkmal zur Anzeige des Etikettenanfangs. Die Etikettenlänge wird durch Befehle festgelegt, die an den Drucker gesandt werden.

Wenn Sie mit ZPL II arbeiten, muß jedes an den Drucker übersandte Etikettenformat eine Anweisung für die Etikettenlänge (^LL) enthalten (*siehe ZPL II Programming Guide* (ZPL II Programmieranleitung)). Wenn Sie mit einer anderen Software arbeiten, folgen Sie den mit der Software gelieferten Anleitungen.

#### **Position des Mediensensors**

- 1. Siehe Abbildung 10. Schalten Sie den Drucker bei geöffneter Druckkopfeinheit EIN.
- 2. Machen Sie den Positionierhebel (p) für den Mediensensor ausfindig.
- Nicht-Endlosmedium Schieben Sie den Hebel so über die Medienbreite, daß der Sensor (o) an der Markierung für den Etikettenanfang ausgerichtet ist. Die rote LED, die durch das Druckmedium scheint, hilft beim Positionieren des Sensors. Endlosmedium — Positionieren Sie den Sensor (o) an einer beliebigen Stelle unterhalb des Druckmediums, so daß er das Fehlen von Druckmedium erkennen kann.
- Vergewissern Sie sich, daß das Druckmedium und das Farbband korrekt eingelegt sind, und schließen Sie die Druckkopfeinheit.

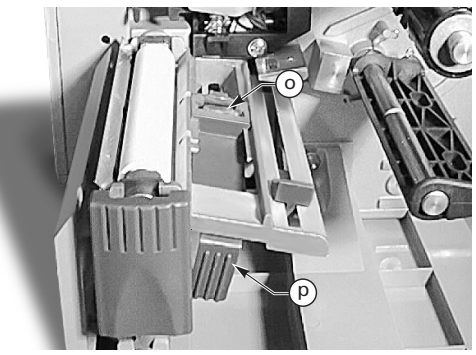

Abbildung 10. Positionieren des Sensors

## Bedienung des Druckers

Tasten an der Frontplatte

#### Taste FEED

Bewirkt den Vorschub eines unbedruckten Etiketts.

#### Taste PAUSE

Unterbricht den Druckvorgang, bzw. startet ihn wieder.

#### Taste CANCEL

Funktioniert nur im PAUSE-Modus. Löscht das Etikettenformat, das gegenwärtig gedruckt wird. Wird im Augenblick kein Etikettenformat gedruckt, so wird das nächste zu druckende Format gelöscht. Wenn keine Etikettenformate gespeichert sind, hat die Taste CANCEL keine Wirkung.

Wenn Sie CANCEL länger als 3 Sekunden drücken, werden alle im Drucker gespeicherten Etikettenformate gelöscht, und der Drucker stellt sich auf den Bereitschaftsmodus zurück.

#### LEDs an der Frontplatte

Die LEDs an der Frontplatte geben über den Druckerstatus Auskunft.

#### POWER LED

Die POWER LED schaltet sich beim Einschalten des Druckers ein.

#### DATA LED

Die DATA LED ist normalerweise ausgeschaltet. Beim Empfang vom Daten gilt folgendes:

- LANGSAMES BLINKEN Der Drucker kann keine weiteren Daten vom Host empfangen.
- SCHNELLES BLINKEN Der Drucker empfängt Daten.
- KONTINUIERLICHES LEUCHTEN Kein Datenempfang - Daten werden verarbeitet oder der Drucker druckt noch.

Die DATA LED blinkt einmal, wenn die Taste CANCEL betätigt und ein Format gelöscht wird.

#### ERROR LED

Die ERROR LED ist gewöhnlich ausgeschaltet. Wenn ein Fehler auftritt, der zu einer Unterbrechung des Druckvorgangs führt, gilt folgendes:

- LANGSAMES BLINKEN Warnhinweise "Farbband drin", "Under Temp" (Temperatur zu niedrig) oder Fehlermeldung "Over Temp" (Temperatur zu hoch)
- SCHNELLES BLINKEN "Druckkopf offen"
- KONTINUIERLICHES LEUCHTEN Fehlermeldungen "Medium fehlt", "Farbband fehlt", "Messer".

Die Fehlerart wird an der LCD-Anzeige angegeben.

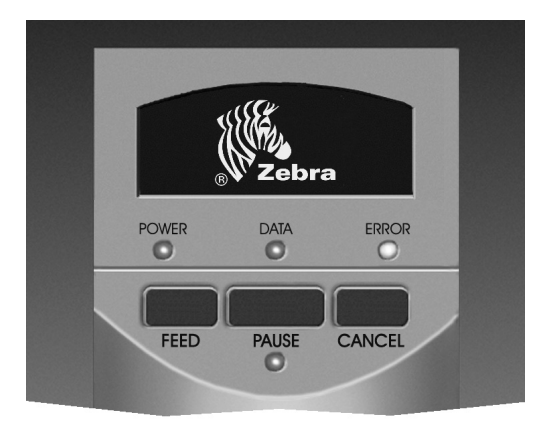

Abbildung 11. Frontplatte, Standardausführung

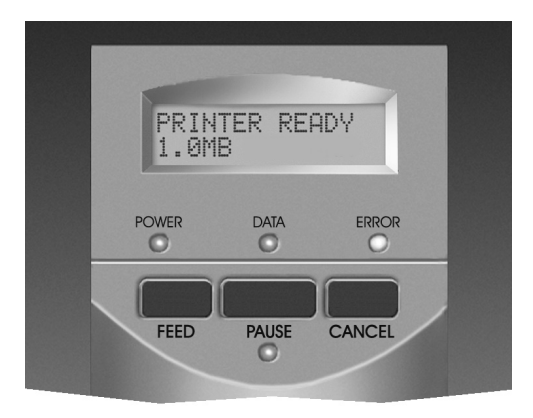

Abbildung 12. Frontplatte, erweiterte Ausführung

#### PAUSE LED

Wenn dieses LED leuchtet, sind alle Druckvorgänge unterbrochen. Wenn der Drucker bei Betätigen der Taste PAUSE ein Etikett druckt, leuchtet die LED nach Drucken dieses Etiketts auf.

Im Abziehmodus blinkt die PAUSE LED, wenn das Etikett entfernt werden kann. Wenn der Abziehmodus aktiv, aber die Abziehoption nicht installiert ist, kann nicht gedruckt werden.

Deutsch

## Pflege und Einstellungen

#### Reinigung

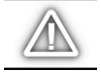

ACHTUNG: Verwenden Sie nur die hier angegebenen Reinigungsmittel. Zebra Technologies Corporation ist nicht für Schäden haftbar, die durch den Gebrauch anderer Reinigungsmittel am Z Series<sup>TM</sup>-Drucker verursacht werden.

Der empfohlenen Reinigungszeitplan ist in Tabelle 1 aufgeführt. Mit 70%igem Isopropylalkohol angefeuchtete Wattestäbchen sind von Ihrem Zebra Distributor in einem Kit für vorbeugende Wartung (Preventive Maintenance Kit, Teilenr. 01429) erhältlich.

#### Reinigen der Außenflächen

Reinigen Sie die Außenflächen des Druckers mit einem flusenfreien Tuch. Verwenden Sie keine scharfen oder scheuernden Reinigungs- oder Lösungsmittel. Falls notwendig, kann ein mildes Waschmittel oder ein Reinigungsmittel für Tischflächen sparsam verwendet werden.

#### Reinigen des Inneren

Entfernen Sie Schmutz und Papierfasern mit einer weichborstigen Bürste oder einem Staubsauger. Prüfen Sie diesen Bereich nach jeweils vier Druckmedienrollen.

#### Reinigung des Druckkopfs und der Druckwalze

Ungleichmäßige Druckqualität wie Lücken im Strichcode oder in Grafiken weisen u.U. auf einen verschmutzten Druckkopf hin. Für optimale Ergebnisse führen Sie die folgenden Reinigungsmaßnahmen bei jedem Farbbandwechsel durch.

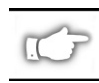

HINWEIS: Wenn Sie den Drucker beim Reinigen des Druckkopfs eingeschaltet lassen, bleiben alle Etikettenformate, Grafiken und temporären Parametereinstellungen erhalten.

Führen Sie die folgenden Schritte anhand von Abbildung 13 aus:

- 1. Öffnen Sie die Tür des Medienfachs.
- 2. Drücken Sie auf den Druckkopfhebel (e), um die Druckkopfeinheit zu öffnen.
- 3. Nehmen Sie das Druckmedium und ggf. das Farbband heraus.
- 4. Heben Sie die Druckkopfeinheit mit der Hand hoch, und wischen Sie die Druckelemente (q) des Druckkopfs mit einem in Alkohol getränkten Wattestäbchen in ihrer gesamten Länge ab. (Die Druckkopfelemente befinden sich innerhalb des braunen Streifens unmittelbar hinter dem chromfarbenen Streifen auf dem Druckkopf.) Lassen Sie das Lösungsmittel einige Sekunden verdunsten.

| BEREICH                                                |                                                                              | METHODE                                    | HÄUFIGKEIT                                                                                        |
|--------------------------------------------------------|------------------------------------------------------------------------------|--------------------------------------------|---------------------------------------------------------------------------------------------------|
| Die Einzelteile sind in Abbildung 13<br>dargestellt.   |                                                                              |                                            | Direkter Thermodruck: Nach jeder Druckmedienrolle (oder ca. 150 m Endlosmedium) in Zick-Zack-Lage |
| Druckkopf (q)                                          |                                                                              | Alkohol                                    | Thermo-Transferdruck: Nach jedem Farbbandwechsel.                                                 |
| Druckwalze (r                                          |                                                                              | Alkohol                                    |                                                                                                   |
| Mediensenso                                            | - (p)                                                                        | Druckluft                                  |                                                                                                   |
| Medienweg                                              |                                                                              | Alkohol                                    |                                                                                                   |
| Farbbandsensor (k)                                     |                                                                              | Druckluft                                  |                                                                                                   |
| Farbbandweg                                            |                                                                              | Alkohol                                    |                                                                                                   |
| Messerbau-<br>gruppe                                   | Beim Schneiden von<br>selbsthaftendem<br>Endlosmedium                        | Haftstoffent-<br>ferner auf<br>Citrusbasis | Nach jeder Druckmedienrolle oder häufiger je nach<br>Anwendung und Druckmedienart.                |
|                                                        | Beim Schneiden von<br>Anhänger- oder<br>Etikettenträgermaterial<br>(Backing) | Alkohol und<br>Druckluft                   | Nach jeweils 2 oder 3 Rollen Druckmedium.                                                         |
| Abreiß-/ Abziehleiste                                  |                                                                              | Alkohol                                    | Monatlich.                                                                                        |
| Abziehklinge                                           |                                                                              | Alkohol                                    | Nach jeder Druckmedienrolle oder häufiger je nach<br>Anwendung und Druckmedienart.                |
| Sensor "Etikett vorhanden" (z) (siehe<br>Abbildung 7). |                                                                              | Druckluft                                  | Alle sechs Monate.                                                                                |

#### Tabelle 1. Empfohlener Reinigungsplan

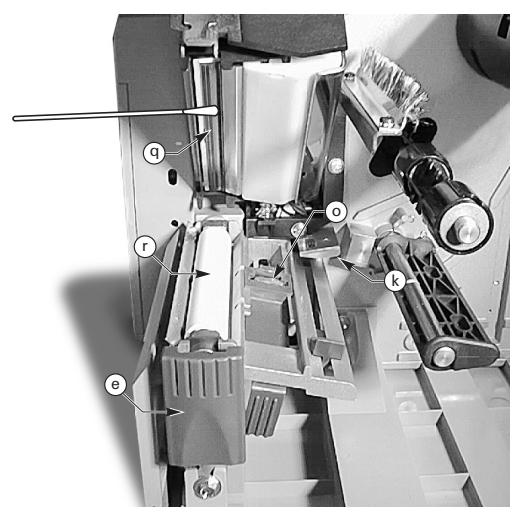

Abbildung 13. Reinigung des Druckkopfs und der Druckwalze

- Drehen Sie die Druckwalze (r), und reinigen Sie sie gründlich mit einem in Alkohol getränkten Wattebausch.
- Bürsten oder saugen Sie Papierfasern und Staub von den Verfahrwegen des Druckmediums und Farbbands.

#### SCHMIERUNG

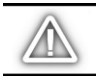

ACHTUNG! An diesem Drucker dürfen keine Schmiermittel verwendet werden! Einige Schmiermittel beschädigen die Oberfläche und die mechanischen Teile im Inneren des Druckers.

#### Einstellung des Druckkopfdrucks

Der auf den Druckkopf ausgeübte Druck kann zur Erzielung einer optimalen Druckqualität eingestellt werden. Der erforderliche Druck richtet sich nach der Art und Dicke des Druckmediums sowie nach der Druckmedienbreite.

Siehe Abbildung 14. Drehen Sie die Drehscheiben zur Einstellung der Druckstärke (s und t) nach rechts, um den Druck zu erhöhen, oder nach links, um den Druck zu verringern.

Bei schmalem Druckmedium muß der rechtsseitige Druck u.U. verringert werden, um den Druck auf den nicht verwendeten Teil des Druckkopfs so weit wie möglich zu reduzieren.

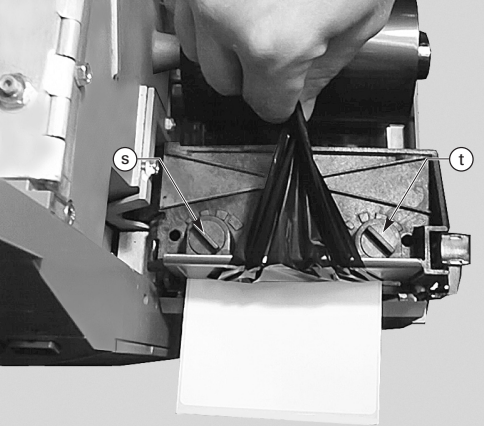

Abbildung 14. Einstellung des Druckkopfdrucks

#### Druckmedienausrichtung – motorisierte Aufwicklung/ motorisierter Abzug

Die Spule zur Medienausrichtung sorgt dafür, daß das Druckmedium oder Trägermaterial (Backing) einwandfrei auf die Aufnahmespule aufgewickelt wird.

Siehe Abbildung 15. Drehen Sie die Einstellscheibe (v) im Uhrzeigersinn, um das Druckmedium/Trägermaterial stärker nach links auszurichten.

Drehen Sie die Einstellscheibe entgegen dem Uhrzeigersinn, um das Druckmedium/Trägermaterial stärker nach rechts auszurichten.

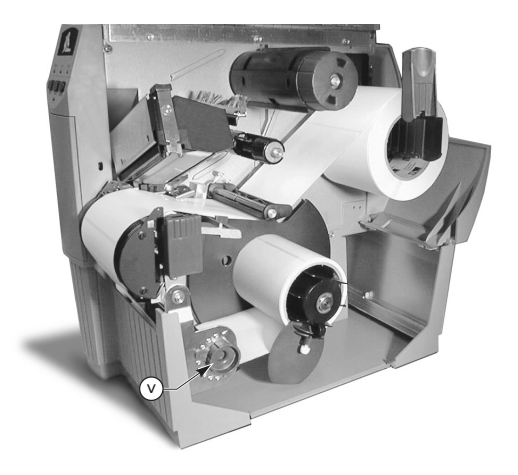

Abbildung 15. Druckmedienausrichtung - motorisierte Aufwicklung/motorisierter Abzug

## Technische Daten

#### **Technische Daten, Farbband**

| TECHNISCHE DATEN, FARBBAND                                                                                |                                           |                | Z4000™ DRUCKER  | Z6000™ DRUCKER  |
|----------------------------------------------------------------------------------------------------|-------------------------------------------|----------------|-----------------|-----------------|
| Farbbandbreite (Z                                                                                         | lur Reduzierung von                       | Minimum        | 23,9 mm (0,94″) | 39,9 mm (1,57") |
| Druckkopfverschleiß empfiehlt Zebra ein<br>Farbband, das mindestens so breit ist wie das<br>Druckmedium). |                                           | Maximum        | 110 mm (4,3")   | 174 mm (6,85″)  |
| Standardlängen                                                                                            | Standardlängen Verhältnis Druckmedium/Far |                | 300 m           | (984′)          |
| Verhältnis Druckmedium/Farbbandroll                                                                       |                                           | bbandrolle 3:1 | 450 m           | (1476′)         |
| Farbbandkern, Innendurchmesser                                                                            |                                           |                | 25,4 mi         | m (1,0")        |
| Farbbandrolle, max. Durchmesser                                                                           |                                           |                | 81,3 mn         | n (3,20″)       |

#### Tabelle 2. Technische Daten, Farbband

#### Technische Daten, Druckmedium

| TECHNISCHE DATEN, DRUCKMEDIUM                 |                                                                                                   |                 | <i>Z</i> 4000™ DRUCKER                         | <i>Z</i> 6000™ DRUCKER |
|-----------------------------------------------|---------------------------------------------------------------------------------------------------|-----------------|------------------------------------------------|------------------------|
| Gesamtbreite des                              | Maximum                                                                                           |                 | 115 mm (4,5″)                                  | 178 mm (7,0")          |
| Druckmediums                                  | Minimum                                                                                           |                 | 12,7 mm (0,50″)                                | 25,4 mm (1,0″)         |
| Etikettenlänge                                | Maximum                                                                                           |                 | Siehe "Druckdaten" in der Bedienungsanleitung. |                        |
|                                               | Minimum                                                                                           | Abreißmodus     | 12,7 mi                                        | m (0,5″)               |
|                                               |                                                                                                   | Aufwickelmodus  | 12,7 mi                                        | m (0,5″)               |
|                                               |                                                                                                   | Abziehmodus     | 19,1 mm (0,75″)                                |                        |
|                                               |                                                                                                   | Abschneidemodus | 19,1 mm (0,75″)                                |                        |
| Gesamtdicke<br>(inkl. Trägermaterial)         | Maximum (wenn größer als 0,254 mm<br>(0,01"), muß der Druckkopfdruck evtl.<br>eingestellt werden) |                 | 0,23 mm                                        | (0,009")               |
|                                               | Minimum                                                                                           |                 | 0,058 mm (0,0023″)                             |                        |
| Kerngröße                                     |                                                                                                   |                 | 76,2 mi                                        | n (3,0″)               |
| Rollendurchmesser, max.                       |                                                                                                   |                 | 203 mr                                         | n (8,0″)               |
| Abstand zwischen                              | Maximum                                                                                           |                 | 4 mm (0,157″)                                  |                        |
| den Etiketten                                 | Minimum [vorzugsweise 3 mm (0,118")]                                                              |                 | 2 mm (0,079")                                  |                        |
| Kerbengröße Etikett/Anhänger (Breite x Länge) |                                                                                                   |                 | 6 mm (0,236") >                                | ‹ 3.0 mm (0,12")       |

Selbsthaftendes Druckmedium: Das Trägermaterial darf keinen Vordruck enthalten (mit Ausnahme der schwarzen Registrierungsmarke) und sollte nicht mehr als 3,2 mm dick sein (55 lb. (25 kg) Druckmedium).

#### Tabelle 3. Technische Daten, Druckmedium

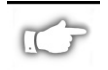

Hinweis: Die technischen Daten können ohne vorherige Bekanntgabe geändert werden.

## Konfiguration

D

#### **Allgemeine Hinweise**

Die Frontplatte des Z Series<sup>TM</sup>-Druckers ist entweder mit LCD-Anzeige (erweiterte Ausführung) oder ohne LCD-Anzeige (Standardausführung) lieferbar. Die LCD-Anzeige an der Frontplatte der erweiterten Ausführung zeigt die Parameter während des Konfigurationsvorgangs an. Bei Druckern mit einer Frontplatte in Standardausführung erfolgt die Druckerkonfiguration über zwei Gruppen von jeweils acht Miniaturschaltern, die sich an der Innenseite der Zugangstür zur Frontplatte des Druckers befinden.

Der Z Series<sup>™</sup>-Drucker verfügt über eine serielle und eine parallele Schnittstelle zur Datenübertragung, so daß Etikettenformate von zwei Quellen an den Drucker übersandt werden können.

#### Druckerkonfiguration (Frontplatte in Standardausführung)

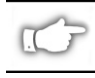

HINWEIS: Die Konfiguration eines Z Series<sup>TM</sup> Druckers mit der als Zusatzausstattung erhältlichen erweiterten Frontplatte wird weiter unten in diesem Kapitel erklärt.

#### Parameter für die serielle Datenübertragung

Siehe Abbildung 16. Bei serieller Datenübertragung müssen die Schalter der Gruppe 1 (links) an der Innenseite der Frontplattentür mit den Kommunikationsparametern des Hostcomputers übereinstimmen. Werkseitig werden alle Schalter nach OBEN gestellt, d.h. der Drucker ist für eine typische PC-Umgebung eingestellt — 9600 Baud, 8 Datenbits, keine Parität und X-On/X-Off-Handshake.

Wenn Sie die Einstellungen des Druckers auf die des Hostcomputers abstimmen müssen, orientieren Sie sich an Tabelle 4. Wenn Sie die Einstellungen des Hostcomputers nicht kennen, lesen Sie in der Bedienungsanleitung des Computers nach.

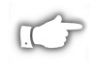

HINWEIS: Ein paralleles Datenübertragungskabel, das vom Hostcomputer angeschlossen ist, wird vom

Drucker automatisch erkannt. Die Schalter der Gruppe 1 und Schalter 7 und 8 der Gruppe 2 haben keine Wirkung auf die parallele Schnittstelle zur Datenübertragung.

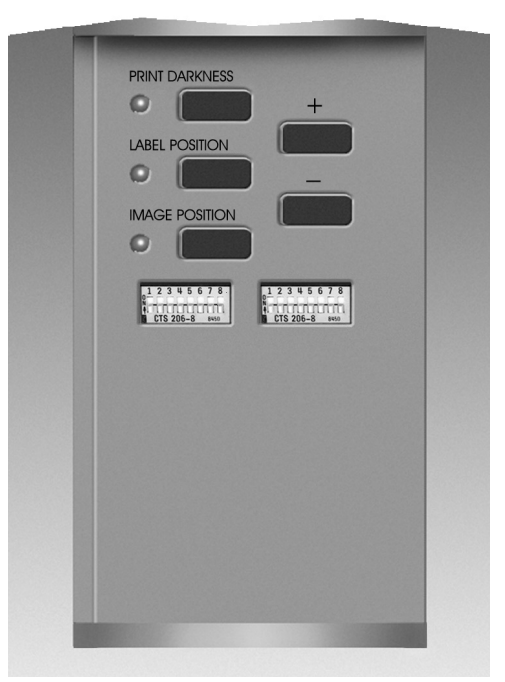

Abbildung 16. Frontplatte in Standardausführung

#### Betriebsarten

Über die Schalter der Gruppe 2 (rechts) werden die Betriebsarten des Druckers gewählt. Werkseitig werden alle Schalter nach OBEN gestellt, so daß der Drucker für die am häufigsten verwendeten Betriebsarten eingestellt ist — Abreißmodus, Nicht-Endlosmedium, Thermo-Transfer und serielle RS-232-Datenübertragung.

| BAUDRATE               | SCHALTER 1 | SCHALTER 2 | SCHALTER 3 |
|------------------------|------------|------------|------------|
| 9600                   | NACH OBEN  | NACH OBEN  | NACH OBEN  |
| 19200                  | NACH UNTEN | NACH OBEN  | NACH OBEN  |
| 28800                  | NACH OBEN  | NACH UNTEN | NACH OBEN  |
| 38400                  | NACH UNTEN | NACH UNTEN | NACH OBEN  |
| 600                    | NACH OBEN  | NACH OBEN  | NACH UNTEN |
| 1200                   | NACH UNTEN | NACH OBEN  | NACH UNTEN |
| 2400                   | NACH OBEN  | NACH UNTEN | NACH UNTEN |
| 4800                   | NACH UNTEN | NACH UNTEN | NACH UNTEN |
| DATENBITS              | SCHALTER 4 |            |            |
| 8 Datenbits            | NACH OBEN  |            |            |
| 7 Datenbits            | NACH UNTEN |            |            |
| HANDSHAKE              | SCHALTER 5 |            |            |
| XON/XOFF               | NACH OBEN  |            |            |
| DTR/DSR                | NACH UNTEN |            |            |
| PARITÄT                | SCHALTER 6 | SCHALTER 7 |            |
| Parität<br>deaktiviert | NACH OBEN  | NACH OBEN  |            |
| Gerade                 | NACH UNTEN | NACH OBEN  |            |
| Ungerade               | NACH OBEN  | NACH UNTEN |            |
| Parität<br>deaktiviert | NACH UNTEN | NACH UNTEN |            |
| FEHLER-<br>ERKENNUNG   | SCHALTER 8 |            |            |
| Aus                    | NACH OBEN  | ]          |            |
| Ein                    | NACH UNTEN |            |            |

Tabelle 4. Einstellungen der Schaltergruppe 1

Wenn Ihr Drucker über Optionen wie Aufwickel-, Abziehoder Abschneidmodus verfügt, oder wenn Ihre Anwendung eine andere Druckmethode bzw. ein anderes Druckmedium erfordert, stellen Sie die Schalter der Gruppe 2 anhand von Tabelle 5 ein.

Sie können die Druckerkonfiguration jederzeit ausdrucken, indem Sie den Selbsttest über die Taste CANCEL ausführen. Siehe Abschnitt "Fehlerbehebung".

### Steuertasten der Frontplatte (Standardausführung)

Zur Einstellung der Druckstärke, der Etikettenposition oder der Position der Grafik auf dem Etikett verwenden Sie die folgenden Steuertasten an der Innenseite der Frontplattentür.

#### Taste "Print Darkness"

Durch Betätigen dieser Taste (die LED leuchtet auf) und Drücken der Taste PLUS (+) oder MINUS (-) wird die Druckstärke geändert. Jedesmal, wenn Sie die Taste (+) oder (-) drücken, wird die Einstellung um eine Stufe geändert. Drücken Sie die Taste "Print Darkness" ein zweites Mal, um die neue Einstellung zu speichern. Die Druckstärke kann von Null (0) bis 30 eingestellt werden.

| DIP-SCHALTER ZPL-S                      | SCHALTER 1     |            |
|-----------------------------------------|----------------|------------|
| DIP-Schalter 2-6 setzen Z               | PL außer Kraft | NACH OBEN  |
| ZPL setzt DIP-Schalter 2                | -6 außer Kraft | NACH UNTEN |
| DRUCKMODUS                              | SCHALTER 2     | SCHALTER 3 |
| Abreißen                                | NACH OBEN      | NACH OBEN  |
| Abziehen                                | NACH UNTEN     | NACH OBEN  |
| Abschneiden                             | NACH OBEN      | NACH UNTEN |
| Aufwickeln                              | NACH UNTEN     | NACH UNTEN |
| DRUCKMEDIENART                          | SCHALTER 4     | SCHALTER 5 |
| Nicht-Endlos<br>Transmissions-Erfassung | NACH OBEN      | NACH OBEN  |
| Nicht-Endlos<br>Reflexions-Erfassung    | NACH OBEN      | NACH UNTEN |
| Endlos                                  | NACH UNTEN     | NACH UNTEN |
| DRUCKVERFAHREN                          | SCHALTER 6     |            |
| Thermo-Transfer.                        | NACH OBEN      |            |
| Thermo-Direkt                           | NACH UNTEN     |            |
| SERIELLE<br>KOMMUNIKATION               | SCHALTER 7     | SCHALTER 8 |
| RS-232                                  | NACH OBEN      | NACH OBEN  |
| RS-485 Single-Drop                      | NACH UNTEN     | NACH OBEN  |
| RS-485 Multi-Drop                       | NACH UNTEN     | NACH UNTEN |

#### Tabelle 5. Einstellungen der Schaltergruppe 2

#### Taste "Label Position"

Durch Betätigen dieser Taste (die LED leuchtet auf) und Drücken der Taste (+) oder (-) wird die Einstellung für die Abreiß-/Abschneidposition des Etiketts geändert. Jedesmal, wenn Sie die Taste (+) oder (-) drücken, wird die Einstellung um vier Punktereihen geändert. Drücken Sie die Taste "Label Position" ein zweites Mal, um die neue Einstellung zu speichern. Vom Standardwert ausgehend kann die Einstellung um +120 oder -120 Punktereihen geändert werden.

#### Taste "Image Position"

Durch Betätigen dieser Taste (die LED leuchtet auf) und Drücken der Taste (+) oder (-) wird die Einstellung für die Grafikposition geändert. Jedesmal, wenn Sie die Taste (+) oder (-) drücken, wird die Einstellung um vier Punktereihen geändert. Drücken Sie die Taste "Image Position" ein zweites Mal, um die neue Einstellung zu speichern. Vom Standardwert ausgehend kann die Einstellung um +120 oder -120 Punktereihen geändert werden.

#### Druckerkonfiguration (Frontplatte der erweiterten Ausführung)

### Steuertasten der Frontplatte (erweiterte Ausführung)

Siehe Abbildung 17. Die Steuertasten zum Konfigurieren der Betriebsfunktionen des Druckers befinden sich hinter der Tür der Frontplatte. Während der Konfiguration erscheinen die jeweiligen Menüs auf der LCD-Anzeige.

Die Konfigurationsfolge besteht aus einer Reihe von Menüs und Bedienerführungen mit programmierbaren Parametern für jede Menüauflistung.

#### Taste START/SAVE

Aktiviert den Konfigurationsmodus.

#### Taste NEXT MENU

Durchläuft die Hauptmenüs nacheinander.

#### Taste NEXT ITEM

Wenn das gewünschte Hauptmenü auf der LCD-Anzeige erscheint, können Sie mit der Taste NEXT ITEM die Konfigurationsoptionen für dieses Menü durchlaufen.

Wenn der gewünschte Parameter erscheint, kann die Einstellung für diesen Parameter mit der Taste PLUS (+) bzw. MINUS (-) ausgewählt werden.

#### PLUS-Taste (+)

Bei Betätigen dieser Taste wird der Wert des am LCD-Bildschirm ausgewählten Parameters stufenweise erhöht.

#### MINUS-Taste (-)

Bei Betätigen dieser Taste wird der Wert des am LCD-Bildschirm ausgewählten Parameters stufenweise verringert.

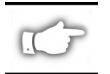

HINWEIS: Bei Eingabe von Zahlenwerten wird die Stelle mit der MINUS-Taste, und der Wert für diese Stelle mit der PLUS-Taste ausgewählt.

#### Beenden des Konfigurationsmodus

Wenn Sie die erforderlichen Parameter geändert bzw. überprüft haben, drücken Sie die Taste START/SAVE. Wählen Sie eine der nachstehenden Optionen unter "SAVE" mit der Taste NEXT ITEM; drücken Sie dann die Taste

START/SAVE nochmals, um die Konfiguration zu beenden.

- Permanent Die neuen Einstellungen setzen die bisher im Konfigurationsspeicher vorhandenen Werte außer Kraft.
- Temporär Der Drucker verwendet die neuen Einstellungen, bis er ausgeschaltet wird; bei Wiedereinschalten des Druckers gelten wieder die unter "Permanent" gespeicherten Werte.
- Abbrechen Der Drucker übernimmt keine Änderungen und kehrt zu den aktuellen Einstellungen zurück.
- Defaults laden Alle Werte werden auf die werkseitigen Einstellungen zurückgesetzt.
- Letzte Sicherung Der Drucker verwendet die zuletzt (entweder tempor\u00e4r oder permanent) gespeicherten Werte.

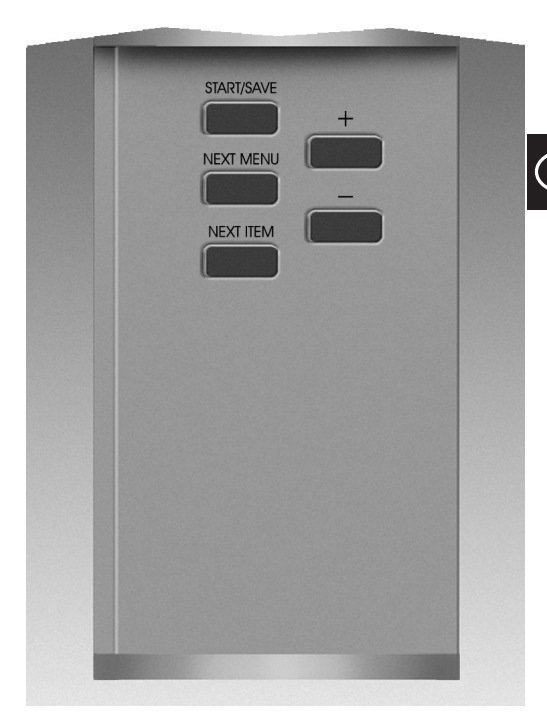

Abbildung 17. Frontplatte in erweiterter Ausführung

In der folgenden Tabelle werden die Konfigurationsparameter des Druckers in der Reihenfolge aufgelistet, in der sie auf der LCD-Anzeige erscheinen. Die Standardeinstellungen (Defaults) erscheinen in **Fettdruck**.

Wenn sich der ausgewählte Wert vom gegenwärtig gespeicherten Wert unterscheidet, erscheint in der oberen linken Ecke der LCD-Anzeige ein Sternchen (\*).

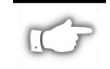

HINWEIS: Wenn während des Konfigurationsablaufs ein Paßwort angefordert wird, können Sie den Standardwert "1234" eingeben. Dieser Wert kann über Programmierbefehle, die der Hostcomputer an den Drucker sendet, geändert werden.

| MENÜ                                                                                                    | PARAMETER        | OPTIONEN                                                                                                    |                                                                                            |  |  |
|----------------------------------------------------------------------------------------------------|------------------|----------------------------------------------------------------------------------------------------|--------------------------------------------------------------------------------------------|--|--|
| Setup allgemein                                                                                                    | Sprache          | Gewünschte Sprache für die LCD-Anzeige auswählen                                                                                                    |                                                                                            |  |  |
|                                                                                                    | Druckstärke      | 0 bis +30 ( <b>10</b> )                                                                                                    |                                                                                            |  |  |
|                                                                                                    | Abreissen        | -120 bis +120 ( <b>00</b> )                                                                                                    |                                                                                            |  |  |
|                                                                                                    | Druckmodus       | Abreissen, Aufwic                                                                                                    | keln, Applikator, Abschneiden, Abziehen                                                    |  |  |
|                                                                                                    | Labelanfan       | -120 bis +120 (+0                                                                                                    | 0)                                                                                         |  |  |
|                                                                                                    | LCD Regeln       | 0 bis +19 ( <b>10</b> )                                                                                                    |                                                                                            |  |  |
| Kommunikation                                                                                                    | Baudrate         | 110 bis 38400 ( <b>960</b>                                                                                                    | 0)                                                                                         |  |  |
| (mit Passwort))                                                                                                    | Datenbits        | 7 oder <b>8</b>                                                                                                    |                                                                                            |  |  |
|                                                                                                    | Parität          | Gerade, Ungerade,                                                                                                    | , Keine                                                                                    |  |  |
|                                                                                                    | Host Handshake   | Xon/Xoff oder DTR/DSR                                                                                                    |                                                                                            |  |  |
|                                                                                                    | Protokol         | Kein, Ack-Nak, Zebra                                                                                                    |                                                                                            |  |  |
|                                                                                                    | Serielle Komm.   | RS232, RS422/RS485, RS485 Multidrop                                                                                                    |                                                                                            |  |  |
|                                                                                                    | Netzwerk ID      | 000 bis 999                                                                                                    |                                                                                            |  |  |
|                                                                                                    | Kommunikation    | Normaler Modus                                                                                                    | oder Diagnose                                                                              |  |  |
| Listen drucken                                                                                                    | Fonts Liste      | Zum Ausdrucken o                                                                                                    | ler Liste "+" drücken                                                                      |  |  |
|                                                                                                    | Barcodes Liste   | Zum Ausdrucken o                                                                                                    | der Liste "+" drücken                                                                      |  |  |
|                                                                                                    | Grafiken Liste   | Zum Ausdrucken o                                                                                                    | der Liste "+" drücken                                                                      |  |  |
|                                                                                                    | Formate Liste    | Zum Ausdrucken o                                                                                                    | der Liste "+" drücken                                                                      |  |  |
|                                                                                                    | Setup Liste      | Zum Ausdrucken o                                                                                                    | ler Liste "+" drücken                                                                      |  |  |
|                                                                                                    | Alle Liste       | Zum Ausdrucken a                                                                                                    | Iler Listen "+" drücken                                                                    |  |  |
| Mediensetup                                                                                                    | Medienart        | Endlos oder Nicht                                                                                                    | Endlos                                                                                     |  |  |
|                                                                                                    | Sensor Typ       | Transmission oder                                                                                                    | Reflexion                                                                                  |  |  |
|                                                                                                    | Druck verfahren  | Thermo-Transfer of                                                                                                    | oder Thermo-Direkt                                                                         |  |  |
|                                                                                                    | Druckbreite      | Z4000 — bis zu <b>104 mm</b> (+Taste wechselt von mm auf Zoll oder Punkte)<br>Z6000 — bis zu <b>168 mm</b> (+Taste wechselt von mm auf Zoll oder Punkte)                                                                                                    |                                                                                            |  |  |
| Einmessung                                                                                                    | Einschalten      | Medienreaktion wa                                                                                                    | ihlen — <b>Einmessung</b> , Vorschub, Keine Reaktion, Länge                                |  |  |
|                                                                                                    | Druckkopf zu     | Medienreaktion wählen — Einmessung, Vorschub, Keine Reaktion, Länge                                                                                                    |                                                                                            |  |  |
|                                                                                                    | Manuell einmessn | "+" drücken, um die Einmessung zu aktivieren                                                                                                    |                                                                                            |  |  |
|                                                                                                    | Sensor Profil    | "+" drücken, um den Ausdruck des Sensorprofils zu aktivieren.                                                                                                    |                                                                                            |  |  |
|                                                                                                    | Web Sensor       | DIESE EINSTELLUNGEN DÜRFEN NUR VON EINEM AUTORISIERTEN                                                                                                    |                                                                                            |  |  |
|                                                                                                    | Media Sensor     | SERVICE-TECHNIKER GEÄNDERT WERDEN.                                                                                                    |                                                                                            |  |  |
|                                                                                                    | Farbband Sensor  | Weitere Informatio                                                                                                    | nen zu diesen Einstellungen finden Sie im Z Series                                         |  |  |
|                                                                                                    | Medien LED       | <i>Maintenance Manual (Z</i> Series Wartungshandbuch).                                                                                                    |                                                                                            |  |  |
|                                                                                                    | Farbb. LED       |                                                                                                    |                                                                                            |  |  |
| ZPL-Steuerung                                                                                                    | Kontrollpräfix   | Standard = 7E                                                                                                    |                                                                                            |  |  |
| (mit Passwort)                                                                                                    | Formatpräfix     | Standard = 5E                                                                                                    | Weitere Informationen finden Sie im ZPL II                                                 |  |  |
|                                                                                                    | Trennzeichen     | Standard = 2C                                                                                                    | Programming Guide (ZPL II Programmieranleitung).                                           |  |  |
|                                                                                                    | ZPL Modus        | ZPL oder ZPL II                                                                                                    |                                                                                            |  |  |
| Setup erweitert<br>(mit Passwort))<br>Rückzug Etikett<br>(mit Passwort))<br>Rückzug Etikett<br><i>Voreinstellung</i> , Nachher,<br>70%, 80%<br><i>HINWEIS: Der Unterschie</i><br><i>legt den Rückzug vor Dru</i><br><i>bedeutet zum Beispiel, d</i> .<br><i>Abschneiden des Etiketts</i><br><i>bevor das nächste Etiketts</i><br><i>daß der gesamte Rückzu</i> |                  | achher, Aus, Vorher, 10%, 20%, 30%, 40%, 50%, 60%,<br>erschied zwischen dem eingegebenen Wert und 100%<br>vor Drucken des nächsten Etiketts fest. Ein Wert von 40<br>piel, daß 40% des Rückzugs nach Entfernen oder<br>Etiketts erfolgt. Die restlichen 60% Rückzug erfolgen,<br>Etikett gedruckt wird. Der Eintrag "Vorher" bedeutet,<br>Rückzug. vor Drucken des nächsten Etiketts erfolgt. |                                                                                            |  |  |
|                                                                                                    | Linke Position   | -9999 bis +9999 ( <b>+000</b> )                                                                                                    |                                                                                            |  |  |
|                                                                                                    | Karte setzen     | Mit diesem Parameter können Sie die im wahlweisen PCMCIA-Port<br>installierte PCMCIA-Karte initialisieren (löschen).                                                                                                    |                                                                                            |  |  |
|                                                                                                    |                  | Zum Initialisieren "+" drücken. Wenn Sie nicht sicher sind, "-" (Nein)<br>drücken, oder wenn Sie sicher sind, "+" (Ja) drücken.                                                                                                    |                                                                                            |  |  |
|                                                                                                    | FLASH setzen     | Mit diesem Parameter können Sie den im Drucker installierten<br>wahlweisen nicht-flüchtigen Speicher initialisieren (löschen).                                                                                                    |                                                                                            |  |  |
|                                                                                                    |                  | Zum Initialisieren "<br>drücken, oder wen                                                                                                    | +" drücken. Wenn Sie nicht sicher sind, "–" (Nein)<br>n Sie sicher sind, "+" (Ja) drücken. |  |  |

## Fehlerbehebung

#### Selbsttest beim Einschalten

Bei jedem Einschalten führt der Drucker einen Selbsttest (Power on Self Test/POST) aus. Während des Tests schalten sich die LEDs an der Frontplatte ein und aus, um den sachgemäßen Betrieb zu gewährleisten. Nach dem Selbsttest leuchtet nur noch die POWER LED.

Nach Abschluß des Einschaltselbsttests wird das Druckmedium zur korrekten Ruheposition vorgeschoben. Bei Endlosmedium wird die korrekte Ruheposition vorausgesetzt.

#### Druckfehlerzustände

Es gibt eine Reihe von Fehlerzuständen, die sich auf den Druckvorgang auswirken. Bei einigen Fehlerzuständen kommt der Druckvorgang vollständig zum Stillstand, andere werden lediglich dem Bediener oder Hostsystem gemeldet. Ein Fehlerzustand wegen eines offenen Druckkopfs unterbricht den Medienvorschub, während ein Fehler wegen zu niedriger Druckkopftemperatur keinen Einfluß auf den Medienvorschub hat. Einige Fehlerzustände müssen korrigiert werden, bevor der Drucket den Vorschub bzw. das Drucken von Etiketten fortsetzt.

#### "Etikett fehlt", "Farbband fehlt" oder "Druckkopf offen"

Wenn ein Etikett oder das Farbband fehlt oder der Druckkopf offen ist, kommt der Drucker sofort zum Stillstand. Das Etikett, das bei Auftreten des Fehlerzustandes gedruckt wird, wird nicht vollständig zu Ende gedruckt. Die ERROR LED leuchtet kontinuierlich. Die PAUSE LED leuchtet auf, und der Drucker setzt den Betrieb erst fort, wenn die Fehler behoben sind und die Taste PAUSE gedrückt wurde.

#### Druckkopf-Übertemperatur

Wenn der Druckkopf zu heiß läuft, wird der Druckvorgang unterbrochen, und die ERROR LED leuchtet. Der Drucker setzt den Betrieb erst fort, wenn sich der Druckkopf auf die Normaltemperatur abgekühlt hat.

#### Druckkopf-Untertemperatur

Wenn der Druckkopf zu kalt ist, schaltet sich die ERROR LED ein, der Druckvorgang wird jedoch nicht unterbrochen.

#### Auswechseln der Sicherung

Eine vom Benutzer auswechselbare Netzsicherung befindet sich unmittelbar unter dem Netzschalter an der Rückseite des Druckers. Als Ersatz muß eine flinke Sicherung, 3AG, 5 A/250 V~ eingesetzt werden.

Vor Austausch der Sicherung müssen der Netzschalter ausgeschaltet und das Netzkabel gezogen werden.

Zum Auswechseln der Sicherung setzen Sie die Spitze eines Schraubendrehers in den Schlitz in der Endkappe der Sicherungshalterung ein. Drücken Sie die Endkappe leicht ein, und drehen Sie den Schraubendreher leicht nach links. Dadurch löst sich die Endkappe von der Sicherungshalterung, so daß die Sicherung herausgenommen werden kann.

Zum Einsetzen einer neuen Sicherung führen Sie die obigen Schritte in umgekehrter Reihenfolge aus.

| SYMPTOM                                                                         | DIAGNOSE                                | MASSNAHME                                                                                                    |
|---------------------------------------------------------------------------------|-----------------------------------------|----------------------------------------------------------------------------------------------------|
| Alle LEDs sind erloschen.                                                       | Drucker erhält keinen Netzstrom.        | Sicherstellen, daß das Netzkabel an<br>eine ordnungsgemäß funktionierende<br>Spannungsquelle angeschlossen ist.                                                                      |
|                                                                                 | Netzsicherung ist defekt.               | Sicherung gemäß Abschnitt<br>"Auswechseln der Sicherung"<br>austauschen.                                                                                                    |
| Beim Einschalttest blockiert der<br>Drucker; einige oder alle LEDs<br>leuchten. | Drucker ist nicht korrekt konfiguriert. | Siehe Taste PAUSE und FEED<br>(Selbsttest); werkseitige<br>Einstellungen neu laden, dann den<br>Drucker für die Anwendung<br>konfigurieren. (Siehe Z-Series<br>Bedienungsanleitung.) |

#### Tabelle 6. Fehlerbehebung beim Einschaltvorgang

| SYMPTOM                                                                               | DIAGNOSE                                                                         | MASSNAHME                                                                               |
|---------------------------------------------------------------------------------------|----------------------------------------------------------------------------------|-----------------------------------------------------------------------------------------|
| Drucker hält an, die PAUSE und<br>ERROR LEDs leuchten.                                | Druckmedium falsch oder nicht eingelegt.                                         | Druckmedium korrekt einlegen.                                                           |
|                                                                                       | Mediensensor falsch eingestellt.                                                 | Position des Mediensensors prüfen.                                                      |
| Drucker hält an, die PAUSE LED                                                        | Farbband falsch oder nicht eingelegt.                                            | Farbband korrekt einlegen.                                                              |
| leuchtet und die ERROR LED BLINKT.                                                    | Farbbandsensor-Störung.                                                          | Servicetechniker rufen.                                                                 |
| Drucker hält an, die PAUSE LED<br>leuchtet und die ERROR LED BLINKT.                  | Druckkopf nicht vollständig geschlossen.                                         | Druckkopf vollständig schließen.                                                        |
|                                                                                       | Störung Sensor für offenen<br>Druckkopf.                                         | Servicetechniker rufen.                                                                 |
| Drucker hält an, die PAUSE LED<br>BLINKT.                                             | Drucker im Abziehmodus und keine<br>Abziehoption installiert.                    | Korrekte Druckerbetriebsart für die<br>Anwendung einstellen.                            |
| Drucker hält an. Die PAUSE und<br>ERROR LEDs LEUCHTEN.                                | Druckkopfelement ist zu heiß.                                                    | Drucken wird nach Abkühlen des<br>Druckkopfelements fortgesetzt.                        |
| Im Druckbereich des Etiketts fehlen<br>Punkte.                                        | Druckkopfelement nicht einwandfrei.<br>Verschlechterung der Druckqualität.       | Druckkopf austauschen.                                                                  |
| Verlust der Lagegenauigkeit auf<br>Etiketten.                                         | Möglicherweise Problem mit dem<br>Mediensensor.                                  | Position des Mediensensors<br>einstellen, ggf. Servicetechniker<br>rufen.               |
|                                                                                       | Drucker für Nicht-Endlos-<br>Druckmedium eingestellt,<br>Endlosmedium eingelegt. | Siehe <i>Druckerkonfiguration</i> ; Drucker<br>für korrektes Druckmedium<br>einstellen. |
|                                                                                       | Medienführungen falsch eingestellt.                                              | Medienführungen neu positionieren.                                                      |
| Übermäßige vertikale Abweichung<br>bei Ausrichtung am oberen<br>Etikettenrand.        | Falsches Druckmedium eingelegt<br>oder Mediensensoren falsch<br>eingestellt.     | Druckmedium neu einlegen und<br>Mediensensorposition prüfen.                            |
| Schwache vertikale Linien auf allen                                                   | Druckkopf verschmutzt.                                                           | Druckkopf reinigen.                                                                     |
| Etiketten.                                                                            | Druckkopfelemente defekt.                                                        | Druckkopf auswechseln.                                                                  |
| Schwacher Druck oder kein Druck auf<br>der rechten oder linken Seite des<br>Etiketts. | Druck auf Druckkopf zu gering.                                                   | Druckkopfdruck einstellen.                                                              |

Tabelle 7. Fehlerbehebung am Drucker

| SYMPTOM                                                                                             |                                                   | DIAGNOSE                                                                                   | MASSNAHME                                                                                                  |  |
|----------------------------------------------------------------------------------------------------|---------------------------------------------------|--------------------------------------------------------------------------------------------|----------------------------------------------------------------------------------------------------|--|
| Kurze Drucklinien im 45° Winkel<br>zum Etikettenrand auf der linken<br>oder rechten Etikettenseite. |                                                   | Druck auf Druckkopf zu stark.                                                              | Druckkopfdruck einstellen.                                                                                 |  |
| Feine graue, gewin<br>unbedruckten Etike                                                            | kelte Linien auf<br>etten.                        | Farbband zerknittert.                                                                      | Siehe "Farbband zerknittert" in dieser<br>Tabelle.                                                         |  |
| Auf mehreren Etike<br>Flächen, auf denen                                                            | etten große<br>Druck fehlt.                       | Farbband zerknittert.                                                                      | Siehe "Farbband zerknittert" in dieser<br>Tabelle.                                                         |  |
|                                                                                                    |                                                   | Druckelement beschädigt. Druckkopf auswechseln.                                            |                                                                                                    |  |
| Im Abziehmodus s<br>oder gestaute Etike                                                             | chräg liegende<br>etten.                          | Haftstoff von der Rückseite der<br>Etiketten behindert den<br>Medienvorschub.              | Wartungsmaßnahmen durchführen und Drucker reinigen.                                                        |  |
|                                                                                                    |                                                   | Druckmedium und Trägermaterial<br>(Backing) sind nicht korrekt im Drucker<br>ausgerichtet. | Position der Medienführungen prüfen.                                                                       |  |
| Farbband zerknitte                                                                                  | rt.                                               | Farbband wird nicht korrekt durch den<br>Drucker geführt.                                  | Farbband neu einlegen.                                                                                     |  |
|                                                                                                    |                                                   | Druckstärkeeinstellung inkorrekt.                                                          | Auf den niedrigsten Wert setzen, der noch gute Druckqualität ergibt.                                       |  |
|                                                                                                    |                                                   | Druckkopfdruck inkorrekt.                                                                  | Druckkopfdruck neu einstellen.                                                                             |  |
|                                                                                                    |                                                   | Druckmedium läuft nicht korrekt durch; seitliche "Abwanderung".                            | Medienführungen neu einstellen.                                                                            |  |
| Falsche Ausrichtung und falscher<br>Druck auf 1 bis 3 Etiketten.                                    |                                                   | Druckmedium wurde bei nicht<br>laufendem Motor gezogen.                                    | Druckkopf öffnen und schließen, was<br>eine Einmessung zum Feststellen der<br>Etikettenlänge bewirkt.      |  |
|                                                                                                    |                                                   | Position des Mediensensors falsch.                                                         | Mediensensor neu positionieren.                                                                            |  |
|                                                                                                    |                                                   | Druckmedium oder Farbband falsch eingelegt.                                                | Druckmedium und Farbband neu<br>einlegen.                                                                  |  |
| Geänderte Parametereinstellungen wurden nicht übernommen.                                           |                                                   | Parameter wurden falsch eingestellt<br>oder gespeichert.                                   | Werkseitige Standardeinstellungen neu<br>laden, Drucker neu konfigurieren, aus-<br>und wieder einschalten. |  |
| ZPL wurde an Druc<br>aber nicht erkannt.<br>leuchtet nicht.                                         | ker übersandt,<br>Die DATA LED                    | Datenübertragungsparameter oder<br>DIP-Schalter sind falsch eingestellt.                   | Datenübertragungsparameter prüfen<br>und ggf. zurücksetzen.                                                |  |
| Es werden keine Et<br>abgeschnitten.                                                                | iketten                                           | Drucker nicht im Abschneidemodus.                                                          | Drucker neu konfigurieren.                                                                                 |  |
| Kein sauberer Etike                                                                                 | ettenschnitt.                                     | Messer ist verschmutzt.                                                                    | Messerklingen reinigen.                                                                                    |  |
|                                                                                                    |                                                   | Messerklingen sind stumpf.                                                                 | Messermodul auswechseln.                                                                                   |  |
| Im Abschneidemodus schräg<br>liegende oder gestaute Etiketten.                                      |                                                   | Messer ist verschmutzt.                                                                    | Messerklingen reinigen.                                                                                    |  |
| Messer durch Druckmedium<br>blockiert, oder Etiketten werden<br>mehr als einmal geschnitten.        |                                                   | Messer ist verschmutzt.                                                                    | Messerklingen reinigen.                                                                                    |  |
|                                                                                                    |                                                   | Etikettenlänge ist zu kurz.                                                                | Etikettenlänge vergrößern.                                                                                 |  |
| Drucker hält an.                                                                                    |                                                   | Kein Druckmedium vorhanden.                                                                | Druckmedium einlegen.                                                                                      |  |
| Die PAUSE und<br>ERROR LEDs<br>leuchten.                                                            | Für Drucker<br>mit installierter<br>Messeroption. | Messer durch Druckmedium blockiert.                                                        | Druckmedium herausnehmen, ggf.<br>Messermodul reinigen.                                                    |  |
|                                                                                                    |                                                   | Messermodul ist verschmutzt.                                                               | Messermodul reinigen.                                                                                      |  |

Tabelle 8. Fehlerbehebung

Deutsch

D

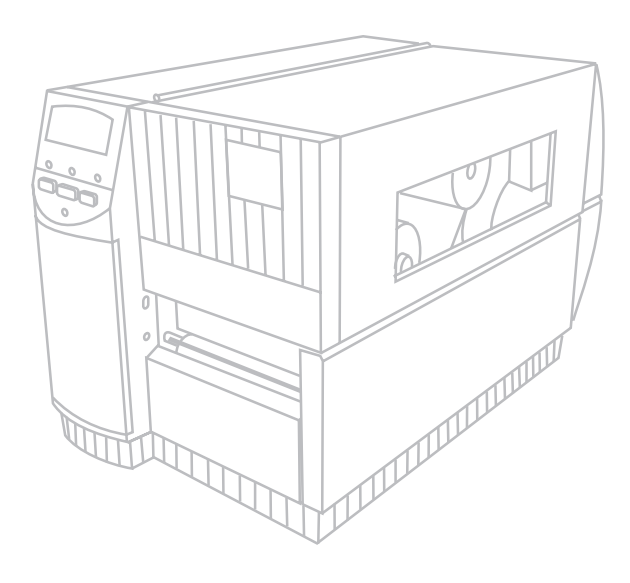

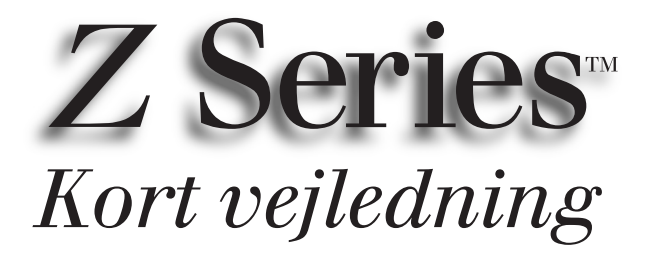

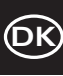

### til Zebra model Z4000<sup>™</sup> og Z6000<sup>™</sup> printere

Indholdsfortegnelse

| Indledning                         |
|------------------------------------|
| Isætning af etiketter og farvebånd |
| Indstilling af etiketføler24       |
| Betjening af printer               |
| Vedligeholdelse og justering       |
| Specifikationer                    |
| Konfigurering                      |
| <i>Fejlfinding</i>                 |

IBM er et registreret varemærke, der tilhører IBM Corporation Zebra<sup>®</sup>, ZPL<sup>®</sup>, og ZPL II<sup>®</sup> er registrerede varemærker, der tilhører Zebra Technologies Corporation © Zebra Technologies Corporation

## Indledning

Denne korte vejledning indeholder grundlæggende anvisning i installering og betjening af Zebra printeren.

Oplysning om printersoftware til etiketklargøring fås hos distributøren og hos Zebra Technologies Corporation.

Vedligeholdshåndbogen til Z Series<sup>TM</sup> (rsd.nr. 77450L) har anvisning i korrekt vedligeholdelse af printeren.

#### Klargøring

#### Udpakning

Gem kassen og al emballagen til evt. senere brug.

Se printeren efter for evt. skader under forsendelsen:

- Se printeren efter udenpå.
- Luk dækslet over etiketrummet op, og se rummet efter for skader.

#### Anmeldelse af skader

Hvis printeren har taget skade under forsendelsen, skal man gøre følgende:

- Omgående melde det til fragtfirmaet og indsende en skadesrapport.
- Gemme kasse og al emballage, så det kan blive inspiceret.
- Give den lokale Zebra distributør besked om skaden.

Zebra Technologies Corporation er ikke ansvarlig for skader, pådraget under forsendelse af printeren, og garantien dækker ikke reparation af sådan skade. Evt. krav om skadeserstatning skal rejses over for fragtfirmaet.

#### Kommunikation

Z Series<sup>™</sup> leveres med en EIA (Electronic Industries Association) RS-232 seriel databrugerflade (a) og en tovejs parallel brugerflade (b), der holder standard IEEE1284, som standardudstyr, jf. fig. 1. Det serielle databrugerfladestik er også konfigureret til både RS-485 enkeltdrop og RS-485 multidrop kommunikation.

#### **El-tilslutning**

Omformeren i Z Series™ printeren registrerer automatisk lederspændingen og virker med 90-265 V vekselstrøm.

Der et stik med tre ben bag på printeren (c) til el-ledningen, jf. fig. 1. Hvis der ikke fulgte el-ledning med printeren, henvises der til appendiks C i brugsanvisningen.

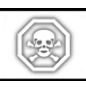

ADVARSEL! Af sikkerhedshensyn skal man altid bruge en el-ledning med trebensstik, der har jordforbindelse.

Man skal se efter, at afbryderen (d) er slukket, dvs. på stilling (O), inden man sætter el-ledningen i stikkontakten, jf. fig. 1.

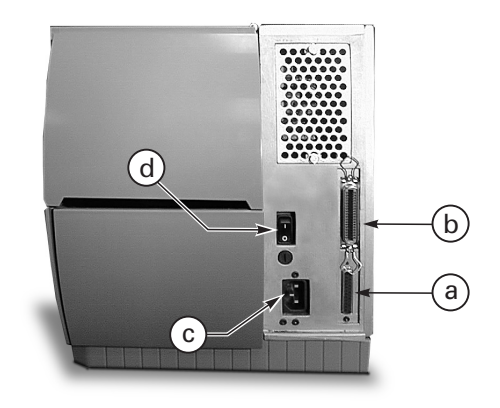

Figur 1. Printer set bagfra

### Isætning af etiketter og farvebånd

#### Isætning af etiketter

- 1. Slå dækslet over etiketrummet op, jf. fig. 2.
- 2. Tryk på låsearmen (e) til åbning af printhovedet. (Printhovedet [f] springer op af sig selv).
- 3. Slå etiketfremføringstyret (g) ned, og før det så langt ud fra printerstellet, som det kan komme.
- 4. Før etiketstyret (h) så langt ud fra printerstellet, som det kan komme.
- Find ud af hvilken etikettype, der skal trykkes, og hvilke funktioner printeren har. Følg anvisning i isætning af etiketruller eller af foldeetiketter.

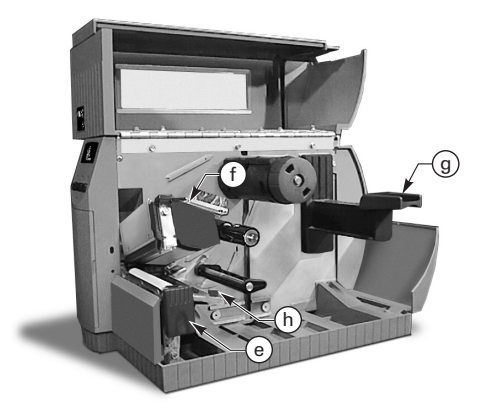

Figur 2. Isætning af etiketter

#### lsætning af etiketruller (afrivningsmode)

- 1. Sæt etiketrullen på etiketholderen (i), og skub den hele vejen ind, jf. fig. 3.
- 2. Slå fremføringsstyret (g) op, og skyd det op imod yderkanten på etiketrullen.
- 3. Før strimlen under fremføringsspindlen (j), under farvebåndsføleren (k) og ud af forenden af printeren.
- Før etiketstyret (h) ind, så det sidder imod yderkanten på etiketterne.

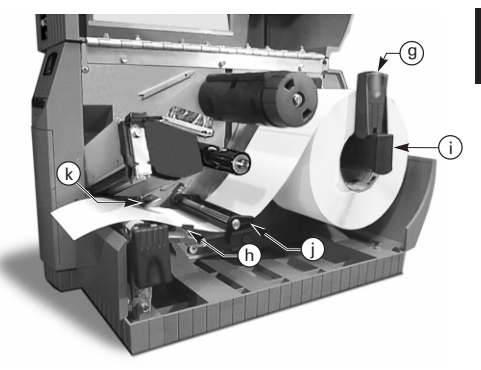

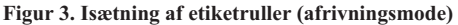

#### lsætning af foldeetiketter (afrivningsmode)

- 1. Man sætter foldetiketter i ved at anbringe etiketterne bag ved printeren, jf. fig. 4.
- 2. Før foldeetiketterne hen over etiketholderen (i).
- Slå etiketstyret (g) op, og skyd det op imod yderkanten på etiketterne.
- 4. Før etiketterne under fremføringsspindlen (j), under farvebåndsføleren (k) og ud af forenden af printeren.
- 5. Før etiketstyret (h) ind, så det sidder imod yderkanten på etiketterne.

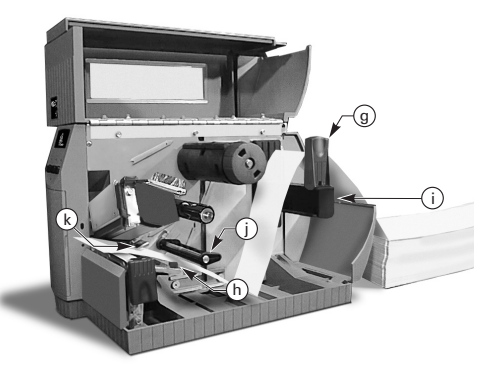

Figur 4. Isætning af foldeetiketter (afrivningsmode)

Dansk

### Isætning af etiketrulle (printer med elektrisk oprulning eller dispensering)

På printer med elektrisk oprulning, jf. fig. 5, og med elektrisk dispensering, jf. fig. 6, skal etiketrullen sættes i som anvist i pkt. 1-4 under isætning af etiketruller (afrivningsmode), og dernæst går man videre som følger:

- 1. Træk ca. 1 m etiketter ud gennem forenden af printeren.
- 2. På printere med elektrisk oprulning skal man føre strimlen ned over etiketpladen (u), gennem printerhuset og under etiketjusteringsspindlen (v). På printere med elektrisk dispensering løfter man etiketpladen (u) og drejer den frem. Tag etiketterne af bagpapiret, og før det over dispenseringsbarren (w), ned bag etiketpladen (u), gennem printerhuset og under etiketjusteringsspindlen (v). Sæt etiketpladen på plads igen.
- 3. Løsn fingerskruen, og skyd oprullestyret (x) ud til enden af spindlen, og sæt det vandret.
- 4. Sæt en tom etiketrulle på oprullespindlen (y), vind strimlen omkring rullen, og drej spindlen venstre om, til strimlen bliver stram.
- 5. Sæt oprullerstyret lodret, skyd det ind mod strimlen, og spænd styret fast med fingerskruen.

#### Aftagning af etiketter og bagpapir

- 1. Løsn fingerskruen, og skyd oprullestyret (x) ud til enden af spindlen, og sæt det vandret.
- 2. Klip etiketterne og bagpapiret over på et sted, inden det går om oprullespindlen.
- 3. Træk rullen med etiketter og bagpapiret af oprullespindlen.

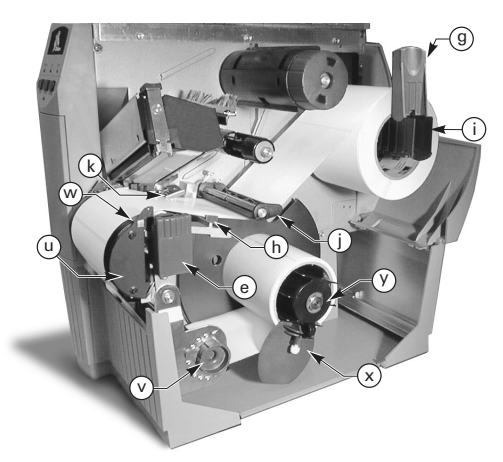

Figur 5. Isætning af etiketter (printere med elektrisk oprulning)

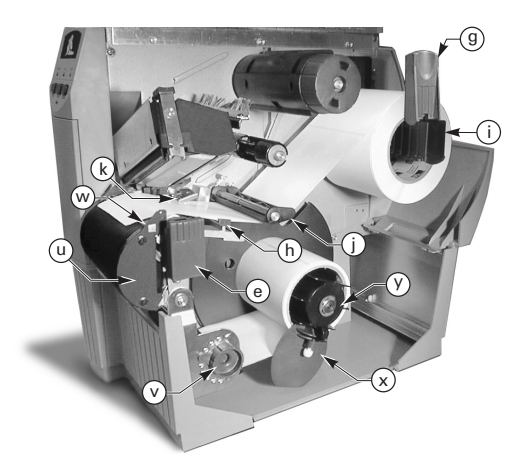

Figur 6. Isætning af etiketter (printere med elektrisk dispensering)

### Isætning af etiketrulle (printer med specialdispensering)

Sæt etiketrullen i som anvist i pkt. 1-4 i afsnittet isætning af etiketruller (afrivningsmode), og gå derefter frem som følger, jf. fig. 7:

- 1. Træk ca. 30 cm strimmel ud gennem forenden af printeren, og tag alle etiketterne af bagpapiret.
- 2. Før bagpapiret over dispenseringsbarren (w) og ned bag etiketpladen (u).
- 3. Sæt etiketpladen på plads igen.

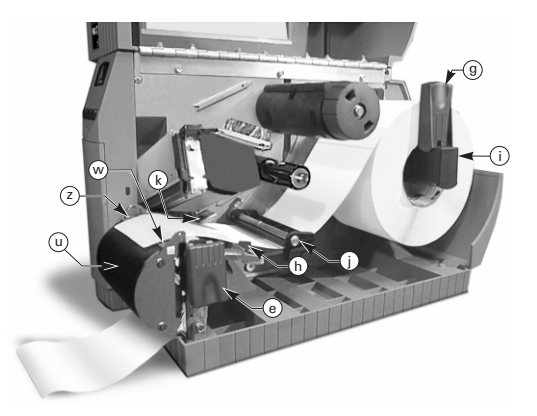

Figur 7. Isætning af etiketter (printere med specialdispensering)

### Isætning af etiketrulle (printere med saks)

- 1. Sæt etiketrullen i som anvist i pkt. 1-4 i afsnittet isætning af etiketruller (afrivningsmode), jf. fig. 8.
- 2. Sørg for, at strimlen føres gennem saksen.

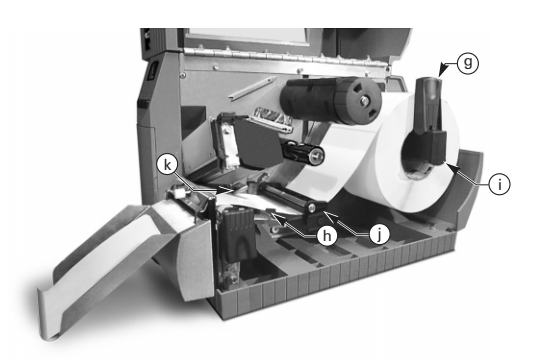

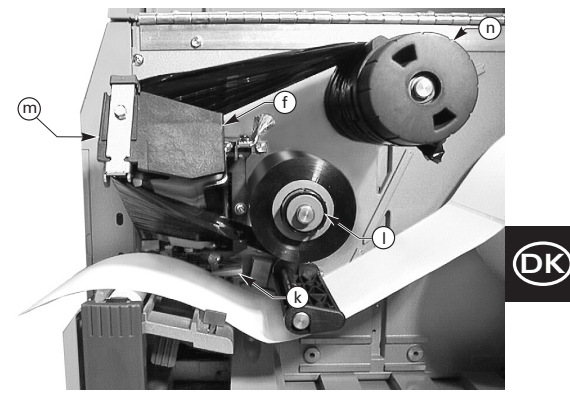

Figur 9. Isætning af farvebånd

#### Udtagning af farvebånd

Man tager farvebåndet af ved at dreje knappen i enden af oprullespindlen (n) venstre om og trække farvebåndet af spindlen.

### Figur 8. Isætning af etiketter (printere med saks)

#### Isætning af farvebånd

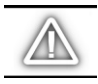

FORSIGTIG: Farvebånd skal altid være lidt bredere end etiketterne, så printhovedet bliver beskyttet mod slitage af farvebåndets glatte bagside. (Der skal ikke sættes farvebånd i til termotrykning).

- 1. Inden farvebåndet sættes i, skal man rette fremføringsspindeldelene (l) ind, jf. fig. 9.
- Sæt farvebåndsrullen på fremføringsspindlen (l), og skub den helt ind på plads.
- Træk enden af farvebåndet over farvebåndsføleren (k), under printhovedet (f) og op over farvebåndstyrepladen (m).
- 4. Vind farvebåndet flere gange højre om oprullespindlen (n).
- Når man lukker printhovedet, skal man passe på ikke at krølle farvebåndet, holde det stramt, og rette det ind med mærket ved venstre kant på styrepladen.

### Automatisk kalibrering

Z Series™ printeren kalibreres automatisk, når der tændes for printeren, og hver gang en fejl udbedres i printeren. Når man skal slette en fejl, skal man åbne og lukke printhovedet, og dernæst trykke på PAUSE-knappen. Printeren begynder den automatiske kalibrering, når alle fejl er slettet.

Den automatiske kalibrering finder ikke sted, hvis ZPLkommandoen eller indstillingen på deluxe forpanelet af "Start etiket" eller "Luk printhoved" er sat til "fremfør" eller "stands". I disse situationer registrerer printeren, at etiketterne er placeret korrekt, og den begynder at trykke uden at kalibrere.

## Indstilling af etiketføler

#### Etiketføler

Ikke-endeløse etiketter har skår, trykt mærke, afstand mellem etiketter, o. lign. der angiver, hvor etiketten begynder, og etiketføleren skal indstilles korrekt til at registrere disse mærker.

Endeløse etiketter har normalt ingen angivelse af etiketbegyndelse, og derfor skal etiketlængden indtastes på printeren.

Etiketformatet, man indsætter skal derfor inkludere etiketlængde (^LL), når man benytter ZPL software (jf. programmeringsanvisning til ZPL II); og benytter man anden software, skal man selvfølgelig programmere iht. tilhørende anvisning.

#### Indstilling af etiketføler

- 1. Start med at tænde for strømmen med printhovedet åbnet, jf. fig. 10.
- 2. Indstilling foretages med etiketfølergrebet (p).
- 3. *Ikke-endeløse etiketter* Før grebet hen over etikettens bredde, så føleren (o) flugter med etikettens begyndelse.

*Endeløse etiketter* — Indstil føleren (o), så den står et sted under etiketstrimlen og kan registrere, at rullen er løbet ud.

4. Se efter, at etiketstrimmel og farvebånd sidder rigtigt, og luk så printhovedet.

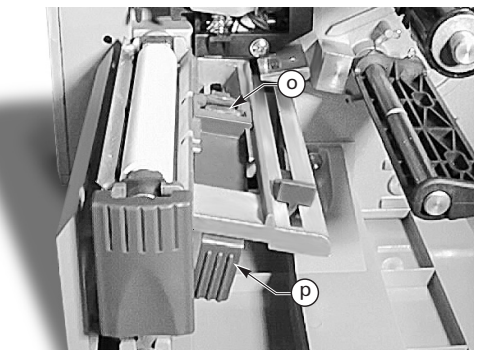

Figur 10. Etiketfølerindstilling

## Betjening af printer

#### Taster på forpanelet

#### Fremføringstast

"Feed"-tasten fremfører én blank etiket.

#### Pausetast

Man kan standse og starte trykningen med "pause"-tasten.

#### Annulleringstast

"Cancel"-tasten fungerer kun, når printeren ikke trykker, og når man trykker på den annulleres det indeværende etiketformat. Dersom der ikke er et format under trykning, annulleres i stedet det næste format, der skulle trykkes; og er der intet format gemt, har annulleringstasten ingen effekt.

Hvis man holder annulleringstasten nede i over 3 sekunder, annulleres alle gemte formater, og printeren går på ledig.

#### Lysdiodeindikatorer på forpanelet

Indikatorerne viser printerens aktuelle funktion.

#### **EL-INDIKATOR**

"POWER"-indikatoren lyser, når der er tændt for printeren.

#### DATAINDIKATOR

"DATA"-indikatoren er normalt slukket; men når data overføres, har den følgende fire typer visning:

- LANGSOM BLINKEN Betyder, at printeren ikke har plads til flere data fra computeren.
- HURTIG BLINKEN Betyder, at printeren modtager data.
- LYSER Betyder, at printeren ikke modtager data, men databehandling eller trykning er i gang.

"DATA"-indikatoren blinker én gang, når man trykker på annulleringstasten (CANCEL) og formatet faktisk bliver slettet.

#### FEJLINDIKATOR

"ERROR"-indikatoren er normalt slukket; men når der registreres en fejl, der afbryder trykningen, har den følgende tre typer visning:

- LANGSOM BLINKEN Betyder farvebånd isatvarsel, lav temperaturvarsel eller overhedningsvarsel.
- HURTIG BLINKEN Betyder, at printhovedet er åbnet.
- LYSER Betyder enten udgået for etiketter, farvebånd udløbet eller saksfejl.

Fejlens art står på skærmen.

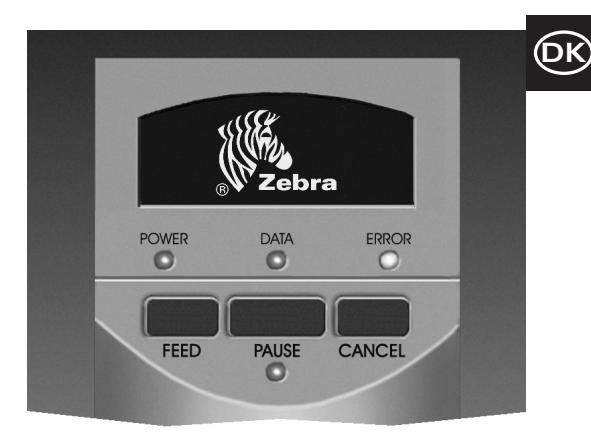

Figur 11. Standardforpanel

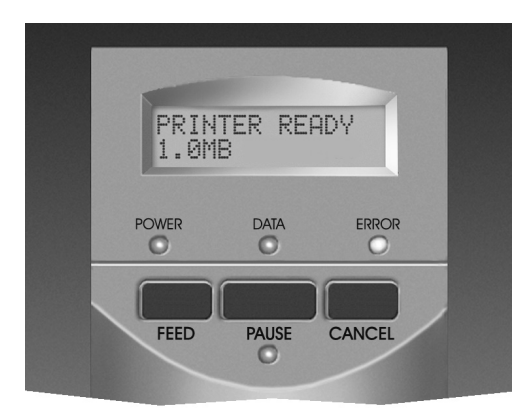

Figur 12. Deluxe forpanel

#### PAUSEINDIKATOR

Alle trykkefunktioner er standset, når pauseindikatoren lyser. Hvis man trykker på pausetasten under trykning, tænder indikatoren, når indeværende etiket er færdig.

Pauseindikatoren blinker, når printeren står i afrivningsmode, og der er en etiket klar til afrivning. Men printeren trykker ikke, når den står i afrivningsmode, hvis afrivningsmoden ikke er installeret.

Dansk

## Vedligeholdelse og justering

#### Rengøring

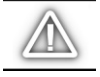

FORSIGTIG: Man bør kun benytte de foreskrevne rengøringsmidler. Zebra Technologies Corporation påtager sig intet ansvar for skader, der afstedkommes af andre rengøringsmidler på Z Series<sup>™</sup> printere.

Vi anbefaler rengøring iflg. planen i skema 1 herunder. Man kan få et rensesæt bestående af vatpinde vædet med sprit (70% isopropylalkohol) hos Zebra-forhandleren (rsd.nr. 01429).

#### Rengøring udenpå

Man gør printeren ren udenpå med en fnugfri klud, men der må ikke bruges skrappe skuremidler eller opløsningsmidler; i givet fald kan man bruge et mildt vaskemiddel eller computerrensemiddel meget sparsomt.

#### **Rengøring indeni**

Man fjerner papirfnug og støv inden i printeren med en blød børste eller med en støvsuger; og man bør se printeren efter indeni efter hver fjerde etiketrulle.

#### Rengøring af printhoved og undervalse

Uensartet trykkvalitet, såsom bare steder i stregkoder eller tegninger, kan tyde på, at printhovedet er snavset. Man får den bedste trykkvalitet, når man gør printhovedet rent hver gang, der skiftes farvebånd.

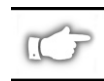

BEMÆRK: Når man lader printeren være tændt, mens man renser printhovedet, gemmes alle etiketformater, tegninger og temporære parameterindstillinger.

Rengøring foretages på følgende måde, jf. fig. 13:

- 1. Luk etiketrummet op.
- 2. Åbn printhovedet ved at trykke på låsearmen (e).
- 3. Hvis der er etiketter og farvebånd i, skal de tages ud.
- 4. Løft printhovedet op, og tør printhovedelementerne (q) med en vatpind med sprit på fra ende til anden (elementerne sidder på det brune felt lige bag den forkromede barre på printhovedet); og vent så nogle få sekunder, så rensemidlet har tid til at fordampe.

| KOMPONENT                         |                                                         | RENSEMIDDEL              | INTERVAL                                                                          |
|-----------------------------------|---------------------------------------------------------|--------------------------|-----------------------------------------------------------------------------------|
| Jf. fig. 13.                      |                                                         |                          | Hver gang der skiftes etiketrulle (eller 500 fod                                  |
| Printhoved (q)                    |                                                         | Sprit                    | foldeetiketter), når man trykker med termotryk.                                   |
| Undervalse (r)                    |                                                         | Sprit                    | termotransfer.                                                                    |
| Etiketføler (p)                   |                                                         | Trykluft                 |                                                                                   |
| Etiketrute                        |                                                         | Sprit                    |                                                                                   |
| Farvebåndsføl                     | er (k)                                                  | Trykluft                 |                                                                                   |
| Farvebåndsrut                     | te                                                      | Sprit                    |                                                                                   |
| Saks                              | Ved kørsel med endeløs,<br>termotrykpapir               | Citrustype<br>limfjerner | Hver gang man skifter etiketrulle eller tiere alt efter driftsform og etikettype. |
|                                   | Ved kørsel med etiketpapir<br>og etiketter med bagpapir | Sprit og trykluft        | Hver 2–3 etiketrulle.                                                             |
| Afrivnings- og dispenseringsbarre |                                                         | Sprit                    | En gang om måneden.                                                               |
| Dispenseringsplade                |                                                         | Sprit                    | Hver gang man skifter etiketrulle eller tiere alt efter driftsform og etikettype. |
| Etiket til stede                  | -føler (z), jf. fig. 7.                                 | Trykluft                 | En gang hvert halve år.                                                           |

Skema 1. Anbefalet rengøringsplan

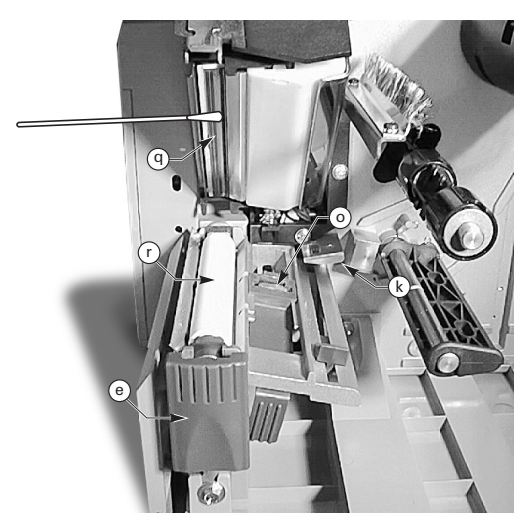

Figur 13. Rengøring af printhoved og undervalse

- 5. Kør undervalsen (r) rundt, og rens den grundigt med sprit på en vatpind.
- 6. Fjern al papirfnug og støv, der har samlet sig, væk fra etiket- og farvebåndsruterne med en børste eller støvsuger.

#### Smøring

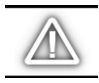

FORSIGTIG! Der må ikke bruges nogen form for smøremiddel på denne printer! Visse smøremidler skader printerens overflade og de mekaniske dele indeni.

#### Justering af tryk på printhoved

Trykket på printhovedet kan justeres, så man får den bedste trykkvalitet, og det skal indstilles alt efter etikettype, -tykkelse og -bredde.

Trykket øges højre om og mindskes venstre om på knapperne (s og t), jf. fig. 14.

Trykket skal mindskes i højre side, så trykhovedet har minimalt tryk i den ubrugte del, til trykning af smalle etiketter.

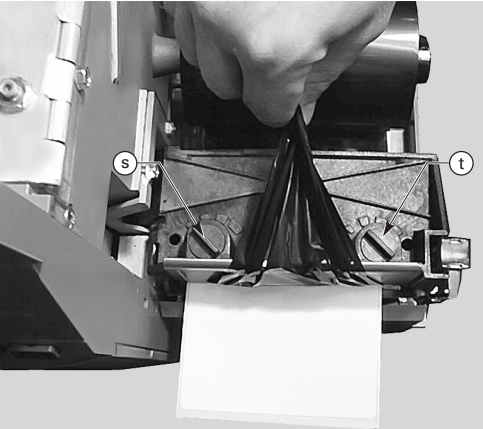

Figur 14. Justering af printhovedtryk

#### Etikettilretning på el-oprulning og -dispensering

Etikettilretningsspindlens funktion er at få etiketterne eller bagpapiret til at rulle rigtigt op på oprullespindlen.

Man retter etikketter eller bagpapir mod venstre ved at skrue højre om på justeringsknappen (v), jf. fig. 15.

Og skruer man venstre om, rettes det til mod højre.

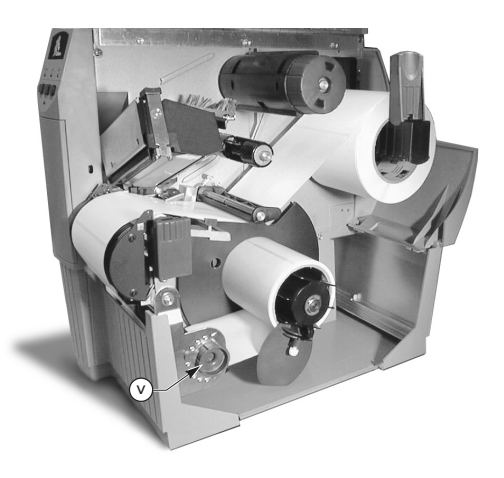

Figur 15. Etikettilretning på el-oprulning og -dispensering

## Specifikationer

#### Farvebåndsspecifikationer

| FARVEBÅNDSSPECIFIKATIONER                                                                                                    |                                                  |          | MODEL <i>Z</i> 4000™ | MODEL <i>Z</i> 6000™ |
|----------------------------------------------------------------------------------------------------|--------------------------------------------------|----------|----------------------|----------------------|
| Farvebåndsbredde (Zebra anbefaler at man<br>bruger farvebånd, der er mindst lige så brede<br>som etiketterne, så printhovedet ikke slides<br>unødigt) |                                                  | Minimum  | 23,9 mm              | 39,9 mm              |
|                                                                                                    |                                                  | Maksimum | 110 mm               | 174 mm               |
| Standard-<br>længde                                                                                                    | Forholdet mellem etiket- og farvebåndsrulle: 2:1 |          | 300 m                |                      |
|                                                                                                    | Forholdet mellem etiket- og farvebåndsrulle: 3:1 |          | 450 m                |                      |
| Kernediameter (indvendig)                                                                                                    |                                                  |          | 25,4 mm              |                      |
| Maksimal farvebåndsrullediameter                                                                                                    |                                                  |          | 81,3 mm              |                      |

#### Skema 2. Farvebåndsspecifikationer

#### Etiketspecifikationer

| ETIKETSPECIFIKATIONER           |                                                                            | MODEL <i>Z</i> 4000™ | MODEL <i>Z</i> 6000™                                   |        |
|---------------------------------|----------------------------------------------------------------------------|----------------------|--------------------------------------------------------|--------|
| Bredde                          | Maksimum                                                                   |                      | 115 mm                                                 | 178 mm |
| Minimum                         |                                                                            | 12,7 mm 25,4 mm      |                                                        |        |
| Længde                          | Maksimum                                                                   |                      | Jf. afsnittet "Trykspecifikationer" i brugsanvisningen |        |
|                                 | Minimum                                                                    | Afrivning            | 12,7 mm                                                |        |
|                                 |                                                                            | Oprulning            | 12,7                                                   | ' mm   |
|                                 |                                                                            | Dispensering         | 19,7                                                   | mm     |
|                                 |                                                                            | Saks                 | 19,7                                                   | mm     |
| Tykkelse<br>(inkl. bagpapir)    | Maksimum (dersom tykkere end 0,01 US",<br>skal printhovedtrykket justeres) |                      | 0,23 mm                                                |        |
|                                 | Minimum                                                                    |                      | 0,058 mm                                               |        |
| Kerne                           |                                                                            |                      | 76,2 mm                                                |        |
| Maksimal rullediameter          |                                                                            |                      | 203 mm                                                 |        |
| Etiketmellemrum                 | Maksimum                                                                   |                      | 4 mm                                                   |        |
|                                 | Minimum (3 mm foretrukket)                                                 |                      | 2 mm                                                   |        |
| Mærkathak (bredde gange længde) |                                                                            | 6 gange 3 mm         |                                                        |        |

Termotryketiketter: Der må ikke være tryk på bagpapiret (udover sorte registreringsmærker), og vi anbefaler, at det højst er 3,2 mm tyk (dvs. 55 lb US papir).

#### Skema 3. Etiketspecifikationer

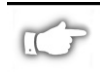

Bemærk: Der forbeholdes ret til specifikationsændring uden forudgående varsel.

## Konfigurering

. . . . . . . . . . . . . . . . . .

#### Indledning

Printere i Z Series<sup>TM</sup> fås med to typer forpaneler, idet standardpanelet ikke har, mens deluxe panelet har flydende krystalskærm. På deluxe paneler vises parametrene på skærmen under konfigurering. Standardpaneler har to sæt med 8 minikontakter, der sidder under adgangslemmen forpå, til konfigurering.

Z Series<sup>™</sup> printere har både serie- og paralleldataporte, så der kan sendes etiketformater til printeren fra to computere.

### Printerkonfigurering (med standard forpanel)

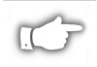

BEMÆRK: Anvisning i konfigurering af Z Series™ printere med deluxe forpanel (ekstraudstyr) følger længere nede i afsnittet.

#### Serieportparametre

Det venstre sæt minikontakter inden under panelet, jf. fig. 16, betjener serieporte, og de skal stilles, så de passer til kommunikationsparametrene på computeren. Fra fabrikken står alle kontakterne oppe, hvilket passer til det mest almindelige pc-miljø, nemlig 9600 baud, 8 databit, ingen paritet og X-on og X-off håndtryk.

Men har computeren andre kommunikationsparametre, kan man stille om på printeren efter skema 4 herunder; og kender man ikke computerens parametre, skal man slå op i håndbogen til computeren desangående.

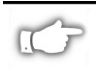

BEMÆRK: Printeren registrerer automatisk, at der sættes kabelstik i parallelporten fra computeren. Minikontakterne i venstre sæt og nr. 7 og 8 i højre sæt har ingen funktion til paralleldatakommunikation.

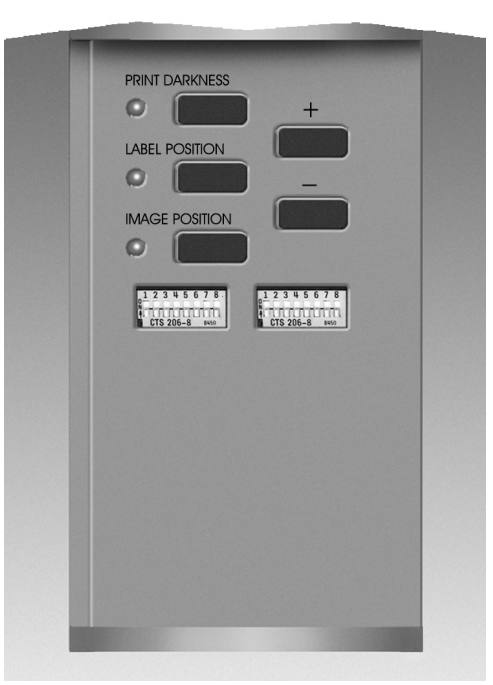

Figur 16. Standard forpanel

#### Driftsformer

Man indstiller printeres driftsformer på det højre sæt minikontakter, der fra fabrikken alle står oppe, hvilket svarer til de mest brugte driftsformer, nemlig afrivning, ikke-endeløse etiketter, termotransfertrykning og RS-232 seriekommunikation.

| BAUD                  | KONTAKT 1 | KONTAKT 2 | KONTAKT 3 |
|-----------------------|-----------|-----------|-----------|
| 9600                  | OP        | OP        | OP        |
| 19200                 | NED       | OP        | OP        |
| 28800                 | OP        | NED       | OP        |
| 38400                 | NED       | NED       | OP        |
| 600                   | OP        | OP        | NED       |
| 1200                  | NED       | OP        | NED       |
| 2400                  | OP        | NED       | NED       |
| 4800                  | NED       | NED       | NED       |
| DATABIT               | KONTAKT 4 |           |           |
| 8 databit             | OP        |           |           |
| 7 databit             | NED       |           |           |
| HÅNDTRYK              | KONTAKT 5 |           |           |
| XON/XOFF              | OP        |           |           |
| DTR/DSR               | NED       |           |           |
| PARITET               | KONTAKT 6 | KONTAKT 7 |           |
| Paritet deaktiveret   | OP        | OP        |           |
| Lige                  | NED       | OP        |           |
| Ulige                 | OP        | NED       |           |
| Paritet deaktiveret   | NED       | NED       |           |
| FEJLREGI-<br>STRERING | KONTAKT 8 |           |           |
| Slukket               | OP        |           |           |
| Tændt                 | NED       |           |           |

| ZPL KONTROLKON                    | KONTAKT1                  |           |  |
|-----------------------------------|---------------------------|-----------|--|
| Minikontakt 2-6 omga              | OP                        |           |  |
| ZPL omgår minikonta               | ZPL omgår minikontakt 2-6 |           |  |
| PRINTERMODI                       | KONTAKT 2                 | KONTAKT 3 |  |
| Afrivning                         | OP                        | OP        |  |
| Dispensering                      | NED                       | OP        |  |
| Saks                              | OP                        | NED       |  |
| Oprulning                         | NED                       | NED       |  |
| ETIKETTYPE                        | KONTAKT 4                 | KONTAKT 5 |  |
| lkke-endeløs m.<br>skårføler      | OP                        | OP        |  |
| lkke-endeløs m.<br>trykmærkeføler | OP                        | NED       |  |
| Endeløs                           | NED                       | NED       |  |
| TRYKTYPE                          | KONTAKT 6                 |           |  |
| Termotransfer                     | OP                        |           |  |
| Termotryk                         | NED                       |           |  |
| SERIEKOMMUNIKATION                | KONTAKT 7                 | KONTAKT 8 |  |
| RS-232                            | OP                        | OP        |  |
| RS-485 enkeltdrop                 | NED                       | OP        |  |
| RS-485 multidrop                  | NED                       | NED       |  |

Skema 5. Højre kontaktsæt

Skema 4. Venstre kontaktsæt

Indstilling af højre kontaktsæt fremgår af skema 5 til oprulning, dispensering og saks, hvis printeren har dette udstyr, og til anden tryk- og etikettype.

Man kan altid trykke printerkonfigureringen ud ved at køre selvafprøvning med annulleringstasten (CANCEL), jf. anvisning i afsnittet "Fejlfinding" herunder.

#### Taster på standard forpanel

Indenfor panellågen er der taster til indstilling af tryksværtning, etiketposition og trykkets placering på etiketten.

#### Tryksværtning

Man indstiller tryksværtning ved først at trykke på denne tast (PRINT DARKNESS), så tændes den tilhørende indikator, og derpå på + og - tasterne, hvor hvert tryk ændrer sværtningen et trin. *Man gemmer indstillingen ved at trykke på sværtningstasten igen*. Sværtning kan indstilles fra 0 til 30.

#### Etiketpositionstast

Man indstiller etiketpositionen i forhold til afrivningsbarren eller saksen ved først at trykke på denne tast (LABEL POSITION), så tændes den tilhørende indikator, og derpå på + og - tasterne, hvor hvert tryk ændrer indstillingen med fire punkter. *Man gemmer indstillingen ved at trykke på positionstasten igen*. Positionen kan stilles -120 tilbage og +120 punkter frem for standardindstillingen.

#### Trykplaceringstast

Man indstiller trykkets placering på etiketten ved først at trykke på denne tast (IMAGE POSITION), så tændes den tilhørende indikator, og derpå på + og - tasterne, hvor hvert tryk ændrer indstillingen med fire punkter. *Man gemmer indstillingen ved at trykke på trykplaceringstasten igen.* Positionen kan stilles -120 tilbage og +120 punkter frem for standardindstillingen.

### **Printerkonfigurering** (med deluxe forpanel)

#### Taster på deluxe forpanel

Man kan komme til konfigureringstasterne, når man åbner lågen på forpanelet, og menuerne vises samtidig på skærmen, som man går frem.

Konfigureringssekvensen består af en række menuer med anmodninger ved de programmerbare parametre på hver menu.

#### START- OG GEM-tast

Man åbner konfigurering ved tryk på denne tast (START/SAVE).

#### NÆSTE MENU-tast

Man rykker frem til næste hovedmenu ved tryk på denne tast (NEXT MENU).

#### **PARAMETERSKIFT-tast**

Når en given hovedmenu står på skærmen, kan man rykke gennem konfigureringsparametrene i menuen ved at trykke på denne tast (NEXT ITEM).

Og man indstiller parametrene på skærmen ved at trykke på + og - tasterne.

#### PLUS-tasten (+)

Man stiller det givne parameter på skærmen 1 trin op ved tryk på + tasten.

#### MINUS-tasten (-)

Man stiller det givne parameter på skærmen 1 trin ned ved tryk på - tasten.

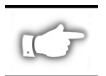

BEMÆRK: Til indsætning af cifre benyttes MINUS-tasten til talposition og PLUS-tasten til talværdien.

#### Afslutning af konfigurering

Når man er færdig med at stille eller gennemse givne parametre, trykker man på START/SAVE-tasten; derpå vælger man, hvordan man vil gemme, jf. herunder, med NEXT ITEM-tasten, og trykker så igen på START/SAVE-tasten til afslutning af konfigurering.

- PERMANENT herved indlæses alle nye indstillinger, og de gamle slettes i konfigureringshukommelsen.
- TEMPORÆRT herved kører printeren med de nye indstillinger, indtil der slukkes for den; når man tænder for printeren igen, bibeholdes den gamle indstilling.
- ANNULLER herved slettes de nye indstillinger, og printeren vender tilbage til den gamle indstilling.
- INDLÆS STAND herved tilbageføres alle parametre til fabriksindstillingen.

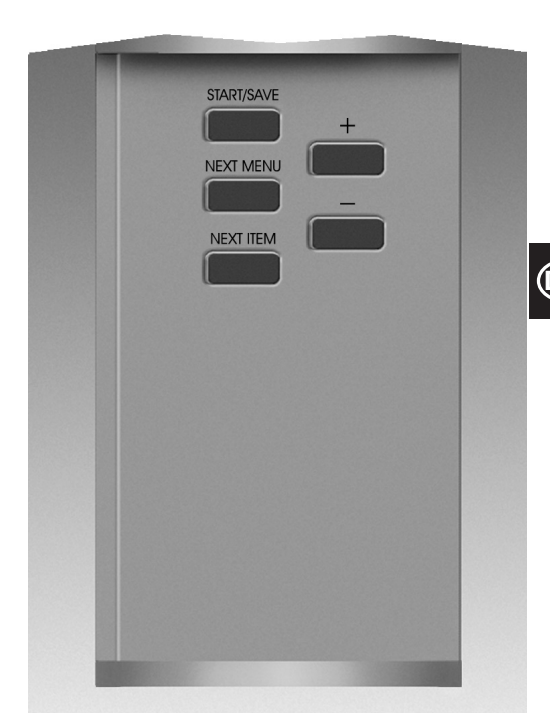

Figur 17. Deluxe forpanel

 INDLÆS SID. GEM — herved kører printeren med det sæt indstillinger, der sidst blev gemt (uanset om de var permanente eller temporære).

Printerens konfigureringsparametre fremgår af nedenstående skema i den rækkefølge, de kommer på skærmen; standardindstillingerne står med fed skrifttype.

Når man indstiller en anden parameterværdi end den, der aktuelt er gemt, kommer der en asterisk "\*" i øverste venstre hjørne af skærmen.

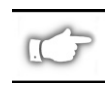

BEMÆRK: Man kan indtaste "1234" som standardværdi, hver gang der anmodes om et kodeord under konfigurering; man kan ændre denne værdi via programmeringskommandoer fra værtscomputeren til printeren.

| MENU                   | PARAMETER            |                                                                                                    | VALG                                                                                          |  |  |
|------------------------|----------------------|----------------------------------------------------------------------------------------------------|-----------------------------------------------------------------------------------------------|--|--|
| ALM. INDSTILLING SPROG |                      | Vælg sprog til skærmen                                                                                                    |                                                                                               |  |  |
|                        | SVÆRTNING            | Skala: 0 – 30 ( <b>10</b> )                                                                                                    |                                                                                               |  |  |
|                        | AFRIVNING            | Område: -120 – +120 ( <b>00</b> )                                                                                                    |                                                                                               |  |  |
|                        | PRINTERMODE          | Afrivning, oprulning, påsætter, saks, dispensering                                                                                                    |                                                                                               |  |  |
|                        | ETIKETOVERK.         | Område: -120 B +120 ( <b>00</b> )                                                                                                    |                                                                                               |  |  |
|                        | SKÆRMJUSTER.         | Område: 0 – 19 ( <b>10</b> )                                                                                                    |                                                                                               |  |  |
| KOMMUNIKATION          | BAUD                 | 110 – 38400 (9600)                                                                                                    |                                                                                               |  |  |
| (kodeord skal          | DATABIT              | 7 eller 8                                                                                                    |                                                                                               |  |  |
| bruges)                | PARITET              | Lige, ulige, ingen                                                                                                    |                                                                                               |  |  |
|                        | VÆRTSHÅNDTRYK        | XON el. XOFF eller DSR el. DTR                                                                                                    |                                                                                               |  |  |
|                        | PROTOKOL             | Ingen, ACK-NAK, Zebra                                                                                                    |                                                                                               |  |  |
|                        | SERIEKOMMUNIKA.      | RS232, RS422 el. RS485 multidrop                                                                                                    |                                                                                               |  |  |
|                        | NETVÆRKS-ID          | 000 – 999                                                                                                    |                                                                                               |  |  |
|                        | KOMMUNIKATION        | Normal eller fejlkoder                                                                                                    |                                                                                               |  |  |
| UDSKRIV LISTER         | SKRIFTLISTE          | Ved tryk på + tast udskrives listen.                                                                                                    |                                                                                               |  |  |
|                        | STREGKODELISTE       | Ved tryk på + tast udskrives listen.                                                                                                    |                                                                                               |  |  |
|                        | BILLEDLISTE          | Ved tryk på + tast udskrives listen.                                                                                                    |                                                                                               |  |  |
|                        | FORMATLISTE          | Ved tryk på + tast udskrives listen.                                                                                                    |                                                                                               |  |  |
|                        | INDSTILLINGLISTE     | Ved tryk på + tast udskrives listen.                                                                                                    |                                                                                               |  |  |
|                        | TRYK ALLE LISTER     | Ved tryk på + tast udskrives a                                                                                                    | alle lister.                                                                                  |  |  |
| ETIKETTYPE             | ETIKETTYPE           | Endeløs eller ikke-endeløs                                                                                                    |                                                                                               |  |  |
|                        | FLERIYPE             | Skær eller trykmærke                                                                                                    |                                                                                               |  |  |
|                        |                      | Iermotransfer eller termotrykning                                                                                                    |                                                                                               |  |  |
|                        | TRYKBREDDE           | iviodei ∠4000 — op til 104 mm (+ tästen omstiller fra mm til tommer eller<br>nunkter)                                                                                                    |                                                                                               |  |  |
|                        |                      | Model Z6000 — op til <b>168</b> mm (+ tasten omstiller fra mm til tommer ell                                                                                                    |                                                                                               |  |  |
|                        |                      | punkter)                                                                                                    |                                                                                               |  |  |
| KALIBRERING            | START ETIKET         | Vælg etiketindstilling: Kalibre                                                                                                    | ring, fremfør, stands, længde                                                                 |  |  |
|                        | LUK HOVED            | Vælg etiketindstilling: Kalibrering, fremfør, stands, længde                                                                                                    |                                                                                               |  |  |
|                        | KALIBRER<br>MANUFI T | Man åbner kalibrering ved tryk på + tasten                                                                                                    |                                                                                               |  |  |
|                        | FØLERPROFIL          | Ved tryk nå + tasten udskrives følernrofilen                                                                                                    |                                                                                               |  |  |
|                        | SKÅRFØLER            | DISSE INDSTILLINGER BØR KUN FORFTAGES AF EN AUTORISERET                                                                                                    |                                                                                               |  |  |
|                        | ETIKETFØLER          | TEKNIKER.                                                                                                    |                                                                                               |  |  |
|                        | FARVEB.FØLER         | Vedr. disse indstillinger henvises der til <i>vedligeholdshåndbogen til Z-serien</i> .                                                                                                    |                                                                                               |  |  |
|                        | ETIKETINDIKA         |                                                                                                    |                                                                                               |  |  |
|                        | FARVEB.INDIKA        |                                                                                                    |                                                                                               |  |  |
| ZPL-KONTROL            | KONTROLPRÆFIKS       | Standardindstilling = 7E                                                                                                    |                                                                                               |  |  |
| (kodeord skal          | FORMATPRÆFIKS        | Standardindstilling = 5E                                                                                                    | Der henvises til anvisning i                                                                  |  |  |
| bruges)                | DELIMITERTEGN        | Standardindstilling = 2C                                                                                                    | Programmeringsanvisning til ZPL II                                                            |  |  |
|                        | ZPL-FUNKTION         | ZPL eller ZPL II                                                                                                    |                                                                                               |  |  |
| AVANCER INDSTIL.       | TILBAGERYKNING       | Standard, efter, slukket, før, 1                                                                                                    | 10%, 20%, 30%, 40%, 50%, 60%, 70%, 80%                                                        |  |  |
| (kodeord skal          |                      | BEMÆRK: Hvor langt, der tilbageføres, inden næste etiket trykkes,<br>bestemmes af forskellen mellem 100% og den indlæste værdi. Indsætter<br>man f. eks. 40, betyder det, at 40% af tilbageføringen finder sted efter, at<br>etiketten er aftaget eller klippes af; de resterende 60% finder så sted,<br>inden den næste etiket bliver trykt. En "før" værdi betyder, at al |                                                                                               |  |  |
| bruges/                |                      |                                                                                                    |                                                                                               |  |  |
|                        |                      |                                                                                                    |                                                                                               |  |  |
|                        |                      |                                                                                                    |                                                                                               |  |  |
|                        |                      | under gring inder sted, inden den næste etiket bliver trykt.                                                                                                    |                                                                                               |  |  |
|                        |                      | Med dette parameter kan man initialisere (slette) det PCMCIA kort, der er<br>installeret i den ekstra PCMCIA-port.<br>Tryk på + tasten til initialisering. Og så, hvis De ikke er sikker, trykker De                                                                                                    |                                                                                               |  |  |
|                        | INITIALISEN KONT     |                                                                                                    |                                                                                               |  |  |
|                        |                      |                                                                                                    |                                                                                               |  |  |
|                        | INIT FLASHHUKOM      | pa - tasten for NEJ, eller nvis De er sikker, trykker De på + tasten for JA.<br>Med dette parameter kan man initialisere (slette) den ekstra ikke-flygtige                                                                                                    |                                                                                               |  |  |
|                        |                      | hukommelse i printeren.                                                                                                    |                                                                                               |  |  |
|                        |                      | Tryk på + tasten til initialiseri<br>på - tasten for NEJ, eller hvis                                                                                                    | ng. Og så, hvis De ikke er sikker, trykker De<br>De er sikker, trykker De på + tasten for JA. |  |  |

## Fejlfinding

#### Selvafprøvning ved start

Printeren foretager en selvafprøvning, hver gang der tændes for den; herunder tændes og slukkes indikatorerne på forpanelet til afprøvning af, om de fungerer rigtigt, og når selvafprøvningen er færdig, er el-indikatoren (POWER) den eneste, der lyser.

Når selvafprøvningen ved start er overstået, bliver etiketten ført frem til korrekt klarstilling; det tages imidlertid for givet at endeløs etiketstrimmel allerede er i klarstilling.

#### Fejlmeldinger

Fejl har indvirkning på trykning på forskellig måde, idet nogle standser trykning helt, mens andre kun giver meldinger til den, som betjener printeren eller på værtscomputeren. Således standser f.eks. HOVED ÅBENT etiketfremføringen, mens KOLDT HOVED ingen virkning har på etiketfremføringen. Visse fejl skal korrigeres for at få printeren til at fremføre og trykke igen.

#### Etiket tom, farvebånd tom og hoved åbent

Disse tre fejltyper, etiket tom, farvebånd tom og hoved åbent, standser omgående printeren helt, og den etiket, der netop var ved at blive trykt, da fejlen indtraf, bliver ikke trykt færdig. Fejlindikatoren lyser (uden blinken). PAUSEindikatoren tændes, og printeren venter på, at fejlen bliver rettet, og der trykkes på PAUSE-tasten.

#### **Printhoved overhedet**

Hvis printhovedet bliver overhedet, ophører trykning, og fejlindikatoren (ERROR) tænder. Og printeren venter med at gå i gang igen, til printhovedet afkøles til normal temperatur.

#### Printhoved koldt

Dersom printhovedet ikke har tilstrækkelig driftstemperatur, stopper printeren IKKE, men fejlindikatoren (ERROR) tænder som varsel om fejlen.

#### Udskiftning af sikring

Brugeren kan selv skifte sikringen, der sidder lige under el-afbryderen bag på printeren; den korrekte sikringstype er 3AG hurtigsikring, størrelse 5 A 250 V vekselstrøm.

Man skal slukke afbryderen og på vægkontakten, inden man skifter sikringen.

Udskiftning foretages ved at sætte en alm. skruetrækker i kærven på hætten af sikringholderen, og dreje den lidt venstre om samtidig med, at den trykkes lidt ind, så hætten frigøres af holderen, og sikringen kan tages ud.

Den nye sikring sættes i på samme måde i omvendt orden.
| FEJL                                                                                               | ÅRSAG                                               | AFHJÆLPNING                                                                                                    |
|----------------------------------------------------------------------------------------------------|-----------------------------------------------------|----------------------------------------------------------------------------------------------------|
| Indikatorerne tænder ikke.                                                                         | dikatorerne tænder ikke. Printeren får ingen strøm. |                                                                                                    |
|                                                                                                    | Sikringen er sprunget.                              | Skift sikringen som anvis i afsnittet<br>"Udskiftning af sikring".                                                                                                    |
| Printeren går i stå under<br>selvafprøvning ved start, og en eller<br>flere indikatorer er tændte. | Printeren er ikke korrekt<br>konfigureret.          | Der henvises til selvafprøvningerne<br>med PAUSE- og FEED-tasterne;<br>genindlæs fabriksindstillingerne;<br>omkonfigurér derpå printeren til<br>opgaven (jf. anvisning i<br>brugsanvisningen til Z-serie printere). |

#### Skema 6. Fejlfinding ved start

| FEJL                                                                      | ÅRSAG                                                                       | AFHJÆLPNING                                                                                                 |
|---------------------------------------------------------------------------|-----------------------------------------------------------------------------|----------------------------------------------------------------------------------------------------|
| Printeren standser, og både PAUSE-<br>og ERROR-indikatorerne lyser.       | Etiketterne er forkert eller slet ikke isat.                                | Sæt etiketterne rigtigt i.                                                                                  |
|                                                                           | Etiketføleren indstillet forkert.                                           | Kontrollér etiketfølerindstilling.                                                                          |
| Printeren standser,<br>PAUSE-indikatoren lyser og                         | Farvebåndet er forkert eller slet ikke<br>isat.                             | Sæt farvebåndet rigtigt i.                                                                                  |
| ERROR-indikatoren blinker.                                                | Defekt farvebåndsføler.                                                     | Ring efter servicetekniker.                                                                                 |
| Printeren standser,                                                       | Printhovedet er ikke lukket helt.                                           | Luk printhovedet helt.                                                                                      |
| PAUSE-indikatoren lyser og<br>ERROR-indikatoren blinker.                  | Defekt printhovedføler.                                                     | Ring efter servicetekniker.                                                                                 |
| Printeren standser, og<br>PAUSE-indikatoren blinker.                      | Printeren står i dispensering, men<br>har ikke dispensering.                | Indstil printeren rigtigt til opgaven.                                                                      |
| Printeren standser, og både PAUSE-<br>og ERROR-indikatorerne lyser.       | Printhovedet er overhedet.                                                  | Printeren går i gang igen, når<br>printhovedet er kølet ned.                                                |
| Der mangler punkter i trykfeltet på<br>etiketterne.                       | Printhovedet er ved at være slidt op;<br>der er problemer med trykkvalitet. | Udskift printhovedet.                                                                                       |
| Trykket registrerer ikke ordentlig på etiketterne.                        | Muligvis defekt etiketføler.                                                | Indstil etiketføleren rigtigt, og hjælper<br>det ikke, skal De ringe efter<br>servicetekniker.              |
|                                                                           | Printeren står på ikke-endeløse,<br>mens der er isat endeløse etiketter.    | Indstil printeren til den rigtige<br>etikettype, jf. anvisning i afsnittet<br><i>Printerkonfigurering</i> . |
|                                                                           | Etiketstyrene er ikke rettet rigtigt til.                                   | Indstil etiketstyrene rigtigt.                                                                              |
| Trykket afviger stadig mere fra etiketternes overkant.                    | Forkerte etiketter isat, eller etiketføler forkert indstillet.              | lsæt etiketterne igen, og kontrollér, at<br>etiketføleren står rigtigt.                                     |
| Der kommer linier på langs på alle                                        | Printhovedet er beskidt.                                                    | Rens printhovedet.                                                                                          |
| etiketterne.                                                              | Defekte printhovedelementer.                                                | Udskift printhovedet.                                                                                       |
| Trykket er svagt eller mangler til højre<br>eller venstre på etiketterne. | For lidt tryk på printhovedet.                                              | Indstil printhovedtrykket rigtigt.                                                                          |

Skema 7. Fejlfinding

| FEJL                                                                                       |                              | ÅRSAG                                                               | AFHJÆLPNING                                                                                   |
|--------------------------------------------------------------------------------------------|------------------------------|---------------------------------------------------------------------|-----------------------------------------------------------------------------------------------|
| Korte trykstrege<br>eller venstre etil                                                     | r i 45° på højre<br>ketside. | Printhovedtrykket stillet for højt.                                 | Indstil printhovedtrykket rigtigt.                                                            |
| Fine grå skrålini<br>etiketter.                                                            | er på blanke                 | Krøllet farvebånd.                                                  | Jf. anvisning på krøllet farvebånd her i<br>skemaet.                                          |
| Lange bare felte etiketter.                                                                | r i trykket på flere         | Krøllet farvebånd.                                                  | Jf. anvisning på krøllet farvebånd her i<br>skemaet.                                          |
|                                                                                            |                              | Printhovedelement beskadiget.                                       | Udskift printhovedet.                                                                         |
| Etiketterne er sk<br>i dispensering.                                                       | æve eller går fast           | Klæbestof fra etiketbagsiden giver<br>fremføringsproblemer.         | Følg vedligeholdsanvisning, og rens printeren.                                                |
|                                                                                            |                              | Etiketter og bagpapir er ikke rettet rigtigt til i printeren.       | Kontrollér etiketstyrenes indstilling.                                                        |
| Farvebåndet er                                                                             | krøllet.                     | Farvebåndet er ikke rutet rigtigt i<br>printeren.                   | Sæt farvebåndet rigtigt i.                                                                    |
|                                                                                            |                              | Forkert sværtningsindstilling.                                      | Indstil på den laveste sværtningsgrad, der<br>giver den ønskede trykkvalitet.                 |
|                                                                                            |                              | Forkert tryk på printhovedet.                                       | Indstil printhovedtrykket rigtigt.                                                            |
|                                                                                            |                              | Etiketterne fremføres ikke rigtigt, men slingrer fra side til side. | Indstil etiketstyrene rigtigt.                                                                |
| Dårlig tilretning og fejltryk på<br>1 – 3 etiketter.                                       |                              | Etiketterne blev trukket ud, mens<br>motoren ikke var i gang.       | Åbn og luk prinhovedet, så det registrerer<br>etiketlængden.                                  |
|                                                                                            |                              | Etiketføleren indstillet forkert.                                   | Indstil etiketføleren rigtigt.                                                                |
|                                                                                            |                              | Etiketter eller farvebånd forkert isat.                             | Sæt etiketter og farvebånd rigtigt i.                                                         |
| Parameteromstilling fik ingen effekt.                                                      |                              | Parametrene er indsat eller gemt<br>forkert.                        | Genindlæs fabriksindstillingerne,<br>omkonfigurér printeren, og sluk og tænd<br>for strømmen. |
| ZPL blev sendt til printeren, men<br>ikke anerkendt, og<br>DATA-indikatoren tænder ikke.   |                              | Kommunikationsparametrene eller minikontakter sat forkert.          | Kontrollér kommunikationsparametrene, og evt. omstil til de rigtige.                          |
| Etiketterne bliver slet ikke klippet<br>af.                                                |                              | Printeren står ikke i saksmode.                                     | Omkonfigurér printeren.                                                                       |
| Saksen klipper i                                                                           | kke etiketterne              | Saksen er snavset.                                                  | Rens saksbladene.                                                                             |
| ordentligt.                                                                                |                              | Saksebladene er sløve.                                              | Udskift saksemodulet.                                                                         |
| Etiketterne er skæve eller går fast<br>i saksmode.                                         |                              | Saksen er beskidt.                                                  | Rens saksebladene.                                                                            |
| Saksen bliver fyldt med etiketter<br>eller etiketterne bliver klippet<br>mere end en gang. |                              | Saksen er beskidt.                                                  | Rens saksebladene.                                                                            |
|                                                                                            |                              | Etiketlængden er stillet for kort.                                  | Øg etiketlængden.                                                                             |
| Trykningen                                                                                 |                              | Udgået for etiketter.                                               | lsæt etiketter.                                                                               |
| standser, og<br>PAUSE- og<br>ERROR-indika-                                                 | På printere med<br>saks      | Etiketterne er gået fast i saksen.                                  | Tag etiketterne ud, og rens saksen, hvis<br>den trænger til det.                              |
| torerne lyser.                                                                             | er. (ekstraudstyr).          | Saksemodulet er beskidt.                                            | Rens saksen.                                                                                  |

Skema 8. Fejlfinding

DK

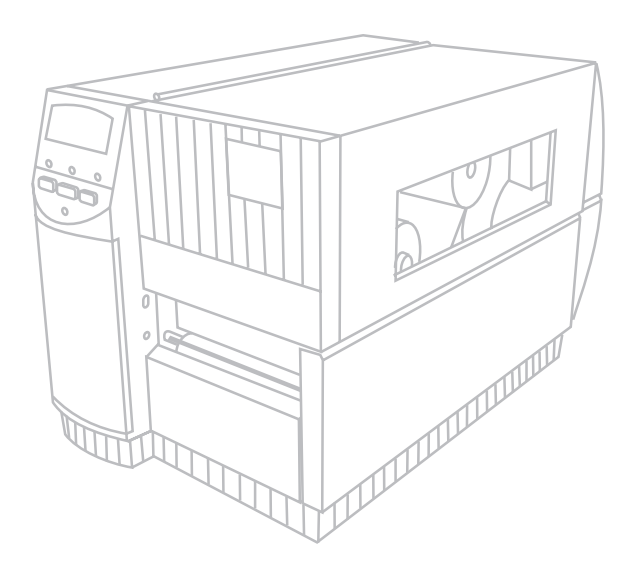

# **Serie** Z Guía de referencia rápida

### Para las impresoras Zebra Z4000™ y Z6000™

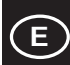

# Índice

| Bienvenidos                           |
|---------------------------------------|
| Carga del papel y de la cinta 39      |
| Colocación del sensor del papel       |
| Operación de la impresora             |
| Cuidado y ajustes                     |
| Especificaciones                      |
| Configuración                         |
| Localización y reparación de fallas51 |

IBM es una marca comercial registrada de IBM Corporation Zebra<sup>®</sup>, ZPL<sup>®</sup> y ZPL II<sup>®</sup> son marcas comerciales registradas de Zebra Technologies Corporation

© Zebra Technologies Corporation

# Bienvenidos

Esta guía de referencia rápida proporciona información básica para instalar y operar la impresora Zebra.

Se dispone de software de preparación de etiquetas para impresoras. Póngase en contacto con su distribuidor o con Zebra Technologies Corporation para obtener información adicional.

El Manual de mantenimiento de la impresora de la Serie Z (N° de pieza 77450L) contiene la información necesaria para el mantenimiento apropiado de la impresora.

#### Antes de empezar

#### Desembalaje

Guarde la caja de cartón y todos los materiales de embalaje en caso de que tenga que enviar la máquina.

Inspeccione la impresora para ver si se han producido daños durante el transporte:

- Compruebe todas las superficies exteriores para ver si están dañadas.
- Levante la puerta de acceso del papel e inspeccione el compartimiento del papel para ver si está dañado.

#### Informes de daños

Si se descubren daños producidos durante el transporte:

- Notifique inmediatamente a la compañía de transporte y envíe un informe de daños.
- Guarde la caja de cartón y todo el material de embalaje para su inspección.
- Notifique de los daños a su distribuidor local Zebra.

Zebra Technologies Corporation no es responsable de los daños producidos durante el transporte de la impresora y no cubrirá la reparación de estos daños de acuerdo a su póliza de garantía. Las reclamaciones por daños deben enviarse a la compañía de transporte.

#### Comunicaciones

Consulte la Figura 1. La impresora de la Serie Z viene con un interfaz (a) de datos en serie RS-232 de la Electronics Industries Association (EIA) y un interfaz (b) bidireccional en paralelo que cumple con la norma IEEE1284. El conector del interfaz de datos en serie también está configurado para ambas modalidades de comunicación RS-485, es decir, una computadora con una impresora y una computadora con varias impresoras.

#### Alimentación de la impresora

La fuente de alimentación de la impresora de la Serie Z detecta automáticamente el voltaje de la línea y funciona en la gama de 90 a 265 VCA.

Consulte la Figura 1. El cable de alimentación de CA tiene un conector hembra de tres clavijas en un extremo que se enchufa en el conector complementario (c) de la parte trasera de la impresora. Si no se incluye el cable de alimentación con la impresora, consulte el Apéndice C de la Guía del usuario.

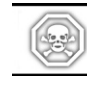

#### iADVERTENCIA! Por razones de seguridad del personal y de los equipos, se debe usar siempre un enchufe de tres clavijas con una conexión a tierra a la fuente de alimentación de CA.

Consulte la Figura 1. Asegúrese de que el interruptor de encendido y apagado de CA (d) esté en la posición de apagado (O) antes de conectar el cable de alimentación de CA a una toma de corriente eléctrica cercana

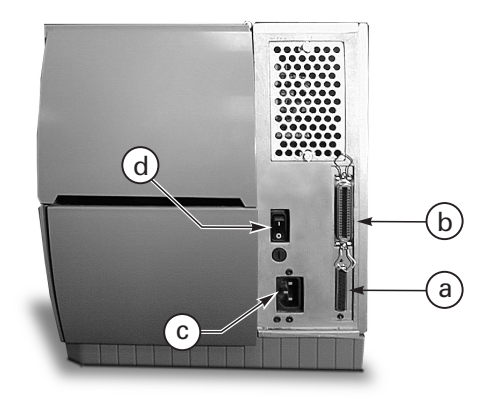

Figura 1. Vista trasera de la impresora

# Carga del papel y de la cinta

Carga del papel

- 1. Consulte la Figura 2 y suba la tapa del papel.
- Oprima la palanca de apertura del cabezal de impresión (e). [El conjunto de cabezal de impresión (f) saltará automáticamente hacia arriba].
- Baje la guía de suministro del papel (g) y deslícela hacia afuera del bastidor de la impresora tanto como sea posible.
- 4. Deslice la guía del papel (h) hacia afuera tan lejos del bastidor de la impresora como sea posible.
- Determine el tipo de papel requerido para su aplicación y las opciones que tiene su impresora. Siga el procedimiento de carga apropiado del rollo de papel o del papel plegado

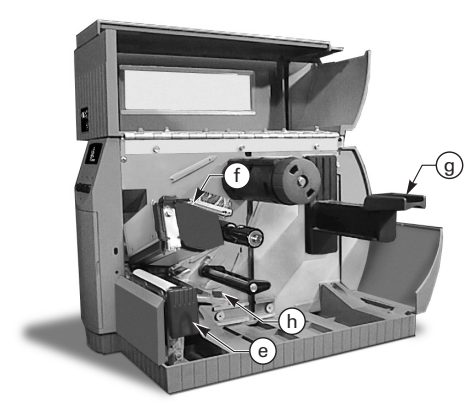

Figura 2. Carga del papel

### Carga de un rollo de papel (modalidad de corte manual)

- 1. Consulte la Figura 3. Ponga un rollo de papel en el soporte de suministro del papel (I) y empújelo hasta el fondo.
- 2. Suba la guía de suministro del papel (g) y deslícela hasta el borde exterior del rollo de papel.
- Pase el papel por debajo del rodillo del papel (o) y del sensor de la cinta (k), y sáquelo por la parte delantera de la impresora.
- 4. Deslice la guía del papel (h) hasta el borde exterior del papel.

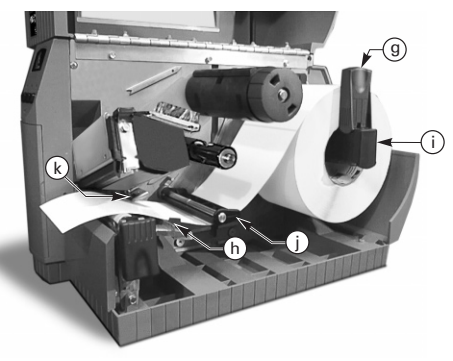

Figura 3. Carga del rollo de papel (modalidad de corte manual)

### Carga de papel plegado (modalidad de corte manual)

- 1. Para cargar el papel plegado, coloque el papel detrás de la impresora y consulte la Figura 4.
- 2. Pase el papel plegado por el soporte de suministro del papel (i).
- 3. Suba la guía de suministro del papel (g) y deslícela hasta el borde exterior del papel.
- Pase el papel por debajo del rodillo del papel (j) y del sensor de la cinta (k), y sáquelo por la parte delantera de la impresora.
- 5. Deslice la guía de papel (h) hasta el borde exterior del papel.

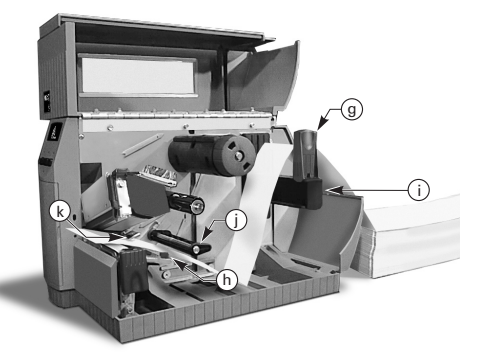

Figura 4. Carga de papel plegado (modalidad de corte manual)

Español

### Carga del rollo de papel (opción de rebobinado/pelado automático)

Consulte la Figura 5 (rebobinado automático) o la Figura 6 (pelado automático). Cargue el rollo de papel siguiendo los pasos 1 a 4 de las instrucciones de carga del rollo de papel (modalidad de corte manual) y use después el procedimiento siguiente.

- 1. Tire de aproximadamente un metro de papel por la parte delantera de la impresora.
- (Para rebobinado automático) Pase el papel por debajo de la placa del papel (u), por la caja de la impresora y por debajo del rodillo de alineamiento del papel (v).

(Para el pelado automático) Levante la placa del papel (u) y gírela hacia adelante. Quite las etiquetas del material de refuerzo. Pase después el material de refuerzo sobre la barra de pelado (w), por debajo y por detrás de la placa del papel (u), por la caja de la impresora y por debajo del rodillo de alineamiento del papel (v). Vuelva a colocar la placa de papel en su posición de operación.

- Afloje el tornillo y deslice hacia afuera la guía de papel de rebobinado (x) hasta el extremo del rodillo y gírelo hasta su posición horizontal.
- Ponga un tubo de rollo de papel vacío en el rodillo de rebobinado (y), enrolle el papel en el tubo y gire el rodillo a la izquierda para enrollar el exceso de material
- 5. Gire la guía de rebobinado del papel hasta ponerla en su posición vertical, deslícela hasta el papel y apriete el tornillo que lo bloque en posición.

#### Cómo retirar el papel/refuerzo

- 1. Afloje el tornillo y saque la guía de rebobinado del papel (x) deslizándola hacia el extremo del rodillo y gírela hasta colocarla en posición horizontal.
- 2. Corte el papel/refuerzo delante del lugar donde se enrolla en el rodillo de rebobinado
- 3. Deslice el rollo de papel/refuerzo del rodillo de rebobinado.

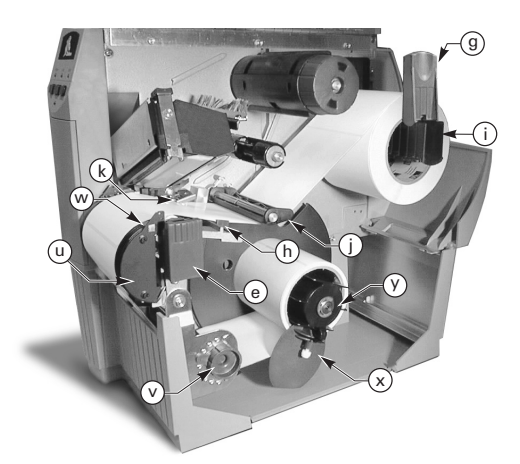

Figura 5. Carga de papel (opción de rebobinado automático)

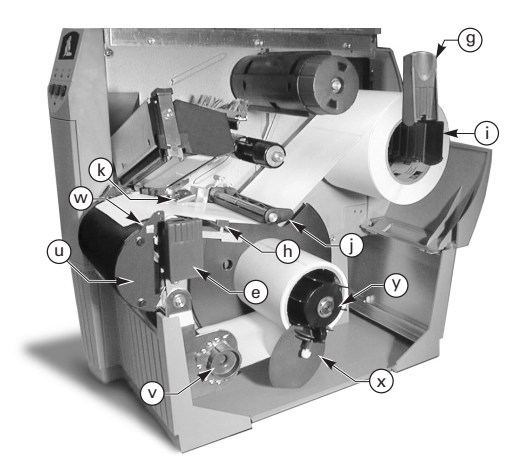

Figura 6. Carga de papel (opción de pelado automático)

### Carga del rollo de papel (opción de pelado manual)

Consulte la Figura 7. Cargue el rollo de papel según los pasos 1 a 4 de las instrucciones de carga del rollo de papel (modalidad de corte manual) y después use el procedimiento siguiente.

- 1. Tire de unos 300 mm de papel por la parte delantera de la impresora y retire todas las etiquetas del refuerzo.
- Pase el material de refuerzo por encima de la barra de pelado (w) y hacia abajo por detrás de la placa de papel (u).
- 3. Vuelva a poner la placa de papel en su posición de operación.

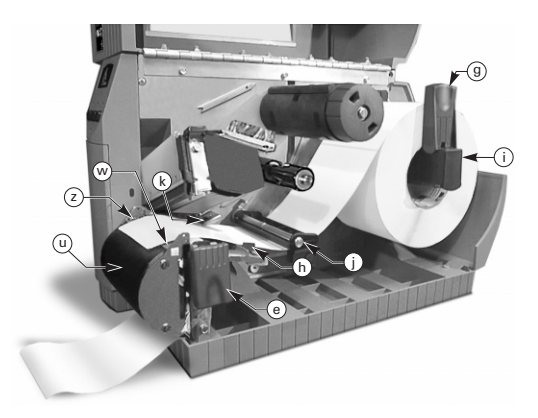

Figura 7. Carga del papel (opción de pelado manual)

### Carga del rollo de papel (opción de cortador)

- Consulte la Figura 8. Cargue el rollo de papel según los pasos 1 a 4 de las instrucciones de carga del rollo de papel (modalidad de corte manual).
- Asegúrese de hacer avanzar el papel por el módulo del cortador..

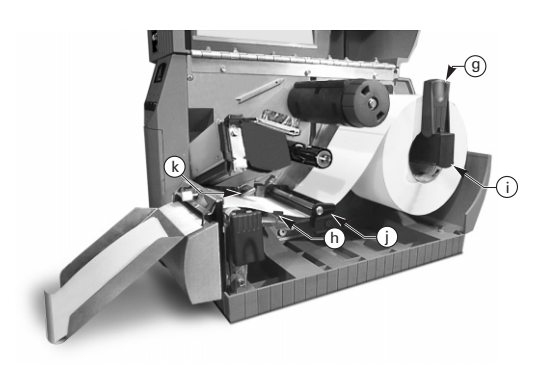

Figura 8. Carga del papel (opción de cortador)

#### Carga de la cinta

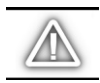

PRECAUCIÓN: Use siempre cinta que sea más ancha que el papel. El refuerzo liso de la cinta protege el cabezal de la impresora contra el desgaste. (En caso de impresión térmica directa, no cargue la cinta en la impresora).

- 1. Para cargar la cinta, consulte la Figura 9 y alinee los segmentos del rodillo de suministro de la cinta (l).
- Ponga el rollo en el rodillo de suministro de la cinta (j) y empújela hasta el fondo.
- Tire del extremo de la cinta por encima del sensor de la cinta (k), por debajo del conjunto de cabezal de impresora (f) y hacia arriba por encima de la placa de guía de la cinta (m).
- 4. Enrolle varias veces la cinta hacia la derecha en el rodillo de rebobinado (n).
- Al cerrar el conjunto de cabezal de impresora, mantenga la cinta tirante y sin arrugar, y alineada con la marca de la guía cerca del borde izquierdo de la placa de guía de la cinta.

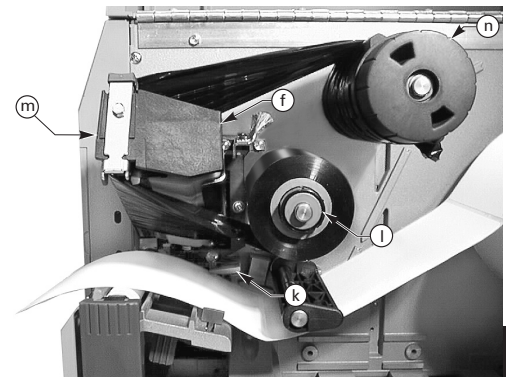

Figure 9. Carga de la cinta

#### Retirada de la cinta

Para quitar la cinta, gire hacia la izquierda la perilla de desenganche del extremo del rodillo de rebobinado (n) y saque la cinta del rodillo deslizándola hacia afuera.

#### Calibración automática

La calibración automática de la impresora de la Serie Z se produce cada vez que se enciende la impresora y cada vez que se recupera de un error. Durante el proceso de eliminación de un error, abra y cierre el cabezal de impresión y saque la impresora de la modalidad de pausa. La impresora empezará el proceso de calibración automática si se han eliminado todos los errores.

El proceso de calibración automática no tendrá lugar si el comando ZPL o el ajuste del tablero delantero de lujo para "Conectar" o "Cierre C. Térm" se fija en "avanzar" o "no acción". En estos casos, la impresora supone que el papel está bien colocado y empieza a imprimir sin calibrarse

# Colocación del sensor del papel

#### Operación del sensor del papel

El papel discontinuo (etiquetas, etiquetas muescadas) tiene una característica física (muesca, marca negra, separación entre etiquetas troqueladas, etc.) que indica la posición del comienzo de la etiqueta. El sensor del papel debe estar bien colocado para detectar este indicador.

El papel continuo normalmente no contiene indicadores de comienzo de etiqueta. La longitud de la etiqueta debe especificarse por medio de comandos enviados a la impresora.

Si está usando ZPL II, incluya un comando de longitud de etiqueta (^LL) en cada formato de etiquetas que envíe a la impresora (consulte la Guía de programación de ZPL II). Si está usando otro software, consulte las instrucciones incluidas con el software.

#### Posición del sensor del papel

- 1. Consulte la Figura 10. Conecte la corriente alterna con el conjunto de cabezal de impresión abierto.
- 2. Localice la palanca de posición del sensor del papel (p).
- 3. Papel discontinuo Mueva la palanca a lo ancho del papel para alinear el sensor (o) con el indicador de comienzo de la etiqueta. El brillo del LED rojo a través del papel ayuda a colocar el sensor. Papel continuo Coloque el sensor (o) en cualquier lugar debajo del papel de modo que se detecte el momento en que no haya papel.
- Asegúrese de que el papel y la cinta estén bien colocados. Después cierre el conjunto de cabezal de impresión.

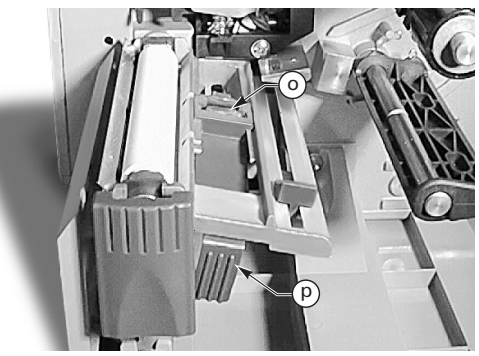

Figure 10. Colocación del sensor

# Operación de la impresora

#### Teclas del tablero delantero

#### **Tecla Feed (avanzar)**

Hace avanzar una etiqueta en blanco.

#### Tecla Pause (pausa)

Detiene y vuelve a iniciar el proceso de impresión.

#### **Tecla Cancel (cancelar)**

Funciona solamente cuando la impresora está en pausa. Cancela el formato de las etiquetas que se están imprimiendo. Si no se está imprimiendo etiquetas con un formato, se cancela el formato siguiente que se vaya a imprimir. Si no hay almacenados formatos de etiquetas, se hace caso omiso de esta tecla.

Al pulsar esta tecla durante más de 3 segundos se hace que la impresora deseche todos los formatos de etiquetas recibidos y vuelva a pararse.

#### LED del tablero delantero

Los LED del tablero delantero indican el estado de la impresora.

#### LED POWER (encendido/apagado)

El LED POWER se enciende al encenderse la impresora.

#### **LED DATA (datos)**

El LED DATA normalmente está apagado. Cuando se reciben datos, el LED se comporta de la forma siguiente:

- DESTELLOS LENTOS La impresora no puede aceptar más datos de la computadora central
- DESTELLOS RÁPIDOS La impresora está recibiendo datos
- LED encendido No está recibiendo datos. Sigue imprimiendo o procesando datos.

El LED DATA destella una vez cuando se pulsa la tecla CANCEL y se logra cancelar un formato.

#### **LED ERROR (error)**

El LED ERROR normalmente está apagado. Cuando se produce un error que cause la interrupción del proceso de impresión, el LED se comporta de la forma siguiente:

- DESTELLOS LENTOS Advertencia de cinta instalada, advertencia de temperatura insuficiente o error de temperatura excesiva
- DESTELLOS RÁPIDOS Cabezal de impresión abierto
- LED ENCENDIDO Sin papel, sin cinta o errores del cortador

El tipo de error se muestra en la pantalla de cristal líquido.

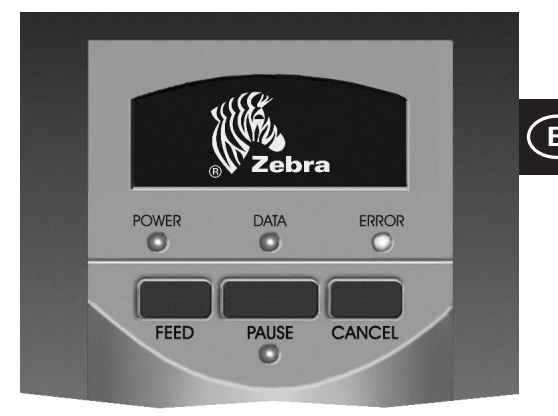

Figura 11. Tablero delantero normal

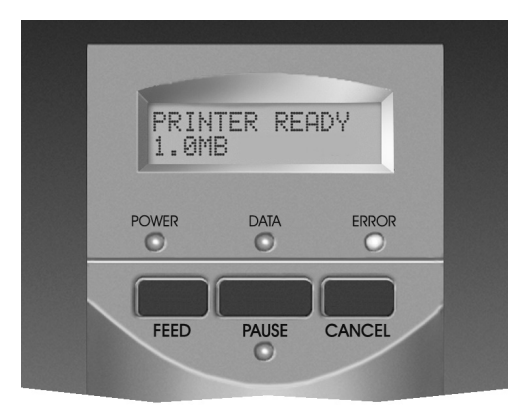

Figura 12. Tablero delantero de lujo

#### LED PAUSE (pausa)

Cuando está encendido, la impresora ha detenido todas las operaciones de impresión. Si la impresora está imprimiendo cuando se solicita una PAUSA, el LED se enciende al final de la etiqueta en curso.

En la modalidad de operación de pelado, el LED PAUSE destella cuando la etiqueta está disponible para ser retirada. No se imprime cuando la impresora está en la modalidad de operación de pelado y no está instalada la opción de pelado.

Español

# Cuidado y ajustes

#### Limpieza

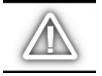

PRECAUCIÓN: Use solamente los agentes de limpieza indicados. Zebra Technologies Corporation no será responsable de los daños causados por otros materiales de limpieza usados en la impresora de la Serie Z.

La Tabla 1 muestra el plan de limpieza recomendado. Su distribuidor Zebra dispone de algodones de limpieza saturados con un 70% de alcohol isopropílico en el juego de mantenimiento preventivo (N° de pieza 01429).

#### Limpieza del exterior

Limpie el exterior de la impresora con un paño sin fibras. No use agentes de limpieza fuertes y abrasivos ni disolventes. Si es necesario, use un poco de detergente suave o limpiador para mesas.

#### Limpieza del interior

Quite la suciedad y las fibras acumuladas del interior de la impresora usando un cepillo de cerdas suaves o una aspiradora. Inspeccione esta zona después de cada cuatro rollos de papel.

#### Limpieza del cabezal de impresión y del rodillo de la platina

La calidad de impresión irregular, tales como espacios en blanco en el código de barras o en gráficos, puede ser indicativo de que está sucio el cabezal de impresión. Para obtener los mejores resultados, lleve a cabo el procedimiento de limpieza siguiente después de cada rollo de cinta.

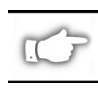

NOTA: Si se deja encendida la impresora mientras se limpia el cabezal de impresión se guardarán todos los formatos de etiquetas, las imágenes y los ajustes temporales de los parámetros.

Consulte la Figura 13 y siga estos pasos:

- 1. Abra la puerta del compartimiento del papel.
- 2. Abra el conjunto de cabezal de impresión pulsando la palanca de apertura del cabezal de impresión (e).
- 3. Quite el papel y la cinta (si está presente).
- 4. Suba el conjunto de cabezal de impresión con la mano y, usando un algodón empapado en alcohol, limpie los elementos de impresión del cabezal (e) de extremo a extremo. (Los elementos de impresión están ubicados dentro de la tira marrón justo detrás de la tira cromada del cabezal). Deje que se evapore el disolvente durante unos segundos.

|                                                    | ZONA                                                             | MÉTODO                                           | INTERVALO                                                                                                 |
|----------------------------------------------------|------------------------------------------------------------------|--------------------------------------------------|----------------------------------------------------------------------------------------------------|
| Vea las llamadas de las piezas en la<br>Figura 13. |                                                                  |                                                  | Después de cada rollo de papel (o 500 pies de papel<br>plegado) cuando se imprime en la modalidad térmica |
| Cabezal de im                                      | presión (q)                                                      | Alcohol                                          | directa.<br>Después de cada rolle de cinta quando se imprime en la                                        |
| Rodillo de pla                                     | tina (r)                                                         | Alcohol                                          | modalidad de transferencia térmica.                                                                       |
| Sensor del pa                                      | pel (p)                                                          | Aire comprimido                                  |                                                                                                    |
| Ruta del pape                                      |                                                                  | Alcohol                                          |                                                                                                    |
| Sensor de la c                                     | Sensor de la cinta (k)                                           |                                                  |                                                                                                    |
| Ruta de la cinta                                   |                                                                  | Alcohol                                          |                                                                                                    |
| Conjunto de<br>cortador                            | Si se corta papel<br>continuo sensible a la<br>presión           | Eliminador de<br>adhesivos basado<br>en cítricos | Después de cada rollo de papel o más dependiendo a<br>menudo de la aplicación y del papel.                |
|                                                    | Si se cortan etiquetas o<br>material de refuerzo de<br>etiquetas | Alcohol y aire<br>comprimido]                    | Después de cada 2 ó 3 rollos de papel.                                                                    |
| Barra de corte manual/pelado                       |                                                                  | Alcohol                                          | Una vez al mes.                                                                                           |
| Hoja de pelado                                     |                                                                  | Alcohol                                          | Después de cada rollo de papel o más dependiendo a menudo de la aplicación y del papel.                   |
| Sensor de etic                                     | quetas (z). Vea la Figura 7.                                     | Aire comprimido                                  | Una vez cada seis meses.                                                                                  |

#### Tabla 1. Plan de limpieza recomendado

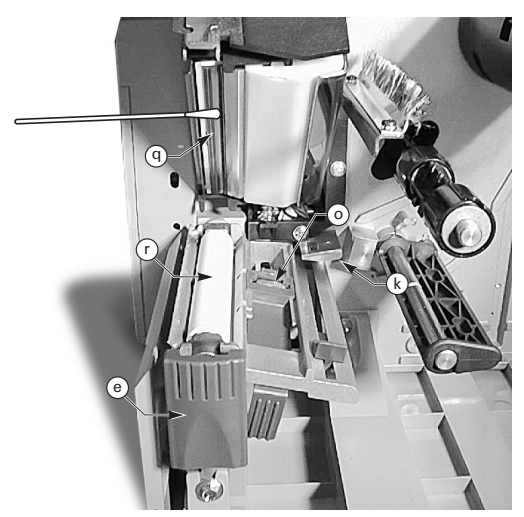

Figura 13. Limpieza del cabezal de impresión y del rodillo de la platina

- 5. Gire el rodillo de la platina (r) y límpielo completamente con un algodón empapado en alcohol.
- 6. Cepille/aspire las fibras de papel y el polvo acumulados en las rutas del papel y de la cinta.

#### Lubricación

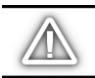

¡PRECAUCIÓN! ¡No se deben usar agentes lubricantes de ninguna clase en esta impresora! Ciertos lubricantes dañarán el acabado y las piezas mecánicas del interior de la impresora.

#### Ajuste de la presión del cabezal de impresión

La presión del cabezal de impresión puede ajustarse para asegurar una máxima calidad de presión. La cantidad de presión necesaria en el cabezal de impresión viene determinada por el tipo y el espesor del papel, así como por el ancho del papel.

Consulte la Figura 14 y gire los indicadores de ajuste de presión (s, t) a la derecha para aumentar la presión o a la izquierda para disminuirla.

Si el papel es estrecho, tal vez sea necesario disminuir la presión manual derecha para reducir al mínimo la presión sobre la zona sin usar del cabezal de impresión.

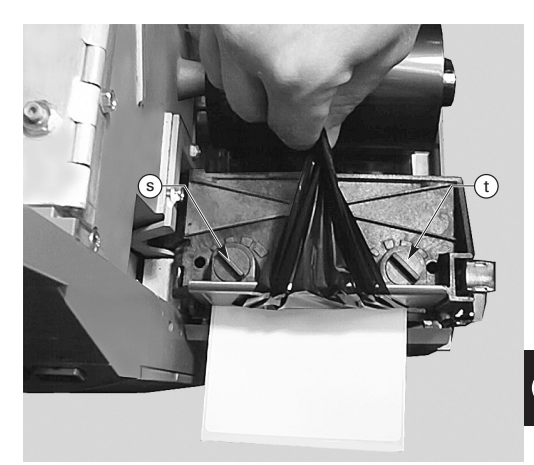

Figura 14. Ajuste de presión del cabezal de impresión

#### Alineamiento del papel en rebobinado automático/pelado automático

El rodillo de alineamiento del papel asegura que el papel o el material de refuerzo se enrolle bien en el rodillo de rebobinado.

Consulte la Figura 15. Gire el indicador de ajuste (v) a la derecha para alinear el papel/material de refuerzo más a la izquierda.

Gire el indicador a la izquierda para alinear el papel/material de refuerzo más a la derecha.

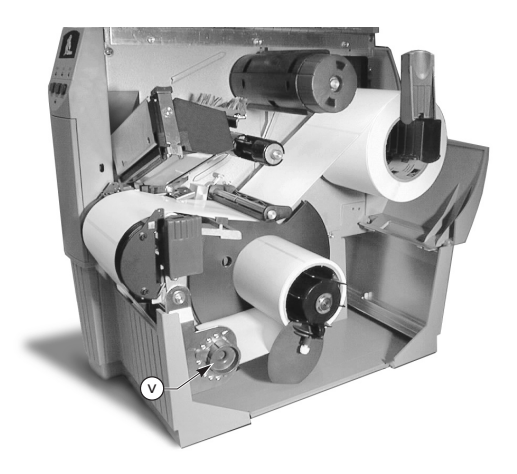

Figura 15. Alineamiento del papel en rebobinado automático/pelado automático

# Especificaciones

#### Especificaciones de la cinta

|                                                                 | ESPECIFICACIÓN DE LA CINTA                                                 |                | IMPRESORA <i>Z</i> 4000™ | IMPRESORA <i>Z</i> 6000™ |
|-----------------------------------------------------------------|----------------------------------------------------------------------------|----------------|--------------------------|--------------------------|
| Ancho de la cinta (Zebra recomienda usar cinta                  |                                                                            | Mínimo         | 23,9 mm (0,94″)          | 39,9 mm (1,57″)          |
| que como n<br>para protego<br>desgaste).                        | nínimo sea tan ancha como el papel<br>er el cabezal de impresión contra el | Máximo         | 110 mm (4,3″)            | 174 mm (6,85″)           |
| Longitudes Relación 2:1 del rollo de papel al rollo de la cinta |                                                                            | 300 m (984′)   |                          |                          |
| normales Relación 3:1 del rollo de papel al rollo de la cinta   |                                                                            | 450 m (1476′)  |                          |                          |
| Diámetro interior del tubo del rollo de la cinta                |                                                                            | 25,4 mm (1,0″) |                          |                          |
| Diámetro m                                                      | áximo del rollo de la cinta                                                |                | 81,3 mn                  | n (3,20″)                |

#### Tabla 2. Especificaciones de la cinta

#### Especificaciones del papel

| ESPECIFICACIÓN DEL PAPEL                               |                                | IMPRESORA Z4000™          | IMPRESORA Z6000™                                               |                |
|--------------------------------------------------------|--------------------------------|---------------------------|----------------------------------------------------------------|----------------|
| Ancho total del                                        | Máximo                         |                           | 115 mm (4,5″)                                                  | 178 mm (7,0″)  |
| papel                                                  | Mínimo                         |                           | 12,7 mm (0,50″)                                                | 25,4 mm (1,0") |
| Longitud de la<br>etiqueta                             | Máximo                         |                           | Vea "Especificaciones de impresión" en la Guía<br>del usuario. |                |
|                                                        | Mínimo                         | Modalidad de corte manual | 12,7 mi                                                        | m (0,5″)       |
|                                                        |                                | Modalidad de rebobinado   | 12,7 mr                                                        | n (0,5″)       |
|                                                        |                                | Modalidad de pelado       | 19,1 mn                                                        | n (0,75″)      |
|                                                        |                                | Modalidad de cortador     | 19,1 mm (0,75″)                                                |                |
| Espesor total<br>(incluye el<br>material de            | erial de cabezal de impresión) |                           | 0,23 mm (0,009″)                                               |                |
| refuerzo)                                              | Mínimo                         |                           | 0,058 mm (0,0023″)                                             |                |
| Tamaño del tubo c                                      | o del rollo                    |                           | 76,2 mi                                                        | n (3,0″)       |
| Diámetro máximo del rollo                              |                                | 203 mm (8,0″)             |                                                                |                |
| Espacio entre                                          | re Máximo                      |                           | 4 mm (0,157″)                                                  |                |
| etiquetas                                              | Mínimo [0,11                   | 8″ (3 mm) preferido]      | 2 mm (0,079″)                                                  |                |
| Tamaño del boleto/etiqueta muescada (ancho x longitud) |                                | 6 mm (0,236″) >           | c 3,0 mm (0,12″)                                               |                |

Papel sensible a la presión: el material de refuerzo no debe estar impreso (con excepción del registro de marca negra) y se recomienda que no exceda de 3,2 mm de espesor (papel de 55 lb).

#### Tabla 3. Especificaciones del papel

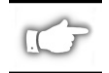

Nota: Las especificaciones están sujetas a cambio sin previo aviso.

# Configuración

Generalidades

La impresora de la Serie Z tiene un tablero delantero que puede ser de dos clases diferentes. El tablero delantero de lujo tiene una LCD (pantalla de cristal líquido), pero el tablero delantero normal no tiene ninguna. La LCD del tablero delantero de lujo muestra los parámetros durante el proceso de configuración. En las impresoras con el tablero delantero normal, se usan dos grupos de ocho interruptores de miniatura ubicados dentro de la puerta de acceso del tablero delantero de la impresora para configurar la impresora.

La impresora de la Serie Z está equipado con interfaces de comunicación de datos en serie y en paralelo, permitiendo que los formatos de etiquetas lleguen a la impresora procedentes de dos fuentes distintas

#### Configuración de la impresora (tablero delantero normal)

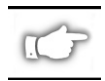

NOTA: Para configurar una impresora de la Serie Z que tenga el tablero delantero de lujo, consulte la información encontrada más adelante en esta sección.

### Parámetros de comunicaciones en serie

Consulte la Figura 16. Al usar una comunicación en serie, los parámetros de los interruptores del grupo uno (izquierda) ubicados dentro de la puerta del tablero delantero deben coincidir con los parámetros de comunicación de la computadora. Cuando se envían de fábrica, todos los interruptores están en la posición arriba. Esto hace que la impresora esté preparada para el entorno típico de computadoras — 9600 baudios, 8 bits de datos, sin paridad, y enlace XOn/XOff.

Si necesita cambiar los ajustes de la impresora para que coincidan con los de la computadora, consulte la Tabla 4. Si no sabe cuáles son los ajustes de la computadora, consulte el manual de instrucciones de la computadora.

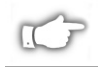

NOTA: La impresora detecta automáticamente si hay conectado un cable de comunicaciones en paralelo a su computadora. Los interruptores del grupo uno y los interruptores 7 y 8 del grupo dos no surten efecto en el interfaz de comunicaciones de datos en paralelo.

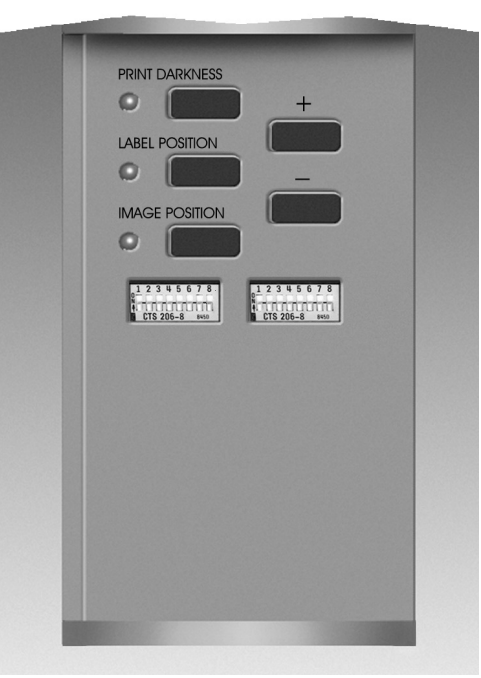

Figura 16. Tablero delantero normal

#### Modalidades de operación

Use los interruptores del grupo dos (derecha) para seleccionar las modalidades de operación de la impresora. Cuando se envía de fábrica, todos los interruptores están en la posición arriba. Esto hace que la impresora esté preparada para las modalidades de operación usadas más comúnmente modalidad de corte manual, papel discontinuo, operación de transferencia térmica y comunicaciones en serie RS-232.

| BAUDIOS                 | INT. 1 | INT. 2 | INT. 3 |
|-------------------------|--------|--------|--------|
| 9600                    | ARRIBA | ARRIBA | ARRIBA |
| 19200                   | ABAJO  | ARRIBA | ARRIBA |
| 28800                   | ARRIBA | ABAJO  | ARRIBA |
| 38400                   | ABAJO  | ABAJO  | ARRIBA |
| 600                     | ARRIBA | ARRIBA | ABAJO  |
| 1200                    | ABAJO  | ARRIBA | ABAJO  |
| 2400                    | ARRIBA | ABAJO  | ABAJO  |
| 4800                    | ABAJO  | ABAJO  | ABAJO  |
| BITS DE DATOS           | INT. 4 |        |        |
| 8                       | ARRIBA |        |        |
| 7                       | ABAJO  |        |        |
| ENLACE                  | INT. 5 |        |        |
| XON/XOFF                | ARRIBA |        |        |
| DTR/DSR                 | ABAJO  |        |        |
| PARIDAD                 | INT. 6 | INT. 7 |        |
| Desactivada             | ARRIBA | ARRIBA |        |
| Par                     | ABAJO  | ARRIBA |        |
| Impar                   | ARRIBA | ABAJO  |        |
| Desactivada             | ABAJO  | ABAJO  |        |
| DETECCIÓN DE<br>ERRORES | INT. 8 |        |        |
| Activada                | ARRIBA |        |        |
| Desactivada             | ABAJO  |        |        |

#### Tabla 4. Ajustes de los interruptores del grupo 1

Si la impresora está equipada con una opción tal como rebobinado, pelado o cortador, o si su aplicación requiere un método de impresión o tipo de papel diferente, consulte los ajustes apropiados de los interruptores del grupo dos en la Tabla 5.

Se puede obtener una copia impresa de la configuración de la impresora en cualquier momento efectuando la autocomprobación de la tecla CANCEL. Vea la sección de "Localización y reparación de fallas".

### Teclas de control del tablero delantero normal

Si necesita ajustar el contraste de la impresora, la posición de la etiqueta o la posición de la imagen en la etiqueta, use las teclas de control siguientes ubicadas dentro de la puerta del tablero delantero

#### Tecla de contraste de impresión

Pulse esta tecla (el LED se enciende) para cambiar el ajuste de contraste de impresión pulsando las teclas MÁS (+) o MENOS (-). Cada pulsación de la tecla + o - cambia el ajuste en un paso. *Pulse la tecla de contraste de impresión por segunda vez para guardar el nuevo ajuste*. Los límites del ajuste de contraste van de cero (0) a 30.

| CONTROL ZPL DE L<br>INTERRUPTORES D | INT. 1     |        |
|-------------------------------------|------------|--------|
| Los interruptores DIP 2 a 6 a       | anulan ZPL | ARRIBA |
| ZPL anula los interruptores         | DIP 2 a 6  | ABAJO  |
| MODALIDAD DE IMPRESIÓN              | INT. 2     | INT. 3 |
| Corte manual                        | ARRIBA     | ARRIBA |
| Pelado                              | ABAJO      | ARRIBA |
| Cortador                            | ARRIBA     | ABAJO  |
| Rebobinado                          | ABAJO      | ABAJO  |
| TIPO DE PAPEL                       | INT. 4     | INT. 5 |
| Discontinuo detector de<br>material | ARRIBA     | ARRIBA |
| Discontinuo detector de marca       | ARRIBA     | ABAJO  |
| Continuo                            | ABAJO      | ABAJO  |
| MÉTODO DE IMPRESIÓN                 | INT. 6     |        |
| Transferencia térmica               | ARRIBA     |        |
| Térmico directo                     | ABAJO      |        |
| MODALIDAD COM. SERIE                | INT. 7     | INT. 8 |
| RS-232                              | ARRIBA     | ARRIBA |
| RS-485 una comp./una impr.          | ABAJO      | ARRIBA |
| RS-485 una comp./varias impr.       | ABAJO      | ABAJO  |

#### Tabla 5. Ajustes de los interruptores del grupo 2

#### Tecla de posición de la etiqueta

Pulse esta etiqueta (el LED se enciende) para cambiar el ajuste de la posición de corte manual/corte de la etiqueta pulsando las teclas (+) o (-). Cada pulsación de la tecla + o - cambia el ajuste en cuatro filas de puntos. *Pulse la tecla de posición de la etiqueta por segunda vez para guardar el nuevo ajuste*. A partir del valor original, el ajuste puede cambiarse + 120 o -120 filas de puntos

#### Tecla de posición de la imagen

Pulse esta tecla (el LED se enciende) para cambiar el ajuste de posición de la imagen pulsando las teclas (+) o (-). Cada pulsación de la tecla + o - cambia el ajuste en cuatro filas de puntos. *Pulse por segunda vez la tecla de posición de la imagen para guardar el nuevo ajuste*. A partir del valor original, el ajuste puede cambiarse en + 120 o -120 filas de puntos

#### Configuración de la impresora (tablero delantero de lujo)

### Teclas de control del tablero delantero de lujo

Consulte la Figura 17. La apertura de la puerta del tablero delantero permite el acceso a las teclas de control usadas para configurar las características de operación de la impresora. La pantalla de cristal líquido (LCD) muestra los menús a medida que avanza el proceso de configuración.

La secuencia de configuración es una serie de menús y mensajes con parámetros programables para cada lista de menús.

#### Tecla START/SAVE (arrancar/guardar)

Pulse esta tecla para entrar en la modalidad de configuración.

#### Tecla NEXT MENU (menú siguiente)

Pulse esta tecla para recorrer los menús principales.

#### Tecla NEXT ITEM (componente siguiente)

Una vez que sea visible el menú principal apropiado en la pantalla LCD, la tecla NEXT ITEM puede usarse para recorrer los mensajes de configuración para ese menú.

Cuando se muestre el componente apropiado, las teclas MÁS (+) y MENOS (-) se usan para seleccionar el ajuste para ese componente.

#### Tecla MÁS (+)

Pulse esta tecla para aumentar el valor del componente seleccionado en la LCD.

#### Tecla MENOS (-)

Pulse esta tecla para disminuir el valor del componente seleccionado en la LCD.

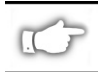

NOTA: Al introducir valores numéricos específicos, use la tecla MENOS para seleccionar la posición del dígito y la tecla MÁS para seleccionar el valor para esa posición.

#### Salida de la modalidad de configuración

Cuando haya terminado de cambiar o revisar los parámetros necesarios, pulse la tecla START/SAVE. Use la tecla NEXT ITEM para seleccionar una de las opciones SAVE mostradas abajo. Pulse después nuevamente la tecla START/ SAVE para terminar la configuración.

- PERMANENT (permanente) los nuevos ajustes se superponen a los valores anteriores en la memoria de configuración.
- TEMPORARY (temporal) la impresora opera con ajustes nuevos hasta que se desconecte la corriente. Cuando se vuelve a conectar la corriente, la impresora vuelve a los valores permanentes.
- CANCEL (cancelar) la impresora no efectúa cambios y vuelve a los ajustes actuales.
- LOAD DEFAULTS (valores originales de carga) todos los valores vuelven a los ajustes de fábrica.

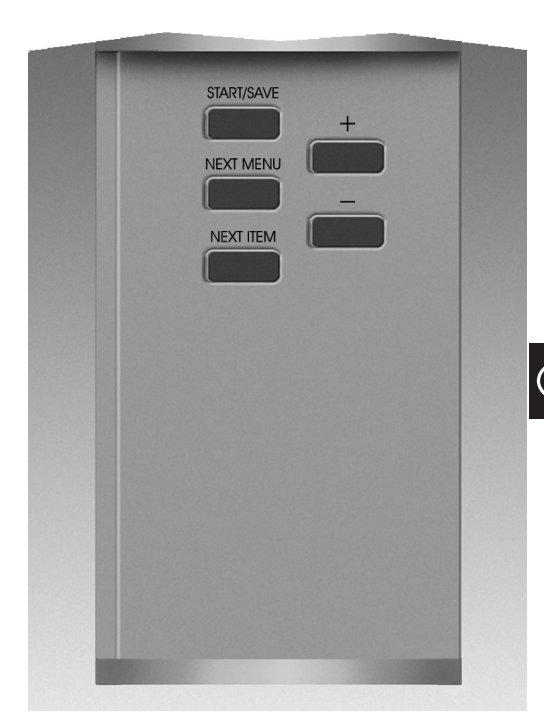

Figura 17. Tablero delantero de lujo

 LOAD LAST SAVE (último valor guardado de carga) la impresora opera con el último conjunto de valores guardados (permanentes o temporales).

La tabla siguiente muestra los parámetros de configuración de la impresora en el orden en que aparecen en la pantalla LCD. Los valores originales están en negrita.

Aparece un asterisco "\*" en la esquina superior izquierda de la LCD si el valor seleccionado es diferente del guardado en ese momento.

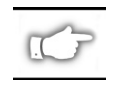

NOTA: El valor original "1234" puede introducirse siempre que se solicite una contraseña durante el proceso de configuración. Este valor puede cambiarse programando los comandos enviados a la impresora procedentes de la computadora

| MENŰ                          | PARÁMETRO        | SELECCIONES                                                                                                    |                                                       |  |
|-------------------------------|------------------|----------------------------------------------------------------------------------------------------|-------------------------------------------------------|--|
| CONFIG GENERAL                | IDIOMA           | Selecciona el idioma apropi                                                                                                    | ado para la pantalla LCD                              |  |
|                               | CONTRASTE        | 0 a +30 ( <b>10</b> )                                                                                                    |                                                       |  |
|                               | CORTE MANUAL     | -120 a +120 ( <b>00</b> )                                                                                                    |                                                       |  |
|                               | MODO IMPRESIÓN   | Corte manual, rebobinado, aplicador, cortador, pelado                                                                                                    |                                                       |  |
|                               | B.SUP.ETIQ.      | -120 a +120 (+00)                                                                                                    |                                                       |  |
|                               | ADJUSTAR LCD     | 0 a +19 ( <b>10</b> )                                                                                                    |                                                       |  |
| COMUNICACIÓN                  | BAUDIOS          | 110 a 38400 ( <b>9600</b> )                                                                                                    |                                                       |  |
| (contraseña                   | BITS DE DATOS    | 7 o <b>8</b>                                                                                                    |                                                       |  |
| requerida)                    | PARIDAD          | Par, impar, <b>ninguna</b>                                                                                                    |                                                       |  |
|                               | ENLACE CENTRAL   | Xon/Xoff o DTR/DSR                                                                                                    |                                                       |  |
|                               | PROTOCOLO        | Ninguno, Ack-Nak, Zebra                                                                                                    |                                                       |  |
|                               | COM SERIE        | RS232, RS422/RS485, RS485 una computadora/varias impresoras                                                                                                    |                                                       |  |
|                               | ID RED           | 000 to 999                                                                                                    |                                                       |  |
|                               | COMUNICACIÓN     | Modalidad normal o diagnó                                                                                                    | óstico                                                |  |
| IMPR. LISTAS                  | LISTAR FUENTES   | Pulse "+" para imprimir la li                                                                                                    | ista                                                  |  |
|                               | LISTAR C.BARRAS  | Pulse "+" para imprimir la li                                                                                                    | ista                                                  |  |
|                               | LISTAR IMAGENES  | Pulse "+" para imprimir la li                                                                                                    | ista                                                  |  |
|                               | LISTAR FORMATOS  | Pulse "+" para imprimir la li                                                                                                    | ista                                                  |  |
|                               | LISTAR CONFIGUR. | Pulse "+" para imprimir la li                                                                                                    | ista                                                  |  |
|                               | LISTAR TODO      | Pulse "+" para imprimir tod                                                                                                    | as las listas                                         |  |
| CONFIG. PAPEL                 | TIPO DE PAPEL    | Continuo o discontinuo                                                                                                    |                                                       |  |
|                               | TIPO DE SENSOR   | Material o marca                                                                                                    | · · · · ·                                             |  |
|                               | METODO IMPRES.   | . Iransferencia termica o termico directo                                                                                                    |                                                       |  |
|                               | ANCHO IMPRES.    | Z4000 — Hasta 104 mm (la tecla + cambia de mm a puig o puntos)<br>Z6000 — Hasta 168 mm (la tecla + cambia de mm a puig o puntos)                                                                                                    |                                                       |  |
| CALIBRAR                      | CONECTAR         | Seleccione acción del papel — Calibración, avanzar, no acción, longit                                                                                                    |                                                       |  |
|                               | CIERRE C.TERM.   | Seleccione acción del pape                                                                                                    | I — <b>Calibración</b> , avanzar, no acción, longitud |  |
|                               | CALIB. MANUAL    | Pulse "+" para activar el pro                                                                                                    | oceso de calibración                                  |  |
|                               | PERFIL SENSOR    | Pulse "+" para activar la co                                                                                                    | pia impresa del perfil del sensor                     |  |
|                               | SENSOR CANA      | ESTOS AJUSTES SÓLO DE                                                                                                    | BEN SER CAMBIADOS POR UN TÉCNICO DE                   |  |
|                               | SENS. PAPEL      | SERVICIO AUTORIZADO.                                                                                                    |                                                       |  |
|                               | SENS. CINTA      | Consulte el Manual de man                                                                                                    | tenimiento de la Serie Z para obtener                 |  |
|                               | LED PAPEL        | información adicional sobre                                                                                                    | e estos ajustes.                                      |  |
|                               | LED CINTA        |                                                                                                    |                                                       |  |
| CONTROL ZPL                   | PREFIJO CONTROL  | Valor original = <b>7E</b>                                                                                                    |                                                       |  |
| (contrasena<br>requerida)     | PREFIJO FORMATO  | Valor original = 5E                                                                                                    | Consulte la Guía de programación de ZPL II            |  |
| ioquoridu,                    | DELIMITADOR      | Valor original = <b>2C</b>                                                                                                    | para obtener información adicional.                   |  |
|                               | MODO ZPL         | ZPL o ZPL II                                                                                                    |                                                       |  |
| CONF. AVANZADA<br>(contraseña | RETROCESO        | Valor original, después, des 50%, 60%, 70%, 80%                                                                                                    | sactivado, antes, 10%, 20%, 30%, 40%,                 |  |
| requerida)                    |                  | NOTA: La diferencia entre el valor introducido y 100% establece la<br>cantidad de realimentación antes de que se imprima la etiqueta<br>siguiente. Por ejemplo, un valor de 40 significa que el 40% de la<br>realimentación tiene lugar después de haber retirado o cortado la<br>etiqueta. El 60% restante tiene lugar antes de que se imprima la<br>etiqueta siguiente. El valor "antes" significa que toda la realimentación<br>tendrá lugar antes de que se imprima la etiqueta siguiente. |                                                       |  |
|                               | POSICION IZQ.    | -9999 a +9999 ( <b>+000</b> )                                                                                                    | -                                                     |  |
|                               | INICIAR TARJETA  | Este parámetro permite inic<br>el puerto PCMCIA opcional.                                                                                                    | ializar (borrar) la tarjeta PCMCIA instalada en       |  |
|                               |                  | Pulse + para inicializar. Después, si no está seguro, pulse – para NO,                                                                                                    |                                                       |  |
|                               | INIC MEM FLASH   | Este parámetro permite inic<br>instalada en la impresora.                                                                                                    | ializar (borrar) la memoria opcional no volátil       |  |
|                               |                  | Pulse + para inicializar. Des<br>si está seguro, pulse + para                                                                                                    | pués, si no está seguro, pulse – para NO, o<br>a SÍ.  |  |

# Localización y reparación de fallas

Autocomprobación de encendido

La autocomprobación de encendido tiene lugar cada vez que se enciende la impresora. Durante esta prueba, los LED del tablero delantero se encenderán y se apagarán para asegurar la operación apropiada. Al final de esta autocomprobación, solamente permanecerá encendido el LED POWER.

Una vez que se haya completado la autocomprobación, el papel avanza hasta la posición de reposo apropiada. Se supone que el papel continuo está en la posición de reposo apropiada.

#### Errores de impresión

Existen varios errores que afectan la impresión. Algunos detienen el proceso de impresión por completo, mientras que en otros casos sólo se informa de los mismos al operador o al sistema de la computadora. Un error de cabezal de impresión abierto detiene el movimiento del papel, mientras que un error de temperatura insuficiente en el cabezal de impresión no tiene efecto en el movimiento del papel. Ciertos errores deben corregirse antes de hacer avanzar o imprimir etiquetas nuevamente.

#### Sin papel, sin cinta o cabezal abierto

Un error de falta de papel, falta de cinta o cabezal abierto detiene la impresora inmediatamente. La etiqueta que se imprime, cuando se produce el error, se imprime sólo parcialmente. El LED ERROR se enciende completamente. El LED PAUSE se enciende y la impresora espera a que se eliminen los errores y se pulse la tecla PAUSE.

### Temperatura excesiva del cabezal de impresión

Cuando se caliente demasiado el cabezal de impresión, se detiene la impresión y se enciende el LED ERROR. La impresora espera a que el cabezal de impresión vuelva a una temperatura aceptable antes de volver a empezar.

### Temperatura insuficiente del cabezal de impresión

Si el cabezal de impresión está más frío de lo deseado, la impresora no se detiene pero se enciende el LED ERROR para indicar que hay un error.

#### Reemplazo de fusibles

Dispone de un fusible de alimentación de CA reemplazable por el usuario localizado justo debajo del interruptor de CA en la parte trasera de la impresora. El fusible de repuesto es de estilo fundido rápido 3AG con unos valores nominales de 5 A/250 VCA.

Antes de reemplazar el fusible, ponga el interruptor de alimentación de CA en la posición de apagado y desenchufe el cable de alimentación.

Para reemplazar el fusible, inserte la punta de un destornillador de hoja plana en la ranura del extremo de la tapa de extremo del portafusibles. Oprima ligeramente la tapa de extremo y gire el destornillador ligeramente hacia la izquierda. La tapa de extremo debe desconectarse del portafusibles y permitir que se retire el fusible.

Para instalar un fusible nuevo, invierta la secuencia.

| SÍNTOMA                                                                                               | DIAGNOSIS                                  | ACCIÓN                                                                                                    |
|----------------------------------------------------------------------------------------------------|--------------------------------------------|----------------------------------------------------------------------------------------------------|
| Los LED no se encienden nunca.                                                                        | No llega corriente alterna a la impresora. | Asegúrese de que el cable de<br>alimentación de CA esté conectado a<br>una fuente de voltaje de trabajo.                                                                                                    |
|                                                                                                    | Fusible de alimentación de CA defectuoso.  | Consulte los procedimientos de repuesto en Reemplazo de fusibles.                                                                                                    |
| La impresora se bloquea al ejecutar la<br>autocomprobación con algunos o<br>todos los LED encendidos. | La impresora no está bien<br>configurada.  | Consulte la tecla PAUSE y FEED.<br>Efectúe la autocomprobación y<br>vuelva a cargar los valores originales<br>de fábrica. Después vuelva a<br>configurar la impresora para la<br>aplicación (consulte la Guía del<br>usuario de la Serie Z). |

#### Tabla 6. Localización y reparación de las fallas durante el encendido

| SÍNTOMA                                                                                    | DIAGNOSIS                                                                            | ACCIÓN                                                                                         |
|--------------------------------------------------------------------------------------------|--------------------------------------------------------------------------------------|------------------------------------------------------------------------------------------------|
| La impresora se detiene, se                                                                | Papel mal cargado o sin cargar.                                                      | Cargue bien el papel.                                                                          |
| encienden los LED PAUSE y ERROR.                                                           | Sensor de papel desajustado.                                                         | Compruebe la posición del sensor de papel.                                                     |
| La impresora se detiene, se enciente                                                       | Cinta mal cargada o sin cargar.                                                      | Cargue bien la cinta.                                                                          |
| el LED PAUSE y destella el LED<br>ERROR.                                                   | Funcionamiento defectuoso del sensor de cinta.                                       | Llame a un técnico de servicio.                                                                |
| La impresora se detiene, se enciente<br>el LED PAUSE y destella el LED                     | El cabezal de impresión no está completemente cerrado.                               | Cierre completamente el cabezal de impresión.                                                  |
| ERROR.                                                                                     | Funcionamiento defectuoso del<br>sensor del cabezal de impresión<br>abierto.         | Llame a un técnico de servicio.                                                                |
| La impresora se detiene, destella el<br>LED PAUSE.                                         | Impresora en modalidad de pelado y<br>opción de pelado sin instalar.                 | Cambie la modalidad de operación de<br>la impresora para adaptar la<br>aplicación.             |
| La impresora se detiene, se encienten<br>los LED PAUSE y ERROR.                            | Elemento del cabezal de impresión recalentado.                                       | La impresora reanuda la impresión<br>cuando se enfría el elemento del<br>cabezal de impresión. |
| Faltan puntos en la zona impresa de<br>la etiqueta.                                        | Elemento del cabezal de impresión deteriorado. Problemas de calidad de impresión.    | Reemplace el cabezal de impresión.                                                             |
| Pérdida de registro de impresión en<br>las etiquetas.                                      | Posible problema del sensor de papel.                                                | Ajuste la posición del sensor de papel<br>y llame a un técnico de servicio<br>inmediatamente.  |
|                                                                                            | Impresora preparada para papel<br>discontinuo, pero el papel cargado es<br>continuo. | Consulte <i>Configuración de la impresora</i> y prepare la impresora para el papel correcto.   |
|                                                                                            | Guías de papel mal ajustadas.                                                        | Vuelva a colocar las guías de papel.                                                           |
| Desvío vertical excesivo en el registro<br>de la parte superior del formulario.            | Papel cargado o ajustes del sensor de papel incorrectos.                             | Vuelva a cargar el papel y compruebe<br>la posición del sensor.                                |
| Líneas verticales claras que                                                               | Cabezal de impresión sucio.                                                          | Limpie el cabezal de impresión.                                                                |
| atraviesan todas las etiquetas.                                                            | Elementos del cabezal de impresión defectuosos.                                      | Reemplace el cabezal de impresión.                                                             |
| Impresión ligera o falta de impresión<br>en el lado derecho o izquierdo de la<br>etiqueta. | La presión del cabezal de impresión<br>es demasiado pequeña.                         | Ajuste la presión del cabezal de<br>impresión.                                                 |

Tabla 7. Localización y reparación de fallas de la impresora

| SÍNTOMA                                                                                                    |                                  | DIAGNOSIS                                                                                             | ACCIÓN                                                                                                    |     |
|----------------------------------------------------------------------------------------------------|----------------------------------|----------------------------------------------------------------------------------------------------|----------------------------------------------------------------------------------------------------|-----|
| Líneas impresas cortas a 45° con respecto al borde de la etiqueta en el lado derecho o izquierdo de la etiqueta. |                                  | Demasiada presión del cabezal de impresión.                                                           | Ajuste la presión del cabezal de<br>impresión.                                                                                 |     |
| Líneas grises fin<br>en blanco en án                                                                             | as en etiquetas<br>gulo.         | Cinta arrugada.                                                                                       | Vea Cinta arrugada en esta tabla.                                                                                              |     |
| Zonas largas sin                                                                                                 | imprimir en                      | Cinta arrugada.                                                                                       | Vea Cinta arrugada en esta tabla.                                                                                              |     |
| varias etiquetas.                                                                                                |                                  | Elemento de impresión dañado.                                                                         | Reemplace el cabezal de impresión.                                                                                             |     |
| Etiquetas torcida<br>la modalidad de                                                                             | as o pegadas en<br>pelado.       | Pegue el material de refuerzo de las<br>etiquetas que causa los problemas de<br>movimiento del papel. | Efectúe el mantenimiento y limpie la<br>impresora.                                                                             |     |
|                                                                                                    |                                  | Papel y material de refuerzo mal<br>alineados en la impresora.                                        | Compruebe las posiciones de guía del<br>papel.                                                                                 |     |
| Cinta arrugada.                                                                                                  |                                  | La cinta no avanza bien por la impresora.                                                             | Vuelva a instalar la cinta.                                                                                                    | (E) |
|                                                                                                    |                                  | Ajuste incorrecto del contraste.                                                                      | Fije al valor mínimo necesario para<br>obtener una impresión de buena<br>calidad.                                              |     |
|                                                                                                    |                                  | Presión incorrecta del cabezal de<br>impresión.                                                       | Reajuste la presión del cabezal de<br>impresión.                                                                               |     |
|                                                                                                    |                                  | El papel no avanza bien. Se desplaza de<br>lado a lado.                                               | Reajuste las guías del papel.                                                                                                  |     |
| Registro e impresión defectuosos de 1 a 3 etiquetas.                                                             |                                  | Se tiró del papel cuando el motor no estaba en movimiento.                                            | Abra y cierre el cabezal de impresión<br>de modo que se calibre para hallar la<br>longitud de la etiqueta.                     |     |
|                                                                                                    |                                  | Posición incorrecta del sensor de papel.                                                              | Vuelva a colocar el sensor del papel.                                                                                          |     |
|                                                                                                    |                                  | Papel o cinta mal cargada.                                                                            | Vuelva a cargar el papel y la cinta.                                                                                           |     |
| No han surtido efecto los<br>cambios en los parámetros.                                                          |                                  | Parámetros fijados o guardados<br>incorrectamente.                                                    | Vuelva a cargar las opciones originales<br>de fábrica, vuelva a configurar la<br>impresora, encienda y apague la<br>impresora. |     |
| Se ha enviado ZPL a la<br>impresora, pero no lo ha<br>reconocido. El LED DATA<br>permanece apagado.              |                                  | Los parámetros de comunicación o los<br>interruptores dip están mal fijados.                          | Compruebe y reajuste los parámetros<br>de comunicación si es necesario.                                                        |     |
| No se cortan las etiquetas.                                                                                      |                                  | La impresora no está en la modalidad de cortador.                                                     | Vuelva a configurar la impresora.                                                                                              |     |
| El cortador no está cortando bien las etiquetas.                                                                 |                                  | El cortador está sucio.                                                                               | Limpie las hojas del cortador.                                                                                                 |     |
|                                                                                                    |                                  | Las hojas del cortador no están afiladas.                                                             | Reemplace el módulo del cortador.                                                                                              |     |
| Etiquetas torcidas o pegadas en la modalidad de cortador.                                                        |                                  | El cortador está sucio.                                                                               | Limpie las hojas del cortador.                                                                                                 |     |
| El cortador se atasca con las                                                                                    |                                  | El cortador está sucio.                                                                               | Limpie las hojas del cortador.                                                                                                 |     |
| etiquetas o las etiquetas se<br>cortan más de una vez.                                                           |                                  | Las etiquetas son demasiado cortas.                                                                   | Aumente la longitud de la etiqueta.                                                                                            |     |
| La impresora                                                                                                    |                                  | Falta de papel.                                                                                       | Cargue el papel.                                                                                                    |     |
| se detiene. Se<br>encienden los                                                                                  | Para impresoras con la opción de | Papel atascado en el cortador.                                                                        | Quite el papel, limpie el módulo del<br>cortador si es necesario.                                                              |     |
| ERROR.                                                                                                    | cortador<br>instalada.           | Módulo de cortador sucio.                                                                             | Limpie el módulo del cortador.                                                                                                 |     |

Tabla 8. Localización y reparación de fallas.

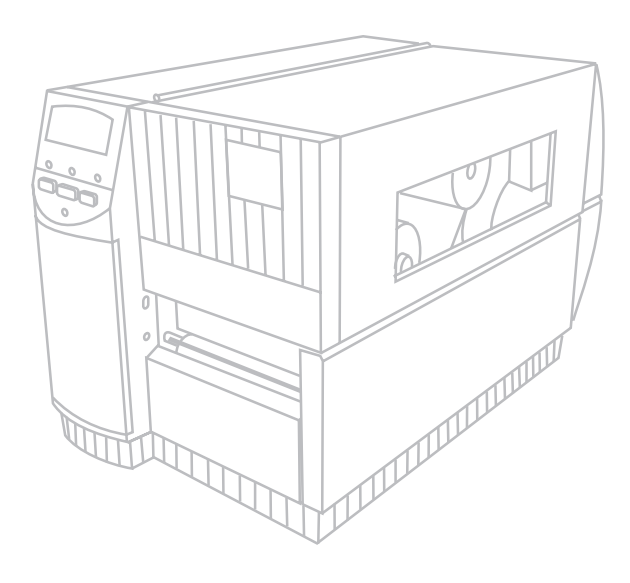

# Z Series<sup>™</sup> Guide de référence rapide

# Imprimantes Zebra Z4000<sup>™</sup> et Z6000<sup>™</sup> *Table des matières*

| Bienvenue                           |
|-------------------------------------|
| Chargement du papier et du ruban 57 |
| Positionnement de la cellule papier |
| Fonctionnement de l'imprimante      |
| Entretien & réglages 62             |
| Spécifications                      |
| Configuration                       |
| Dépannage                           |

IBM est une marque déposée de IBM Corporation Zebra<sup>®</sup>, ZPL<sup>®</sup>, et ZPL II<sup>®</sup> sont des marques déposées de Zebra Technologies Corporation

© Zebra Technologies Corporation

F

# Bienvenue

Ce guide de référence rapide vous donne les informations de base devant vous permettre d'installer et d'exploiter votre imprimante Zebra.

Un logiciel de préparation d'étiquettes est disponible pour votre imprimante. Veuillez prendre contact avec votre distributeur ou Zebra Technologies Corporation pour toutes informations complémentaires.

Le Manuel de maintenance Z Series<sup>TM</sup> (pièce n° 77450L) donne les informations dont vous pouvez avoir besoin pour assurer la maintenance correcte de votre imprimante.

#### Avant la mise en service

#### Déballage

Conservez le carton et les matériaux d'emballage au cas où il s'avérerait nécessaire de transporter l'imprimante.

Examinez l'imprimante pour voir si elle a été endommagée en cours de transport :

- Vérifiez toutes les surfaces extérieures pour voir si elles sont endommagées.
- Soulevez la porte du compartiment à papier et examinez celui-ci pour voir s'il est endommagé.

#### Signalement des dégâts

- Si vous remarquez des dégâts survenus en cours de transport :
- Avisez-en immédiatement le transporteur et soumettez un constat de dégâts.
- Conservez le carton et tous les matériaux d'emballage à des fins d'inspection.

Avisez des dégâts votre distributeur Zebra local.

Zebra Technologies n'est responsable d'aucun dégât survenu pendant le transport de l'imprimante et ne couvrira pas la réparation de celle-ci aux termes de sa politique de garantie. Toute réclamation doit être déposée auprès du transporteur.

#### Communications

Voir la Figure 1. L'imprimant Z Series<sup>TM</sup> est équipée en standard d'une interface série RS-232 (a) aux normes de l'Electronics Industries Association (EIA) et d'une interface parallèle bidirectionnelle (b) conforme à la norme IEEE 1284. Le connecteur d'interface série est également configuré pour les modes de communication RS-485 entre le système et une ou plusieurs imprimantes.

#### Alimentation de l'imprimante

Le bloc d'alimentation de l'imprimante Z Series<sup>TM</sup> détecte automatiquement la tension du secteur et fonctionne dans la plage 90 - 265 volts c.a.

Voir la Figure 1. Le cordon d'alimentation comporte un connecteur femelle 2 pôles + terre qui s'enfiche dans le connecteur homologue (c) qui se trouve à l'arrière de l'imprimante. Si ce cordon n'accompagne pas votre imprimante, voir l'annexe C du Guide d'utilisation.

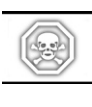

AVERTISSEMENT !! Pour assurer la sécurité du personnel et du matériel, servez-vous toujours d'une fiche 2 pôles + terre pour brancher le cordon à une prise de courant.

Voir la Figure 1. Assurez-vous que le commutateur de marche-arrêt (ON/OFF) (d) est en position d'arrêt (OFF, O) avant de raccorder le cordon d'alimentation à une prise de courant voisine.

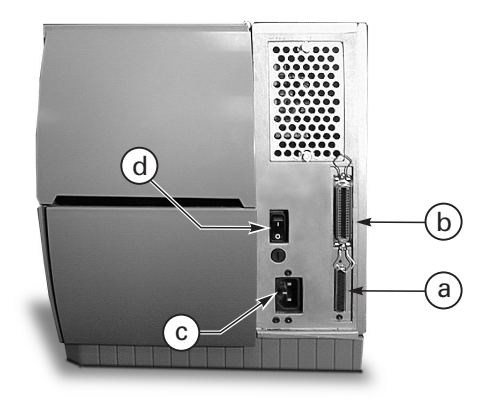

Figure 1. Vue arrière de l'imprimante

### Chargement du papier et du ruban

**Loading Media** 

- 1. Reportez-vous à la Figure 2 et soulevez le couvre-papier.
- 2. Appuyez sur le levier d'ouverture de la tête (e). [La tête d'impression (f) remonte automatiquement.]
- Repliez le guide de rouleau de papier vers le bas (g) et faites-le glisser vers l'extérieur aussi loin que possible du bâti de l'imprimante.
- 4. Faites glisser le guide de papier (h) vers l'extérieur aussi loin que possible du bâti de l'imprimante.
- Déterminez le type de papier qu'exige votre application et les options dont est équipée votre imprimante. Respectez la marche à suivre appropriée pour le chargement d'un rouleau de papier ou de papier à pliage paravent.

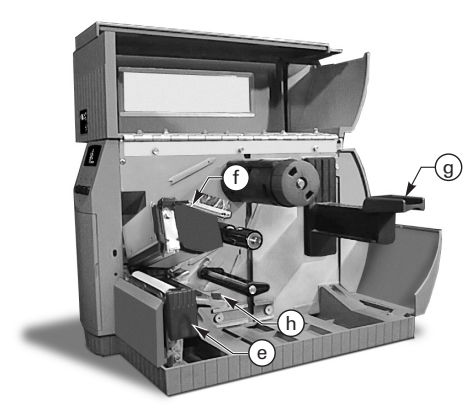

Figure 2. Chargement du papier

#### Chargement d'un rouleau de papier (mode déchirement)

- 1. Voir la Figure 3. Placez le rouleau de papier sur le porte-rouleau (i) et enfoncez-le dessus à fond.
- 2. Repliez le guide de rouleau de papier (g) vers le haut et glissez-le contre le bord extérieur du rouleau.
- Faites passer le papier sous l'axe de rouleau de papier (j), sous la cellule papier (k) et faites-le sortir par l'avant de l'imprimante.
- Faites glisser le guide de papier (h) vers l'intérieur jusqu'à ce qu'il soit contre le bord extérieur du rouleau de papier.

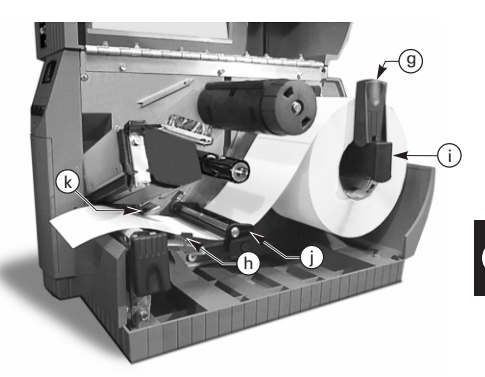

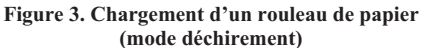

#### Chargement de papier à pliage paravent (mode déchirement)

- 1. Pour charger du papier à pliage paravent, placez-le derrière l'imprimante et reportez-vous à la Figure 4.
- 2. Faites passer le papier à pliage paravent par-dessus l'axe de porte-rouleau (1).
- 3. Repliez le guide de rouleau de papier (g) vers le haut et faites-le glisser contre le bord extérieur du papier.
- Faites passer le papier sous l'axe de rouleau de papier (j), sous la cellule papier (k) et faites-le sortir par l'avant de l'imprimante.
- 5. Faites glisser le guide de papier (h) contre le bord extérieur du papier.

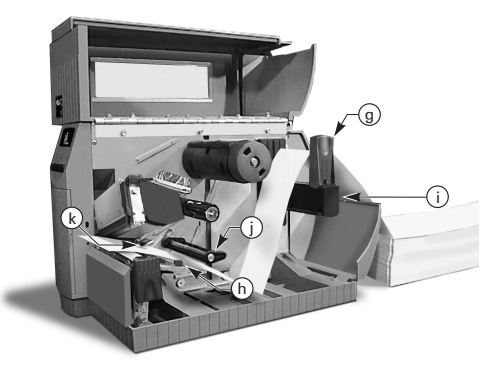

Figure 4. Chargement de papier à pliage paravent (mode déchirement)

Français

#### Chargement d'un rouleau de papier (option réenrouleur/prédécollage motorisés)

Voir la Figure 5 (réenrouleur motorisé) ou 6 (prédécollage motorisé). Chargez le rouleau de papier conformément aux instructions 1 à 4 de chargement d'un rouleau de papier (mode déchirement), puis procédez comme suit :

- 1. Tirez un mètre environ de papier hors de l'avant de l'imprimante.
- (Réenrouleur motorisé) Faites passer le rouleau de papier vers le bas par-dessus le plateau à rouleau de papier (u), faites-le traverser le carter de l'imprimante et faites-le passer sous l'axe d'alignement de rouleau de papier (v).

(Prédécollage motorisé) Relevez le plateau à rouleau de papier (u) et faites-le tourner vers l'avant. Décollez les étiquettes du dorsal, puis faites passer celui-ci pardessus la barre de prédécollage (w), abaissez-le derrière le plateau à rouleau de papier (u), faites-le traverser le carter de l'imprimante et faites-le passer sous l'axe d'alignement de rouleau de papier (v). Faites revenir le plateau à rouleau de papier à sa position de fonctionnement.

- Desserrez la vis à molette, puis faites glisser le guide de réenrouleur de rouleau de papier (x) vers l'extérieur jusqu'à l'extrémité de l'axe et faites-le tourner à sa position horizontale.
- Placez un noyau de rouleau de papier vide sur l'axe de réenrouleur (y), enroulez le rouleau autour du noyau et tournez l'axe dans le sens antihoraire pour réenrouler l'excédent de rouleau.
- 5. Faites pivoter le guide de remobinage de rouleau de papier à sa position verticale, faites-le glisser contre le rouleau et resserrer la vis à molette qui le verrouille en position.

#### Retrait du rouleau de papier/dorsal

 Desserrez la vis à molette et faites glisser le guide de réenrouleur de rouleau d'étiquettes (x) vers l'extérieur jusqu'à l'extrémité de l'axe, puis faites-le pivoter à sa position horizontale.

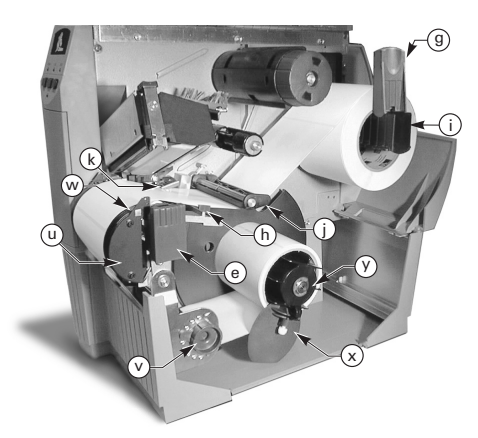

Figure 5. Chargement d'un rouleau de papier (option réenrouleur motorisé)

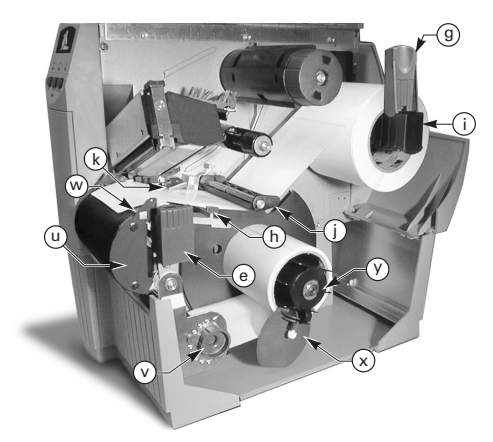

#### Figure 6. Chargement d'un rouleau de papier (option prédécollage motorisé)

- Coupez le rouleau de papier/dorsal en avant du point où ils s'enroulement sur le mandrin récupérateur.
- 3. Faites glisser le rouleau de papier/dorsal hors du mandrin récupérateur.

#### Chargement d'un rouleau de papier (option prédécollage valorisé)

Voir la Figure 7. Chargez le rouleau de papier conformément aux instructions 1 à 4 de chargement d'un rouleau de papier (mode déchirement), puis procédez comme suit :

- Tirez 300 mm environ de rouleau de papier par l'avant de l'imprimante et décollez toutes les étiquettes du dorsal.
- Faites passer le dorsal par-dessus la barre de prédécollage (w) et abaissez-le derrière le plateau à rouleau de papier (u).
- 3. Faites revenir le plateau à rouleau de papier à sa position de fonctionnement.

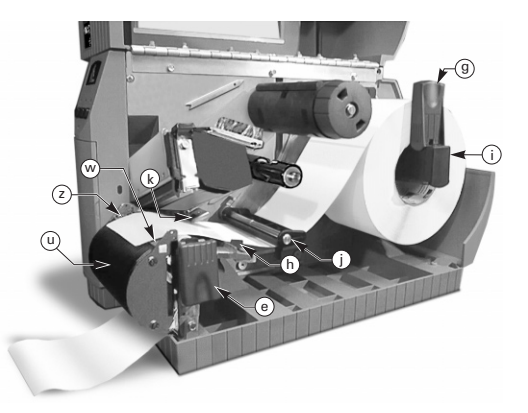

Figure 7. Chargement d'un rouleau de papier (option prédécollage valorisé)

#### Chargement d'un rouleau de papier (option coupe)

- Voir la Figure 8. Chargez le rouleau de papier conformément aux instructions 1 à 4 de chargement d'un rouleau de papier (mode déchirement), puis procédez comme suit :
- 2. Assurez-vous que le rouleau de papier traverse le module de coupe.

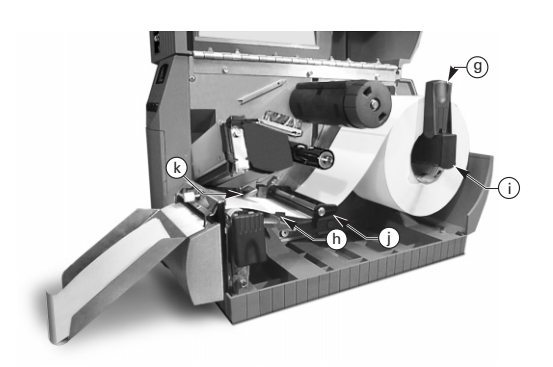

Figure 8. Chargement d'un rouleau de papier (mode coupe)

#### Chargement d'un ruban

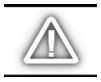

ATTENTION : utilisez toujours un ruban plus large que le papier. Le dos lisse du ruban protège la tête d'impression de l'usure. (Pour une impression thermique directe, ne chargez pas de ruban dans l'imprimante.)

- 1. Reportez-vous à la Figure 9 pour charger le ruban et alignez les segments de l'axe du rouleau de ruban (l).
- 2. Placez le rouleau sur l'axe du rouleau de ruban (l) et enfoncez-le complètement dessus.
- Tirez l'extrémité du ruban par-dessus la cellule ruban (k), sous la tête d'impression (f) et vers le haut par-dessus le plateau de guidage de rouleau.
- 4. Enroulez le ruban de plusieurs tours dans le sens horaire sur le mandrin récupérateur (n).
- Lorsque vous refermez la tête d'impression, maintenez le ruban bien tendu, sans plis, et aligné sur le repère de guidage près du bord gauche du plateau de guidage de ruban.

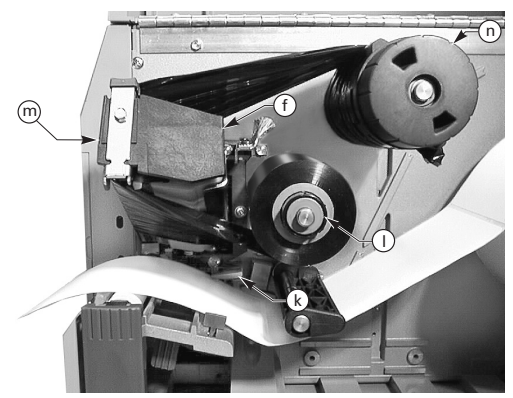

Figure 9. Chargement d'un ruban

#### Retrait du ruban

Pour retirer le ruban, tournez le bouton de déblocage qui se trouve à l'extrémité du mandrin récupérateur (n) dans le sens antihoraire et glissez le ruban hors de l'axe du rouleau.

#### Calibrage automatique

Le calibrage automatique de l'imprimante Z Séries<sup>TM</sup> se produit à la mise sous tension et chaque fois reprend son service après une erreur. Lorsque vous corrigez une erreur, ouvrez et refermez la tête d'impression, puis faites sortir l'imprimante du mode pause. Elle commence son calibrage automatique si toutes les erreurs ont été corrigées.

Le calibrage automatique n'a pas lieu si la commande ZPL ou les commandes d'activation du papier ou de fermeture de tête sur le panneau de contrôle avant sont réglées sur "avance" ou "pas mouvement". Dans de tels cas, l'imprimante suppose que le papier est dans la position correcte et commence à imprimer sans calibrage.

F

# *Positionnement de la cellule papier*

#### Fonctionnement de la cellule papier

Un papier non continu (étiquettes, badges à encoches) ont une caractéristique physique (encoche, marque noire, espace entre étiquettes découpées à l'emporte-pièce, etc.) indiquant la position de début d'étiquette. La cellule doit être positionnée correctement pour pouvoir détecter cet indicateur.

Un papier continu ne comporte normalement aucun indicateur de début d'étiquette. La longueur d'étiquette doit être précisée à l'aide de commandes transmises à l'imprimante. Si vous utilisez ZPL II, incluez une commande de longueur d'étiquette (^LL) dans chaque format d'étiquette que vous transmettez à l'imprimante (reportez-vous à votre guide de programmation ZPL II). Si vous utilisez un autre logiciel, reportez-vous aux instructions qui accompagnent celui-ci.

#### Position de la cellule papier

- 1. Voir la Figure 10. Ouvrez la tête d'impression et mettez l'imprimante sous tension.
- 2. Repérez le levier de positionnement de cellule papier (p).
- Papier non continu Déplacez le levier sur toute la largeur du papier pour aligner la cellule (o) et l'indicateur de début d'étiquette. La lueur de la DEL rouge visible au travers du papier facilite le positionnement de la coupe.

Papier non continu — Positionnez la cellule (o) n'importe où en dessous du papier de façon à ce qu'elle détecte la "fin de papier".

 Assurez-vous que le papier et le ruban sont dans la position correcte, puis refermez la tête d'impression.

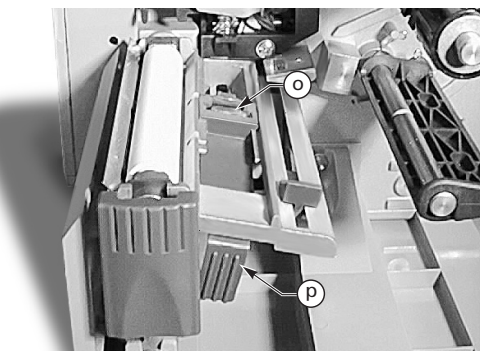

Figure 10. Positionnement de la cellule

# Fonctionnement de l'imprimante

Touches du panneau de contrôle avant

#### **Touche Feed (avance)**

Fait avancer une étiquette vierge.

#### **Touche Pause**

Interrompt et relance l'impression.

#### Touche Cancel (annuler)

N'est opérationnelle que lorsque l'imprimante est en mode pause. Le format d'impression d'étiquette en cours est annulé. Si aucun format d'étiquette n'est en cours d'impression, l'impression du suivant est annulée. Si aucun format d'étiquette n'est en mémoire, la touche CANCEL est ignorée.

L'appui sur CANCEL pendant plus de 3 secondes provoque l'annulation de tous les formats reçus par l'imprimante et le retour de celle-ci en mode inactif.

### DEL du panneau de contrôle avant

Les DEL du panneau de contrôle avant indique l'état de l'imprimante.

#### **DEL POWER (alimentation)**

La DEL POWER est ALLUMEE lorsque l'imprimante est sous tension.

#### **DEL DATA (données)**

La DEL DATA est normalement ETEINTE. Lors de la réception de données, elle réagit comme suit :

- CLIGNOTEMENT LENT L'imprimante ne peut accepter d'autres données en provenance du système
- CLIGNOTEMENT RAPIDE L'imprimante reçoit des données
- DEL ALLUMEE Aucune donnée n'est reçue le traitement des données ou l'impression est toujours en cours

La DEL DATA clignote une fois lorsque vous appuyez sur la touche CANCEL et que l'annulation d'un format a réussi.

#### **DEL ERROR (erreur)**

La DEL ERROR est normalement ETEINTE. Lorsqu'une erreur se produit, l'impression est interrompue et la DEL réagit comme suit :

- CLIGNOTEMENT LENT Avertissement de présence de ruban, avertissement de température insuffisante ou erreur de température excessive
- CLIGNOTEMENT RAPIDE La tête d'impression est ouverte
- DEL ALLUMEE Fin de papier, fin de ruban ou erreurs de coupe

Le type d'erreur apparaît sur l'affichage à cristaux liquides.

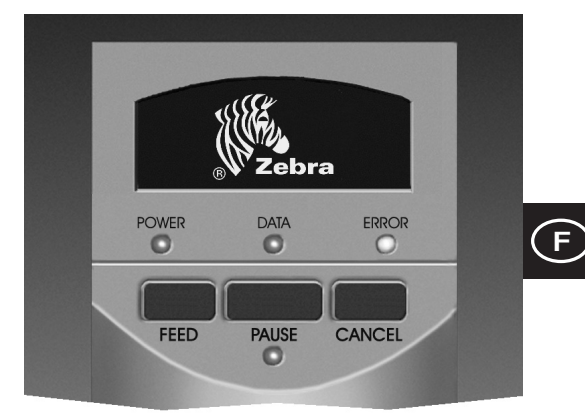

Figure 11. Panneau de contrôle avant standard

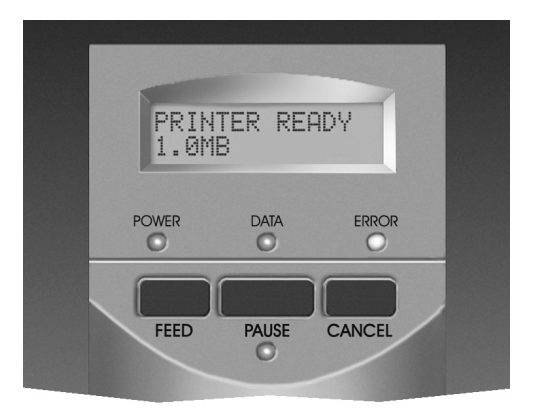

Figure 12. Panneau de contrôle avant de luxe

#### **DEL PAUSE**

Son allumage signifie que l'imprimante a cessé toute opération d'impression. Si l'imprimante est en cours d'impression lorsqu'une demande de PAUSE a lieu, la DEL S'ALLUME lorsque l'étiquette en cours d'impression est prête. En mode prédécollage, la DEL PAUSE clignote lorsque l'étiquette peut être décollée. Aucune impression n'a lieu lorsque l'imprimante est en mode prédécollage et que l'option prédécollage n'est pas installée.

# Entretien & réglages

Nettoyage

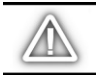

ATTENTION : N'utilisez que les produits nettoyants indiqués. Zebra Technologies Corporation n'est pas responsable des dégâts résultant de l'utilisation d'autres produits nettoyants sur l'imprimante Z Series<sup>TM</sup>.

Le Tableau 1 décrit un programme de nettoyage recommandé. Des applicateurs imbibés d'alcool isopropylique concentré à 70% sont disponibles auprès de votre distributeur Zebra sous forme de kit de maintenance préventive (pièce n° 01429).

#### Nettoyage de l'extérieur

Nettoyez l'extérieur de l'imprimante avec un chiffon non pelucheux. Ne vous servez pas de produits nettoyants ni de solvants agressifs ou abrasifs. Si nécessaire, utilisez un peu de détergent doux ou de produit nettoyant pour table.

#### Nettoyage de l'intérieur

Enlevez toute crasse et poussière de papier accumulées à l'intérieur de l'imprimante à l'aide d'une brosse à poils doux et/ou d'un aspirateur. Examinez cette zone tous les quatre rouleaux de papier.

#### Nettoyage de la tête d'impression et du contre-rouleau

Une qualité irrégulière d'impression, telle que la présence de vides dans le code barres ou le graphisme, peut indiquer que la tête d'impression est encrassée. Pour obtenir les meilleurs résultats, procédez aux opérations de nettoyage suivantes après chaque épuisement de rouleau de ruban.

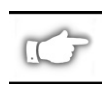

REMARQUE : le fait de laisser l'imprimante sous tension pendant le nettoyage de la tête d'impression sauvegarde tous les formats d'étiquettes, images et paramètres temporaires.

Reportez-vous à la Figure 13 et procédez comme suit :

- 1. Ouvrez la porte du compartiment à papier.
- 2. Ouvrez la tête d'impression en appuyant sur son levier d'ouverture (e).
- 3. Retirez le papier et le ruban (le cas échéant).
- 4. Soulevez la tête d'impression avec la main et servezvous d'un applicateur imbibé d'alcool pour frotter les éléments d'impression de la tête (q) sur toute leur longueur. (Les éléments d'impression se trouvent à l'intérieur de la bande marron, juste derrière la bande chromée de la tête d'impression.) Attendez quelques secondes pour laisser au solvant le temps de s'évaporer.

| ZONE                                                    |                                                                       | METHODE                        | INTERVALLE                                                                                                    |
|---------------------------------------------------------|-----------------------------------------------------------------------|--------------------------------|----------------------------------------------------------------------------------------------------|
| Voir la Figure 13 pour l'indication des<br>pièces.      |                                                                       |                                | Après chaque rouleau de papier (ou 150 m [500 pi] de<br>papier à pliage paravent) en cas d'impression en mode |
| Tête d'impres                                           | sion (q)                                                              | Alcool                         | thermique direct.                                                                                             |
| Contre-roulea                                           | u (r)                                                                 | Alcool                         | mode de transfert thermique.                                                                                  |
| Cellule papier                                          | (p)                                                                   | Soufflage d'air                |                                                                                                    |
| Passage de pa                                           | apier                                                                 | Alcool                         |                                                                                                    |
| Cellule ruban (k)                                       |                                                                       | Soufflage d'air                |                                                                                                    |
| Passage de ruban                                        |                                                                       | Alcool                         |                                                                                                    |
| Massicot                                                | En cas de coupe de papier<br>continu autocollant                      | Dissolvant à<br>base de citron | Après chaque rouleau de papier ou plus souvent, suivant l'application et le papier.                           |
|                                                         | En cas de coupe de papier<br>pour badges ou de dorsal<br>d'étiquettes | Alcool et<br>soufflage d'air   | Après tous les 2 ou 3 rouleaux de papier.                                                                     |
| Barre de déchirement/prédécollage                       |                                                                       | Alcool                         | Une fois par mois.                                                                                            |
| Lame de prédécollage                                    |                                                                       | Alcool                         | Après chaque rouleau de papier ou plus souvent, suivant<br>l'application et le papier.                        |
| Détecteur de présence d'étiquettes (z) Voir<br>Fig. 17. |                                                                       | Soufflage d'air                | Une fois tous les six mois.                                                                                   |

#### Tableau 1. Programme de nettoyage recommandé

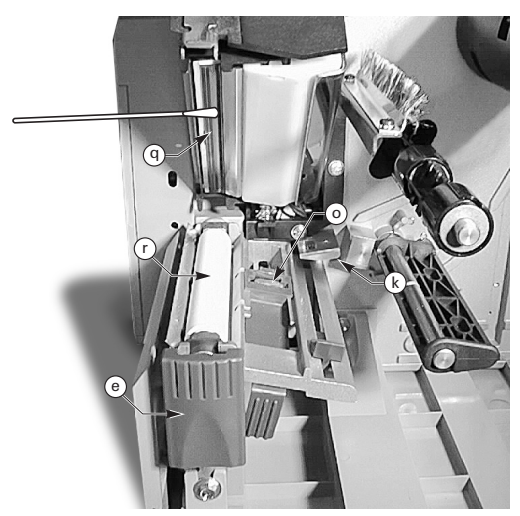

Figure 13. Nettoyage de la tête d'impression et du contre-rouleau

- Faites tourner le contre-rouleau (r) et nettoyez-le à fond avec un applicateur imbibé d'alcool.
- Enlevez toute poussière de papier et poussière des passages de papier et de ruban avec une brosse et un aspirateur.

#### Lubrification

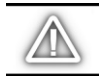

ATTENTION ! Aucun lubrifiant quel qu'il soit ne doit être utilisé sur cette imprimante ! Certains lubrifiants endommagent le fini et les pièces mécaniques à l'intérieur de l'imprimante.

### Réglage de la pression de la tête d'impression

Il est possible de régler la pression de la tête d'impression pour garantir une qualité d'impression maximum. La pression devant être exercée sur la tête est déterminée par le type et l'épaisseur du papier, ainsi que par la largeur de celui-ci. Reportez-vous à la Figure 14 et tournez les cadrans de réglage de pression (s & t) dans le sens horaire pour augmenter la pression ou dans le sens antihoraire pour la

réduire. Si le papier est étroit, il peut s'avérer nécessaire de réduire la pression sur le côté droit pour minimiser celle qui est exercée sur la partie inutilisée de la tête d'impression

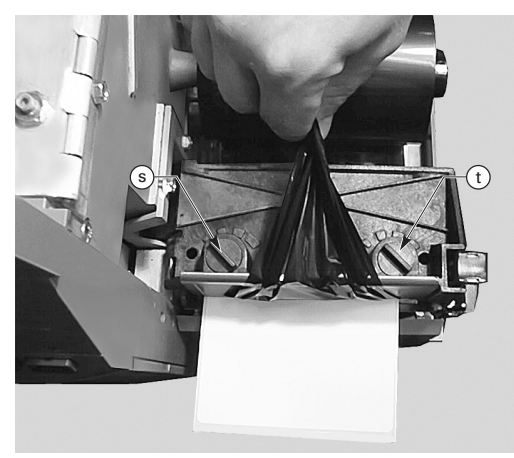

Figure 14. Réglage de la pression de la tête d'impression

# Alignement du papier pour réenrouleur/prédécollage motorisés

L'axe d'alignement de papier garantit l'enroulement correct de ce dernier ou du dorsal sur le mandrin récupérateur. Voir la Figure 15. Tournez le cadran de réglage (v) dans le sens horaire pour aligner le papier/dorsal plus vers la

Tournez le cadran dans le sens antihoraire pour aligner le papier/dorsal plus vers la droite

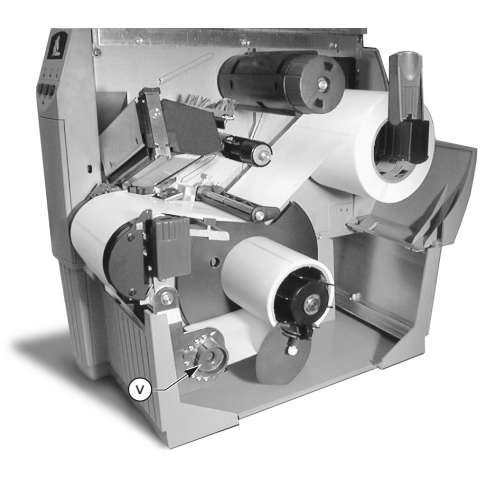

Figure 15. Alignement du papier pour réenrouleur/prédécollage motorisés

gauche.

# Spécifications

#### Spécifications du ruban

| SPECIFICATIONS DU RUBAN                                                                                                    |  |         | IMPRIMANTE Z4000™ | IMPRIMANTE Z6000™ |
|----------------------------------------------------------------------------------------------------|--|---------|-------------------|-------------------|
| Largeur du ruban (Zebra recommande d'utiliser Minimum<br>un ruban au moins aussi large que le papier<br>pour protéger la tête d'impression de l'usure.) Maximum |  | Minimum | 23,9 mm (0,94 po) | 39,9 mm (1,57 po) |
|                                                                                                    |  | Maximum | 110 mm (4,3 po)   | 174 mm (6,85 po)  |
| Longueurs<br>standard Rapport rouleaux de papier/ruban de 2<br>Rapport rouleaux de papier/ruban de 3                                                            |  | de 2:1  | 300 m (984 pi)    |                   |
|                                                                                                    |  | de 3:1  | 450 m (1476 pi)   |                   |
| Diamètre intérieur du noyau du ruban                                                                                                    |  |         | 25,4 mm (1,0 po)  |                   |
| Diamètre maximum du rouleau de ruban                                                                                                    |  |         | 81,3 mm (3,20 po) |                   |

#### Tableau 2. Spécifications du ruban

#### Spécifications du papier

| SPECIFICATIONS DU PAPIER                              |                                                                                                    |                                    | IMPRIMANTE Z4000™                                                 | IMPRIMANTE Z6000™ |
|-------------------------------------------------------|----------------------------------------------------------------------------------------------------|------------------------------------|-------------------------------------------------------------------|-------------------|
| Largeur totale                                        | Maximum                                                                                                    |                                    | 115 mm (4,5 po)                                                   | 178 mm (7,0 po)   |
| du papier                                             | Minimum                                                                                                    |                                    | 12,7 mm (0,50 po)                                                 | 25,4 mm (1,0 po)  |
| Longueur<br>d'étiquette                               | Maximum                                                                                                    |                                    | Voir "Spécifications d'impression" dans le<br>Guide d'utilisation |                   |
|                                                       | Minimum                                                                                                    | Mode déchirement                   | 12,7 mm (0,5 po)                                                  |                   |
|                                                       |                                                                                                    | Mode réenrouleur                   | 12,7 mm (0,5 po)                                                  |                   |
|                                                       |                                                                                                    | Mode prédécollage                  | 19,1 mm (0,75 po)                                                 |                   |
|                                                       | Mode coupe                                                                                                    |                                    | 19,1 mm (0,75 po)                                                 |                   |
| Epaisseur totale<br>(inclut le support<br>siliconé)   | Epaisseur totale Maximum ( <i>si elle dépasse 0,25 mm [0,01</i><br>(inclut le support <i>po], il peut s'avérer nécessaire de régler</i><br>(siliconé) <i>la pression de la tête d'impression</i> |                                    | 0,23 mm (0,009 po)                                                |                   |
|                                                       | Minimum                                                                                                    |                                    | 0,058 mm (0,0023 po)                                              |                   |
| Diamètre du noyau                                     |                                                                                                    |                                    | 76,2 mm (3,0 po)                                                  |                   |
| Diamètre maximum du rouleau                           |                                                                                                    |                                    | 203 mm (8,0 po)                                                   |                   |
| Espacement des                                        | Maximum                                                                                                    |                                    | 4 mm (0,157 po)                                                   |                   |
| étiquettes                                            | Minimum [3 mm (0,118 po) de préférence]                                                                                                    |                                    | 2 mm (0,079 po)                                                   |                   |
| Taille d'encoche de ticket/badge (largeur x longueur) |                                                                                                    | 6 mm (0,236 po) x 3,0 mm (0,12 po) |                                                                   |                   |

Papier autocollant : le support siliconé décollable doit être vierge (à l'exception de la marque noire) et il est recommandé que son épaisseur ne dépasse pas 3,2 mm (papier 25 kg).

#### Tableau 3. Spécifications du papier

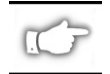

Remarque : spécifications susceptibles d'être modifiées sans préavis.

# Configuration

Généralités

Le panneau de contrôle avant de l'imprimante Z Series™ peut être de deux modèles différents. Le panneau de luxe comporte un affichage à cristaux liquides, mais pas le panneau standard. L'affichage à cristaux liquides du panneau avant standard fait apparaître les paramètres au cours du processus de configuration. Sur les imprimantes équipées du panneau standard, deux groupes de huit interrupteurs miniatures situés à l'intérieur de la porte d'accès du panneau avant servent à configurer l'imprimante.

L'imprimante Z Series™ est équipée d'interfaces de communication série et parallèle permettant à deux sources de transmettre des formats d'étiquettes à l'imprimante.

### Configuration de l'imprimante (panneau avant standard)

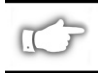

REMARQUE : pour configurer une imprimante Z Series<sup>™</sup> dotée du panneau de contrôle avant de luxe en option, reportez-vous aux informations données plus loin dans la présente section.

#### Paramètres de communication série

Voir la Figure 16. Lorsque vous utilisez la communication série, les interrupteurs du groupe 1 (gauche) qui se trouvent à l'intérieur de la porte du panneau avant doivent correspondre aux paramètres de communication du système. A la sortie d'usine de l'imprimante, tous les interrupteurs sont en position HAUTE. Cela prérègle l'imprimante de façon à l'adapter à l'environnement PC type (9600 bauds, 8 bits utiles, imparité et protocole Xon/Xoff).

Si vous devez modifier les paramètres de votre imprimante pour les faire correspondre à ceux du système, voir le Tableau 4. Si vous ne connaissez pas les paramètres du système, voir le manuel qui accompagne celui-ci.

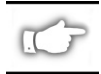

REMARQUE : l'imprimante détecte automatiquement le raccordement d'un câble de communication parallèle en provenance du système. Les interrupteurs du groupe 1 et les interrupteurs 7 et 8 du groupe 2 n'affectent en rien l'interface de communication parallèle.

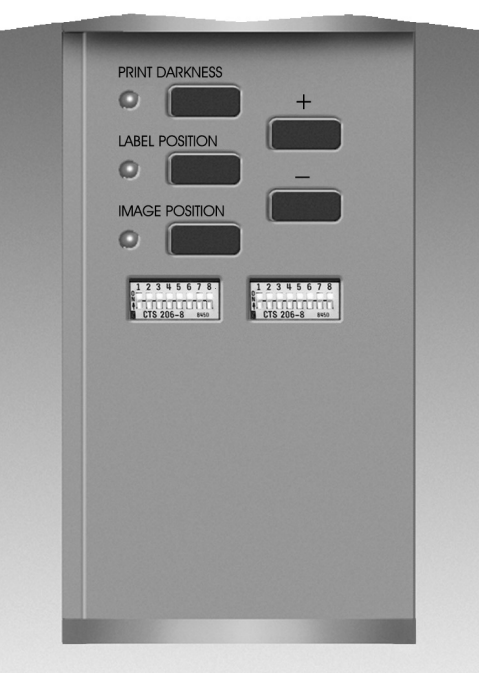

Figure 16. Panneau de contrôle avant standard

#### Modes d'exploitation

Servez-vous des interrupteurs du groupe 2 (droit) pour sélectionner les modes d'exploitation de l'imprimante. A la sortie d'usine de celle-ci, tous les interrupteurs sont en position HAUTE. Cela prérègle l'imprimante de façon à l'adapter au mode d'exploitation le plus couramment utilisé (mode déchirement, papier non continu, transfert thermique et communication série RS-232).

| DEBIT EN BAUDS        | INT. 1 | INT. 2 | INT. 3 |
|-----------------------|--------|--------|--------|
| 9600                  | HAUT   | HAUT   | HAUT   |
| 19200                 | BAS    | HAUT   | HAUT   |
| 28800                 | HAUT   | BAS    | HAUT   |
| 38400                 | BAS    | BAS    | HAUT   |
| 600                   | HAUT   | HAUT   | BAS    |
| 1200                  | BAS    | HAUT   | BAS    |
| 2400                  | HAUT   | BAS    | BAS    |
| 4800                  | BAS    | BAS    | BAS    |
| <b>BITS DONNÉES</b>   | INT. 4 |        |        |
| 8 bits données        | HAUT   |        |        |
| 7 bits données        | BAS    |        |        |
| PROTOCOLE             | INT. 5 |        |        |
| Xon/Xoff              | HAUT   |        |        |
| TDP/modem prêt        | BAS    |        |        |
| PARITE                | INT. 6 | INT. 7 |        |
| Sans                  | HAUT   | HAUT   |        |
| Paire                 | BAS    | HAUT   |        |
| Impaire               | HAUT   | BAS    |        |
| Sans                  | BAS    | BAS    |        |
| DETECTION<br>D'ERREUR | INT.8  |        |        |
| Activée               | HAUT   |        |        |
| Désactivée            | BAS    |        |        |

#### Tableau 4. Positions des interrupteurs du groupe 1

Si votre imprimante est équipée d'une option telles que réenrouleur, prédécollage ou coupe ou si votre application exige une type d'impression ou un type de papier différent, reportez-vous au Tableau 5 pour les paramètres pour les positions des interrupteurs du groupe 2.

Vous pouvez obtenir une sortie imprimée de la configuration de l'imprimante à tout moment en effectuant l'autotest de la touche CANCEL. Voir la section "Dépannage".

#### Touches du panneau de contrôle avant standard

Si vous devez régler le contraste de l'impression, la position de l'étiquette ou celle de l'image sur l'étiquette, servez-vous des touches suivantes qui se trouvent à l'intérieur de la porte du panneau avant.

#### **Touche Print Darkness**

Appuyez sur cette touche (la DEL S'ALLUME) pour modifier le contraste de l'impression par appui sur les touches PLUS (+) ou MOINS (-). Chaque appui sur ces touches modifie le réglage d'un incrément. *Appuyez sur la touche Print Darkness une seconde fois pour sauvegarder le nouveau réglage*. Les limites de réglage du contraste sont zéro (0) et (30).

| CONTROLE MICRO-INTERRU                   | INT.1  |        |
|------------------------------------------|--------|--------|
| Les micro-interrupteurs 2-6 ne           | HAUT   |        |
| ZPL neutralise les micro-inte            | BAS    |        |
| MODE D'IMPRESSION                        | INT. 2 | INT. 3 |
| Déchirement                              | HAUT   | HAUT   |
| Prédécollage                             | BAS    | HAUT   |
| Coupe                                    | HAUT   | BAS    |
| Réenrouleur                              | BAS    | BAS    |
| TYPE DE PAPIER                           | INT. 4 | INT. 5 |
| Non continu Détection<br>d'échenillage   | HAUT   | HAUT   |
| Non continu Détection de<br>marque noire | HAUT   | BAS    |
| Continu                                  | BAS    | BAS    |
| TYPE D'IMPRESSION                        | INT. 6 |        |
| Tranfert thermique                       | HAUT   |        |
| Thermique direct                         | BAS    |        |
| MODE COM. SERIE                          | INT. 7 | INT. 8 |
| RS-232                                   | HAUT   | HAUT   |
| RS-485 système-une<br>imprimante         | BAS    | HAUT   |
| RS-485 système-plusieurs<br>imprimantes  | BAS    | BAS    |

#### Tableau 5. Positions des interrupteurs du groupe 2

#### **Touche Label Position**

Appuyez sur cette touche (la DEL S'ALLUME) pour changer la position de déchirement/prédécollage d'étiquette en appuyant sur la touche (+) ou (-). Chaque appui sur ces touches change le réglage de quatre rangées de points. *Appuyez sur la touche Label Position une seconde fois pour sauvegarder le nouveau réglage.* Il est possible de changer le réglage de + ou - 120 rangées de points par rapport à la valeur par défaut.

#### **Touche Image Position**

Appuyez sur cette touche (la DEL S'ALLUME) pour modifier la position de l'image par appui sur la touche (+) ou (-). Chaque appui sur ces touches change le réglage de quatre rangées de points. *Appuyez sur la touche Image Position une seconde fois pour sauvegarder le nouveau réglage*. Il est possible de changer le réglage de + ou - 120 rangées de points par rapport à la valeur par défaut.

#### Configuration de l'imprimante (panneau de contrôle avant de luxe)

#### Touches du panneau de contrôle avant de luxe

Voir la Figure 17. L'ouverture de la porte sur le panneau avant donne accès aux touches servant à configurer les caractéristiques d'exploitation de l'imprimante. L'affichage à cristaux liquides fait apparaître les différents menus au fur et à mesure du déroulement du processus de configuration.

La séquence de configuration consiste en une série de menus et de messages de sollicitation avec paramètres programmables pour les options de chaque menu.

#### **Touche START/SAVE**

Appuyez sur cette touche pour passer en mode configuration.

#### **Touche NEXT MENU**

Appuyez sur cette touche pour passer d'une option principale de menu à l'autre.

#### **Touche NEXT ITEM**

Une fois que le menu principal approprié apparaît sur l'affichage, il est possible de se servir de la touche NEXT ITEM pour passer d'un message de sollicitation de configuration à l'autre sur ce menu.

Lorsque l'option appropriée est affichée, les touches PLUS (+) et MOINS (-) servent à sélectionner le paramètre désiré pour cette option.

#### Touche PLUS (+)

Appuyez sur cette touche pour incrémenter la valeur de l'option sélectionnée sur l'affichage.

#### **Touche MOINS (-)**

Appuyez sur cette touche pour décrémenter la valeur de l'option sélectionnée sur l'affichage.

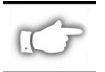

REMARQUE : lors de la saisie de valeurs numériques précises, servez-vous de la touche MOINS pour sélectionner la position d'un chiffre et de la touche PLUS pour sélectionner la valeur correspondant à cette position.

#### Sortie du mode configuration

Lorsque vous avez fini de modifier ou de passer en revue les paramètres nécessaires, appuyez sur la touche START/SAVE. Servez-vous de la touche NEXT ITEM pour sélectionner l'un des choix de sauvegarde ("SAVE") indiqués ci-dessous, puis réappuyez sur la touche START/SAVE

pour mettre fin au processus de configuration.

- PERMANENT les nouveaux paramètres se substituent aux valeurs précédemment enregistrées dans la mémoire de configuration.
- TEMPORARY l'imprimante fonctionne avec les nouveaux paramètres jusqu'à ce qu'elle soit mise hors tension; lorsqu'elle est remise sous tension, l'imprimante revient aux valeurs permanentes (PERMANENT).
- CANCEL l'imprimante n'effectue aucun changement et revient aux paramètres en vigueur.

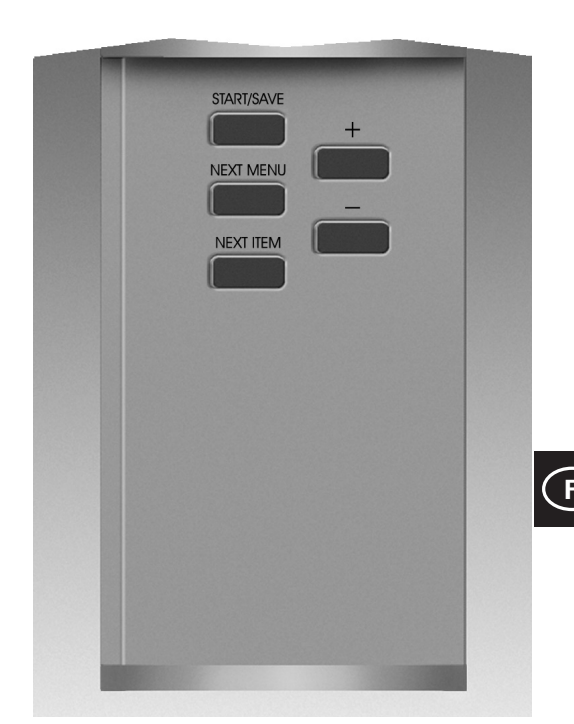

Figure 17. Panneau de contrôle avant de luxe

- LOAD DEFAULTS tous les paramètres reprennent les valeurs de la configuration usine.
- LOAD LAST SAVE l'imprimante fonctionne avec le dernier ensemble de valeurs sauvegardées (permanentes ou temporaires).

Le tableau qui suit indique les paramètres de configuration de l'imprimante dans l'ordre dans lequel ils apparaissent sur l'affichage à cristaux liquides. Les valeurs PAR DEFAUT sont en **caractères gras.** 

Un astérisque "\*" apparaît dans l'angle supérieur gauche de l'affichage si la valeur sélectionnée diffère de celle qui est alors en mémoire.

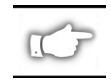

REMARQUE : il est possible de saisir la valeur "1234" chaque fois qu'un mot de passe est demandé au cours du processus de configuration. Cette valeur peut être modifiée via les commandes de programmation transmises à l'imprimante par le système.

| MENU                                                               | PARAMETRE                                   | SELECTIONS                                                                                                    |                                            |  |  |
|--------------------------------------------------------------------|---------------------------------------------|----------------------------------------------------------------------------------------------------|--------------------------------------------|--|--|
| CONFIG GENERALE                                                    | LANGAGE                                     | Sélection de la langue appropriée pour l'affichage à cristaux liquides                                                                                                    |                                            |  |  |
|                                                                    | CONTRASTE                                   | 0 à +30 ( <b>10</b> )                                                                                                    |                                            |  |  |
|                                                                    | DECHIREMENT                                 | -120 à +120 ( <b>00</b> )                                                                                                    |                                            |  |  |
|                                                                    | PRESENTATION EN                             | Déchirement, réenrouleur, applicateur, coupe, prédécollage                                                                                                    |                                            |  |  |
|                                                                    | MARGE HAUTE                                 | -120 à +120 ( <b>+00</b> )                                                                                                    |                                            |  |  |
| AFFICHEUR                                                          |                                             | 0 à +19 ( <b>10</b> )                                                                                                    |                                            |  |  |
| COMMUNICATION                                                      | BAUDS                                       | 110 à 38400 ( <b>9600</b> )                                                                                                    |                                            |  |  |
| (mot de passe                                                      | BITS DONNEES                                | ES 7 ou 8                                                                                                    |                                            |  |  |
| exige)                                                             | PARITE                                      | Paire, impaire, sans                                                                                                    |                                            |  |  |
|                                                                    | PROTOCOLE SYSTEM Xon/Xoff ou TDP/modem prêt |                                                                                                    |                                            |  |  |
|                                                                    | PROTOCOLE                                   | Aucun, Ack-Nak, Zebra                                                                                                    |                                            |  |  |
|                                                                    |                                             | no-202, no422/no400, no400 systeme-plusieurs imprimantes                                                                                                    |                                            |  |  |
|                                                                    |                                             | Node normal ou diagnostic                                                                                                    |                                            |  |  |
|                                                                    |                                             | Approver over # 1 // pover import                                                                                                    | u<br>vincer la lista                       |  |  |
| INIPRIMER LISTES                                                   | LISTE DES FUNTES                            | Appuyer sur $+$ pour imp                                                                                                    | rimer la liste                             |  |  |
|                                                                    | LISTE CODE DANNE                            | Appuyer sur $+$ pour imp                                                                                                    | rimer la liste                             |  |  |
|                                                                    | LISTE DES INIAGES                           | Appuyer sur $+$ pour imp                                                                                                    | rimer la liste                             |  |  |
|                                                                    |                                             | Appuyer sur $+$ pour impr                                                                                                    | rimer la liste                             |  |  |
|                                                                    |                                             | Appuyer sur "+" pour imprimer la liste                                                                                                    |                                            |  |  |
| CONFIG PAPIER                                                      |                                             | Continu ou <b>non continu</b>                                                                                                    | inter toutes les listes                    |  |  |
| CONTRACT                                                           |                                             | Echenillage ou margue noi                                                                                                    | re                                         |  |  |
|                                                                    | TYPE IMPRESSION                             | Ecneninage ou marque noire                                                                                                    |                                            |  |  |
|                                                                    |                                             | 74000 — jusqu'à <b>104 mm</b> (                                                                                                    | la touche + fait passe de mm à pouces ou   |  |  |
|                                                                    |                                             | points)                                                                                                    |                                            |  |  |
|                                                                    |                                             | Z6000 - jusqu'à <b>168 mm</b> (la touche + fait passe de mm à pouces ou                                                                                                    |                                            |  |  |
|                                                                    |                                             | points)                                                                                                    |                                            |  |  |
| CALIBRATION MISE SS TENSION Sélection action papier — calibrage, a |                                             | calibrage, avance, pas de mouvement,                                                                                                    |                                            |  |  |
|                                                                    |                                             | longueur                                                                                                    |                                            |  |  |
|                                                                    | FERMETURE TETE                              | Selection action papier — calibrage, avance, pas de mouvement,                                                                                                    |                                            |  |  |
|                                                                    |                                             | Appuver sur "+" pour activer le calibrage                                                                                                    |                                            |  |  |
|                                                                    |                                             | Appuyer sur + pour activer la sortie imprimée de profil de cellule                                                                                                    |                                            |  |  |
|                                                                    | SENSON FNOFILE                              | papier                                                                                                    |                                            |  |  |
|                                                                    | ESPACE S.                                   | CES PARAMETRES NE DOIVENT ETRE MODIFIES QUE PAR UN                                                                                                    |                                            |  |  |
|                                                                    | PAPIER S.                                   | TECHNICIEN DE MAINTENANCE HABILITE.                                                                                                    |                                            |  |  |
|                                                                    | RUBAN S.                                    |                                                                                                    |                                            |  |  |
|                                                                    | LED MEDIA                                   | Voir le <i>Manuel de maintena</i>                                                                                                    | ance Z Series pour des informations        |  |  |
|                                                                    | LED RUBAN                                   | complémentaires sur ces paramètres.                                                                                                    |                                            |  |  |
| CONTROLE ZPL                                                       | PREFIX CONTROLE                             | Défaut = <b>7E</b>                                                                                                    |                                            |  |  |
| (mot de passe                                                      | PREFIX FORMAT                               | Défaut = <b>5E</b>                                                                                                    | Voir le Guide de programmation ZPL II pour |  |  |
| exigé)                                                             | CAR SEPARATEUR                              | Défaut = <b>2C</b>                                                                                                    | des informations complémentaires           |  |  |
|                                                                    | MODE ZPL                                    | ZPL ou <b>ZPL II</b>                                                                                                    | -                                          |  |  |
| CONFIG AVANCEE                                                     | RECUL                                       | Défaut, après, désactivé, avant, 10 %, 20 %, 30 %, 40 %, 50 %, 60 %                                                                                                    |                                            |  |  |
| (mot de passe                                                      |                                             | 70 %, 80 %<br>REMARQUE : la différence entre la valeur saisie et 100 % définit<br>l'amplitude du retour avant que l'étiquette suivante soit imprimée. Par                                                                                                    |                                            |  |  |
| exigé)                                                             |                                             |                                                                                                    |                                            |  |  |
|                                                                    |                                             |                                                                                                    |                                            |  |  |
|                                                                    |                                             | exemple, une valeur de 40                                                                                                    | signifie que 40 % du retour se produisent  |  |  |
|                                                                    |                                             | après le retrait ou la coupe de l'étiquette. Les 60 % restants se<br>produisent avant que l'étiquette suivante soit imprimée. Une valeur de<br>"avant" signifie que la totalité du retour se produira avant que<br>l'étiquette suivante soit imprimée.<br>-9999 à +9999 (+000)                                                                         |                                            |  |  |
|                                                                    |                                             |                                                                                                    |                                            |  |  |
|                                                                    |                                             |                                                                                                    |                                            |  |  |
|                                                                    | MARGE GAUCHE                                |                                                                                                    |                                            |  |  |
|                                                                    | INITIAL ISE CARTE                           | d'initialiser (supprimer) la carte PCMIA                                                                                                    |                                            |  |  |
|                                                                    |                                             | installée dans le port PCMIA en option<br>Appuyez sur + pour initialiser. Appuyez ensuite sur (NON) en cas de<br>doute ou sur + (OUI) dans le cas contraire.<br>Ce paramètre vous permet d'initialiser (effacer) la mémoire rémanente<br>installée en option dans l'imprimante.<br>Appuyez sur + pour initialiser. Appuyez ensuite sur (NON) en cas de |                                            |  |  |
|                                                                    |                                             |                                                                                                    |                                            |  |  |
|                                                                    |                                             |                                                                                                    |                                            |  |  |
|                                                                    | INIT MEM FLASH                              |                                                                                                    |                                            |  |  |
|                                                                    |                                             |                                                                                                    |                                            |  |  |
|                                                                    |                                             |                                                                                                    |                                            |  |  |
|                                                                    |                                             | doute ou sur + (OUI) dans                                                                                                    | le cas contraire.                          |  |  |

# Dépannage

### Autotest à la mise sous tension

Un autotest à la mise sous tension est exécuté lors de chaque mise sous tension de imprimante. Les DEL du panneau de contrôle avant s'allument et s'éteignent pendant ce test pour vérifier le bon fonctionnement. A l'issue de cet autotest, seule la DEL POWER reste allumée.

Une fois l'autotest à la mise sous tension terminé, le papier avance à la position appropriée de repos. Le papier continu est supposé être dans cette position.

#### **Erreurs d'impression**

Plusieurs erreurs affectent l'impression. Certaines l'interrompent complètement, alors que d'autres sont simplement signalées à l'opérateur ou au système. Une erreur de tête d'impression ouverte arrête le déplacement du papier, alors qu'une erreur de température insuffisante de la tête d'impression n'affecte en rien le déplacement du papier. Certaines erreurs doivent être corrigées avant que l'imprimante ne refasse avancer, ou ne recommence à imprimer, les étiquettes.

### Fin de papier, fin de ruban ou tête d'impression ouverte

Une erreur de fin de papier, de fin de ruban ou de tête d'impression ouverte arrête l'imprimante immédiatement. L'étiquette en cours d'impression lorsque l'erreur se produit n'est que partiellement imprimée. La DEL ERROR reste allumée. La DEL PAUSE S'ALLUME et l'imprimante attend alors la correction des erreurs et l'appui sur la touche PAUSE.

### Température excessive de la tête d'impression

Lorsque la tête d'impression devient trop chaude, toute impression s'arrête et la DEL ERROR S'ALLUME. L'imprimante attend que la tête revienne à une température acceptable avant de se remettre en marche.

### Température insuffisante de la tête d'impression

Si la température de la tête d'impression n'atteint pas le niveau souhaité, l'imprimante ne s'arrête PAS, mais la DEL ERROR S'ALLUME pour signaler l'erreur.

#### **Remplacement du fusible**

Un fusible remplaçable par l'utilisateur se trouve juste en dessous du commutateur de marche-arrêt à l'arrière de l'imprimante. Le fusible de rechange doit être du type 3AG à action rapide d'une intensité nominale de 5 A à 250 V c.a.

Avant de remplacer le fusible, mettez l'imprimante hors tension et débranchez le cordon d'alimentation.

Pour remplacer le fusible, introduisez la pointe d'un tournevis à lame plate dans la fente à l'extrémité du capuchon du porte-fusible. Appuyez légèrement sur le capuchon et tournez légèrement le tournevis dans le sens antihoraire. Le capuchon se libère alors du porte-fusible, ce qui permet de retirer le fusible.

Procédez de la même façon, mais dans l'ordre inverse, pour mettre le fusible neuf en place.
| SYMPTOME                                                                                                    | DIAGNOSTIC                               | MESURE CORRECTRICE                                                                                                    |
|----------------------------------------------------------------------------------------------------|------------------------------------------|----------------------------------------------------------------------------------------------------|
| Les DEL ne s'allument jamais.                                                                                           | L'imprimante ne reçoit aucun courant     | Veillez à ce que le cordon<br>d'alimentation soit raccordé à une prise<br>de courant sous tension                                                                                                    |
|                                                                                                    | Fusible d'alimentation défectueux        | Voir la rubrique Remplacement du<br>fusible pour la marche à suivre                                                                                                    |
| L'imprimante se bloque pendant<br>l'autotest à la mise sous tension avec<br>certaines ou l'ensemble des DEL<br>ALLUMEES | Configuration incorrecte de l'imprimante | Reportez-vous à l'autotest des touches<br>PAUSE et FEED et rechargez la<br>configuration usine, puis reconfigurez<br>l'imprimante en fonction de l'application<br>(vour le Guide d'utilisation Z Series). |

#### Tableau 6. Dépannage de la mise sous tension

| SYMPTOME                                                                                      | DIAGNOSTIC                                                                               | MESURE CORRECTRICE                                                                                          |
|-----------------------------------------------------------------------------------------------|------------------------------------------------------------------------------------------|----------------------------------------------------------------------------------------------------|
| L'imprimante s'arrête ; les DEL                                                               | Papier mal ou non chargé.                                                                | Chargez le papier correctement.                                                                             |
| PAUSE et ERROR sont toutes deux<br>ALLUMEES.                                                  | Cellule papier déréglée.                                                                 | Vérifiez la position de la cellule papier.                                                                  |
| L'imprimante s'arrête ; la DEL PAUSE                                                          | Ruban mal ou non chargé.                                                                 | Chargez le ruban correctement.                                                                              |
| est ALLUMEE et la DEL ERROR<br>CIGNOTE.                                                       | La cellule ruban fonctionne mal.                                                         | Faites appel à un technicien de maintenance.                                                                |
| L'imprimante s'arrête ; la DEL PAUSE<br>est ALLUMEE et la DEL ERROR                           | La tête d'impression est mal fermée.                                                     | Fermez complètement la tête<br>d'impression.                                                                |
| CIGNOTE.                                                                                      | Le détecteur de tête d'impression<br>ouverte fonctionne mal.                             | Faites appel à un technicien de maintenance.                                                                |
| L'imprimante s'arrête ; la DEL PAUSE<br>CLIGNOTE.                                             | L'imprimante est en mode<br>prédécollage, alors que cette option<br>n'est pas installée. | Changez le mode d'exploitation de<br>l'imprimante pour l'adapter à<br>l'application.                        |
| L'imprimante s'arrête. Les DEL<br>PAUSE et ERROR sont toutes deux<br>ALLUMEES.                | Un élément d'impression surchauffe.                                                      | L'imprimante recommence à<br>imprimer lorsque l'élément<br>d'impression a refroidi.                         |
| Points manquants dans la zone<br>imprimée d'une étiquette.                                    | Elément d'impression détérioré.<br>Problèmes de qualité d'impression.                    | Remplacez la tête d'impression.                                                                             |
| Perte du cadrage de l'impression sur<br>des étiquettes.                                       | Possible problème de cellule papier.                                                     | Réglez la position de la cellule papier<br>et faites appel à un technicien de<br>maintenance si nécessaire. |
|                                                                                               | Imprimante réglée pour le papier non continu, alors que du papier continu est chargé.    | Reportez-vous à <i>Configuration de l'imprimante</i> et réglez celle-ci pour le papier correct.             |
|                                                                                               | Guides de papier mal réglés.                                                             | Repositionnez les guides de papier.                                                                         |
| Dérive excessive du cadrage en haut<br>de l'étiquette                                         | Papier chargé ou réglages de cellule<br>papier incorrects.                               | Rechargez le papier et vérifiez la<br>position de la cellule papier.                                        |
| Toutes les étiquettes portent des                                                             | Tête d'impression encrassée.                                                             | Nettoyez la tête d'impression.                                                                              |
| rayures verticales claires.                                                                   | Eléments d'impression défectueux.                                                        | Remplacez la tête d'impression.                                                                             |
| Impression insuffisamment foncée ou<br>absente sur le côté gauche ou droit<br>de l'étiquette. | Pression de tête d'impression<br>insuffisante.                                           | Réglez la pression de la tête<br>d'impression.                                                              |

Tableau 7. Dépannage de l'imprimante

| SYMPTOME                                                                                 |                                               | DIAGNOSTIC                                                                                     | MESURE CORRECTRICE                                                                                                    |  |
|------------------------------------------------------------------------------------------|-----------------------------------------------|------------------------------------------------------------------------------------------------|----------------------------------------------------------------------------------------------------|--|
| Courtes lignes imprimées à 45°<br>par rapport au bord gauche ou<br>droit de l'étiquette. |                                               | Pression excessive de la tête d'impression.                                                    | Réglez la pression de la tête<br>d'impression.                                                                         |  |
| Fines lignes gris<br>des étiquettes v                                                    | es obliques sur<br>ierges.                    | Ruban plissé.                                                                                  | Voir Ruban plissé dans ce tableau.                                                                                     |  |
| Parties importar                                                                         | ntes de texte                                 | Ruban plissé.                                                                                  | Voir Ruban plissé dans ce tableau.                                                                                     |  |
| plusieurs étique                                                                         | antes sur<br>ttes.                            | Elément d'impression endommagé.                                                                | Remplacez la tête d'impression.                                                                                        |  |
| Etiquettes de tra<br>en mode prédéc                                                      | ivers ou collées<br>collage.                  | Colle provenant du dos des étiquettes<br>provoquant des problèmes de<br>déplacement du papier. | Procédez à la maintenance et au<br>nettoyage de l'imprimante.                                                          |  |
|                                                                                          |                                               | Papier et dorsal mal alignés dans<br>l'imprimante.                                             | Vérifiez la position des guides de<br>papier.                                                                          |  |
| Ruban plissé.                                                                            |                                               | Avance incorrecte du ruban dans<br>l'imprimante.                                               | Remettez le ruban en place.                                                                                            |  |
|                                                                                          |                                               | Réglage incorrect du contraste.                                                                | Réglez-le à la valeur la plus basse<br>permettant d'obtenir une bonne qualité<br>d'impression.                         |  |
|                                                                                          |                                               | Pression incorrecte de la tête<br>d'impression.                                                | Reréglez la pression de la tête<br>d'impression.                                                                       |  |
|                                                                                          |                                               | Le papier n'avance pas correctement ; il<br>va d'un côté à l'autre.                            | Reréglez les guides de papier.                                                                                         |  |
| Défaut de cadrage et<br>d'impression de 1 à 3 étiquettes.                                |                                               | Le papier a été tiré alors que le moteur<br>était immobile.                                    | Ouvrez et refermez la tête d'impression<br>de façon à ce qu'elle se calibre pour<br>détecter la longueur d'étiquettes. |  |
|                                                                                          |                                               | Position incorrecte de la cellule papier.                                                      | Repositionnez la cellule papier.                                                                                       |  |
|                                                                                          |                                               | Chargement incorrect du papier ou du ruban.                                                    | Rechargez le papier et le ruban.                                                                                       |  |
| Des modification<br>ne sont pas entr                                                     | ns de paramètres<br>ées en vigueur.           | Sélection ou sauvegarde incorrecte des paramètres.                                             | Recharger la configuration usine,<br>reconfigurez l'imprimante, mettez<br>l'imprimante hors et sous tension.           |  |
| ZPL a été transn<br>l'imprimante, m<br>identifié. La DEL<br>ETEINTE.                     | nis à<br>ais n'a pas été<br>. DATA reste      | Les paramètres de communication ou<br>la position des micro-interrupteurs sont<br>incorrects.  | Vérifiez et redéfinissez les paramètres<br>de communication si nécessaire.                                             |  |
| Les étiquettes n<br>coupées du tout                                                      | e sont pas                                    | L'imprimante n'est pas en mode coupe.                                                          | Reconfigurez l'imprimante.                                                                                             |  |
| Le massicot ne coupe pas nettement les étiquettes.                                       |                                               | Le massicot est encrassé.                                                                      | Nettoyez les lames de coupe.                                                                                           |  |
|                                                                                          |                                               | Les lames de coupe sont émoussées.                                                             | Remplacez le module de coupe.                                                                                          |  |
| Etiquettes de travers ou collées<br>en mode coupe.                                       |                                               | Le massicot est encrassé.                                                                      | Nettoyez les lames de coupe.                                                                                           |  |
| Bourrage d'étiquettes dans le                                                            |                                               | Le massicot est encrassé.                                                                      | Nettoyez les lames de coupe.                                                                                           |  |
| plusieurs fois.                                                                          | luettes coupées                               | La longueur d'étiquette est trop courte.                                                       | Augmentez la longueur d'étiquette.                                                                                     |  |
| L'impression                                                                             |                                               | Fin de papier.                                                                                 | Chargez du papier.                                                                                                    |  |
| s'arrëte. DEL<br>PAUSE et<br>ERROR                                                       | Pour<br>imprimantes sur                       | Bourrage de papier dans le massicot.                                                           | Retirez le papier, nettoyez le module de coupe si nécessaire.                                                          |  |
| ALLUMEES.                                                                                | lesquelles<br>l'option coupe<br>est installée | Le module de coupe est encrassé.                                                               | Nettoyez le module de coupe.                                                                                           |  |

Tableau 8. Dépannage

F

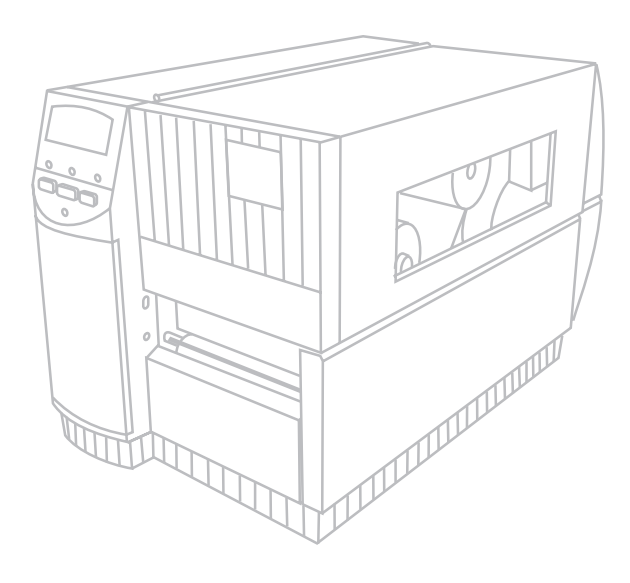

# Z Series<sup>™</sup> Quick Reference Guide

### For the Zebra Z4000<sup>™</sup> and Z6000<sup>™</sup> Printers

Contents

| <i>Welcome</i>           |
|--------------------------|
| Media & Ribbon Loading   |
| Media Sensor Positioning |
| Printer Operation        |
| Care & Adjustments 80    |
| Specifications           |
| Configuration            |
| Troubleshooting          |
|                          |

IBM is a registered trademark of IBM Corporation Zebra<sup>®</sup>, ZPL<sup>®</sup>, and ZPL II<sup>®</sup> are registered trademarks of Zebra Technologies Corporation

© Zebra Technologies Corporation

# Welcome

This quick reference guide provides basic information to install and operate your Zebra printer.

Label preparation software is available for your printer. Contact your distributor or Zebra Technologies Corporation for further information.

The Z Series<sup>TM</sup> Maintenance Manual (part # 77450L) contains the information you may need to properly maintain your printer.

#### **Getting Started**

#### Unpacking

Save the carton and all packing materials in case shipping is required.

Inspect the printer for possible shipping damage:

- Check all exterior surfaces for damage.
- Raise the Media Access Door and inspect the Media Compartment for damage.

#### **Reporting Damage**

If you discover shipping damage:

- Immediately notify the shipping company and file a damage report.
- Retain the carton and all packing material for inspection.
- Notify your local Zebra distributor of the damage.

Zebra Technologies Corporation is not responsible for any damage incurred during shipment of the printer and will not cover the repair of this damage under its warranty policy. Any damage claim should be filed with the shipping company.

#### Communications

Refer to Figure 1. The Z Series<sup>TM</sup> printer comes standard with both an Electronics Industries Association (EIA) RS-232 serial data interface (a) and a bi-directional parallel interface (b) compliant with the IEEE1284 standard. The serial data interface connector is also configured for both RS-485 single drop and RS-485 multi-drop communication modes.

#### **Printer Power**

The Power Supply in the Z Series<sup>TM</sup> printer automatically detects the applied line voltage and works in the 90 to 265 VAC range.

Refer to Figure 1. The AC Power Cord has a three-prong female connector on one end which plugs into the mating connector (c) at the rear of the printer. If the power cable was not included with your printer, refer to Appendix C of the User's Guide.

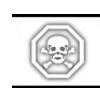

WARNING!! For personnel and equipment safety, always use a three-prong plug with an earth ground connection to the AC Power Source.

Refer to Figure 1. Insure that the AC Power ON/OFF Switch (d) is in the OFF (O) position before connecting the AC Power cord to a nearby electrical outlet.

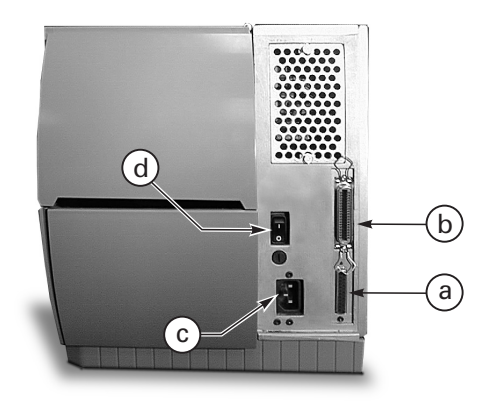

Figure 1. Printer Rear View

# Media & Ribbon Loading

**Loading Media** 

- 1. Refer to Figure 2, and raise the media cover.
- Press the Printhead Open Lever (e). [The Printhead Assembly (f) automatically springs up.]
- 3. Fold down the Media Supply Guide (g) and slide it out as far from the printer frame as possible.
- 4. Slide the Media Guide (h) out as far from the printer frame as possible.
- Determine the type of media required for your application and what options your printer has. Follow the appropropriate roll media or fanfold media loading procedure.

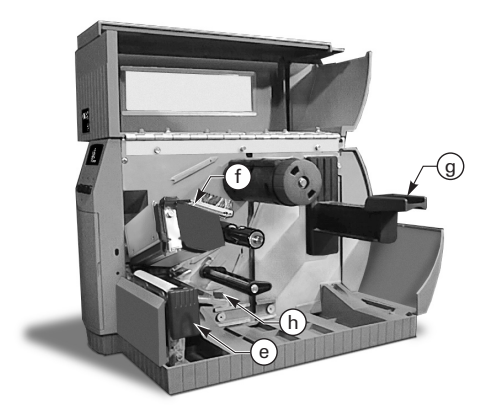

Figure 2. Loading Media

#### **Roll Media Loading (Tear-Off Mode)**

- 1. Refer to Figure 3. Place the roll of media on the Media Supply Hanger (i) and push it on all the way.
- 2. Fold the Media Supply Guide (g) up and slide it against the outer edge of the media roll.
- Feed the media under the Media Spindle (j), under the Ribbon Sensor (k), and out the front of the printer.
- 4. Slide the Media Guide (h) in until it is against the outer edge of the media.

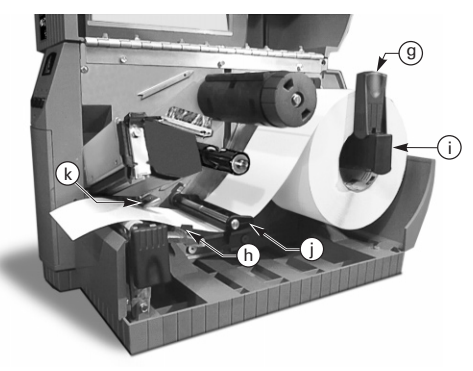

Figure 3. Roll Media Loading (Tear-Off Mode)

#### Fanfold Media Loading (Tear-Off Mode)

- 1. To load fanfold media, place the media behind the printer and refer to Figure 4.
- 2. Pass the fanfold media over the Media Supply Hanger (i).
- 3. Fold the Media Supply Guide (g) up and slide it against the outer edge of the media.
- 4. Feed the media under the Media Spindle (j), under the Ribbon Sensor (k), and out the front of the printer.
- 5. Slide the Media Guide (h) against the outer edge of the media.

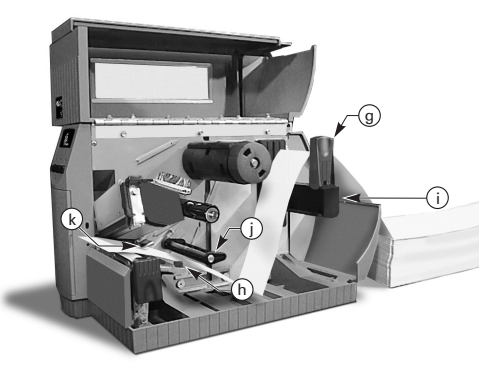

Figure 4. Fanfold Media Loading (Tear-Off Mode)

English

GB

#### Roll Media Loading (Power Rewind/ Power Peel Option)

Refer to Figure 5 (Power Rewind) or Figure 6 (Power Peel). Load the roll of media according to steps 1 through 4 of the Roll Media Loading (Tear-Off Mode) Instructions and then use the following procedure.

- 1. Pull about one meter of media through the front of the printer.
- (For Power Rewind) Pass the media down over the Media Plate (u), through the printer housing, and under the Media Alignment Spindle (v).
   (For Power Peel) Lift the Media Plate (u) and rotate it forward. Remove the labels from the backing material, then pass the backing material over the Peel Bar (w), down behind the Media Plate (u), through the printer housing, and under the Media Alignment Spindle (v). Return the Media Plate to its operating position.
- 3. Loosen the thumbscrew and slide the Rewind Media Guide (x) out to the end of the spindle and rotate it to its horizontal position.
- 4. Place an empty media core on the Rewind Spindle (y), wrap the media around the core, and turn the spindle counterclockwise to wind up the excess material.
- 5. Rotate the Rewind Media Guide to its vertical position, slide it in against the media, and tighten the thumbscrew that locks it into position.

#### Media/Backing Removal

- 1. Loosen the thumbscrew and slide the Rewind Media Guide (x) out to the end of the spindle and rotate it to its horizontal position.
- 2. Cut the media/backing material prior to where it winds onto the Take-up Spindle.
- 3. Slide the roll of media/backing material from the Take-Up Spindle.

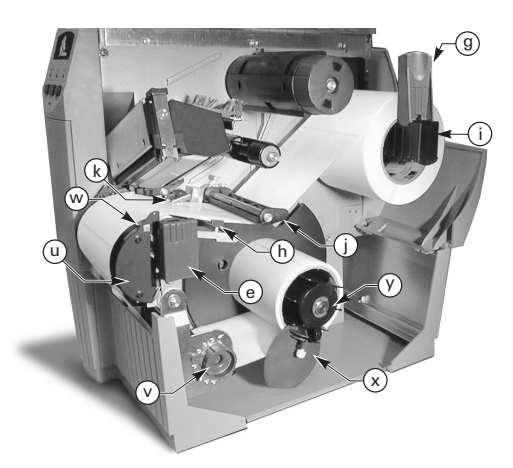

Figure 5. Loading Media (Power Rewind Option)

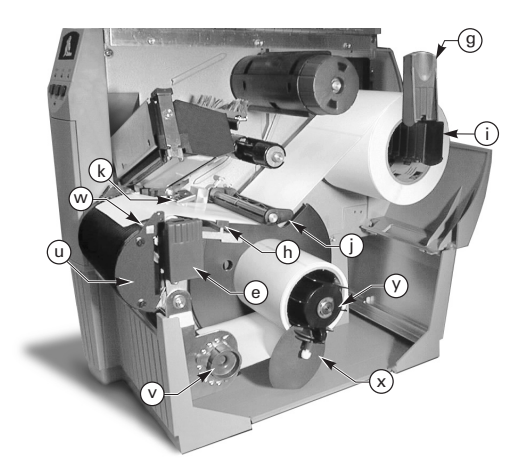

Figure 6. Loading Media (Power Peel Option)

#### **Roll Media Loading (Value Peel Option)**

Refer to Figure 7. Load the roll of media according to steps 1 through 4 of the Roll Media Loading (Tear-Off Mode) Instructions and then use the following procedure.

- 1. Pull about 300 mm of media through the front of the printer and remove all the labels from the backing material.
- 2. Pass the backing material over the Peel Bar (w) and down behind the Media Plate (u).
- 3. Return the Media Plate to its operating position.

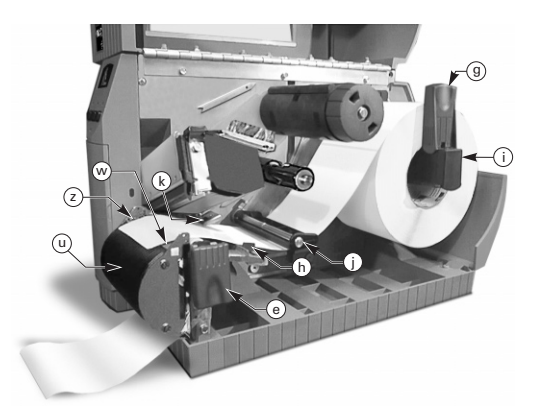

Figure 7. Loading Media (Value Peel Option)

#### **Roll Media Loading (Cutter Option)**

- 1. Refer to Figure 8. Load the roll of media according to steps 1 through 4 of the Roll Media Loading (Tear-Off Mode) Instructions.
- 2. Make sure that the media is fed through the cutter module.

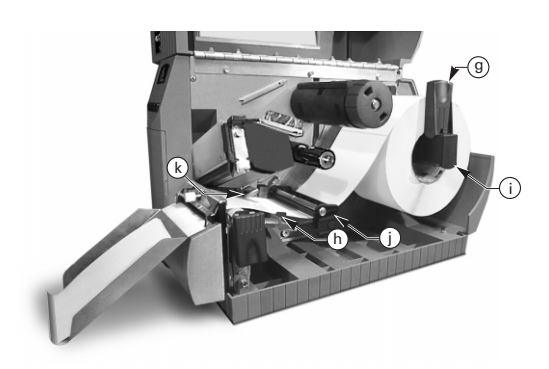

Figure 8. Loading Media (Cutter Option)

#### **Loading Ribbon**

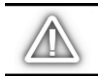

CAUTION: Always use ribbon that is wider than the media. The smooth backing of the ribbon protects the printhead from wear. (For Direct Thermal printing, do not load ribbon in the printer.)

- 1. To load ribbon, refer to Figure 9 and align the segments of the Ribbon Supply Spindle (1).
- 2. Place the roll on the Ribbon Supply Spindle (I) and push it on all the way.
- 3. Pull the end of the ribbon over the Ribbon Sensor (k), under the Printhead assembly (f), and up over the Ribbon Guide Plate (m).
- 4. Wind the ribbon onto the Take-up Spindle (n) for several turns in a clockwise direction.
- As you close the Printhead Assembly, keep the ribbon snug and free of wrinkles, and in line with the guide mark near the left edge of the Ribbon Guide Plate.

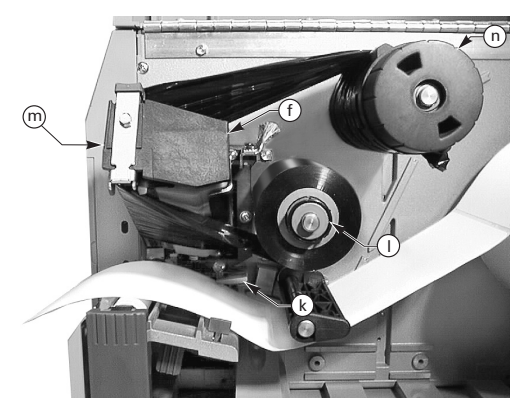

Figure 9. Ribbon Loading

#### **Removing Ribbon**

To remove the ribbon, turn the Release Knob on the end of the Take-up Spindle (n) counterclockwise and slide the ribbon off the Spindle.

#### **Auto-Calibration**

The auto-calibration of the Z Series<sup>TM</sup> printer occurs at power ON and each time the printer recovers from an error condition. In the process of clearing an error, open and close the printhead then take the printer out of PAUSE. The printer will begin the auto-calibration process if all errors have been cleared.

The auto-calibration process will not take place if the ZPL command or the deluxe front panel setting for "Media Power Up" or "Head Close" is set to either "feed" or "no motion." In these cases, the printer assumes the media is correctly positioned and starts printing without calibrating.

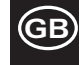

# Media Sensor Positioning

#### **Media Sensor Operation**

Non-Continuous (Labels, Notched Tags) media has a physical characteristic (notch, black mark, gap between die-cut labels, etc.) that indicates the start-of-label position. The Media Sensor must be positioned properly to sense this indicator.

Continuous media typically does not contain start-of-label indicators. Label length must be specified by commands sent to the printer.

If you are using ZPL II, include a Label Length (^LL) command in each label format you send to the printer (refer to your ZPL II Programming Guide). If you are using other software, refer to the instructions provided with that software.

#### **Media Sensor Position**

- 1. Refer to Figure 10. With the Printhead Assembly open, turn the AC Power ON
- 2. Locate the Media Sensor Positioning Lever (p).
- Non-continuous media Move the lever across the width of the media to position the sensor (o) in line with the start-of-label indicator. The glow of the red LED through the media helps to position the sensor. Continuous media — Position the sensor (o) anywhere under the media so that an "Out-of-Media" condition is sensed.
- 4. Insure the media and ribbon are properly positioned, then close the Printhead Assembly.

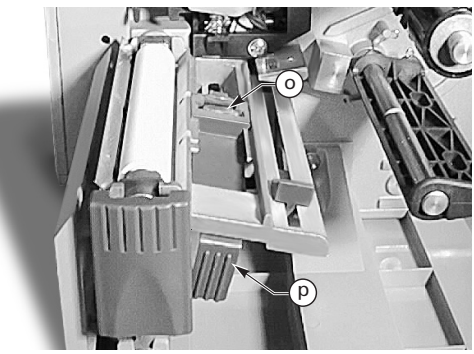

Figure 10. Sensor Positioning

# **Printer Operation**

#### **Front Panel Keys**

#### Feed Key

Feeds one blank label.

#### Pause Key

Stops and restarts the printing process.

#### **Cancel Key**

Functions only when the printer is paused. The label format currently printing is canceled. If no label format is printing, the next one to be printed is canceled. If no label formats are stored, the CANCEL key is ignored.

Pressing CANCEL for more than 3 seconds causes the printer to discard all the label formats received and return to idle.

#### **Front Panel LEDs**

LEDs on the front panel indicate the printer's status.

#### POWER LED

The POWER LED is ON when the printer is turned ON.

#### DATA LED

The DATA LED is normally OFF. When data is received, the LED acts as follows:

- SLOW BLINK Printer is unable to accept more data from the host
- FAST BLINK Printer is receiving data
- LED ON No data being received data processing or printing still occurring.

The DATA LED blinks once when the CANCEL key is pressed and a format is successfully canceled.

#### ERROR LED

The ERROR LED is normally OFF. When an error occurs that causes an interruption in the printing process, the LED acts as follows:

- SLOW BLINK Ribbon In Warning, Under Temp Warning, or Over Temp Error
- FAST BLINK Printhead Open
- LED ON Media Out, Ribbon Out, or Cutter Errors

The type of error is displayed on the Liquid Crystal Display.

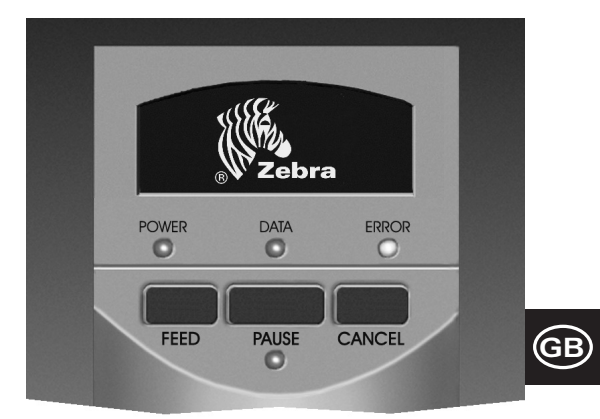

Figure 11. Standard Front Panel

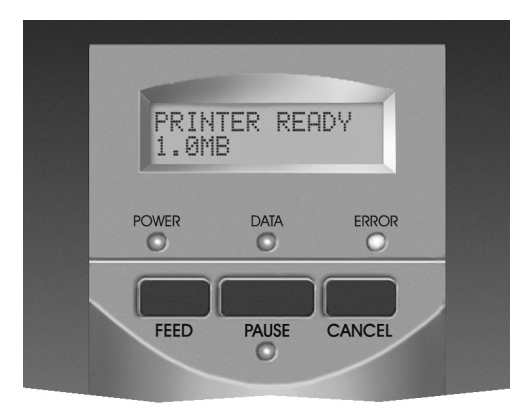

Figure 12. Deluxe Front Panel

#### PAUSE LED

When ON, the printer has stopped all printing operations. If the printer is printing when a PAUSE condition is requested, the LED turns ON at the end of the current label.

In the Peel operating mode, the PAUSE LED blinks when the label is available for removal. No printing occurs when the printer is in the Peel mode of operation and the Peel option is not installed.

# Care & Adjustments

#### Cleaning

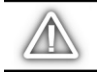

CAUTION: Use only the cleaning agents indicated. Zebra Technologies Corporation will not be responsible for damage caused by any other cleaning materials used on the Z Series<sup>TM</sup> printer.

Table 1 provides a recommended cleaning schedule. Cleaning Swabs saturated with 70% Isopropyl Alcohol are available from your Zebra distributor as a Preventive Maintenance Kit (part # 01429).

#### **Cleaning the Exterior**

Clean the exterior of the printer with a lint-free cloth. Do not use harsh, abrasive cleaning agents or solvents. If necessary, sparingly use a mild detergent or desktop cleaner.

#### **Cleaning the Interior**

Remove any accumulated dirt and lint from the interior of the printer using a soft bristle brush and/or vacuum cleaner. Inspect this area after every four rolls of media.

#### Cleaning the Printhead and Platen Roller

Inconsistent print quality, such as voids in the bar code or graphics, may indicate a dirty printhead. For best results, perform the following cleaning procedure after every roll of ribbon.

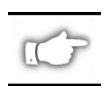

NOTE: Leaving the printer ON while cleaning the printhead will save all label formats, images, and temporary parameter settings.

Refer to Figure 13 and follow these steps:

- 1. Open the Media Compartment Door.
- 2. Open the Printhead Assembly by pressing the Printhead Open Lever (e).
- 3. Remove the media and ribbon (if present).
- 4. Raise the Printhead Assembly by hand and, using a cleaning swab soaked in alcohol, wipe along the printhead (q) print elements from end to end. (The print elements are located within the brown strip just behind the chrome strip on the printhead.) Allow a few seconds for the solvent to evaporate.

|                                   | AREA                                            | METHOD                              | INTERVAL                                                                           |  |  |
|-----------------------------------|-------------------------------------------------|-------------------------------------|------------------------------------------------------------------------------------|--|--|
| See Figure 13 for parts callouts. |                                                 |                                     | After every roll of media (or 500 feet of fanfold media) when                      |  |  |
| Printhead (q)                     |                                                 | Alcohol                             | printing in the direct thermal mode.                                               |  |  |
| Platen Roller                     | (r)                                             | Alcohol                             | transfer mode.                                                                     |  |  |
| Media Sensor                      | (p)                                             | Air Blow                            |                                                                                    |  |  |
| Media Path                        |                                                 | Alcohol                             |                                                                                    |  |  |
| Ribbon Senso                      | r (k)                                           | Air Blow                            |                                                                                    |  |  |
| Ribbon Path                       |                                                 | Alcohol                             |                                                                                    |  |  |
| Cutter<br>Assembly                | If cutting continuous, pressure-sensitive media | Citrus Based<br>Adhesive<br>Remover | After every roll of media or more often depending upon your application and media. |  |  |
|                                   | If cutting tagstock or label backing material   | Alcohol and<br>Air Blow             | After every 2 or 3 rolls of media.                                                 |  |  |
| Tear-Off/Peel Bar                 |                                                 | Alcohol                             | Once per month.                                                                    |  |  |
| Peel Blade                        |                                                 | Alcohol                             | After every roll of media or more often depending upon your application and media. |  |  |
| Label Availabl                    | e Sensor (z) See Fig. 7.                        | Air Blow                            | Once per six months.                                                               |  |  |

Table 1. Recommended Cleaning Schedule

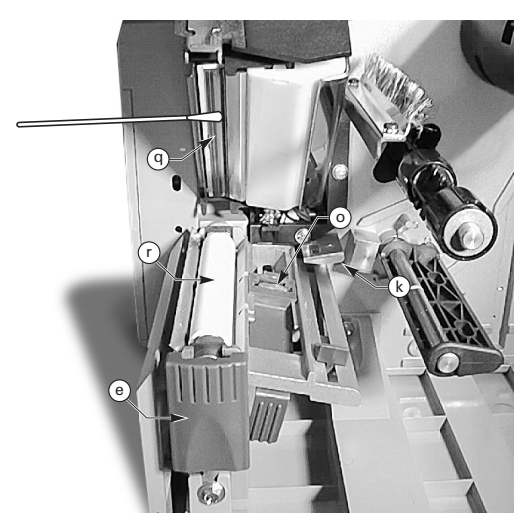

Figure 13. Printhead and Platen Roller Cleaning

- 5. Rotate the platen roller (r) and clean thoroughly with a cleaning swab soaked in alcohol.
- 6. Brush/vacuum any accumulated paper lint and dust away from the media and ribbon paths.

#### Lubrication

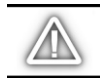

CAUTION! No lubricating agents of any kind should be used on this printer! Some lubricants will damage the finish and the mechanical parts inside the printer.

#### **Printhead Pressure Adjustment**

Printhead Pressure can be adjusted to insure maximum print quality. The amount of pressure required on the printhead is determined by the type and thickness of the media as well as the media width.

Refer to Figure 14 and rotate the Pressure Adjustment Dials (s & t) clockwise to increase the pressure or counterclockwise to decrease the pressure.

If the media is narrow, the right hand pressure may need to be reduced to minimize pressure over the unused area of the printhead.

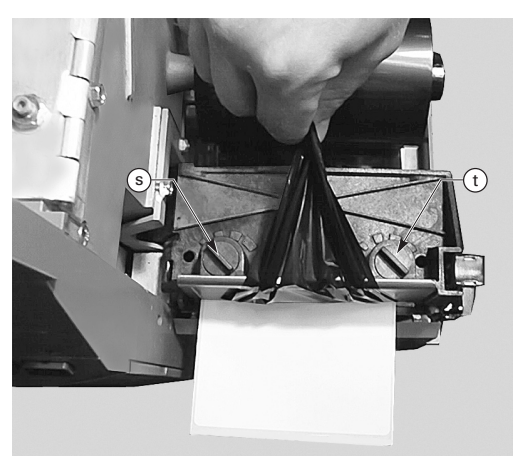

Figure 14. Printhead Pressure Adjustment

#### Power Rewind/Power Peel Media Alignment

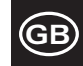

The Media Alignment Spindle insures that the media or backing material is properly winding onto the Take-up Spindle.

Refer to Figure 15. Turn the adjustment dial (v) clockwise to align the media/backing material more to the left.

Turn the dial counterclockwise to align the media/backing material more to the right.

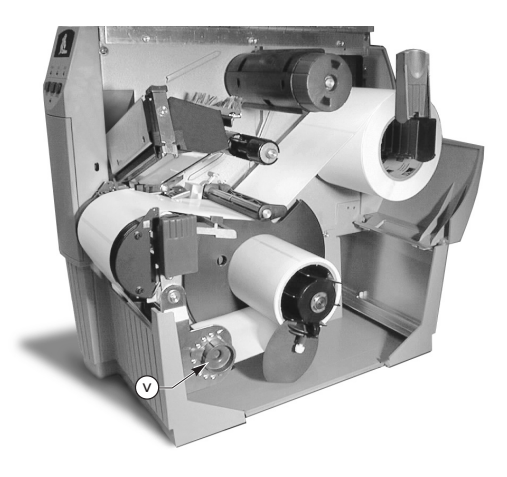

Figure 15. Power Rewind/Power Peel Media Alignment

# **Specifications**

#### **Ribbon Specifications**

| RIBBON SPECIFICATION                                                                                                    |  | Z4000™ PRINTER | Z6000 <sup>™</sup> PRINTER |                 |
|----------------------------------------------------------------------------------------------------|--|----------------|----------------------------|-----------------|
| Ribbon Width ( <i>Zebra recommends using</i><br>ribbon at least as wide as the media to protect<br>the printhead from wear.) |  | Minimum        | .94″ (23.9 mm)             | 1.57″ (39.9 mm) |
|                                                                                                    |  | 4.3″ (110 mm)  | 6.85″ (174 mm)             |                 |
| Standard 2:1 media to ribbon roll ratio                                                                                      |  | 984′ (300 m)   |                            |                 |
| Lengths 3:1 media to ribbon roll ratio                                                                                       |  | 1476′ (450 m)  |                            |                 |
| Ribbon core inside diameter                                                                                                  |  | 1.0″ (25.4 mm) |                            |                 |
| Maximum ribbon roll diameter                                                                                                 |  | 3.20″ (8       | 1.3 mm)                    |                 |

#### **Table 2. Ribbon Specifications**

#### **Media Specifications**

| MEDIA SPECIFICATION                    |                                    | Z4000 <sup>™</sup> PRINTER | Z6000 <sup>™</sup> PRINTER |                          |
|----------------------------------------|------------------------------------|----------------------------|----------------------------|--------------------------|
| Total media                            | Maximum                            |                            | 4.5″ (115 mm)              | 7.0″ (178 mm)            |
| width                                  | Minimum                            |                            | 0.50″ (12.7 mm)            | 1.0″ (25.4 mm)           |
| Label length                           | Maximum                            |                            | See "Printing Specificati  | ons" in the User's Guide |
|                                        | Minimum                            | Tear-Off Mode              | 0.5″ (12                   | 7 mm)                    |
|                                        |                                    | Rewind Mode                | 0.5″ (12                   | .7 mm)                   |
|                                        |                                    | Peel-Off Mode              | 0.75″ ( 19.1 mm)           |                          |
|                                        |                                    | Cutter Mode                | 0.75″ (19.1 mm)            |                          |
| Total thickness<br>(includes liner)    | Maximum (If above 0.01", printhead |                            | 0.009″ (0                  | .23 mm)                  |
|                                        | Minimum                            |                            | 0.0023″ (0.058 mm)         |                          |
| Core size                              |                                    |                            | 3.0″ (76.2 mm)             |                          |
| Maximum roll diameter                  |                                    | 8.0″ (203 mm)              |                            |                          |
| Inter-label gap                        | Maximum                            |                            | 0.157″                     | (4 mm)                   |
|                                        | Minimum [0.118" (3 mm) preferred]  |                            | 0.079″                     | (2 mm)                   |
| Ticket/tag notch size (Width x Length) |                                    | 0.236″ (6 mm) >            | ( 0.12″ (3.0 mm)           |                          |

Pressure sensitive media: release liner must be free of preprint (with the exception of black mark registration) and is recommended to not exceed 3.2 mm thickness (55 lb stock).

#### **Table 3. Media Specifications**

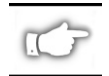

*Note: Specifications are subject to change without notice.* 

# Configuration

. . . . . . . . . . . . . . . . . .

#### General

The Z Series<sup>TM</sup> printer has one of two different types of front panels. The deluxe front panel contains an LCD (Liquid Crystal Display), but the standard front panel does not. The LCD on the deluxe front panel displays the parameters during the configuration process. For those printers with the standard front panel, two banks of eight miniature switches located inside the printer's front panel access door are used to configure the printer.

The Z Series<sup>TM</sup> printer is equipped with both serial data and parallel data communication interfaces, permitting two sources to send label formats to the printer.

### Printer Configuration (Standard Front Panel)

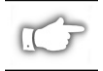

NOTE: To configure a Z Series<sup>TM</sup> printer having the optional deluxe front panel, refer to the information found later in this section.

#### **Serial Communications Parameters**

Refer to Figure 16. When using serial communication, the Bank One (left) switches inside the front panel door must match the communication parameters of your host computer. When shipped from the factory, all switches are in the UP position. This presets the printer to match the typical PC environment — 9600 Baud, 8 Data Bits, No Parity, and X-On/X-Off Handshaking.

If you need to change your printer's settings to match those of your host computer, refer to Table 4. If you do not know the settings of your host computer, refer to the instruction manual provided with the computer.

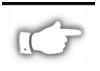

NOTE: The printer automatically senses if a parallel communications cable is connected from your host computer. The Bank One switches and switches 7 and 8 of Bank Two have no effect on the parallel data communication interface.

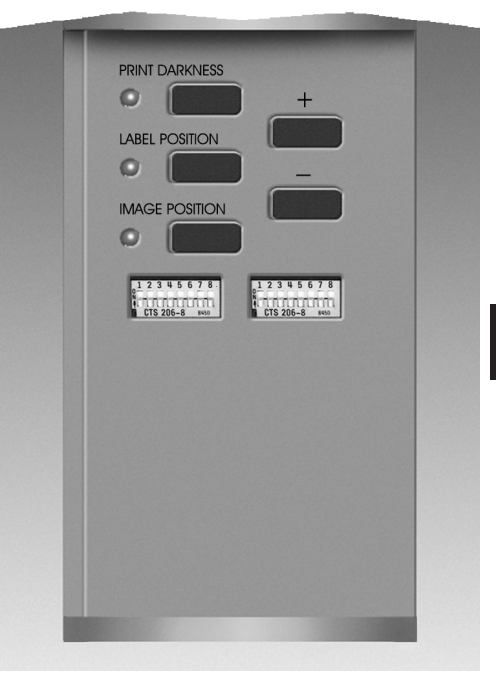

Figure 16. Standard Front Panel

#### **Operating Modes**

Use the Bank Two (right) switches to select printer operating modes. When shipped from the factory, all switches are in the UP position. This presets the printer to match the most commonly used modes of operation —Tear-Off Mode, Non-continuous Media, Thermal Transfer Operation, and RS-232 Serial Communications.

| BAUD RATE          | SWITCH 1 | SWITCH 2 | SWITCH 3 |
|--------------------|----------|----------|----------|
| 9600               | UP       | UP       | UP       |
| 19200              | DOWN     | UP       | UP       |
| 28800              | UP       | DOWN     | UP       |
| 38400              | DOWN     | DOWN     | UP       |
| 600                | UP       | UP       | DOWN     |
| 1200               | DOWN     | UP       | DOWN     |
| 2400               | UP       | DOWN     | DOWN     |
| 4800               | DOWN     | DOWN     | DOWN     |
| DATA BITS          | SWITCH 4 |          |          |
| 8 Data Bits        | UP       |          |          |
| 7 Data Bits        | DOWN     |          |          |
| HANDSHAKE          | SWITCH 5 |          |          |
| XON/XOFF           | UP       |          |          |
| DTR/DSR            | DOWN     |          |          |
| PARITY             | SWITCH 6 | SWITCH 7 |          |
| Parity Disabled    | UP       | UP       |          |
| Even               | DOWN     | UP       |          |
| Odd                | UP       | DOWN     |          |
| Parity Disabled    | DOWN     | DOWN     |          |
| ERROR<br>DETECTION | SWITCH 8 |          |          |
| OFF                | UP       | ]        |          |
| ON                 | DOWN     |          |          |

| DIP SWITCH ZPL COI             | SWITCH1                       |          |  |
|--------------------------------|-------------------------------|----------|--|
| Dip Switches 2–6 Over          | Dip Switches 2–6 Override ZPL |          |  |
| ZPL Overrides Dip Swit         | ches 2–6                      | DOWN     |  |
| PRINT MODE                     | SWITCH 2                      | SWITCH 3 |  |
| Tear-Off                       | UP                            | UP       |  |
| Peel-Off                       | DOWN                          | UP       |  |
| Cutter                         | UP                            | DOWN     |  |
| Rewind                         | DOWN                          | DOWN     |  |
| MEDIA TYPE                     | SWITCH 4                      | SWITCH 5 |  |
| Non-Continuous<br>Web Sensing  | UP                            | UP       |  |
| Non-Continuous<br>Mark Sensing | UP                            | DOWN     |  |
| Continuous                     | DOWN                          | DOWN     |  |
| PRINT METHOD                   | SWITCH 6                      |          |  |
| Thermal Transfer               | UP                            |          |  |
| Direct Thermal                 | DOWN                          |          |  |
| SERIAL COM. MODE               | SWITCH 7                      | SWITCH 8 |  |
| RS-232                         | UP                            | UP       |  |
| RS-485 Single-Drop             | DOWN                          | UP       |  |
| RS-485 Multi-Drop              | DOWN                          | DOWN     |  |

Table 5. Bank 2 Switch Settings

Table 4. Bank 1 Switch Settings

If your printer is equipped with an option such as rewind, peel-off, or cutter, or if your application requires a different print method or media type, refer to Table 5 for the appropriate Bank Two switch settings.

You can get a printout of the printer configuration at any time by performing the CANCEL Key Self Test. See the "Troubleshooting" section.

#### **Standard Front Panel Control Keys**

If you need to adjust the print darkness, label position or the image position on the label, use the following control keys located inside the front panel door.

#### Print Darkness Key

Press this key (LED turns ON) to change the print darkness setting by pressing the PLUS (+) or MINUS (-) keys. Each press of the + or - key changes the setting by one step. *Press the Print Darkness key a second time to save the new setting.* The darkness setting limits are from zero (0) to 30.

#### Label Position Key

Press this key (LED turns ON) to change the label tear off/cut off position setting by pressing the (+) or (-) keys. Each press of the + or - key changes the setting by four dot rows. *Press the Label Position key a second time to save the new setting.* From the default value, the setting may be changed +120 or -120 dot rows.

#### **Image Position Key**

Press this key (LED turns ON) to change the image position setting by pressing the (+) or (-) keys. Each press of the + or - key changes the setting by four dot rows. *Press the Image Position key a second time to save the new setting*. From the default value, the setting may be changed +120 or -120 dot rows.

#### Printer Configuration (Deluxe Front Panel)

#### **Deluxe Front Panel Control Keys**

Refer to Figure 17. Opening the door on the front panel provides access to the control keys used for configuring the printer's operating features. The Liquid Crystal Display (LCD) shows the menus as you proceed through the configuration process.

The configuration sequence is a series of menus and prompts with programmable parameters for each menu listing.

#### START/SAVE Key

Press this key to enter the configuration mode.

#### NEXT MENU Key

Press this key to increment through the major menu headings.

#### NEXT ITEM Key

Once the appropriate major menu is visible on the LCD display, the NEXT ITEM key can be used to sequence through the configuration prompts for that menu.

When the appropriate item is displayed, the PLUS (+) and MINUS (-) keys are used to select the setting for that item.

#### PLUS Key (+)

Press this key to increment the value of the item selected on the LCD.

#### MINUS Key ( - )

Press this key to decrement the value of the item selected on the LCD.

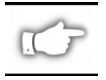

NOTE: When entering specific numeric values, use the MINUS key to select the digit position and the PLUS key to select the value for that position.

#### **Exiting the Configuration mode**

When you are finished changing or reviewing the necessary parameters, press the START/SAVE key. Use the NEXT ITEM key to select one of the "SAVE" choices shown below; then press the START/ SAVE key again to end the configuration process.

- PERMANENT new settings overwrite previous values in configuration memory.
- TEMPORARY printer operates with new settings until power is turned off; when power is turned back on, the printer reverts back to the PERMANENT values.
- CANCEL printer makes no changes and returns to the current settings.

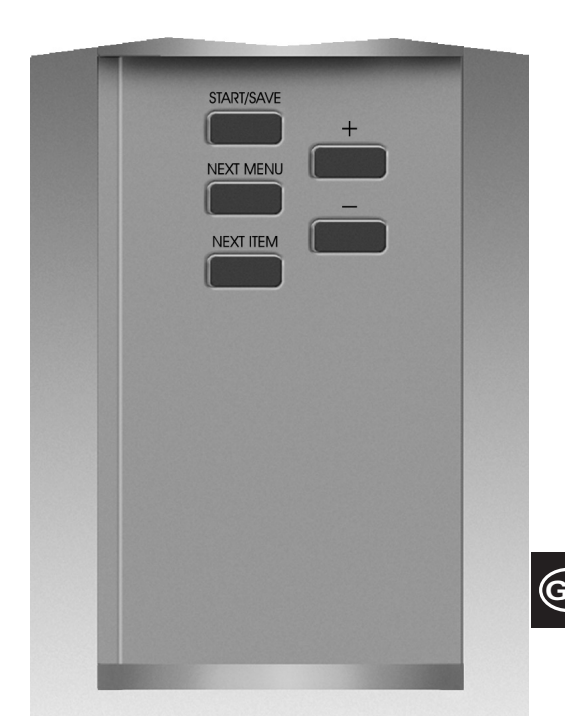

Figure 17. Deluxe Front Panel

- LOAD DEFAULTS all values return to the factory settings.
- LOAD LAST SAVE printer operates with last set of values saved (either permanent or temporary).

The following table provides the printer configuration parameters in the sequence in which they appear on the LCD display. The DEFAULT values are in **Bold**.

An asterisk "\*" appears in the upper left corner of the LCD if the value selected is different from the one currently saved.

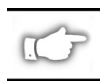

NOTE: The default value of "1234" may be entered whenever a password is requested during the configuration process. This value may be changed via programming commands sent to the printer from the host computer.

| MENU                | PARAMETER           | SELECTIONS                                                                                                    |                                           |  |
|---------------------|---------------------|----------------------------------------------------------------------------------------------------|-------------------------------------------|--|
| GENERAL SETUP       | LANGUAGE            | Select appropriate language for LCD display                                                                                                    |                                           |  |
|                     | DARKNESS            | 0 to +30 (10)                                                                                                    |                                           |  |
|                     | TEAR OFF            | -120 to +120 ( <b>00</b> )                                                                                                    |                                           |  |
|                     | PRINT MODE          | Tear Off, Rewind, Applicator, Cutter, Peel Off                                                                                                    |                                           |  |
|                     | LABEL TOP           | -120 to +120 (+00)                                                                                                    |                                           |  |
|                     | LCD ADJUST          | 0 to +19 ( <b>10</b> )                                                                                                    |                                           |  |
| COMMUNICATIONS      | BAUD                | 110 to 38400 ( <b>9600</b> )                                                                                                    |                                           |  |
| (Password required) | DATA BITS           | 7 or <b>8</b>                                                                                                    |                                           |  |
|                     | PARITY              | Even, Odd, None                                                                                                    |                                           |  |
|                     | HOST HANDSHAKE      | Xon/Xoff or DTR/DSR                                                                                                    |                                           |  |
|                     | PROTOCOL            | None, Ack-Nak, Zebra                                                                                                    |                                           |  |
|                     | SERIAL COMM         | RS232, RS422/RS485, RS485                                                                                                    | Multidrop                                 |  |
|                     | NETWORK ID          | 000 to 999                                                                                                    |                                           |  |
|                     | COMMUNICATIONS      | Normal Mode or Diagnostics                                                                                                    |                                           |  |
| PRINT LISTINGS      | LIST FONTS          | Press "+" to print list                                                                                                    |                                           |  |
|                     | LIST BARCODES       | Press "+" to print list                                                                                                    |                                           |  |
|                     | LIST IMAGES         | Press "+" to print list                                                                                                    |                                           |  |
|                     | LIST FORMATS        | Press "+" to print list                                                                                                    |                                           |  |
|                     | LIST SETUP          | Press "+" to print list                                                                                                    |                                           |  |
|                     | LIST ALL            | Press "+" to print all the lists                                                                                                    |                                           |  |
| MEDIA SETUP         | MEDIA TYPE          | Continuous or non-continuou                                                                                                    | IS                                        |  |
|                     | SENSOR TYPE         | Web or Mark                                                                                                    |                                           |  |
|                     | PRINT METHOD        | Thermal Transfer or Direct Th                                                                                                    | nermal                                    |  |
|                     | PRINT WIDTH         | Z4000 — Up to <b>104 mm</b> (+ key changes from mm to inches or dots)<br>Z6000 — Up to <b>168 mm</b> (+ key changes from mm to inches or dots)                                                                                                    |                                           |  |
| CALIBRATION         | MEDIA POWER UP      | Select media action — Calibration, Feed, No Motion, Length                                                                                                    |                                           |  |
|                     | HEAD CLOSE          | Select media action — Calibr                                                                                                    | ation, Feed, No Motion, Length            |  |
|                     | MANUAL<br>CALIBRATE | Press "+" to enable the calibr                                                                                                    | ration process                            |  |
|                     | SENSOR PROFILE      | Press "+" to enable the Sense                                                                                                    | or Profile printout                       |  |
|                     | WEB S.              | THESE SETTINGS SHOULD C                                                                                                    | ONLY BE CHANGED BY AN AUTHORIZED          |  |
|                     | MEDIA S.            | SERVICE TECHNICIAN.                                                                                                    |                                           |  |
|                     | RIBBON S.           | Poter to 7 Series Maintenana                                                                                                    | a Manual for additional information about |  |
|                     | MEDIA LED           | these settings.                                                                                                    |                                           |  |
|                     | RIBBON LED          | č                                                                                                    |                                           |  |
| ZPL CONTROL         | CONTROL PREFIX      | Default = <b>7E</b>                                                                                                    |                                           |  |
| (Password required) | FORMAT PREFIX       | Default = 5E                                                                                                    | Refer to the ZPL II Programming Guide for |  |
|                     | DELIMITER CHAR      | Default = 2C                                                                                                    | more information.                         |  |
|                     | ZPL MODE            | ZPL or <b>ZPL II</b>                                                                                                    |                                           |  |
| ADVANCED SETUP      | BACKFEED            | Default, After, Off, Before, 10                                                                                                    | %, 20%, 30%, 40%, 50%, 60%, 70%, 80%      |  |
| (Password required) |                     | NOTE: The difference between the value entered and 100% establishes<br>how much backfeed occurs before the next label is printed. For example<br>a value of 40 means that 40% of the backfeed takes place after the label<br>is removed or cut. The remaining 60% takes place before the next label<br>printed. A value of "before" means that all backfeed will take place before<br>the next label is printed. |                                           |  |
|                     | LEFT POSITION       | -9999 to +9999 ( <b>+000</b> )                                                                                                    |                                           |  |
|                     | INITIALIZE CARD     | This parameter allows you to initialize (erase) the PCMCIA Card installed<br>in the optional PCMCIA Port                                                                                                    |                                           |  |
|                     |                     | Press + to initialize. Then, if not sure, press – for NO, or if you are sure, press + for YES.                                                                                                    |                                           |  |
|                     | INIT FLASH MEM      | This parameter allows you to initialize (erase) the optional non-volatile memory installed in the printer.                                                                                                    |                                           |  |
|                     |                     | Press + to initialize. Then, if not sure, press – for NO, or if you are sure, press + for YES.                                                                                                    |                                           |  |

# Troubleshooting

#### **Power On Self-Test**

A Power On Self Test (POST) is performed each time the printer is turned ON. During this test, the front panel LEDs will turn ON and OFF to ensure proper operation. At the end of this self test, only the POWER LED will remain lit.

Once the Power ON Self Test is complete, the media is advanced to the proper rest position. Continuous media is assumed to be at the proper rest position.

#### **Print Error Conditions**

There are several error conditions that effect printing. Some stop the printing process completely, while others are only reported to the operator or host system. A printhead open error condition stops media movement, while the printhead under temperature error has no effect on media movement. Some error conditions must be corrected before the printer will feed or print labels again.

#### Paper Out, Ribbon Out, or Head Open

A paper out, ribbon out, or head open error condition stops the printer immediately. The label being printed, when the error condition occurred, is only partially printed. The ERROR LED is turned on solid. The PAUSE LED is turned ON and the printer waits for the errors to be cleared and the PAUSE key to be pressed.

#### **Printhead Over Temperature**

When the printhead becomes too hot, all printing stops and the ERROR LED turns ON. The printer waits until the printhead has returned to an acceptable temperature before restarting.

#### **Printhead Under Temperature**

If the printhead is cooler than desired, the printer does NOT stop but the ERROR LED turns ON to indicate the error condition.

#### **Fuse Replacement**

A user-replaceable AC Power Fuse is located just below the AC Power Switch at the rear of the printer. The replacement fuse is a 3AG Fast Blow style rated at 5 Amp/250 VAC

GB

Before replacing the fuse, turn the AC Power Switch OFF and unplug the AC Power Cable.

To replace the fuse, insert the tip of a flatblade screwdriver into the slot in the end of the Fuse Holder End Cap. Press in slightly on the End Cap and turn the screwdriver slightly counterclockwise. The End Cap disengages from the Fuse Holder and permits removal of the fuse.

To install a new fuse, reverse the sequence.

| SYMPTOM                                                                             | DIAGNOSIS                          | ACTION                                                                                                    |
|-------------------------------------------------------------------------------------|------------------------------------|----------------------------------------------------------------------------------------------------|
| All LEDs never light                                                                | No AC Power applied to the printer | Ensure the AC Power cable is<br>connected to a working voltage<br>source                                                                                                    |
|                                                                                     | Faulty AC Power Fuse               | Refer to Fuse Replacement for<br>replacement procedures                                                                                                    |
| Printer locks up when running the<br>Power On Self Test with some or all<br>LEDs ON | Printer not configured properly    | Refer to the PAUSE and FEED Key<br>Self Test and reload factory defaults;<br>then reconfigure the printer for the<br>application (Refer to the <i>Z</i> Series<br>User's Guide) |

| Table 6. | Power | ON | Troubleshooting |
|----------|-------|----|-----------------|
|----------|-------|----|-----------------|

| SYMPTOM                                                               | DIAGNOSIS                                                          | ACTION                                                                   |
|-----------------------------------------------------------------------|--------------------------------------------------------------------|--------------------------------------------------------------------------|
| Printer stops, PAUSE LED and ERROR                                    | Media incorrectly or not loaded.                                   | Load media correctly.                                                    |
| LED both ON.                                                          | Misadjusted Media Sensor.                                          | Check position of the Media Sensor.                                      |
| Printer stops, PAUSE LED ON and                                       | Ribbon incorrectly or not loaded.                                  | Load ribbon correctly.                                                   |
| ERROR LED FLASHING.                                                   | Malfunctioning Ribbon Sensor.                                      | Call a Service Technician.                                               |
| Printer stops, PAUSE LED ON and                                       | Printhead is not fully closed.                                     | Close printhead completely.                                              |
| ERROR LED FLASHING.                                                   | Malfunctioning Printhead Open<br>Sensor                            | Call a Service Technician.                                               |
| Printer stops, PAUSE LED BLINKING                                     | Printer in Peel mode and no Peel option installed.                 | Change printer operating mode to fit application                         |
| Printer stops. PAUSE LED and ERROR LED both ON.                       | Printhead element is overheated.                                   | Printer resumes printing when the printhead element cools.               |
| Dots missing in printed area of label.                                | Printhead element going bad. Print quality problems.               | Replace the printhead.                                                   |
| Loss of printing registration on labels.                              | Possible Media Sensor problem.                                     | Adjust Media Sensor Position and Call a Service Technician if necessary. |
|                                                                       | Printer set for non-continuous media, but continuous media loaded. | Refer to <i>Printer Configuration</i> and set printer for correct media. |
|                                                                       | Improperly adjusted Media Guides.                                  | Reposition Media Guides.                                                 |
| Excessive Vertical Drift in<br>Top-of-Form registration.              | Incorrect media loaded or Media<br>Sensor adjustments.             | Reload Media and check Media<br>Sensor position.                         |
| Light vertical lines running through all                              | Dirty printhead.                                                   | Clean printhead.                                                         |
| labels.                                                               | Defective printhead elements.                                      | Replace the printhead                                                    |
| Light printing or no printing on the left or right side of the label. | Too little printhead pressure.                                     | Adjust printhead pressure.                                               |

| Table 7 | 7. Printer | Troub | leshooting |
|---------|------------|-------|------------|
|---------|------------|-------|------------|

| SYMPTOM                                                                            |                                                     | DIAGNOSIS                                                          | ACTION                                                                                  |        |
|------------------------------------------------------------------------------------|-----------------------------------------------------|--------------------------------------------------------------------|-----------------------------------------------------------------------------------------|--------|
| Short printed lines at 45° to label edge on left or right side of label.           |                                                     | Too much Printhead pressure.                                       | Adjust Printhead pressure.                                                              |        |
| Fine gray lines o<br>angles.                                                       | on blank labels at                                  | Wrinkled ribbon.                                                   | See Wrinkled Ribbon in this Table.                                                      |        |
| Long tracks of n                                                                   | nissing print on                                    | Wrinkled ribbon.                                                   | See Wrinkled Ribbon in this Table.                                                      |        |
| several labels.                                                                    |                                                     | Print Element damaged.                                             | Replace the printhead.                                                                  |        |
| In Peel-Off Mod<br>stuck labels.                                                   | e, skewed or                                        | Glue material from back of labels causing media movement problems. | Perform maintenance and clean the printer.                                              |        |
|                                                                                    |                                                     | Media and backing not properly aligned in printer.                 | Check media guide positions.                                                            |        |
| Wrinkled ribbon                                                                    |                                                     | Ribbon fed through printer incorrectly.                            | Reinstall ribbon.                                                                       |        |
|                                                                                    |                                                     | Incorrect Darkness setting.                                        | Set to the lowest value needed for good print quality.                                  |        |
|                                                                                    |                                                     | Incorrect Printhead pressure.                                      | Readjust Printhead pressure.                                                            |        |
|                                                                                    |                                                     | Media not feeding properly; it is walking from side to side.       | Readjust Media Guides.                                                                  |        |
| Misregistration and misprint of 1 to 3 labels.                                     |                                                     | Media was pulled when motor was not moving.                        | Open and close the printhead so it calibrates to find the label length.                 |        |
|                                                                                    |                                                     | Incorrect Media Sensor Position.                                   | Reposition Media Sensor.                                                                | GB     |
|                                                                                    |                                                     | Media or ribbon improperly loaded.                                 | Reload Media and Ribbon.                                                                | $\sim$ |
| Changes in parameter settings<br>did not take effect.                              |                                                     | Parameters are set or saved incorrectly.                           | Reload the Factory Defaults,<br>reconfigure the printer, cycle the Power<br>OFF and ON. |        |
| ZPL was sent to printer, but not<br>recognized. The DATA LED<br>remains OFF        |                                                     | Communications parameters or DIP Switches are set incorrectly.     | Check and reset communication parameters if needed.                                     |        |
| Labels are not b                                                                   | eing cut at all.                                    | Printer not in Cutter Mode.                                        | Reconfigure the printer.                                                                |        |
| The Cutter is no                                                                   | t cutting labels                                    | Cutter is dirty.                                                   | Clean Cutter Blades.                                                                    |        |
| cleanly.                                                                           |                                                     | Cutter Blades are dull.                                            | Replace Cutter Module.                                                                  |        |
| In Cutter Mode, skewed or stuck labels.                                            |                                                     | Cutter is dirty.                                                   | Clean cutter blades.                                                                    |        |
| The Cutter is jamming up with<br>labels or labels are being cut<br>more than once. |                                                     | Cutter is dirty.                                                   | Clean Cutter Blades.                                                                    |        |
|                                                                                    |                                                     | Label length is too short.                                         | Increase label length.                                                                  |        |
| Printing stops.                                                                    |                                                     | Out of media.                                                      | Load media.                                                                             |        |
| PAUSE, and<br>ERROR LEDs<br>ON                                                     | For printers with<br>the Cutter<br>Option installed | Media jammed in Cutter.                                            | Remove media, clean Cutter Module if necessary.                                         |        |
|                                                                                    |                                                     | Cutter Module is dirty.                                            | Clean Cutter Module.                                                                    |        |

Table 8. Troubleshooting

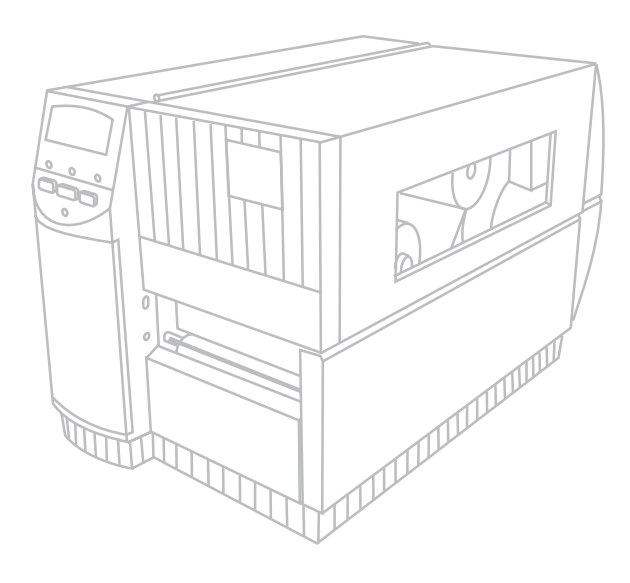

# **Ζ Series**™ Οδηγός Γρήγορης Αναφοράς

### Για τους Εκτυπωτές Zebra $Z4000^{\text{TM}}$ και $Z6000^{\text{TM}}$

Περιεχόμενα

| Καλώς Ήρθατε                                   |
|------------------------------------------------|
| Φόρτωση Μέσου Εκτύπωσης και Μελανοταινίας93    |
| Τοποθέτηση του Αισθητήρα του Μέσου Εκτύπωσης96 |
| Λειτουργία του Εκτυπωτή97                      |
| Φροντίδα & Ρυθμίσεις98                         |
| Προδιαγραφές                                   |
| Διαμόρφωση                                     |
| Επίλυση Προβλημάτων                            |

Το IBM είναι εμπορικό σήμα κατατεθέν της εταιρείας IBM Corporation Zebra®, ZPL®, και ZPL II® είναι εμπορικά σήματα κατατεθέντα της εταιρείας Zebra Technologies Corporation

Ελληνικά

© Zebra Technologies Corporation

91

### Καλώς Ήρθατε

Ο οδηγός γρήγορης αναφοράς παρέχει βασικές πληροφορίες για την εγκατάσταση και λειτουργία του εκτυπωτή Zebra.

Υπάρχει στη διάθεσή σας και πρόγραμμα ετοιμασίας ετικετών. Επικοινωνήστε με το διανομέα σας ή την Zebra Technologies Corporation για περισσότερες πληροφορίες.

Ο Οδηγός Συντήρησης του Z Series™ (αριθμός καταλόγου 77450L) περιέχει τις πληροφορίες που μπορεί να χρειαστείτε για τη σωστή συντήρηση του εκτυπωτή σας.

#### ΠΡΩΤΟ ΒΗΜΑ

#### Αφαίρεση από τη Συσκευασία

Φυλάξτε τη χάρτινη συσκευασία καθώς και όλα τα υλικά πακεταρίσματος σε περίπτωση που χρειαστεί ταχυδρομική αποστολή του εκτυπωτή.

Επιθεωρήστε τον εκτυπωτή για πιθανές ζημιές από μεταφορά:

- Ελέγξτε όλες τις εξωτερικές επιφάνειες για ζημιές.
- Σηκώστε τη Θύρα Πρόσβασης του Μέσου (Χαρτιού)
   Εκτύπωσης και ελέγξτε για ζημιές στο Θάλαμο του Μέσου
   Εκτύπωσης.

#### Αναφορά Ζημιών

Εάν διαπιστώσετε ότι ο εκτυπωτής έχει υποστεί ζημιά κατά τη μεταφορά:

- Ειδοποιήστε αμέσως την εταιρία μεταφοράς και συμπληρώστε μια έκθεση ζημιών.
- Φυλάξτε τη χάρτινη συσκευασία και όλα τα υλικά πακεταρίσματος για έλεγχο.
- Ειδοποιήστε τον τοπικό αντιπρόσωπο της Zebra σχετικά με τη ζημιά.

Η Zebra Technologies Corporation δεν είναι υπεύθυνη για οποιαδήποτε ζημιά που προέκυψε κατά τη διάρκεια της μεταφοράς του εκτυπωτή και δε θα καλύψει τα έξοδα επισκευής της ζημιάς αυτής σύμφωνα με την εγγύηση. Οποιεσδήποτε αξιώσεις για αποζημίωση θα πρέπει να απευθύνονται στη μεταφορική εταιρεία.

#### Επικοινωνίες

Ανατρέξτε στο Σχήμα Ι. Ο εκτυπωτής Z Series™ (είναι εξοπλισμένος με την τυπική σειριακή διασύνδεση δεδομένων RS-232 του Electronics Industries Association (EIA) καθώς και μια παράλληλη διασύνδεση διπλής κατεύθυνσης, συμβατή με το πρότυπο IEEE1284. Ο σύνδεσμος της σειριακής διασύνδεσης δεδομένων είναι επίσης διαμορφωμένος για χρήση με επικοινωνίες μονής σύνδεσης RS-485 και επικοινωνίες πολλαπλής σύνδεσης RS-485.

#### Τροφοδοσία Εκτυπωτή

Η Παροχή Ισχύος του εκτυπωτή Ζ Series™ αναγνωρίζει αυτόματα τη γραμμή ηλεκτρικής τάσης που εφαρμόζεται και λειτουργεί σε φάσμα 90 έως 265 VAC.

Ανατρέξτε στο Σχήμα Ι. Το Ηλεκτρικό Καλώδιο ΑC έχει μια θηλυκή σύνδεση με τρεις πόλους στο ένα άκρο του το οποίο συνδέεται με το σύνδεσμο (c) στο πίσω μέρος του εκτυποτή. Εάν ο εκτυπωτής σας δε διαθέτει το ηλεκτρικό καλώδιο, ανατρέζτε στο Παράρτημα Γ του Οδηγού Χρήστη.

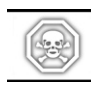

ΠΡΟΕΙΔΟΠΟΙΗΣΗ!! Για την εξασφάλιση της ασφάλειας του προσωπικού και του εξοπλισμού, να χρησιμοποιείτε πάντα τριπολική πρίζα με γείωση ενωμένη με την Παροχή του Ηλεκτρικού Ρεύματος AC.

Ανατρέξτε στο Σχήμα 1. Βεβαιωθείτε ότι ο διακόπτης (d) ΟΝ/ΟFF (ΑΝΟΙΧΤΟ/ ΚΛΕΙΣΤΟ) βρίσκεται στη θέση OFF (Ο) πριν συνδέσετε το Ηλεκτρικό Καλώδιο AC με τη πρίζα.

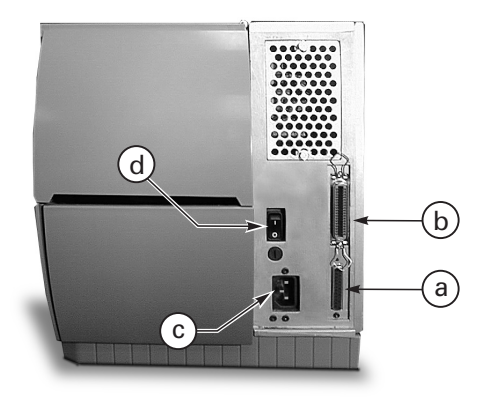

Σχήμα 1. Πίσω Όψη του εκτυπωτή.

### Φόρτωση Μέσου Εκτύπωσης και Μελανοταινίας

#### Φόρτωση Μέσου Εκτύπωσης

- Ανατρέξτε στο Σχήμα 2 και σηκώστε το κάλυμμα του μέσου εκτύπωσης.
- Πιέσατε το Μοχλό Ανοίγματος της Κεφαλής Εκτύπωσης (e). [Το Συγκρότημα της Κεφαλής Εκτύπωσης (f) επανέρχεται αυτόματα στη θέση του].
- Κρατήστε προς τα κάτω τον Οδηγό Παροχής του Μέσου Εκτύπωσης (g) και τραβήξτε τον όσο περισσότερο γίνεται έξω από το πλαίσιο του εκτυπωτή.
- Σύρατε τον Οδηγό του Μέσου Εκτύπωσης (h) όσο περισσότερο γίνεται έξω από το πλαίσιο του εκτυπωτή.
- 5. Προσδιορίστε το είδος του μέσου που απαιτείται για τη δική σας εφαρμογή και τις επιλογές του εκτυπωτή σας. Ακολουθήστε την κατάλληλη διαδικασία φόρτωσης για το ρολό του μέσου εκτύπωσης και το μέσο εκτύπωσης τύπου βεντάλιας (αναδιπλούμενο).

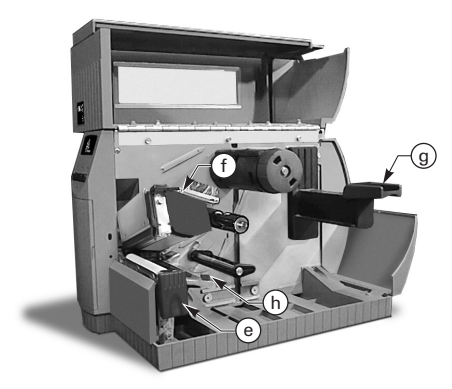

Σχήμα 2. Φόρτωση Μέσου Εκτύπωσης

#### Φόρτωση Ρολό Μέσου Εκτύπωσης (Λειτουργία Αποκοπής)

- Ανατρέξτε στο Σχήμα 3. Τοποθετήστε το ρολό του μέσου εκτύπωσης πάνω στην Ανάρτηση της Παροχής του Μέσου Εκτύπωσης (i) και σπρώξτε όσο μπορείτε.
- Διπλώστε τον Οδηγό Παροχής του Μέσου Εκτύπωσης (g) προς τα επάνω και σύρατέ τον κατά μήκος του εξωτερικού χείλους του ρολό του μέσου εκτύπωσης.
- Περάστε το μέσο εκτύπωσης κάτω από τον Άξονα του Μέσου Εκτύπωσης (j) κάτω από τον Αισθητήρα της Μελανοταινίας (k) και έξω από την μπροστινή πλευρά του εκτυπωτή.
- Σύρατε τον Οδηγό του Μέσου Εκτύπωσης (h) προς τα μέσα έως ότου ακουμπήσει το εξωτερικό χείλος του μέσου εκτύπωσης.

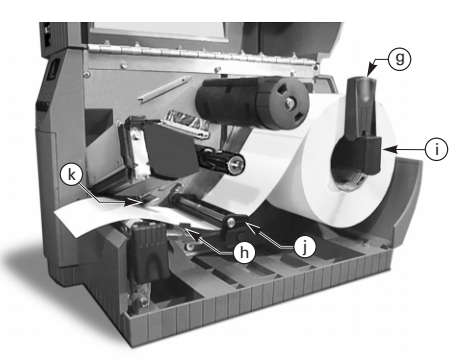

#### Σχήμα 3. Φόρτωση του Ρολό Μέσου Εκτύπωσης (Λειτουργία Αποκοπής)

#### Φόρτωση Μέσου Εκτύπωσης τύπου Βεντάλιας (Λειτουργία Αποκοπής)

- Για να φορτώσετε το μέσο εκτύπωσης τύπου βεντάλιας, τοποθετήστε το μέσο εκτύπωσης πίσω από τον εκτυπωτή και ανατρέξτε στο Σχήμα 4.
- ή
- Περάστε το μέσο εκτύπωσης τύπου βεντάλιας πάνω από την Ανάρτηση της Παροχής Μέσου Εκτύπωσης (i).
- Διπλώστε τον Οδηγό του Μέσου Εκτύπωσης (g) προς τα επάνω και σύρατέ τον κατά μήκος του εξωτερικού χείλους του μέσου εκτύπωσης.
- 4. Περάστε το μέσο εκτύπωσης κάτω από τον Άξονα του Μέσου Εκτύπωσης (j), κάτω από τον Αισθητήρα της Κορδέλας (k), και έξω από την μπροστινή πλευρά του εκτυπωτή.
- Σύρατε τον Οδηγό του Μέσου Εκτύπωσης (h) κατά μήκος του εξωτερικού χείλους του μέσου εκτύπωσης.

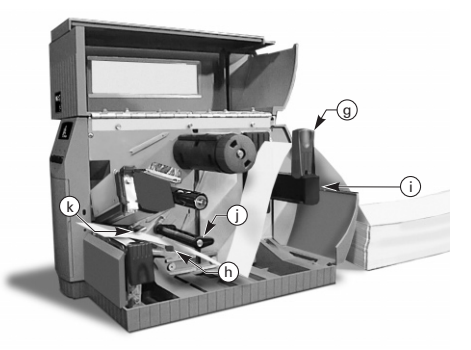

Σχήμα 4. Φόρτωση του Μέσου Εκτύπωσης τύπου Βεντάλιας (Λειτουργία Αποκοπής).

Ελληνικά

#### Φόρτωση Ρολό Μέσου Εκτύπωσης (Λειτουργία Μηχανικής Περιτύλιξης / Μηχανικής Αποφλοίωσης)

Ανατρέξτε στο Σχήμα 5 (Μηχανική Περιτύλιξη) ή στο Σχήμα 6 (Μηχανική Αποφλοίωση). Φορτώστε το ρολό του μέσου εκτύπωσης σύμφονα με τα βήματα 1 έως 4 των Οδηγιών Φόρτωσης του Ρολό Μέσου Εκτύπωσης (Λειτουργία Αποκοπής) και μετά ακολουθήστε την παρακάτω διαδικασία.

- Τραβήξτε περίπου ένα μέτρο από το μέσο εκτύπωσης μέσα από το μπροστινό μέρος του εκτυπωτή.
- 2. (Για Μηχανική Περιτύλιξη) Περάστε το μέσο εκτύπωσης προς τα κάτω και πάνω από το Κάλυμμα του Μέσου Εκτύπωσης (u) μέσα από το κάλυμμα του Μέσου Εκτύπωσης (u) μέσα από το κάλυμμα του εκτυπωτή και κάτω από τον Άξονα Ευθυγράμμισης του Μέσου Εκτύπωσης (v). (Για Μηχανική Αποφλοίωση) Σηκώστε το Κάλυμμα του Μέσου Εκτύπωσης (u) και περιστρέψτε το προς τα μπροστά. Αφαιρέστε τις ετικέτες από το χαρτί ετικετών και στη συνέχεια περάστε το χαρτί ετικετών πάνω από τη Ράβδο Αποφλοίωσης (u), δια μέσου του καλύμματος του Μέσου Εκτύπωσης (u), δια μέσου του καλύμματος του εκτυπωτή και κάτω από τον Άξονα Ευθυγράμμισης του Μέσου Εκτύπωσης (v). Επαναφέρετε το Κάλυμμα του Μέσου Εκτύπωσης (u), δια μέσου του καλύμματος του εκτυπωτή και κάτω από τον Άξονα Ευθυγράμμισης του Μέσου Εκτύπωσης (v). Επαναφέρετε το Κάλυμμα του Μέσου Εκτύπωσης (v).
- Ξεσφίζετε τη βίδα χειρός και σύρατε τον Οδηγό Περιτύλιξης του Μέσου Εκτύπωσης (x) έξω προς την άκρη του άξονα και περιστρέψτε τον μέχρι να φτάσει στην οριζόντια θέση του.
- 4. Τοποθετήστε ένα άδειο καρούλι μέσου εκτύπωσης πάνω στον Άξονα Περιτύλιξης (y) τυλίζτε το μέσο εκτύπωσης γύρω από το καρούλι, και περιστρέψτε τον άζονα αριστερόστροφα για να περιτυλίζετε το περίσσιο υλικό.
- 5. Περιστρέψτε τον Οδηγό Περιτύλιξης του Μέσου Εκτύπωσης μέχρι να φτάσει την οριζόντια θέση του, σύρατέ τον κατά μήκος του μέσου εκτύπωσης και σφίζτε τη βίδα χειρός που τον ασφαλίζει στη θέση του.

#### Αφαίρεση Μέσου Εκτύπωσης / Πίσω Χαρτιού

- Ξεσφίζετε τη βίδα χειρός και σύρατε τον Οδηγό Περιτύλιξης του Μέσου Εκτύπωσης (x) έξω προς την άκρη του άξονα και περιστρέψτε τον μέχρι να φτάσει στην οριζόντια θέση του.
- Κόψτε το μέσο εκτύπωσης/ χαρτί ετικετών πριν από το σημείο εκείνο που περιτυλίγεται στον Άξονα Περισυλλογής.
- 3. Σύρατε το ρολό του μέσου εκτύπωσης / χαρτιού από τον Άξονα Περισυλλογής.

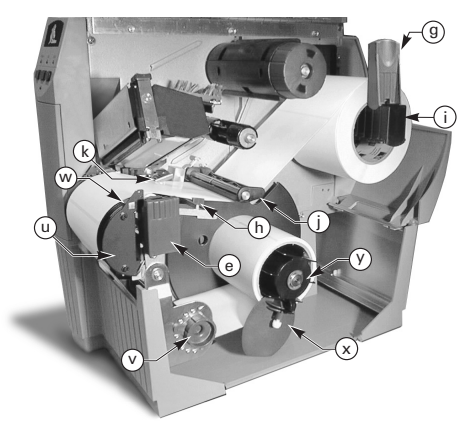

Σχήμα 5. Φόρτωση Μέσου Εκτύπωσης (Επιλογή Μηχανικής Περιτύλιξης)

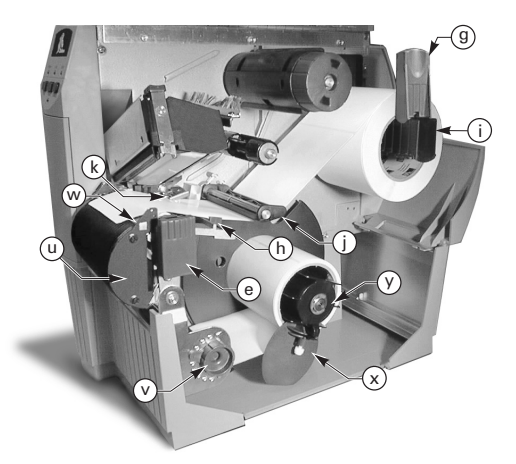

Σχήμα 6. Φόρτωση Μέσου Εκτύπωσης (Επιλογή Μηχανικής Αποφλοίωσης)

### Φόρτωση Ρολό Μέσου Εκτύπωσης (Επιλογή Αξίας Αποφλοίωσης)

Ανατρέξτε στο Σχήμα 7. Φορτώστε το ρολό του μέσου εκτύπωσης σύμφωνα με τα βήματα 1 έως 4 των Οδηγιών Φόρτωσης του Ρολό Μέσου Εκτύπωσης (Λειτουργία Αποκοπής) και μετά ακολουθήστε την παρακάτω διαδικασία.

- Τραβήζτε περίπου 300 χιλ. από το μέσο εκτύπωσης μέσα από το μπροστινό μέρος του εκτυπωτή και αφαιρέστε τις ετικέτες από το χαρτί.
- Περάστε το χαρτί ετικετών πάνω από τη Ράβδο Αποφλοίωσης (w) και κάτω και πίσω από το Κάλυμμα του Μέσου Εκτύπωσης (u).
- Επαναφέρετε το Κάλυμμα του Μέσου Εκτύπωσης στη λειτουργική του θέση.

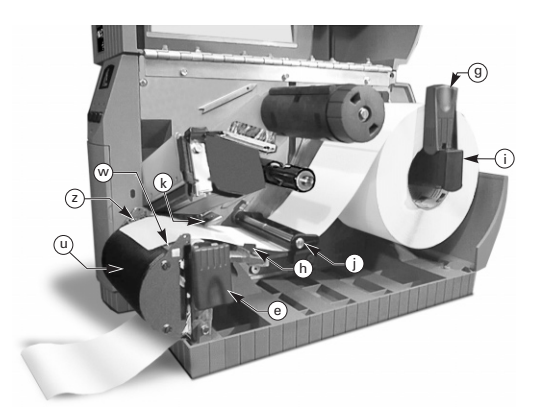

Σχήμα 7. Φόρτωση Μέσου Εκτύπωσης (Επιλογή Αξίας Αποφλοίωσης)

#### Φόρτωση Ρολό Μέσου Εκτύπωσης (Επιλογή με Κόπτη)

- Ανατρέξτε στο Σχήμα 8. Φορτώστε το ρολό του μέσου εκτύπωσης σύμφωνα με τα βήματα 1 έως 4 των Οδηγιών Φόρτωσης του Μέσου Εκτύπωσης (Λειτουργία Αποκοπής).
- Βεβαιωθείτε ότι το μέσο εκτύπωσης έχει περαστεί από τη μονάδα του κόπτη.

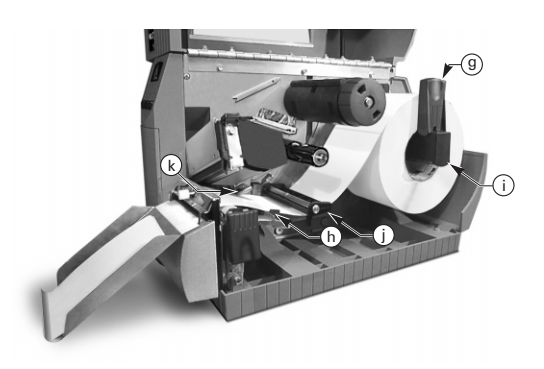

Σχήμα 8. Φόρτωση του Μέσου Εκτύπωσης (Επιλογή με Κόπτη)

#### Φόρτωση Μελανοταινίας

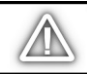

ΠΡΟΣΟΧΗ: Να χρησιμοποιείται πάντα μελανοταινία που είναι πιο φαρδιά από το μέσο εκτύπωσης. Η λεία επιφάνεια της μελανοταινίας προστατεύει την κεφαλή εκτύπωσης από φθορά. (Για Άμεση Θερμική Εκτύπωση, μη φορτώνετε τον εκτυπωτή με τη μελανοταινία).

- Για να φορτώσετε τη μελανοταινία, ανατρέξτε στο Σχήμα 9 και ευθυγραμμίστε τα τμήματα του Άξονα Παροχής Μελανοταινίας (l).
- Τοποθετήστε το ρολό πάνω στον Άξονα Παροχής Μελανοταινίας (l) και σπρώξτε το όλο όσο μπορείτε.
- Τραβήξτε την άκρη της μελανοταινίας πάνω από τον Αισθητήρα της Μελανοταινίας (k), κάτω από το συγκρότημα της Κεφαλής Εκτύπωσης (f) και πάνω από το Κάλυμμα του Οδηγού της Μελανοταινίας (m).
- Τυλίξτε τη μελανοταινία γύρω από τον Άξονα Περισυλλογής (n) για αρκετές στροφές με δεξιόστροφες κινήσεις.
- 5. Καθώς θα κλείνετε το Συγκρότημα της Κεφαλής Εκτύπωσης, φροντίστε ώστε η μελανοταινία να είναι τεντωμένη χωρίς πτυχές και ευθυγραμμισμένη με το σημείο ένδειξης κοντά στο αριστερό χείλος του Ελάσματος του Οδηγού της Μελανοταινίας.

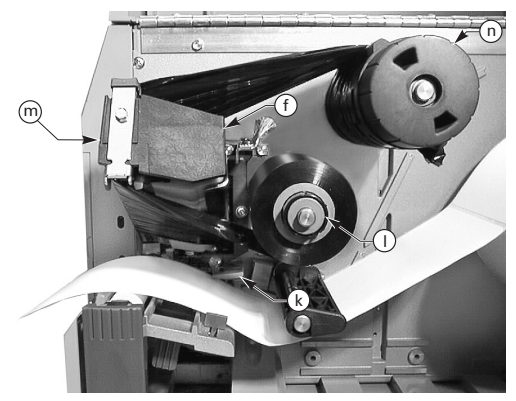

Σχήμα 9. Φόρτωση της Μελανοταινίας

#### Αφαίρεση της Μελανοταινίας

Για να αφαιρέσετε τη μελανοταινία, γυρίστε αριστερόστροφα το Μοχλό Ελευθέρωσης στην άκρη του Άξονα Περισυλλογής (n), και αφαιρέστε τη μελανοταινία από τον Άξονα, σύροντάς την προς τα έξω.

#### Αυτόματη Βαθμονόμηση

Η αυτόματη βαθμονόμηση του εκτυπωτή Z Series™ γίνεται κάθε φορά που ανοίγετε (ON) τον εκτυπωτή και όταν ο εκτυπωτής επανέρχεται μετά από την ύπαρξη σφάλματος. Κατά τη διαδικασία εκκαθάρισης του σφάλματος, ανοίξτε και κλείστε την κεφαλή εκτύπωσης και στη συνέχεια βγάλτε τον εκτυπωτή από τη θέση ΠΑΥΣΗΣ (PAUSE). Ο εκτυπωτής θα ξεκινήσει τη διαδικασία της αυτόματης βαθμονόμησης εάν έχουν εκκαθαριστεί όλα τα σφάλματα.

Η διαδικασία αυτόματης βαθμονόμησης δε θα πραγματοποιηθεί εάν η εντολή ΖΡL ή η ρύθμιση στον Εμπρόσθιο Πίνακα για τις επιλογές «Αιετουργία Του Μέσου Εκτύπωσης» ή «Κλειστή Κεφαλή» είναι ρυθμισμένες είτε στη θέση «τροφοδοσία» ή στη θέση «ακινησία». Στις περιπτώσεις αυτές, ο εκτυπωτής θεωρεί ότι το μέσο εκτύπωσης έχει τοποθετηθεί σωστά και αρχίζει την εκτύπωση χωρίς να κάνει τη βαθμονόμηση.

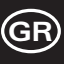

### Τοποθέτηση του Αισθητήρα του Μέσου Εκτύπωσης

Λειτουργία του Αισθητήρα του Μέσου Εκτύπωσης

Τα Μη - Συνεχόμενα μέσα εκτύπωσης (Ετικέτες, Οδοντωτές Ταμπέλες) έχουν ένα φυσικό χαρακτηριστικό (δόντι, μαύρο ενδεικτικό στίγμα, κενό μεταξύ των ετικετών, κλπ.) το οποίο δηλώνει την αρχική θέση της ετικέτας. Ο Αισθητήρας του Μέσου Εκτύπωσης θα πρέπει να τοποθετηθεί στο κατάλληλο σημείο ώστε να αντίληφθεί την ένδειξη αυτή.

Τα συνεχόμενα μέσα εκτύπωσης συνήθως δεν περιέχουν την ένδειξη της αρχικής θέσης της ετικέτας. Το μήκος των ετικετών θα πρέπει να καθοριστεί από τις εντολές που δίνονται στον εκτυποτή.

Εάν χρησιμοποιείτε τον εκτυπωτή τύπου ZPL ΙΙ, θα πρέπει να δίνετε και την εντολή για το Μήκος της Ετικέτας (<sup>°</sup>LL) κάθε φορά που θέλετε να τυπώσετε ετικέτες (ανατρέζτε στον Οδηγό Προγραμματισμού του Εκτυπωτή ZPL ΙΙ). Εάν χρησιμοποιείτε διαφορετικά προγράμματα, ανατρέζτε στις οδηγίες που σας παρέχονται με το συγκεκριμένο πρόγραμμα.

#### Θέση του Αισθητήρα του Μέσου Εκτύπωσης

- Ανατρέξτε στο Σχήμα 10. Με το Συγκρότημα της Κεφαλής Εκτύπωσης ανοιχτό, ανοίξτε τον εκτυπωτή (AC POWER ON).
- Εντοπίστε το Μοχλό Τοποθέτησης του Αισθητήρα του Μέσου Εκτύπωσης (p).
- 3. Μη-συνεχόμενο μέσο εκτύπωσης Μετακινήστε το μοχλό κατά μήκος του μέσου εκτύπωσης για να τοποθετήστε τον αισθητήρα (ο) σε ευθυγράμμιση με την ένδειξη της αρχικής θέσης της ετικέτας. Η λάμψη από την κόκκινη λυχνία (φωτοδίοδος LED) που διαπερνά το μέσο εκτύπωσης βοηθάει στην τοποθέτηση του αισθητήρα. Συνεχόμενο μέσο εκτύπωσης Τοποθετήστε τον αισθητήρα (ο) οπουδήποτε κάτω από το μέσο εκτύπωσης έτσι ώστε να
- εντοπίζεται μια κατάσταση « Ελλειψης Μέσου Εκτύπωσης».
  8. Βεβαιωθείτε ότι το μέσο εκτύπωσης και η μελανοταινία είναι τοποθετημένα σωστά, και στη συνέχεια κλείστε το

Συγκρότημα της Κεφαλής Εκτύπωσης.

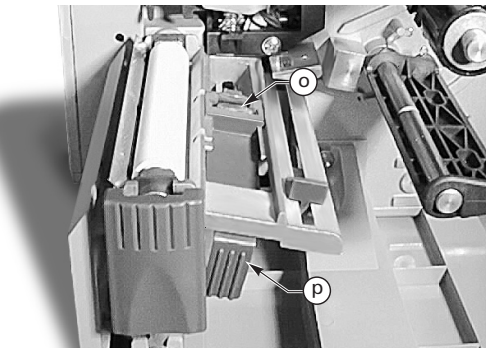

Σχήμα 10. Τοποθέτηση του Αισθητήρα του Μέσου Εκτύπωσης

### Λειτουργία του Εκτυπωτή

#### Πλήκτρα του Εμπρόσθιου Πίνακα

#### Πλήκτρο Τροφοδοσίας (Feed)

Τροφοδοτεί μία κενή ετικέτα.

#### Πλήκτρο Παύσης (Pause)

Σταματά και ξεκινά τη διαδικασία εκτύπωσης.

#### Πλήκτρο Ακύρωσης (Cancel)

Το πλήκτρο αυτό λειτουργεί μόνο όταν ο εκτυπωτής βρίσκεται σε κατάσταση παύσης. Η διάταξη ετικετών που τυπώνεται στον εκτυποτή ακυρώνεται. Εάν δεν τυπώνεται καμία διάταξη ετικετών τη στιγμή εκείνη, τότε ακυρώνεται η επόμενη διάταξη που είναι προγραμματισμένη να τυπωθεί. Εάν δεν υπάρχει κάποια διάταξη ετικετών στη μνήμη του εκτυπωτή, τότε η εντολή Ακύρωσης αγνοείται.

Εάν πατήσετε το πλήκτρο Ακύρωσης για περισσότερα από τρία δευτερόλεπτα, ο εκτυπωτής θα αποβάλει όλες τις διατάξεις ετικετών που έχει λάβει και θα επανέρθει στην κατάσταση αδράνειας.

#### Λυχνίες (LED) του Εμπρόσθιου Πίνακα

Οι ΛΥΧΝΙΕΣ που φαίνονται στον εμπρόσθιο πίνακα προσδιορίζουν την κατάσταση του εκτυπωτή.

#### ΛΥΧΝΙΑ ΙΣΧΥΟΣ (POWER LED)

Η ΛΥΧΝΙΑ ΙΣΧΥΟΣ είναι αναμμένη όταν ο εκτυπωτής είναι ΑΝΟΙΧΤΟΣ (ON).

#### ΛΥΧΝΙΑ ΔΕΔΟΜΕΝΩΝ (DATA LED)

Η ΛΥΧΝΙΑ ΔΕΔΟΜΕΝΩΝ είναι συνήθως σβηστή (OFF). Όταν λαμβάνονται δεδομένα, η λυχνία αυτή λειτουργεί κατά τον ακόλουθο τρόπο:

- ΑΡΓΟ ΑΝΑΒΟΣΒΗΣΜΑ Ο εκτυπωτής δεν μπορεί να λάβει περισσότερα δεδομένα από τον κύριο υπολογιστή.
- ΓΡΗΓΟΡΟ ΑΝΑΒΟΣΒΗΣΜΑ Ο εκτυπωτής δέχεται δεδομένα
- ΑΝΑΜΕΝΗ ΛΥΧΝΙΑ Ο εκτυπωτής δε λαμβάνει δεδομένα — επεξεργάζεται δεδομένα ή εκτυπώνει.

Η ΛΥΧΝΙΑ ΔΕΔΟΜΕΝΩΝ αναβοσβήνει μια φορά όταν πατάτε το πλήκτρο Ακύρωσης και όταν κάποια διάταξη έχει ακυρωθεί.

#### ΛΥΧΝΙΑ ΕΝΔΕΙΞΕΩΣ ΣΦΑΛΜΑΤΟΣ

Η ΛΥΧΝΙΑ ΕΝΔΕΙΞΕΩΣ ΣΦΑΛΜΑΤΟΣ είναι συνήθως σβηστή (OFF). Όταν συμβεί κάποιο σφάλμα το οποίο προκαλεί τη διακοπή της διαδικασίας εκτύπωσης, η ΛΥΧΝΙΑ αυτή λειτουργεί κατά τον ακόλουθο τρόπο:

- ΑΡΓΟ ΑΝΑΒΟΣΒΗΣΜΑ Προειδοποίηση για τη Μελανοταινία, Προειδοποίηση Χαμηλής Θερμοκρασίας ή Σφάλμα Υπερθέρμανσης.
- ΓΡΗΓΟΡΟ ΑΝΑΒΟΣΒΗΣΜΑ Η Κεφαλή Εκτύπωσης είναι ανοιχτή.
- ΑΝΑΜΕΝΗ ΛΥΧΝΙΑ Έλλειψη Μέσου Εκτύπωσης, Έλλειψη Μελανοταινίας ή Σφάλμα του Κόπτη.

Το είδος αυτού του σφάλματος εμφανίζεται στην Οθόνη Υγρών Κρυστάλλων (LCD)

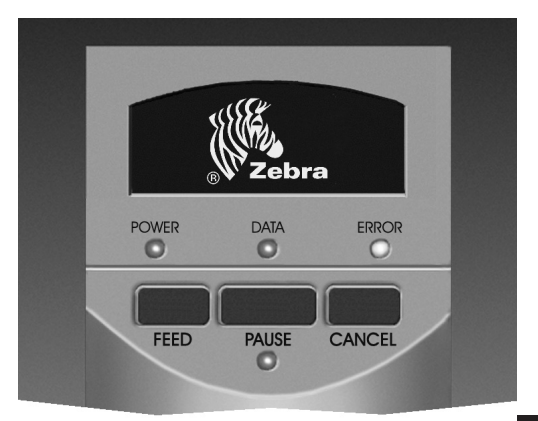

#### Σχήμα 11. Τυπικός Εμπρόσθιος Πίνακας

#### GR)

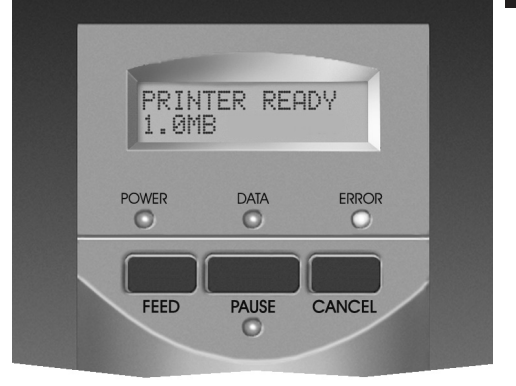

#### Σχήμα 12. Εμπρόσθιος Πίνακας Deluxe

#### ΛΥΧΝΙΑ ΠΑΥΣΗΣ (PAUSE LED)

Όταν η λυχνία αυτή είναι αναμένη (ON), σημαίνει ότι ο εκτυποτής έχει σταματήσει όλες τις λειτουργίες εκτύπωσης. Εάν ο εκτυποτής τυγχάνει να τυπώνει τη στιγμή που δίνεται η εντολή ΠΑΥΣΗΣ, η ΑΥΧΝΙΑ θα ανάψει όταν τελειώσει η εκτύπωση της τρέχουσας διάταξης ετικετών.

Κατά τη λειτουργία Αποφλοίωσης, η ΛΥΧΝΙΑ ΠΑΥΣΗΣ αναβοσβήνει όταν η ετικέτα είναι έτοιμη να αφαιρεθεί. Καμία διαδικασία εκτύπωσης δεν μπορεί να πραγματοποιηθεί όταν ο εκτυπωτής βρίσκεται στη λειτουργία Αποφλοίωσης και η επιλογή της Αποφλοίωσης δεν είναι εγκατεστημένη.

### Φροντίδα & Ρυθμίσεις

#### Καθαρισμός

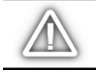

ΠΡΟΣΟΧΗ: Να χρησιμοποιείτε μόνο τα καθαριστικά υλικά που αναφέρονται. Η Zebra Technologies Corporation δε θα ευθύνεται για βλάβες που προκλήθηκαν από τη χρήση οποιωνδήποτε άλλων καθαριστικών υλικών στον εκτυπωτή Z Series<sup>™</sup>.

Ο Πίνακας 1 σας παρέχει ένα προτεινόμενο πρόγραμμα καθαρισμού. Μπορείτε να προμηθευτείτε τα Καθαριστικά Ταμπόν τα οποία είναι διαποτισμένα με 70% Ισοπροπυλική Αλκοόλη από το διανομέα της Zebra, σα Σετ Προληπτικής Συντήρησης (αριθμός καταλόγου 01429).

#### Καθαρισμός της Εξωτερικής Επιφάνειας

Να καθαρίζετε την εξωτερική επιφάνεια του εκτυπωτή με ένα μαλακό πανί χωρίς χνούδι. Μη χρησιμοποιείτε σκληρά ή τραχιά καθαριστικά υλικά ή διαλύματα καθαρισμού. Εάν είναι απαραίτητο, μερικές φορές μπορείτε να χρησιμοποιήσετε ένα απαλό καθαριστικό ή καθαριστικό επιφανειών γραφειών.

#### Καθαρισμός του Εσωτερικού

Αφαιρέστε τυχόν συσσωρευμένη σκόνη και χνούδι από το εσωτερικό του εκτυπωτή χρησιμοποιώντας μια μαλακιά βούρτσα ή ηλεκτρική σκούπα ή και τα δύο. Να ελέγχετε τον εσωτερικό αυτό χώρο μετά από κάθε χρήση τεσσάρων ρολών μέσου εκτύπωσης.

#### Διαδικασία Καθαρισμού της Κεφαλής Εκτύπωσης και του Κυλίνδρου Εκτύπωσης

Η χαμηλή ποιότητα εκτύπωσης, όπως κενά στο ραβδωτό κώδικα ή στα γραφικά, μπορεί να υποδηλώνει βρώμικη κεφαλή εκτύπωσης. Για καλύτερα αποτελέσματα, να πραγματοποιείτε την ακόλουθη διαδικασία καθαρισμού μετά από τη χρήση κάθε ρολό μελανοταινίας.

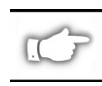

ΣΗΜΕΙΩΣΗ: Εάν αφήσετε τον εκτυπωτή ανοιχτό (ΟΝ) κατά τη διαδικασία καθαρισμού της κεφαλής εκτύπωσης, θα διατηρήσετε όλες τις υπάρχουσες διατάξεις ετικετών, μορφών και προσωρινών παραμέτρων ρυθμίσεων.

Ανατρέξτε στο Σχήμα 13 και ακολουθήστε τα εξής βήματα:

- 1. Ανοίξτε τη Θύρα του Θαλάμου Μέσου Εκτύπωσης
- Ανοίξτε το Συγκρότημα της Κεφαλής Εκτύπωσης πιέζοντας το Μοχλό της Κεφαλής Εκτύπωσης (e).
- Αφαιρέστε το μέσο εκτύπωσης καθώς και τη μελανοταινία (εάν υπάρχει).
- 4. Σηκώστε με το χέρι σας το Συγκρότημα της Κεφαλής Εκτύπωσης και χρησιμοποιώντας το διαποτισμένο με αλκοόλη καθαριστικό ταμπόν, σκουπίστε κατά μήκος των εξαρτημάτων εκτύπωσης της κεφαλής εκτύπωσης (q). (Τα εξαρτήματα εκτύπωσης βρίσκονται μέσα στην καφέ λωρίδα ακριβώς πίσω από τη λωρίδα χρωμίου στην κεφαλής εκτύπωσης). Επιτρέψτε να περάσουν μερικά δευτερόλεπτα για να δράσει το καθαριστικό διάλυμα.

|                                             | /                                                                                 | ,                                           |                                                                                                    |
|---------------------------------------------|-----------------------------------------------------------------------------------|---------------------------------------------|----------------------------------------------------------------------------------------------------|
|                                             | ΧΩΡΟΣ                                                                             | ΜΕΘΟΔΟΣ                                     | ΧΡΟΝΙΚΟ ΔΙΑΣΤΗΜΑ                                                                                                    |
| Βλέπε Σχήμα<br>εξαρτημάτω <sup>,</sup>      | ι 13 για τα ονόματα των<br>ν                                                      |                                             | Μετά από τη χρήση κάθε ρολό μέσου εκτύπωσης (ή<br>160 μ. μέσου εκτύπωσης τύπου βεντάλιας) όταν                         |
| Κεφαλή Εκτι                                 | ύπωσης (q)                                                                        | Οινόπνευμα                                  | τυπώνετε στην άμεση θερμική επιλογή                                                                                    |
| Κύλινδρος Ει                                | κτύπωσης (r)                                                                      | Οινόπνευμα                                  | Μετά απο καθε ρολο μελανοταινιας οταν τυπωνετε                                                                         |
| Αισθητήρας                                  | Μέσου Εκτύπωσης (p)                                                               | Πεπιεσμένος Αέρας                           | ο την επιλογή σερμικής μετάφορας.                                                                                      |
| Διαδρομή το                                 | υ Μέσου Εκτύπωσης                                                                 | Οινόπνευμα                                  |                                                                                                    |
| Αισθητήρας                                  | της Μελανοταινίας (k)                                                             | Πεπιεσμένος Αέρας                           |                                                                                                    |
| Διαδρομή τη                                 | ς Μελανοταινίας                                                                   | Οινόπνευμα                                  |                                                                                                    |
| Συγκρότημα<br>Κόπτη                         | Εάν γίνεται κοπή, συνεχούς<br>και ευαίσθητου στη πίεση<br>μέσου εκτύπ <u>ωσης</u> | Διαλυτικό Κόλλας<br>με βάση Κίτρο           | Μετά από κάθε ρολό μέσου εκτύπωσης ή πιο συχνά<br>ανάλογα με την εφαρμογή και το μέσο εκτύπωσης που<br>χρησιμοποιείτε. |
|                                             | Εάν γίνεται κοπή, ετικετών<br>ή πίσω χαρτιού ετικετών                             | Οινόπνευμα και<br>Πεπι <u>εσμένος Αέρας</u> | Μετά από 2 ή 3 ρολά μέσου εκτύπωσης                                                                                    |
| Ράβδος Αποι                                 | κοπής/Αποφλοίωσης                                                                 | Οινόπνευμα                                  | Μια φορά το μήνα.                                                                                                    |
| Λεπίδα Αποφλοίωσης                          |                                                                                   | Οινόπνευμα                                  | Μετά από κάθε ρολό μέσου εκτύπωσης ή πιο συχνά<br>ανάλογα με την εφαρμογή και το μέσο εκτύπωσης που<br>χρησιμοποιείτε. |
| Αισθητήρας Ετικέτας (z) Βλέπε το<br>Σχήμα 7 |                                                                                   | Πεπιεσμένος Αέρας                           | Μια φορά κάθε έξι μήνες.                                                                                               |

#### Πίνακας 1. Προτεινόμενο Πρόγραμμα Καθαρισμού.

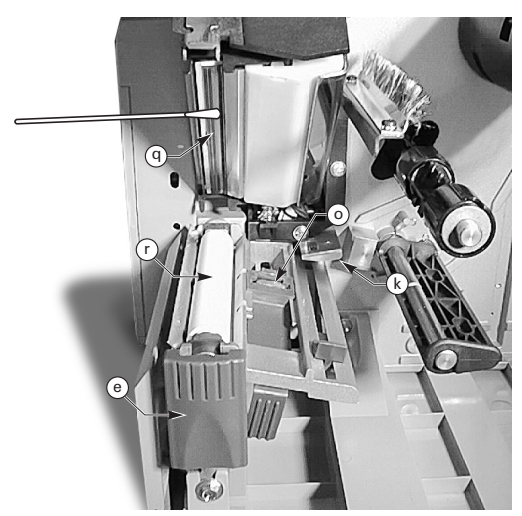

Σχήμα 13. Καθαρισμός της Κεφαλής Εκτύπωσης και του Κυλίνδρου Εκτύπωσης

- Περιστρέψτε τον κύλινδρο εκτύπωσης (r) και στη συνέχεια καθαρίστε τον πολύ καλά με το διαποτισμένο με οινόπνευμα καθαριστικό ταμπόν.
- 6. Με μια βούρτσα ή με την ηλεκτρική σκούπα απομακρύνετε από την πορεία του μέσου εκτύπωσης και της μελανοταινίας τυχόν συσσωρευμένο χνούδι από χαρτί και σκόνες.

#### Λίπανση

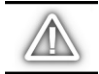

ΠΡΟΣΟΧΗ: Δε θα πρέπει να χρησιμοποιήσετε κανένα είδος λιπαντικού στον εκτυπωτή αυτό! Μερικά λιπαντικά θα καταστρέψουν το φινίρισμα και τα μηχανικά εξαρτήματα μέσα στον εκτυπωτή.

#### Ρύθμιση της Πίεσης της Κεφαλής Εκτύπωσης

Η πίεση της Κεφαλής εκτύπωσης μπορεί να ρυθμιστεί ώστε να εξασφαλίσετε τη βέλτιστη ποιότητα εκτύπωσης. Η απαιτούμενη πίεση στην κεφαλή εκτύπωσης καθορίζεται από το είδος και το πάχος του μέσου εκτύπωσης καθώς και από το πλάτος του μέσου εκτύπωσης.

Ανατρέξτε στο Σχήμα 14 και περιστρέψετε τους Δείκτες Ρύθμισης Πίεσης (s & t) δεξιόστροφα για να αυξήσετε την πίεση και αριστερόστροφα για να τη μειώσετε.

Εάν το μέσο εκτύπωσης είναι στενό, ο δεξής δείκτης πίεσης μπορεί να χρειαστεί μείωση για να μειώσετε και την πίεση στην περιοχή της κεφαλής εκτύπωσης που δε χρησιμοποιείται.

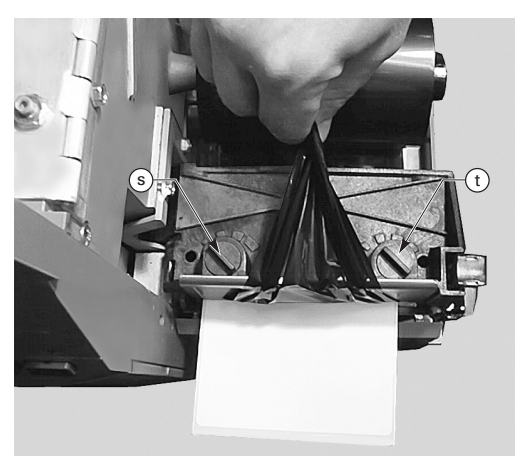

Σχήμα 14. Ρύθμιση της Πίεσης της Κεφαλής Εκτύπωσης

#### Ρύθμιση του Μέσου Εκτύπωσης Μηχανικής Περιτύλιξης / Μηχανικής Αποφλοίωσης

Ο Άξονας Ευθυγράμμισης του Μέσου Εκτύπωσης εξασφαλίζει ότι το μέσο εκτύπωσης ή το χαρτί των ετικετών τυλίγονται σωστά γύρο από τον Άξονα Περισυλλογής.

Ανατρέξτε στο Σχήμα 15. Γυρίστε το δείκτη ρύθμισης (ν) δεξιόστροφα για να ευθυγραμμίσετε το μέσο εκτύπωσης/ χαρτί ετικετών προς τα αριστερά.

Γυρίστε το δείκτη ρύθμισης αριστερόστροφα για να ευθυγραμμίσετε το μέσο εκτύπωσης/ χαρτί ετικετών προς τα δεξιά.

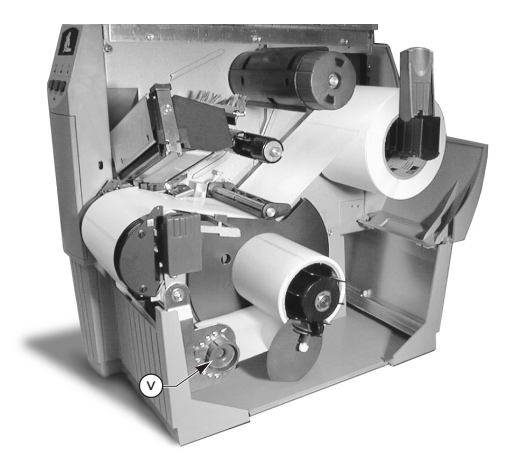

Σχήμα 15. Ρύθμιση του Μέσου Εκτύπωσης Μηχανικής Περιτύλιξης / Μηχανικής Αποφλοίωσης

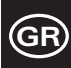

## Προδιαγραφές

#### Προδιαγραφές Μελανοταινίας

| ΠΡΟΔΙΑΓΡΑΦΕΣ ΜΕΛΑΝΟΤΑΙΝΙΑΣ                                                                                                    |                                                                     |           | ΕΚΤΥΠΩΤΗΣ Ζ4000™ | ΕΚΤΥΠΩΤΗΣ Ζ6000™ |
|----------------------------------------------------------------------------------------------------|---------------------------------------------------------------------|-----------|------------------|------------------|
| Πλάτος Μελανοταινίας (η Zebra προτείνει τη χρήση<br>μελανοταινίας με πλάτος τουλάχιστον όσο και το<br>πλάτος του μέσου εκτύπωσης, για να προστατέψετε<br>την κεφαλή εκτύπωσης από φθορά) |                                                                     | Ελάχιστο  | 23,9 χιλ.        | 39,9 χιλ.        |
|                                                                                                    |                                                                     | Μέγιστο   | 110 χιλ.         | 174 χιλ.         |
| Τυπικό<br>Μήκος                                                                                                    | Τυπικό 2:1 αναλογία ρολό μέσου εκτύπωσης προς<br>Μήκος μελανοταινία |           | 300 μέτρα        |                  |
|                                                                                                    | 3:1 αναλογία ρολό μέσου εκτύπωσης προς<br>μελανοταινία              |           | 450 μέτρα        |                  |
| Εσωτερική Διάμετρος Καρουλιού Μελανοταινίας                                                                                                    |                                                                     | 25,4 χιλ. |                  |                  |
| Μέγιστη Διάμετρος ρολό μελανοταινίας                                                                                                    |                                                                     | 81,3 χιλ. |                  |                  |

#### Πίνακας 2. Προδιαγραφές Μελανοταινίας

#### Προδιαγραφές Μέσου Εκτύπωσης

| ΠΡΟΔΙΑΓΡΑΦΕΣ ΜΕΣΟΥ ΕΚΤΥΠΩΣΗΣ                   |                                                                                          |                        | ΕΚΤΥΠΩΤΗΣ Ζ4000™                                            | ΕΚΤΥΠΩΤΗΣ Ζ6000™ |
|------------------------------------------------|------------------------------------------------------------------------------------------|------------------------|-------------------------------------------------------------|------------------|
| Συνολικό πλάτος                                | Μέγιστο                                                                                  |                        | 115 χιλ.                                                    | 178 χιλ.         |
| μέσου εκτύπωσης                                | Ελάχιστο                                                                                 |                        | 12,7 χιλ.                                                   | 25,4 χιλ.        |
| Μήκος Ετικέτας                                 | Μέγιστο                                                                                  |                        | Βλέπε τις «Προδιαγραφές Εκτύπωσης» στον Οδηγό<br>του Χρήστη |                  |
|                                                | Ελάχιστο                                                                                 | Λειτουργία Αποκοπής    | 12,7                                                        | χιλ.             |
|                                                |                                                                                          | Λειτουργία Περιτύλιξης | 12,7                                                        | χιλ.             |
|                                                |                                                                                          | Λειτουργία Αποφλοίωσης | 19,1 χιλ.                                                   |                  |
|                                                |                                                                                          | Λειτουργία με Κόπτη    | 19,1 χιλ.                                                   |                  |
| Συνολικό πάχος<br>(συμπεριλαμβανομ<br>ένου του | Μέγιστο (εάν πάνω από 2,5 χιλ., μπορεί<br>να χρειαστεί ρύθμιση της κεφαλής<br>εκτύπωσης) |                        | 0,23 χιλ.                                                   |                  |
| καλύμματος)                                    | Ελάχιστο                                                                                 |                        | 0,058 χιλ.                                                  |                  |
| Μέγεθος καρουλιού                              |                                                                                          | 76,2 χιλ.              |                                                             |                  |
| Μέγιστη διάμετρος ρολό                         |                                                                                          | 203 χιλ.               |                                                             |                  |
| Κενό της                                       | Μέγιστο                                                                                  |                        | 4 χιλ.                                                      |                  |
| εσωτερικής<br>ετικέτας                         | Ελάχιστο (κατά προτίμηση 3 χιλ.)                                                         |                        | 2 χιλ.                                                      |                  |
| Μέγεθος ετικέτας / εισιτηρίου (Πλάτος x Μήκος) |                                                                                          | 6 χιλ. x 3,0 χιλ.      |                                                             |                  |

Μέσα εκτύπωσης ευαίσθητα στη πίεση: το πίσω κάλυμμα δε θα πρέπει να είναι τυπωμένο (με μόνη εξαίρεση το μαύρο σημάδι εγγραφής) και συνιστάται να μην ξεπερνά τα 3,2 χιλ. σε πάχος (για το μέσο εκτύπωσης των 25 κιλών).

#### Πίνακας 3. Προδιαγραφές του Μέσου Εκτύπωσης.

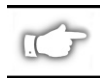

Σημείωση: Οι προδιαγραφές μπορεί να αλλάξουν χωρίς προειδοποίηση.

## Διαμόρφωση

#### Γενικές Πληροφορίες

Ο εκτυπωτής Z Series™ μπορεί να διαθέτει έναν από δύο διαφορετικούς εμπρόσθιους πίνακες. Ο εμπρόσθιος πίνακας deluxe περιέχει Οθόνη Υγρών Κρυστάλλων (LCD) αλλά ο τυπικός εμπρόσθιος πίνακας δεν περιέχει τέτοια οθόνη. Η Οθόνη Υγρών Κρυστάλλων του εμπρόσθιου πίνακα deluxe παρουσιάζει τις παραμέτρους που ισχύουν κατά τη διαδικασία διαμόρφωσης. Οι εκτυπωτές με τον τυπικό εμπρόσθιο πίνακα διαθέτουν δύο σειρές από οχτώ μικρογραφικούς διακόπτες στην εσωτερική πλευρά της θύρας πρόσβασης του εμπρόσθιου πίνακα, οι οποίοι χρησιμοποιούνται για τη διαμόρφωση του εκτυπωτή.

Ο εκτυπωτής Z Series™ είναι εφοδιασμένος με τη σειριακή διασύνδεση επικοινωνίας δεδομένων καθώς και με την παράλληλη διασύνδεση επικοινωνίας δεδομένων, επιτρέποντας έτσι την αποστολή στον εκτυπωτή διατάξεων ετικετών από δύο διαφορετικές πηγές δεδομένων.

#### **Διαμόρφωση του Εκτυπωτή** (Τυπικός Εμπρόσθιος Πίνακας)

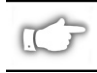

ΣΗΜΕΙΩΣΗ: Για να διαμορφώσετε έναν εκτυπωτή Z Series<sup>™</sup> ο οποίος διαθέτει τον εμπρόσθιο πίνακα deluxe, ανατρέξτε στις πληροφορίες που παρέχονται στο τέλος της ενότητας αυτής.

#### Παράμετροι Σειριακής Επικοινωνίας

Ανατρέξτε στο Σχήμα 16. Όταν χρησιμοποιείτε σειριακή επικοινωνία, οι διακόπτες της Πρώτης Σειράς (αριστερά) που βρίσκονται στην εσωτερική πλευρά της θύρας πρόσβασης του εμπρόσθιου πίνακα, θα πρέπει να ταιριάζουν με τις παραμέτρους του κύριου υπολογιστή. Οι διακόπτες αυτοί είναι ρυθμισμένοι στη θέση UP (Επάνω) από το εργοστάσιο. Αυτό γίνεται ώστε ο εκτυπατής να ταιριάζει με το τυπικό περιβάλλον υπολογιστών — 9600 Baud, 8 Data Bits, Χωρίς Ισοτιμία και X-on/X-off Handshaking.

Εάν είναι απαραίτητο να τροποποιήσετε τις ρυθμίσεις του εκτυποτή ώστε να ταιριάζουν με τις παραμέτρους του δικού σας υπολογιστή, ανατρέξτε στον Πίνακα 4. Εάν δε γνωρίζετε τις παραμέτρους του υπολογιστή σας, ανατρέξτε στον εγχειρίδιο οδηγιών που παρέχεται με τον εκτυπωτή σας.

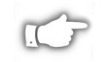

ΣΗΜΕΙΩΣΗ: Ο εκτυπωτής μπορεί να εντοπίσει αυτόματα εάν υπάρχει κάποιο καλώδιο παράλληλης επικοινωνίας που να συνδέεται με τον υπολογιστή σας. Οι διακόπτες Της Πρώτης Σειράς και οι διακόπτες 7 και 8 από τη Δεύτερη Σειρά δεν έχουν καμία επίδραση στην παράλληλη διασύνδεση επικοινωνίας δεδομένων

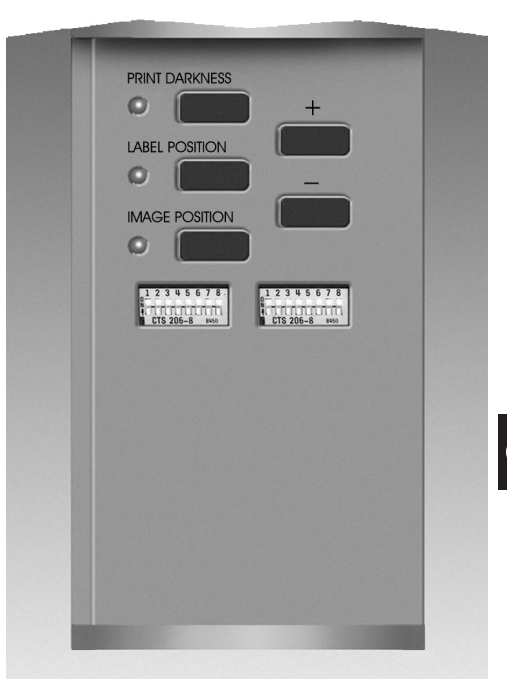

Σχήμα 16. Τυπικός Εμπρόσθιος Πίνακας

#### Κατάσταση Λειτουργίας

Χρησιμοποιήστε τους διακόπτες της Δεύτερης Σειράς (δεξιά) για να επιλέξτε τη λειτουργία του εκτυποτή. Οι διακόπτες αυτοί είναι ρυθμισμένοι στη θέση UP (Επάνο) από το εργοστάσιο. Αυτό γίνεται ώστε ο εκτυπωτής να ταιριάζει με τις πιο συχνές λειτουργικές καταστάσεις — Λειτουργία Αποκοπής, Μη Συνεχούς Μέσου Εκτύπωσης, Λειτουργία Θερμικής Μεταφοράς και Σειριακές Επικοινονίες RS-232.

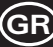

| BAUD RATE               | ΔΙΑΚΟΠΤΗΣ 1 | ΔΙΑΚΟΠΤΗΣ 2 | ΔΙΑΚΟΠΤΗΣ 3 |
|-------------------------|-------------|-------------|-------------|
| 9600                    | ΠΑΝΩ        | ΠΑΝΩ        | ΠΑΝΩ        |
| 19200                   | ΚΑΤΩ        | ΠΑΝΩ        | ΠΑΝΩ        |
| 28800                   | ΠΑΝΩ        | ΚΑΤΩ        | ΠΑΝΩ        |
| 38400                   | ΚΑΤΩ        | ΚΑΤΩ        | ΠΑΝΩ        |
| 600                     | ΠΑΝΩ        | ΠΑΝΩ        | ΚΑΤΩ        |
| 1200                    | ΚΑΤΩ        | ΠΑΝΩ        | ΚΑΤΩ        |
| 2400                    | ΠΑΝΩ        | ΚΑΤΩ        | ΚΑΤΩ        |
| 4800                    | ΚΑΤΩ        | ΚΑΤΩ        | ΚΑΤΩ        |
| DATA BITS               | ΔΙΑΚΟΠΤΗΣ 4 |             |             |
| 8 Data Bits             | ΠΑΝΩ        |             |             |
| 7 Data Bits             | ΚΑΤΩ        |             |             |
| HANDSHAKE               | ΔΙΑΚΟΠΤΗΣ 5 |             |             |
| XON/XOFF                | ΠΑΝΩ        |             |             |
| DTR/DSR                 | ΚΑΤΩ        |             |             |
| ΙΣΟΤΙΜΙΑ                | ΔΙΑΚΟΠΤΗΣ 6 | ΔΙΑΚΟΠΤΗΣ 7 |             |
| Ακύρωση<br>Ισοτιμίας    | ΠΑΝΩ        | ΠΑΝΩ        |             |
| Ζυγό                    | ΚΑΤΩ        | ΠΑΝΩ        |             |
| Movó                    | ΠΑΝΩ        | ΚΑΤΩ        |             |
| Ακύρωση<br>Ισοτιμίας    | ΚΑΤΩ        | ΚΑΤΩ        |             |
| ΔΙΑΠΙΣΤΩΣΗ<br>ΣΦΑΛΜΑΤΟΣ | ΔΙΑΚΟΠΤΗΣ 8 |             |             |
| ΚΛΕΙΣΤΗ                 | ΠΑΝΩ        |             |             |
| ANOIXTH                 | ΚΑΤΩ        |             |             |

Πίνακας 4. Ρυθμίσεις των Διακοπτών της Πρώτης Σειράς

Εάν ο εκτυπωτής σας είναι εξοπλισμένος με επιλογές όπως περιτύλιξη, αποφλοίωση ή λειτουργία κόπτη ή εάν η εφαρμογή που χρησιμοποιείτε απαιτεί διαφορετική μέθοδο εκτύπωσης ή διαφορετικό είδος μέσου εκτύπωσης, ανατρέξτε στον Πίνακα 5 για τις κατάλληλες ρυθμίσεις των διακοπτών της Δεύτερης Σειράς.

Μπορείτε να πάρετε ένα αντίγραφο της διαμόρφωσης του εκτυπωτή οποιαδήποτε στιγμή, πραγματοποιώντας τη λειτουργία αυτοελέγχου του πλήκτρου ΑΚΥΡΩΣΗΣ. Βλέπε την ενότητα «Επίλυση Προβλημάτων».

#### Πλήκτρα Ελέγχου του Τυπικού Εμπρόσθιου Πίνακα

Εάν θέλετε να ρυθμίσετε την ένταση της εκτύπωσης, τη θέση της ετικέτας ή τη θέση της εικόνας πάνω στην ετικέτα, χρησιμοποιείστε τα ακόλουθα πλήκτρα ελέγχου που βρίσκονται στο εσωτερικό της πόρτας του εμπρόσθιου πίνακα.

#### Πλήκτρο Ελέγχου Έντασης της Εκτύπωσης

Πατήστε το πλήκτρο αυτό (θα ανάψει η λυχνία) για να μεταβάλλετε τη ρύθμιση της έντασης της εκτύπωσης είτε πατώντας το πλήκτρο του ΣΥΝ (+) είτε πατώντας το πλήκτρο του ΜΕΙΟΝ (-). Κάθε φορά που πατάτε το πλήκτρο + ή -, η ρύθμιση θα αλλάζει κατά ένα βαθμό. Για να επιλέξετε την τελική ρύθμιση που επιθυμείτε πατήστε άλλη μια φορά το Πλήκτρο Ελέγχου της Έντασης. Οι τιμές για την ένταση κυμαίνονται από μηδέν (0) έως 30.

| ΕΛΕΓΧΟΣ ΖΡΙ ΤΟΥ                      | ΔΙΑΚΟΠΤΗΣ 1   |             |
|--------------------------------------|---------------|-------------|
| Οι διακόπτες 2-6 ακυρ                | ΠΑΝΩ          |             |
| Το ZPL ακυρώνει τους                 | διακόπτες 2-6 | ΚΑΤΩ        |
| ΛΕΙΤΟΥΡΓΙΑ<br>ΕΚΤΥΠΩΣΗΣ              | ΔΙΑΚΟΠΤΗΣ 2   | ΔΙΑΚΟΠΤΗΣ 3 |
| Αποκοπή                              | ΠΑΝΩ          | ΠΑΝΩ        |
| Αποφλοίωση                           | ΚΑΤΩ          | ΠΑΝΩ        |
| Με κόπτη                             | ΠΑΝΩ          | ΚΑΤΩ        |
| Περιτύλιξη                           | ΚΑΤΩ          | ΚΑΤΩ        |
| ΤΥΠΟΣ ΜΕΣΟΥ<br>ΕΚΤΥΠΩΣΗΣ             | ΔΙΑΚΟΠΤΗΣ 4   | ΔΙΑΚΟΠΤΗΣ 5 |
| Μη Συνεχόμενη<br>Ανίχνευση Δικτύου   | ΠΑΝΩ          | ΠΑΝΩ        |
| Μη Συνεχόμενη<br>Ανίχνευση Σημείων   | ΠΑΝΩ          | ΚΑΤΩ        |
| Συνεχόμενη                           | ΚΑΤΩ          | ΚΑΤΩ        |
| ΜΕΘΟΔΟΣ ΕΚΤΥΠΩΣΗΣ                    | ΔΙΑΚΟΠΤΗΣ 6   |             |
| Θερμική Μεταφορά                     | ΠΑΝΩ          |             |
| Άμεση Θερμική<br>Εκτύπωση            | ΚΑΤΩ          |             |
| ΛΕΙΤΟΥΡΓΙΑ ΣΕΙΡΙΑΚΗΣ<br>ΕΠΙΚΟΙΝΩΝΙΑΣ | ΔΙΑΚΟΠΤΗΣ 7   | ΔΙΑΚΟΠΤΗΣ 8 |
| RS-232                               | ΠΑΝΩ          | ΠΑΝΩ        |
| RS-485 Μονή Σύνδεση                  | ΚΑΤΩ          | ΠΑΝΩ        |
| RS-485 Πολλαπλή<br>Σύνδεση           | ΚΑΤΩ          | ΚΑΤΩ        |

#### Πίνακας 5. Ρυθμίσεις των Διακοπτών της Δεύτερης Σειράς

#### Πλήκτρο Ελέγχου της Θέσης της Ετικέτας

Πατήστε το πλήκτρο αυτό (θα ανάψει η λυχνία) για να μεταβάλλετε τη ρύθμιση της θέσης αποφλοίωσης/αποκοπής πατώντας το πλήκτρο (+) ή το πλήκτρο (-). Κάθε φορά που πατάτε το πλήκτρο + ή -, η ρύθμιση θα αλλάζει κατά τέσσερις σειρές κουκίδων. Για να επιλέξετε την τελική ρύθμιση που επιθυμείτε πατήστε άλλη μια φορά το Πλήκτρο Ελέγχου της Θέσης της Ετικέτας. Η ρύθμιση μπορεί να μεταβληθεί από την προκαθορισμένη τιμή, από +120 έως -120 σειρές κουκίδων.

#### Πλήκτρο Ελέγχου της Θέσης της Εικόνας

Πατήστε το πλήκτρο αυτό (θα ανάψει η λυχνία) για να μεταβάλλετε τη ρύθμιση της θέσης της εικόνας πάνω στην ετικέτα πατώντας το πλήκτρο (+) ή το πλήκτρο (-). Κάθε φορά που πατάτε το πλήκτρο + ή -, η ρύθμιση αλλάζει κατά τέσσερις σειρές κουκίδων. Για να επιλέξετε την τελική ρύθμιση που επιθυμείτε πατήστε άλλη μια φορά το Πλήκτρο Ελέγχου της Θέσης της Εικόνας πάνω στην ετικέτα. Η ρύθμιση μπορεί να μεταβληθεί από την προκαθορισμένη τιμή, από +120 έως -120 σειρές κουκίδων.

#### **Διαμόρφωση του Εκτυπωτή** (Εμπρόσθιος Πίνακας Deluxe)

#### Πλήκτρα Ελέγχου του Εμπρόσθιου Πίνακα Deluxe

Ανατρέξτε στο Σχήμα 17. Εάν ανοίξετε την πόρτα του εμπρόσθιου πίνακα θα έχετε πρόσβαση στα πλήκτρα ελέγχου που χρησιμοποιούνται για τη διαμόρφωση των λειτουργιών του εκτυπωτή. Η Οθόνη Υγρών Κρυστάλλων σας δείχνει τα μενού καθώς θα πραγματοποιείτε τη διαδικασία διαμόρφωσης.

Η διαδικασία της διαμόρφωσης αποτελεί μια σειρά από μενού και οδηγίες με ρυθμιζόμενες παραμέτρους για το κάθε μενού.

#### Πλήκτρο ΕΚΚΙΝΗΣΗ/ΑΠΟΘΗΚΕΥΣΗ (START/SAVE)

Πατήστε το πλήκτρο αυτό για να ξεκινήστε τη λειτουργία της διαμόρφωσης.

#### Πλήκτρο ΕΠΟΜΕΝΟ ΜΕΝΟΥ (NEXT MENU)

Πατήστε το πλήκτρο αυτό για να μετακινηθείτε ανάμεσα στα βασικά μενού.

#### Πλήκτρο ΕΠΟΜΕΝΗ ΕΠΙΛΟΓΗ (NEXT ITEM)

Όταν φτάσετε στο κατάλληλο βασικό μενού, το οποίο φαίνεται στην Οθόνη Υγρών Κρυστάλλων, χρησιμοποιήστε το πλήκτρο ΕΠΟΜΕΝΗ ΕΠΙΛΟΓΗ για να κινηθείτε ανάμεσα στις οδηγίες διαμόρφωσης του συγκεκριμένου μενού.

Όταν εμφανιστεί η κατάλληλη επιλογή, χρησιμοποιείστε τα πλήκτρα (+) ή (-) για να επιλέξετε την επιθυμητή ρύθμιση για την επιλογή αυτή.

#### Πλήκτρο ΣΥΝ (+)

Πατήστε το πλήκτρο αυτό για να αυξήσετε την τιμή της επιλογής στην Οθόνη Υγρών Κρυστάλλων.

#### Πλήκτρο (-)

Πατήστε το πλήκτρο αυτό για να μειώσετε την τιμή της επιλογής στην Οθόνη Υγρών Κρυστάλλων.

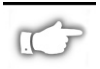

ΣΗΜΕΙΩΣΗ: Όταν θέλετε να εισάγετε συγκεκριμένες αριθμητικές τιμές, χρησιμοποιήστε το πλήκτρο ΜΕΙΟΝ για να επιλέζετε το ψηφίο που θέλετε να μεταβάλλετε και το πλήκτρο ΣΥΝ για να επιλέζετε την τιμή του ψηφίου αυτού.

#### Έξοδος από τη Λειτουργία Διαμόρφωσης

Όταν τελειώσετε τις ρυθμίσεις ή τον έλεγχο των παραμέτρων, πατήστε το πλήκτρο ΕΚΚΙΝΗΣΗ/ΑΠΟΘΗΚΕΥΣΗ. Χρησιμοποιήστε το πλήκτρο ΕΠΟΜΕΝΗ ΕΠΙΛΟΓΗ για να επιλέξετε μια από τις παρακάτω πιθανές επιλογές αποθήκευσης. Στη συνέχεια πατήστε πάλι το πλήκτρο

ΕΚΚΙΝΗΣΗ/ΑΠΟΘΗΚΕΥΣΗ για να τελειώσετε τη διαδικασία διαμόρφωσης.

- MONIMO (PERMANENT) : νέα ρύθμιση η οποία ακυρώνει όλες τις προηγούμενες τιμές διαμόρφωσης που βρίσκονται στη μνήμη.
- ΠΡΟΣΩΡΙΝΟ (TEMPORARY) : ο εκτυπωτής λειτουργεί με νέες ρυθμίσεις έως ότου σβήσετε τον εκτυπωτή. Όταν ανοίζετε και πάλι τον εκτυπωτή, ο εκτυπωτής θα επανέλθει στις MONIMEΣ τιμές.
- ΑΚΥΡΟ (CANCEL): ο εκτυπωτής δεν κάνει καμία αλλαγή και επανέρχεται στις τρέχουσες τιμές.

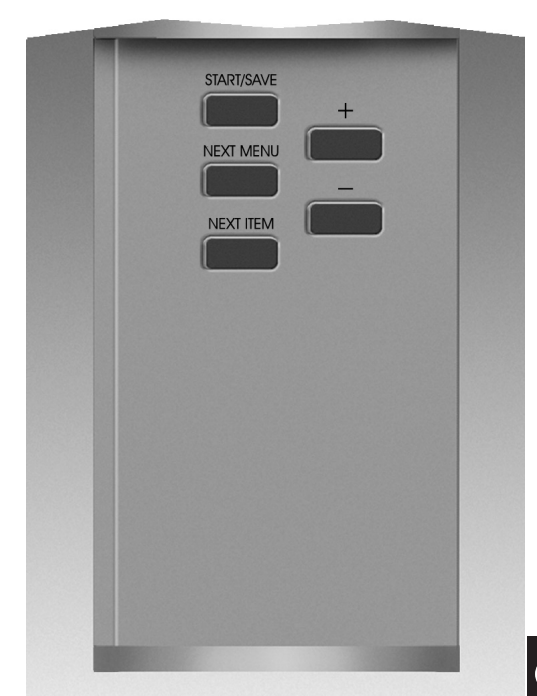

Σχήμα 17. Εμπρόσθιος Πίνακας Deluxe

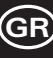

- ΕΠΑΝΑΦΟΡΑ ΠΡΟΚΑΘΟΡΙΣΜΕΝΩΝ (LOAD DEFAULTS): όλες οι τιμές επανέρχονται στις τιμές που προκαθορίστηκαν από το εργοστάσιο.
- ΦΟΡΤΩΣΗ ΤΕΛΕΥΤΑΙΑΣ ΑΠΟΘΗΚΕΥΣΗΣ (LOAD LAST SAVE): ο εκτυπωτής λειτουργεί με τις τελευταίες τιμές που ορίστηκαν (είτε μόνιμες είτε προσωρινές).

Ο παρακάτω πίνακας παρουσιάζει τις παραμέτρους διαμόρφωσης του εκτυποτή με τη σειρά με την οποία εμφανίζονται στην Οθόνη Υγρών Κρυστάλλων. Οι ΠΡΟΚΑΘΟΡΙΣΜΕΝΕΣ (DEFAULT) τιμές εμφανίζονται με έντονα γράμματα.

Εάν η τιμή που επιλέγετε είναι διαφορετική από αυτή που έχει αποθηκευτεί, ένας αστερίσκος (\*) εμφανίζεται στην πάνω αριστερή γωνία της Οθόνης Υγρών Κρυστάλλων.

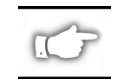

ΣΗΜΕΙΩΣΗ: Κάθε φορά που σας ζητείται να δώσετε κωδικό πρόσβασης κατά τη διάρκεια της διαδικασίας διαμόρφωσης, μπορείτε να δώσετε τη προκαθορισμένη τιμή «I234». Η τιμή αυτή μπορεί να αλλαχθεί μέσω εντολών προγραμματισμού που αποστέλλονται στον εκτυπωτή από τον κύριο υπολογιστή.

| MENOY          | ΠΑΡΑΜΕΤΡΟΣ      | ΕΠΙΛΟΓΕΣ                                                                                                    |  |  |
|----------------|-----------------|----------------------------------------------------------------------------------------------------|--|--|
| GENERAL SETUP  | LANGUAGE        | Επιλέξτε τις κατάλληλες γλώσσες για την Οθόνη Υγρών Κρυστάλλων                                                                                  |  |  |
|                | DARKNESS        | 0 έως +30 ( <b>10</b> )                                                                                                    |  |  |
|                | TEAR OFF        | -120 έως +120 ( <b>00</b> )                                                                                                    |  |  |
|                | PRINT MODE      | Αποκοπή. Περιτύλιξη, Εφαρμονέας, Κόπτης, Αποφλοίωση                                                                                             |  |  |
|                | LABEL TOP       | -120 έως +120 ( <b>+00</b> )                                                                                                    |  |  |
|                | LCD ADJUST      | 0 to +19 ( <b>10</b> )                                                                                                    |  |  |
| COMMUNICATIONS | BAUD            | 110 έως 38400 ( <b>9600</b> )                                                                                                    |  |  |
| (Απαιτείται    | DATA BITS       | 7 ń <b>8</b>                                                                                                    |  |  |
| κωδικός)       | PARITY          | Zuvó, Movó, Kavéva                                                                                                    |  |  |
|                | HOST HANDSHAKE  | Xon/Xoff ń DTR/DSR                                                                                                    |  |  |
|                | PROTOCOL        | Kavéva, Ack-Nak, Zebra                                                                                                    |  |  |
|                | SERIAL COMM     | <b>RS232</b> , RS422/RS485, RS485 Πολλαπλών Συνδέσεων                                                                                           |  |  |
|                | NETWORK ID      | 000 έως 999                                                                                                    |  |  |
|                | COMMUNICATIONS  | Κανονική Λειτουργία ή Διαννωστικά                                                                                                    |  |  |
| PRINT LISTINGS | LIST FONTS      | Πατήστε «+» για να τυπώστε τη λίστα                                                                                                    |  |  |
|                | LIST BARCODES   | Πατήστε «+» για να τυπώστε τη λίστα                                                                                                    |  |  |
|                | LIST IMAGES     | Πατήστε «+» για να τυπώστε τη λίστα                                                                                                    |  |  |
|                | LIST FORMATS    | Πατήστε «+» για γα τυπώστε τη λίστα                                                                                                    |  |  |
|                | LIST SETUP      | Πατήστε «+» για γα τυπώστε τη λίστα                                                                                                    |  |  |
|                | LIST ALL        | Πατήστε «+» για να τυπώστε όλες τις λίστες                                                                                                    |  |  |
| MEDIA SETUP    | MEDIA TYPE      | Συνεχόμενο ή μη <b>συνεχόμενο</b>                                                                                                    |  |  |
|                | SENSOR TYPE     | Δίκτυο ή Ένδειξη                                                                                                    |  |  |
|                | PRINT METHOD    | Θερμική Μεταφορά ή Άμεση Θερμική Εκτύπωση                                                                                                    |  |  |
|                | PRINT WIDTH     | Z4000 — Μέχρι και <b>104 χιλ.</b> (το πλήκτρο + αλλάζει από χιλιοστά σε                                                                         |  |  |
|                |                 | ίντσες ή κουκίδες)                                                                                                    |  |  |
|                |                 | Z6000 — Μέχρι και <b>168 χιλ.</b> (το πλήκτρο + αλλάζει από χιλιοστά σε                                                                         |  |  |
|                |                 | ίντσες ή κουκίδες)                                                                                                    |  |  |
| CALIBRATION    | MEDIA POWER UP  | Επιλέξτε την ενέργεια του μέσου εκτύπωσης — Βαθμονόμηση,<br>Τροφοδοσία, Καμία Κίνηση, Μήκος                                                     |  |  |
|                |                 |                                                                                                    |  |  |
|                | HEAD CLOSE      | Επιλέξτε την ενέργεια του μέσου εκτύπωσης — <b>Βαθμονόμηση</b> ,                                                                                |  |  |
|                |                 | Τροφοοοσία, Καμία Κινήση, Μήκος                                                                                                    |  |  |
|                | MANUAL          | Πατηστε το πληκτρο «+» για να επιτρεψετε την πραγματοποιηση της                                                                                 |  |  |
|                |                 | οιαοικασιας βαθμονομήσης                                                                                                    |  |  |
|                | SENSOR PROFILE  | Πατηστε το πληκτρο «+» για να επιτρεψετε την εκτυπωση της                                                                                       |  |  |
|                | WERS            |                                                                                                    |  |  |
|                | MEDIA S         | ΕΝΔΝ ΕΞΟΥΣΙΟΛΟΤΗΜΕΝΟ ΤΕΧΝΙΚΟ ΣΥΝΤΗΡΗΣΗΣ                                                                                                    |  |  |
|                | RIBBON S        | Ανατοέξτε στον Οδηγό Συντήσησης 7 Series για επιπλέον πληροφορίες                                                                               |  |  |
|                |                 | σχετικά με τις ρυθμίσεις αυτές.                                                                                                    |  |  |
|                |                 | .X                                                                                                    |  |  |
|                |                 | Πορκαθορισμένη Αξία= 7Ε                                                                                                    |  |  |
|                | FORMAT PREFIX   | Προκαθορισμένη Αξία= <b>5Ε</b> Ανατρέξτε στον Οδηνό Προγραμματισμού                                                                             |  |  |
| κωδικός))      |                 | Προκαθορισμένη $A \xi$ ( $a = 2C$ του ZPL II για επιπλέον πληροφορίες                                                                           |  |  |
|                |                 |                                                                                                    |  |  |
| ADVANCED SETUP | BACKEEED        | Πορκαθροισμένη Αξία Μετά Κλειστό Ποιν 10% 20% 30% 40%                                                                                           |  |  |
| (Απαιτείται    |                 | 50%. 60%. 70%. 80%                                                                                                    |  |  |
| κωδικός)       |                 | ΣΗΜΕΙΩΣΗ: Η διαφορά μεταξύ της αξίας που εισάνεται και του 100%                                                                                 |  |  |
|                |                 | ποοσδιοοίζει την ανατοφοδοσία που συμβαίνει ποιν τυπωθεί η επόμενη                                                                              |  |  |
|                |                 | ετικέτα. Για παράδεινμα, η τιμή 40 δηλώνει ότι έχουμε 40%                                                                                       |  |  |
|                |                 | ανατροφοδότηση μετά την αφαίρεση ή κοπή της ετικέτας. Το υπόλοιπο                                                                               |  |  |
|                |                 | 60% συμβαίνει πριν από την εκτύπωση της επόμενης ετικέτας. Μια αξία                                                                             |  |  |
|                |                 | «πριν» σημαίνει ότι η ανατροφοδότηση θα συμβεί πριν την εκτύπωση της                                                                            |  |  |
|                |                 | επόμενης ετικέτας.<br>-9999 έως +9999 ( <b>+000</b> )                                                                                           |  |  |
|                | LEFT POSITION   |                                                                                                    |  |  |
|                | INITIALIZE CARD | Η παράμετρος αυτή σας επιτρέπει να φορμάρετε (σβήσετε) την Κάρτα<br>PCMCIA που έχει εγκατασταθεί στην ποραιρετική Υποδοχή PCMCIA                |  |  |
|                |                 |                                                                                                    |  |  |
|                |                 | πατήστε «**» για να φορμαρειε. Ζτη συνεχεία, εαν σεν είστε σίγουροι,<br>πατήστε το «-» για ΟΧΙ, ή εάν είσαστε σίνουροι, πατήστε το «+» νια ΝΑΙ. |  |  |
|                | INIT FLASH MEM  | Η παράμετρος αυτή σας επιτρέπει να φορμάρετε (σβήσετε) την                                                                                      |  |  |
|                |                 | προαιρετική μη ευμετάβλητη μνήμη που είναι εγκατεστημένη στον                                                                                   |  |  |
|                |                 | εκτυπωτή.                                                                                                    |  |  |
|                |                 | Πατήστε «+» για να φορμάρετε. Στη συνέχεια, εάν δεν είστε σίγουροι,                                                                             |  |  |
|                |                 | πατήστε το «-» για ΟΧΙ, ή εάν είσαστε σίγουροι, πατήστε το «+» για ΝΑΙ                                                                          |  |  |

### Επίλυση Προβλημάτων

#### Αυτοέλεγχος Λειτουργίας

Ο Αυτοέλεγχος Λειτουργίας (POST) πραγματοποιείται κάθε φορά που ανοίγετε τον εκτυπωτή σας. Κατά τον έλεγχο αυτό, οι λυχνίες του εμπρόσθιου πίνακα θα ανάψουν (ON) και θα σβήσουν (OFF) για να επιβεβαιώσουν ότι λειτουργούν σωστά. Στο τέλος του ελέγχου, θα παραμείνει ανοιχτή μόνον η λυχνία λειτουργίας (POWER LED).

Μόλις τελειώσει ο Αυτοέλεγχος Λειτουργίας, το μέσο εκτύπωσης θα προωθηθεί στη κατάλληλη θέση παύσης. Το συνεχόμενο μέσο εκτύπωσης θεωρείται ότι βρίσκεται στη σωστή θέση παύσης.

#### Σφάλματα Εκτύπωσης

Υπάρχουν αρκετά σφάλματα εκτύπωσης τα οποία επηρεάζουν την εκτύπωση. Μερικά σφάλματα σταματούν εντελώς τη διαδικασία εκτύπωσης, ενώ άλλα απλά ενημερώνουν το χρήστη του εκτυπωτή ή του κύριου υπολογιστή για την ύπαρξή τους. Το σφάλμα της ανοιχτής κεφαλής εκτύπωσης θα σταματήσει την προώθηση του μέσου εκτύπωσης, ενώ η υπερθέρμανση της κεφαλής εκτύπωσης δε θα έχει καμία επίδραση στην κίνηση του μέσου εκτύπωσης. Μερικά σφάλματα πρέπει να διορθωθούν για να μπορέσει ο εκτυπωτής να τροφοδοτήσει το χαρτί ετικετών ή να τυπώσει ετικέτες.

#### Έλλειψη Χαρτιού, Έλλειψη Μελανοταινίας ή Ανοιχτή Κεφαλή Εκτύπωσης.

Τα σφάλματα έλλειψης χαρτιού, έλλειψης μελανοταινίας ή ανοιχτής κεφαλής εκτύπωσης θα σταματήσουν αμέσως τη λειτουργία του εκτυπωτή. Η ετικέτα η οποία τυπωνόταν τη στιγμή που πραγματοποιήθηκε το σφάλμα, θα τυπωθεί μερικώς. Η ΛΥΧΝΙΑ ΣΦΑΛΜΑΤΟΣ θα ανάψει. Επίσης, ανάβει και η ΛΥΧΝΙΑ ΠΑΥΣΗΣ και ο εκτυπωτής περιμένει την εκκαθάριση των σφαλμάτων και την ενεργοποίηση του πλήκτρου ΠΑΥΣΗΣ.

#### Υπερθέρμανση της Κεφαλής Εκτύπωσης

Όταν υπερθερμανθεί η κεφαλή εκτύπωσης, η εκτύπωση θα σταματήσει και θα ανάψει η ΛΥΧΝΙΑ ΣΦΑΛΜΑΤΟΣ. Ο εκτυπωτής θα περιμένει έως ότου η θερμοκρασία της κεφαλής εκτύπωσης πέσει σε αποδεκτά επίπεδα ώστε να λειτουργήσει και πάλι.

#### Χαμηλή Θερμοκρασία της Κεφαλής Εκτύπωσης

Εάν η θερμοκρασία της κεφαλής εκτύπωσης είναι χαμηλότερη από την επιθυμητή, ο εκτυπωτής θα συνεχίσει να λειτουργεί αλλά θα ανάψει η ΛΥΧΝΙΑ ΣΦΑΛΜΑΤΟΣ ως ένδειξη της ύπαρξης του σφάλματος.

#### Αντικατάσταση Ηλεκτρικής Ασφάλειας

Μια Ηλεκτρική Ασφάλεια ΑC, την οποία μπορεί να αντικαταστήσει ο χρήστης, βρίσκεται ακριβώς κάτω από το διακόπτη Λειτουργίας AC στο πίσω μέρος του εκτυπωτή. Η ασφάλεια αυτή είναι μια ασφάλεια τύπου 3AG Ταχείας Τήζης, 5 Amp/250 VAC.

Πριν αντικαταστήσετε την ασφάλεια, γυρίστε το διακόπτη του εκτυπωτή στη θέση ΚΛΕΙΣΤΟΣ (OFF) και βγάλτε τον εκτυπωτή από την πρίζα.

Για να αντικαταστήσετε την ασφάλεια, τοποθετήστε ένα ίσιο κατσαβίδι στην εσοχή στην άκρη της Τάπας της Θήκης της ηλεκτρικής ασφάλειας. Πιέστε ελαφρώς στην Τάπα της Θήκης και στρίψτε το κατσαβίδι ελαφρώς αριστερόστροφα. Η Τάπα της Θήκης αποσυνδέεται από τη Θήκη της ασφάλειας και επιτρέπει την αντικατάστασή της.

Για να τοποθετήσετε τη νέα ασφάλεια, αντιστρέψτε την παραπάνω διαδικασία.
| ΣΥΜΠΤΩΜΑ                                                                                                    | ΔΙΑΓΝΩΣΗ                                         | ΕΠΙΛΥΣΗ                                                                                                    |
|----------------------------------------------------------------------------------------------------|--------------------------------------------------|----------------------------------------------------------------------------------------------------|
| Καμία ΛΥΧΝΙΑ δεν ανάβει                                                                                               | Το ηλεκτρικό ρεύμα δεν<br>πηγαίνει στον εκτυπωτή | Βεβαιωθείτε ότι το Ηλεκτρικό Καλώδιο ΑC είναι<br>συνδεμένο με λειτουργική πηγή ρεύματος                                                                                                    |
|                                                                                                    | Καμένη Ηλεκτρική Ασφάλεια                        | Ανατρέξτε στο κεφάλαιο Αντικατάστασης<br>Ηλεκτρικής Ασφάλειας για τις διαδικασίες<br>αντικατάστασης.                                                                                                    |
| Ο εκτυπωτής κολλάει όταν<br>πραγματοποιείται ο<br>αυτοέλεγχος λειτουργίας και<br>μερικές ή όλες οι λυχνίες<br>ανάβουν | Ο εκτυπωτής δεν έχει<br>διαμορφωθεί σωστά.       | Ανατρέξτε στη παραπομπή για τον αυτοέλεγχο<br>των πλήκτρων ΠΑΥΣΗΣ και ΤΡΟΦΟΔΟΣΙΑΣ και<br>επαναφορτώστε τις προκαθορισμένες<br>παραμέτρους του εργοστασίου. Στη συνέχεια<br>διαμορφώστε τον εκτυπωτή για τη συγκεκριμένη<br>εφαρμογή (Ανατρέξτε στον Οδηγό Χρήστη Ζ<br>Series). |

# Πίνακας 6. Επίλυση Προβλημάτων Λειτουργίας του Εκτυπωτή

| ΣΥΜΠΤΩΜΑ                                                                           | ΔΙΑΓΝΩΣΗ                                                                                                    | ΕΠΙΛΥΣΗ                                                                                                    |
|------------------------------------------------------------------------------------|----------------------------------------------------------------------------------------------------|----------------------------------------------------------------------------------------------------|
| Ο εκτυπωτής σταματά, και οι<br>λυχνίες ΠΑΥΣΗΣ και ΣΦΑΛΜΑΤΟΣ<br>ανάβουν και οι δύο  | Το μέσο εκτύπωσης δεν έχει<br>τοποθετηθεί ή έχει τοποθετηθεί<br>εσφαλμένα.                                              | Τοποθετήστε το μέσο εκτύπωσης με<br>τον κατάλληλο τρόπο.                                                             |
|                                                                                    | Ο Αισθητήρας του Μέσου Εκτύπωσης<br>δεν είναι τοποθετημένος σωστά                                                       | Ελέγξτε τη θέση του Αισθητήρα του<br>Μέσου Εκτύπωσης.                                                                |
| Ο εκτυπωτής σταματά, η λυχνία<br>ΠΑΥΣΗΣ ανάβει και η λυχνία                        | Η μελανοταινία δεν έχει τοποθετηθεί ή<br>έχει τοποθετηθεί εσφαλμένα                                                     | Τοποθετήστε τη μελανοταινία με τον<br>κατάλληλο τρόπο                                                                |
| ΣΦΑΛΜΑΤΟΣ αναβοσβήνει                                                              | Ο Αισθητήρας της Μελανοταινίας δε<br>λειτουργεί σωστά                                                                   | Καλέστε έναν Τεχνικό Συντήρησης                                                                                      |
| Ο εκτυπωτής σταματά, η λυχνία<br>ΠΑΥΣΗΣ ανάβει και η λυχνία                        | Η κεφαλή εκτύπωσης δεν είναι τελείως<br>κλειστή                                                                         | Κλείστε εντελώς την κεφαλή<br>εκτύπωσης                                                                              |
| ΣΦΑΛΜΑΤΟΣ αναβοσβήνει                                                              | Ο Αισθητήρας της Κεφαλής<br>Εκτύπωσης δε λειτουργεί σωστά                                                               | Καλέστε έναν Τεχνικό Συντήρησης                                                                                      |
| Ο εκτυπωτής σταματά,<br>αναβοσβήνει η λυχνία ΠΑΥΣΗΣ                                | Ο εκτυπωτής βρίσκεται σε λειτουργία<br>αποφλοίωσης χωρίς να έχει<br>εγκατασταθεί η επιλογή της<br>αποφλοίωσης           | Αλλάξτε τη λειτουργία του εκτυπωτή<br>ώστε να ταιριάζει με την εφαρμογή.                                             |
| Ο εκτυπωτής σταματά, και οι<br>λυχνίες ΠΑΥΣΗΣ και ΣΦΑΛΜΑΤΟΣ<br>ανάβουν και οι δύο  | Το στοιχείο της κεφαλής εκτύπωσης<br>έχει υπερθερμανθεί                                                                 | Ο εκτυπωτής θα ξεκινήσει όταν<br>κρυώσει το στοιχείο της κεφαλής<br>εκτύπωσης                                        |
| Λείπουν κουκίδες από την<br>τυπωμένη περιοχή της ετικέτας                          | Το στοιχείο της κεφαλής εκτύπωσης<br>χαλάει. Δημιουργούνται προβλήματα<br>στην ποιότητα της εκτύπωσης                   | Αντικαταστήστε την κεφαλή<br>εκτύπωσης                                                                               |
| Απώλεια τυπογραφικής<br>ευθυγράμμισης στις ετικέτες                                | Πιθανό πρόβλημα του Αισθητήρα του<br>Μέσου Εκτύπωσης                                                                    | Ρυθμίστε τη θέση του Αισθητήρα του<br>Μέσου Εκτύπωσης και εάν είναι<br>απαραίτητο καλέστε έναν Τεχνικό<br>Συντήρησης |
|                                                                                    | Ο εκτυπωτής είναι ρυθμισμένος για μη<br>συνεχόμενο μέσο εκτύπωσης, και έχει<br>τοποθετηθεί συνεχόμενο μέσο<br>εκτύπωσης | Ανατρέξτε στο κεφάλαιο Διαμόρφωση<br>του Εκτυπωτή και ρυθμίστε τον<br>εκτυπωτή για το σωστό μέσο<br>εκτύπωσης        |
|                                                                                    | Ακατάλληλη ρύθμιση των Οδηγών<br>Μέσου Εκτύπωσης                                                                        | Ανατοποθετήστε τους Οδηγούς του<br>Μέσου Εκτύπωσης                                                                   |
| Υπερβολική Κάθετη Απόκλιση στην<br>τυπογραφική ευθυγράμμιση της<br>Κορυφής Σελίδας | Ακατάλληλο μέσο εκτύπωσης ή<br>ακατάλληλη ρύθμιση του Αισθητήρα<br>του Μέσου Εκτύπωσης                                  | Επαναφορτώστε το Μέσο Εκτύπωσης<br>και ελέγξτε τη θέση του Αισθητήρα του<br>Μέσου Εκτύπωσης                          |
| Εμφάνιση αμυδρών κάθετων                                                           | Βρώμικη κεφαλή εκτύπωσης                                                                                                | Καθαρίστε την κεφαλή εκτύπωσης                                                                                       |
| γραμμων στις τυπωμενες ετικέτες                                                    | Ελαττωματικά στοιχεία στην κεφαλή<br>εκτύπωσης                                                                          | Αντικαταστήστε την κεφαλή<br>εκτύπωσης                                                                               |
| Αμυδρή εκτύπωση ή καθόλου<br>εκτύπωση στην αριστερή ή δεξιά<br>πλεμοά της ετικέτας | Πολύ μικρή πίεση της κεφαλής<br>εκτύπωσης                                                                               | Ρυθμίστε την πίεση της κεφαλής<br>εκτύπωσης                                                                          |

# Πίνακας 7. Επίλυση Προβλημάτων Εκτυπωτή

| ΣΥΝ                                                                                                | ΙΠΤΩΜΑ                                               | ΔΙΑΓΝΩΣΗ                                                                                     | ΕΠΙΛΥΣΗ                                                                                                    |  |
|----------------------------------------------------------------------------------------------------|------------------------------------------------------|----------------------------------------------------------------------------------------------|----------------------------------------------------------------------------------------------------|--|
| Μικρές τυπωμα<br>γωνία 45° στην<br>πλευρά της ετ                                                   | ένες γραμμές σε<br>ν αριστερή ή δεξιά<br>ικέτας      | Υπερβολική πίεση της κεφαλής<br>εκτύπωσης                                                    | Ρυθμίστε την πίεση της κεφαλής<br>εκτύπωσης                                                                                        |  |
| Λεπτές γκρι γι<br>στις κενές ετι                                                                   | οαμμές με κλίση,<br>κέτες                            | Η μελανοταινία είναι ζαρωμένη                                                                | Βλέπε Ζαρωμένη Μελανοταινία σε αυτό<br>το πίνακα                                                                                   |  |
| Μεγάλα κενά ε<br>αρκετές ετικέτ                                                                    | κτύπωσης σε<br>Γες                                   | Η μελανοταινία είναι ζαρωμένη                                                                | Βλέπε Ζαρωμένη Μελανοταινία σε αυτό<br>το πίνακα                                                                                   |  |
|                                                                                                    |                                                      | Ελαττωματικά στοιχεία στην κεφαλή<br>εκτύπωσης                                               | Αντικαταστήστε την κεφαλή<br>εκτύπωσης                                                                                             |  |
| Στη λειτουργία<br>ετικέτες είναι                                                                   | α Αποφλοίωσης, οι<br>λοξές ή κολλάνε                 | Η κόλλα από το πίσω χαρτί των<br>ετικετών προκαλεί τη μετακίνηση του<br>μέσου εκτύπωσης      | Πραγματοποιήστε συντήρηση και<br>καθαρίστε τον εκτυπωτή.                                                                           |  |
|                                                                                                    |                                                      | Το μέσο εκτύπωσης και το πίσω χαρτί<br>δεν είναι κατάλληλα ευθυγραμμισμένο<br>στον εκτυπωτή. | Ελέγξτε τις θέσεις των οδηγών του<br>μέσου εκτύπωσης                                                                               |  |
| Ζαρωμένη μελ                                                                                       | ανοταινία                                            | Η μελανοταινία δεν έχει περαστεί<br>σωστά μέσα από τον εκτυπωτή                              | Εγκαταστήστε πάλι τη μελανοταινία.                                                                                                 |  |
|                                                                                                    |                                                      | Ακατάλληλη ρύθμιση έντασης                                                                   | Ορίστε τη χαμηλότερη ρύθμιση που<br>μπορείτε για να έχετε καλή ποιότητα<br>εκτύπωσης                                               |  |
|                                                                                                    |                                                      | Ακατάλληλη πίεση κεφαλής εκτύπωσης                                                           | Ρυθμίστε πάλι την πίεση της κεφαλής<br>εκτύπωσης                                                                                   |  |
|                                                                                                    |                                                      | Το μέσο εκτύπωσης δεν τροφοδοτείται<br>σωστά, μετακινείται από άκρη σε άκρη                  | Ρυθμίστε πάλι τους Οδηγούς του<br>Μέσου Εκτύπωσης                                                                                  |  |
| Κακή ευθυγράμμιση εκτύπωσης<br>και λανθασμένη εκτύπωση σε 1<br>με 3 ετικέτες                       |                                                      | Το μέσο εκτύπωσης τραβήχτηκε όταν ο<br>μηχανισμός δε λειτουργούσε                            | Ανοίξτε και κλείστε την κεφαλή<br>εκτύπωσης για να βαθμονομηθεί έως<br>ότου βρει το κατάλληλο μήκος ετικέτι                        |  |
|                                                                                                    |                                                      | Λανθασμένη Θέση Αισθητήρα Μέσου<br>Εκτύπωσης                                                 | Τοποθετήστε πάλι τον Αισθητήρα<br>Μέσου Εκτύπωσης                                                                                  |  |
|                                                                                                    |                                                      | Ακατάλληλα φορτωμένο μέσο<br>εκτύπωσης ή μελανοταινία                                        | Επαναφορτώστε το Μέσο Εκτύπωσης<br>και τη Μελανοταινία                                                                             |  |
| Οι αλλαγές στις ρυθμίσεις των<br>παραμέτρων δεν<br>πραγματοποιήθηκαν                               |                                                      | Οι παράμετροι δεν ορίστηκαν ή δεν<br>αποθηκεύτηκαν σωστά                                     | Επαναφορτώστε τις Προκαθορισμένες<br>Αξίες του εργοστασίου, διαμορφώστε<br>πάλι τον εκτυπωτή, ανοιγοκλείστε το<br>ηλεκτρικό ρεύμα. |  |
| Το ZPL απεστάλη στον<br>εκτυπωτή αλλά δεν<br>αναγνωρίστηκε. Η Λυχνία<br>ΔΕΛΟΜΕΝΟΝ παραμένει σβρστή |                                                      | Οι Παράμετροι επικοινωνιών ή οι<br>Διακόπτες DIP δεν έχουν ρυθμιστεί<br>σωστά                | Ελέγξτε και ρυθμίστε πάλι τις<br>παραμέτρους επικοινωνίας                                                                          |  |
| Οι ετικέτες δε<br>καθόλου                                                                          | ν κόβονται                                           | Ο εκτυπωτής δε βρίσκεται στη<br>Λειτουργία Κοπής                                             | Καθαρίστε τις Λεπίδες του Κόπτη                                                                                                    |  |
| Ο Κόπτης δεν                                                                                       | κόβει καλά τις                                       | Ο Κόπτης είναι βρώμικος                                                                      | Διαμορφώστε και πάλι τον εκτυπωτή                                                                                                  |  |
| ετικέτες                                                                                           |                                                      | Οι Λεπίδες του Κόπτη δεν είναι<br>κοφτερές                                                   | Αντικαταστήστε την Υπομονάδα του<br>Κόπτη                                                                                          |  |
| Στη Λειτουργία Κοπής, οι<br>ετικέτες βγαίνουν λοξές ή<br>κολλάνε                                   |                                                      | Ο Κόπτης είναι βρώμικος                                                                      | Καθαρίστε τις λεπίδες του κόπτη                                                                                                    |  |
| Ο Κόπτης μπλοκάρει με ετικέτες                                                                     |                                                      | Ο Κόπτης είναι βρώμικος                                                                      | Καθαρίστε τις λεπίδες του κόπτη                                                                                                    |  |
| η οι ετικέτες κ<br>περισσότερο α                                                                   | οβονται<br>ιπό μια φορά                              | Το μήκος των ετικετών είναι κοντό                                                            | Αυξήστε το μήκος των ετικετών                                                                                                    |  |
| Η εκτύπωση                                                                                         |                                                      | Έλλειψη Μέσου Εκτύπωσης                                                                      | Φορτώστε το Μέσο Εκτύπωσης                                                                                                    |  |
| σταματα,<br>ανάβουν οι<br>λυχνίες<br>ΠΑΥΣΗΣ και                                                    | Για εκτυπωτές με<br>εγκατεστημένη<br>την Επιλογή του | Το Μέσο Εκτύπωσης έχει μπλοκάρει<br>μέσα στον Κόπτη                                          | Αφαιρέστε το Μέσο Εκτύπωσης, εάν<br>είναι απαραίτητο καθαρίστε τη Μονάδα<br>του Κόπτη                                              |  |
| ΣΦΑΛΜΑΤΟΣ                                                                                          | Κοπτη                                                | Η Μονάδα του Κόπτη είναι στεγνή                                                              | Καθαρίστε τη Μονάδα του Κόπτη.                                                                                                    |  |

# Πίνακας 8. Επίλυση Προβλημάτων

GR

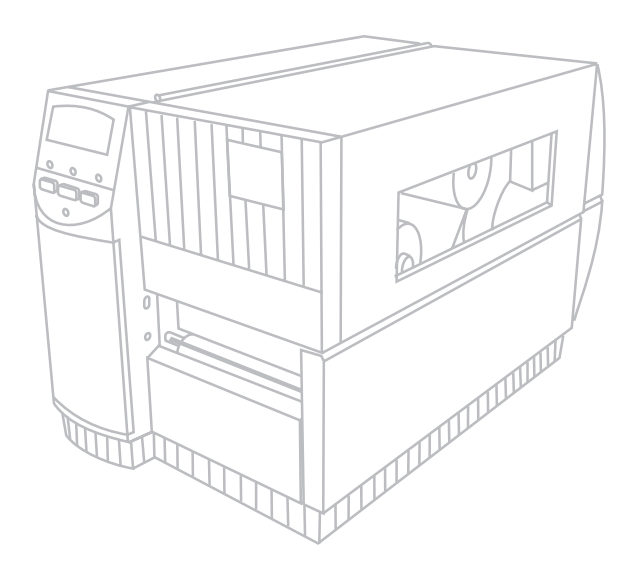

# Serie Z Guida di consultazione rapida

# Per le stampanti Zebra Z4000<sup>™</sup> e Z6000<sup>™</sup>

Indice

| Benvenuti                                             |
|-------------------------------------------------------|
| Caricamento del ribbon e del supporto di stampa . 111 |
| Regolazione della posizione del sensore etichetta 114 |
| Funzionamento della stampante                         |
| Cura e regolazione                                    |
| Specifiche tecniche                                   |
| Configurazione                                        |
| Individuazione dei guasti                             |

IBM è il marchio registrato della IBM Corporation Zebra<sup>®</sup>, ZPL<sup>®</sup> e ZPL II<sup>®</sup> sono tutti marchi registrati della Zebra Technologies Corporation

© Zebra Technologies Corporation

# Benvenuti

Questa guida di consultazione rapida contiene informazioni di base sull'installazione e l'uso della stampante Zebra.

Per la stampante è disponibile il software per la preparazione delle etichette. Per ulteriori informazioni, rivolgersi al distributore della Zebra Technologies Corporation.

Il Manuale di riparazione e manutenzione delle stampanti Serie Z (codice nº 77450L) fornisce le informazioni necessarie per la corretta manutenzione della stampante.

# Per cominciare

# Rimozione dall'imballaggio

Conservare il contenitore e tutto il materiale di imballaggio per eventuali spedizioni future.

Ispezionare la stampante per accertarsi che non abbia subito danni durante la spedizione:

- Controllare tutte le superfici esterne per verificare che non abbiano subito danni.
- Sollevare lo sportello d'accesso al supporto di stampa e ispezionare lo scompartimento.

# Rapporto sui danni

Se si rilevano danni dovuti alla spedizione:

- Informare immediatamente la società di trasporto e inoltrare un rapporto sui danni.
- Conservare il contenitore e tutto il materiale di imballaggio per l'ispezione.
- Informare il distributore della Zebra sui danni rilevati.

La Zebra Technologies Corporation non si ritiene responsabile dei danni subiti dalla stampante durante la spedizione e il risarcimento di tali danni non è coperto dalla garanzia. Tutte le eventuali richieste di risarcimento devono essere inoltrate alla società di trasporto.

# Comunicazione

Consultare la Figura 1. La stampante Serie Z standard ha in dotazione sia un'interfaccia seriale di dati RS-232 EIA (Electronics Industries Association) (a) che un'interfaccia parallela bidirezionale (b) conformemete agli standard IEEE1284. Anche il connettore dell'interfaccia seriale dei dati è configurato per i modi di comunicazione con stampante singola RS-485 e con stampanti multiple RS-485.

# Alimentazione della stampante

L'alimentatore della stampante Serie Z rileva automaticamente la tensione di rete applicata e funziona nella gamma tra 90 e 265 VAC.

Consultare la Figura 1. Il cavo d'alimentazione è dotato ad un'estremità di un connettore femmina tripolare che si accoppia al connettore corrispondente (c) sul retro della stampante. Se il cavo d'alimentazione non è fornito, consultare l'Appendice C della Guida dell'utente.

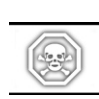

#### ATTENZIONE!! Per la sicurezza del personale e dell'attrezzatura, utilizzare sempre una spina tripolare a massa per il collegamento alla rete a ca.

Consultare la Figura 1. Prima di collegare il cavo d'alimentazione a ca ad una presa di rete, verificare che l'interruttore (ON/OFF) di ca (d) sia in posizione OFF (O).

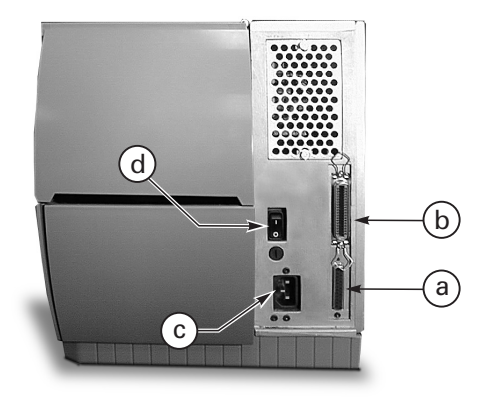

Figura 1. Veduta posteriore della stampante

# Caricamento del ribbon e del supporto di stampa

# Caricamento del supporto di stampa

- 1. Consultare la figura 2. Sollevare il coperchio del supporto di stampa.
- 2. Premere la leva d'apertura della testina (e). L'insieme testina (f) si solleva automaticamente.
- Ripiegare verso il basso la guida d'alimentazione del supporto di stampa (g) e spostarla in fuori il più lontano possibile dal telaio della stampante.
- Spostare la guida del supporto di stampa (h) allontanandola il più possibile dal telaio della stampante.
- Determinare il tipo di supporto di stampa necessario e gli accessori opzionali della stampante. Seguire le istruzioni per il caricamento delle etichette in rotolo o a ventaglio.

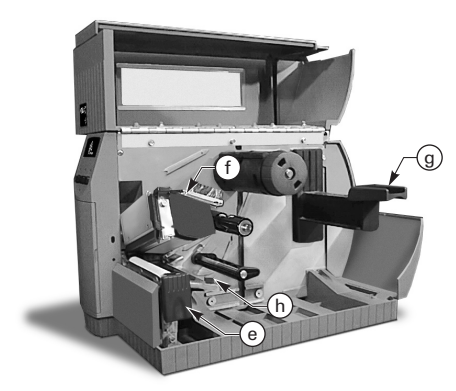

Figura 2. Caricamento del supporto di stampa

# Caricamento del rotolo di etichette (a strappo)

- 1. Consultare la Figura 3. Collocare il rotolo sull'apposita staffa (i) e inserirlo completamente.
- Ripiegare in su la guida dell'alimentazione del rotolo di etichette (g) e spingerla contro il bordo esterno del rotolo stesso.
- Instradare le etichette sotto il supporto del rotolo (j) e sotto il sensore del nastro (k) facendole uscire dalla parte anteriore della stampante.
- 4. Inserire la guida delle etichette (h) portandola contro il bordo esterno del rotolo.

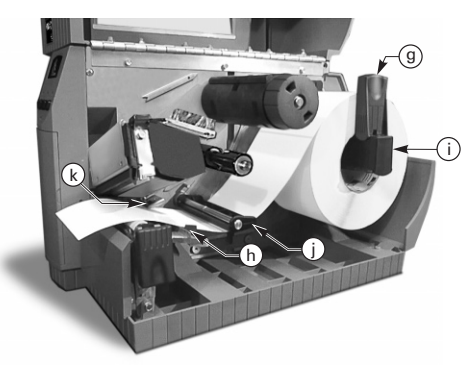

#### Figura 3. Caricamento del rotolo di etichette (a strappo)

# Caricamento delle etichette a ventaglio (a strappo)

- 1. Per caricare le etichette a ventaglio, collocarle dietro la stampante. Vedi Figura 4.
- 2. Fare passare le etichette a ventaglio sopra l'apposita staffa di supporto (i).
- 3. Ripiegare la guida d'alimentazione delle etichette (g) verso l'alto e spingerla contro il loro bordo esterno.
- Instradare le etichette sotto il perno di supporto delle etichette (j) e sotto il sensore del nastro (k) facendole uscire dalla parte anteriore della stampante.
- 5. Spingere la guida (h) contro il bordo esterno delle etichette.

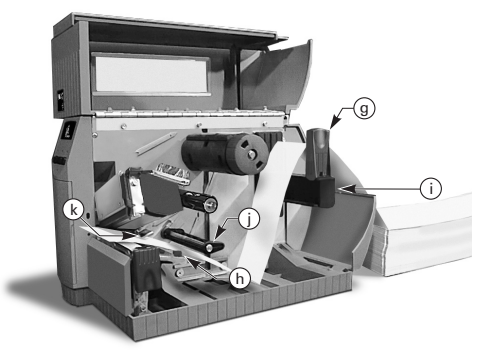

Figura 4. Caricamento delle etichette a ventaglio (a strappo)

#### Caricamento del rotolo etichette (opzioni con riavvolgitore o con spellicolatore motorizzati)

Consultare la Figura 5 (opzione con riavvolgitore motorizzato) o la Figura 6 (opzione con spellicolatore motorizzato). Caricare il rotolo attenendosi alle istruzioni dei punti dall'1 al 4 delle istruzioni per il caricamento del rotolo di etichette (a strappo) e attenersi alla procedura seguente.

- 1. Tirare fuori circa un metro di etichette dalla parte anteriore della stampante.
- (Riavvolgitori motorizzati) Instradare le etichette verso il basso sopra la piastra (u), attraverso l'alloggiamento della stampante e sotto il supporto d'allineamento del rotolo (v).

(Spellicolatori motorizzati) — Sollevare la piastra (u) e girarla in avanti. Rimuovere le etichette dal materiale di sostegno, instradare il materiale di sostegno sulla barra di spello (w), in giù dietro la piastra (u) attraverso l'alloggiamento della stampante e sotto il supporto d'allineamento del rotolo (v). Riportare la piastra alla posizione operativa.

- Allentare la vite a testa zigrinata e fare scivolare la guida delle etichette del riavvolgitore (x) in fuori fino all'estremità del perno e girarla fino alla posizione orizzontale.
- Collocare un nucleo del supporto di stampa vuoto sul perno riavvolgitore (y). Avvolgere il supporto stampa intorno al nucleo. Girare il perno in senso antiorario per riavvolgere l'eccesso.
- Girare la guida delle etichette del riavvolgitore portandola in posizione verticale. Spingerla in dentro contro il rotolo e serrare la vite zigrinata di blocco.

# Rimozione delle etichette/materiale di sostegno

 Allentare la vite a testa zigrinata e fare scivolare la guida delle etichette del riavvolgitore in fuori (x) fino all'estremità del perno. Girarla per portarla in posizione orizzontale.

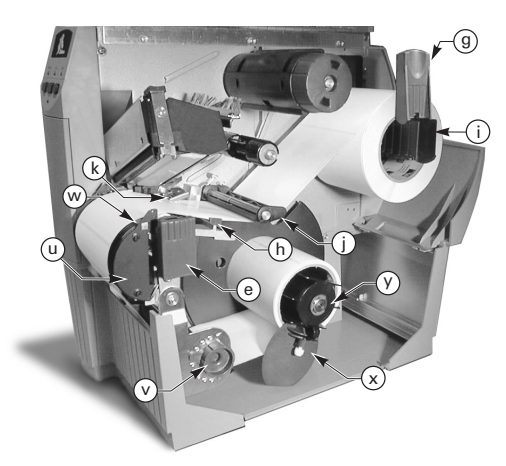

Figura 5. Caricamento del rotolo etichette (opzione con riavvolgitore motorizzato)

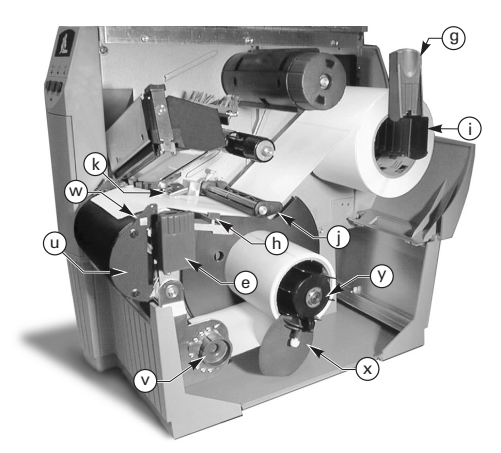

Figura 6. Caricamento del rotolo etichette (opzione con spellicolatore motorizzato)

- 2. Tagliare le etichette/materiale di sostegno prima del punto in cui si avvolgono attorno allo spinotto di raccolta.
- 3. Sfilare il rotolo delle etichette/materiale di sostegno dallo spinotto di raccolta.

#### Caricamento del rotolo di etichette (opzione con spellicolatore Value)

Consultare la Figura 7. Caricare il rotolo delle etichette seguendo le istruzioni dei punti dall'1 al 4 per il caricamento del rotolo (opzione a strappo). Attenersi alla seguente procedura.

- Tirare fuori circa 300 mm di etichette dalla parte anteriore della stampante. Rimuovere tutte le etichette dal materiale di sostegno.
- 2. Instradare il materiale di sostegno sopra la barra di spello (w) e in giù dietro la piastra delle etichette (u).
- 3. Riportare la piastra alla sua posizione operativa.

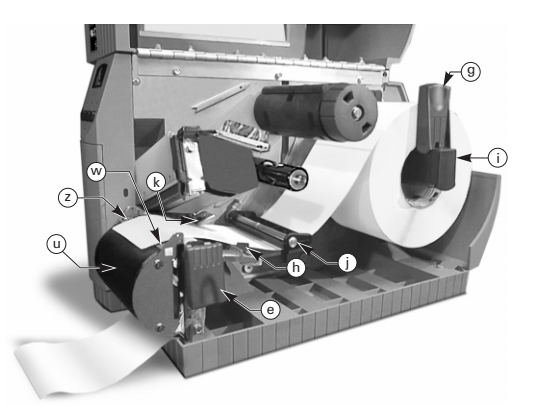

Figura 7. Caricamento del rotolo di etichette (opzione con spellicolatore Value)

### Caricamento del rotolo di etichette (opzione con taglierina)

- 1. Consultare la Figura 8. Caricare il rotolo di etichette seguendo i punti dall'1 al 4 delle istruzioni per il loro caricamento (opzione a strappo).
- Assicurarsi che le etichette siano alimentate attraverso il modulo della taglierina.

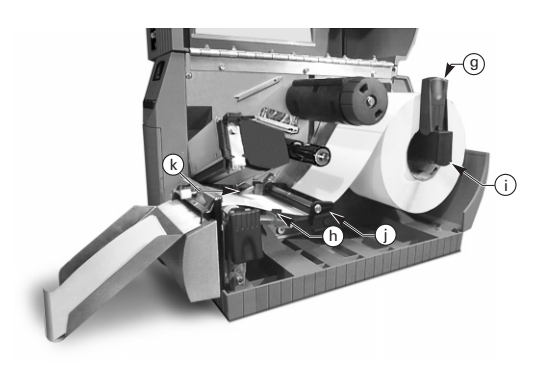

Figura 8. Caricamento del rotolo di etichette (opzione con taglierina)

# Caricamento del ribbon

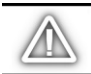

ATTENZIONE: la larghezza del nastro deve essere sempre superiore a quella del supporto di stampa. La superficie liscia del materiale di sostegno del nastro protegge la testina contro l'usura (nella stampa termica diretta, non caricare il nastro nella stampante).

- 1. Per caricare il nastro consultare la Figura 9. Allineare i segmenti del perno d'alimentazione del nastro (l).
- 2. Collocare il rotolo sul perno d'alimentazione del nastro (l) e inserirlo completamente.
- Tirare l'estremità del nastro sopra il sensore del nastro (k) stesso, sotto l'insieme della testina (f) e verso l'alto sopra la piastra di guida del nastro (m).
- Avvolgere il nastro in senso orario diverse volte intorno all'apposito spinotto di raccolta (n).
- Nel chiudere l'insieme della testina, mantenere il nastro tirato senza arricciarlo e allinearlo con il contrassegno di guida presso il bordo sinistro della piastra di guida del nastro.

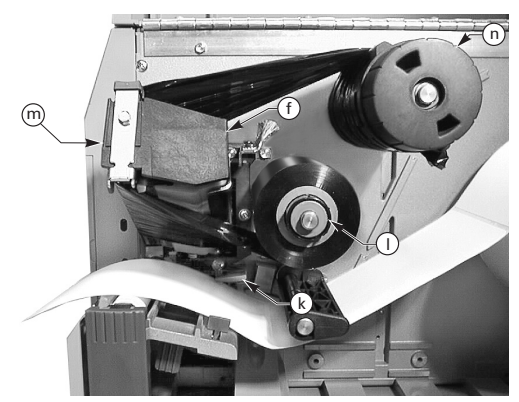

Figura 9. Caricamento del ribbon

# Rimozione del ribbon

Per rimuovere il nastro, girare in senso antiorario la manopola di rilascio all'estremità dello spinotto di raccolta (n). Sfilare il nastro dallo spinotto.

# Autocalibrazione

L'autocalibrazione della stampante Serie Z si verifica all'accensione e ogni volta che la stampante supera una condizione di errore. Nella correzione di un errore, aprire e chiudere la testina, poi portare la stampante fuori da PAUSE (pausa). Una volta corretti tutti gli errori, la stampante inizia l'autocalibrazione.

L'autocalibrazione non si verifica se il comando ZPL o l'impostazione del pannello frontale di lusso per il "supporto di stampa all'accensione" o la "chiusura testina" è stabilita o su "alimentare" o su "ferma". In questi casi, la stampante presuppone che la posizione del supporto di stampa sia corretto e comincia a stampare senza calibrare.

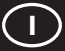

# Regolazione della posizione del sensore etichetta

Funzionamento del sensore dell'etichetta

I supporti di stampa non continui (etichette, cartellini intaccati) hanno delle caratteristiche fisiche (intacca, contrassegno nero, intervallo tra una etichetta formata a stampo e l'altra, ecc.) che indicano il punto di inizio dell'etichetta o altro supporto di stampa. Il sensore etichetta deve essere collocato in posizione correttamente perché possa rilevare questi indicatori.

Generalmente il supporto di stampa continuo non contiene indicatori dell'inizio dell'etichetta. La lunghezza dell'etichetta deve essere specificata mediante comandi inviati alla stampante.

Se si utilizza lo ZPL II, includere un comando per la lunghezza dell'etichetta (^LL) nel formato di ogni etichetta inviato alla stampante (vedi la Guida di programmazione della ZPL II). Se si utilizza un software diverso, consultare le istruzioni fornite con il software.

# Posizione del sensore etichetta

- 1. Consultare la Figura 10. Con l'insieme testina aperto, mettere la macchina sotto tensione a ca (ON).
- 2. Individuare la leva regolatrice della posizione del sensore (p).
- 3. Supporto di stampa non continuo Spostare la leva lungo la larghezza del supporto di stampa per allineare il sensore (o) con l'indicatore dell'inizio dell'etichetta. La luce rossa del LED attraverso il supporto di stampa aiuta a regolare la posizione del sensore. Supporto di stampa continuo — Collocare il sensore (o) in un qualsiasi punto sotto il supporto di stampa in modo che possa rilevare la condizione di "supporto di stampa assente".
- Verificare che il supporto di stampa e il nastro siano correttamente in posizione, poi chiudere l'insieme della testina.

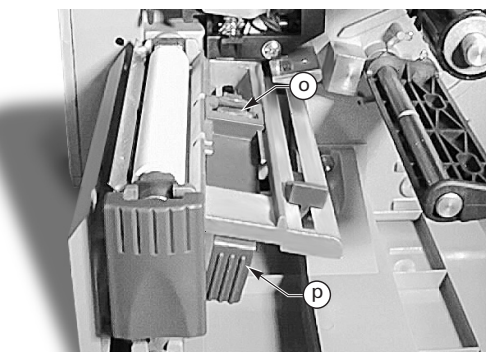

Figura 10. Regolazione della posizione del sensore

# Funzionamento della stampante

# Tasti del pannello frontale

# Tasto di alimentazione: FEED

Fa avanzare un'etichetta in bianco.

### Tasto di pausa: PAUSE

Arresta e riavvia il lavoro di stampa.

### Tasto per cancellare: CANCEL

Funziona solo quando la stampante è in pausa. Il formato dell'etichetta in corso di stampa viene annullato. Se nessun formato di etichetta è in corso di stampa, la stampa dell'etichetta successiva viene cancellata. Se non ci sono formati memorizzati, il tasto CANCEL viene ignorato.

Se il tasto CANCEL viene premuto per oltre 3 secondi, la stampante elimina tutti i formati di etichetta ricevuti e si ferma di nuovo.

# LED del pannello frontale

I LED (diodi emettitori di luce) del pannello frontale indicano lo stato della stampante.

#### LED dell'alimentazione: POWER

Il LED dell'alimentazione si illumina quando la stampante viene messa sotto tensione.

# LED DEI DATI: DATA

Il LED normalmente è spento. Nella ricezione di dati, il LED si illumina nei seguenti modi:

- LAMPEGGIA LENTAMENTE quando la stampante non può accettare più dati dall'host.
- LAMPEGGIA RAPIDAMENTE quando la stampante riceve dati.
- È ILLUMINATO quando la stampante non riceve dati, ma sono in corso l'elaborazione dei dati o la stampa.

Il LED dei dati lampeggia una volta quando si preme il tasto CANCEL e un formato viene cancellato.

# LED DEGLI ERRORI: ERROR

Il LED degli errori normalmente è spento. Quando si verifica un errore che interrompe il processo di stampa, il LED si illumina nei seguenti modi:

- LAMPEGGIA LENTAMENTE avvertendo la presenza del nastro, un errore di temperatura troppo bassa o un errore di temperatura troppo elevata.
- LAMPEGGIA RAPIDAMENTE quando la testina stampante è aperta.
- È ILLUMINATO quando il supporto di stampa o il nastro mancano o quando si verifica un errore di taglierina.

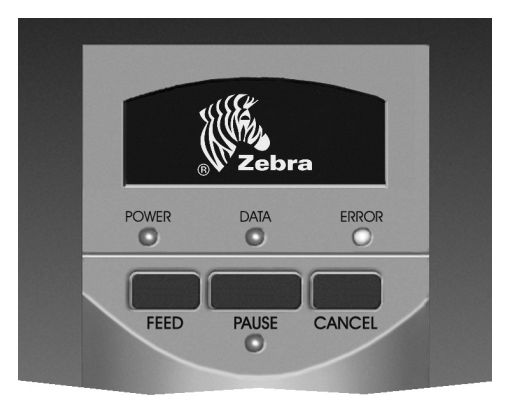

Figura 11. Pannello frontale standard

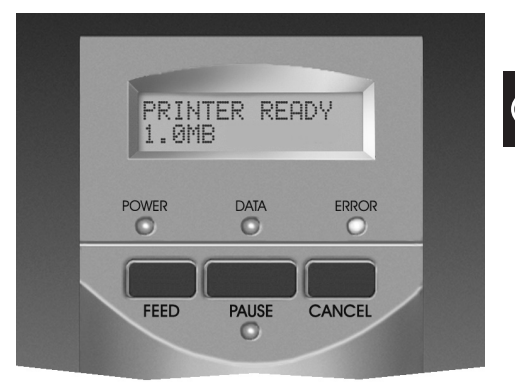

Figura 12. Pannello frontale di lusso

Il tipo di errore viene visualizzato nel visualizzatore a cristalli liquidi (LCD).

# LED DI PAUSA: PAUSE

Quando è acceso, tutte le operazioni di stampa sono arrestate. Se la stampante stampa quando è stata richiesta una PAUSA, il LED si ILLUMINA al completamento dell'etichetta in corso di stampa.

Nella modalità con spellicolatore, il LED di PAUSE lampeggia quando l'etichetta è pronta per la rimozione. Se la stampante non è fornita di spellicolatore, ma si trova nel modo con spellicolatore, la stampa non si verifica.

# Cura e regolazione

# Pulizia

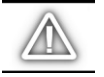

ATTENZIONE: utilizzare solo gli agenti di pulizia indicati. La Zebra Technologies Corporation non si ritiene responsabile di danni provocati da altri prodotti di pulizia usati per pulire la stampante Serie Z.

La Tabella nº1 indica la pulizia periodica consigliata. I batuffoli saturati al 70% di alcool isopropilico sono disponibili presso il distributore della Zebra e fanno parte di un kit di manutenzione preventiva (codice nº01429).

### Pulizia dell'esterno

Pulire l'esterno della stampante con un panno privo di filacce. Non usare agenti o solventi di pulizia potenti o abrasivi. Se occorre, usare un detersivo leggero o un prodotto per la pulizia dei piani delle scrivanie.

# Pulizia dell'interno

Rimuovere la sporcizia e la lanugine accumulatesi all'interno della stampante con una spazzola morbida, oppure usare un aspirapolvere. Ispezionare l'interno della macchina ogni quattro rotoli di supporto di stampa.

### Pulizia della testina stampante e del rullo di lamiera

Una qualità di stampa non omogenea, come degli spazi vuoti nel codice a barre o nei grafici, può essere dovuta alla testina sporca. Per ottenere i migliori risultati, eseguire la procedura di pulizia sottodescritta alla fine di ciascun rotolo di nastro.

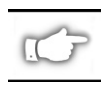

NOTA: lasciando la stampante accesa durante la pulizia della testina, si salva il formato delle etichette, le immagini e le impostazioni dei parametri temporanei.

Consultare la Figura 13 e seguire le seguenti istruzioni.

- 1. Aprire lo sportello dello scompartimento del supporto di stampa.
- 2. Aprire l'insieme della testina premendo la leva d'apertura testina (e).
- 3. Rimuovere il supporto di stampa e il nastro (se presente).
- 4. Sollevare manualmente l'insieme testina e, mediante un batuffolo impregnato d'alcool, pulire lungo gli elementi stampanti (q) della testina da un'estremità all'altra (gli elementi si trovano entro la striscia marrone appena dietro la striscia cromata nella testina). Aspettare qualche minuto per fare evaporare il solvente.

|                                                | SETTORE                                                               | METHODO                                     | INTERVALLI DI MANUTENZIONE                                                                                                  |
|------------------------------------------------|-----------------------------------------------------------------------|---------------------------------------------|----------------------------------------------------------------------------------------------------|
| Vedi Figura 13 per i riferimenti ai vari pezzi |                                                                       |                                             | Alla fine di ogni supporto di stampa in rotolo o ogni 150                                                                   |
| Testina (q)                                    |                                                                       | Alcool                                      | metri circa (500 piedi) di supporto di stampa a ventaglio                                                                   |
| Rullo di lam                                   | iera (r)                                                              | Alcool                                      | Alla fine di ogni rotolo di nastro nella stampa a                                                                           |
| Sensore eti                                    | chetta (p)                                                            | Aria compressa                              | trasferimento termico.                                                                                                    |
| Percorso de                                    | el supporto di stampa                                                 | Alcool                                      |                                                                                                    |
| Sensore de                                     | l nastro (k)                                                          | Aria compressa                              |                                                                                                    |
| Percorso de                                    | el nastro                                                             | Alcool                                      |                                                                                                    |
| Insieme<br>taglierina                          | Per il taglio supporto di stampa<br>continuo sensibile alla pressione | Leva-adesivo a<br>base di olio di<br>agrumi | Alla fine di ogni rotolo di supporto di stampa o più<br>spesso a seconda dell'impiego e del tipo di supporto di<br>stampa.  |
|                                                | Per il taglio cartellini su cartone<br>o materiale di sostegno        | Alcool e aria<br>compressa                  | Ogni 2 o 3 rotoli di supporto di stampa.                                                                                    |
| Barra di stra                                  | appo/spello                                                           | Alcool                                      | Una volta al mese.                                                                                                    |
| Coltello dell                                  | o spellicolatore                                                      | Alcool                                      | Alla fine di ogni rotolo di supporto di stampa o più<br>spesso, a seconda dell'impiego e del tipo di supporto di<br>stampa. |
| Sensore di                                     | etichetta pronta (z). Vedi Figura 7.                                  | Aria compressa                              | Ogni 6 mesi.                                                                                                    |

| Tavola | 1. | Pulizia | periodica | consigliata |
|--------|----|---------|-----------|-------------|
|--------|----|---------|-----------|-------------|

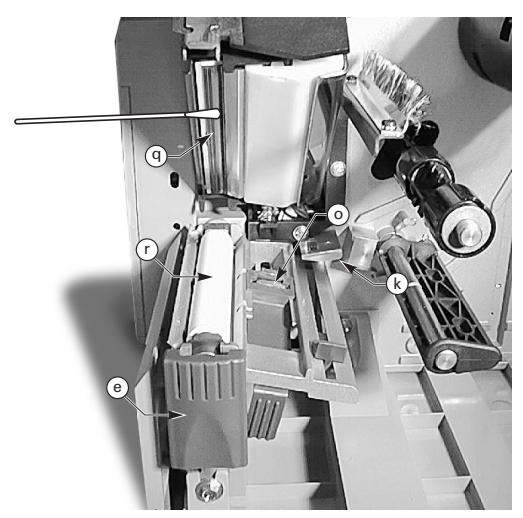

Figura 13. Pulizia della testina stampante e del rullo di lamiera

- 5. Girare il rullo di lamiera (r) e pulire a fondo la testina con un batuffolo impregnato d'alcool.
- Spazzolare o pulire con aspirapolvere per togliere la lanugine di carta e la polvere dai percorsi del supporto di stampa e del nastro.

# Lubrificazione

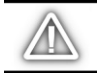

ATTENZIONE: non usare nessun tipo di agente lubrificante per pulire la stampante; alcuni lubrificanti disponibili in commercio danneggiano la finitura e il meccanismo interno della stampante.

# Regolazione della pressione della testina stampante

La pressione della testina può essere regolata al fine di ottenere la migliore qualità di stampa. La pressione necessaria dipende dal tipo, dallo spessore e dalla larghezza del supporto di stampa.

Consultare la Figura 14. Ruotare i quadranti regolatori della pressione (s e t) in senso orario per aumentare la pressione o in senso antiorario per diminuirla.

Se il supporto di stampa usato è stretto può essere necessario ridurre la pressione sulla destra per minimizzare la pressione della testina sui punti non usati.

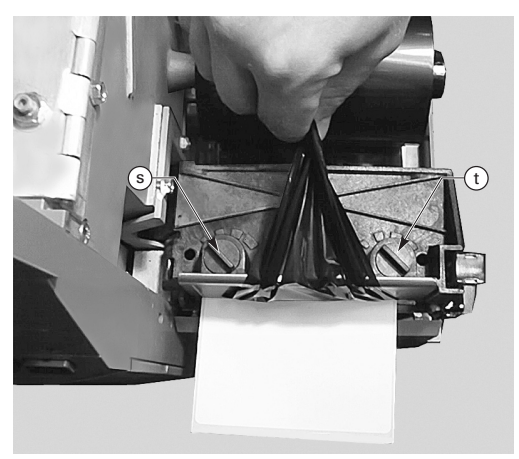

Figura 14. Regolazione della pressione della testina stampante

# Allineamento del supporto di stampa nelle stampanti con riavvolgitore o spellicolatore motorizzati

Il dispositivo d'allineamento assicura che il supporto di stampa o il materiale di sostegno si avvolgano correttamente sullo spinotto di raccolta.

Consultare la Figura 15. Girare il quadrante regolatore (v) in senso orario per allineare il supporto di stampa/materiale di sostegno verso sinistra.

Girare il quadrante in senso antiorario per allineare il rotolo / materiale di sostegno verso destra.

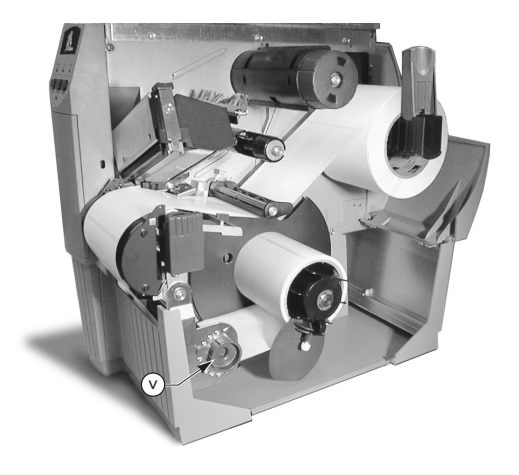

Figura 15. Allineamento del supporto di stampa nelle stampanti con riavvolgitore o spellicolatore

# Specifiche tecniche

# Specifiche tecniche del ribbon

| SPECIFICHE TECNICHE DEL RIBBON                                                                                                    |  |                        | STAMPANTE <i>Z</i> 4000™ | STAMPANTE <i>Z</i> 6000™ |
|----------------------------------------------------------------------------------------------------|--|------------------------|--------------------------|--------------------------|
| Larghezza (la Zebra consiglia l'uso di un nastro<br>largo almeno quanto il rotolo del supporto di<br>stampa per proteggere la testina contro l'usura). Massir |  | Minima                 | 23,9 mm (0,94 pollici)   | 39,9 mm (1,57 pollici)   |
|                                                                                                    |  | Massima                | 110 mm (4,3 pollici)     | 174 mm (6,85 pollici)    |
| Lunghezze<br>standard Rapporto supporto di stampa/nastro 2:1   Rapporto supporto di stampa/nastro 3:1                                                         |  | 2:1                    | 300 m (984 piedi)        |                          |
|                                                                                                    |  | 450 m (1476 piedi)     |                          |                          |
| Diametro interno del nucleo del nastro                                                                                                    |  | 25,4 mm (1,0 pollici)  |                          |                          |
| Diametro massimo del rotolo di nastro                                                                                                    |  | 81,3 mm (3,20 pollici) |                          |                          |

Tavola 2. Specifiche tecniche del ribbon

# Specifiche tecniche del supporto di stampa

| SPECIFICHE TECNICHE DEL SUPPORTO DI STAMPA                         |                                                                                                    |                        | STAMPANTE Z4000™                                    | STAMPANTE <i>Z</i> 6000™ |
|--------------------------------------------------------------------|----------------------------------------------------------------------------------------------------|------------------------|-----------------------------------------------------|--------------------------|
| Larghezza totale                                                   | Massima                                                                                                    |                        | 115 mm (4,5 pollici)                                | 178 mm (7,0 pollici)     |
| J. J. J. J. J. J. J. J. J. J. J. J. J. J                           | Minima                                                                                                    |                        | 12,7 mm (0,50 pollici)                              | 25,4 mm (1,0 pollici)    |
| Lunghezza                                                          | Massima                                                                                                    | _                      | Vedi "Specifiche di stampa" nella Guida dell'utente |                          |
|                                                                    | Minima                                                                                                    | A strappo              | 12,7 mm (                                           | 0,5 pollici)             |
|                                                                    |                                                                                                    | Con riavvolgitore      | 12,7 mm (                                           | 0,5 pollici)             |
|                                                                    |                                                                                                    | Con spellicolatore     | 19,1 mm (0                                          | ),75 pollici)            |
|                                                                    |                                                                                                    | Con taglierina         | 19,1 mm (0,75 pollici)                              |                          |
| Spessore totale (materiale<br>di sostegno incluso)                 | Massimo — se superiore a 0,254<br>mm (0,01 pollici), può essere<br>necessario regolare la pressione<br>della testina |                        | 0,23 mm (0,009 pollici)                             |                          |
|                                                                    | Minimo                                                                                                    |                        | 0,058 mm (0,0023 pollici)                           |                          |
| Dimensione del nucleo                                              |                                                                                                    |                        | 76,2 mm (3,0 pollici)                               |                          |
| Diametro massimo del roto                                          | lo                                                                                                    |                        | 203 mm (8,0 pollici)                                |                          |
| Spazio tra un'etichetta e                                          | Massimo<br>Minimo: 3 mm (0,118 pollici)<br>preferibile                                                               |                        | 4 mm (0,157 pollici)                                |                          |
| l'altra                                                            |                                                                                                    |                        | 2 mm (0,079 pollici)                                |                          |
| Dimensione intacca biglietto/cartellino (larghezza x<br>lunghezza) |                                                                                                    | 6 mm (0,236 pollici) x | 3,0 mm (0,12 pollici)                               |                          |

Supporto di stampa sensibile alla pressione: il materiale di sostegno deve essere privo di segni pre-stampa (ad eccezione della registrazione dei contrassegni neri) ed è consigliabile che non superi 3,2 mm di spessore (cartoncino da 24,95 Kg/55 libre).

#### Tavola 3. Specifiche tecniche del supporto di stampa

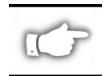

Nota: le specifiche tecniche possono variare senza preavviso.

Italiano

# Configurazione

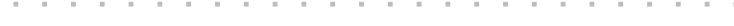

# Informazioni di carattere generale

La stampante Serie Z ha uno o due tipi di pannello frontale. Il pannello di lusso è dotato di un visualizzatore a cristalli liquidi (LCD), mentre il pannello frontale standard non ne è dotato. Il visualizzatore LCD del pannello frontale di lusso visualizza i parametri durante la configurazione. Le stampanti con pannello frontale standard sono dotate di otto commutatori miniaturizzati situati all'interno dello sportello d'accesso al pannello frontale. I commutatori servono a configurare la stampante.

La stampante Serie Z è dotata di interfacce di comunicazione dati sia parallela che seriale. In tal modo il formato delle etichette può essere inviato alla stampante da due sorgenti.

# Configurazione della stampante (pannello frontale standard)

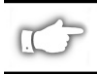

NOTA: per configurare una stampante Serie Z, dotata di pannello frontale di lusso, consultare le informazioni pertinenti più in là in questo capitolo.

### Parametri di comunicazione seriale

Consultare la Figura 16. Per la comunicazione seriale, i commutatori del banco Uno (sinistra) all'interno dello sportello del pannello frontale devono corrispondere ai parametri di comunicazione del computer host. La stampante viene spedita dalla fabbrica con tutti i commutatori rivolti in SU. In tal modo, la stampante è impostata in precedenza in modo che corrisponda all'ambiente PC tipico — 9600 Baud, 8 bit dei dati, nessuna parità e handshake X-ON/X-OFF.

Se occorre modificare le impostazioni della stampante per far sí che corrispondano a quelle del computer host, consultare la Tavola 4. Se non si conoscono le impostazioni del computer host, consultare il manuale di istruzione in dotazione al computer.

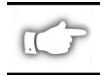

NOTA: la stampante rileva automaticamente la presenza di un cavo di comunicazione parallela collegato al computer host; i commutatori del banco Uno e i commutatori 7 e 8 del banco Due non hanno effetto sull'interfaccia parallela di comunicazione dei dati.

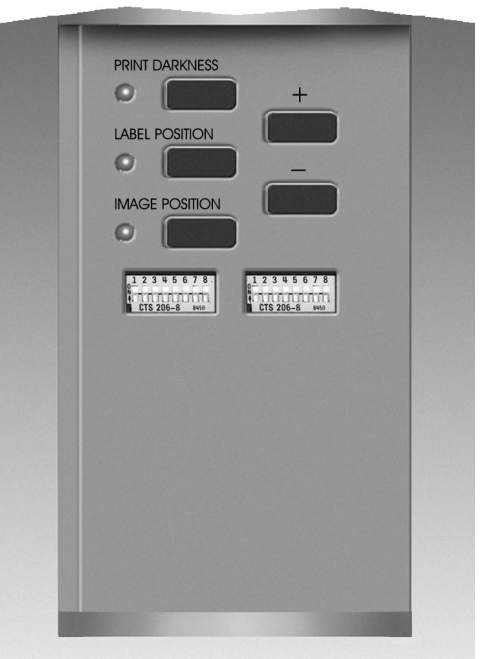

Figura 16. Pannello frontale standard

# Modi di funzionamento

Per selezionare i modi di funzionamento della stampante, servirsi dei commutatori del banco Due (destra). Alla spedizione dalla fabbrica, tutti i commutatori sono rivolti in SU, per cui la stampante è pronta per i modi di funzionamento più comuni: a strappo, con supporto di stampa non continuo, a trasferimento termico e a comunicazione seriale RS-232.

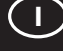

| BAUD RATE             | COMMUT. 1 | COMMUT. 2 | COMMUT. 3 |
|-----------------------|-----------|-----------|-----------|
| 9600                  | SU        | SU        | SU        |
| 19200                 | GIÙ       | SU        | SU        |
| 28800                 | SU        | GIÙ       | SU        |
| 38400                 | GIÙ       | GIÙ       | SU        |
| 600                   | SU        | SU        | GIÙ       |
| 1200                  | GIÙ       | SU        | GIÙ       |
| 2400                  | SU        | GIÙ       | GIÙ       |
| 4800                  | GIÙ       | GIÙ       | GIÙ       |
| BIT DEI DATI          | COMMUT. 4 |           |           |
| 8 bit dei dati        | SU        |           |           |
| 7 bit dei dati        | GIÙ       |           |           |
| HANDSHAKE             | COMMUT. 5 |           |           |
| XON/XOFF              | SU        |           |           |
| DTR/DSR               | GIÙ       |           |           |
| PARITÀ                | COMMUT. 6 | COMMUT. 7 |           |
| Parità disabilitata   | SU        | SU        |           |
| Pari                  | GIÙ       | SU        |           |
| Dispari               | SU        | GIÙ       |           |
| Parità disabilitata   | GIÙ       | GIÙ       |           |
| RILEVAMENTO<br>ERRORI | COMMUT .8 |           |           |
| OFF                   | SU        |           |           |
| ON                    | GIÙ       |           |           |

Tavola 4. Impostazione dei commutatori del banco Uno

Se la stampante è dotata di un'opzione, per esempio un riavvolgitore, un dispositivo di strappo o una taglierina o se richiede un metodo di stampa diverso o un diverso tipo di supporto di stampa, consultare la Tabella 5 per le corrette impostazioni del banco Due.

Lo stampato della configurazione della stampante si può ottenere in un qualsiasi momento eseguendo l'autocollaudo del tasto CANCEL (cancellare). Vedi le informazioni sull'individuazione dei guasti.

#### Tasti di comando del pannello frontale standard

Se occorre regolare la densità di stampa, la posizione dell'etichetta o la posizione dell'immagine nell'etichetta, usare i seguenti tasti di comando situati internamente allo sportello del pannello frontale.

#### Tasto della densità di stampa: PRINT DARKNESS

Premere questo tasto (il LED si illumina) per modificare l'impostazione della densità di stampa premendo i tasti del PIÙ (+) o del MENO (-). Ogni volta che si preme uno di questi tasti, l'impostazione viene modificata di un grado. *Premere il tasto della densità di stampa una seconda volta per menorizzare le nuove impostazioni.* I limiti della densità di stampa sono impostati da Zero (0) a 30.

| COMANDO ZPL DEI DIP                        | COMMUT.1  |           |
|--------------------------------------------|-----------|-----------|
| DIP switch 2-6 sorpass                     | SU        |           |
| ZPL sorpassa DIP swi                       | tch 2-6   | GIÙ       |
| MODO DI STAMPA                             | COMMUT. 2 | COMMUT. 3 |
| A strappo                                  | SU        | SU        |
| A spello                                   | GIÙ       | SU        |
| Taglierina                                 | SU        | GIÙ       |
| Riavvolgitore                              | GIÙ       | GIÙ       |
| TIPO DI SUPPORTO DI<br>STAMPA              | COMMUT. 4 | COMMUT. 5 |
| Non continuo<br>A sensore della bobina     | SU        | SU        |
| Non continuo<br>A sensore del contrassegno | SU        | GIÙ       |
| Continuo                                   | GIÙ       | GIÙ       |
| METODO DI STAMPA                           | COMMUT. 6 |           |
| Trasferimento termico                      | SU        |           |
| Termico diretto                            | GIÙ       |           |
| MODO DI<br>COMUNICAZIONE SERIALE           | COMMUT. 7 | COMMUT. 8 |
| RS-232                                     | SU        | SU        |
| RS-485 stampante singola                   | GIÙ       | SU        |
| RS-485 stampanti multiple                  | GIÙ       | GIÙ       |

#### Tavola 5. Impostazione dei commutatori del banco Due

#### Tasto di posizione dell'etichetta: LABEL POSITION

Premere questo tasto (il LED si illumina) per modificare l'impostazione della posizione di strappo o di taglio dell'etichetta premendo i tasti del (+) o del (-). Ogni volta che si preme uno di questi tasti, si modifica l'impostazione di quattro righe di punti. *Premere il tasto LABEL POSITION una seconda volta per memorizzare le nuove impostazioni.* Dal valore di default, l'impostazione può essere modificata di +120 o -120 righe di punti.

#### Tasto di posizione dell'immagine: IMAGE POSITION

Premere questo tasto (il LED si illumina) per modificare l'impostazione della posizione dell'immagine premendo i tasti (+) o (-). Ogni volta che si premono questi tasti, si modifica l'impostazione di quattro righe di punti. Premere il tasto IMAGE POSITION una seconda volta per memorizzare le nuove impostazioni. Dal valore di default, l'impostazione può essere modificata di +120 o -120 righe di punti.

# Configurazione della stampante

# (pannello frontale di lusso)

# Tasti di comando del pannello frontale di lusso

Consultare la Figura 17. Aprendo lo sportello del pannello frontale si accede ai tasti di comando della configurazione delle funzioni operative della stampante. Durante la configurazione, il visualizzatore a cristalli liquidi, LCD, visualizza i menu.

La sequenza di configurazione consiste di una serie di menu e di prompt con parametri programmabili per ciascuna voce di menu.

# Tasto di inizio/memorizzazione: START/SAVE

Premere questo tasto per accedere al modo di configurazione.

# Tasto del menu successivo: NEXT MENU

Premere questo tasto per visualizzare in successione i titoli principali del menu.

# Tasto della voce successiva: NEXT ITEM

Quando il menu principale corretto viene visualizzato sull'LCD, il tasto NEXT ITEM serve a visualizzare in successione i prompt di configurazione del menu.

Quando la voce voluta viene visualizzata, i tasti del PIÙ (+) e del MENO (-) servono a selezionare l'impostazione della voce.

# Tasto del PIÙ (+)

Premere questo tasto per aumentare il valore della voce selezionata nel visualizzatore.

# Tasto del MENO (-)

Premere questo tasto per diminuire il valore della voce selezionata nel visualizzatore.

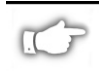

NOTA: quando si immettono dei valori numerici specifici, usare il tasto del MENO per selezionare la posizione della cifra e il tasto del PIÙ per selezionare il valore della posizione.

# Uscita dal modo di configurazione

Quando si è finito di modificare o di riesaminare i parametri necessari, premere il tasto START/SAVE. Servirsi del tasto NEXT ITEM per selezionare una delle possibilità di memorizzazione mostrate più sotto. Premere di nuovo il tasto START/SAVE per terminare il processo di configurazione.

- PERMANENT le nuove impostazioni sovrascrivono i valori precedenti nella memoria di configurazione.
- TEMPORARY La stampante funziona secondo le nuove impostazioni fino a quando l'alimentazione viene disinnestata. Quando l'alimentazione viene nuovamente innestata, la stampante ritorna ai valori PERMANENT.

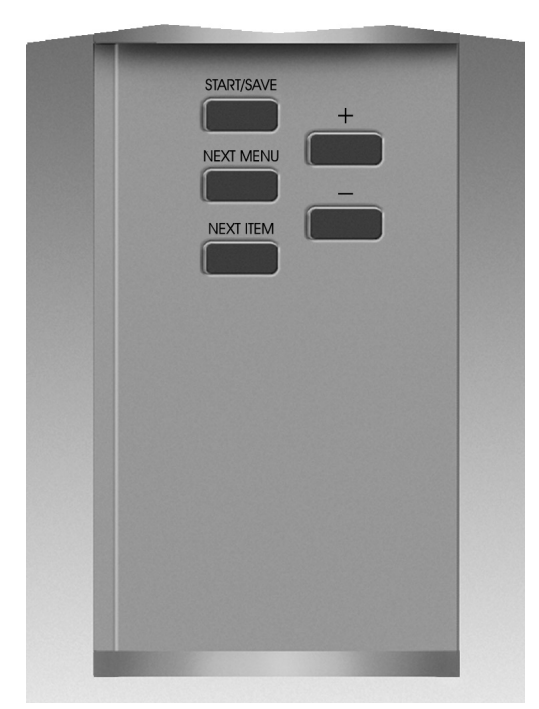

Figura 17. Pannello frontale di lusso

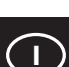

- CANCEL La stampante non effettua le modifiche e ritorna alle impostazioni correnti.
- LOAD DEFAULTS Tutti i valori ritornano all'impostazioni di fabbrica.
- LOAD LAST SAVE La stampante funziona con l'ultimo insieme di valori memorizzati (sia permanenti che temporanei).

La seguente tavola indica i parametri della configurazione della stampante nell'ordine in cui sono visualizzati. I valori di default sono visualizzati in **grassetto.** 

Se il valore selezionato è diverso da quello memorizzato correntemente, un asterisco "\*" viene visualizzato nell'angolo sinistro superiore dell'LCD.

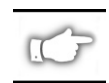

NOTA: quando viene richiesta la parola d'ordine, durante il processo di configurazione, è possibile immettere il valore di default "1234"; questo valore può essere modificato mediante i comandi di programmazione inviati alla stampante dal computer host.

| MENU              | PARAMETRI        | SELEZIONI                                                                                                    |                                                       |  |
|-------------------|------------------|----------------------------------------------------------------------------------------------------|-------------------------------------------------------|--|
| IMPOST GENERALE   | LINGUA           | Selezionare la lingua voluta                                                                                                    | per il visualizzatore a cristalli liquidi             |  |
|                   | TEMPERAT.        | Da 0 a +30 ( <b>10</b> )                                                                                                    |                                                       |  |
|                   | A STRAPPO        | Da -120 a +120 ( <b>00</b> )                                                                                                    |                                                       |  |
|                   | MODO DI STAMPA   | A strappo, con riavvolgitore                                                                                                    | e, applicatore, taglierina, spellicolatore            |  |
|                   | CIMA ETICH.      | Da -120 a +120 (+ <b>00</b> )                                                                                                    |                                                       |  |
|                   | REGOLAZ.LCD      | Da 0 a + 19 ( <b>10</b> )                                                                                                    |                                                       |  |
| COMUNICAZIONE     | BAUD             | Da 110 a 38400 ( <b>9600</b> )                                                                                                    |                                                       |  |
| (Parola d'ordine) | BIT DI DATI      | 7 o <b>8</b>                                                                                                    |                                                       |  |
|                   | PARITÀ           | Pari, dispari, <b>nessuna</b>                                                                                                    |                                                       |  |
|                   | HANDSHAKE HOST   | Xon/Xoff o DTR/DSR                                                                                                    |                                                       |  |
|                   | PROTOCOLLO       | Nessuno, Ack-Nak, Zebra                                                                                                    |                                                       |  |
|                   | COMUNIC SERIALE  | RS232, RS422/RS485, RS 48                                                                                                    | 85 stampanti multiple                                 |  |
|                   | ID RETE          | Da <b>000</b> a 999                                                                                                    |                                                       |  |
|                   | COMUNICAZIONE    | Modo regolare o diagnostic                                                                                                    | 0                                                     |  |
| STAMPA LISTE      | LISTA FONT       | Premere "+" per stampare                                                                                                    | lista                                                 |  |
|                   | LISTA COD.BARRE  | Premere "+" per stampare                                                                                                    | lista                                                 |  |
|                   | LISTA IMMAGINI   | Premere "+" per stampare                                                                                                    | lista                                                 |  |
|                   | LISTA FORMATI    | Premere "+" per stampare                                                                                                    | lista                                                 |  |
|                   | LISTA IMPOSTAZ.  | Premere "+" per stampare                                                                                                    | lista                                                 |  |
|                   |                  | Premere "+" per stampare                                                                                                    | tutte le liste                                        |  |
| IMP SUPPORTO ST   | TIPO SUPPORT ST  | Continuo o non continuo                                                                                                    |                                                       |  |
|                   | TIPO SENSORE     | Bobina o contrassegno                                                                                                    |                                                       |  |
|                   |                  | Irasterimento termico o ter                                                                                                    | rmico diretto                                         |  |
|                   | LARGH. STAMPA    | Z4000 — fino a <b>104 mm</b> (tasto + cambia da mm a pollici o a punti)<br>Z6000 — fino a <b>168 mm</b> (tasto + cambia da mm a pollici o a punti)                                                                                                    |                                                       |  |
| CALIBRAZIONE      | SUPPOR.ALL'ACC.  | Selezionare azione per supporto di stampa — calibrazione, alimentazione, fermo, lunghezza                                                                                                    |                                                       |  |
|                   | CHIUSURA TESTINA | Selezionare azione per supplunghezza                                                                                                    | porto di stampa — <b>calibrazione</b> , fermo,        |  |
|                   | CALIBR MANUALE   | Premere "+" per attivare il j                                                                                                    | processo di calibrazione                              |  |
|                   | PROFILO SENSORE  | Premere "+" per attivare la                                                                                                    | stampa del profilo del sensore                        |  |
|                   | S. BOBINA        | QUESTE IMPOSTAZIONI DE                                                                                                    | EVONO ESSERE MODIFICATE SOLO DA UN                    |  |
|                   | S. SUPPORTO ST   | TECNICO AUTORIZZATO.                                                                                                    |                                                       |  |
|                   | S. NASTRO        | Por ultoriori informazioni au                                                                                                    | quata impastazioni, appaultara il Manuala             |  |
|                   | LED SUPPORTO ST  | di manutenzione e riparazio                                                                                                    | nne delle stampanti Serie Z                           |  |
|                   | LED RIBBON       |                                                                                                    |                                                       |  |
| COMANDO ZPL       | PREF COMANDO     | Default = 7E                                                                                                    |                                                       |  |
| (Parola d'ordine) | PREF. FORMATO    | Default = 5E                                                                                                    | Per ulteriori informazioni, consultare la             |  |
|                   | CAR.DELIMIT      | Default = 2C                                                                                                    | Guida di programmazione ZPL II.                       |  |
|                   | MODO ZPL         | ZPL o <b>ZPL II</b>                                                                                                    |                                                       |  |
| IMPOSTAZ AVANZ    | RETROALIMENTAZ   | Default, dopo, Off, prima, 1                                                                                                    | 0%, 20%, 30%, 40%, 50%, 60%, 70%, 80%                 |  |
| (Parola d'ordine) |                  | NOTA: la differenza tra il valore immesso e il 100% è la percentuale o<br>retroalimentazione che si verifica prima della stampa dell'etichetta<br>successiva; per esempio, 40 significa che si verifica il 40% di<br>retroalimentazione dopo il taglio o la rimozione dell'etichetta; il<br>rimanente 60% si verifica prima della stampa dell'etichetta successiv<br>"prima" significa che la retroalimentazione si verifica tutta prima della<br>stampa dell'etichetta successiva. |                                                       |  |
|                   | POSIZ SINISTRA   | Da -9999 a +9999 ( <b>+000</b> )                                                                                                    |                                                       |  |
|                   | INIZIAL SCHEDA   | Questo parametro consente di inizializzare (cancellare) la scheda<br>PCMCIA installata nella porta opzionale PCMCIA                                                                                                    |                                                       |  |
|                   |                  | Premere + per inizializzare. Quindi, se non si è sicuri, premere – per l<br>o se si è sicuri, premere + per Sí                                                                                                    |                                                       |  |
|                   | INIZ MEM FLASH   | Questo parametro consente di inizializzare (cancellare) la memoria non volatile installata nella stampante.                                                                                                    |                                                       |  |
|                   |                  | Premere + per inizializzare.<br>se si è sicuri, premere + pe                                                                                                    | Poi, se non si è sicuri, premere – per NO, o<br>r SÍ. |  |

# Individuazione dei guasti

# Autocollaudo all'accensione

L'autocollaudo all'accensione (POST) viene eseguito ogni volta che la stampante è messa sotto tensione. Durante il collaudo, il LED del pannello frontale si illumina e si spegne per verificare che la macchina funzioni bene. Alla fine dell'autocollaudo, solo il LED dell'alimentazione, POWER, rimane illuminato.

Dopo aver completato l'autocollaudo all'accensione, il supporto di stampa avanza fino alla corretta posizione di riposo. Si presuppone che il supporto di stampa continuo sia nella corretta posizione di riposo.

# Condizioni di errore di stampa

Diverse condizioni di errore influiscono sulla stampa. Alcuni errori arrestano completamente il processo di stampa, mentre altri sono solo riferiti all'operatore o al sistema host. La condizione di errore di testina aperta arresta il movimento del supporto di stampa, mentre l'errore di testina sottoriscaldata non influisce sul movimento del supporto di stampa. Alcune condizioni di errore devono essere corrette prima che la stampante alimenti o stampi nuovamente etichette.

# Carta esaurita, nastro esaurito o testina aperta

Se si verifica un errore di carta esaurita, nastro esaurito e testina aperta, la stampante si arresta immediatamente. Quando si verifica l'errore, l'etichetta in corso di stampa, viene stampata solo parzialmente. Il visualizzatore LED di errore, ERROR, rimane illuminato costantemente. Il LED di pausa, PAUSE, si illumina e la stampante rimane in attesa che gli errori vengano eliminati e che il tasto PAUSE sia premuto.

### Testina surriscaldata

Se la testina si surriscalda, tutti i lavori di stampa si arrestano e il LED di ERROR si illumina. Prima di ricominciare a funzionare, la stampante attende che la testina di raffreddi fino ad una temperatura accettabile.

#### Testina sottoriscaldata

Se la testina è sottoriscaldata, la stampante NON si arresta, ma il LED di ERROR si illumina segnalando la condizione d'errore.

# Sostituzione di fusibili

Un fusibile a corrente alternata che può essere sostituito dall'utente è situato appena sotto l'interruttore della corrente alternata sul retro della stampante. La sostituzione va effettuata con un fusibile 3AG a 5 Ampere/250 VAC del tipo ad azione rapida.

Prima di sostituire il fusibile, spostare l'interruttore di corrente alternata in posizione OFF e staccare il cavo d'alimentazione a ca.

Per sostituire il fusibile, inserire la punta di un cacciavite a lama piatta nella fessura dell'estremità del cappuccio del portafusibili. Premere lievemente nel cappuccio e girare il cacciavite leggermente in senso antiorario. Cosí facendo il cappuccio si stacca dal portafusibili consentendo la rimozione del fusibile.

Per installare un nuovo fusibile, invertire l'ordine della procedura.

| SINTOMI                                                                                                    | DIAGNOSI                                 | AZIONE                                                                                                    |
|----------------------------------------------------------------------------------------------------|------------------------------------------|----------------------------------------------------------------------------------------------------|
| l LED non si accendono mai                                                                                    | La stampante non è sotto tensione        | Assicurarsi che il cavo d'alimentazione a<br>ca sia collegato ad una sorgente<br>d'alimentazione funzionale.                                                                                                    |
|                                                                                                    | Fusibile a corrente alternata difettoso  | Per la sostituzione, consultare le<br>informazioni sulla sostituzione dei fusibili                                                                                                    |
| Durante l'autocollaudo<br>all'accensione, la stampante si<br>blocca e alcuni o tutti i LED sono<br>ILLUMINATI | Stampante configurata<br>incorrettamente | Consultare le informazioni<br>sull'autocollaudo dei tasti di PAUSE e<br>FEED e ricaricare i valori di default.<br>Riconfigurare la stampante a secondo<br>l'impiego (vedi Guida all'uso della<br>stampante Serie Z). |

# Tavola 6. Individuazione dei guasti: alimentazione

| SINTOMI                                                                              | DIAGNOSI                                                                                                    | AZIONE                                                                                                    |
|--------------------------------------------------------------------------------------|----------------------------------------------------------------------------------------------------|----------------------------------------------------------------------------------------------------|
| La stampante si arresta, i LED di<br>PAUSE e ERROR sono illuminati.                  | Supporto di stampa caricato incorrettamente o non caricato.                                                   | Ricaricare correttamente il supporto di stampa                                                                                      |
|                                                                                      | Sensore etichetta regolato<br>incorrettamente.                                                                | Controllare la posizione del sensore.                                                                                               |
| La stampante si arresta, il LED di<br>PAUSE è illuminato e il visualizzatore         | Nastro caricato incorrettamente o non caricato.                                                               | Caricare correttamente il nastro.                                                                                                   |
| LED di ERROR LAMPEGGIA.                                                              | Sensore del nastro difettoso.                                                                                 | Rivolgersi a un tecnico.                                                                                                    |
| La stampante si arresta, il LED di                                                   | Testina non completamente chiusa.                                                                             | Chiudere completamente la testina.                                                                                                  |
| PAUSE è illuminato e il LED di<br>ERROR LAMPEGGIA.                                   | Sensore della testina aperta difettoso.                                                                       | Rivolgersi a un tecnico.                                                                                                    |
| La stampante si arresta e il LED di<br>PAUSE LAMPEGGIA.                              | Stampante in modo con spellicolatore<br>ma l'opzione con spellicolatore non è<br>montata.                     | Cambiare il modo di stampa per<br>adeguarlo all'operazione.                                                                         |
| La stampante si arresta, i LED di<br>PAUSE e ERROR sono illuminati.                  | Elemento testina surriscaldato.                                                                               | Quando gli elementi della testina si<br>raffreddano, la stampante riprende a<br>stampare.                                           |
| Nella parte stampata dell'etichetta mancano punti.                                   | Elemento testina avariato. Problemi di<br>qualità di stampa.                                                  | Sostituire la testina.                                                                                                    |
| Nelle etichette manca la registrazione di stampa.                                    | È possibile che ci sia un problema con<br>il sensore dell'etichetta.                                          | Regolare la posizione del sensore e, se occorre, rivolgersi a un tecnico.                                                           |
|                                                                                      | Stampante impostata per supporto di<br>stampa di tipo non continuo, ma<br>quello caricato è di tipo continuo. | Consultare le pagine sulla<br><i>Configurazione della stampante</i> e<br>impostare la stampante per il supporto<br>di stampa usato. |
|                                                                                      | Guida delle etichette regolata<br>incorrettamente.                                                            | Regolare la posizione delle guide del supporto di stampa.                                                                           |
| Spostamento verticale eccessivo<br>nella registrazione della cima<br>dell'etichetta. | ll supporto di stampa caricato non è<br>idoneo o il sensore etichetta è<br>regolato incorrettamente.          | Ricaricare le etichette e controllare la posizione del sensore.                                                                     |
| Delle sottili righe verticali appaiono                                               | Testina sporca.                                                                                               | Pulire la testina.                                                                                                    |
| su tutte le etichette.                                                               | Elementi della testina sporchi.                                                                               | Sostituire la testina.                                                                                                    |
| Stampa chiara o assente sul lato<br>sinistro o sul lato destro<br>dell'etichetta.    | Pressione testina troppo bassa                                                                                | Regolare la pressione della testina.                                                                                                |

Tavola 7. Individuazione dei guasti della stampante

| SINTOMI                                                                                 |                                               | DIAGNOSI                                                                                        | ACTION                                                                                                    |
|-----------------------------------------------------------------------------------------|-----------------------------------------------|-------------------------------------------------------------------------------------------------|----------------------------------------------------------------------------------------------------|
| Righe corte stamp<br>bordo dell'etichett<br>sulla destra.                               | pate a 45° rispetto al<br>ta sulla sinistra o | Pressione della testina troppo elevata.                                                         | Regolare la pressione della testina.                                                                                          |
| Sottili righe grigie<br>etichette in bianco                                             | negli angoli delle<br>).                      | Nastro raggrinzato.                                                                             | Vedi Nastro raggrinzato in questa tavola.                                                                                     |
| Lunghe striature p<br>diverse etichette.                                                | orive di stampa su                            | Nastro raggrinzato.                                                                             | Vedi Nastro raggrinzato in questa tavola.                                                                                     |
|                                                                                         |                                               | Elemento di stampa danneggiato.                                                                 | Sostituire la testina.                                                                                                    |
| Nel modo con spe<br>etichette sono dis                                                  | ellicolatore le<br>allineate o attaccate.     | La colla sul retro delle etichette<br>intralcia il movimento del supporto di<br>stampa.         | Eseguire la manutenzione e pulire<br>la stampante.                                                                            |
|                                                                                         |                                               | Le etichette e il materiale di supporto<br>non sono allineati correttamente nella<br>stampante. | Controllare la posizione delle guide delle etichette.                                                                         |
| Nastro raggrinzato                                                                      | ).                                            | Il nastro viene alimentato attraverso la stampante incorrettamente.                             | Rimontare il nastro.                                                                                                    |
|                                                                                         |                                               | Incorretta impostazione della densità di stampa.                                                | Impostare al minimo necessario per<br>ottenere una stampa di buona<br>qualità.                                                |
|                                                                                         |                                               | Incorretta pressione della testina.                                                             | Regolare nuovamente la pressione della testina.                                                                               |
|                                                                                         |                                               | ll supporto di stampa non avanza correttamente; si sposta lateralmente.                         | Regolare nuovamente la posizione delle guide delle etichette.                                                                 |
| Registrazione o stampa sbagliate in un<br>numero di etichette (da 1 a 3).               |                                               | Le etichette sono state tirate quando il motore non era in moto.                                | Aprire e chiudere la testina in modo<br>che sia calibrata per il rilevamento<br>della lunghezza dell'etichetta.               |
|                                                                                         |                                               | Incorretta posizione del sensore etichetta.                                                     | Regolare nuovamente la posizione del sensore etichetta.                                                                       |
|                                                                                         |                                               | Incorretto caricamento delle etichette o del ribbon.                                            | Ricaricare le etichette e il nastro.                                                                                          |
| Le modifiche dell'impostazione dei<br>parametri non sono attuate.                       |                                               | Parametri impostati o memorizzati incorrettamente.                                              | Ricaricare i default di fabbrica,<br>riconfigurare la stampante,<br>Spegnere la stampante e poi<br>rimetterla sotto tensione. |
| ZPL inviato alla sta<br>riconosciuto. Il LE<br>rimane spento.                           | ampante non è stato<br>D dei dati, DATA,      | Parametri di comunicazione o DIP switch impostati incorrettamente.                              | Controllare e, se necessario,<br>ripristinare i parametri di<br>comunicazione.                                                |
| Le etichette non vengono tagliate affatto.                                              |                                               | Stampante non in modo di taglio.                                                                | Riconfigurare la stampante.                                                                                                   |
| La taglierina non taglia le etichette                                                   |                                               | Taglierina sporca.                                                                              | Pulire i coltelli della taglierina.                                                                                           |
| nitidamente.                                                                            |                                               | Coltelli della taglierina non affilati.                                                         | Sostituire il modulo della taglierina.                                                                                        |
| Nel modo a taglierina, le etichette sono storte o si attaccano.                         |                                               | Taglierina sporca.                                                                              | Pulire i coltelli della taglierina.                                                                                           |
| Le etichette si inceppano nella<br>taglierina oppure vengono tagliate<br>ripetutamente. |                                               | Taglierina sporca.                                                                              | Pulire i coltelli della taglierina.                                                                                           |
|                                                                                         |                                               | Etichette troppo corte.                                                                         | Aumentare la lunghezza dell'etichetta.                                                                                        |
| La stampa si                                                                            |                                               | Supporto di stampa esaurito.                                                                    | Caricare il supporto di stampa                                                                                                |
| arresta. I LED di<br>PAUSE e ERROR<br>sono illuminati.                                  | Nelle le stampanti<br>dotate di taglierina.   | Etichette inceppate nella taglierina.                                                           | Rimuovere il supporto di stampa e,<br>se occorre, pulire il modulo della<br>taglierina.                                       |
|                                                                                         |                                               | Modulo della taglierina sporco.                                                                 | Pulire il modulo della taglierina.                                                                                            |

| Tavola 8. Individuazione dei gu | asti |
|---------------------------------|------|
|---------------------------------|------|

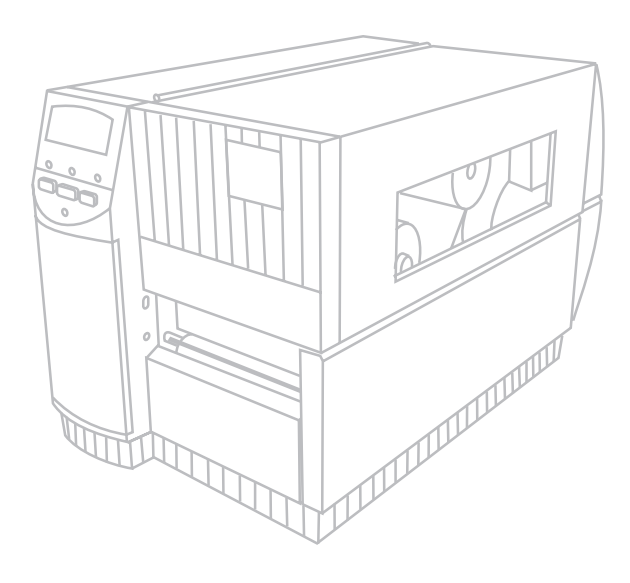

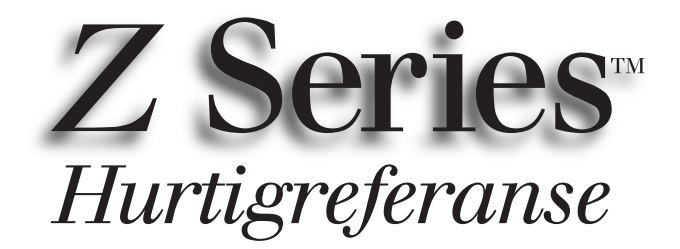

# For skrivere av typen $Z4000^{\text{TM}}$ og $Z6000^{\text{TM}}$

Innhold

| <i>Velkommen.</i>                                |
|--------------------------------------------------|
| Isetting av utskriftsmateriale og fargebånd 129  |
| Justering av posisjonen til materialesensoren132 |
| Skriverfunksjon                                  |
| Vedlikehold og justeringer                       |
| Spesifikasjoner                                  |
| Konfigurasjon                                    |
| <i>Feilsøking</i> 141                            |

IBM er et registrert varemerke for IBM Corporation Zebra<sup>®</sup>, ZPL<sup>®</sup> og ZPL II<sup>®</sup> er registrerte varemerker for Zebra Techologies Corporation

© Zebra Technologies Corporation

# Velkommen

Denne hurtigreferansen inneholder grunnleggende opplysninger om installasjon og bruk av Zebra-skriveren.

Programvare for etikettpreparering kan skaffes for skriveren. Ta kontakt med distributøren eller Zebra Techologies Corporation for ytterligere opplysninger.

Z Series<sup>™</sup> Maintenance Manual (delenr. 77450L) inneholder all nødvendig informasjon om riktig vedlikehold av skriveren.

# Komme i gang

# Utpakking

Ta vare på kartongen og alt pakkematerialet i tilfelle transport.

Inspiser skriveren for mulige transportskader:

- Sjekk alle utvendige overflater om de er skadet.
- Åpne tilgangsdekselet for utskriftsmateriale, og se etter skader i rommet for utskriftsmateriale.

# **Rapportere skade**

Gjør følgende ved eventuell transportskade:

- Underrett transportfirmaet øyeblikkelig, og fyll ut en skademelding.
- Behold kartongen og alt pakkematerialet for inspeksjon.
- Underrett nærmeste Zebra-forhandler om skaden.

Zebra Techologies Corporation er ikke ansvarlig for eventuell skade som påføres under transport av skriveren, og vil ikke dekke reparasjoner av denne typen skader under garantien. Eventuell skadeerstatning skal rettes til transportfirmaet.

# Kommunikasjon

Se Figur 1. Skriveren Z Series<sup>™</sup> leveres som standard med både et serielt datagrensesnitt (a) av typen Electonics Industries Association (EIA) RS-232 og et toveis parallellgrensesnitt (b) som oppfyller kravene ifølge IEEE1284-standarden. Den serielle datagrensesnittkoblingen er i tillegg konfigurert både for kommunikasjonsmodusen RS-485 for vert til én skriver, og kommunikasjonsmodusen RS-485 for vert til flere skrivere.

# Strømforsyning til skriveren

Strømforsyningen i Z Series™ registrerer automatisk den aktuelle spenningen, og fungerer i området mellom 90 og 265 V.

Se Figur 1. Den trepinnede hunnkobling i den ene enden av strømledningen kobles til tilsvarende kobling (c) bak på skriveren. Slå opp i Tillegg C i brukerhåndboken hvis det ikke fulgte med strømledning til skriveren.

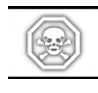

ADVARSEL!! Ta hensyn til personlig sikkerhet og sikkerheten til utstyret: Bruk alltid et trepinnet jordingsstøpsel i vekselstrømsuttak.

Se Figur 1. Påse at av/på-bryteren (d) er i av-stilling (*O*) før strømledningen kobles til en stikkontakt i nærheten.

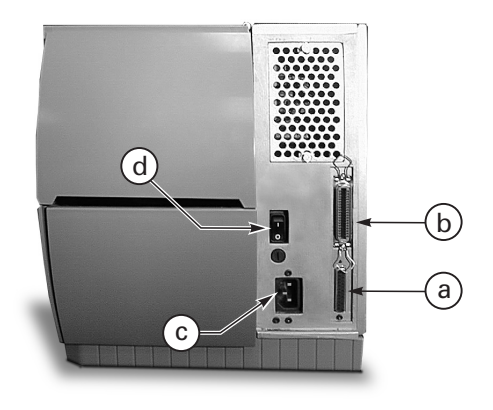

Figur 1. Skriveren sett bakfra

# Isetting av utskriftsmateriale og fargebånd

# Isetting av utskriftsmateriale

- 1. Se Figur 2, og åpne tilgangsdekselet for utskriftsmateriale.
- Trykk ned spaken for å åpne skrivehodet (e). [Skrivehode-enheten (f) åpnes automatisk.].
- 3. Vipp ned materialmateføringen (g), og skyv den så langt ut fra skriverrammen som mulig.
- 4. Skyv materialføringen (h) så langt ut fra skriverrammen som mulig.
- Finn ut hva slags utskriftsmateriale som er nødvendig for arbeidsoppgaven, og hva slags utstyr skriveren har. Følg aktuelle anvisninger for isetting av utskriftsmateriale på rull eller listepapir.

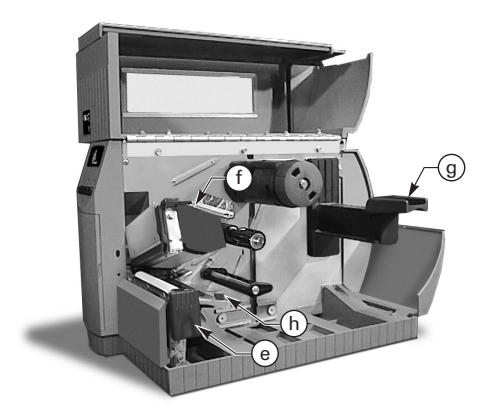

Figur 2. Isetting av utskriftsmateriale

#### lsetting av utskriftsmateriale på rull (avrivningsmodus)

- 1. Se Figur 3. Sett rullen med utskriftsmateriale på materialholderen (i), og trykk den helt inn.
- 2. Vipp materialmateføringen (g) opp, og skyv den mot den ytre kanten av rullen med utskriftsmateriale.
- 3. Før papiret under materialspolen (j), under fargebåndsensoren (k) og ut på forsiden av skriveren.
- 4. Skyv materialføringen (h) inn til den berører utsiden av utskriftsmaterialet.

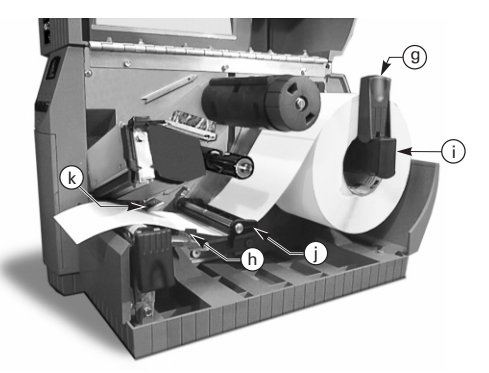

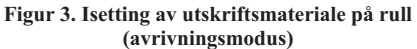

# Isetting av listepapir (avrivningsmodus)

- 1. Legg listepapiret bak skriveren når det skal settes i. Se Figur 4.
- 2. Før listepapiret over materialholderen (i).
- 3. Vipp materialmateføringen (g) opp, og skyv den mot den ytre kanten av rullen med utskriftsmateriale.
- 4. Før papiret under materialspolen (j), under fargebåndsensoren (k) og ut på forsiden av skriveren.
- Skyv materialføringen (h) inn til den berører utsiden av utskriftsmaterialet.

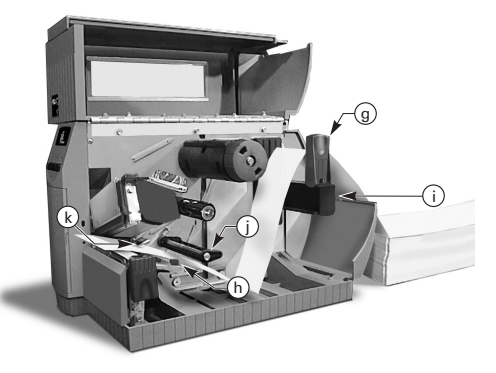

Figur 4. Isetting av listepapir (avrivningsmodus)

#### lsetting av utskriftsmateriale på rull (motordrevet opprullings-/ etikettskilleutstyr)

Se Figur 5 (motordrevet opprullingsutstyr) eller Figur 6 (motordrevet etikettskilleutstyr). Sett i rullen med utskriftsmateriale i følge anvisningene i trinn 1 til 4 under Isetting av utskriftsmateriale på rull (avrivningsmodus), og gjør deretter følgende:

- 1. Trekk ut ca. én meter av utskriftsmaterialet gjennom fronten på skriveren.
- (For motordrevet opprullingsutstyr). Træ utskriftsmaterialet ned over materialplaten (u), gjennom skriverhuset og under materialjusteringsspolen (v). (For motordrevet etikettskilleutstyr) Løft materialplaten (u) og vri den forover. Fjern etikettene fra underlagspapiret, og træ deretter underlagspapiret over etikettskillestangen (w), ned bak materialplaten (u), gjennom skriverhuset og under materialjusteringsspolen (v). Sett materialplaten tilbake i driftsstilling.
- Løsne tommelskruene og skyv opprullingsføringen (x) ut mot enden av spolen, og vri den til horisontal stilling.
- Sett en tom materialinnsats på opprullingsspolen (y), vikle utskriftsmaterialet rundt innsatsen og vri rullen mot urviseren for å vikle opp overflødig utskriftsmateriale.
- Vri opprullingsføringen til vertikal stilling, skyv den mot utskriftsmaterialet, og stram tommelskruene som låser den på plass.

### Fjerning av utskriftsmateriale/ underlagspapir

 Løsne tommelskruene og skyv opprullingsføringen (x) ut mot enden av rullen, og vri den til horisontal stilling.

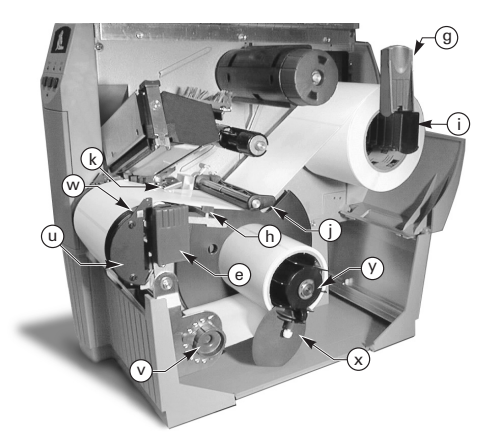

Figur 5. Isetting av utskriftsmateriale på rull (motordrevet opprullingsutstyr)

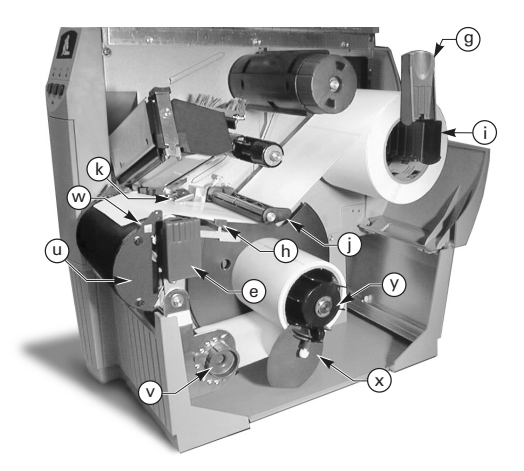

Figur 6. Isetting av utskriftsmateriale på rull (motordrevet etikettskilleutstyr)

- 2. Kutt utskriftsmaterialet/underlagspapiret før der det vikles på opprullingsspolen.
- 3. Skyv rullen med utskriftsmateriale/underlagspapiret av opprullingsspolen.

### lsetting av utskriftsmateriale på rull (økonomisk etikettskilleutstyr)

Se Figur 7. Sett i rullen med utskriftsmateriale i følge anvisningene i trinn 1 til 4 under Isetting av utskriftsmateriale på rull (avrivningsmodus), og gjør deretter følgende:

- 1. Trekk ut ca. 300 mm papir gjennom fronten på skriveren, og fjern alle etikettene fra underlagspapiret.
- 2. Træ underlagspapiret over etikettskillestangen (w) og ned bak materialplaten (u).
- 3. Sett materialplaten tilbake i driftsstilling.

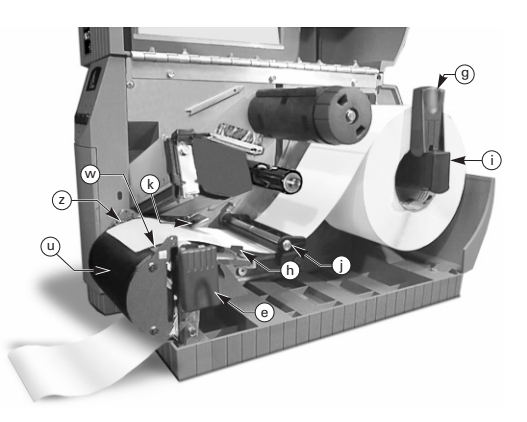

Figur 7. Isetting av utskriftsmateriale på rull (økonomisk etikettskilleutstyr)

#### lsetting av utskriftsmateriale på rull (knivutstyr)

- Se Figur 8. Sett i rullen med utskriftsmateriale i følge anvisningene i trinn 1 til 4 under Isetting av utskriftsmateriale på rull (avrivningsmodus).
- 2. Sørg for at utskriftsmaterialet mates gjennom knivmodulen.

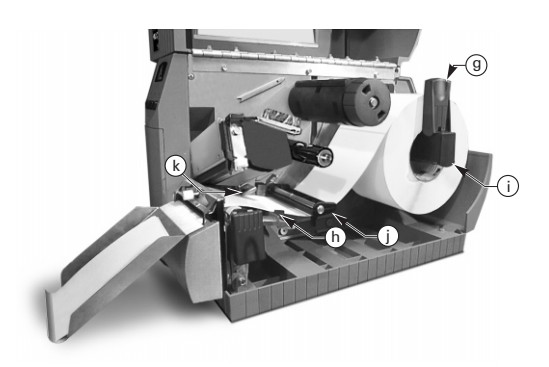

Figur 8. Isetting av utskriftsmateriale på rull (knivutstyr)

# lsetting av fargebånd

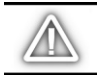

OBS! Bruk alltid fargebånd som er bredere enn utskriftsmaterialet. Den glatte baksiden på fargebåndet beskytter skrivehodet mot slitasje. (Sett ikke fargebånd i skriveren dersom det benyttes direkte termisk utskrift.)

- Se figur 9 ved isetting av fargebånd. Juster segmentene til fargebåndspolen (l).
- Sett rullen på fargebåndspolen (l), og skyv den helt på.
- Trekk enden av fargebåndet over fargebåndsensoren (k), under skrivehode-enheten (f) og opp over fargebåndføreplaten (m).
- 4. Vikle fargebåndet rundt opprullingsspolen (n) mot urviseren flere ganger.
- Hold fargebåndet stramt, uten skrukker, idet skrivehode-enheten lukkes. Sørg for at fargebåndet er på linje med registermerkene nær den venstre kanten av fargebåndføreplaten.

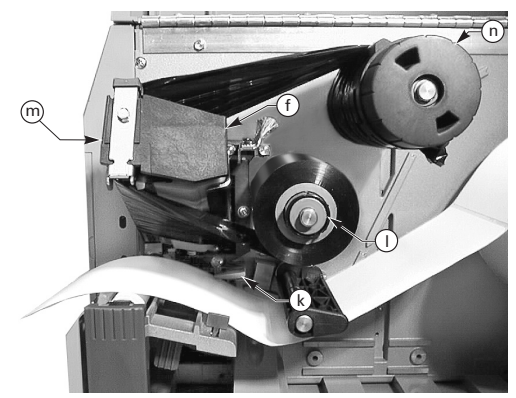

Figur 9. Isetting av fargebånd

# Fjerne fargebånd

Fjern fargebåndet ved å vri utløserknotten på enden av opprullingsspolen (n) mot urviseren, og skyve fargebåndet av rullen.

# Automatisk kalibrering

Den automatiske kalibreringen av Z Series™ skjer når skriveren slås på, og hver gang den gjenopprettes fra en feiltilstand. En feiltilstand rettes ved å åpne og lukke skrivehodet og deretter ta skriveren ut av PAUSE-tilstand. Skriveren starter den automatiske kalibreringsprosessen hvis alle feil er rettet.

Den automatiske kalibreringsprosessen aktiveres ikke hvis ZPL-kommandoen eller innstillingen for delux-frontpanelet for "Utskriftsmateriale oppstart" eller "Hode lukket" er innstilt på enten "mat" eller "ingen bevegelse". Skriveren går da ut i fra at utskriftsmaterialet er satt i riktig posisjon, og begynner å skrive ut uten å kalibrere.

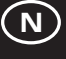

# Sette materialsensoren i riktig posisjon

# Slik fungerer materialsensoren:

Ikke-kontinuerlig utskriftsmateriale (etiketter, oppdelte merkelapper) har en fysisk karakteristikk (hakk, svart merke, mellomrom mellom stansede etiketter, osv.) som angir begynnelsen på etikettposisjonen. Materialsensoren må settes i riktig posisjon for å føle denne indikatoren.

Kontinuerlig utskriftsmateriale har vanligvis ikke indikatorer for etikettstart. Etikettlengden må angis med kommandoer som sendes til skriveren.

Inkluder en kommando for etikettlengde (^LL) i alle etikettformater du sender til skriveren hvis du bruker ZPL II (se ZPL II Programming Guide). Ved bruk av annen programvare, se anvisningene som følger med den aktuelle programvaren.

# Justering av posisjonen til materialsensoren

- 1. Se Figur 10. Slå på strømmen mens skrivehode-enheten er åpen.
- 2. Finn innstillingsspaken for materialsensoren (p).
- Ikke-kontinuerlig utskriftsmateriale Flytt spaken tvers over bredden av utskriftsmaterialet for å sette sensoren (o) på linje med indikatoren for etikettstart. Lyset fra den røde indikatorlampen gjennom utskriftsmaterialet kan brukes til å plassere sensoren i riktig posisjon.

*Kontinuerlig utskriftsmateriale* — Plasser sensoren (o) hvor som helst under utskriftsmaterialet, slik at tilstanden "tomt for utskriftsmateriale" registreres.

4. Påse at utskriftsmaterialet og fargebåndet er i riktig posisjon, og lukk deretter skrivehode-enheten.

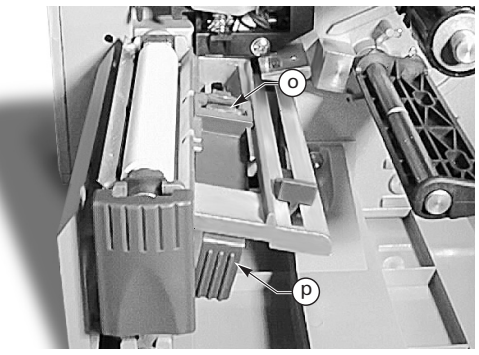

Figur 10. Plassering av sensor

# Skriverfunksjoner

# Knapper på frontpanelet

# Feed-knapp (Mat-knapp)

Mater én blank etikett.

#### **Pause-knapp**

Stopper og starter utskriftsprosessen på nytt.

#### Cancel-knapp (Avbryt-knapp)

Fungerer bare når skriveren er i pausetilstand. Etikettformatet som skrives ut i øyeblikket, avbrytes. Hvis ingen etikettformater skrives ut, avbrytes det neste som skrives ut. Hvis ingen etikettformater er lagret, blir CANCEL-tasten ignorert.

Hvis du trykker på CANCEL-knappen i mer enn 3 sekunder, sletter skriveren alle etikettformatene den har mottatt, og går tilbake til inaktiv tilstand.

# Indikatorlamper på frontpanelet

Indikatorlampene på frontpanelet angir skriverstatusen.

#### **POWER-indikator (av/på-lampe)**

POWER-indikatoren er tent når skriveren slås på.

#### **DATA-indikator**

DATA-indikatoren er vanligvis av. Indikatorlampen opptrer som følger når data mottas:

- LANGSOM BLINKING Skriveren kan ikke ta i mot mer data fra verten.
- RASK BLINKIN Skriveren mottar data.
- INDIKATORLAMPEN ER PÅ Skriveren mottar ikke data - databehandling eller utskrift holder på fremdeles.

DATA-indikatoren blinker én gang når du trykker på CANCEL-knappen og et format blir avbrutt.

#### **ERROR-indikator (feil-indikator)**

ERROR-indikatoren er vanligvis av. Når det oppsår en feil som fører til avbrudd i utskriftsprosessen, opptrer indikatorlampen som følger:

- LANGSOM BLINKING Advarsel om fargebånd innsatt, for lav eller for høy temperatur.
- RASK BLINKING Skrivehodet er åpent.
- INDIKATORLAMPEN ER PÅ Tomt for utskriftsmateriale, fargebånd eller feil med kniven.

Typen feil vises på LCD-skjermen (Liquic Crystal Display).

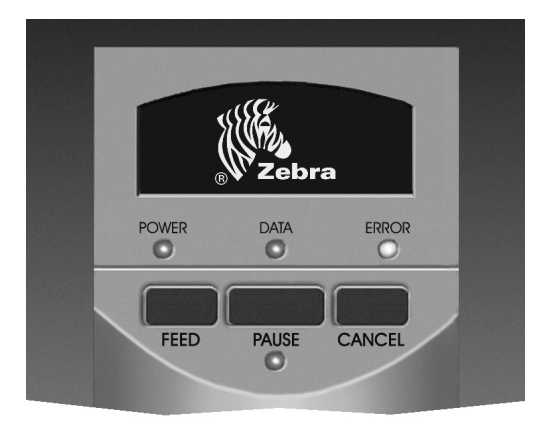

Figur 11. Standard frontpanel

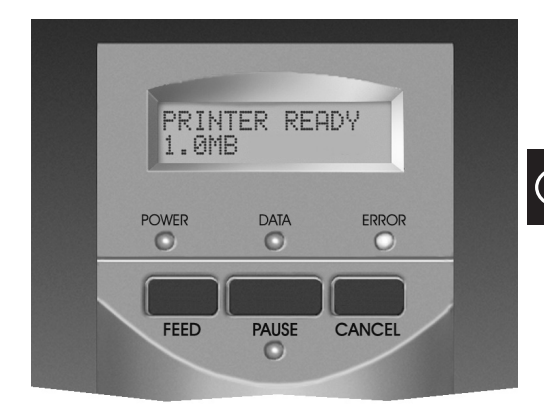

Figur 12. Delux-frontpanel

#### **PAUSE-indikator**

Når denne er på, har skriveren stoppet all utskrift. Hvis skriveren skriver ut når det er anmodet om en PAUSEtilstand, tennes indikatorlampen på slutten av gjeldende etikett.

I etikettskillemodus, blinker PAUSE-indikatoren når etiketten er klar til å fjernes. Ingen utskrift foregår i etikettskillemodusen og etikettskilleutstyret er montert.

Norsk

# Vedlikehold og justeringer

Rengjøring

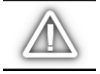

OBS! Bruk kun angitte rengjøringsmidler. Zebra Technologies Corporation er ikke ansvarlig for skade som er forårsaket av eventuelle andre rengjøringsmidler som brukes på Z Series™.

Tabell 1 viser et anbefalt rengjøringsskjema. Vattpinner som er gjennomtrukket med 70 % isopropylalkohol kan kjøpes hos nærmeste Zebra-forhandler som en forebyggende vedlikeholdsanordning (delenr. 01429).

# Utvendig rengjøring

Rengjør skriveren utvendig med en klut som ikke loer. Bruk ikke sterke rengjøringsmidler, skuremidler eller løsemidler. Bruk litt mildt vaskemiddel eller skrivebordsrengjøringsmiddel hvis det er nødvendig.

# Innvendig rengjøring

Fjern eventuell skitt og lo som har bygd seg opp inni skriveren, med en myk børste og/eller støvsuger. Inspiser dette området etter hver fjerde rull med utskriftsmateriale.

### Rengjøring av skrivehode og trykkvalse

Ujevn utskriftskvalitet, som for eksempel blanke områder i strekkodene eller grafikken, kan tyde på at skrivehodet er skittent. Foreta følgende rengjøringsprosedyre etter hver fargebåndrull for å oppnå best resultat.

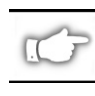

MERK: La skriveren være på ved rengjøring av skrivehodet. Dette lagrer alle innstillinger for etikettformater, bilder og midlertidige parametre.

Se Figur 13, og følg disse trinnene:

- 1. Åpne dekselet til rommet for utskriftsmateriale.
- 2. Åpne skrivehode-enheten ved å trykke ned spaken for åpning av skrivehodet (e).
- 3. Fjern utskriftsmaterialet og fargebåndet (hvis dette finnes i skriveren).
- 4. Løft opp skrivehode-enheten for hånd, og tørk langs skrivehodets (q) skriveelemeter, fra den ene siden til den andre, med en alkoholgjennomtrukket vattpinne. (Skriveelementene sitter innenfor den brune stripen rett bak kromstripen på skrivehodet.) Vent noen sekunder til løsemidlet har fordampet.

|                                | OMRÅDE                                                                   | METODE                     | INTERVALL                                                                                                   |
|--------------------------------|--------------------------------------------------------------------------|----------------------------|----------------------------------------------------------------------------------------------------|
| Se Figur 13 for navn på deler. |                                                                          |                            | Etter hver rull med utskriftsmateriale (eller 500 fot med                                                   |
| Skrivehode (q                  | )                                                                        | Alkohol                    | listepapir) ved utskrift i direkte termisk modus.                                                           |
| Trykkvalse (r)                 |                                                                          | Alkohol                    | overføringsmodus.                                                                                           |
| Materialsenso                  | r (p)                                                                    | Lufttørking                |                                                                                                    |
| Materialbane                   |                                                                          | Alkohol                    |                                                                                                    |
| Fargebåndser                   | nsor (k)                                                                 | Lufttørking                |                                                                                                    |
| Fargebåndbane                  |                                                                          | Alkohol                    |                                                                                                    |
| Knivenhet                      | Ved kutting av<br>kontinuerlig, trykkfølsomt<br>utskriftsmateriale.      | Sitrusbasert<br>limfjerner | Etter hver rull med utskriftsmateriale eller oftere, avhengig<br>av arbeidsoppgaven og utskriftsmaterialet. |
|                                | Ved kutting av oppdelte<br>etiketter eller<br>etikettunderlagsmateriale. | Alkohol og<br>lufttørking  | Etter hver 2. eller 3. rull med utskriftsmateriale.                                                         |
| Avrivnings-/etikettskilleplate |                                                                          | Alkohol                    | Månedlig.                                                                                                   |
| Etikettskilleplate             |                                                                          | Alkohol                    | Etter hver rull med utskriftsmateriale eller oftere, avhengig<br>av arbeidsoppgaven og utskriftsmaterialet. |
| Etikettsensor (z) Se Fig. 7    |                                                                          | Lufttørking                | Hver 6. måned.                                                                                              |

Tabell 1. Anbefalt rengjøringsskjema

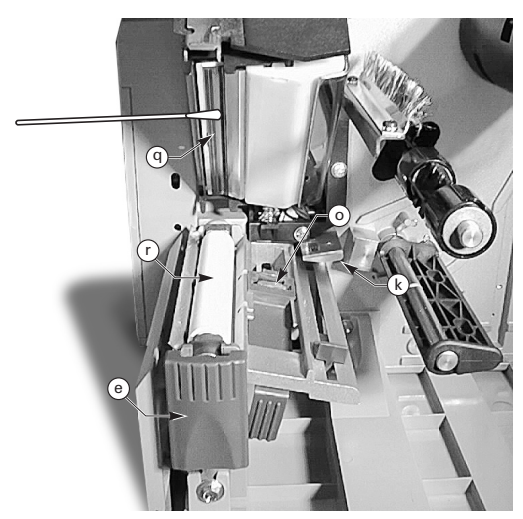

Figur 13. Rengjøring av skrivehode og trykkvalse

- 5. Drei trykkvalsen (r) rundt, og rengjør grundig med en vattpinne som er gjennomtrukket med alkohol.
- 6. Børst/støvsug eventuelt papirstøv og annet støv bort fra banene for utskriftsmateriale og fargebånd.

# Smøring

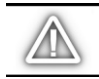

OBS! Ingen smøremidler av noe slag skal brukes på denne skriveren! Noen smøremidler skader overflaten og de mekaniske delene inni skriveren.

# Justering av skrivehodetrykket

Skrivehodetrykket kan justeres for å oppnå maksimal utskriftskvalitet. Hvor stort trykk som kreves på skrivehode, er avhengig av både typen, tykkelsen og bredden på utskriftsmaterialet.

Se Figur 14 og drei trykkjusteringsskivene (s og t) med urviseren for å øke trykket, eller mot urviseren for å senke trykket.

Hvis utskriftsmaterialet er smalt, må trykket på høyre side kanskje minskes for å redusere trykket over det ubrukte området på skrivehodet.

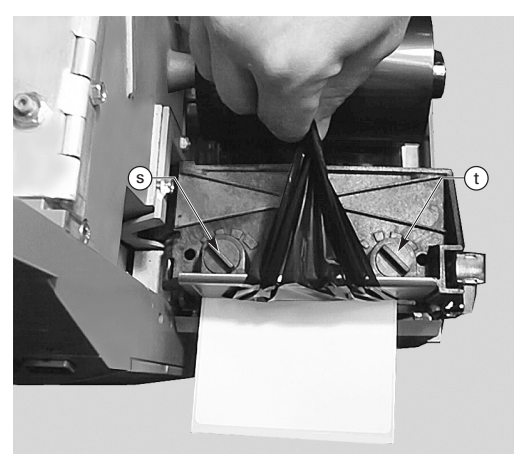

Figur 14. Justering av skrivehodetrykket

# Motordrevet opprullings-/ etikettskilleutstyr Justering av utskriftsmateriale

Spolen for justering av utskriftsmateriale forsikrer at utskriftsmaterialet eller underlagspapiret rulles ordentlig opp på opprullingsspolen.

Se Figur 15. Vri justeringshjulet (v) med urskiven for å justere utskriftsmaterialet/underlagspapiret lenger mot venstre.

Vri justeringshjulet mot urskiven for å justere utskriftsmaterialet/underlagspapiret lenger mot høyre.

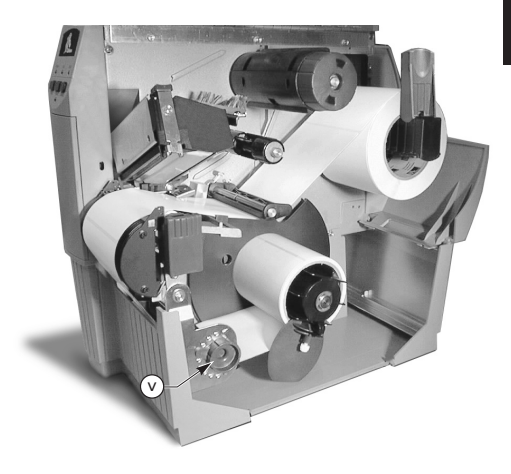

Figur 15. Automatisk opprulling/automatisk etikkettskiller

# Spesifikasjoner

Spesifikasjoner for fargebånd

| SPESIFIKASJONER FOR FARGEBÅND                                                                                                    |  | <i>Z</i> 4000™        | <i>Z</i> 6000™        |                       |
|----------------------------------------------------------------------------------------------------|--|-----------------------|-----------------------|-----------------------|
| Bredde på fargebånd (Zebra anbefaler bruk av<br>fargebånd som er minst like brede som<br>utskriftsmaterialet for å beskytte skrivehodet mot<br>slitasje.) |  | Minimum               | 23,9 mm (0,94 tommer) | 39,9 mm (1,57 tommer) |
|                                                                                                    |  | Maksimum              | 110 mm (4,3 tommer)   | 174 mm (6,85 tommer)  |
| Standard Utskrifts-materiale og bånd i forholdet 2:1 (avhengig lengde på av typen)                                                                        |  | 300 m (984 fot)       |                       |                       |
| båndruller<br>Utskrifts-materiale og bånd i forholdet 3:1 (avhengig<br>av typen)                                                                          |  | 450 m (1 476 fot)     |                       |                       |
| Innv. diam. på båndrullinnsatsen                                                                                                    |  | 25,4 mm (1,0 tomme)   |                       |                       |
| Maks. diam. på båndrull                                                                                                    |  | 81,3 mm (3,20 tommer) |                       |                       |

Tabell 2. Spesifikasjoner for fargebånd

# Spesifikasjoner for utskriftsmateriale

| SPESIFIKASJONER FOR UTSKRIFTSMATERIALE                      |                                                                                                 |                                         | <i>Z</i> 4000™                                               | <i>Z</i> 6000™      |
|-------------------------------------------------------------|-------------------------------------------------------------------------------------------------|-----------------------------------------|--------------------------------------------------------------|---------------------|
| Hel bredde på                                               | Maksimum                                                                                        |                                         | 115 mm (4,5 tommer)                                          | 178 mm (7,0 tommer) |
| utskriftsmateriale                                          | Minimum                                                                                         |                                         | 12,7 mm (0,50 tommer)                                        | 25,4 mm (1,0 tomme) |
| Etikett-lengde                                              | Maksimum                                                                                        |                                         | Se under "Spesifikasjoner for utskrift" i<br>brukerhåndboken |                     |
|                                                             | Minimum                                                                                         | Avrivningsmodus                         | 12,7 mm (0                                                   | ,5 tommer)          |
|                                                             |                                                                                                 | Opprullingsmodus                        | 12,7 mm (0                                                   | ,5 tommer)          |
|                                                             |                                                                                                 | Etikettskillemodus                      | 19,1 mm (0,75 tommer)                                        |                     |
|                                                             |                                                                                                 | Knivmodus                               | 19,1 mm (0,75 tommer)                                        |                     |
| Total tykkelse<br>(inkludert<br>under-lagspapir)            | Maksimum (Hvis tykkelsen er over 0,01<br>tomme, må trykket på skrivehodet kanskje<br>justeres.) |                                         | 0,23 mm (0,009 tommer)                                       |                     |
|                                                             | Minimum                                                                                         |                                         | 0,058 mm (0,0023 tommer)                                     |                     |
| Indre diameter                                              |                                                                                                 | 76,2 mm (3 tommer)                      |                                                              |                     |
| Maks. diameter for rull                                     |                                                                                                 | 203 mm (8,0 tommer)                     |                                                              |                     |
| Etikettmellomrom                                            | Maksimum                                                                                        |                                         | 4 mm (0,157 tommer)                                          |                     |
|                                                             | Minimum <i>[3 mm (0,118 tommer er å foretrekke]</i>                                             |                                         | 2 mm (0,07                                                   | 79 tommer)          |
| Størrelse på hakk mellom billetter/merker (Bredde x Lengde) |                                                                                                 | 6 mm (0,236 tommer x 3 mm (0,12 tommer) |                                                              |                     |

Trykkfølsomt utskriftsmateriale: Underlagspapiret må være uten trykk (unntatt svarte registermerker) og anbefales ikke å overstige en tykkelse på 3,2 mm (55 lb).

# Tabell 3. Spesifikasjoner for utskriftsmateriale

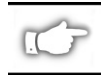

Merk: Spesifikasjonene kan endres uten forvarsel.

# Konfigurasjon

# Generelt

Skriveren av typen Z Series<sup>™</sup> har ett av to typer frontpaneler. Delux-frontpanelet har et LCD-vindu (Liquic Crystal Display), som ikke finnes på det standard frontpanelet. LCD-skjermen på delux-frontpanelet viser parametrene under konfigurasjonsprosessen. Når det gjelder skriverne med standard frontpanel, konfigureres skriveren ved hjelp av to miniatyrbrytergrupper som sitter på innsiden av frontpaneldøren til skriveren.

Skriveren av typen Z Series<sup>TM</sup> er utstyrt med både serielt og parallelt grensesnitt for datakommunikasjon, noe som gjør det mulig å sende etikettformater fra to kilder til skriveren.

# Skriverkonfigurasjon (standard frontpanel)

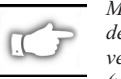

MERK: Se informasjonen senere i denne delen når det gjelder konfigurering av en skriver av typen Z-Series<sup>™</sup> med delux-frontpanel (valgfritt).

#### Parametre for seriell kommunikasjon

Se Figur 16. Ved bruk av seriell kommunikasjon, må bryterne i gruppe 1 (til venstre) på innsiden av frontpaneldøren tilsvare kommunikasjonsparametrene til vertsdatamaskinen. Når skriveren sendes fra fabrikken, er alle bryterne i opp-stilling. Dette forhåndsinnstiller skriveren til å passe med et vanlig PC-miljø — overføringshastighet på 9600, 8 databiter, ingen paritet og X-On/X-Off-håndtrykk.

Se Tabell 4 hvis du må endre skriverens innstillinger for å tilsvare de på vertsdatamaskinen. Hvis du ikke vet innstillingene til vertsmaskinen, må du slå opp i instruksjonsboken som fulgte med datamaskinen.

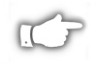

MERK: Skriveren føler automatisk at en parallell kommunikasjonskabel tilkobles fra vertsmaksinen. Bryterne i gruppe 1 (Bank One) og bryterne 7 og 8 i gruppe 2 (Bank Two) har ingen innvirkning på det parallelle grensesnittet for datakommunikasjon.

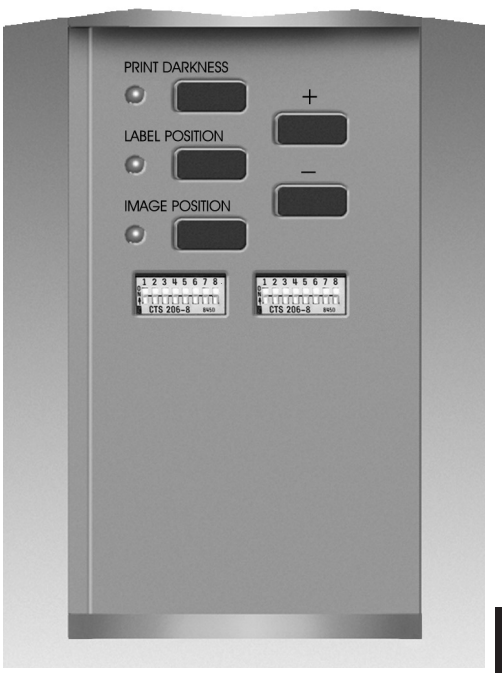

Figur 16. Standard frontpanel

# Driftsmodi

Bruk bryterne i gruppe 2 (til høyre) til å velge skriverens driftsmodi. Når skriveren sendes fra fabrikken, er alle bryterne i opp-stilling. Dette forhåndsinnstiller skriveren til å passe med de vanligste driftsmodiene — avrivningsmodus, ikke-kontinuerlig utskriftsmateriale, termisk overføring og seriell kommunikasjon (RS-232).

| OVERFØRINGSH<br>ASTIGHET | BRYTER 1 | BRYTER 2 | BRYTER 3 |
|--------------------------|----------|----------|----------|
| 9600                     | OPP      | OPP      | OPP      |
| 19200                    | NED      | OPP      | OPP      |
| 28800                    | OPP      | NED      | OPP      |
| 38400                    | NED      | NED      | OPP      |
| 600                      | OPP      | OPP      | NED      |
| 1200                     | NED      | OPP      | NED      |
| 2400                     | OPP      | NED      | NED      |
| 4800                     | NED      | NED      | NED      |
| DATABITER                | BRYTER 4 |          |          |
| 8 databiter              | OPP      |          |          |
| 7 databiter              | NED      |          |          |
| HÅNDTRYKK                | BRYTER 5 |          |          |
| XON/XOFF                 | OPP      |          |          |
| DTR/DSR                  | NED      |          |          |
| PARITET                  | BRYTER 6 | BRYTER 7 |          |
| Paritet deaktivert       | OPP      | OPP      |          |
| Jevn                     | NED      | OPP      |          |
| Ujevn                    | OPP      | NED      |          |
| Paritet deaktivert       | NED      | NED      |          |
| FEILREGISTRER-<br>ING    | BRYTER 8 |          |          |
| AV                       | OPP      |          |          |
| PÅ                       | NED      |          |          |

Tabell 4. Bryterinnstillinger for gruppe 2

Se Tabell 5 som viser riktige bryterinnstillinger for gruppe 2, hvis skriveren har en opprullingsenhet, avrivningsenhet eller kniv, eller hvis arbeidsoppgaven krever en annen utskriftsmetode eller utskriftmateriale.

Skriverkonfigurasjonen kan skrives ut når som helst ved å utføre selvtest for CANCEL-knapp. Se delen "Feilsøking".

#### Justeringsknapper på standard frontpanel

Hvis du må justere mørkhetsgraden på utskriften, etiketteller bildeposisjonen på en etikett, bruk de følgende justeringsknappene på innsiden av frontpaneldøren.

#### Knapp for mørkhetsgrad på utskriften

Trykk på denne knappen (indikatorlampen tennes) for å endre innstillingen av mørkhetsgraden på utskriften ved å trykke på PLUSS (+) eller MINUS (-) knappene. Hver gang du trykker på + eller –, endres innstillingen med ett trinn. *Trykk på knappen for mørkhetsgraden på utskriften igjen for å lagre innstillingen*. Grenseverdiene for innstilling av mørkhetsgrad går fra null (0) til 30.

| ZPL-KONTROLL F<br>KONFIGURASJONSB   | BRYTER 1      |          |
|-------------------------------------|---------------|----------|
| Konfigurasjonsbryter 2-6 ov         | OPP           |          |
| ZPL overstyrer konfigurasjo         | onsbryter 2-6 | NED      |
| UTSKRIFTSMODUS                      | BRYTER 2      | BRYTER 3 |
| Avrivningsmodus                     | OPP           | OPP      |
| Etikettskillemodus                  | NED           | OPP      |
| Knivmodus                           | OPP           | NED      |
| Opprullingsmodus                    | NED           | NED      |
| UTSKRIFTSMATERIALE                  | BRYTER 4      | BRYTER 5 |
| lkke-kontinuerlig<br>Perforering    | OPP           | OPP      |
| lkke-kontinuerlig<br>Registermerker | OPP           | NED      |
| Kontinuerlig                        | NED           | NED      |
| UTSKRIFTSMETODE                     | BRYTER 6      |          |
| Termisk overføring                  | OPP           |          |
| Direkte termisk                     | NED           |          |
| SERIELL KOMMUNI-<br>KASJONSMODUS    | BRYTER 7      | BRYTER 8 |
| RS-232                              | OPP           | OPP      |
| RS-485 vert til én skriver          | NED           | OPP      |
| RS-485 vert til flere skrivere      | NED           | NED      |

| Tabell 5. | Bryterinnstillinger | for gruppe 2 |
|-----------|---------------------|--------------|
|-----------|---------------------|--------------|

### Knapp for etikettposisjon

Trykk på denne knappen (indikatorlampen tennes) for å endre innstillingen av posisjonen for avrivning/avkutting av etiketter ved å trykke på (+) eller (-) knappene. Hver gang du trykker på + eller –, endres innstillingen med fire punktrader. *Trykk på knappen for å endre posisjonen av etiketter igjen for å lagre innstillingen.* Innstillingen kan endres +120 eller -120 punktrader i forhold til standardverdien.

#### Knapp for bildeposisjon

Trykk på denne knappen (indikatorlampen tennes) for å endre innstillingen av bildeposisjonen ved å trykke på (+) eller (-) knappene. Hver gang du trykker på + eller –, endres innstillingen med fire punktrader. *Trykk på knappen for å endre bildeposisjonen igjen for å lagre innstillingen*. Innstillingen kan endres +120 eller -120 punktrader i forhold til standardverdien.

# Skriverkonfigurasjon (delux-frontpanel)

# Justeringsknapper på delux-frontpanel

Se Figur 17. Når du åpner frontpaneldøren, får du tilgang til kontrollknappene som brukes til konfigurering av skriverens driftsfunksjoner. LCD-skjermen (Liquid Crystal Display) viser menyene etter hvert som du går gjennom konfigurasjonsprosessen.

Konfigurasjonssekvensen er en serie med menyer og meldinger med programmerbare parametre for hver menyoppføring.

### START/SAVE-knapp (START/LAGRE)

Trykk på denne knappen for å gå inn i konfigurasjonsmodus.

#### NEXT MENU-knapp (NESTE MENY)

Trykk på denne knappen for å gå trinnvis gjennom hovedmenyene.

### NEXT ITEM-knapp (NESTE FUNKSJON)

Straks passende hovedmeny vises på LCD-skjermen, kan du bruke NEXT ITEM-knappen til å gå gjennom konfigurasjonsmeldingene for den aktuelle menyen.

Når riktig funksjon vises, brukes PLUSS (+) og MINUS (-) knappene til å velge innstillinger for den aktuelle funksjonen.

#### PLUSS (+) knapp

Trykk på denne knappen for å gå trinnvis forover gjennom verdiene til funksjonen som er valgt på LCD-skjermen.

#### MINUS (-) knapp

Trykk på denne knappen for å gå trinnvis bakover gjennom verdiene til funksjonen som er valgt på LCD-skjermen.

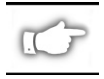

MERK: Ved innlegging av spesielle numeriske verdier, bruker du MINUS-knappen til å velge sifferposisjonen, og PLUSS-knappen til å velge verdien for den aktuelle posisjonen.

# Avslutte konfigurasjonsmodusen

Når du er ferdig med å endre eller gå gjennom de nødvendige parametrene, trykker du på START/SAVE-knappen. Bruk NEXT ITEM-knappen til å velge ett av valgene for "LAGRE" som vises nedenfor. Trykk deretter på START/SAVE-knappen igjen for å avslutte konfigurasjonsprosessen.

- PERMANENT ny innstilling overskriver tidligere verdier i konfigurasjonsminnet.
- MIDLERTIDIG skriveren bruker nye innstillinger til den slås av. Når den slås på igjen, går skriveren tilbake til verdiene for PERMANENT.

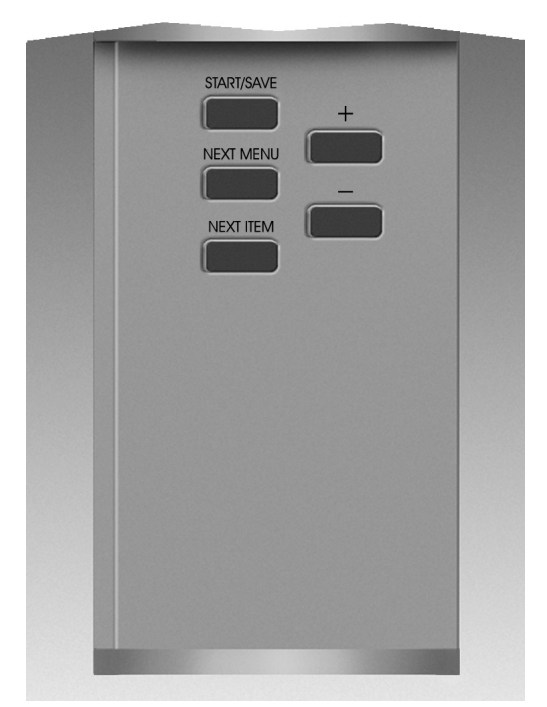

Figur 17. Delux-frontpanel

- AVBRYT skriveren foretar ingen endringer, og går tilbake til gjeldende innstillinger.
- LAST STANDARDER alle verdiene går tilbake til fabrikkinnstillinger.
- LAST SISTE LAGR skriveren opererer med det siste lagrede verdisettet (enten permanent eller midlertidig).

Følgende tabell inneholder parametrene for skriverkonfigurasjon i den rekkefølgen de vises på LCD-skjermen. STANDARD-verdiene vises med **fet** skrift.

En stjerne "\*" vises øverst i venstre hjørne på LCD-skjermen hvis den valgte verdien er forskjellig fra den som er lagret i øyeblikket.

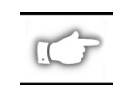

MERK: Standardverdien på "1234" kan legges inn hver gang det blir forespurt om et passord under konfigurasjonsprosessen. Verdien kan endres via programmeringskommandoer som sendes til skriveren fra vertsmaskinen.

| MENY                                                                         | PARAMETER                                                                                                    | VALG                                                                                                    |                                                                                |  |
|------------------------------------------------------------------------------|----------------------------------------------------------------------------------------------------|----------------------------------------------------------------------------------------------------|--------------------------------------------------------------------------------|--|
| GENERELT OPPSETT                                                             | SPRÅK                                                                                                    | Velger passende språk for LCD-skjerm                                                                                                    |                                                                                |  |
|                                                                              | MØRKHETSGRAD                                                                                                    | 0 til +30 ( <b>10</b> )                                                                                                    |                                                                                |  |
|                                                                              | RIV AV                                                                                                    | -120 til +120 ( <b>00</b> )                                                                                                    |                                                                                |  |
|                                                                              | UTSKRIFTSMODUS                                                                                                    | Riv av, Spol tilbake, Applikator, Kniv, Etikettskille                                                                                         |                                                                                |  |
|                                                                              | ETIKETTOPP                                                                                                    | -120 til +120 ( <b>+00</b> )                                                                                                    |                                                                                |  |
|                                                                              | LCD-JUST.                                                                                                    | 0 til +19 ( <b>10</b> )                                                                                                    |                                                                                |  |
| KOMMUNIKASJON                                                                | BAUD                                                                                                    | 110 til 38400 ( <b>9600</b> )                                                                                                    |                                                                                |  |
| (Krever passord)                                                             | DATA-BIT                                                                                                    | 7 eller 8                                                                                                    |                                                                                |  |
|                                                                              | PARITET                                                                                                    |                                                                                                    |                                                                                |  |
|                                                                              | VERTSHANDTRYKK                                                                                                    | Xon/Xoff eller DTR/DSR                                                                                                    |                                                                                |  |
|                                                                              |                                                                                                    | Ingen, Ack-Nak, Zebra                                                                                                    |                                                                                |  |
|                                                                              | SERIELL KUIVIIVI.                                                                                                    | R5232, R5422/R5485, R5-48                                                                                                    | 5 vert til flere skrivere                                                      |  |
|                                                                              |                                                                                                    | Normal madua allar Diagna                                                                                                    | 22                                                                             |  |
|                                                                              | EONTLISTE                                                                                                    | Trukk på " L" for å akriva ut l                                                                                                    | ieto                                                                           |  |
| SKNIV UT LISTEN                                                              |                                                                                                    | Trykk $pa + 101 a skrive ut 1$                                                                                                    | iste                                                                           |  |
|                                                                              |                                                                                                    | Trykk $pa + 101 a$ skrive ut 1                                                                                                    | iste                                                                           |  |
|                                                                              | FORMATLISTE                                                                                                    | Trykk på "+" for å skrive ut l                                                                                                    | iste                                                                           |  |
|                                                                              | KONEIGLISTE                                                                                                    | Trykk på "+" for å skrive ut l                                                                                                    | iste                                                                           |  |
|                                                                              | VIS ALT                                                                                                    | Trykk på "+" for å skrive ut a                                                                                                    | alle listene                                                                   |  |
| OPPSETT                                                                      | UTSKRIFTSMAT.                                                                                                    | Kontinuerlig eller Ikke-kontin                                                                                                    | nuerlig                                                                        |  |
| UTSKR.MAT.                                                                   | MATERIALSENSOR                                                                                                    | Perforering eller Merke                                                                                                    |                                                                                |  |
|                                                                              | UTSKRIFTSMETODE                                                                                                    | Termisk overf. eller Dir. term                                                                                                    | nisk                                                                           |  |
|                                                                              | UTSKRIFTSBREDDE                                                                                                    | Z4000 — opptil <b>104 mm</b> (+                                                                                                    | knappen endres fra mm til tommer eller                                         |  |
|                                                                              |                                                                                                    | punkter)                                                                                                    |                                                                                |  |
|                                                                              |                                                                                                    | Z6000 — opptil <b>168 mm</b> (+ knappen endres fra mm til tommer elle                                                                         |                                                                                |  |
|                                                                              |                                                                                                    | punkter)                                                                                                    |                                                                                |  |
| KALIBRERING                                                                  | UT.IVIAT.UPPSTART                                                                                                    | verger nandling for utskriftsmateriale — Kalibrer, Mat, Ingen<br>bevegelse, Lengde                                                            |                                                                                |  |
|                                                                              | HODE LUKKET                                                                                                    | Velger handling for utskriftsmateriale — Kalibrer, Mat, Ingen                                                                                 |                                                                                |  |
|                                                                              | KALIBR. MAN.                                                                                                    | Trykk på "+" for å aktivere kalibreringsprosessen                                                                                             |                                                                                |  |
|                                                                              | SENSORPROFIL                                                                                                    | Trykk på "+" for å aktivere utskrift av Sensorprofil                                                                                          |                                                                                |  |
|                                                                              | PERF.SENSOR.                                                                                                    | DISSE INNSTILLINGENE BØ                                                                                                    | R BARE ENDRES AV EN AUTORISERT                                                 |  |
|                                                                              | UT.MAT.SENS.                                                                                                    | SERVICETEKNIKER                                                                                                    |                                                                                |  |
|                                                                              | F.BÅNDSENS.                                                                                                    |                                                                                                    |                                                                                |  |
|                                                                              | UTS.MATLED                                                                                                    | Sia opp i z Series Maintenai<br>disse innstillingene                                                                                          | nce Manual for ytterligere informasjon om                                      |  |
|                                                                              | F.BÅND-LED                                                                                                    | disse infistiningene.                                                                                                    |                                                                                |  |
| ZPL-KONTROLL                                                                 | KONTROLLPREFIKS                                                                                                    | Standard = 7E                                                                                                    |                                                                                |  |
| (Krever passord)                                                             | FORMATPREFIKS                                                                                                    | Standard = 5E                                                                                                    | Slå opp i ZPL II Programming Guide for                                         |  |
|                                                                              | SKILLETEGN                                                                                                    | Standard = 2C                                                                                                    | ytterligere informasjon                                                        |  |
|                                                                              | ZPL-MODUS                                                                                                    | ZPL eller ZPL II                                                                                                    |                                                                                |  |
| AVANSERT                                                                     | MAT FRA BAKSIDE                                                                                                    | Standard, Etter, Av, Før, 10                                                                                                    | %, 20 %, 30 %, 40 %, 50 %, 60 %, 70 %,                                         |  |
| OPPSETT (Krever                                                              |                                                                                                    | 80 %                                                                                                    | vardian som ar lagt inn og 100 % fastsattar                                    |  |
| passoru)                                                                     |                                                                                                    | menaden av innmating fra b                                                                                                    | paksiden før neste etikett skrives ut. En                                      |  |
|                                                                              |                                                                                                    | verdi på 40, betyr for eksem                                                                                                    | pel at 40 % av innmatingen bakfra skjer                                        |  |
|                                                                              | etter at etiketten er fjernet eller avklipt. De resterende 60 %                                                                 |                                                                                                    | ller avklipt. De resterende 60 % skjer før                                     |  |
|                                                                              |                                                                                                    | neste etikett skrives ut. Verd                                                                                                    | lien "Før" betyr at all innmating baktra vil                                   |  |
|                                                                              |                                                                                                    | RE POS9999 til +9999 ( <b>+000</b> )                                                                                                    |                                                                                |  |
|                                                                              | INITIALISER KORT Denne parameteren gjør det mulig å initialisere (slette) PCM                                                   |                                                                                                    | mulia å initialisere (slette) PCMCIA-kortet                                    |  |
|                                                                              |                                                                                                    | som er installert på den valgfrie PCMCIA-utgangen.                                                                                            |                                                                                |  |
|                                                                              | Trykk på + for å initialisere. Deretter, hvis du ikke er sikker,<br>på – for NEL eller hvis du er sikker trykker du på + for ΙΔ |                                                                                                    | Deretter, hvis du ikke er sikker, trykker du<br>sikker, trykker du på + for IA |  |
| INIT. FLASH-MIN Denne parameteren gjør det mulig å initialisere (slette) det |                                                                                                    | mulig å initialisere (slette) det valafrie                                                                                                    |                                                                                |  |
|                                                                              |                                                                                                    | ikke-flyktige minnet som er installert i skriveren.                                                                                           |                                                                                |  |
|                                                                              |                                                                                                    | I гукк ра + tor á initialisere. Deretter, hvis du ikke er sikker, trykker du<br>på - for NEI, eller hvis du er sikker, trykker du på + for JA |                                                                                |  |

# Feilsøking

# Selvtest når skriveren slås på

Hver gang du slår på skriveren, utfører den en selvtest for strømtilkobling (POST). Under denne testen slår indikatorlampene på frontpanelet seg av og på for å være sikker på at alt virker som det skal. På slutten av denne selvtesten er det kun POWER-lampen som er PÅ.

Når denne selvtesten er ferdig, føres utskriftsmateriale til riktig hvileposisjon. Kontinuerlig utskriftsmateriale antas å være ved riktig hvileposisjon.

# Feiltilstander ved utskrift

Det kan være flere feiltilstander som innvirker på utskriften. Noen stopper utskriften helt opp, mens andre bare rapporteres til operatøren eller vertssystemet. En feiltilstand der skrivehodet er åpent, stopper bevegelsen av utskriftsmaterialet, mens for lav temperatur på skrivehodet ikke har noen innvirkning på bevegelsen av utskriftsmaterialet. Noen feiltilstander må rettes før skriveren mater eller skrive ut etiketter igjen.

### Tomt for papir, Tomt for f.bånd eller Skrivehode åpen

Feiltilstandene tomt for papir, tomt for fargebånd eller skrivehode åpent stopper skriveren øyeblikkelig. Etiketten som skrives ut når feilen oppstår, skrives bare delvis ut. ERROR-lampen lyser kontinuerlig. PAUSE-lampen kommer på, og skriveren venter til feilene er fjernet og du trykker på PAUSE-knappen.

# For høy temperatur på skrivehodet

Når skrivehodet blir for varmt, stopper all utskrift, og ERROR-lampen tennes. Skriveren venter til skrivehodet er avkjølt til en akseptable temperatur før den starter på nytt.

# For lav temperatur på skrivehodet

Hvis skrivehodet er kaldere enn ønskelig, stopper IKKE skriveren, men ERROR-lampen tennes for å angi feiltilstanden.

# Skifte sikring

En sikring som operatøren selv kan skifte, sitter rett under av/på-bryteren bak på skriveren. Sikringen er en 3AG hurtigsikring med klassifiseringen 5 A/250 V.

Før sikringen skiftes, skal av/på-bryteren slås av og strømledningen trekkes ut av kontakten.

Sett tuppen av en vanlig skrutrekker inn i sporet på enden av endedekselet til sikringsholderen. Trykk forsiktig inn på endedekselet og vri skrutrekkeren litt mot urviseren. Endedekselet løsner fra sikringsholderen, slik at du kan skifte sikringen.

Gjør operasjonen motsatt ved installering av ny sikring.

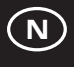
| SYMPTOM                                                                                      | DIAGNOSE                                         | HANDLING                                                                                                    |
|----------------------------------------------------------------------------------------------|--------------------------------------------------|----------------------------------------------------------------------------------------------------|
| Indikatorlampene lyser aldri.                                                                | Strømmen er ikke koblet til skriveren.           | Kontroller om strømledningen er koblet til en strømkilde som virker.                                                                                                    |
|                                                                                              | Sikringen er røket.                              | Se under "Skifte sikring" for anvisninger om hvordan sikringen skal skiftes.                                                                                                    |
| Skriveren låser seg når den kjører<br>selvtesten med noen eller alle<br>indikatorlampene på. | Skriveren er ikke konfigurert på riktig<br>måte. | Se under selvtest for PAUSE- og<br>FEED-knappen og last fabrikkstandarder<br>på nytt. Konfigurer deretter skriveren på<br>nytt for arbeidsoppgaven. (Slå opp i<br>brukerhåndboken for <i>Z</i> Series.) |

#### Tabell 6. Feilsøking når skriveren slås på

| SYMPTOM                                                          | DIAGNOSE                                                                                                    | HANDLING                                                                                              |
|------------------------------------------------------------------|----------------------------------------------------------------------------------------------------|----------------------------------------------------------------------------------------------------|
| Skriveren stopper, både PAUSE- og<br>ERROR-indikatoren er på.    | Utskriftsmaterialet er ikke satt i, eller<br>ikke satt i på riktig måte.                                                         | Sett i utskriftsmaterialet på riktig<br>måte.                                                         |
|                                                                  | Ujustert materialsensor.                                                                                                    | Sjekk posisjonen til materialsensoren.                                                                |
| Skriveren stopper, både<br>PAUSE-indikatoren er på og            | Feil fargebånd eller fargebånd er ikke<br>satt i.                                                                                | Sett fargebåndet i på riktig måte.                                                                    |
| ERROR-indikatoren blinker.                                       | Fargebåndsensoren fungerer ikke.                                                                                                 | Ring til en servicetekniker.                                                                          |
| Skriveren stopper, både<br>PAUSE-indikatoren er på og            | Skrivehodet er ikke lukket ordentlig igjen.                                                                                      | Lukk skrivehodet ordentlig igjen.                                                                     |
| ERROR-indikatoren blinker.                                       | Sensoren for åpent skrivehode<br>fungerer ikke.                                                                                  | Ring til en servicetekniker.                                                                          |
| Skriveren stopper, og<br>PAUSE-indikatoren blinker.              | Skriveren er i avrivningsmodus, men<br>avrivningsutstyr er ikke installert.                                                      | Endre driftsmodus til å passe<br>sammen med arbeidsoppgaven.                                          |
| Skriveren stopper, både PAUSE- og<br>ERROR-indikatoren er på.    | Elementer i skrivehodet er for varme.                                                                                            | Skriveren fortsetter utskriften når<br>elementene i skrivehodet er avkjølt.                           |
| Punkter mangler i det<br>utskriftsområdet på etiketten.          | Elementer i skrivehodet holder på å<br>gå i stykker. Problemer med<br>utskriftskvaliteten.                                       | Skift skrivehodet.                                                                                    |
| Tap av utskriftsregistrering på<br>etiketter.                    | Mulig problem med materialsensor.                                                                                                | Juster posisjonen til<br>materialsensoren, og ring til en<br>servicetekniker hvis det er nødvendig.   |
|                                                                  | Skriveren er innstilt for<br>ikke-kontinuerlig utskriftsmateriale,<br>men det er kontinuerlig<br>utskriftsmateriale i skriveren. | Slå opp under <i>Skriverkonfigurasjon</i> , og innstill skriveren for riktig type utskriftsmateriale. |
|                                                                  | Materialeskinnene er ikke riktig<br>justert.                                                                                     | Sett materialeskinnene i riktig posisjon.                                                             |
| For mye forskyvning i registreringen av toppen av skjema.        | Feil utskriftsmateriale, eller feil justeringer av materialsensor.                                                               | Sett i utskriftsmaterialet på nytt, og<br>sjekk posisjonen til materialsensoren.                      |
| Lyse vertikale streker går gjennom                               | Skittent skrivehode.                                                                                                    | Rengjør skrivehodet.                                                                                  |
| alle etikettene.                                                 | Defekte elementer i skrivehodet.                                                                                                 | Skift skrivehodet.                                                                                    |
| Lys utskrift, eller ingen utskrift på venstre side av etiketten. | For lite trykk på skrivehodet.                                                                                                   | Juster skrivehodetrykket.                                                                             |

Tabell 7. Feilsøking av skriveren

| SYM                                                                                 | PTOM                                                     | DIAGNOSE                                                                                              | HANDLING                                                                                     |
|-------------------------------------------------------------------------------------|----------------------------------------------------------|----------------------------------------------------------------------------------------------------|----------------------------------------------------------------------------------------------|
| Korte linjer som<br>45 grader i forho<br>etikettkanten på<br>høyre side av et       | er utskrevet ved<br>old til<br>venstre eller<br>iketten. | For mye trykk på skrivehodet.                                                                         | Juster skrivehodetrykket.                                                                    |
| Tynne grå strek<br>etiketter i vinkle                                               | er på blanke<br>r.                                       | Krøllet fargebånd.                                                                                    | Se under Krøllet fargebånd i denne tabellen.                                                 |
| Lange spor med<br>utskrift på flere o                                               | l manglende<br>etiketter.                                | Krøllet fargebånd.                                                                                    | Se under Krøllet fargebånd i denne<br>tabellen.                                              |
|                                                                                     |                                                          | Skriveelementet er ødelagt.                                                                           | Skift skrivehodet.                                                                           |
| Skjeve etiketter,<br>som sitter fast i<br>etikettskillemod                          | eller etiketter<br>us.                                   | Limet på baksiden av etikettene er<br>årsaken til problemer med bevegelsen<br>av utskriftsmaterialet. | Utfør vedlikehold, og rengjør skriveren.                                                     |
|                                                                                     |                                                          | Utskriftsmaterialet og underlagspapiret er ikke ordentlig justert i skriveren.                        | Sjekk posisjonen til materialskinnen.                                                        |
| Krøllet fargebån                                                                    | d.                                                       | Fargebåndet er matet gjennom<br>skriveren på feil måte.                                               | Sett i fargebåndet på nytt.                                                                  |
|                                                                                     |                                                          | Feil innstilling for mørkhetsgrad.                                                                    | Innstill på den laveste verdien som er<br>nødvendig for god utskriftskvalitet.               |
|                                                                                     |                                                          | Feil skrivehodetrykk.                                                                                 | Juster skrivehodetrykket på nytt.                                                            |
|                                                                                     |                                                          | Utskriftsmaterialet mates ikke ordentlig.<br>Det går fra side til side.                               | Juster materialskinnene på nytt.                                                             |
| Feilregistrering a<br>3 etiketter.                                                  | av feiltrykk på 1 til                                    | Det ble trukket i utskriftsmaterialet da motoren ikke var i bevegelse.                                | Åpne og lukk skrivehodet, slik at det<br>kalibreres til å finne etikettlengden.              |
|                                                                                     |                                                          | Feil posisjon på materialsensor.                                                                      | Juster posisjonen til materialsensoren.                                                      |
|                                                                                     |                                                          | Utskriftsmaterialet eller fargebåndet er<br>satt i på feil måte.                                      | Sett i utskriftsmaterialet eller<br>fargebåndet på nytt.                                     |
| Endringer i parameterinnstillinger trådte ikke i kraft.                             |                                                          | Parametrene er innstilt eller lagret på<br>feil måte.                                                 | Last fabrikkstandardene på nytt,<br>konfigurer skriveren på nytt, slå<br>skriveren av og på. |
| ZPL ble sendt til skriveren, men<br>ble ikke registrert.<br>DATA-indikatoren er av. |                                                          | Kommunikasjonsparametrene eller<br>konfigurasjonsbryterne er innstilt på feil<br>måte.                | Sjekk og tilbakestill<br>kommunikasjonsparametrene hvis det<br>er nødvendig.                 |
| Etiketter rives ik tatt.                                                            | ke av i det hele                                         | Skriveren er ikke i avrivningsmodus.                                                                  | Konfigurer skriveren på nytt.                                                                |
| Kniven kutter ikl                                                                   | ke etikettene med                                        | Kniven er skitten.                                                                                    | Rengjør knivbladene.                                                                         |
| rene kanter.                                                                        |                                                          | Knivbladene er sløve.                                                                                 | Skift knivmodulen.                                                                           |
| Skjeve etiketter, eller etiketter som sitter fast i knivmodus.                      |                                                          | Kniven er skitten.                                                                                    | Rengjør knivbladene.                                                                         |
| Etiketter setter seg fast i kniven,<br>eller etiketter kuttes mer enn én<br>gang.   |                                                          | Kniven er skitten.                                                                                    | Rengjør knivbladene.                                                                         |
|                                                                                     |                                                          | Etikettlengden er for kort                                                                            | Øk etikettlengden.                                                                           |
| Skriveren                                                                           |                                                          | Tomt for utskriftsmateriale.                                                                          | Sett i utskriftsmateriale.                                                                   |
| stopper,<br>PAUSE- og<br>ERROR-indikat                                              | For skrivere<br>med installert<br>kniv                   | Utskriftsmaterialet setter seg fast i kniven.                                                         | Fjern utskriftsmateriale, rengjør<br>knivmodulen hvis det er nødvendig.                      |
| oren er på.                                                                         |                                                          | Knivmodulen er skitten.                                                                               | Rengjør knivmodulen.                                                                         |

Tabell 8. Feilsøking.

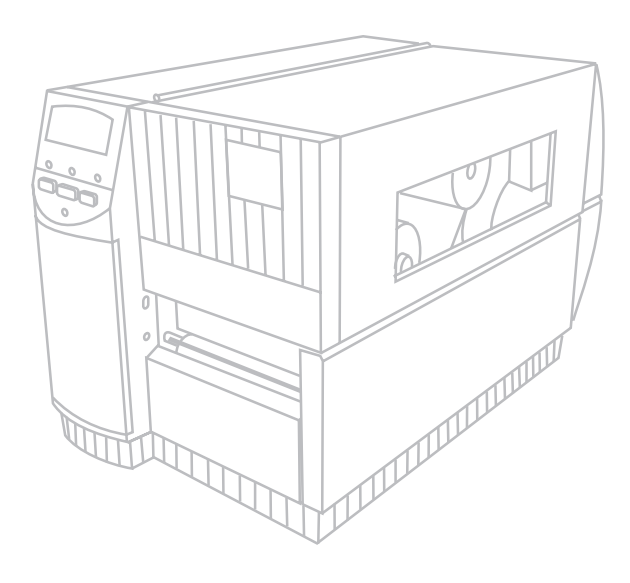

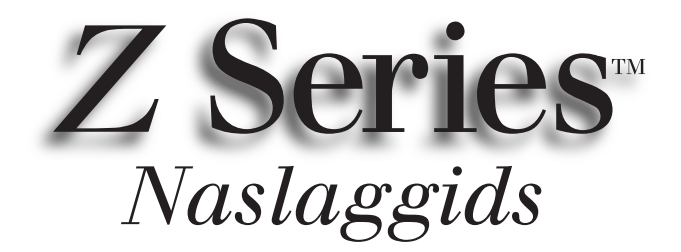

### voor de Zebra Z4000<sup>™</sup> and Z6000<sup>™</sup> printers

Inhoud

| Welkom                                | 6 |
|---------------------------------------|---|
| Plaatsen van media en lint            | 6 |
| Juist plaatsen van de mediasensor15   | 0 |
| Bediening van de printer15            | 1 |
| Onderhoud en afstellingen 15.         | 2 |
| Technische gegevens 15                | 4 |
| Configuratie                          | 5 |
| Opsporen en oplossen van storingen 15 | 7 |

IBM is een gedeponeerd handelsmerk van IBM Corporation Zebra<sup>®</sup>, ZPL<sup>®</sup>, and ZPL II<sup>®</sup> zijn gedeponeerde handelsmerken van Zebra Technologies

© Zebra Technologies Corporation

## Welkom

In deze naslaggids vindt u algemene informatie voor het installeren en bedienen van uw Zebra printer.

Software voor het voorbereiden van labels is verkrijgbaar voor uw printer. Neem voor verdere informatie contact op met uw groothandelaar of met Zebra Technologies Corporation.

De onderhoudshandleiding van de Z Series<sup>TM</sup> (onderdeelnr. 77450L) bevat de informatie die u nodig kunt hebben om uw printer op de juiste wijze te onderhouden.

#### Aan de slag

#### Uitpakken

Bewaar de doos en al het verpakkingsmateriaal in geval de printer verzonden moet worden.

Inspecteer de printer op mogelijke transportschade:

- Controleer alle buitenoppervlakken op schade.
- Til de mediatoegangsdeur omhoog en inspecteer het mediacompartiment op beschadiging.

#### Schade melden

Als u transportschade ontdekt, doet u het volgende:

- Stel onmiddellijk de vervoersmaatschappij op de hoogte en dien een schaderapport in.
- Bewaar de doos en al het verpakkingsmateriaal voor inspectie.
- Stel uw plaatselijke Zebra-groothandelaar op de hoogte van de schade.

Zebra Technologies Corporation is niet aansprakelijk voor enige schade opgelopen tijdens het vervoer van de printer en de reparatie van deze schade wordt niet gedekt onder haar garantiebepalingen. Elke schadeclaim dient bij de vervoersmaatschappij te worden ingediend

#### Communicatie

Raadpleeg afbeelding 1. De Z Series<sup>™</sup> printer wordt standaard geleverd met zowel een Electronics Industries Association (EIA) RS-232 seriële data-interface (a) als een bidirectionele parallelle interface (b) die voldoen aan de IEEE1284 norm. De seriële gegevensinterfaceconnector is ook voor zowel RS-485 singledrop als RS-485 multidrop communicatiemodes geconfigureerd.

#### Voeding van de printer

De voeding in de Z Series<sup>™</sup> printer detecteert de netspanning automatisch en werkt in het gebied van 90 tot 265 V wisselstroom.

Raadpleeg afbeelding 1. Het wisselstroomnetsnoer heeft een driepensconnector (vrouwtje) aan het ene uiteinde, die in de bijbehorende connector (c) aan de achterkant van de printer wordt aangesloten. Als het netsnoer niet bij uw printer is geleverd, raadpleeg dan bijlage C van de gebruikershandleiding.

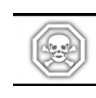

#### WAARSCHUWING!! Gebruik voor de veiligheid van personeel en apparatuur altijd een driepensstekker met een massaverbinding naar de wisselstroomvoeding.

Raadpleeg afbeelding 1. Controleer of de AAN/UITschakelaar (d) in de stand UIT (O) staat voordat u de stekker van het wisselstroomnetsnoer in een nabij stopcontact steekt.

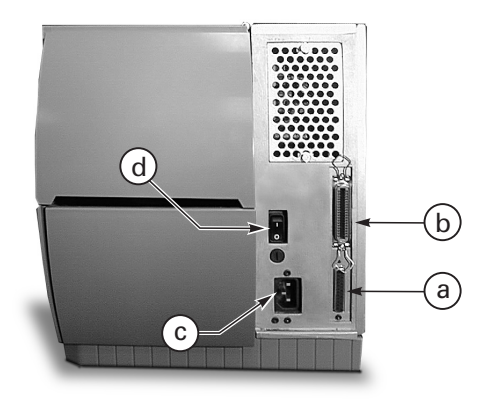

Afbeelding 1. Achteraanzicht van printer

## Plaatsen van media en lint

Plaatsen van media

- 1. Raadpleeg afbeelding 2 en til het mediadeksel omhoog.
- 2. Druk op de hendel Printkop open (e). [De printkop (f) springt automatisch omhoog.]
- 3. Klap de media-aanvoergeleider (g) omlaag en schuif deze zo ver mogelijk van het printerframe vandaan naar buiten toe.
- 4. Schuif de mediageleider (h) zo ver mogelijk van het printerframe vandaan naar buiten toe.
- Bepaal welk type media voor uw toepassing nodig is en welke opties uw printer heeft. Volg de juiste procedure voor het plaatsen van rolmedia of kettingmedia.

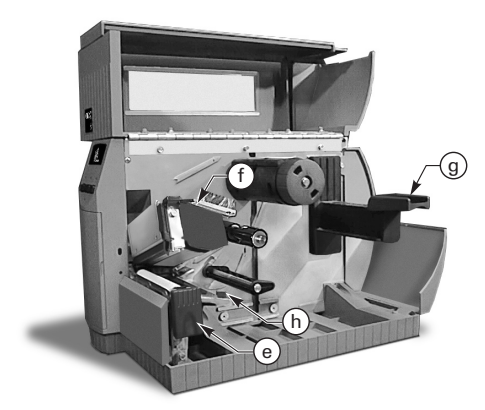

Afbeelding 2. Plaatsen van media

#### Plaatsen van rolmedia (mode Afscheuren)

- Raadpleeg afbeelding 3. Plaats de rol media op de hangende drager voor media-aanvoer (i) en druk hem er helemaal op.
- 2. Klap de media-aanvoergeleider (g) omhoog en schuif deze tegen de buitenrand van de mediarol aan.
- Voer de media onder de mediaspil (j) en de lintsensor (k) door en aan de voorkant van de printer naar buiten toe.
- 4. Schuif de mediageleider (h) naar binnen totdat deze tegen de buitenrand van de media ligt.

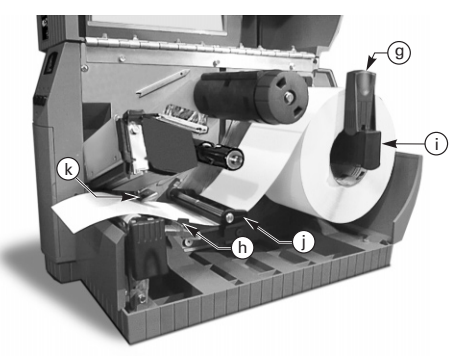

Afbeelding 3. Plaatsen van rolmedia (mode Afscheuren)

#### Plaatsen van kettingmedia (mode Afscheuren)

- 1. Plaats voor het plaatsen van kettingmedia de media achter de printer en raadpleeg afbeelding 4.
- 2. Voer de kettingmedia over de hangende drager voor de media-aanvoer (i).
- 3. Klap de media-aanvoergeleider (g) omhoog en schuif deze tegen de buitenrand van de media.
- Voer de media onder de mediaspil (j) en de lintsensor (k) door en aan de voorkant van de printer naar buiten toe.
- 5. Schuif de mediageleider (h) tegen de buitenrand van de media.

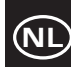

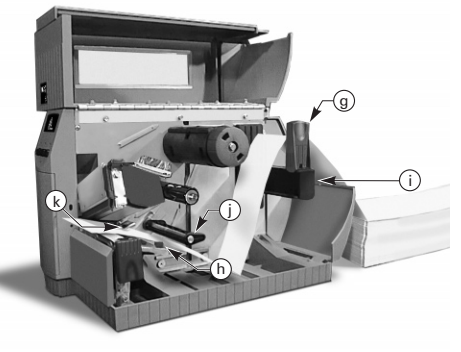

Afbeelding 4. Plaatsen van kettingmedia (mode Afscheuren)

#### Plaatsen van rolmedia (optie Oprollen/lostrekken met aandrijving)

Raadpleeg afbeelding 5. (Oprollen met aandrijving) of afbeelding 6. (Lostrekken met aandrijving). Plaats de rol media aan de hand van stap 1 t/m 4 van de instructies voor Plaatsen van rolmedia (mode Afscheuren) en gebruik vervolgens de onderstaande procedure.

- 1. Trek ongeveer één meter media door de voorkant van de printer.
- (Voor Oprollen met aandrijving) Voer de media omlaag over de mediaplaat (u), door het printerhuis en onder de media-uitlijnspil (v).

(Voor Lostrekken met aandrijving) Til de mediaplaat (u) omhoog en draai deze naar voren. Verwijder de labels van het rugpapier en voer het rugpapier over de lostrekstang (w), naar beneden achter de mediaplaat (u), door het printerhuis en onder de media-uitlijnspil (v). Plaats de mediaplaat weer in de bedrijfsstand.

- 3. Draai de duimschroef los en schuif de oprolmediageleider (x) naar buiten naar het uiteinde van de spil en draai deze naar de horizontale stand.
- Plaats een lege mediakern op de oprolspil (y), wikkel de media rond de kern en draai de spil tegen de klok in om het overtollige materiaal op de kern te wikkelen.
- 5. Draai de oprolmediageleider (x) naar de verticale stand, schuif deze tegen de media en draai de duim-schroef vast die hem op zijn plaats vergrendelt.

#### Verwijderen van media/rugpapier

- 1. Draai de duimschroef los, schuif de oprolmediageleider (x) naar buiten naar het uiteinde van de spil en draai deze naar de horizontale stand.
- Snijd media/rugpapier af vóór de plaats waar dit op de spanspil gewikkeld wordt.

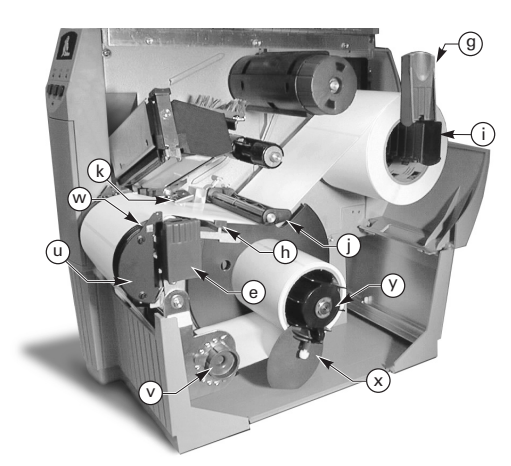

Afbeelding 5. Plaatsen van media (optie Oprollen met aandrijving)

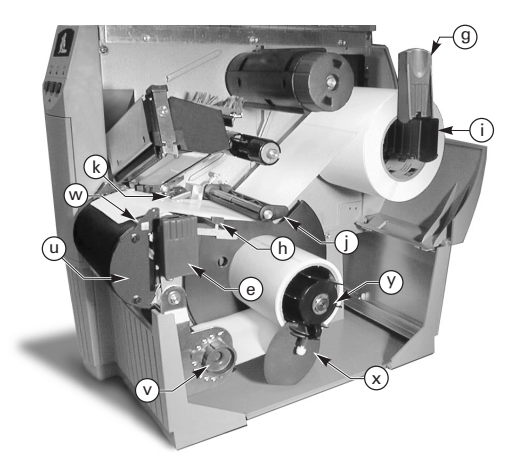

#### Afbeelding 6. Plaatsen van media (optie Lostrekken met aandrijving)

3. Schuif de rol media/rugpapier van de spanspil af.

#### Plaatsen van rolmedia (optie Lostrekken)

Raadpleeg afbeelding 7. Plaats de rol media aan de hand van stap 1 t/m 4 van de instructies voor Plaatsen van rolmedia (mode Afscheuren) en gebruik de onderstaande procedure.

- 1. Trek ongeveer 300 mm media door de voorkant van de printer en verwijder alle labels van het rugpapier.
- 2. Voer het rugpapier over de lostrekstang (w) en naar beneden achter de mediaplaat (u).
- 3. Plaats de mediaplaat weer in de bedrijfsstand.

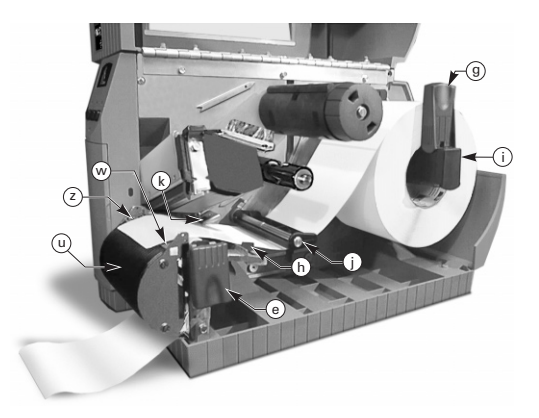

Afbeelding 7. Plaatsen van media (optie Lostrekken)

#### Plaatsen van rolmedia (optie Snijmes)

- 1. Raadpleeg afbeelding 8. Plaats de rol media aan de hand van stap 1 t/m 4 van de instructies voor Plaatsen van rolmedia (mode Afscheuren).
- 2. Controleer of de media door de snijmesmodule wordt gevoerd

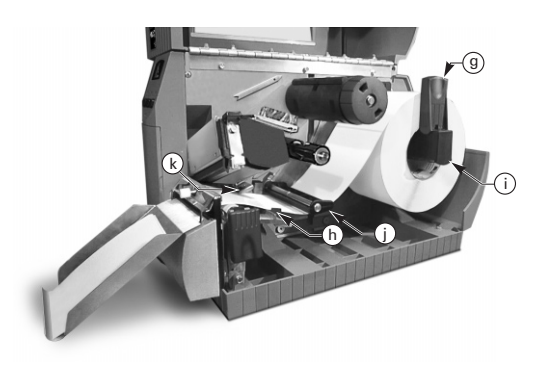

Afbeelding 8. Plaatsen van media (optie Snijmes)

#### Plaatsen van lint

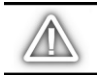

OPGELET: Gebruik altijd lint dat breder is dan de media. De gladde achterzijde van het lint beschermt de printkop tegen slijtage. (Plaats voor direct thermisch printen geen lint in de printer.)

- 1. Raadpleeg afbeelding 9 voor het plaatsen van het lint en breng de segmenten van de lintaanvoerspil (l) in lijn.
- 2. Plaats de rol op de lintaanvoerspil (l) en druk hem er helemaal op.
- Trek het uiteinde van het lint over de lintsensor (k), onder de printkop (f) en omhoog over de lintgeleideplaat (m) heen.
- 4. Wikkel het lint enkele slagen met de klok mee op de spanspil (n).
- Houd bij het sluiten van de printkop het lint strak en vrij van plooien, en in lijn met het merkteken van de geleider nabij de linkerrand van de lintgeleideplaat.

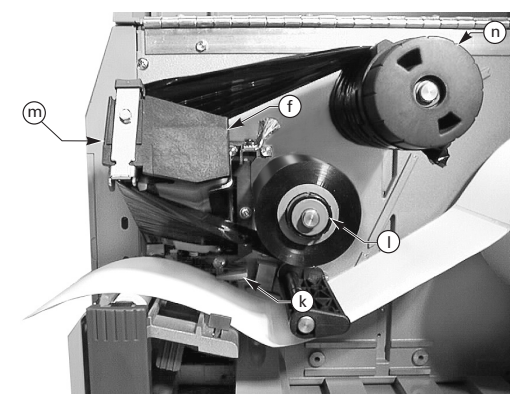

Afbeelding 9. Plaatsen van lint

#### Verwijderen van lint

Draai voor het verwijderen van het lint de vrijgeefknop op het uiteinde van de spanspil (n) tegen de klok in en schuif het lint van de spil af.

#### Automatische kalibratie

De automatische kalibratie van de Z Series<sup>TM</sup> printer vindt plaats bij het AANzetten en steeds wanneer de printer herstelt van een foutconditie. Open en sluit voor het wissen van een fout de printkop en haal de printer uit de stand PAUSE (PAUZE). De printer begint met automatisch kalibreren als alle fouten zijn gewist.

De automatische kalibratie vindt niet plaats als het ZPLcommando of de instelling op het luxe-voorpaneel voor "Media Power Up" (Media aanzetten) of "Head Close" (Kop gesloten) op "feed" (doorvoeren) of "no motion" (geen beweging) is ingesteld. In die gevallen gaat de printer ervan uit dat de media op de correcte plaats zitten en begint de printer te printen zonder te kalibreren.

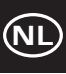

### Juist plaatsen van de mediasensor

#### Werking van de mediasensor

Onderbroken media (labels, labels met inkepingen) hebben een fysieke eigenschap (inkeping, zwart merkteken, tussenruimte tussen gestanste labels enz.) die de plaats aangeeft waar het label begint. De mediasensor moet zich op de juiste plaats bevinden om deze indicator te kunnen detecteren.

Continue media bevatten gewoonlijk geen indicatoren die het begin van een label aangeven. De labellengte moet worden opgegeven door commando's die naar de printer worden gestuurd.

Als u gebruik maakt van ZPL II, neem dan een commando voor labellengte (^LL) in elk labelformaat op dat u naar de printer stuurt (raadpleeg uw ZPL II programmeergids). Als u gebruik maakt van andere software, raadpleeg dan de instructies die bij die software zijn geleverd.

#### Plaats van de mediasensor

- 1. Raadpleeg afbeelding 10. Zet de wisselstroomvoeding AAN terwijl de printkop open is.
- 2. Zoek de hendel om de mediasensor in de juiste positie te brengen (p) op.
- Onderbroken media Beweeg de hendel over de breedte van de media om de sensor (o) op één lijn te brengen met de indicator die aangeeft waar het label begint. De gloed van het rode LED door de media heen helpt om de sensor in de juiste positie te brengen.

*Continue media* — Breng de sensor (o) ergens onder de media zodat een "Out-of-Media" (Media op) conditie gedetecteerd kan worden.

4. Zorg dat de media en het lint juist geplaatst zijn en sluit de printkop.

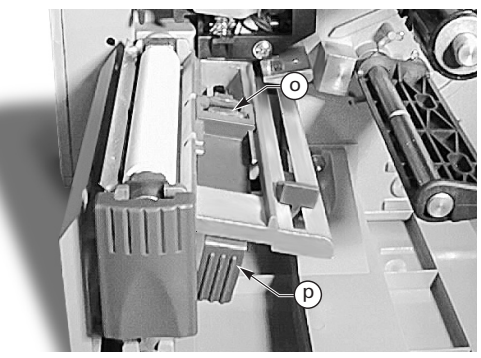

Afbeelding 10. Juist plaatsen van sensor

## Bediening van de printer

#### Toetsen op het voorpaneel

#### Toets Feed (Doorvoeren)

Voert één blanco label door.

#### **Toets Pause (Pauze)**

Stopt het printen en start het opnieuw.

#### **Toets Cancel (Annuleren)**

Werkt alleen wanneer de printer in de stand Pauze staat. Het labelformaat dat op dat moment geprint wordt, wordt geannuleerd. Als op dat moment geen labelformaat wordt geprint, wordt de eerstvolgende die geprint zal worden, geannuleerd. Als geen labelformaten opgeslagen zijn, wordt de toets CANCEL (ANNULEREN) genegeerd.

Als de toets CANCEL (ANNULEREN) langer dan 3 seconden ingedrukt wordt gehouden, verwijdert de printer alle ontvangen labelformaten en keert hij naar de stand Vrij terug.

#### LED's op het voorpaneel

De LED's op het voorpaneel geven de status van de printer aan.

#### POWER (AAN) LED

Het POWER LED is AAN wanneer de printer AAN staat.

#### DATA (GEGEVENS) LED

Het DATA LED is normaliter UIT. Wanneer gegevens worden ontvangen, gedraagt het LED zich als volgt:

- KNIPPERT LANGZAAM De printer kan niet meer gegevens van de host ontvangen
- KNIPPERT SNEL De printer ontvangt gegevens
- LED AAN Er worden geen gegevens ontvangen het verwerken of printen van gegevens is nog aan de gang

Het DATA LED knippert één keer wanneer de toets CANCEL wordt ingedrukt en een formaat succesvol is geannuleerd.

#### ERROR (FOUT) LED

Het ERROR LED is normaliter UIT. Wanneer een fout optreedt die een onderbreking in het printen veroorzaakt, gedraagt het LED zich als volgt:

- KNIPPERT LANGZAAM Waarschuwing Lint in, waarschuwing temperatuur te laag of foutmelding temperatuur te hoog
- KNIPPERT SNEL Printkop open
- LED AAN Media op, lint op of foutmeldingen voor het snijmes

Het soort fout wordt weergegeven op het LCD-scherm.

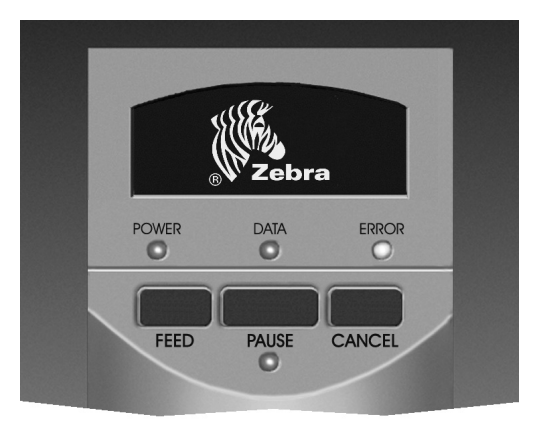

Afbeelding 11. Standaard voorpaneel

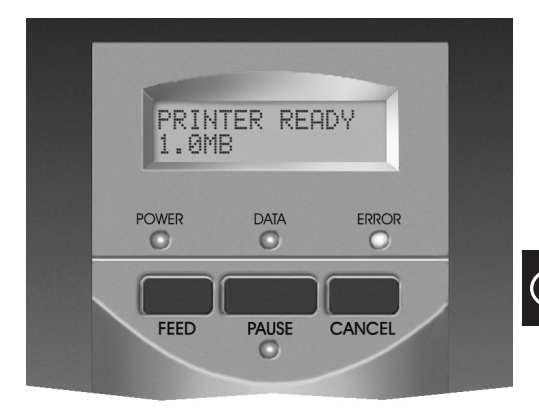

Afbeelding 12. Luxe-voorpaneel

#### PAUSE (PAUZE) LED

Wanneer dit LED AAN is, heeft de printer alle printactiviteiten gestopt. Als de printer bezig is met printen wanneer een PAUZE-conditie wordt verzocht, gaat het LED aan het einde van het huidige label AAN.

In de bedrijfsmode Lostrekken knippert het PAUSE LED wanneer het label verwijderd kan worden. Er wordt niet geprint wanneer de printer in de bedrijfsmode Lostrekken staat en de optie Lostrekken niet is geïnstalleerd.

**Nederlands** 

## Onderhoud en afstellingen

#### Reinigen

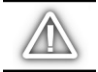

OPGELET: Gebruik uitsluitend de aangegeven reinigingsmiddelen. Zebra Technologies Corporation aanvaardt geen enkele aansprakelijkheid voor schade die veroorzaakt wordt door andere reinigingsmaterialen die op de Z Series<sup>™</sup> printer worden gebruikt.

Tabel 1 geeft een aanbevolen reinigingsschema weer. Wattenstokjes, verzadigd met 70% isopropylalcohol, zijn verkrijgbaar bij uw Zebra groothandelaar als set voor preventief onderhoud (onderdeelnummer 01429).

#### Reinigen van de buitenkant

Reinig de buitenkant van de printer met een niet-pluizende doek. Gebruik geen bijtende, schurende reinigingsof oplosmiddelen. Gebruik zonodig een weinig zacht reinigingsmiddel of bureaubladreiniger.

#### Reinigen van de binnenkant

Verwijder opgehoopt vuil en papiervezels met een zachte borstel en/of een stofzuiger uit de binnenkant van de printer. Inspecteer dit gebied na elke vier rollen media.

#### Reinigen van de printkop en geleiderol

Een onregelmatige printkwaliteit, zoals lege plekken in de barcode of grafische voorstellingen, kunnen wijzen op een vuile printkop. Voer voor de beste resultaten na elke rol inktlint de volgende reinigingsprocedure uit.

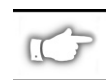

OPMERKING: Als u de printer tijdens het reinigen van de printkop AAN laat staan, blijven alle labelformaten, beelden en tijdelijke parameterinstellingen bewaard.

Raadpleeg afbeelding 13 en voer de volgende stappen uit:

- 1. Open de mediacompartimentsdeur.
- 2. Open de printkop door op de hendel Printkop open (e) te drukken.
- 3. Verwijder media en lint (indien aanwezig).
- 4. Til de printkop met de hand omhoog en veeg met een met alcohol doordrenkt wattenstokje van het ene naar het andere einde langs de printelementen van de printkop (q). (De printelementen bevinden zich binnen de bruine strip vlak achter de chroom strip op de printkop.) Wacht een paar seconden tot het oplosmiddel verdampt is.

|                                                       | GEBIED                                            |                                                         | TUSSENPOOS                                                                        |
|-------------------------------------------------------|---------------------------------------------------|---------------------------------------------------------|-----------------------------------------------------------------------------------|
| Zie afbeelding 13 voor verwijzing naar<br>onderdelen. |                                                   |                                                         | Na elke rol media (of 150 m kettingmedia) bij printen in directe thermische mode. |
| Printkop (q)                                          |                                                   | Alcohol                                                 | Na elke rol inktlint bij printen in                                               |
| Geleiderol (r)                                        |                                                   | Alcohol                                                 | inermische-transfermode.                                                          |
| Mediasensor (                                         | (p)                                               | Blazen                                                  |                                                                                   |
| Mediabaan                                             |                                                   | Alcohol                                                 |                                                                                   |
| Lintsensor (k)                                        |                                                   | Blazen                                                  |                                                                                   |
| Lintbaan                                              |                                                   | Alcohol                                                 |                                                                                   |
| Snijmes                                               | Voor snijden van continue,<br>drukgevoelige media | Lijmverwijdermid-<br>del op basis van<br>citrusvruchten | Na elke rol media of vaker, afhankelijk van uw toepassing<br>en media.            |
| Voor snijden van labels of<br>rugpapier van labels    |                                                   | Alcohol en blazen                                       | Na elke 2 of 3 rollen media.                                                      |
| Afscheur/lostr                                        | ekstang                                           | Alcohol                                                 | Eenmaal per maand.                                                                |
| Lostrekblad                                           |                                                   | Alcohol                                                 | Na elke rol media of vaker, afhankelijk van uw toepassing en media.               |
| Sensor Label beschikbaar (z) Zie<br>afbeelding 7.     |                                                   | Blazen                                                  | Eenmaal per half jaar.                                                            |

Tabel 1. Aanbevolen reinigingsschema

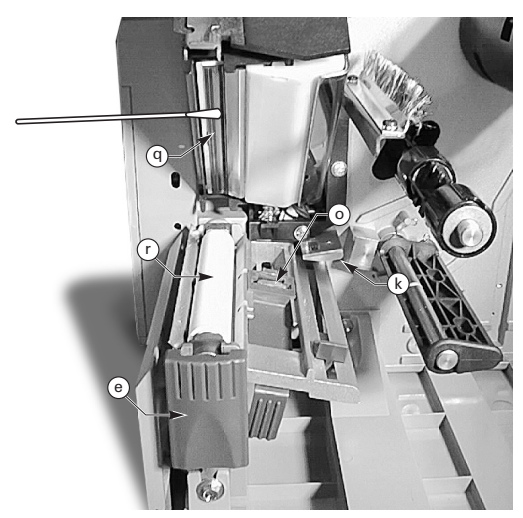

Afbeelding 13. Reinigen van printkop en geleiderol

- 5. Draai de geleiderol (r) en maak deze grondig schoon met een met alcohol doordrenkt wattenstokje.
- 6. Borstel/stofzuig alle opgehoopte papiervezels en stof weg van de media- en lintbaan.

#### Smering

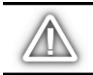

OPGELET! Op deze printer mag geen enkel soort smeermiddel worden gebruikt! Sommige smeermiddelen beschadigen de afwerking en de mechanische onderdelen binnenin de printer.

#### Afstellen van de printkopdruk

De printkopdruk kan worden afgesteld om de beste printkwaliteit te verzekeren. De hoeveelheid druk die nodig is op de printkop, wordt bepaald door de soort en dikte van de media alsook door de mediabreedte.

Raadpleeg afbeelding 14 en draai de drukafstelwijzers (s en t) met de klok mee om de druk te verhogen of tegen de klok in om de druk te verlagen.

Als de media smal zijn, kan het nodig zijn de druk aan de rechterkant te verlagen om de druk over het ongebruikte gebied van de printkop tot een minimum terug te brengen.

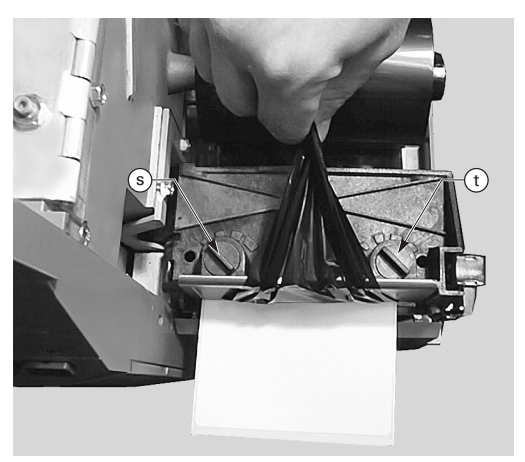

Afbeelding 14. Afstellen van printkopdruk

#### Media-uitlijning Oprollen/lostrekken met aandrijving

De media-uitlijnspil zorgt ervoor dat de media of het rugpapier op de juiste wijze op de spanspil worden gewikkeld.

Raadpleeg afbeelding 15. Draai de afstelwijzer (v) met de klok mee om media/rugpapier meer naar links uit te lijnen.

Draai de wijzer tegen de klok in om media/rugpapier meer naar rechts uit te lijnen.

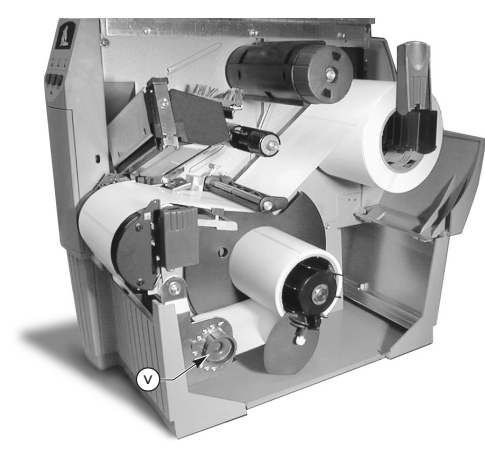

## Technische gegevens

#### Technische gegevens van inktlinten

| TECHNISCHE GEGEVENS INKTLINTEN                                                                                                    |                              |                 | Z4000™ PRINTER  | Z6000™ PRINTER  |
|----------------------------------------------------------------------------------------------------|------------------------------|-----------------|-----------------|-----------------|
| Lintbreedte (Zebra raadt aan inktlint te<br>gebruiken dat minstens even breed is als de<br>media om de printkop tegen slijtage te<br>beschermen.) |                              | Min.            | 23,9 mm (0,94″) | 39.9 mm (1,57″) |
|                                                                                                    |                              | Max.            | 110 mm (4,3″)   | 174 mm (6,85″)  |
| Standaardlengten                                                                                                    | verhouding media-lintrol 2:1 |                 | 300 m (984′)    |                 |
|                                                                                                    | verhouding media-lintrol 3:1 |                 | 450 m (1476′)   |                 |
| Binnendiameter lintkern                                                                                                    |                              | 25,4 mm (1,0″)  |                 |                 |
| Max. diameter lintrol                                                                                                    |                              | 81,3 mm (3,20″) |                 |                 |

Tabel 2. Technische gegevens van inktlinten

#### Technische gegevens van media

| TECHNISCHE GEGEVENS MEDIA                        |                                                                                               |                                | Z4000 <sup>™</sup> PRINTER                                        | Z6000 <sup>™</sup> PRINTER |
|--------------------------------------------------|-----------------------------------------------------------------------------------------------|--------------------------------|-------------------------------------------------------------------|----------------------------|
| Totale mediabreedte                              | Max.                                                                                          |                                | 115 mm (4,5″)                                                     | 178 mm (7,0″)              |
|                                                  | Min.                                                                                          |                                | 12,7 mm (0,50″)                                                   | 25,4 mm (1,0″)             |
| Labellengte                                      | Max.                                                                                          |                                | Zie "Technische gegevens printen" in de<br>Gebruikershandleiding. |                            |
|                                                  | Min.                                                                                          | Mode Afscheuren                | 12,7 mi                                                           | m (0,5″)                   |
|                                                  |                                                                                               | Mode Oprollen                  | 12,7 mi                                                           | m (0,5″)                   |
|                                                  |                                                                                               | Mode Lostrekken                | 19,1 mn                                                           | n ( <b>0,75</b> ″)         |
|                                                  |                                                                                               | Mode Snijmes                   | 19,1 mm (0,75″)                                                   |                            |
| Totale dikte (inclusief rugpapier)               | Max. [Bij meer dan 0,254 mm (0,01") moet<br>printkopdruk eventueel bijgesteld worden]<br>Min. |                                | 0,23 mm (0,009″)                                                  |                            |
|                                                  |                                                                                               |                                | 0,058 mm (0,0023″)                                                |                            |
| Kernformaat                                      |                                                                                               | 76,2 mm (3,0″)                 |                                                                   |                            |
| Max. roldiameter                                 |                                                                                               | 203 mm (8,0″)                  |                                                                   |                            |
| Ruimte tussen labels                             | Max.                                                                                          |                                | 4 mm (0,157″)                                                     |                            |
|                                                  | Min. [Bij voorkeur 3 mm (0,118")]                                                             |                                | 2 mm (0,079″)                                                     |                            |
| Inkepingformaat kaartje/label (breedte x lengte) |                                                                                               | 6 mm (0,236″) x 3.0 mm (0,12″) |                                                                   |                            |

Drukgevoelige media: rugpapier dient vrij van voorbedrukking te zijn (met uitzondering van zwarte merktekens) en er wordt aangeraden een dikte van 3,2 mm [25 kg (55 lb) papier] niet te overschrijden.

#### Tabel 3. Technische gegevens van media

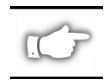

Opmerking: Technische gegevens kunnen zonder voorafgaande kennisgeving worden gewijzigd.

# Configuratie

. . . . . . . . . . . . . . . .

#### Algemeen

De Z Series<sup>™</sup> printer heeft één van de twee verschillende soorten voorpanelen. Het luxe-voorpaneel bevat een LCD (Liquid Crystal Display), het standaard voorpaneel heeft deze echter niet. Het LCD op het luxe-voorpaneel geeft de parameters tijdens het configuratieproces weer. Voor die printers met het standaard voorpaneel worden twee series van acht miniatuurschakelaars aan de binnenkant van de toegangsdeur tot het voorpaneel van de printer gebruikt om de printer te configureren.

De Z Series<sup>™</sup> printer is uitgerust met zowel seriële als parallelle interfaces voor gegevensoverdracht, waardoor er twee mogelijkheden zijn om labelformaten naar de printer te sturen.

### Printerconfiguratie (standaard voorpaneel)

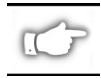

OPMERKING: Raadpleeg voor het configureren van een Z Series<sup>™</sup> printer met het optionele luxe-voorpaneel de informatie die verderop in dit hoofdstuk staat.

#### Parameters voor seriële communicatie

Raadpleeg afbeelding 16. Wanneer gebruik wordt gemaakt van seriële communicatie, moeten de schakelaars van serie 1 (links) aan de binnenkant van de deur van het voorpaneel afgestemd zijn op de communicatieparameters van uw host-computer. Bij levering door de fabriek staan alle schakelaars in de stand OMHOOG. Hierdoor is de printer vooringesteld op de karakteristieke PC-omgeving — 9600 baud, 8 databits, geen pariteit en X-aan/X-uit handshake.

Als de instellingen van de printer veranderd moeten worden om ze op die van de host-computer af te stemmen, raadpleeg dan Tabel 4. Als u de instellingen van de hostcomputer niet weet, raadpleeg dan de instructiehandleiding die bij de computer is geleverd.

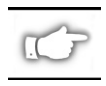

OPMERKING: De printer detecteert automatisch of een parallelle communicatiekabel afkomstig van uw host-computer is aangesloten. De schakelaars van serie 1 en schakelaar 7 en 8 van serie 2 hebben geen invloed op de parallelle interface voor gegevensoverdracht.

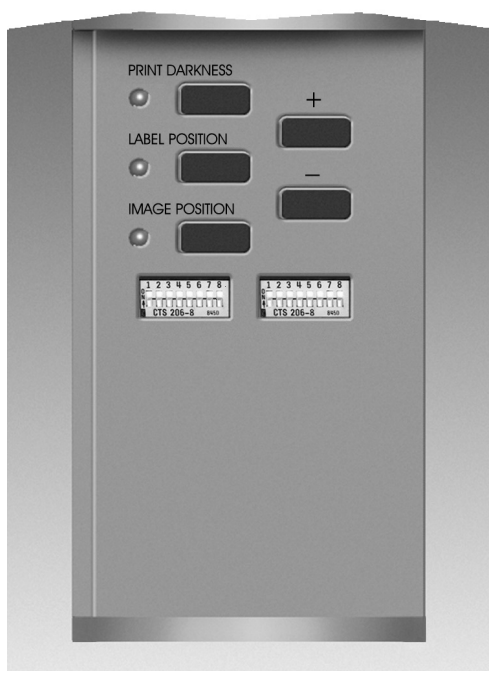

Afbeelding 16. Standaard voorpaneel

#### Bedrijfsmodes

Gebruik de schakelaars van serie 2 (rechts) om de bedrijfsmodes van de printer te kiezen. Bij levering door de fabriek staan alle schakelaars in de stand OMHOOG. Hierdoor is de printer vooringesteld op de meest gebruikte bedrijfsmodes — mode Afscheuren, Onderbroken media, Thermische transfer en RS-232 seriële communicatie.

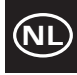

| BAUDRATE     | SCHAK. 1 | SCHAK. 2 | SCHAK. 3 |
|--------------|----------|----------|----------|
| 9600         | OMHOOG   | OMHOOG   | OMHOOG   |
| 19200        | OMLAAG   | OMHOOG   | OMHOOG   |
| 28800        | OMHOOG   | OMLAAG   | OMHOOG   |
| 38400        | OMLAAG   | OMLAAG   | OMHOOG   |
| 600          | OMHOOG   | OMHOOG   | OMLAAG   |
| 1200         | OMLAAG   | OMHOOG   | OMLAAG   |
| 2400         | OMHOOG   | OMLAAG   | OMLAAG   |
| 4800         | OMLAAG   | OMLAAG   | OMLAAG   |
| DATABITS     | SCHAK. 4 |          |          |
| 8 Databits   | OMHOOG   |          |          |
| 7 Databits   | OMLAAG   |          |          |
| HANDSHAKE    | SCHAK. 5 |          |          |
| XAAN/XUIT    | OMHOOG   |          |          |
| DTR/DSR      | OMLAAG   |          |          |
| PARITEIT     | SCHAK. 6 | SCHAK. 7 |          |
| Pariteit uit | OMHOOG   | OMHOOG   |          |
| Even         | OMLAAG   | OMHOOG   |          |
| Oneven       | OMHOOG   | OMLAAG   |          |
| Pariteit uit | OMLAAG   | OMLAAG   |          |
| FOUTDETECTIE | SCHAK. 8 |          |          |
| UIT          | OMHOOG   |          |          |
| AAN          | OMLAAG   |          |          |

#### Tabel 4. Schakelaarinstellingen van serie 1

Als uw printer is uitgerust met een optie zoals oprollen, lostrekken of snijmes, of als voor uw toepassing een andere printmethode of mediatype nodig is, raadpleeg dan Tabel 5 voor de juiste schakelaarinstellingen van serie 2.

U kunt op elk gewenst moment een afdruk van de printerconfiguratie krijgen door de zelftest van de toets CANCEL (ANNULEREN) uit te voeren. Zie het hoofdstuk "Opsporen en oplossen van storingen".

### Bedieningstoetsen van standaard voorpaneel

Als u de printdonkerheid, de labelpositie of de beeldpositie op het label wilt bijstellen, gebruik dan de volgende bedieningstoetsen aan de binnenkant van de deur van het voorpaneel.

#### **Toets Print Darkness (donkerheid)**

Druk deze toets in (LED gaat AAN) om de instelling van de donkerheid te wijzigen door de toetsen PLUS (+) of MIN (-) in te drukken. Elke keer dat de toets + of – wordt ingedrukt, verandert de instelling één stapje. Druk de toets Print Darkness een tweede keer in om de nieuwe instelling op te slaan. De instelling van de donkerheid loopt van nul (0) tot 30.

| DIPSCHAKELAAR ZPL-R              | SCHAK.1     |          |
|----------------------------------|-------------|----------|
| Dipschakelaars 2-6 onderc        | OMHOOG      |          |
| ZPL onderdrukt dipschak          | celaars 2-6 | OMLAAG   |
| PRINTMODE                        | SCHAK. 2    | SCHAK. 3 |
| Afscheuren                       | OMHOOG      | OMHOOG   |
| Lostrekken                       | OMLAAG      | OMHOOG   |
| Snijmes                          | OMHOOG      | OMLAAG   |
| Oprollen                         | OMLAAG      | OMLAAG   |
| MEDIATYPE                        | SCHAK. 4    | SCHAK. 5 |
| Onderbroken baan detecteren      | OMHOOG      | OMHOOG   |
| Onderbroken merkteken detecteren | OMHOOG      | OMLAAG   |
| Continu                          | OMLAAG      | OMLAAG   |
| PRINTMETHODE                     | SCHAK. 6    |          |
| Thermische transfer              | OMHOOG      |          |
| Direct thermisch                 | OMLAAG      |          |
| SERIELE COM. MODE                | SCHAK. 7    | SCHAK. 8 |
| RS-232                           | OMHOOG      | OMHOOG   |
| RS-485 singledrop                | OMLAAG      | OMHOOG   |
| RS-485 multidrop                 | OMLAAG      | OMLAAG   |

#### Tabel 5. Schakelaarinstellingen van serie 2

#### **Toets Label Position (labelpositie)**

Druk deze toets in (LED gaat AAN) om de positie-instelling Label afscheuren/afsnijden te wijzigen door de toetsen (+) of (-) in te drukken. Elke keer dat de toets + of – wordt ingedrukt, verandert de instelling met vier stippenrijen. Druk de toets Label Position een tweede keer in om de nieuwe instelling op te slaan. Bij de standaardwaarde kan de instelling +120 of -120 stippenrijen worden gewijzigd.

#### Toets Image Position (beeldpositie)

Druk deze toets in (LED gaat AAN) om de beeldpositieinstelling te wijzigen door de toetsen (+) of (-) in te drukken. Elke keer dat de toets + of - wordt ingedrukt, verandert de instelling met vier stippenrijen. Druk de toets Image Position een tweede keer in om de nieuwe instelling op te slaan. Bij de standaardwaarde kan de instelling +120 of -120 stippenrijen gewijzigd worden.

#### Printerconfiguratie

#### (luxe-voorpaneel)

#### Bedieningstoetsen van luxe-voorpaneel

Raadpleeg afbeelding 17. Door de deur op het voorpaneel te openen krijgt u toegang tot de bedieningstoetsen die voor het configureren van de bedrijfseigenschappen van de printer worden gebruikt. De Liquid Crystal Display (LCD) laat de menu's zien terwijl u het configuratieproces doorloopt.

De configuratiereeks bestaat uit een serie menu's en prompts met programmeerbare parameters voor elke menulijst.

#### Toets START/SAVE (STARTEN/OPSLAAN)

Druk deze toets in om in de configuratiemode te komen.

#### Toets NEXT MENU (VOLGENDE MENU)

Druk deze toets in om de hoofdmenukoppen te doorlopen.

#### **Toets NEXT ITEM (VOLGENDE ITEM)**

Als het juiste hoofdmenu eenmaal zichtbaar is op het LCD-scherm, kan de toets NEXT ITEM gebruikt worden om de configuratieprompts voor dat menu te doorlopen.

Wanneer het juiste item wordt weergegeven, worden de toetsen PLUS (+) en MIN (-) gebruikt om de instelling voor dat item te kiezen.

#### Toets PLUS (+)

Druk deze toets in om de waarde van het op het LCD geselecteerde item te verhogen.

#### Toets MIN (-)

Druk deze toets in om de waarde van het op het LCD geselecteerde item te verlagen.

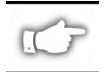

OPMERKING: Wanneer u specifieke numerieke waarden invoert, gebruik dan de toets MIN om de cijferpositie en de toets PLUS om de waarde voor die positie te kiezen.

#### Verlaten van de configuratiemode

Als u klaar bent met het wijzigen of doornemen van de nodige parameters, druk dan de toets START/SAVE (STARTEN/OPSLAAN) in. Gebruik de toets NEXT ITEM (VOLGENDE ITEM) om een van de onderstaande keuzes "SAVE" (OPSLAAN) te kiezen; druk vervolgens de toets START/SAVE weer in om het configuratieproces te beëindigen.

- PERMANENT nieuwe instellingen overschrijven vroegere waarden in het configuratiegeheugen.
- TEMPORARY (TIJDELIJK) de printer werkt met de nieuwe instellingen totdat de voeding uitgeschakeld wordt; wanneer de voeding opnieuw ingeschakeld wordt, keert de printer terug naar de PERMANENTE waarden.

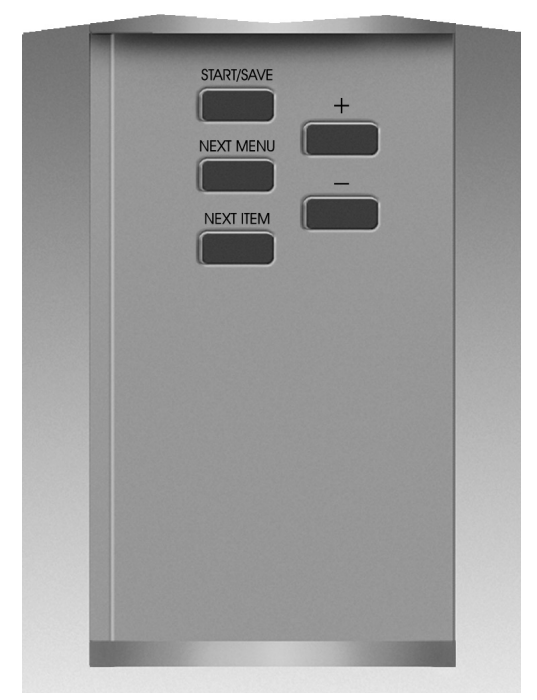

Afbeelding 17. Luxe-voorpaneel

- CANCEL (ANNULEREN) de printer voert geen wijzigingen uit en keert terug naar de huidige instellingen.
- LOAD DEFAULTS (STANDAARDINSTELLINGEN LADEN) — alle waarden keren terug naar de fabrieksinstellingen.
- LOAD LAST SAVE (LAATST OPGESLAGEN WAARDEN LADEN) — de printer werkt met de laatste set opgeslagen waarden (ofwel permanent ofwel tijdelijk).

De volgende tabel geeft de configuratieparameters van de printer weer in de volgorde waarin ze op het LCD-scherm verschijnen. De STANDAARDwaarden staan vet gedrukt.

Er verschijnt een sterretje (\*) in de linker bovenhoek van het LCD als de gekozen waarde verschilt van de momenteel opgeslagen waarde.

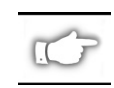

OPMERKING: De standaardwaarde "1234" kan altijd worden ingevoerd wanneer tijdens het configuratieproces naar een wachtwoord wordt gevraagd. Deze waarde kan worden veranderd via programmeercommando's die van de host-computer naar de printer worden gestuurd.

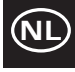

| MENU                 | PARAMETER                                                                                                    | KEUZES                                                                                                    |                                                                               |  |
|----------------------|----------------------------------------------------------------------------------------------------|----------------------------------------------------------------------------------------------------|-------------------------------------------------------------------------------|--|
| ALG. INSTELLING      | TAAL                                                                                                    | Kies de juiste taal voor het LCD-scherm                                                                                                    |                                                                               |  |
|                      | DONKERHEID                                                                                                    | 0 tot +30 ( <b>10</b> )                                                                                                    |                                                                               |  |
|                      | AFSCHEUREN                                                                                                    | -120 tot +120 ( <b>00</b> )                                                                                                    |                                                                               |  |
|                      | PRINTMODE                                                                                                    | Afscheuren, oprollen, aanbrengrol, snijmes, lostrekken                                                                                                    |                                                                               |  |
|                      | BOVENK. LABEL                                                                                                    | -120 tot +120 (+00)                                                                                                    |                                                                               |  |
|                      | LCD BIJSTEL                                                                                                    | 0 tot +19 ( <b>10</b> )                                                                                                    |                                                                               |  |
| COMMUNICATIE         | BAUD                                                                                                    | 110 tot 38400 ( <b>9600</b> )                                                                                                    |                                                                               |  |
| (wachtwoord vereist) | DATABITS                                                                                                    | 7 of <b>8</b>                                                                                                    |                                                                               |  |
|                      | PARITEIT                                                                                                    | Even, oneven, geen                                                                                                    |                                                                               |  |
|                      | HANDSHAKE HOST                                                                                                    | Xaan/Xuit of DTR/DSR                                                                                                    |                                                                               |  |
|                      | PROTOCOL                                                                                                    | Geen, Ack-Nak, Zebra                                                                                                    |                                                                               |  |
|                      | SERIELE COMM                                                                                                    | RS232, RS422/RS485, RS48                                                                                                    | 35 multidrop                                                                  |  |
|                      | NETWERK-ID                                                                                                    | 000 tot 999                                                                                                    |                                                                               |  |
|                      | COMMUNICATIE                                                                                                    | Normale mode of diagnose                                                                                                    |                                                                               |  |
| PRINTLIJSTEN         | LIJST FONTS                                                                                                    | Druk op "+" om lijst te prin                                                                                                    | ten                                                                           |  |
|                      | LIJST BARCODES                                                                                                    | Druk op "+" om lijst te prin                                                                                                    | ten                                                                           |  |
|                      |                                                                                                    | Druk op "+" om lijst te prin                                                                                                    | ten                                                                           |  |
|                      |                                                                                                    | Druk op + om lijst te prin                                                                                                    |                                                                               |  |
|                      |                                                                                                    | Druk op + om lijst te prin                                                                                                    | ten                                                                           |  |
|                      |                                                                                                    | Druk op + om alle lijsten                                                                                                    | të printën                                                                    |  |
| WEDIA-INSTELLING     |                                                                                                    | Rean of marktakan                                                                                                    |                                                                               |  |
|                      |                                                                                                    | Thermische transfer of dire                                                                                                    | at thermisch                                                                  |  |
|                      | PRINTRREEDTE                                                                                                    | Z4000 — Maximaal 104 mp                                                                                                    | $a_{toets} \pm wijzigt van mm in inch of$                                     |  |
|                      |                                                                                                    | stippen)<br>Z6000 — Tot maximaal 168 mm (toets + wijzigt van mm in inch of                                                                                                    |                                                                               |  |
|                      |                                                                                                    | stippen)                                                                                                    |                                                                               |  |
| KALIBRATIE           | MEDIA AANZETTEN                                                                                                   | Kies mediahandeling — kalibratie, doorvoeren, geen beweging, lengte                                                                                                    |                                                                               |  |
|                      | KOP GESLOTEN                                                                                                    | Kies mediahandeling — kalil                                                                                                    | bratie, doorvoeren, geen beweging, lengte                                     |  |
|                      | HAND-KALIBREREN                                                                                                   | Druk op "+" om het kalibra                                                                                                    | tieproces aan te zetten                                                       |  |
|                      | SENSORPROFIEL                                                                                                    | Druk op "+" voor een afdru                                                                                                    | ik van sensorprofiel                                                          |  |
|                      | BAANSENSOR                                                                                                    |                                                                                                    |                                                                               |  |
|                      |                                                                                                    |                                                                                                    | DENNOODOTECHNICOO.                                                            |  |
|                      | LINISENSUR.                                                                                                    | Raadpleeg de Z Series ond                                                                                                    | erhoudshandleiding voor verdere                                               |  |
|                      |                                                                                                    | informatie omtrent deze ins                                                                                                    | tellingen.                                                                    |  |
|                      |                                                                                                    | Standoordinatalling - 7E                                                                                                    |                                                                               |  |
| (wachtwoord vereist) |                                                                                                    | Standaardinstelling = $FE$                                                                                                    | Peodeleon de 70/ // exempleon envide                                          |  |
|                      | PEOPENZINGSTEKEN                                                                                                  | Standaardinstelling = $3C$                                                                                                    | Raadpleeg de ZPL II programmeergias                                           |  |
|                      |                                                                                                    |                                                                                                    |                                                                               |  |
| GEAVANC INSTELNG     | TERUGVOEREN                                                                                                    | Standaardinstelling, na, uit                                                                                                    | , vóór, 10%, 20%, 30%, 40%, 50%, 60%,                                         |  |
| (wachtwoord vereist) |                                                                                                    | 10%, 80% OPMERKING: Het verschil tussen de ingevoerde waarde en 100% legt vast hoever er teruggevoerd wordt voordat het volgende label wordt geprint. Een waarde van 40 betekent bijvoorbeeld dat 40% van het terugvoeren plaats vindt nadat het label verwijderd of afgesneden is. De resterende 60% vindt plaats voordat het volgende label wordt geprint. Een waarde "xóór" betekent dat al het terugvoeren plaats vindt voordat het nieuwe label wordt geprint. |                                                                               |  |
|                      | LINKER STAND                                                                                                    | -9999 tot +9999 ( <b>+000</b> )                                                                                                    |                                                                               |  |
|                      | KAART INITIALIS                                                                                                   | Met deze parameter kunt u de PCMCIA-kaart die in de option<br>PCMCIA-poort is geïnstalleerd, initialiseren (wissen).                                                                                                    |                                                                               |  |
|                      | Druk op + om te initialiseren. Druk vervolgens, als u n<br>op – voor NEE, of, als u zeker bent, druk dan op + voo |                                                                                                    | n. Druk vervolgens, als u niet zeker bent,<br>er bent, druk dan op + voor JA. |  |
|                      | FLASH-GEH INIT                                                                                                    | Met deze parameter kunt u<br>printer is geïnstalleerd, initi                                                                                                    | het optionele, vaste geheugen dat in de<br>aliseren (wissen).                 |  |
|                      |                                                                                                    | Druk op + om te initialisere<br>op – voor NEE, of, als u zek                                                                                                    | n. Druk vervolgens, als u niet zeker bent,<br>er bent, druk dan op + voor JA. |  |

### Opsporen en oplossen van storingen

**Opstart-zelftest** 

Een opstart-zelftest (Power On Self-Test, POST) wordt elke keer uitgevoerd dat de printer wordt AANgezet. Tijdens deze test gaan de LED's van het voorpaneel AAN en UIT om er zeker van te zijn dat ze goed werken. Aan het eind van deze zelftest blijft alleen het POWER (AAN) LED branden.

Zodra de opstart-zelftest voltooid is, worden de media tot de juiste ruststand doorgevoerd. Continue media worden geacht in de juiste ruststand te zijn.

#### Foutcondities voor het printen

Er zijn een aantal foutcondities die invloed hebben op het printen. Sommige stoppen het printproces volledig, terwijl andere alleen aan de operator of het host-systeem worden gemeld. Een foutconditie Printkop open stopt de beweging van de media, terwijl de fout Temperatuur printkop te laag geen invloed op de beweging van de media heeft. Sommige foutcondities moeten gecorrigeerd worden voordat de printer weer labels doorvoert of print.

#### Papier op, Lint op of Kop open

Een foutconditie Papier op, Lint op of Kop open stopt de printer onmiddellijk. Het label dat op het moment wordt geprint waarop de foutconditie optreedt, wordt slechts gedeeltelijk geprint. Het ERROR (FOUT) LED brandt ononderbroken. Het PAUSE (PAUZE) LED is AAN en de printer wacht tot de fouten gewist zijn en de toets PAUSE ingedrukt is.

#### Temperatuur printkop te hoog

Wanneer de printkop te heet wordt, stopt al het printen en het ERROR (FOUT) LED gaat AAN. De printer wacht totdat de printkop tot een acceptabele temperatuur is afgekoeld alvorens opnieuw te starten.

#### Temperatuur printkop te laag

Als de printkop kouder dan wenselijk is, stopt de printer NIET maar het ERROR LED gaat AAN om de foutconditie aan te geven.

#### Vervangen van zekering

Een door de gebruiker vervangbare wisselstroomzekering bevindt zich vlak onder de aan/uitschakelaar aan de achterkant van de printer. De vervangingszekering is een 3AG snel doorsmelt-type met een nominale stroom van 5 A/250 V wisselstroom.

Zet de aan/uitschakelaar UIT en haal de stekker van het netsnoer uit het stopcontact voordat u de zekering vervangt.

Voor het vervangen van de zekering steekt u de punt van een platte schroevendraaier in de gleuf in het uiteinde van de einddop van de zekeringhouder. Druk de einddop een beetje naar binnen en draai de schroevendraaier een beetje tegen de klok in. De einddop komt los van de zekeringhouder en nu kan de zekering verwijderd worden.

Draai voor het installeren van een nieuwe zekering de volgorde om.

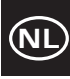

| SYMPTOOM                                                                                                   | DIAGNOSE                                 | HANDELING                                                                                                    |
|----------------------------------------------------------------------------------------------------|------------------------------------------|----------------------------------------------------------------------------------------------------|
| Alle LED's branden nooit                                                                                   | Stroom naar printer niet<br>ingeschakeld | Controleren of het netsnoer aangesloten<br>is op een werkende spanningsbron                                                                                                    |
|                                                                                                    | Defecte wisselstroomzekering             | Vervangen van zekering raadplegen voor vervangingsprocedures.                                                                                                    |
| Printer raakt geblokkeerd wanneer de<br>opstart-zelftest wordt uitgevoerd met<br>sommige of alle LED's AAN | Printer niet juist geconfigureerd        | De Zelftest van de toetsen PAUSE<br>(PAUZE) en Feed (DOORVOEREN)<br>raadplegen en de fabrieksinstellingen<br>opnieuw laden; vervolgens de printer<br>opnieuw configureren voor de<br>toepassing (Raadpleeg de<br>Gebruikershandleiding van de Z Series). |

| SYMPTOOM                                                                      | DIAGNOSE                                                                       | HANDELING                                                                            |
|-------------------------------------------------------------------------------|--------------------------------------------------------------------------------|--------------------------------------------------------------------------------------|
| Printer stopt, PAUSE LED en ERROR                                             | Media onjuist of niet geplaatst.                                               | Media correct plaatsen.                                                              |
| LED beide AAN.                                                                | Onjuist afgestelde mediasensor.                                                | Positie van de mediasensor controleren.                                              |
| Printer stopt, PAUSE LED AAN en                                               | Lint onjuist of niet geplaatst.                                                | Lint correct plaatsen.                                                               |
| ERROR LED KNIPPERT.                                                           | Defecte lintsensor.                                                            | Een onderhoudstechnicus waarschuwen.                                                 |
| Printer stopt, PAUSE LED AAN en                                               | Printkop is niet geheel gesloten.                                              | Printkop volledig sluiten.                                                           |
| ERROR LED KNIPPERT.                                                           | Defecte sensor Printkop open.                                                  | Een onderhoudstechnicus waarschuwen.                                                 |
| Printer stopt, PAUSE LED KNIPPERT.                                            | Printer in mode Lostrekken en<br>geen optie Lostrekken<br>geïnstalleerd.       | Bedrijfsmode van printer aanpassen<br>aan toepassing.                                |
| Printer stopt, PAUSE LED en ERROR<br>LED beide AAN.                           | Printkopelement is oververhit.                                                 | Printer begint weer te printen wanneer het printkopelement afgekoeld is.             |
| Stippen ontbreken in het geprinte gebied van het label.                       | Printkopelement raakt defect.<br>Problemen met printkwaliteit.                 | Printkop vervangen.                                                                  |
| Verlies van printregistratie op labels.                                       | Mogelijk probleem met<br>mediasensor.                                          | Positie mediasensor afstellen en zo<br>nodig een onderhoudstechnicus<br>waarschuwen. |
|                                                                               | Printer ingesteld voor onderbroken<br>media, maar continue media<br>geplaatst. | <i>Printerconfiguratie</i> raadplegen en printer instellen voor correcte media.      |
|                                                                               | Onjuist afgestelde mediageleiders.                                             | Mediageleiders opnieuw in de juiste positie plaatsen.                                |
| Buitensporige verticale drift in registratie van bovenkant formulier.         | Onjuiste media geplaatst of mediasensorafstellingen.                           | Media opnieuw plaatsen en positie van mediasensor controleren.                       |
| Lichte verticale strepen die door alle                                        | Vuile printkop.                                                                | Printkop reinigen.                                                                   |
| labels lopen.                                                                 | Defecte printkopelementen.                                                     | Printkop vervangen.                                                                  |
| Licht printen of niet printen aan de<br>linker- of rechterkant van het label. | Te weinig printkopdruk.                                                        | Printkopdruk afstellen.                                                              |

Tabel 7. Opsporen en oplossen van storingen in de printer

| SYMPTOOM                                                                               |                                                           | DIAGNOSE                                                                               | HANDELING                                                                                          |  |
|----------------------------------------------------------------------------------------|-----------------------------------------------------------|----------------------------------------------------------------------------------------|----------------------------------------------------------------------------------------------------|--|
| Korte geprinte lijnen 45° t.o.v.<br>labelrand aan linker- of<br>rechterkant van label. |                                                           | Te hoge printkopdruk.                                                                  | Printkopdruk afstellen.                                                                            |  |
| Dunne grijze lij<br>labels bij hoek                                                    | jnen op blanco<br>en.                                     | Plooien in lint.                                                                       | Zie Plooien in lint in deze tabel.                                                                 |  |
| Lange sporen                                                                           | van                                                       | Plooien in lint.                                                                       | Zie Plooien in lint in deze tabel.                                                                 |  |
| ontbrekende p<br>verschillende l                                                       | rint op<br>abels.                                         | Printelement beschadigd.                                                               | De printkop vervangen.                                                                             |  |
| Scheef getrokk<br>geplakte labels<br>Lostrekken.                                       | (en of op elkaar<br>in mode                               | Lijmmateriaal van achterkant van labels<br>veroorzaakt problemen met<br>mediabeweging. | Onderhoud uitvoeren en de printer reinigen.                                                        |  |
|                                                                                        |                                                           | Media en rugpapier niet goed uitgelijnd in printer.                                    | Posities van mediageleider controleren.                                                            |  |
| Plooien in lint.                                                                       |                                                           | Lint verkeerd door printer gevoerd.                                                    | Lint opnieuw installeren.                                                                          |  |
|                                                                                        |                                                           | Verkeerde donkerheidsinstelling.                                                       | Instellen op de laagst mogelijke waarde,<br>nodig voor een goede printkwaliteit.                   |  |
|                                                                                        | I                                                         | Verkeerde printkopdruk.                                                                | Printkopdruk bijstellen.                                                                           |  |
|                                                                                        |                                                           | Media worden niet goed doorgevoerd,<br>lopen van de ene naar de andere kant.           | Mediageleiders bijstellen.                                                                         |  |
| Verkeerde regi<br>van 1 tot 3 lab                                                      | stratie en print<br>els.                                  | Aan de media werd getrokken toen de motor niet werkte.                                 | De printkop openen en sluiten zodat deze<br>word gekalibreerd om de labellengte te<br>vinden.      |  |
|                                                                                        | I                                                         | Verkeerde positie van mediasensor.                                                     | Mediasensor verplaatsen.                                                                           |  |
|                                                                                        |                                                           | Media of lint verkeerd geplaatst.                                                      | Media en lint opnieuw plaatsen.                                                                    |  |
| Wijzigingen in<br>parameterinstellingen waren<br>niet van kracht.                      |                                                           | Parameters verkeerd ingesteld of opgeslagen.                                           | Fabrieksinstellingen opnieuw laden,<br>printer opnieuw configureren, voeding<br>AAN- en UITzetten. |  |
| ZPL werd naar de printer<br>gestuurd, maar niet herkend.<br>Het DATA LED blijft UIT.   |                                                           | Communicatieparameters of<br>DIPschakelaars zijn verkeerd ingesteld.                   | Communicatieparameters controleren en<br>zo nodig opnieuw instellen.                               |  |
| Labels worden<br>afgesneden.                                                           | ı helemaal niet                                           | Printer niet in mode Snijmes.                                                          | Printer opnieuw configureren.                                                                      |  |
| Het snijmes sn                                                                         | ijdt de labels                                            | Snijmes is vuil.                                                                       | Snijmesbladen reinigen.                                                                            |  |
| niet zuiver at.                                                                        |                                                           | Snijmesbladen zijn bot.                                                                | Snijmesmodule vervangen.                                                                           |  |
| Scheef getrokken of op elkaar<br>geplakte labels in mode<br>Snijmes.                   |                                                           | Snijmes is vuil.                                                                       | Snijmesbladen reinigen.                                                                            |  |
| Het snijmes ra                                                                         | akt verstopt                                              | Snijmes is vuil.                                                                       | Snijmesbladen reinigen.                                                                            |  |
| met labels of labels worden<br>meer dan één keer<br>afgesneden.                        |                                                           | Labellengte is te kort.                                                                | Labellengte vergroten.                                                                             |  |
| Printen stopt,                                                                         | <br>                                                      | Media op.                                                                              | Media plaatsen.                                                                                    |  |
| PAUSE en<br>ERROR LED's<br>AAN.                                                        | Voor printers<br>met de optie<br>Snijmes<br>geïnstalleerd | Media zit vast in snijmes.                                                             | Media verwijderen, snijmesmodule zo nodig reinigen.                                                |  |
|                                                                                        |                                                           | Snijmesmodule is vuil.                                                                 | Snijmesmodule reinigen.                                                                            |  |

Tabel 8. Opsporen en oplossen van storingen

NL

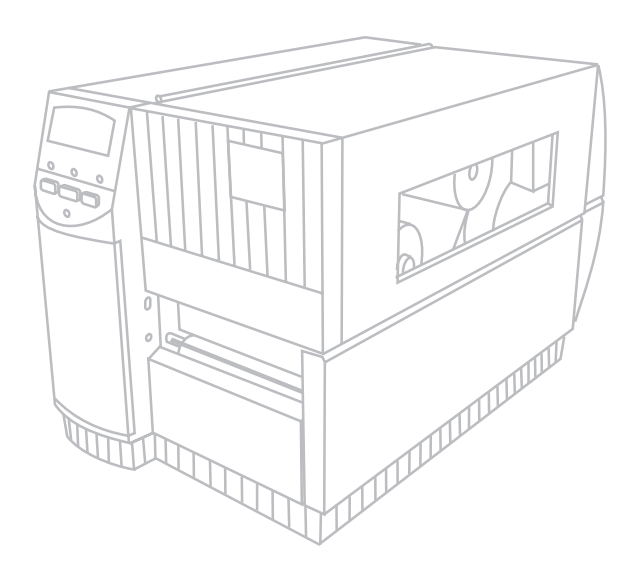

# *Guia de Referência Rápida* Para impressoras Zebra Z4000™ e Z6000™

Índice

| Bem-vindos                                             |
|--------------------------------------------------------|
| Instalação do Rolo de Papel e da Fita de Impressão 165 |
| Posição do Sensor de Papel                             |
| Operação da Impressora                                 |
| Cuidados & Ajustes                                     |
| Especificações                                         |
| Configuração173                                        |
| Diagnóstico de Falhas                                  |

IBM é uma marca registada da IBM Corporation Zebra<sup>®</sup>, ZPL<sup>®</sup> e ZPL II<sup>®</sup> são marcas registadas da Zebra Technologies Corporation

© Zebra Technologies Corporation

## Bem-vindos

Este guia de referência rápida contém informações básicas sobre a instalação e operação da sua impressora Zebra.

A sua impressora dispõe de software para preparação de etiquetas. Entre em contacto com o seu distribuidor ou com a Zebra Technologies Corporation para obter informações adicionais.

O Manual de Manutenção da Z Series<sup>TM</sup> (peça número 77450L) contém as informações necessárias para a manutenção correcta de sua impressora.

#### Para Começar

#### Para Desembalar

Guarde a caixa e os materiais de embalagem caso seja necessário transportar a impressora futuramente.

Faça uma inspecção da impressora para constatar se ocorreu algum dano durante o transporte:

- n Verifique todas as superfícies exteriores.
- n Levante a Porta de Acesso do Rolo de Papel e inspeccione o compartimento do rolo de papel.

#### Para notificar a ocorrência de danos

Se descobrir qualquer dano causado durante o transporte:

- Notifique imediatamente a empresa transportadora e faça um registo dos danos junto à empresa.
- Guarde a caixa e todos os materiais usados na embalagem para que sejam inspeccionados.
- n Notifique o seu distribuidor local de produtos Zebra.

Zebra Technologies Corporation não se responsabiliza por quaisquer danos incorridos durante o transporte da impressora e quaisquer reparos relacionados a esses tipos de danos não estão cobertos na garantia. Quaisquer reclamações devem ser feitas directamente com a empresa transportadora.

#### Comunicações

Consulte a Figura 1. O modelo padrão da impressora Z Series<sup>TM</sup> contém uma interface serial (a) de dados RS-232 de classificação EIA (Electronics Industries Association) e uma interface (b) paralela bidireccional, que observa o padrão IEEE1284. O conector de interface serial de dados também é configurado para ambos os modos de comunicação RS-485 host a uma única impressora ("Single-Drop") e RS-485 host a múltiplas impressoras ("Multi-Drop").

#### Energia Eléctrica da Impressora

A fonte de alimentação eléctrica da impressora Z Series<sup>TM</sup> automaticamente detecta a voltagem de linha aplicada e funciona dentro da faixa de 90 a 265 VCA.

Consulte a Figura 1. O Cabo Eléctrico de Corrente Alternada (CA) possui uma conexão fêmea de três pinos em uma das pontas que se encaixa à conexão (c) situada na parte de trás da impressora. Se a sua impressora não incluir um cabo eléctrico, consulte o Anexo C do Guia do Usuário.

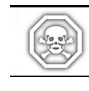

#### CUIDADO! Para manter a segurança das pessoas e do equipamento, sempre utilize um cabo eléctrico com tomada de três pinos e ligado à terra na fonte de alimentação eléctrica.

Consulte a Figura 1. Verifique se o interruptor (d) Liga/ Desliga (ON/OFF) da corrente eléctrica está devidamente desligado (posição OFF - O), antes de fazer a conexão do cabo de força eléctrica a uma tomada eléctrica.

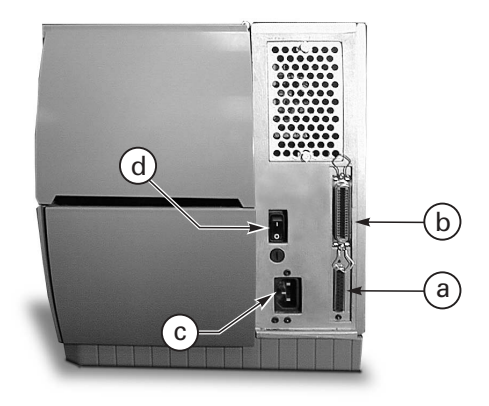

Figura 1. Vista de trás da impressora

## Instalação do Rolo de Papel e da Fita de Impressão

#### Para Instalar o Rolo de Papel

- 1. Consulte a Figura 2 e levante a tampa do compartimento de papel.
- Pressione a Alavanca para Abrir o Cabeçote de Impressão(e).
   [O Conjunto do Cabeçote de Impressão (f) automaticamente pula para cima.]
- Dobre para baixo a Guia de Fornecimento de Papel e afaste-o da armação da impressora o máximo possível.
- Deslize a Guia de Papel (h) e afaste-o da armação da impressora o máximo possível.
- 5. Determine o tipo de papel de etiquetas a instalar de acordo com o trabalho a ser executado, bem como as opções que a impressora possui. Siga o procedimento correcto para instalação de rolo de papel ou etiquetas tipo sanfona.

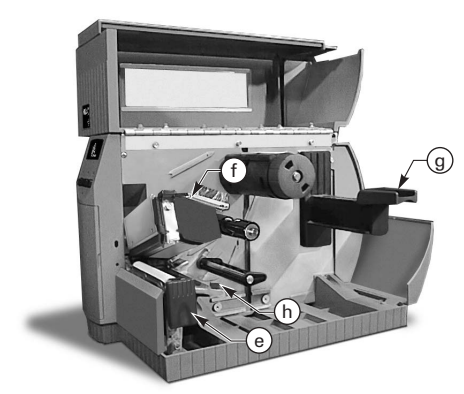

Figura 2. Instalação do Rolo de Papel (Etiquetas)

### Instalação de Rolo de Papel (Modo de Rasgar)

- Consulte a Figura 3. Posicione o rolo de papel sobre o Gancho de Fornecimento de Papel (i) e empurre totalmente para dentro.
- Dobre a Guia de Fornecimento de Papel (g) para cima e deslize-a até ficar encostada na borda externa do rolo de papel.
- Direcione o papel de etiquetas por debaixo da Haste de Papel (j), debaixo do Sensor de Fita (k) até sair na parte de frente da impressora.
- 4. Deslize a Guia de Papel (h) para dentro até encostar contra a borda externa do rolo de papel.

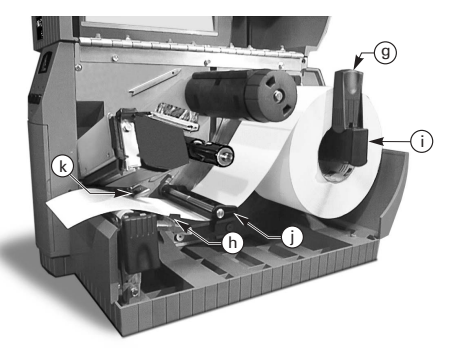

Figura 3. Instalação do Rolo de Papel (Modo de Rasgar)

#### Instalação de Etiquetas Tipo Sanfona (Modo de Rasgar)

- 1. Para instalar as etiquetas tipo sanfona, coloque-as por detrás da impressora e consulte a Figura 4.
- 2. Direcione as etiquetas tipo sanfona sobre o Gancho de Fornecimento de Papel (i).
- 3. Dobre a Guia de Fornecimento de Papel (g) para cima e deslize-o até encostar na borda externa do rolo de papel.
- Direcione as etiquetas por debaixo da Haste de Papel (j), debaixo do Sensor de Fita (k) até sair pela parte da frente da impressora.
- 5. Deslize a Guia de Papel (h) até encostar na borda externa do rolo de papel.

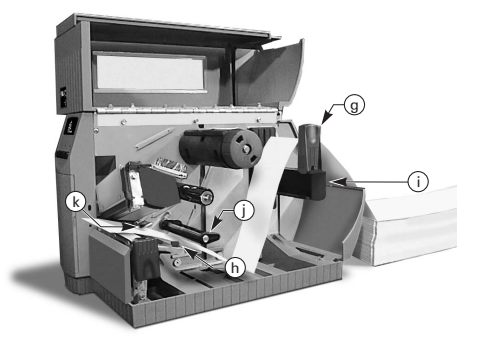

Figura 4. Instalação de Etiquetas Tipo Sanfona (Modo de Rasgar)

### Instalação do Rolo de Papel (Opção de Rebobinar/Desprender Motorizado)

Consulte a Figura 5 (Rebobinar Motorizado) ou Figura 6 (Desprender Motorizado). Instale o rolo de papel de acordo com os passos 1 a 4 das Instruções de Instalação de Rolo de Papel (Modo de Rasgar) e depois siga os seguintes procedimentos:

- 1. Puxe cerca de um metro de etiquetas da parte da frente da impressora.
- (Para Rebobinar Motorizado) Direcione o papel de etiquetas por debaixo e em volta da Chapa de Papel (u), passando pelo alojamento da impressora e por debaixo da Haste de Alinhamento do Papel(v).
   (Para Desprender Motorizado) Suspenda a Chapa de Papel (u) e gire-a para frente. Retire algumas etiquetas do material de forro e depois direcione esse material de forro por cima da Barra de Desprender(w), por trás da Chapa de Papel (u), passando pelo alojamento da impressora e por debaixo da Haste de Alinhamento do Papel (v). Coloque a Chapa de Papel na sua posição original.
- Afrouxe o parafuso e deslize a Guia de Rebobinar Papel (x) para fora até atingir a extremidade da haste e gire-a até a sua posição horizontal.
- Coloque um núcleo (rolo) de papel vazio sobre a Haste de Rebobinar (y), enrole o papel de etiquetas em volta deste núcleo vazio e gire a haste no sentido anti-horário para rebobinar material em excesso.
- Gire a Guia de Rebobinar Papel para a sua posição vertical, deslize-a contra o rolo de papel etiquetas e aperte o parafuso para travar esta posição.

### Para Retirar o Rolo de Papel/Forro de Etiquetas

- Afrouxe o parafuso e deslize a Guia de Rebobinar Papel (x) para fora até atingir a extremidade da haste. Em seguida, gire-a para a sua posição horizontal.
- 2. Corte o material de etiquetas/forro de etiquetas no ponto antes que começa a enrolar sobre a Haste de Avanço.
- 3. Deslize o rolo de material de etiquetas/forro de etiquetas, ao mesmo tempo retire-o da Haste de Avanço.

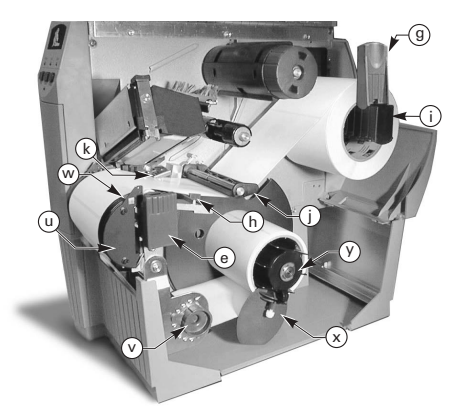

Figura 5. Instalação do Rolo de Papel (Opção de Rebobinar Motorizado)

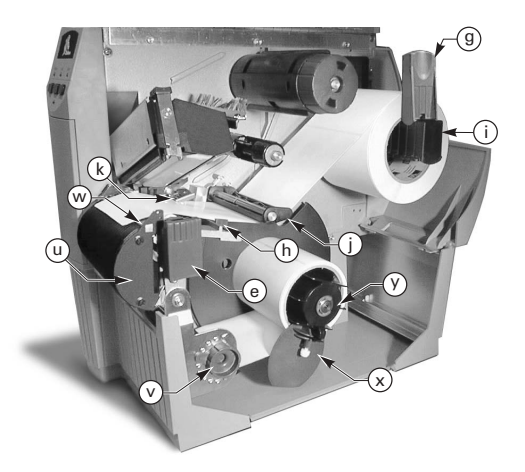

Figura 6. Instalação do Rolo de Papel (Opção de Desprender Motorizado)

#### Instalação do Rolo de Papel (Opção Económica de Desprender)

Consulte a Figura 7. Instale o rolo de papel de acordo com os passos 1 a 4 das Instruções de Instalação de Rolo de Papel (Modo de Rasgar) e depois siga os seguintes procedimentos:

- 1. Puxe cerca de 300 mm de etiquetas pela parte da frente da impressora e retire as etiquetas do material de forro.
- Direcione este material de forro por cima da Barra de Desprender (w) e por baixo e atrás da Chapa de Papel (u).
- 3. Coloque a Chapa de Papel de volta na sua posição de operação.

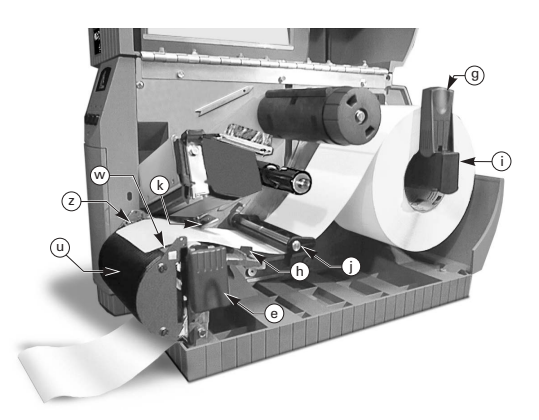

Figura 7. Instalação do Rolo de Papel (Opção Económica de Desprender)

### Instalação do Rolo de Papel (Opção de Cortar)

- Consulte a Figura 8. Instale o rolo de papel de acordo com os passos 1 a 4 das Instruções de Instalação de Rolo de Papel (Modo de Rasgar).
- 2. Certifique-se de que as etiquetas estão a passar pelo módulo (dispositivo) de cortar.

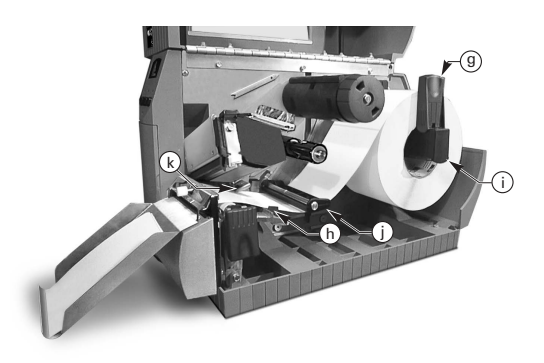

Figura 8. Instalação do Rolo de Papel (Opção de Cortar)

#### Instalação da Fita de Impressão

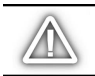

PRECAUÇÃO: Sempre use fita de impressão com largura maior do que as etiquetas. A superfície de apoio extremamente lisa da fita de impressão protege o cabeçote de impressão. (Para o Modo de Impressão Térmica Directa, não instale a fita de impressão na impressora.)

- Para instalar a fita de impressão, consulte a Figura 9 e alinhe os segmentos da Haste de Fornecimento de Fita (l).
- 2. Coloque o rolo de fita sobre a Haste de Fornecimento de Fita (l) e empurre totalmente para dentro.
- Puxe a ponta da fita sobre o Sensor de Fita (k), passando por debaixo do conjunto do Cabeçote de Impressão (f) e por cima da Chapa Guia de Fita (m).
- Enrole a fita sobre a Haste de Avanço (n) várias vezes e numa direcção anti-horária.
- 5. Ao fechar o Conjunto do Cabeçote de Impressão, mantenha a fita bem apertada e sem nenhum ponto frouxo ou amassado e em linha com a marcação guia próxima à borda esquerda da Chapa Guia de Fita.

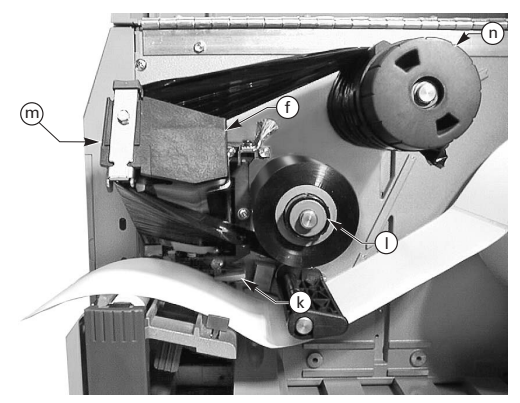

Figura 9. Instalação da Fita de Impressão

#### Para Retirar a Fita de Impressão

Para retirar a fita de impressão, gire o Botão de Liberar situado na ponta da Haste de Avanço (n) no sentido anti-horário e deslize a fita para fora da Haste.

#### Auto-Calibração

A impressora Z Series<sup>™</sup> executa a calibração automática sempre quando a força eléctrica é ligada e sempre que a impressora acaba de se recuperar de uma condição de erro. Durante o processo de recuperação de erro, abra e feche o cabeçote de impressão e depois retire a impressora da função de PAUSE (pausa). A impressora inicia o processo de auto-calibração se todos os erros estiverem sanados.

O processo de auto-calibração não ocorrerá se o comando ZPL ou se o ajuste do painel frontal de luxo "Avanço Motorizado do Rolo de Papel" ou "Fechar Cabeçote de Impressão" estiverem em "feed" (avançar) ou "no motion" (sem movimento). Nesses casos, a impressora presume que as etiquetas estão correctamente posicionadas e começa a imprimir sem efectuar a calibração.

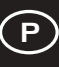

# Posição do Sensor de Papel

#### Operação do Sensor de Papel

Papel não contínuo (etiquetas separadas, etiquetas entalhadas) possui uma característica física (indicação de corte, marcação preta, espaço entre cada etiqueta) que indicam a posição de início da etiqueta. O Sensor de Papel deve ser posicionado correctamente para sentir este tipo de indicação.

Normalmente, etiquetas (ou rolo de papel) contínuas não possuem indicações de início da etiqueta. O tamanho da etiqueta deve ser especificado através de comandos enviados à impressora.

Se a impressora possui ZPL II, não esqueça de incluir o comando de Tamanho de Etiqueta (^LL) para cada formato de etiqueta enviado à impressora (consulte o Guia de Programação ZPL II). Se está a usar um outro tipo de software, consulte as instruções fornecidas com o software.

#### Posição do Sensor de Papel

- Consulte a Figura 10. Com o Conjunto do Cabeçote de Impressão aberto, ligue a corrente de energia eléctrica (CA).
- 2. Localize a Alavanca de Posicionamento do Sensor de Papel (p).
- Rolo de papel (etiquetas) não contínuo Movimente a alavanca ao longo da largura da etiqueta para posicionar o sensor (o) em linha com o indicador de início de etiqueta. A iluminação do LED vermelho através da etiqueta ajuda a posicionar o sensor. Rolo de papel (etiquetas) contínuo — Posicione o sensor (o) em qualquer lugar em baixo do rolo de papel, para que o sensor possa detectar a condição de "Out of Media" (Acabou Papel).
- Assegure-se de que as etiquetas e a fita de impressão estejam bem posicionadas e depois feche o Conjunto do Cabeçote de Impressão.

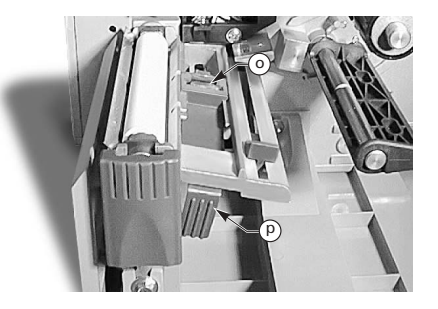

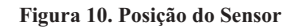

# Operação da Impressora

#### **Teclas do Painel Frontal**

#### Tecla de Avançar (Feed)

Avança uma etiqueta em branco.

#### Tecla de Pausa (Pause)

Pára e inicia novamente o processo de impressão.

#### Tecla de Cancelar (Cancel)

Funciona somente quando a impressora estiver em pausa. Cancela o formato de etiqueta actualmente a imprimir. Se não há um formato de etiqueta configurado para impressão, o próximo formato a ser impresso será cancelado. Se nenhum formato estiver configurado, a tecla de CANCELAR é ignorada.

Ao pressionar CANCELAR por mais de 3 segundos causa a impressora a descartar todos os formatos de etiquetas na memória e a impressora volta a operação de aguardo.

#### **Luzes LED do Painel Frontal**

As luzes LED (Díodos Emissores de Luz) situadas no painel frontal indicam a condição de operação da impressora.

#### LED FORÇA (POWER)

A luz LED FORÇA permanece ACESA ao ligar a impressora.

#### LED DE DADOS (DATA)

Normalmente, a luz LED DE DADOS permanece APAGADA. Quando a impressora recebe dados, a luz LED procede da seguinte forma:

- LAMPEJAR LENTAMENTE A impressora não consegue receber dados adicionais do host.
- n LAMPEJAR RAPIDAMENTE A impressora está a receber dados.
- LUZ LED ACESA A impressora não está a receber dados, processamento de dados ou a impressão ainda estão a ocorrer.
- A luz LED DE DADOS lampeja uma única vez quando pressiona-se a tecla CANCEL (CANCELAR) e o formato é cancelado com sucesso.

#### LED DE ERRO (ERROR)

Normalmente a luz LED DE ERRO permanece APAGADA. Quando ocorre um erro que causa a interrupção do processo de impressão, esta luz LED procede da seguinte forma:

- LAMPEJA LENTAMENTE Aviso de Fita Mal Posicionada, Aviso de Temperatura Baixa ou Erro de Temperatura Excessiva.
- n LAMPEJA RAPIDAMENTE O conjunto do cabeçote de impressão está aberto.
- LUZ LED ACESA Acabou Papel, Acabou a Fita de Impressão ou Erros Relacionados ao Cortador.

O tipo de erro é exibido na própria tela de Cristal Líquido.

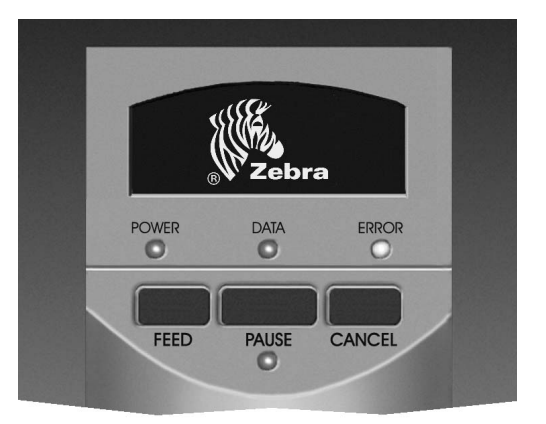

Figura 11. Painel Frontal Padrão

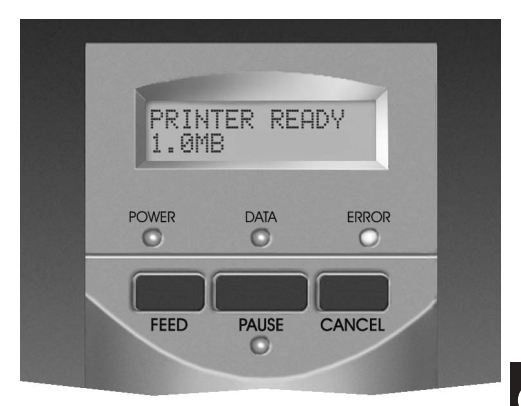

Figura 12. Painel Frontal de Luxo

#### LED DE PAUSA (PAUSE)

Quando esta luz estiver ACESA, significa que a impressora parou todas as operações de impressão. Se a impressora estiver a imprimir quando solicita-se uma condição de PAUSA, a luz LED ACENDE no final da etiqueta actual que está a imprimir.

No modo de operação de Desprender, a luz LED DE PAUSA lampeja quando a etiqueta está pronta para ser retirada. Nenhum processo de impressão ocorre quando a impressora estiver no modo de Desprender e a opção de Desprender não estiver instalada.

## Cuidados & Ajuste

#### Limpeza

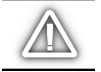

CUIDADO: Use somente as soluções de limpeza indicadas. Zebra Technologies Corporation não se responsabiliza por danos causados por quaisquer outros materiais de limpeza usados na impressora Z Series™.

A Tabela 1 oferece uma recomendação de intervalos de limpeza. Aplicadores de Limpeza humedecidos com 70% de Álcool Isopropilo encontram-se disponíveis do seu distribuidor Zebra, como um Estojo de Manutenção Preventiva (peça nº 01429).

#### Para Limpar a Parte Externa

Limpe a parte externa da impressora com um pano sem fiapos. Não use nenhum agente ou solvente áspero ou abrasivo. Se necessário, use ligeiramente um detergente suave ou solução apropriada para este tipo de equipamento.

#### Para Limpar a Parte Interna

Retire qualquer acumulação de sujeira e fiapos de papel do interior da impressora com uma escova macia e/ou aspirador de pó. Inspeccione esta área da impressora após cada quatro trocas de rolo de papel.

#### Para Limpar o Cabeçote de Impressão e Cilindro do Quadro de Prensa

Qualidade inconsistente de impressão, tais como espaços em branco no código de barras ou em gráficos podem indicar que o cabeçote de impressão esteja sujo. Para melhores resultados, siga o procedimento de limpeza abaixo sempre que o rolo de fita for trocado.

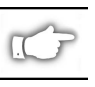

NOTA: Deixar a impressora LIGADA durante a limpeza do cabeçote de impressão manterá também todos os formatos de etiquetas, imagens e ajustes temporários de parâmetros.

Consulte a Figura 13 e siga os seguintes passos:

- 1. Abra a Porta do Compartimento do Rolo de Papel.
- 2. Abra o Conjunto do Cabeçote de Impressão ao pressionar a Alavanca de Abrir o Cabeçote de Impressão (e).
- 3. Retire o papel de etiquetas e a fita de impressão (se estiverem presentes).
- 4. Levante o Conjunto do Cabeçote de Impressão manualmente e, ao usar um aplicador humedecido em álcool, limpe os elementos do cabeçote de impressão (q) de uma ponta a outra. (Os elementos de impressão estão localizados dentre a tira marrom logo atrás da tira cromada sobre o cabeçote de impressão.) Deixe passar alguns segundos até o solvente evaporar.

| ÁREA                                                      |                                                                                       | MÉTODO                                                 | INTERVALO                                                                                  |
|-----------------------------------------------------------|---------------------------------------------------------------------------------------|--------------------------------------------------------|--------------------------------------------------------------------------------------------|
| Consulte a Figura 13 para localizar as peças<br>indicadas |                                                                                       |                                                        | Após cada rolo de papel (ou a cada 500 pés de etiquetas tipo sanfona) quando usado no modo |
| Cabeçote de l                                             | mpressão (q)                                                                          | Álcool                                                 | de impressão de térmica directa.                                                           |
| Cilindro do Qu                                            | uadro de Prensa (r))                                                                  | Álcool                                                 | de impressão de transferência térmica.                                                     |
| Sensor do Ro                                              | lo de Papel (p))                                                                      | Jacto de Ar                                            |                                                                                            |
| Passagem do                                               | Rolo de Papel                                                                         | Álcool                                                 | -                                                                                          |
| Sensor da Fita                                            | a (k)                                                                                 | Air Blow                                               |                                                                                            |
| Passagem da                                               | Fita                                                                                  | Álcool                                                 |                                                                                            |
| Conjunto do<br>Cortador                                   | Se na função de cortar rolo de<br>papel (etiquetas) contínuo e<br>sensível a pressão. | Removedor de<br>adesivo baseado em<br>solução cítrica. | Após cada rolo de papel ou mais frequente,<br>dependendo da aplicação e do tipo de papel   |
|                                                           | Se na função de cortar<br>etiquetas espessas ou material<br>de forro de etiquetas.    | Álcool e Jacto de Ar                                   | Após cada 2 ou 3 rolos de papel.                                                           |
| Barra de Rasg                                             | ar/Desprender                                                                         | Álcool                                                 | Uma vez por mês.                                                                           |
| Lâmina de Desprender                                      |                                                                                       | Álcool                                                 | Após cada rolo de papel ou mais frequente,<br>dependendo da aplicação e do tipo de papel   |
| Sensor de Etie                                            | queta Disponível (z). Ver a Fig. 7.                                                   | Jacto de Ar                                            | Uma vez a cada seis meses                                                                  |

#### Tabela 1. Programação Recomendada de Limpeza

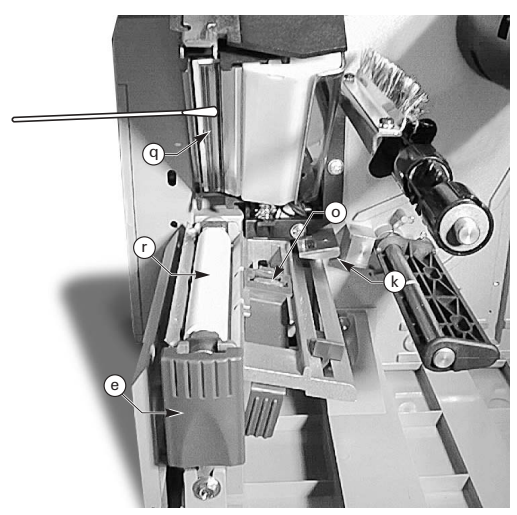

Figura 13. Limpeza do Cabeçote de Impressão e Cilindro do Quadro de Prensa

- 5. Gire o cilindro de prensa (r) e limpe totalmente com um aplicador humedecido em álcool.
- Escove/passe um aspirador para remover quaisquer fiapos de papel acumulados e pó das passagens do rolo de papel (etiquetas) e fita de impressão.

#### Lubrificação

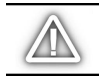

CUIDADO! Não use nenhum tipo de agente de lubrificação nesta impressora! Alguns lubrificantes podem danificar o acabamento e as peças mecânicas situadas dentro da impressora.

### Ajuste da Pressão do Cabeçote de Impressão

A pressão do cabeçote de impressão pode ser ajustada, a fim de assegurar a máxima qualidade de impressão. A quantidade de pressão necessária sobre o cabeçote é determinada pelo tipo e pela espessura do rolo de papel, bem como largura das etiquetas.

Consulte a Figura 14 e gire o Dial para Ajuste de Pressão (s & t) no sentido horário para aumentar a pressão ou anti-horário para diminuir a pressão.

Se a largura do rolo de papel (etiquetas) for estreita, é possível que a pressão do lado direito tenha que ser reduzida para minimizar a pressão sobre a área não usada do cabeçote de impressão.

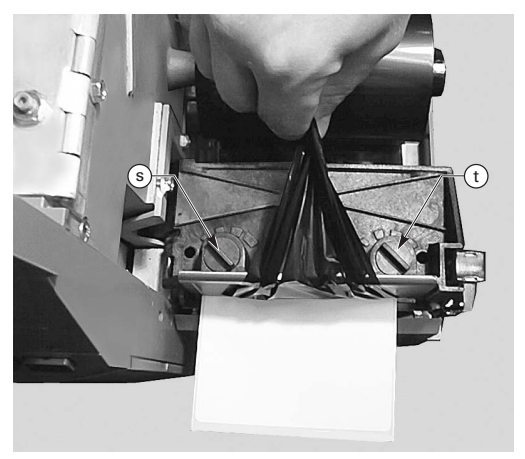

Figura 14. Ajuste da Pressão do Cabeçote de Impressão

#### Alinhamento do Rolo de Papel em Rebobinar/Desprender Motorizado

A Haste de Alinhamento do Rolo de Papel assegura que o papel de etiquetas ou material de forro está a ser rebobinado correctamente sobre a Haste de Avanço.

Consulte a Figura 15. Gire o dial de ajuste (v) no sentido horário para alinhar o rolo de papel/material de forro mais para a esquerda.

Gire o dial no sentido anti-horário para alinhar o rolo de papel/material de forro mais para a direita.

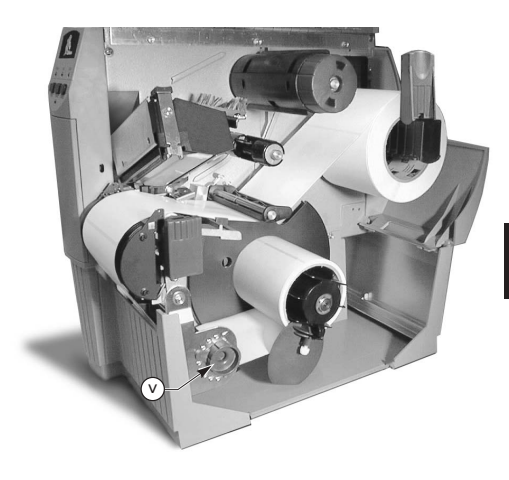

Figura 15. Alinhamento do Rolo de Papel em Rebobinar/Desprender Motorizado

Especificações

#### Especificações da Fita de Impressão

| ESPECIFICAÇÃO DA FITA DE IMPRESSÃO                                                                                                    |                                                     |                     | IMPRESSORA Z4000™   | IMPRESSORA Z6000™    |
|----------------------------------------------------------------------------------------------------|-----------------------------------------------------|---------------------|---------------------|----------------------|
| Largura da Fita (Zebra recomenda usar uma<br>fita de impressão com pelo menos a mesma<br>largura do rolo de papel para evitar o desgaste<br>do cabeçote de impressão.)) |                                                     | Mínimo              | 0,94 pol. (23,9 mm) | 1,57 pol. (39,9 mm)) |
|                                                                                                    |                                                     | Máximo              | 4,3 pol. (110 mm)   | 6,85 pol. (174 mm)   |
| Comprimentos<br>Padrão                                                                                                    | Proporção de 2 a 1 do rolo de papel ao rolo de fita |                     | 984 pés (300 m)     |                      |
|                                                                                                    | Proporção de 3 a 1 do rolo de papel ao rolo de fita |                     | 1476 pés (450 m)    |                      |
| Diâmetro interno do núcleo do rolo de fitar                                                                                                    |                                                     | 1,0 pol. (25,4 mm)) |                     |                      |
| Diâmetro máximo do rolo de fita                                                                                                    |                                                     | 3,20 pol. (81,3 mm) |                     |                      |

Tabela 2. Especificações da Fita de Impressão

#### Especificações do Rolo de Papel de Etiquetas

| ESPECIFICAÇÃO DO ROLO DE PAPEL                                                     |                                                                                                   | IMPRESSORA Z4000™                      | IMPRESSORA Z6000™                                          |                    |
|------------------------------------------------------------------------------------|---------------------------------------------------------------------------------------------------|----------------------------------------|------------------------------------------------------------|--------------------|
| Largura total                                                                      | Máximo                                                                                            |                                        | 4,5 pol. (115 mm)                                          | 7,0 pol. (178 mm)  |
| do rolo de<br>papel                                                                | Mínimo                                                                                            |                                        | 0,50 pol. (12,7 mm)                                        | 1,0 pol. (25,4 mm) |
| Comprimento<br>da Etiqueta                                                         | Máximo                                                                                            |                                        | Consulte "Especificações de Impressão" no Guia<br>Úsuário. |                    |
|                                                                                    | Mínimo                                                                                            | Modo de Rasgar                         | 0,5 pol. (                                                 | 12,7 mm)           |
|                                                                                    |                                                                                                   | Modo de Rebobinar                      | 0,5 pol. (*                                                | 12,7 mm)           |
|                                                                                    |                                                                                                   | Modo de Desprender                     | 0,75 pol. ( 19,1 mm)                                       |                    |
|                                                                                    |                                                                                                   | Modo de Cortar                         | 0,75 pol. (19,1 mm)                                        |                    |
| Espessura total<br>(inclui forro)                                                  | Máximo (Se acima de 0,01 pol., é possível<br>que a pressão do cabeçote tenha que ser<br>ajustada) |                                        | 0,009 pol. (0.23 mm)                                       |                    |
|                                                                                    | Mínimo                                                                                            |                                        | 0,0023 pol. (0.058 mm)                                     |                    |
| Tamanho do núcleo                                                                  |                                                                                                   | 3,0 pol. (76,2 mm)                     |                                                            |                    |
| Diâmetro máximo do rolo                                                            |                                                                                                   | 8,0 pol. (203 mm)                      |                                                            |                    |
| Separação entre                                                                    | ração entre Máximo                                                                                |                                        | 0,157 pol. (4 mm)                                          |                    |
| as etiquetas Mínimo [de preferência 0,118 pol. (3 mm)]                             |                                                                                                   | 0,079 pol. 2 mm)                       |                                                            |                    |
| Tamanho do entalhe da etiqueta ou etiqueta tipo bilhete<br>(Largura x Comprimento) |                                                                                                   | 0,236 pol. (6 mm) x 0,12 pol. (3.0 mm) |                                                            |                    |

Rolo de papel de etiquetas sensível a pressões: o forro de liberação deve estar livre de impressões previamente marcadas (com excepção da marca preta de registo) e recomenda-se não ultrapassar uma espessura de 3,2 mm (qualidade de papel de

#### Tabela 3. Especificações do Rolo de Papel de Etiquetas

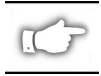

Nota: As especificações estão sujeitas a mudanças sem notificação prévia.

# Configuração

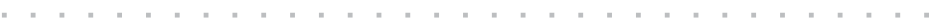

#### Informações Gerais

A impressora ZSeries<sup>™</sup> possui um de dois tipos diferentes de painéis frontais. O painel frontal de luxo contém um Mostrador LCD (Cristal Líquido), porém o painel frontal estilo padrão não possui este tipo de mostrador. O LCD do painel frontal de luxo exibe os parâmetros durante o processo de configuração. As impressoras com painel padrão possuem dois bancos com oito chaves miniatura situadas dentro da porta de acesso do painel frontal da impressora. Essas chaves são usadas para configurar a impressora.

A impressora Z Series<sup>™</sup> está equipada com interfaces de comunicação de dados paralelo e serial, o que permite que duas fontes enviam formatos de etiquetas para a impressora.

#### **Configuração da Impressora** (Painel Frontal Padrão)

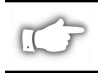

NOTA: Para configurar a impressora Z Series™ que possui um painel frontal de luxo, consulte a informação encontrada no final desta secção.

#### Parâmetros de Comunicação Serial

Consulte a Figura 16. Ao usar a comunicação serial, as chaves do Banco N° 1 (esquerdo), situadas na parte de dentro da porta do painel frontal, devem igualar aos parâmetros de comunicação do seu computador host. Quando enviadas da fábricas, todas as chaves estão na posição para cima (UP). Isso faz o pré-ajuste da impressora para estar igual ao ambiente de um PC — 9600 Baud, 8 Bits de Dados, Sem Paridade e Controle de Handshake de Comunicação X-On/X-Off.

Se for necessário mudar a configuração da sua impressora para equiparar à configuração do seu computador host, consulte a Tabela 4. Se não tiver certeza do tipo dos ajustes do seu computador host, consulte o manual de instrução fornecido com o seu computador.

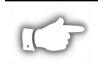

NOTA: A impressora automaticamente detecta se um cabo de comunicação paralela está conectado a partir do seu computador host. As chaves relativas ao Banco N° 1 e as chaves 7 e 8 do Banco N° 2 não causam nenhum efeito sobre a interface de comunicação paralela de dados.

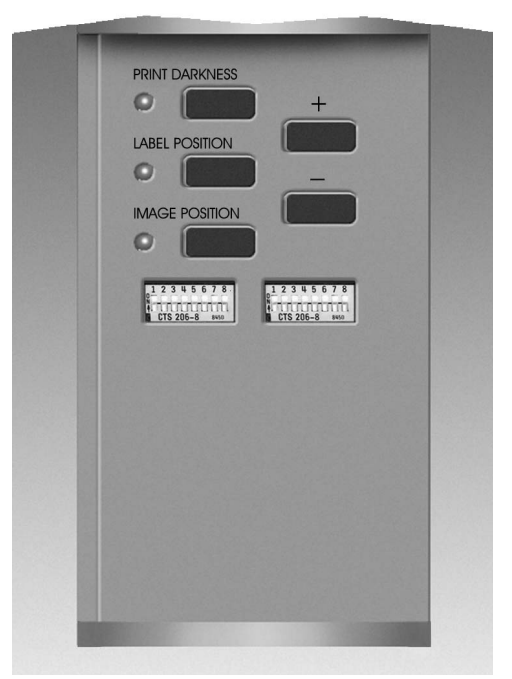

Figura 16. Painel Frontal Estilo Padrão

#### Modos de Operação

Use as chaves do Banco N° 2 (direita) para seleccionar os modos de operação da impressora. Quando enviadas da fábrica, todas as chaves estão na posição para cima (UP). Isso pré-ajusta a impressora para igualar aos modos de operação mais comumente usados — Modo de Rasgar, Rolo de Papel Não Contínuo, Operação de Transferência Térmica e Comunicação Serial RS-232.

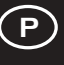

| TAXA BAUD               | CHAVE 1    | CHAVE 2    | SCHAVE 3   |
|-------------------------|------------|------------|------------|
| 9600                    | PARA CIMA  | PARA CIMA  | PARA CIMA  |
| 19200                   | PARA BAIXO | PARA CIMA  | PARA CIMA  |
| 28800                   | PARA CIMA  | PARA BAIXO | PARA CIMA  |
| 38400                   | PARA BAIXO | PARA BAIXO | PARA CIMA  |
| 600                     | PARA CIMA  | PARA CIMA  | PARA BAIXO |
| 1200                    | PARA BAIXO | PARA CIMA  | PARA BAIXO |
| 2400                    | PARA CIMA  | PARA BAIXO | PARA BAIXO |
| 4800                    | PARA BAIXO | PARA BAIXO | PARA BAIXO |
| BITS DE<br>DADOS        | CHAVE 4    |            |            |
| 8 Data Bits             | PARA CIMA  |            |            |
| 7 Data Bits             | PARA BAIXO |            |            |
| HANDSHAKE               | CHAVE 5    |            |            |
| XON/XOFF                | PARA CIMA  |            |            |
| DTR/DSR                 | PARA BAIXO |            |            |
| PARIDADE                | CHAVE 6    | CHAVE 7    |            |
| Paridade<br>Desactivada | PARA CIMA  | PARA CIMA  |            |
| Par                     | PARA BAIXO | PARA CIMA  |            |
| Odd                     | PARA CIMA  | PARA BAIXO |            |
| Paridade<br>Desactivada | PARA BAIXO | PARA BAIXO |            |
| DETECÇÃO<br>DE ERRO     | CHAVE 8    |            |            |
| DESLIGADA               | PARA CIMA  |            |            |
| LIGADA                  | PARA BAIXO |            |            |

Tabela 4. Ajustes das Chaves do Banco Número 1

Se a sua impressora estiver equipada com uma opção tipo rebobinar, desprender ou cortar, ou se a aplicação de trabalho requer um método de impressão diferente ou tipo diferente de rolo de papel, consulte a Tabela 5 para obter os ajustes correctos do Banco Número Dois.

É possível obter uma folha impressa de todas as configurações da impressora a qualquer momento ao efectuar o Auto-Teste da Tecla de Cancelamento (CANCEL). Veja a secção de Diagnóstico de Falhas.

#### Teclas de Controle do Painel Frontal Estilo Padrão

Se for necessário ajustar a tonalidade de escuro, posicionamento da etiqueta ou a posição de imagem sobre a etiqueta, use as seguintes chaves de controle situadas na parte de dentro da porta do painel frontal.

#### Tecla de Tonalidade de Escuro (Print Darkness)

Pressione este tecla (A luz LED ACENDE) para mudar o ajuste de tonalidade de escuro e, em seguida, pressione as teclas com o sinal de POSITIVO (+) ou NEGATIVO (-). Sempre que pressionar a tecla + ou -, o ajuste de tonalidade de escuro muda uma posição. *Pressione novamente a tecla de Tonalidade de Escuro (Print Darkness) para salvar esta nova configuração.* Os limites de tonalidade de escuro são de zero (0) a trinta (30).

| CONTROLE ZPL DA C                                 | CHAVE 1    |            |
|---------------------------------------------------|------------|------------|
| Chaves Dip 2 a 6 An                               | PARA CIMA  |            |
| ZPL Anula Chaves I                                | Dip 2 a 6  | PARA BAIXO |
| MODO DE IMPRIMIR                                  | CHAVE 2    | CHAVE 3    |
| Rasgar                                            | PARA CIMA  | PARA CIMA  |
| Desprender                                        | PARA BAIXO | PARA CIMA  |
| Cortar                                            | PARA CIMA  | PARA BAIXO |
| Rebobinar                                         | PARA BAIXO | PARA BAIXO |
| TIPO DE PAPEL                                     | CHAVE 4    | CHAVE 5    |
| Não Continuo com<br>Sensor de Espaço em<br>Branco | PARA CIMA  | PARA CIMA  |
| Não Contínuo com<br>Sensor de Marcação            | PARA CIMA  | PARA BAIXO |
| Contínuo                                          | PARA BAIXO | PARA BAIXO |
| MÉTODO DE IMPRESSÃO                               | CHAVE 6    |            |
| Transferência Térmica                             | PARA CIMA  |            |
| Térmica Directa                                   | PARA BAIXO |            |
| SERIAL COM. MODE                                  | CHAVE 7    | CHAVE 8    |
| RS-232                                            | PARA CIMA  | PARA CIMA  |
| RS-485 Host a<br>Impressora Única                 | PARA BAIXO | UP         |
| RS-485 Host a Múltiplas<br>Impressoras            | PARA BAIXO | PARA BAIXO |

Tabela 5. Ajustes das Chaves do Banco Número 2

#### Tecla de Posição da Etiqueta (Label Position)

Pressione esta tecla (A luz LED ACENDE) para mudar o posicionamento de rasgar/cortar a etiqueta e, em seguida, pressione as teclas com sinal de (+) ou (-). Sempre que pressionar a tecla + ou -, o ajuste muda em quatro fileiras de pontos. *Pressione novamente a tecla de Posição da Etiqueta (Label Position) para salvar esta nova configuração.* A partir do valor ajustado na fábrica, pode-se mudar o ajuste em +120 ou -120 fileiras de pontos.

#### Tecla de Posição de Imagem (Image Position)

Pressione esta tecla (a luz LED ACENDE) para mudar a posição de imagem e, em seguida, pressione as teclas com sinal de (+) ou (-). Sempre que pressionar a tecla + ou -, o ajuste muda em quatro fileiras de pontos. *Pressione novamente a tecla de Posição de Imagem (Image Position) para salvar esta nova configuração*. A partir do valor ajustado na fábrica, pode-se mudar o ajuste em +120 ou -120 fileiras de pontos.

#### Configuração da Impressora (Painel Frontal Estilo De Luxo)

Teclas de Controle do Painel Frontal Estilo De Luxo

Consulte a Figura 17. Ao abrir a porta do painel frontal, você terá acesso às chaves de controle usadas para configurar as características de operação da impressora. O Display de Cristal Líquido (LCD) exibe os menus utilizados no processo de configuração.

A sequência de configuração é uma série de menus e prompts de indicação com parâmetros programáveis para cada lista de menu.

#### Tecla START/SAVE (INICIAR/SALVAR)

Pressione esta tecla para entrar na modalidade de configuração.

#### Tecla NEXT MENU (PRÓXIMO MENU)

Pressione esta tecla para passar pelos vários menus principais.

#### Tecla NEXT ITEM (PRÓXIMO ITEM)

Assim que o menu apropriado for exibido no display LCD, a tecla NEXT ITEM pode ser usada para passar pela sequência de prompts (textos de indicação) para a configuração daquele menu.

Quando o item apropriado estar a ser exibido no display, as teclas de POSITIVO (+) e NEGATIVO (-) podem ser usadas para seleccionar o ajuste daquele item.

#### Tecla POSITIVO (+)

Pressione esta tecla para aumentar o valor do item seleccionado no LCD.

#### Tecla NEGATIVO (-)

Pressione esta tecla para diminuir o valor do item seleccionado no LCD.

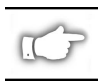

NOTA: Ao digitar valores numéricos específicos, use a tecla de NEGATIVO (-) para seleccionar a posição do dígito e a tecla de POSITIVO (+) para seleccionar o dígito referente àquela posição.

#### Para Sair do Modo de Configuração

Ao terminar de trocar ou rever os parâmetros necessários, pressione a tecla START/SAVE (INICIAR/SALVAR). Use a tecla NEXT ITEM (PRÓXIMO ITEM) para seleccionar uma das opções de "SAVE" (SALVAR) indicadas abaixo; em seguida, pressione a tecla START/SAVE novamente para finalizar o processo de configuração.

- PERMANENT (Permanente) os novos valores de configuração substituem os valores anteriores na memória de configuração.
- TEMPORARY (Temporário) a impressora opera com os novos valores até ser desligada; quando a impressora é ligada novamente, ela volta aos valores PERMANENTES.
- n CANCEL (Cancelar) a impressora não efectua nenhuma mudança e volta aos valores atuais.

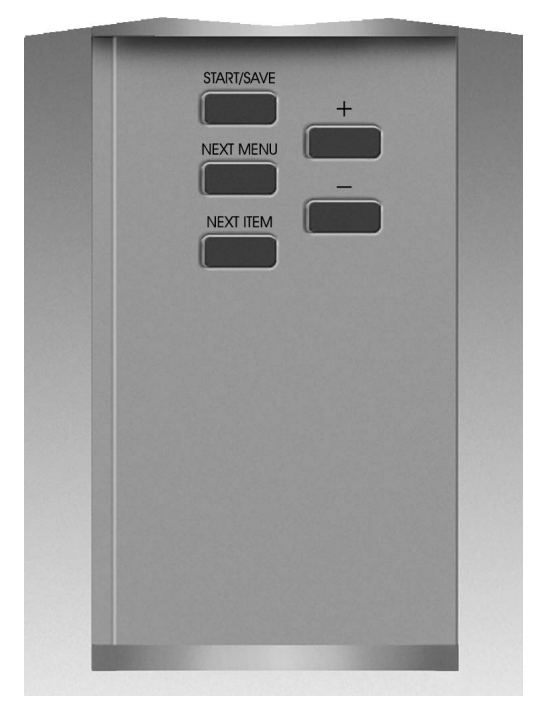

Figura 17. Painel Frontal Estilo De Luxo

- LOAD DEFAULTS (Voltar aos Parâmetros Básicos) todos os valores voltam aos que foram ajustados na fábrica.
- LOAD LAST SAVE (Voltar aos Valores na Memória) a impressora opera de acordo com os valores estabelecidos na última salva (sejam permanentes ou temporários).

A seguinte tabela oferece os parâmetros de configuração da impressora de acordo com a sequência exibida no display LCD. Os valores básicos ajustados na fábrica apresentam-se em **negrito**.

Um asterisco "\*" aparece no canto esquerdo superior do LCD se o valor seleccionado for diferente do valor actualmente na memória.

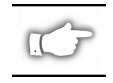

NOTA: Durante o processo de configuração e sempre que for solicitada uma senha, pode-se digitar o valor básico de "1234". Este valor pode ser modificado através de comandos de programação enviados à impressora a partir do computador host.

| MENU                                                                                                    | PARAMETER        | SELECTIONS                                                                                                    |                                                                                          |  |
|----------------------------------------------------------------------------------------------------|------------------|----------------------------------------------------------------------------------------------------|------------------------------------------------------------------------------------------|--|
| CONFIG GERAL                                                                                                    | IDIOMA           | Seleccionar idioma apropriado para o display LCD                                                                                                    |                                                                                          |  |
|                                                                                                    | TON.ESCURO       | 0 a +30 ( <b>10</b> )                                                                                                    |                                                                                          |  |
|                                                                                                    | RASGAR           | -120 a +120 ( <b>00</b> )                                                                                                    |                                                                                          |  |
|                                                                                                    | PRINT MODE       | Rasgar, Rebobinar, Aplicador, Cortador, Desprender                                                                                                    |                                                                                          |  |
|                                                                                                    | TOPO ETIQ.       | -120 a +120 ( <b>+00</b> )                                                                                                    |                                                                                          |  |
|                                                                                                    | AJUST.LCD        | 0 a +19 ( <b>10</b> )                                                                                                    |                                                                                          |  |
| COMUNICAÇÃO                                                                                                    | BAUD             | 110 a 38400 ( <b>9600</b> )                                                                                                    |                                                                                          |  |
| (Necessário usar                                                                                                   | BITS DADOS       | 7 ou <b>8</b>                                                                                                    |                                                                                          |  |
| senna)                                                                                                    | PARIDADE         | Par, Ímpar, <b>Nenhum</b>                                                                                                    |                                                                                          |  |
|                                                                                                    | HANDSHAKE        | Xon/Xoff ou DTR/DSR                                                                                                    |                                                                                          |  |
|                                                                                                    | PROTOCOLO        | Nenhum, Ack-Nak, Zebra                                                                                                    |                                                                                          |  |
|                                                                                                    | COMUNIC SERIAL   | RS232, RS422/RS485, RS485 N                                                                                                    | Iúltiplas Impressoras                                                                    |  |
|                                                                                                    | IDENT.REDE       | 000 a 999                                                                                                    |                                                                                          |  |
|                                                                                                    | COMUNICAÇAO      | Modo Normal ou Diagnósticos                                                                                                    |                                                                                          |  |
| IMPRIMIR LISTAS                                                                                                    | LISTAR FONTES    | Pressione "+" para imprimir lis                                                                                                    | sta                                                                                      |  |
|                                                                                                    | LISTAR COD.BARRA | Pressione "+" para imprimir lis                                                                                                    | sta                                                                                      |  |
|                                                                                                    | LISTAR IMAGENSS  | Pressione "+" para imprimir lis                                                                                                    | sta                                                                                      |  |
|                                                                                                    | LISTAR FORMATOS  | Pressione "+" para imprimir lis                                                                                                    | sta                                                                                      |  |
|                                                                                                    | LISTAR CONFIG.   | Pressione "+" para imprimir lis                                                                                                    | sta                                                                                      |  |
|                                                                                                    | LISTAR TODOS     | Pressione "+" para imprimir lis                                                                                                    | sta                                                                                      |  |
| CONFIG ROLO                                                                                                    |                  | Continuo ou nao continuo                                                                                                    |                                                                                          |  |
|                                                                                                    | TIPO SENSOR      | Espaço em Branco ou Marcaça                                                                                                    |                                                                                          |  |
|                                                                                                    |                  | Iransferência lêrmica ou lêrn                                                                                                    | nica Directa                                                                             |  |
|                                                                                                    | LARG.IMPRES.     | Z4000 — Até <b>104 mm</b> (Tecla de<br>Z6000 — Até <b>168 mm</b> (Tecla de                                                                                                    | e (+) muda de mm para polegadas ou pontos)<br>e (+) muda de mm para polegadas ou pontos) |  |
| CALIBRAR                                                                                                    | FORÇA ROLO       | Seleccionar o movimento do re<br>Nenhum Movimento, Comprim                                                                                                    | olo de papel —- Calibração, Avançar,<br>nento                                            |  |
|                                                                                                    | CAB. FECHADO     | Seleccionar o movimento do ro<br>Nenhum Movimento, Comprim                                                                                                    | olo de papel —- <b>Calibração</b> , Avançar,<br>nento                                    |  |
|                                                                                                    | CALIBR MANUAL    | Pressione "+" para activar o pr                                                                                                    | rocesso de calibração                                                                    |  |
|                                                                                                    | PERFIL SENSOR    | Pressione "+" para activar a lis                                                                                                    | sta impressa de Perfil do Sensor                                                         |  |
|                                                                                                    | ESPAÇO           | ESSES AJUSTES SÓ DEVEM S                                                                                                    | SER MODIFICADOS POR UM TÉCNICO DE                                                        |  |
|                                                                                                    | ROLO ETIQ.       | SERVIÇO AUTORIZADO.                                                                                                    |                                                                                          |  |
|                                                                                                    | FITA DE IMPR.    | Consulte o Manual de Manutei                                                                                                    | nção Z Series para obter informações                                                     |  |
|                                                                                                    | LED ROLO         | adicionais sobre esses ajustes                                                                                                    |                                                                                          |  |
|                                                                                                    | LED FITA         |                                                                                                    |                                                                                          |  |
| CONTROLE ZPL                                                                                                    | PREFIXO CONTR.   | Default = 7E                                                                                                    | -                                                                                        |  |
| (Necessario usar                                                                                                   | PREFIXO FORMAT.  | Default = 5E                                                                                                    | Consulte o Guia de Programação ZPL II                                                    |  |
| Serind)                                                                                                    | CARAC. DELIMIT   | Default = 2C                                                                                                    | para obter maiores informações.                                                          |  |
|                                                                                                    | MODO ZPL         | ZPL ou <b>ZPL II</b>                                                                                                    |                                                                                          |  |
| AVANÇADA                                                                                                    | BACKFEED         | <b>Default</b> , Depois, Desligado, An<br>80%                                                                                                    | ites, 10%, 20%, 30%, 40%, 50%, 60%, 70%,                                                 |  |
| (Necessario usar<br>senha)                                                                                         |                  | NOTA: A diferença entre o valor digitado e 100% estabelece o quanto de<br>"backfeed" (retro-avanço) ocorre antes de imprimir a próxima etiqueta. Po<br>exemplo, o valor de 40 significa que 40% do backfeed ocorre depois de<br>remover ou cortar a etiqueta. Os 60% restantes ocorrem antes de imprimir<br>a próxima etiqueta. O valor "antes" significa que todo o backfeed ocorrerá<br>antes de imprimir a próxima etiqueta. |                                                                                          |  |
| POS. ESQUERDA                                                                                                    |                  | -9999 a +9999 ( <b>+000</b> )                                                                                                    |                                                                                          |  |
|                                                                                                    | INICIALIZ.CARTÃO | <ul> <li>Este parâmetro permite inicializar (apagar) o Cartão PCMCIA instalado<br/>porta opcional PCMCIA</li> </ul>                                                                                                    |                                                                                          |  |
| Pressione + para inicializar. Em seguida e se não tiver<br>para dizer NO (NÃO) ou, se tiver certeza, pressione (+) |                  | seguida e se não tiver certeza pressione (-)<br>er certeza, pressione (+) para dizer YES (SIM).                                                                                                    |                                                                                          |  |
|                                                                                                    | INIC MEM FLASH   | Este parâmetro permite inicializar (apagar) a memória não volátil opcional<br>instalada na Porta PCMCIA<br>Pressione + para inicializar. Em seguida e se não tiver certeza pressione (-)<br>para dizer NO (NÃO) ou, se tiver certeza, pressione (+) para dizer YES (SIM).                                                                                                    |                                                                                          |  |
|                                                                                                    |                  |                                                                                                    |                                                                                          |  |

## Diagnóstico de Falhas

#### Auto-Teste de Força Eléctrica

O auto-teste de força eléctrica (POST) é executado sempre que liga-se a impressora. Durante este teste, as luzes LED do painel frontal ACENDEM e APAGAM para assegurar a operação correcta da impressora. No final do auto-teste, somente a luz LED de POWER (FORÇA) permanecerá acesa.

Assim que o auto-teste de força eléctrica estiver finalizado, o rolo de papel de etiquetas avança-se para a posição apropriada de descanso. Presume-se que o rolo contínuo estará na posição apropriada de descanso.

#### Condições de Erros de Impressão

Existem várias condições de erro que afectam a impressão. Algumas chegam a parar o funcionamento da impressora completamente, enquanto que outras apenas são notificadas ao operador ou ao sistema host. A condição de erro indicando que o cabeçote de impressão está aberto chega a parar o movimento do rolo de papel, enquanto que o erro indicando temperatura baixa do cabeçote de impressão não afectará o movimento do rolo de papel. Algumas condições de erro devem ser corrigidas antes que a impressora possa avançar ou imprimir etiquetas novamente.

#### Acabou Papel, Acabou Fita ou Cabeçote Aberto

As condições de erro de acabou papel, acabou fita de impressão ou o cabeçote está aberto param o funcionamento da impressora imediatamente. A etiqueta que está a ser impressa durante a ocorrência do erro é parcialmente impressa. A luz indicadora LED de ERRO (ERROR) mantém-se acesa nitidamente. A luz LED de PAUSA (PAUSE) também ACENDE e a impressora aguarda a correcção dos erros e que a tecla de PAUSA seja pressionada.

#### Temperatura Alta do Cabeçote de Impressão

Quando o cabeçote de impressão torna-se muito quente, todos os trabalhos de impressão param e a luz LED de ERRO ACENDE. A impressora aguarda até o cabeçote voltar a uma temperatura aceitável antes de voltar a funcionar.

#### Temperatura Baixa do Cabeçote de Impressão

Se o cabeçote de impressão estiver mais frio do que desejado, a impressora NÃO pára de funcionar, porém a luz LED de ERRO ACENDE para indicar uma condição de erro.

#### Para Substituir o Fusível

Um Fusível de Força CA substituível pelo usuário está localizado logo abaixo do Interruptor de Força de Corrente Alternada na parte traseira da impressora. O fusível a ser substituído deve ser do estilo "Fast Blow" 3AG com potência nominal de 5 Ampères/250VCA.

Antes de substituir o fusível, DESLIGUE o Interruptor de Força e retire o cabo eléctrico da tomada.

Para substituir o fusível, insira a ponta de uma chave de fenda de lâmina chata na fenda localizada na ponta extrema da Tampa do Suporte de Fusível. Pressione ligeiramente a Tampa do Suporte e gire a chave de fenda lentamente no sentido anti-horário. A Tampa do Suporte desengata do Suporte de Fusível e permite remover o fusível queimado. Para instalar um novo fusível, siga a sequência acima, porém ao contrário.
| SINTOMA                                                                                                    | DIAGNÓSTICO                                               | ACÇÃO                                                                                                    |
|----------------------------------------------------------------------------------------------------|-----------------------------------------------------------|----------------------------------------------------------------------------------------------------|
| Todas as luzes LEDs nunca<br>acendem.                                                                                         | Nenhuma força eléctrica (CA) está a atingir a impressora. | Certifique-se de que o cabo eléctrico está ligado numa tomada que funcione.                                                                                                    |
|                                                                                                    | Fusível de Força com defeito.                             | Consulte a secção Para Substituir o<br>Fusível para obter os procedimentos<br>sobre como trocar o fusível.                                                                                                    |
| A impressora trava quando está a<br>executar o Auto-Teste de Força<br>Eléctrica com algumas ou todas as<br>luzes LEDs ACESAS. | A impressora não foi configurada<br>apropriadamente.      | Procure o Auto-Teste da tecla de PAUSE<br>(PAUSA) e FEED (AVANÇAR) e aplique<br>novamente os valores originais da<br>fábrica; em seguida, faça uma nova<br>configuração da impressora de acordo<br>com o trabalho a ser executado. Consulte<br>o Guia do Usuário da Impressora Z Series. |

## Tabela 6. Diagnóstico de Falhas da Força LIGADA (Power ON)

| SINTOMA                                                                                                | DIAGNÓSTICO                                                                                               | ACÇÃO                                                                                                    |
|----------------------------------------------------------------------------------------------------|----------------------------------------------------------------------------------------------------|----------------------------------------------------------------------------------------------------|
| A impressora pára, ambas as luzes<br>LED de PAUSE (PAUSA) e ERROR                                      | O rolo de papel está instalado<br>incorrectamente ou não está instalado.                                  | Instale o rolo de papel (etiquetas) correctamente.                                                              |
| (ERRO) permanece ACESAS.                                                                               | O Sensor do Rolo de Papel (Etiquetas) está ajustado incorrectamente.                                      | Verifique a posição do Sensor do Rolo de Papel.                                                                 |
| A impressora pára, a luz LED de<br>PAUSE (PAUSA) permanece ACESA                                       | A fita de impressão está instalada<br>incorrectamente ou não está instalada.                              | Instale a fita de impressão<br>correctamente.                                                                   |
| e a luz LED de ERROR (ERRO) está a<br>LAMPEJAR.                                                        | O Sensor de Fita de Impressão não<br>está a funcionar.                                                    | Procure um Técnico de Serviço.                                                                                  |
| A impressora pára, a luz LED de<br>PAUSE (PAUSA) permanece ACESA                                       | O Cabeçote de Impressão não está<br>totalmente fechado.                                                   | Feche o cabeçote de impressão<br>completamente.                                                                 |
| e a luz LED de ERROR (ERRO) está a<br>LAMPEJAR.                                                        | O Sensor de Cabeçote Aberto não está<br>a funcionar correctamente.                                        | Procure o Técnico de Serviço.                                                                                   |
| A impressora pára, a luz LED de<br>PAUSE (PAUSA) está a LAMPEJAR.                                      | A impressora está na função de<br>Desprender, porém está opção não<br>está instalada.                     | Troque o modo de operação da<br>impressora para estar de acordo com<br>a aplicação.                             |
| A impressora pára, ambas as luzes<br>LED de PAUSE (PAUSA) e ERROR<br>(ERRO) permanece ACESAS.          | O Elemento de Impressão do Cabeçote está excessivamente aquecido.                                         | A impressora volta a funcionar assim<br>que a temperatura abaixar no<br>elemento do cabeçote de impressão.      |
| Faltam pontos na área impressa da etiqueta.                                                            | O Elemento de Impressão do Cabeçote<br>está com defeito e produz problemas<br>de qualidade de impressão.  | Substitua o cabeçote de impressão.                                                                              |
| Perda de registo de impressão nas<br>etiquetas.                                                        | Possível problema no Sensor de Rolo<br>de Papel.                                                          | Consulte a secção Configuração da<br>Impressora e ajuste a impressora para<br>o tipo de rolo de papel correcto. |
|                                                                                                    | A impressora está configurada para<br>rolo de papel não contínuo, porém<br>papel contínuo está instalado. | Ajuste a posição do Sensor do Rolo de<br>Papel e procure um Técnico de<br>Serviço se necessário.                |
|                                                                                                    | As Guias do Rolo de Papel de Etiquetas estão ajustadas incorrectamente.                                   | Posicione novamente as Guias do Rolo de Papel.                                                                  |
| Um deslocamento vertical<br>excessivo no registo do topo da<br>etiqueta.                               | Ajustes incorrectos na instalação do<br>rolo de papel ou do Sensor do Rolo de<br>Papel.                   | Instale novamente o Rolo de Papel<br>(Etiquetas) e verifique a posição do<br>Sensor do Rolo de Papel.           |
| Linhas verticais leves aparecem em                                                                     | O Cabeçote de Impressão está sujo.                                                                        | Limpe o cabeçote de impressão.                                                                                  |
| todas as etiquetas impressas.                                                                          | Os elementos de impressão estão com<br>defeito.                                                           | Substitua o cabeçote de impressão.                                                                              |
| A impressão está muito clara ou<br>não chega a imprimir as laterais<br>esquerda e direita da etiqueta. | A pressão sobre o cabeçote está muito baixa.                                                              | Ajuste a pressão sobre o cabeçote de<br>impressão.                                                              |

Tabela 7. Diagnóstico de Falhas da Impressora.

| SINTO                                                                                  | AMO                                                                                                    | DIAGNÓSTICO                                                                                                    | ACÇÃO                                                                                                    |
|----------------------------------------------------------------------------------------|----------------------------------------------------------------------------------------------------|----------------------------------------------------------------------------------------------------|----------------------------------------------------------------------------------------------------|
| Linhas impressa<br>curto e a 45° em<br>borda da etique<br>esquerda ou dir<br>etiqueta. | as impressas de tamanho<br>o e a 45° em relação à<br>la da etiqueta na lateral<br>ierda ou direita da<br>jeta. |                                                                                                    | Ajuste a pressão sobre o Cabeçote.                                                                                           |
| Linhas finas e de<br>etiquetas em bra<br>ângulos.                                      | e cor cinza nas<br>anco e em                                                                                   | Fita enrugada.                                                                                                    | Veja o sintoma "Fita Enrugada"<br>incluído nesta Tabela.                                                                     |
| Várias etiquetas<br>grandes de texte                                                   | com secções<br>o não                                                                                           | Fita enrugada.                                                                                                    | Veja o sintoma "Fita Enrugada"<br>incluído nesta Tabela.                                                                     |
| impresso.                                                                              |                                                                                                    | Elemento de impressão está com defeito.                                                                               | Substitua o cabeçote de impressão.                                                                                           |
| No Modo de De<br>etiquetas estão<br>coladas.                                           | sprender,<br>inclinadas ou                                                                                     | O material de cola por detrás das etiquetas<br>está a causar problemas de movimento do<br>rolo de papel de etiquetas. | Faça a manutenção e limpe a<br>impressora.                                                                                   |
|                                                                                        |                                                                                                    | O rolo de papel e forro não estão bem<br>posicionados na impressora.                                                  | Verifique as posições das Guias do Rolo de Papel.                                                                            |
| Fita enrugada.                                                                         |                                                                                                    | A fita está instalada incorrectamente na<br>impressora.                                                               | Instale novamente a fita de<br>impressão.                                                                                    |
|                                                                                        |                                                                                                    | O ajuste de tonalidade de escuro está ajustado incorrectamente.                                                       | Coloque o valor mais baixo<br>necessário de tonalidade de escuro<br>para obter uma boa qualidade de<br>impressão.            |
|                                                                                        |                                                                                                    | A pressão sobre o Cabeçote está incorrecta.                                                                           | Ajuste novamente a pressão sobre o<br>Cabeçote.                                                                              |
|                                                                                        |                                                                                                    | O rolo de papel não está avançando<br>correctamente; está se deslocando de uma<br>lado para o outro.                  | Ajuste novamente as Guias do Rolo<br>de Papel.                                                                               |
| Péssimos registos e<br>impressão de 1 a 3 etiquetas.                                   |                                                                                                    | O rolo de papel foi puxado da impressora<br>quando o motor não estava a funcionar.                                    | Abra e feche o cabeçote de impressão<br>para que execute a calibração e<br>descubra o comprimento da etiqueta.               |
|                                                                                        |                                                                                                    | Posicionamento incorrecto do Sensor do Rolo de Papel.                                                                 | Posicione novamente o Sensor do Rolo de Papel.                                                                               |
|                                                                                        |                                                                                                    | O rolo de papel de etiquetas ou a fita de<br>impressão estão instalados<br>incorrectamente.                           | Instale novamente o Rolo de Papel de<br>Etiquetas e a Fita de Impressão.                                                     |
| As mudanças de parâmetros<br>não surtiram nenhum efeito.                               |                                                                                                    | Os parâmetros estão ajustados ou salvados<br>na memória incorrectamente.                                              | Volte aos valores originais da fábrica,<br>faça novamente a configuração da<br>impressora, LIGUE e DESLIGUE a<br>impressora. |
| Dados ZPL forar<br>impressora, por<br>reconhecidos. A<br>DATA (DADOS)<br>APAGADA.      | m enviados à<br>ém não foram<br>luz LED de<br>permanece                                                        | Os parâmetros de comunicação ou as<br>Chaves DIP estão configurados<br>incorrectamente.                               | Verifique e ajuste novamente os<br>parâmetros de comunicação se<br>necessário.                                               |
| As etiquetas não<br>cortadas.                                                          | o estão sendo                                                                                                  | A impressora não está no modo de Cortar.                                                                              | Faça novamente a configuração da<br>impressora.                                                                              |
| Ao cortar as etic                                                                      | quetas, o                                                                                                    | O Cortador está sujo.                                                                                                 | Limpe as lâminas do Cortador.                                                                                                |
| cortador está pr<br>fiapos.                                                            | oduzindo                                                                                                    | As lâminas de cortar estão cegas.                                                                                     | Substitua o Módulo de Cortar.                                                                                                |
| No Modo de Cortar, as<br>etiquetas estão inclinadas ou<br>coladas.                     |                                                                                                    | O Cortador está sujo.                                                                                                 | Limpe as lâminas de cortar.                                                                                                  |
| As etiquetas travam no<br>Cortador ou o corte é feito<br>mais de uma vez.              |                                                                                                    | O Cortador está sujo.                                                                                                 | Limpe as lâminas de cortar.                                                                                                  |
|                                                                                        |                                                                                                    | O comprimento da etiqueta está muito<br>curto.                                                                        | Aumente o comprimento da etiqueta.                                                                                           |
| A impressora                                                                           |                                                                                                    | Acabou papel.                                                                                                    | Instale o rolo de papel (etiquetas).                                                                                         |
| pára. As luzes<br>LED de PAUSE                                                         | Para<br>impressoras                                                                                            | O papel está preso no Cortador.                                                                                       | Retire o rolo de papel etiquetas, limpe<br>o módulo de cortar se necessário.                                                 |
| (PAUSA) e<br>ERROR (ERRO)<br>ACENDEM.                                                  | com a opção<br>de Cortar<br>instalada.                                                                         | O Módulo de Cortar está sujo.                                                                                         | Limpe o módulo de cortar.                                                                                                    |

Tabela 8. Diagnóstico de Falhas

P

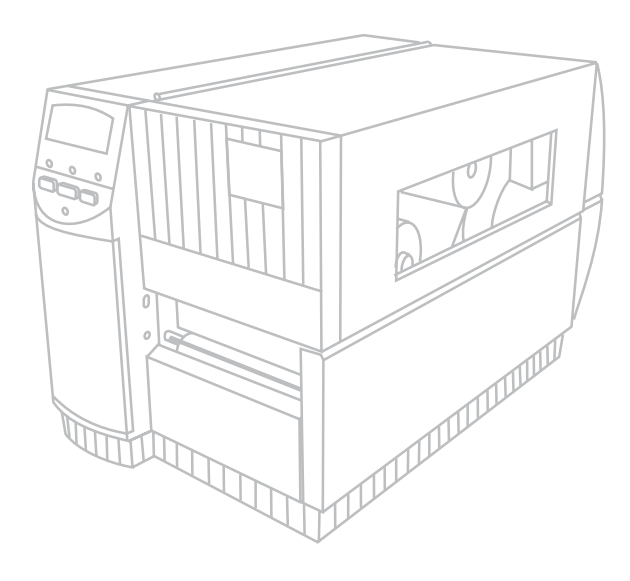

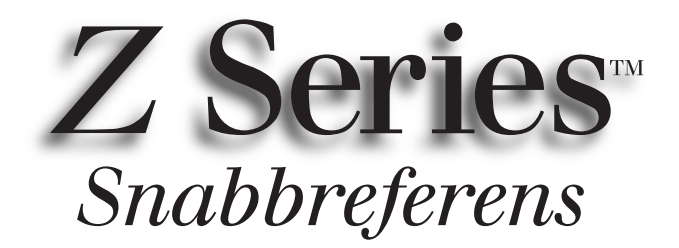

## för skrivarna Zebra Z4000<sup>TM</sup> och Zebra Z6000<sup>TM</sup>

Innehållsförteckning

| Välkommen                          |
|------------------------------------|
| Fyll på papper och sätt i färgband |
| Materialsensorns position          |
| Användning av skrivaren            |
| Underhåll och justering            |
| Specifikationer                    |
| Konfiguration191                   |
| Felsökning 195                     |
|                                    |

IBM är ett registrerat vaumärke som tillhör IBM Corporation Zebra<sup>®</sup>, ZPL<sup>®</sup>, och ZPL II<sup>®</sup> är registrerade varumärken som tillhör Zebra Technologies Corporation © Zebra Technologies Corporation

# Inledning

Denna snabbreferens innehåller grundläggande upplysningar om hur du installerar och använder Zebra-skrivaren.

Det finns programvara för att skapa etiketter för skrivaren. Kontakta din återförsäljare eller Zebra Technologies Corporation för ytterligare upplysningar.

Handboken Z Series<sup>™</sup> Maintenance Manual (artikelnummer 77450L) innehåller den information som du behöver för att underhålla skrivaren på rätt sätt.

## Sätt igång

## Uppackning

Spara kartongen och allt förpackningsmaterial ifall du skulle behöva skicka skrivaren.

Inspektera skrivaren för att se om den har skadats under frakten:

- kontrollera skrivarens hölje för att se om detta är skadat
- öppna luckan till materialfacket och kontrollera att facket inte är skadat

## Rapportering av skador

Om du upptäcker fraktskador på skrivaren ska du:

- omedelbart meddela speditören och fylla i en skaderapport
- behålla kartongen och allt förpackningsmaterial för inspektion
- meddela den lokala återförsäljaren av Zebra om skadan

Zebra Technologies Corporation ansvarar inte för skador som uppkommit under frakten av skrivaren och garantin täcker inte reparationen av sådana skador. Alla skadeanspråk ska lämnas in till speditören.

## Kommunikation

Se Figur 1. Skrivaren Z Series<sup>™</sup> är utrustad med både en Electronics Industries Association (EIA) RS-232 seriellt datagränssnitt (a) och ett parallellt gränssnitt (b) som är kompatibelt med IEEE1284-standarden. Kontakten för det seriella gränssnittet är också konfigurerat för de båda kommunikationslägena RS-485 "single-drop" (en värd ansluten till en skrivare) och RS-485 "multi-drop" (en värd ansluten till flera skrivare).

## Strömförsörjning

Transformatorn i skrivaren Z Series™ känner automatiskt av den aktuella spänningen och fungerar inom området 90 till 265 v växelström.

Se Figur 1. Nätsladden har en trepolig honkontakt i den ena änden. Denna ansluts till motsvarande hankontakt (c) på skrivarens baksida. Om nätsladden inte ingår i leveransen av skrivaren ska du läsa i Bilaga C i användarhandboken.

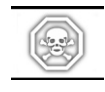

#### VARNING! Skydda personal och utrustning från skador genom att alltid ansluta en trepolig, jordad kontakt till elnätet.

Se Figur 1. Se till att strömbrytaren alltid befinner sig i positionen AV (O) innan du ansluter nätsladden till ett elektriskt vägguttag.

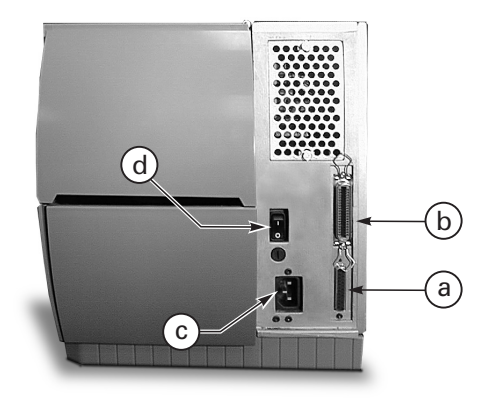

Figur 1. Skrivaren sedd från baksidan

## Fyll på papper och sätt i färgband

## Fyll på utskriftsmaterial

- 1. Se Figur 1. Lyft upp luckan för material.
- 2. Tryck på spaken (e) för att öppna skrivhuvudet. [Skrivhuvudmekanismen (f) öppnas automatiskt.]
- 3. Fäll ner materialledaren för rullen (g) och dra ut den från skrivarramen så långt det går.
- 4. Dra ut materialledaren (h) från skrivarramen så långt det går.
- 5. Kontrollera vilken typ av material som krävs för den aktuella tillämpningen och vilka alternativ som finns i skrivaren. Följ anvisningarna för påfyllning av material på rulle eller kontinuerligt vikt material.

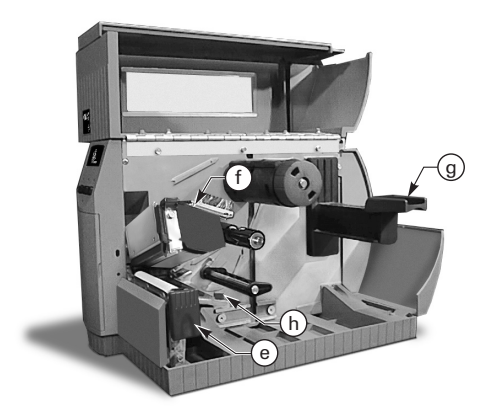

Figur 2. Fyll på material

### Fyll på material på rulle (läget för perforering)

- 1. Se Figur 3. Placera rullen på materialhållaren (i) och se till att du skjuter in den hela vägen.
- 2. Fäll upp materialledaren (g) och skjut in den mot den yttre kanten av materialrullen.
- 3. Trä materialet under materialspolen (j), under färgbandssensorn (k) och ut på framsidan av skrivaren.
- 4. Skjut in materialledaren (h) tills den ligger an emot den yttre kanten av materialet.

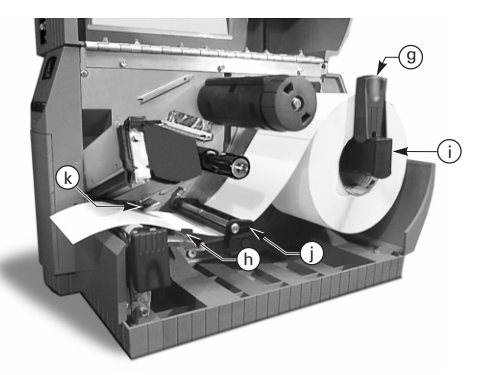

Figur 3. Fyll på material på rulle (läget för perforering)

## Fyll på kontinuerligt vikt material (läget för perforering)

- 1. Fyll på kontinuerligt vikt material genom att placera materialet bakom skrivaren. Se Figur 4.
- 2. Trä det kontinuerliga, vikta materialet över materialhållaren (i).
- 3. Fäll upp materialledaren (g) och skjut in den mot den yttre kanten av materialet.
- 4. Trä materialet under materialspolen (j), under färgbandssensorn (k) och ut på framsidan av skrivaren.
- 5. Skjut in materialledaren (h) tills den ligger an emot den yttre kanten av materialet.

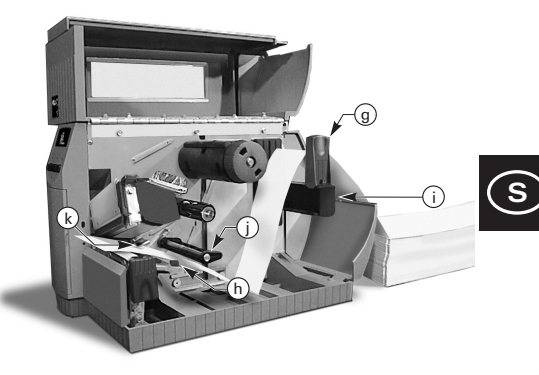

Figur 4. Fyll på kontinuerligt vikt material (läget för perforering)

#### Fyll på material på rulle (läget för automatisk upprullning/automatisk avskiljning)

Se Figur 5 (Automatisk upprullning) och Figur 6 (Automatisk avskiljning). Sätt i materialrullen enligt steg 1 till 4 under anvisningarna för påfyllning av material på rulle (läget för perforering). Fortsätt sedan enligt anvisningarna nedan.

- 1. Dra ut en meter av materialet genom framsidan på skrivaren.
- (Automatisk upprullning) Trä materialet ner över materialplåten (u), genom skrivarchassit och under justeringsspolen för material (v).
   (Automatisk avskiljning) Lyft upp materialplåten (u) och vrid den framåt. Ta bort etiketterna från skyddspapperet och trä skyddspapperet över avskiljningsplåten (w), ner bakom materialplåten (u), genom skrivarchassit och under justeringsspolen för material (v). Sätt tillbaka materialplåten.
- Lossa tumskruven och skjut ut materialledaren för upprullning (x) till änden på spolen och vrid den till horisontalläget.
- Placera en tom materialspole på upprullningsspolen (y), rulla upp materialet rund den tomma spolen och vrid spolen motsols för att rulla upp det utdragna materialet.
- Vrid materialledaren f
  ör upprullning till vertikalläget, skjut in den emot materialet och dra åt tumskruven som låser fast ledaren.

## Borttagning av material och skyddspapper

 Lossa tumskruven och skjut ut materialledaren för upprullning (x) till änden på spolen och vrid den till horisontalläget.

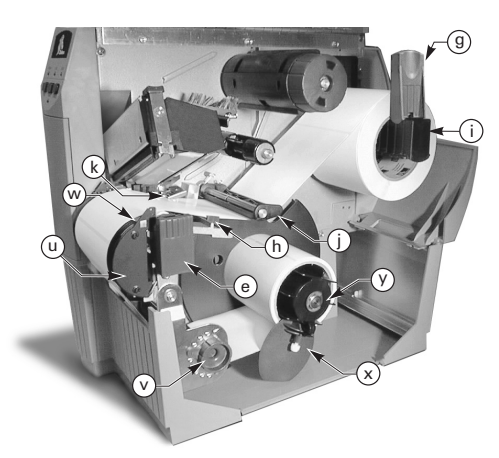

Figur 5. Fyll på material (alternativet för automatisk upprullning)

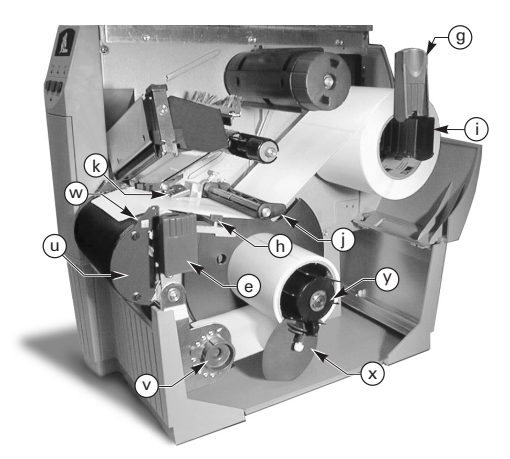

Figur 6. Fyll på material (alternativet för automatisk avskiljning)

- 2. Klipp av materialet och skyddspapperet före det ställe där de rullas upp på avrullningsspolen.
- 3. Skjut ut rullen med material och skyddspapper från avrullningsspolen.

## Fyll på material (alternativet för ekonomisk avskiljning)

Se Figur 7. Fyll på materialet enligt anvisningarna i steg 1 till 4 under Fyll på material på rulle (läget för perforering). Följ sedan nedanstående anvisningar.

- Dra ut cirka 30 cm av materialet genom framsidan på skrivaren och ta bort alla etiketterna från skyddspapperet.
- 2. Trä skyddspapperet över avskiljningsplåten (w) och ner under materialplåten (u).
- 3. Sätt tillbaka materialplåten.

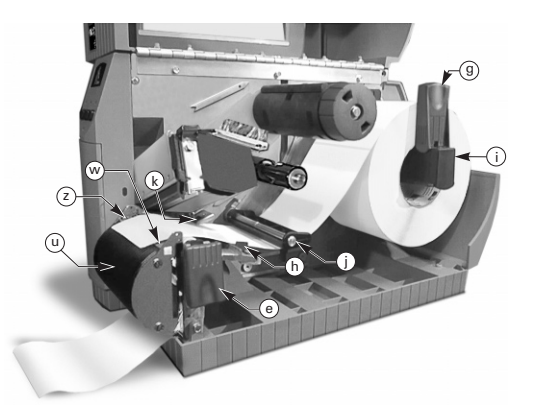

Figur 7. Fyll på material (alternativet för ekonomisk avskiljning)

## Fyll på material på rulle (läget för skärare)

- Se Figur 8. Fyll på materialet enligt anvisningarna i steg 1 till 4 under Fyll på material på rulle (läget för perforering).
- 2. Kontrollera att materialet matas genom skärarmodulen.

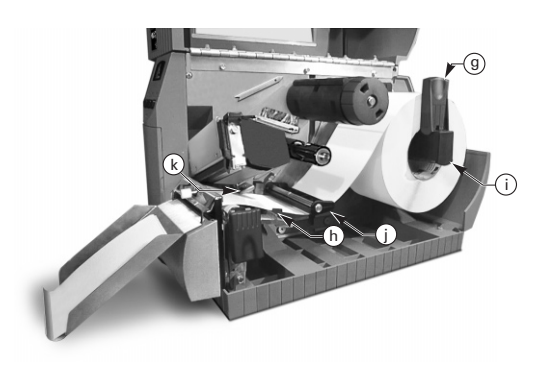

Figur 8. Fyll på material (läget för skärare)

## Sätt i färgband

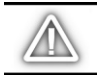

VIKTIGT! Använd alltid färgband som är bredare än materialet. Den mjuka baksidan på färgbandet skyddar skrivhuvudet från slitage. (När du använder metoden för direkt termoutskrift ska inget färgband monteras i skrivaren.)

- 1. Se Figur 9 när du ska sätta i ett färgband. Rikta in segmenten på färgbandspolen (l).
- Placera rullen på färgbandspolen (l) och skjut in den hela vägen.
- Dra ut änden av färgbandet över färgbandssensorn (k), under skrivhuvudet (f) och upp över färgbandsledarplåten (m).
- Rulla upp flera varv av färgbandet medsols på avrullningsspolen (n).
- Se till att f\u00e4rgbandet h\u00e4lls str\u00e4ckt och utan rynkor och j\u00e4ms med m\u00e4rket i kanten av f\u00e4rgbandsledarpl\u00e4ten n\u00e4r du st\u00e4nger skrivhuvudet.

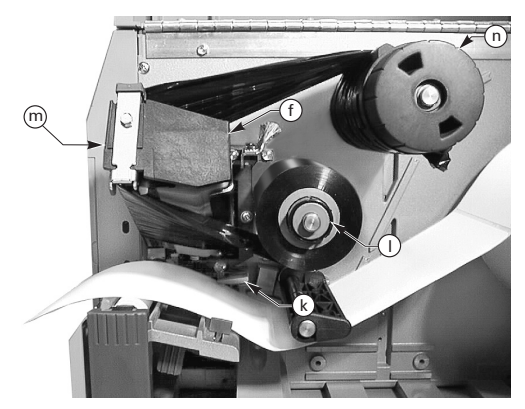

Figur 9. Sätt i färgband

## Ta bort färgbandet

Ta bort färgbandet genom att vrida låsknappen som sitter i änden av avrullsningspolen motsols. Dra sedan av färgbandet från spolen.

## Automatisk kalibrering

Den automatiska kalibreringen av skivaren Z Series<sup>TM</sup> sker varje gång skrivaren slås på och varje gång skrivaren återställs från ett feltillstånd. När du åtgärdar ett feltillstånd ska du öppna och stänga skrivhuvudet och sedan avbryta paustillståndet. Skrivaren inleder den automatiska kalibreringen om alla feltillstånd har åtgärdats.

Den automatiska kalibreringen sker inte ifall ZPL-kommandot eller den extra frontpanelinställningen för "Media Power Up" eller "Head Close" är insträlld på antingen "feed" eller "no motion". I dessa fall antar skrivaren att materialet är rätt placerat och inleder utskriften utan att kalibrera.

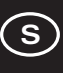

# Materialsensorns position

## **Media Sensor Operation**

Icke kontinuerligt material (etiketter och etiketter med hack) har en fysisk egenskap (hack, svart markering, mellarum o dyl) som anger var etikettern börjar. Materialsensorn måste vara rätt inriktad för att den ska kunna känna av detta märke.

Kontinuerligt material har vanligtvis inte något märke som anger var varje etikett börjar. Etiketternas längd måste anges via kommandon som sänds till skrivaren.

Om du använder ZPL II ska du inkludera kommandot för etikettlängd (^LL) i varje etikettformat som du sänder till skrivaren (se programmeringshandboken för ZPL II). Om du använder någon annan programvara ska du läsa de anvisningar som gäller för denna.

## **Materialsensorns position**

- Se Figur 10. Öppna skrivhuvudet och slå på strömmen.
- 2. Leta reda på positionsspake för materialsensorn (p).
- Icke kontinuerligt material Flytta spaken över materialets bredd för att placera sensorn (o) jäms med indikatorn för etikettens början. Ljuset från lysdioden genom materialet hjälper till att placera sensorn. Kontinuerligt material — Placera sensorn (o) var som helst under materialet, så att tillståndet "Slut på material" avkänns.
- 4. Kontrollera att materialet och färgbandet är rätt placerade och stäng sedan skrivhuvudet.

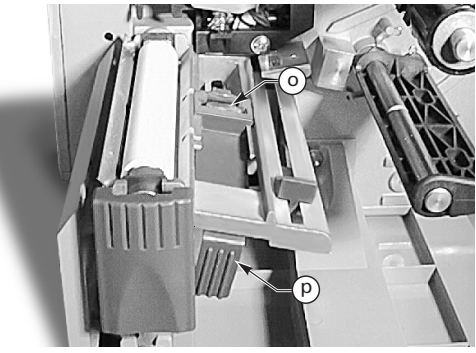

Figur 10. Sensorns position

# Användning av skrivaren

## Knapparna på frontpanelen

### **Knappen Feed**

Matar fram en tom etikett.

#### **Knappen Pause**

Stoppar och startar utskriften.

#### Knappen Cancel

Denna knapp fungerar endast när skrivaren befinner sig i läget paus. Det etikettformat som skrivs ut för närvarande anulleras. Om inget etikettformat håller på att skrivas ut kommer det format som står i tur för utskrift att anulleras. Om inga etikettformat är lagrade ignoreras knappen CANCEL.

Om du trycker på knappen Cancel i mer än tre sekunder kommer skrivaren att anullera alla etikettformat som mottagits och återgår till viloläget.

## Lamporna på frontpanelen

Lamporna på frontpanelen anger skrivarens status.

### Lampan POWER

Lampan POWER är tänd när skrivaren är påslagen.

#### Lampan DATA

Lampan DATA är normalt släckt. När skrivaren tar emot data visas detta på följande sätt:

- Lampan blinkar LÅNGSAMT skrivaren kan inte ta emot ytterligare data från värddatorn
- Lampan blinkar SNABBT skrivaren tar emot data
- Lampan TÄND inga data tas emot, data bearbetas eller skrivs ut

Lampan DATA blinkar en gång när du trycker på knappen CANCEL och ett format har anullerats.

#### Lampan ERROR

Lampan ERROR är normalt släckt. När ett fel inträffar, som avbryter en pågående utskrift, visas detta på följande sätt:

- Lampan blinkar LÅNGSAMT Färgband installerat
   varning, Temperatur låg varning eller Temperatur hög- fel
- Lampan blinkar SNABBT skrivhuvudet är öppet
- Lampan är TÄND någor av felen "materialet slut", "färgbandet slut" eller "skärarfel"

Feltypen anges i textfönstret på panelen.

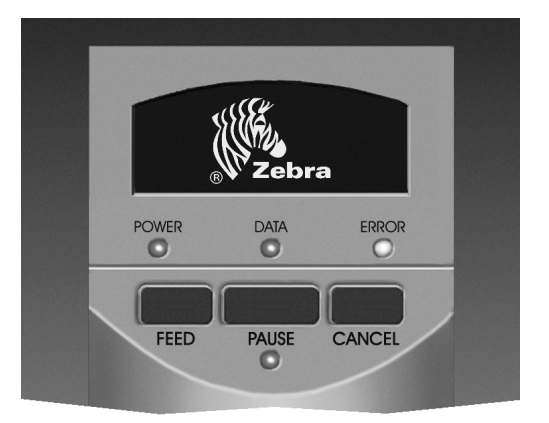

Figur 11. Standard frontpanel

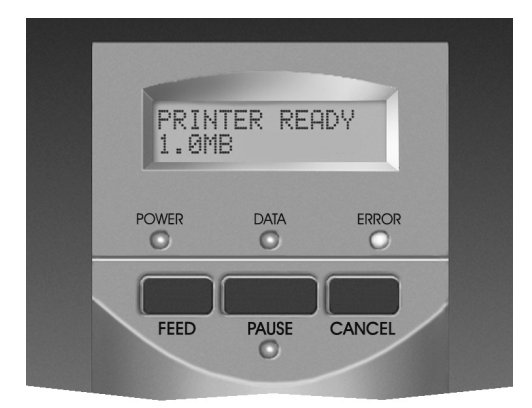

Figur 12. Deluxe frontpanel

#### Lampan PAUSE

När denna lampa är tänd har skrivaren avbrutit all utskrift. Om skrivaren håller på att skriva ut när du trycker på PAUSE kommer lampan Pause att tändas efter den aktuella etiketten har skrivits klart.

I läget för avskiljning blinkar lampan PAUSE när en etikett är klar att avlägsnas. Ingen utskrift sker om skrivaren är i läget för avskiljning, men tillbehöret för detta inte har installerats.

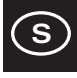

# Underhåll och justering

## Rengöring

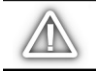

VIKTIGT! Använd endast de rengöringsmedel som anges. Zebra Technologies Corporation ansvarar inte för skador som orsakas av att andra rengöringsmedel har använts på skrivaren Z Series<sup>TM</sup>.

Tabell 1 innehåller ett rekommenderat rengöringsschema. Rengöringstussar med 70 % isopropylalkohol finns att köpa från din Zebra-återförsäljare i form av underhållssatsen Preventive Maintenance Kit (artikelnummer 01429).

## Rengöring av skrivarens utsida

Rengör skrivarens utsida med en luddfri trasa. Använd inte skarpa rengöringsmedel eller skurmedel. Spruta vid behov försiktig med en mild tvållösning eller milt rengöringsmedel.

## Rengöring av skrivarens insida

Avlägsna all eventuell smuts och damm från skrivarens insida med hjälp av en mjuk borste eller dammsugare. Inspektera detta område efter var fjärde materialrulle.

## Rengöring av skrivhuvud och skrivvals

Varierande utskriftskvalitet, såsom tomrum i streckkoder eller grafik kan vara tecken på att skrivhuvudet är smutsigt. Du får bästa resultat om du utför denna rengöring varje gång du byter till en ny färgbandsrulle.

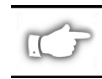

Obs! Om du låter skrivaren vara påslagen under rengöringen av skrivhuvudet kommer alla etikettformat, bilder och temporära parameterinställningar att finnas kvar.

Se Figur 13 och följ dessa anvisningar:

- 1. Öppna luckan till materialfacket.
- 2. Öppna skrivhuvudet genom att tryck på spaken till skrivhuvudet (e).
- 3. Ta bort materialet och färgbandet (om ett sådant är installerat).
- 4. Höj skrivhuvudet med handen och använd en rengöringstuss som är indränkt i alkohol för att torka av skrivelementen på skrivhuvudet (q) från den ena sidan till den andra. (Skrivelementen sitter på den bruna remsan alldeles bakom kromremsan på skrivhuvudet.) Vänta några sekunder tills lösningsmedlet dunstat bort.

|                        | OMRÅDE                                                      | METOD                         | INTERVALL                                                                                    |
|------------------------|-------------------------------------------------------------|-------------------------------|----------------------------------------------------------------------------------------------|
| l Figur 13 illus       | treras delarna.                                             |                               | Efter varje materialrulle (eller cirka 160 m kontinuerligt, vikt                             |
| Skrivhuvud (q          | )                                                           | Alkohol                       | material) vid utskrift i direkt termiskt läge.                                               |
| Skrivvals (r)          |                                                             | Alkohol                       | Efter varje färgband vid utskrift i termsiskt överföringsläge.                               |
| Materialsenso          | or (p))                                                     | Dammsug                       |                                                                                              |
| Materialbana           |                                                             | Alkohol                       |                                                                                              |
| Färgbandsser           | isor (k)                                                    | Dammsug                       |                                                                                              |
| Färgbandsbar           | าล                                                          | Alkohol                       |                                                                                              |
| Skärare                | Kontinuerligt, tryckkänsligt<br>material                    | Klisterborttag-<br>ningsmedel | Efter varje etikettrulle eller oftare beroende på den aktuella tillämpningen och materialet. |
|                        | Endast etikettpapper eller<br>etiketter med<br>skyddspapper | Alkohol och<br>dammsugning    | Efter varannan eller var tredje rulle.                                                       |
| Etikettplåt            |                                                             | Alkohol                       | En gång per månad.                                                                           |
| Avskiljningsbl         | adet                                                        | Alkohol                       | Efter varje materialrulle eller oftare beroende på tillämpning och material.                 |
| Sensor för till<br>17. | gänglig etikett (z), se Figur                               | Dammsug                       | En gång per halvår.                                                                          |

#### Tabell 1. Rekommenderat rengöringsschema

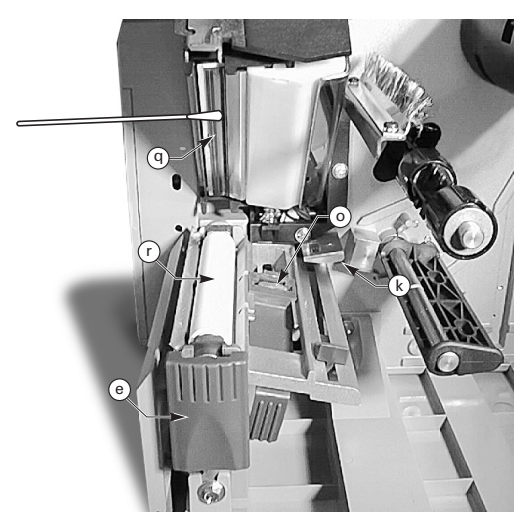

Figur 13. Rengöring av skrivhuvudet och skrivvalsen

- 5. Vrid på skrivvalsen (r) och rengör den ordentligt med en rengöringstuss som är indränkt i alkohol.
- Borsta bort eller dammsug upp alla papperspartiklar och damm från valsarna och material- och färgbandsbanorna.

## Smörjning

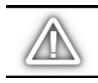

VIKTIGT! Inga smörjmedel av någor slag får användas på denna skrivare! Vissa smörjmedel kommer att skada ytbehandlingen och de mekaniska delarna inuti skrivaren.

## Justering av trycket

Du kan justera skrivhududtrycket så att du uppnår bästa möjliga utskriftskvalitet. Det tryck som krävs på skrivhuvudet beror på materialets typ och tjocklek samt på materialets bredd.

Se Figur 14 och vrid rattarna för justering av trycket (s och t) medsols för att öka trycket och motsols för att minska trycket.

Om du använder smalt material kan det hända att trycket till höger måste minskas för att minimera trycket över den oanvända delen av skrivhuvudet.

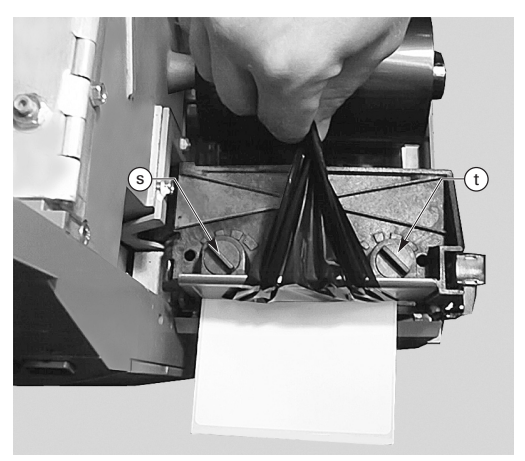

Figur 14. Justering av skrivhuvudtrycket

## Materialinriktning vid automatisk upprullning och automatisk avskiljning

Spolen för inriktning av material ser till att materialet eller skyddspapperet rullas upp på rätt sätt på avrullningsspolen.

Se Figur 15. Vrid justeringsratten (v) medsols för att rikta in materialet längre åt vänster.

Vrid justeringsratten (v) motsols för att rikta in materialet längre åt höger.

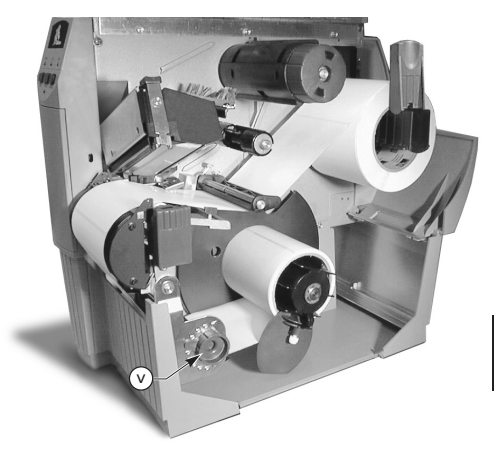

Figur 15. Materialinriktning vid automatisk upprullning och automatisk avskiljning

# Specifikationer

## Specifikationer för färgband

| SPECIFIKATION FÖR FÄRGBAND                                                                                                    |  | SKRIVAREN<br>Z4000™ | SKRIVAREN<br>Z6000™ |         |
|----------------------------------------------------------------------------------------------------|--|---------------------|---------------------|---------|
| Färgbandsbredd (Zebra rekommenderar att du använder<br>färgband som är minst lika brett som materialet för att<br>skydda skrivhuvudet mot förslitning.) |  | Minst               | 23,9 mm             | 39,9 mm |
|                                                                                                    |  | Högst               | 110 mm              | 174 mm  |
| Standardlängder 2:1 förhållande mellan material och färgbandrulle                                                                                       |  | 300 mm              |                     |         |
| 3:1 förhållande mellan material och färgbandrulle                                                                                                    |  | 450                 | mm                  |         |
| Innerdiameter på färgbandrulle                                                                                                    |  | 25,4                | mm                  |         |
| Maximal diameter på färgbandrulle                                                                                                    |  | 81,3                | mm                  |         |

Tabell 2. Specifikationer för färgband

## Specifikationer för utskriftsmaterial

| SPECIFIKATION FÖR UTSKRIFTSMATERIAL                         |                                                                                           |                  | SKRIVAREN<br>Z4000™                                  | SKRIVAREN<br>Z6000™ |
|-------------------------------------------------------------|-------------------------------------------------------------------------------------------|------------------|------------------------------------------------------|---------------------|
| Total bredd på                                              | Högst                                                                                     |                  | 115 mm                                               | 178 mm              |
| utskriftsmaterialet                                         | Minst                                                                                     |                  | 12,7 mm                                              | 25,4 mm             |
| Längd på etiketter                                          | Högst                                                                                     |                  | Se "Utskriftsspecifikationer" i<br>användarhandboken |                     |
|                                                             | Minst                                                                                     | Perforerade      | 12,7                                                 | mm                  |
|                                                             |                                                                                           | Avrullning       | 12,7 mm                                              |                     |
|                                                             |                                                                                           | Mes skyddspapper | 19,1 mm                                              |                     |
|                                                             |                                                                                           | Skärare          | 19,1 mm                                              |                     |
| Total tjocklek<br>(inklusive                                | Högst (Om tjockleken överstiger 0,25 mm<br>måste du eventuellt justera skrivhuvudtrycket) |                  | 0,23                                                 | mm                  |
| skyddspapper) Minst                                         |                                                                                           |                  | 0,058 mm                                             |                     |
| Innerrullens storlek                                        |                                                                                           |                  | 76,2 mm                                              |                     |
| Maximal diameter för rulle                                  |                                                                                           | 203 mm           |                                                      |                     |
| Etikettmellanrum                                            | Högst                                                                                     |                  | 4 mm                                                 |                     |
|                                                             | Minst (3 mm är att föredra)                                                               |                  | 2 n                                                  | nm                  |
| Storlek på biljett- och etikettförstärkning (bredd x längd) |                                                                                           | 6 x 3            | 3 mm                                                 |                     |

Tryckkänsligt material: skyddspapperet får ej vara förtryckt (förutom den svarta registeringsmärkningen) och vi rekommenderar att detta ej överstiger 3,2 mm (206 gr/m2)

#### Tabell 3. Materialspecifikationer

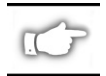

*Obs! Materialspecifikationerna kan ändras utan föregående meddelande.* 

# Konfiguration

## Allmänt

Skrivarna i Z Series™ är utrustade med en av två möjliga frontpaneler. Deluxpanelen har en LCD-skärm, vilket standardpanelen inte har. LCD-skärmen på deluxpanelen visar parametrarna under konfigurationen. På de skrivare som har standardpanelen finns det två banker med små omkopplare innanför luckan på skrivarens framsida. Dessa omkopplare används för att konfigurera skrivaren.

Skrivaren Z Series™ är utrustad med både seriella och parallella kommunikationsgränssnitt, vilket innebär att två källor kan sända etikettformat till skrivaren.

## Skrivarkonfiguration (standardpanel)

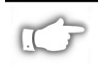

*Obs! Anvisningar för hur du konfigurerar skrivaren Z Series™ med tillbehöret deluxpanel finns senare i detta avsnitt.* 

#### Parametrar för seriell kommunikation

Se Figur 16. Vid seriell kommunikation måste omkopplarna i bank ett (vänster) innanför luckan på skrivarens framsida stämma överens med kommunikationsparametrarna i värddatorn. Vid leveransen är alla omkopplarna ställda uppåt. Detta innebär att skrivaren är förinställd att matcha den typiska persondatormiljön — 9600 baud, 8 databitar, ingen paritet och Xon/Xoff-handskakning.

Om du behöver ändra skrivarens inställningar så att de stämmer med den aktuella värddatorns ska du använda Tabell 4. Om du inte vet vilka inställningar som används i värddatorn ska du läsa i handboken för datorn.

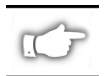

Obs! Skrivaren känner automatiskt av om en parallell gränssnittskabel från värddatorn är ansluten till skrivaren. Ingen av omkopplarna i bank ett och omkopplarna 7 och 8 i bank två påverkar inte det parallella datakommunikationsgränssnittet.

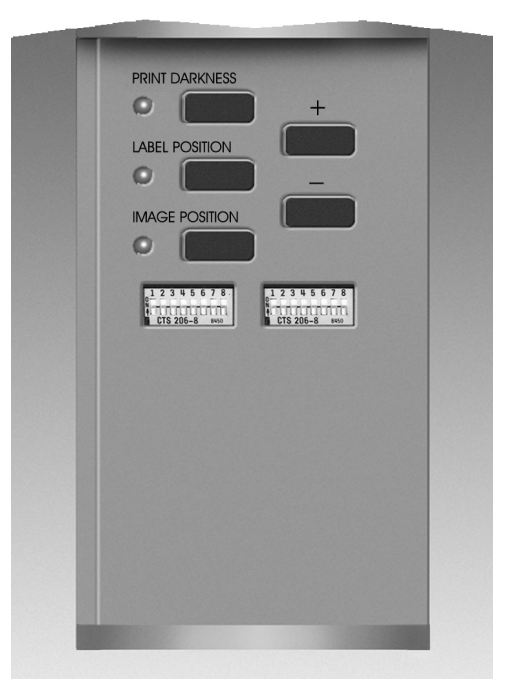

Figur 16. Standardpanelen

#### Driftslägen

Använd omkopplarna i bank två (höger) för att välja driftsläge för skrivaren. Vid leveransen är alla omkopplarna ställda uppåt. Denna förinställning av skrivaren stämmer med de vanligaste driftgslägena — perforering, icke kontinuerligt material, termisk överföring och RS-232 seriell kommunikation.

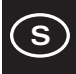

| HASTIGHET<br>(BAUD)    | OMKOPP. 1 | OMKOPP. 2 | OMKOPP. 3 |
|------------------------|-----------|-----------|-----------|
| 9600                   | UPP       | UPP       | UPP       |
| 19200                  | NER       | UPP       | UPP       |
| 28800                  | UPP       | NER       | UPP       |
| 38400                  | NER       | NER       | UPP       |
| 600                    | UPP       | UPP       | NER       |
| 1200                   | NER       | UPP       | NER       |
| 2400                   | UPP       | NER       | NER       |
| 4800                   | NER       | NER       | NER       |
| DATABITAR              | OMKOPP. 4 |           |           |
| 8 databitar            | UPP       |           |           |
| 7 databitar            | NER       |           |           |
| HASND-<br>SKAKNING     | OMKOPP. 5 |           |           |
| XON/XOFF               | UPP       |           |           |
| DTR/DSR                | NER       |           |           |
| PARITET                | OMKOPP. 6 | OMKOPP. 7 |           |
| Paritet<br>deaktiverad | UPP       | UPP       |           |
| Jämn                   | NER       | UPP       |           |
| Udda                   | UPP       | NER       |           |
| Paritet<br>deaktiverad | NER       | NER       |           |
| FELUPP-<br>TÄCKT       | OMKOPP. 8 |           |           |
| AV                     | UPP       |           |           |
| PÅ                     | NER       |           |           |

#### Tabell 4. Inställning av omkopplare i bank 1

Om skrivaren är utrustad med alternativ, såsom upprullning, avskiljning eller skärare, eller om programmet kräver en annan utskriftsmetod eller materialtyp ska du använda uppgifterna i Tabell 5 för inställningarna av omkopplarna i bank 2.

Du kan när som helst skriva ut en lista över skrivarens konfiguration genom att utföra funktionstesten med knappen CANCEL. Se avsnittet "Felsökning".

## Knapparna på skrivare med standardpanel

Om du behöver justera svärtan, etiketternas position eller bildens postion på etiketten ska du använda följande knappar som finns innanför luckan på skrivarens framsida.

#### Knappen för svärta

Tryck på denna knapp (lampan tänds) för att ändra inställningen för utskriftssvärta med hjälp av knappen PLUS (+) eller MINUS (-). Varje tryckning på knappen + eller – ändrar inställningen med ett steg. *Tryck åter på knappen för svärta för att spara den nya inställningen*. Inställningen för svärta kan ställas in i steg mellan 0 och 30.

| OMKOPPLARE FÖR ZPL-                        | OMKOPP.1  |           |
|--------------------------------------------|-----------|-----------|
| Omkopplare 2-6 åsidos                      | UPP       |           |
| ZPL åsidosätter omkop                      | plare 2-6 | NER       |
| UTSKRIFTSLÄGE                              | OMKOPP. 2 | OMKOPP. 3 |
| Perforering                                | UPP       | UPP       |
| Avskiljning                                | NER       | UPP       |
| Skärare                                    | UPP       | NER       |
| Upprullning                                | NER       | NER       |
| MATERIALTYLP                               | OMKOPP. 4 | OMKOPP. 5 |
| lcke kontinuerlig<br>perforeringsavkänning | UPP       | UPP       |
| lcke kontinuerlig<br>markeringsavkänning   | UPP       | NER       |
| Kontinuerlig                               | NER       | NER       |
| UTSKRIFTSMETOD                             | OMKOPP. 6 |           |
| Termisk överföring                         | UPP       |           |
| Direkt termiskt                            | NER       |           |
| SERIELLT KOMM LÄGE                         | OMKOPP. 7 | OMKOPP. 8 |
| RS-232                                     | UPP       | UPP       |
| RS-485, värd-en skrivare                   | NER       | UPP       |
| RS-485, värd-flera skrivare                | NER       | NER       |

#### Tabell 5. Inställning av omkopplare i bank 2

### Knappen för etikettposition

Tryck på denna knapp (lampan tänds) för att ändra inställningen för var etiketten ska delas med hjälp av knappen + eller –. Varje tryckning på knappen + eller – ändrar inställningen med fyra punktrader. *Tryck åter på knappen för etikettposition för att spara inställningen*. Inställningen kan ändras till +120 till -120 punktrader från standardinställningen.

#### Knappen för bildposition

Tryck på denna knapp (lampan tänds) för att ändra inställningen för var bilden ska delas med hjälp av knappen + eller –. Varje tryckning på knappen + eller – ändrar inställningen med fyra punktrader. *Tryck åter på knappen för bildposition för att spara inställningen*. Inställningen kan ändras till +120 till -120 punktrader från standardinställningen.

## Skrivarkonfiguration (deluxpanel)

## Knapparna på skrivare med deluxpanel

Se Figur 17. Öppna luckorna på skrivarens framsida för att få åtkomst till de knappar som används för att konfigurera skrivarens driftsfunktioner. LCD-skärmen visar menyerna under konfigurationen.

Konfigurationen utförs med hjälp av en serie menyer och prompter med programmerbara parametrar för varje meny.

#### Knappen START/SAVE

Tryck på denna knapp för att starta konfigurationsläget.

#### **Knappen NEXT MENU**

Tryck på denna knapp för bläddra mellan huvudmenyerna.

#### **Knappen NEXT ITEM**

När en viss meny visas på LCD-skärmen kan du använda knappen NEXT ITEM för att bläddra mellan de olika konfilgurationsprompterna i den aktuella menyn.

När rätt menyalternativ visas kan du använda knapparna PLUS (+) och MINUS (-) för att välja inställning för det aktuella alternativet.

#### Knappen PLUS (+)

Tryck på denna knapp för att bläddra till nästa värde för det alternativ som visas på LCD-skärmen.

### Knappen MINUS (-)

Tryck på denna knapp för att bläddra till föregående värde för det alternativ som visas på LCD-skärmen.

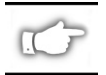

Obs! När du ska ange ett visst numeriskt värde ska du använda knappen MINUS för att välja siffrans position och knappen PLUS för att välja värdet för positionen.

## Avsluta konfigurationsläget

När du är klar med att ändra eller granska de nödvändiga parametrarna ska du trycka på knappen START/SAVE. Använd knappen NEXT ITEM för att välja något av alternativen under "SAVE", vilka visas nedan. Tryck åter på knappen START/SAVE för att avsluta konfigurationen.

- PERMANENT de nya inställningarna ska skriva över de tidigare värdena i konfigurationen.
- TEMPORÄRT skrivaren kommer att använda de nya inställningarna tills den stängs av. När du åter slår på skrivaren kommer den att använda värdena under PERMANENT.
- AVBRYT skrivaren ändrar inte inställningarna utan återgår till de aktuella inställningarna.
- LADDA INSTÄLLN alla värden återställs till fabriksinställningarna.

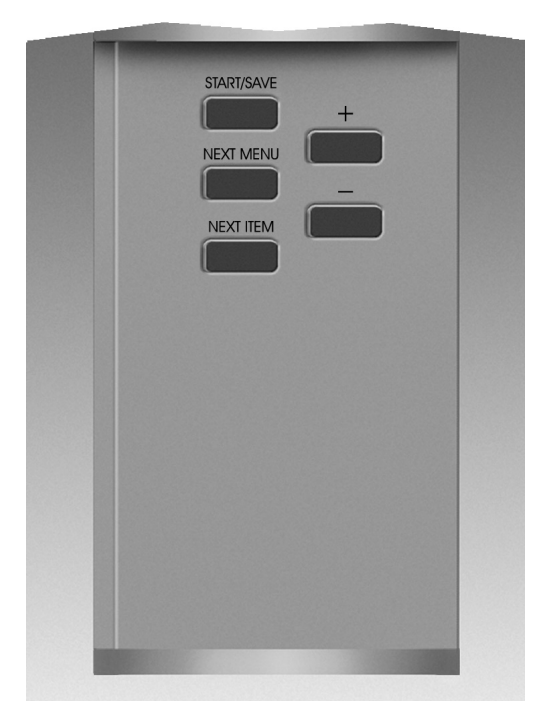

Figur 17. Deluxpanel

 LADDA SEN INST — skrivaren kommer att använda de senast sparade värdena (kan vara permanenta eller temporära).

Följande tabell innehåller parametrarna för skrivarkonfiguration i den ordning som de kommer att visas på LCDskärmen. Standardvärdena anges i **fetstil**.

En asterisk "\*" visas i det övre, vänstra hörnet på LCDskärmen om värdet är ett annat än det som för tillfället är sparat.

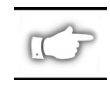

Obs! Standardvärdet "1234" kan anges om ett lösenord krävs under konfigurationen. Detta värde kan ändras med hjälp av programmeringskommandon som sänds till skrivaren från värddatorn.

| / |   |   |
|---|---|---|
| ( | S | ) |
|   | _ |   |

| MENY              | PARAMETER        | VAL                                                                                                    |                                               |  |  |
|-------------------|------------------|----------------------------------------------------------------------------------------------------|-----------------------------------------------|--|--|
| ALLMÄNNA          | SPRÅK            | Välj språk för visning på LC                                                                                                    | D-skärmen                                     |  |  |
| INSTÄLL           | MÖRKHET          | 0 till +30 (10)                                                                                                    |                                               |  |  |
|                   | RIV AV           | -120 till +120 ( <b>00</b> )                                                                                                    |                                               |  |  |
|                   | UTSKRIFTSLÄGE    | Riv av, Rulla upp, Applikator, Skärare, Dra av                                                                                     |                                               |  |  |
|                   | ETIKETTTOPP      | -120 till +120 (+ <b>00</b> )                                                                                                    |                                               |  |  |
|                   | JUSTERA LCD      | 0 till +19 ( <b>10</b> )                                                                                                    |                                               |  |  |
| KOMMUNIKATION     | BAUD             | 110 till 38400 ( <b>9600</b> )                                                                                                    |                                               |  |  |
| (Lösenord krärs)  | DATABITAR        | 7 eller 8                                                                                                    | 7 eller 8                                     |  |  |
|                   | PARITET          | Even, Odd, None                                                                                                    |                                               |  |  |
|                   | VARDHANDSKAKNING | Xon/Xoff eller DTR/DSR                                                                                                    |                                               |  |  |
|                   | PROTOKOLL        | Inget, Ack-Nak, Zebra                                                                                                    |                                               |  |  |
|                   | SERIELL KOMMUNIK | RS232, RS422/RS485, RS4                                                                                                    | 85 värd-flera skrivare                        |  |  |
|                   | NATVERKSID       | 000 till 999                                                                                                    |                                               |  |  |
|                   | KOMMUNIKATION    | Normalt lage eller Diagnos                                                                                                    | stiskt                                        |  |  |
| SKRIV UT LISTOR   | FUNILISTA        | Tryck pa "+" for att skriva                                                                                                    | ut listan                                     |  |  |
|                   |                  | Tryck pa + for att skriva                                                                                                    |                                               |  |  |
|                   |                  | Tryck pa + Ior all Skriva                                                                                                    |                                               |  |  |
|                   |                  | Tryck på + Tor att skriva                                                                                                    |                                               |  |  |
|                   |                  | Tryck på + 101 att skriva                                                                                                    |                                               |  |  |
| ΜΑΤΕΡΙΔΙ ΙΝΙSTÄLL | ΜΔΤΕΒΙΔΙ ΤΥΡ     | Kontinuerlig eller icke kont                                                                                                    |                                               |  |  |
|                   |                  | Perforering eller Markering                                                                                                    |                                               |  |  |
|                   |                  | Termisk överföring eller D                                                                                                    | irekt termisk                                 |  |  |
|                   | UTSKRIFTSBREDD   | 74000 — upp till <b>104</b> mm (                                                                                                   | (använd knappen "+" för att byta från mm till |  |  |
|                   |                  | tum eller punkter)                                                                                                    |                                               |  |  |
|                   |                  | Z6000 — upp tilll <b>168</b> mm (använd knappen "+" för att byta från mn                                                           |                                               |  |  |
|                   |                  | tum eller punkter)                                                                                                    |                                               |  |  |
| KALIDRERA         |                  | Välj materialatgard — Kalibrering, Matring, Mata ej, Längu                                                                         |                                               |  |  |
|                   |                  | Tryck på knappon "+" för a                                                                                                    | ott aktivera kalibroringen                    |  |  |
|                   |                  | Truck på knappen + for att skrive ut sensorrefilen                                                                                 |                                               |  |  |
|                   | PERE SEN         | DESSA INSTÄLLNINGAR F                                                                                                    | RÖR ENDAST ÄNDRAS AV BEHÖRIG                  |  |  |
|                   | MAT SEN          | SERVICEPERSONAL.                                                                                                    |                                               |  |  |
|                   | FÄRGB SEN        |                                                                                                    |                                               |  |  |
|                   | MATERIAL-LED     | I handboken Z Seies Maint                                                                                                    | enance Manual finns ytterligare               |  |  |
|                   | FÄRGBAND-LED     | upprysningar om dessa ms                                                                                                    | tanningar.                                    |  |  |
| ZPL-STYRNING      | STYRPREFIX       | Standard= 7E                                                                                                    |                                               |  |  |
| (Lösenord krärs)  | FORMATPREFIX     | Standard= 5E                                                                                                    | I handboken ZPL II Programming Guide          |  |  |
|                   | AVSKILJARE       | Standard= 2C                                                                                                    | finns ytterligare upplysningar om dessa       |  |  |
|                   | ZPL-LÄGE         | ZPL eller ZPL II                                                                                                    | instainingur.                                 |  |  |
| AVANCERADE INST   | BACKA            | Standard: Efter, Av, Före,                                                                                                    | 10 %, 20 %, 30 %, 40 %, 50 %, 60 %, 70 %,     |  |  |
| (Lösenord krärs)  |                  | 80 %                                                                                                    |                                               |  |  |
|                   |                  | Obs! Skillnaden mellan der                                                                                                    | t angivna värdet och 100 % avgör hur          |  |  |
|                   |                  | mycket skrivaren backar in                                                                                                    | nan den skriver ut nasta etikett.Om du t ex   |  |  |
|                   |                  | avlägsnas eller skärs. Den                                                                                                    | återstående backningen på 60 % sker innan     |  |  |
|                   |                  | nästa etikett skrivs ut.Värd                                                                                                    | et "före" anger att hela backningen kommer    |  |  |
|                   |                  | att ske innan nästa etikett skrivs ut.                                                                                             |                                               |  |  |
|                   | VANSTER POS      | -9999 till +9999 (+000)                                                                                                    |                                               |  |  |
|                   | INITIERA KORT    | Denna parameter medger att du kan initialisera (radera) det<br>PCMCIA-kort som är installerat i tillberhörsporten för PCMCIA-kort. |                                               |  |  |
|                   |                  | Tryck på "+" för att initialisera. Om du inte är säker ska du trycka på –<br>för NEJ och om du är säker ska du trycka på + för JA. |                                               |  |  |
|                   | INIT FLASHMINNE  | Denna parameter medger att du kan initialisera (radera) det extra, icke flyktiga minne som är installerat i ekrivaren              |                                               |  |  |
|                   |                  | Tryck på "+" för att initialis                                                                                                    | sera. Om du inte är säker ska du trycka på –  |  |  |
|                   |                  | tor NEJ och om du är säke                                                                                                    | r sкa du trycka på + tor JA.                  |  |  |

# Felsökning

Funktionstest vid starten

En funktionstest vid starten (POST) utförs varje gång som skrivaren slås på. Under denna test kommer lamporna på frontpanelen att tändas och släckas för att kontrollera att de fungerar på rätt sätt. Vid slutet av funktionstesten är lampan POWER den enda som fortsätter att vara tänd.

När funktionstesten är klar matas materialet fram till rätt viloläge. Kontinuerligt material anses alltid vara rätt positionerat.

## Utskriftsfeltillstånd

Det finns flera feltillstånd som påverkar utskriften. Vissa av dessa fel medför att utskriften upphör helt och hållet, medan andra endast rapporteras till värdsystemet. Felet att skrivhuvudet är öppet medför att materialet inte matas fram, men felet att skrivhuvudets temperatur är för låg har inte någon påvekan på frammatningen av materialet. Vissa feltillstånd måste åtgärdas innan skrivaren matar fram eller skriver ut etiketter igen.

## Papper slut, Färgband slut eller Huvud öppet

Feltillstånden Papper slut, Färgband slut och Huvud öppet medför att skrivaren omedelbart stannar. Den etikett som höll på att skrivas ut när felet inträffade skrivs endast delvis ut. Lampan ERROR tänds. Lampan PAUSE tänds och skrivaren väntar på att felen ska åtgärdas och att användaren sedan trycker på knappen PAUSE.

## Felet att skrivhuvudets temperatur är för hög

Om skrivhuvudet överhettas avstannar utskriften och lampan ERROR tänds. Skrivaren väntar tills temperaturen har gått ner till en acceptabel nivå innan den fortsätter utskriften.

## Felet att skrivhuvudets temperatur är för låg

Om skrivhuvudet är svalare än vad som är önskvärt stannar skrivaren INTE, men lampan ERROR tänds för att ange feltillståndet.

## Byte av säkringar

En växelströmssäkring, som användaren kan byta ut, sitter alldeles under strömbrytaren på baksidan av skrivaren. Byt ut trasig säkring mot en av typen 3AG, snabbutlösande, 5 amp/250 v växelström.

Innan du byter ut säkringen ska du slå av strömbrytaren på skrivaren och dra ur nätsladden.

Byt ut en säkring genom att föra in spetsen på en skruvmejsel i skåran på änden av locket till säkringshållaren. Tryck lätt på locket och vrid skruvmejseln något motsols. Locket lossnar från hållaren och säkringen kan tas ut.

Installera en ny säkring genom att utföra ovanstående anvisningar i omvänd ordning.

| SYMTOM                                                                                                    | DIAGNOS                              | ÅTGÄRD                                                                                                    |
|----------------------------------------------------------------------------------------------------|--------------------------------------|----------------------------------------------------------------------------------------------------|
| Ingen av lamporna tänds.                                                                                    | Ingen ström tillförs skrivaren.      | Kontrollera att nätsladden är ansluten till ett strömförande uttag.                                                                                                    |
|                                                                                                    | Säkringen har gått.                  | Se avsnittet om byte av säkring för<br>anvisningar om hur du byter ut en trasig<br>säkring.                                                                                                    |
| Skrivaren låser sig under<br>funktionstesten under starten,<br>medan vissa eller alla lamporna<br>är tända. | Skrivaren är felaktigt konfigurerad. | Se anvisningarna för fuktionstest med<br>hjälp av knapparna PAUSE och FEED och<br>ladda in fabriksinställningarna. Konfigurera<br>sedan skrivaren för den aktuella<br>tillämpningen. (Se användarhandboken för<br>Z Series.) |

## Tabell 6. Felsökning under starten av skrivaren

| SYMTOM                                                                                      | DIAGNOS                                                                                                    | ÅTGÄRD                                                                                |
|---------------------------------------------------------------------------------------------|----------------------------------------------------------------------------------------------------|---------------------------------------------------------------------------------------|
| Skrivaren stannar och lamporna                                                              | Materialet är felaktigt eller ej påfyllt.                                                                  | Fyll på material på rätt sätt.                                                        |
| PAUSE och ERROR är tända.                                                                   | Materialsensorn är felaktigt justerad.                                                                     | Kontrollera materialsensorns position.                                                |
| Skrivaren stannar och lampan PAUSE                                                          | Färgbandet är felaktigt eller ej isatt.                                                                    | Sätt i färgbandet på rätt sätt.                                                       |
| är tänd och lampan ERROR blinkar.                                                           | Färgbandssensorn fungerar ej.                                                                              | Kontakta en servicetekniker.                                                          |
| Skrivaren stannar och lampan PAUSE                                                          | Skrivhuvudet är inte ordentligt stängt.                                                                    | Stäng skrivhuvudet ordentligt.                                                        |
| är tänd och lampan ERROR blinkar.                                                           | Sensorn för att skrivhuvudet är öppet fungerar inte.                                                       | Kontakta en servicetekniker.                                                          |
| Skrivaren stannar och lampan PAUSE<br>blinkar.                                              | Skrivaren är i läget för avskiljning,<br>men alternativet för detta är inte<br>installerat.                | Byt till det skrivarläge som passar för tillämpningen.                                |
| Skrivaren stannar och lamporna<br>PAUSE och ERROR är tända.                                 | Skrivhuvudelementet är överhettat.                                                                         | Skrivaren kommer att fortsätta<br>utskriften när skrivhuvudelementet<br>har svalnat.  |
| Punkter saknas i de utskrivna delarna<br>av etiketterna.                                    | Skrivhuvudelementet håller på att bli<br>dåligt. Probelm med utskriften.                                   | Byt ut skrivhuvudet.                                                                  |
| Delar av utskriften saknas på<br>etiketterna.                                               | Möjligen problem med<br>materialsensorn.                                                                   | Justera materialsensorns posistion<br>och kontakta vid behov en<br>servicetekniker.   |
|                                                                                             | Skrivaren är inställd för icke<br>kontinuerligt material, men<br>kontinuerligt material finns i skrivaren. | Se avsnittet <i>Skrivarkonfiguration</i> och ställ in skrivaren för rätt materialtyp. |
|                                                                                             | Felaktigt justerade materialledare.                                                                        | Flytta materialledarna.                                                               |
| Överdriven vertikal förskjutning högt upp på etiketterna.                                   | Felaktigt material har fyllts på eller<br>materialsensorn behöver justeras.                                | Ta ut och lägg åter i materialet och kontollera materialsensorns posistion.           |
| Ljusa vertikala ränder över alla                                                            | Skrivhuvudet är smutsigt.                                                                                  | Rengör skrivhuvudet.                                                                  |
| etiketterna.                                                                                | Skrivhuvudelementen är defekta.                                                                            | Byt ut skrivhuvudet.                                                                  |
| Utskriften är blek eller ingenting skrivs<br>ut till vänster eller höger på<br>etiketterna. | Skrivhududtrycket är för lågt.                                                                             | Justera skrivhuvudtrycket.                                                            |

Tabell 7. Felsökning av skrivaren

| SYN                                                                                                    | ITOM                                                               | DIAGNOS                                                                      | ÅTGÄRD                                                                                                    |  |
|----------------------------------------------------------------------------------------------------|--------------------------------------------------------------------|------------------------------------------------------------------------------|----------------------------------------------------------------------------------------------------|--|
| Korta utskrivna vinkel mot etike<br>vänster eller hö                                                      | rader i 45 graders<br>ttkanterna eller till<br>ger på etiketterna. | Skrivhuvudtrycket är för högt.                                               | Justera skrivhuvudtrycket.                                                                                    |  |
| Tunna grå linjer<br>tomma etiketter                                                                       | i vinkel på                                                        | Färbandet är skrynkligt.                                                     | Se Skrynkligr färgband längre ner i denna tabell.                                                             |  |
| Långa ränder ut<br>etiketter.                                                                             | an utskrift på flera                                               | Färbandet är skrynkligt.                                                     | Se Skrynkligr färgband längre ner i denna tabell.                                                             |  |
|                                                                                                    |                                                                    | Skrivelementet är skadat.                                                    | Byt ut skrivhuvudet.                                                                                          |  |
| Skeva eller fastr<br>läget för avskiljr                                                                   | nade etiketter i<br>ning.                                          | Klistret på baksidan av etiketterna<br>förorsakar matningsproblem.           | Utför underhåll på och rengöring av skrivaren.                                                                |  |
|                                                                                                    |                                                                    | Materialet och skyddspapperet är<br>inte rätt justerade i skrivaren.         | Kontrollera materialledarnas positioner.                                                                      |  |
| Skrynkligt färgb                                                                                          | and                                                                | Färgandet felaktigt matat genom<br>skrivaren.                                | Ta ut och sätt åter i färgbandet.                                                                             |  |
|                                                                                                    |                                                                    | Inställningen för mörkhet är felaktig.                                       | Ställ in detta alternativ på lägsta möjliga värde för god utskriftskvalitet.                                  |  |
|                                                                                                    |                                                                    | Skrivhuvudtrycket är felaktigt.                                              | Justera skrivhuvudtrycket.                                                                                    |  |
|                                                                                                    |                                                                    | Materialet matas inte fram på rätt<br>sätt. Det skiftar från sida till sida. | Justera materialledarna.                                                                                      |  |
| Felaktig placerin<br>en till tre etikette                                                                 | ig och utskrift på<br>er.                                          | Materialet drogs fram fast motorn inte matade.                               | Öppna och stäng skrivhuvudet, så att<br>kalibreringen kan känna av etikettlängden.                            |  |
|                                                                                                    |                                                                    | Felaktig materialsensorposition.                                             | Flytta materialsensorn.                                                                                       |  |
|                                                                                                    |                                                                    | Materialet eller färgbandet är felaktigt installerat.                        | Installera om materialet och färgbandet.                                                                      |  |
| Ändringarna i parameter-<br>inställningarna gäller inte.                                                  |                                                                    | Parametrarna har ställts in eller<br>sparats på fel sätt.                    | Ladda in fabriksinställningarna och<br>konfigurera om skrivaren. Stäng sedan av<br>och slå på skrivaren igen. |  |
| ZPL-kommandon sändes till<br>skrivaren, men godkändes inte.<br>Lampan DATA fortsätter att vara<br>släckt. |                                                                    | Konfigurationsparametrarna eller<br>omkopplarna är felaktigt inställda.      | Kontrollera och återställ<br>kommunikationsparametrarna efter<br>behov.                                       |  |
| Etiketterna skärs                                                                                         | s inte alls.                                                       | Skrivaren är inte i läget för skärare.                                       | Konfigurera om skrivaren.                                                                                     |  |
| Skäraren skär in                                                                                          | te etiketterna                                                     | Skäraren är smutsig.                                                         | Rengör skärarbladen.                                                                                          |  |
| jämn och snygg                                                                                            | t.                                                                 | Skärarbladen är slöa.                                                        | Byt ut skärarmodulen.                                                                                         |  |
| Skeva eller fastnade etiketter i<br>läget för skärare.                                                    |                                                                    | Skäraren är smutsig.                                                         | Rengör skärarbladen.                                                                                          |  |
| Skäraren fastnar                                                                                          | r och en eller flera                                               | Skäraren är smutsig.                                                         | Rengör skärarbladen.                                                                                          |  |
| etiketter skärs upprepade gånger.                                                                         |                                                                    | Etikettlängden är för kort.                                                  | Öka etikettlängden.                                                                                           |  |
| Skrivaren                                                                                                 |                                                                    | Materialet är slut.                                                          | Fyll på material.                                                                                             |  |
| stannar och<br>lamporna<br>PAUSE och                                                                      | För skrivare<br>med alternativet                                   | Materialet har fastnat i skäraren.                                           | Ta ut materialet, rengör vid behov<br>skärarmodulen.                                                          |  |
| ERROR är<br>tända.                                                                                        | Skärare<br>installerat.                                            | Skärarmodulen är smutsig.                                                    | Rengör skärarmodulen.                                                                                         |  |

Tabell 8. Felsökning

S

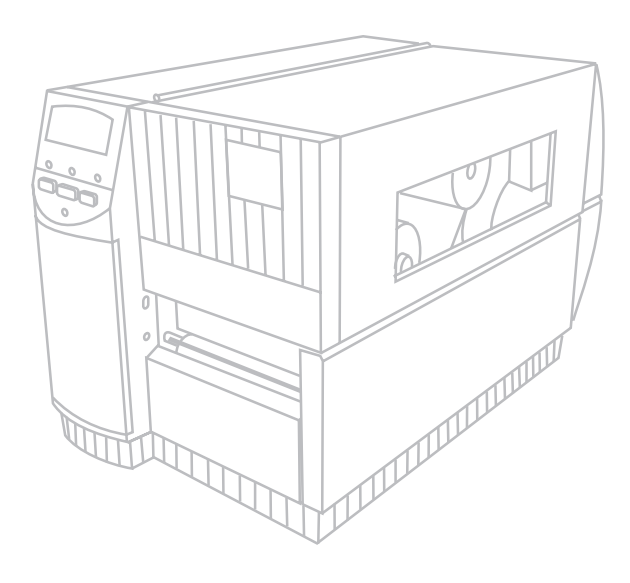

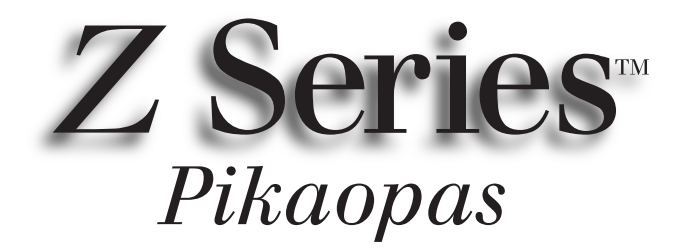

## Zebra Z4000<sup>™</sup>- ja Z6000<sup>™</sup>-kirjoittimille

## Sisältö

| <i>Tervetuloa</i>                             |
|-----------------------------------------------|
| Etiketti- ja värinauhan lataaminen            |
| Etikettinauhan paikoitusanturin asemointi 204 |
| Kirjoittimen toiminta                         |
| Huolto ja säädöt                              |
| Määritykset                                   |
| Konfigurointi                                 |
| Vianmääritys 213                              |

IBM on IBM Corporationin rekisteröity tavaramerkki. Zebra<sup>®</sup>, ZPL<sup>®</sup> ja ZPL II<sup>®</sup> ovat Zebra Technologies Corporationin rekisteröityjä tavaramerkkejä

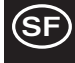

© Zebra Technologies Corporation

## Tervetuloa

Tässä pikaoppaassa on Zebra-kirjoittimen asennuksen ja käytön perustiedot.

Kirjoittimeen on saatavilla etikettien valmisteluohjelma. Pyydä lisätietoja Zebra Technologies Corporationin tuotteiden jälleenmyyjältä.

Z Series™ Maintenance Manual (huolto-opas, osanumero 77450L), sisältää kirjoittimen huoltoa varten tarvittavat tiedot.

## Alkutoimet

## Pakkauksen purkaminen

Säilytä laatikko ja kaikki pakkausmateriaalit tulevaisuuden kuljetustarpeita varten.

Tarkasta, että kirjoitin ei ole vahingoittunut kuljetuksen aikana:

- Tarkasta kaikki ulkopinnat.
- Nosta materiaalitilan kantta ja tarkasta, ettei materiaalitila ole vahingoittunut.

## Vahinkoilmoitukset

Jos havaitset kuljetusvahinkoja:

- Ilmoita asiasta kuljetusliikkeelle ja tee vahinkoilmoitus.
- Säilytä laatikko ja kaikki pakkausmateriaalit tarkastusta varten.
- Ilmoita vahingoista Zebran jälleenmyyjälle.

Zebra Technologies Corporation ei ole vastuussa mistään kirjoittimelle kuljetuksen aikana tapahtuneista vahingoista eikä sen takuu korvaa tällaisten vahinkojen korjausmaksuja. Kaikki korvausvaatimukset on jätettävä kuljetusliikkeelle.

## Tiedonsiirto

Katso kuvaa 1. Z Series<sup>™</sup> -kirjoittimessa on vakiovarusteena sekä EIA:n (Electronics Industries Association) RS-232-sarjaliitäntä että kaksisuuntainen rinnakkaisliitäntä, jotka ovat yhteensopivia IEEE-1284-standardiin kanssa. Sarjaliitäntä on määritetty sekä yhden RS-485:tä käyttävän kirjoittimen että usean RS-485:tä käyttävän kirjoittimen tietoliikennettä varten.

## Kirjoittimen virta

Z Series<sup>™</sup> -kirjoittimen virtalähde automaattisesti tunnistaa käytetyn jännitteen ja toimii 90–265 VAC rajoissa.

Katso kuvaa 1. Vaihtovirtajohdossa on toisessa päässä kolmipiikkinen naarasliitin, joka kytketään vastaavaan kirjoittimen takana olevaan liittimeen (c). Jos kirjoittimen mukana ei toimitettu virtakaapelia, katso tietoja käyttöoppaan liitteestä C.

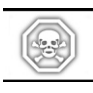

#### VAROITUS!! Henkilö- ja laiteturvallisuuden vuoksi käytä aina kolmipiikkistä pistoketta, joka on maadotettu vaihtovirtalähteeseen.

Katso kuvaa 1. Varmista, että vaihtovirtakytkin (d) on OFF (POIS PÄÄLTÄ) -asennossa (O), ennen kuin kytket virtajohdon sähköpistorasiaan.

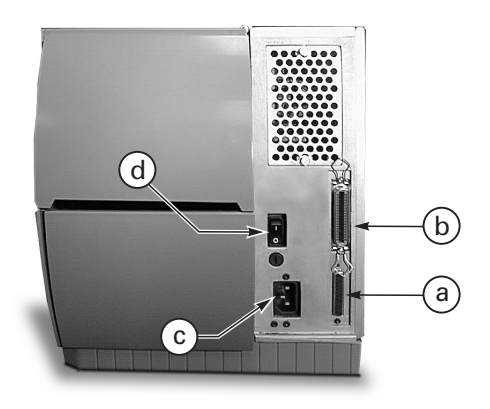

Kuva 1. Kirjoitin takaa

## Etiketti- ja värinauhan lataaminen

## Etikettinauhan lataaminen

- 1. Katso kuvaa 2. Nosta materiaalitilan kansi.
- 2. Paina tulostuspään avausvipua (e). [Tulostuspään yksikkö (f) ponnahtaa automaattisesti ylös.]
- Käännä etikettinauhan syöttöohjain (g) alas ja vedä se ulos kirjoittimen rungosta niin pitkälle kuin mahdollista.
- Vedä etikettinauhan ohjain (h) ulos kirjoittimen rungosta niin pitkälle kuin mahdollista.
- Määritä sovelluksen vaatima etikettinauha ja kirjoittimen asetukset. Seuraa rullamateriaalin ja laskostetun materiaalin latausohjeita.

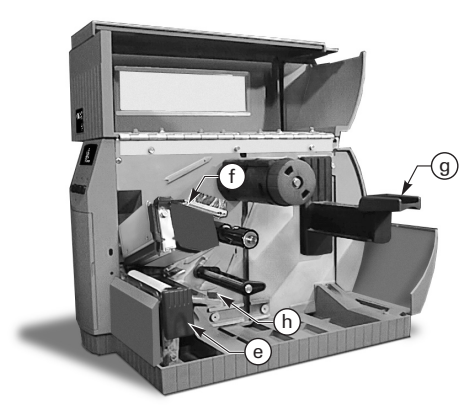

Kuva 2. Etikettinauhan lataaminen

#### Rullamateriaalin lataaminen (Repäisytoiminto)

- 1. Katso kuvaa 3. Aseta etikettinauharulla materiaalin syöttöripustimeen (i) ja työnnä se kokonaan sisään.
- 2. Käännä etikettinauhan syöttöohjain (g) ylös ja liu'uta se etikettinauharullan ulkoreunaa vasten.
- 3. Syötä etikettinauha puolan alle (j), värinauhan paikoitusanturin alle (k) ja ulos kirjoittimen etuosasta.
- 4. Liu'uta etikettinauhan ohjainta (h) sisään, kunnes se on etikettinauhan ulkoreunaa vasten.

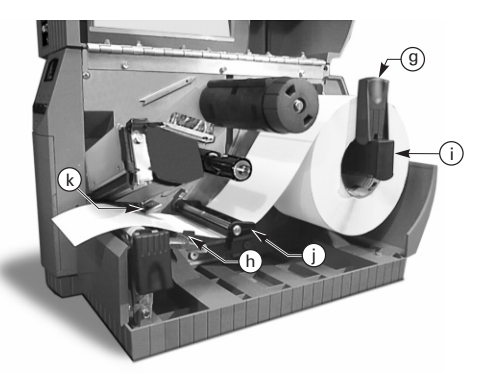

Kuva 3. Rullamateriaalin lataaminen (Repäisytoiminto)

#### Laskostetun materiaalin lataaminen (Repäisytoiminto)

- 1. Lataa laskostettu etikettinauha asettamalla etikettinauha kirjoittimen taakse. Katso kuvaa 4.
- 2. Syötä laskostettu etikettinauha materiaalin syöttöripustimen yli (i).
- 3. Käännä etikettinauhan syöttöohjain (g) ylös ja liu'uta se etikettinauhan ulkoreunaa vasten.
- 4. Syötä etikettinauha puolan alle (j), värinauhan paikoitusanturin alle (k) ja ulos kirjoittimen etuosasta.
- 5. Liu'uta etikettinauhan ohjain (h) etikettinauhan ulkoreunaa vasten.

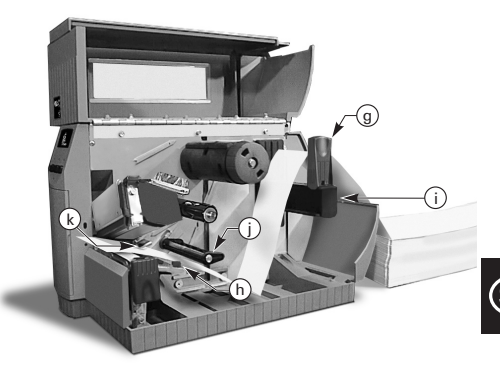

Kuva 4. Laskostetun materiaalin lataaminen (Repäisytoiminto)

#### Rullamateriaalin lataaminen (Tehokelaus/Tehoirrotus)

Katso kuvaa 5 (Tehokelaus) tai kuvaa 6 (Tehoirrotus). Lataa rullamateriaali kohdan Rullamateriaalin lataaminen (Repäisytoiminto) vaiheiden 1–4 mukaisesti. Tee sen jälkeen seuraavat toimenpiteet:

- 1. Vedä etikettinauhaa kirjoittimen etuosasta noin yhden metrin verran.
- (Tehokelaustoimintoa varten) Syötä etikettinauha materiaalilevyn yli (u), kirjoittimen läpi ja materiaalin kohdistuspuolan alle (v).

(Tehoirrotustoimintoa varten) Nosta materiaalilevy (u) ja käännä sitä eteenpäin. Poista etiketit taustamateriaalista, syötä sitten taustamateriaali irrotustangon yli (w), alas materiaalilevyn (u) taakse, kirjoittimen läpi ja materiaalin kohdistuspuolan alle (v). Palauta materiaalilevy sen toiminta-asentoon.

- Löysennä peukaloruuvia ja liu'uta etikettinauhan kelausohjaint (x) puolan päähän ja käännä se vaaka-asentoon.
- Aseta tyhjä etikettinauhan hylsy takaisinkelauspuolaan (y), kierrä etikettinauhaa hylsyn ympärille ja käännä puolaa myötäpäivään, jotta ylimääräinen etikettinauha kiertyy myös hylsyn ympärille.
- Kierrä etikettinauhan kelausohjain sen pystyasentoon, liu'uta se etikettinauhaa vasten ja tiukenna peukaloruuvi, joka lukkii kelausohjaimen paikoilleen.

## Etikettinauhan/taustapaperin poistaminen

- Löysennä peukaloruuvia ja liu'uta etikettinauhan kelausohjain (x) puolan päähän ja käännä se vaaka-asentoon.
- Leikkaa etikettinauha/taustapaperi ennen kohtaa, josta se kiertyy takaisinkelauspuolaan.
- Liu'uta etikettinauha/taustapaperirulla takaisinkelauspuolasta.

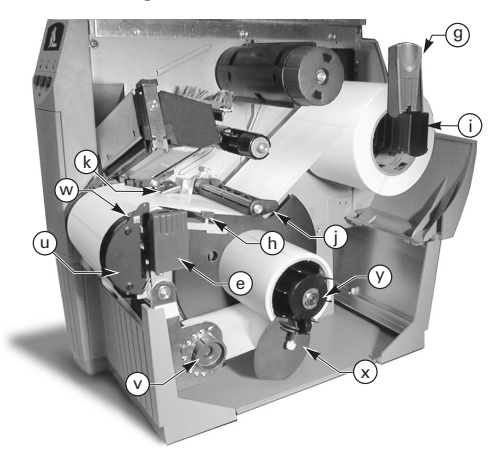

Kuva 5. Etikettinauhan lataaminen (Tehokelaustoiminto)

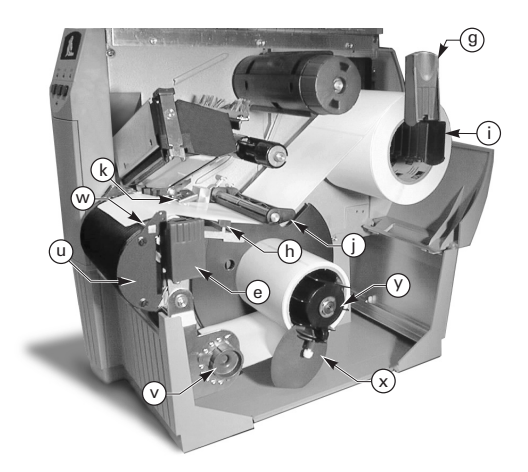

Kuva 6. Etikettinauhan lataaminen (Tehoirrotustoiminto)

### Rullamateriaalin lataaminen (Säästöirrotus)

Katso kuvaa 7. Lataa materiaalirulla kohdan Rullamateriaalin lataaminen (Repäisytoiminto) vaiheiden 1–4 mukaisesti ja tee sen jälkeen seuraavat toimenpiteet:

- 1. Vedä noin 30 cm etikettinauhaa kirjoittimen etuosasta ja poista kaikki taustapaperissa olevat etiketit.
- 2. Syötä taustapaperi irrotustangon yli (w) ja alas materiaalilevyn taakse (u).
- 3. Palauta materiaalilevy sen toiminta-asentoon.

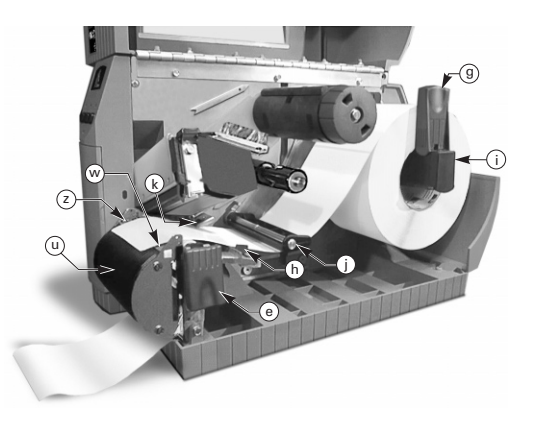

Kuva 7. Etikettinauhan lataaminen (Säästöirrotustoiminto)

### Rullamateriaalin lataaminen (Leikkuritoiminto)

- Katso kuvaa 8. Lataa rullamateriaali kohdan Rullamateriaalin lataaminen (Repäisytoiminto) vaiheiden 1–4 mukaisesti.
- Varmista, että materiaali on syötetty leikkurimoduulin läpi.

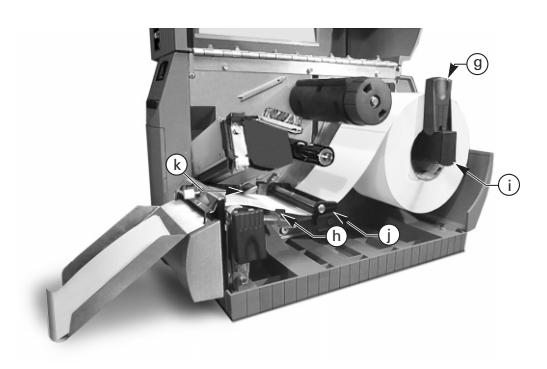

Kuva 8. Etikettinauhan lataaminen (Leikkuritoiminto)

## Värinauhan lataaminen

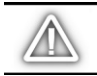

VARO: Käytä aina värinauhaa, joka on etikettinauhaa leveämpi. Värinauhan sileä taustapaperi suojaa tulostuspäätä kulumiselta. (Älä lataa värinauhaa kirjoittimeen, jos käytät suoraa lämpösiirtotulostusta.)

- 1. Katso kuvaa 9, kun lataat värinauhan. Kohdista värinauhan syöttöpuolan (l) osat.
- Aseta rulla värinauhan syöttöpuolaan (l) ja työnnä se kokonaan sisään.
- Vedä värinauhan pää värinauhan paikoitusanturin yli (k), tulostuspääyksikön alta (f) ja värinauhan ohjainlevyn yli (m).
- Kierrä värinauhaa takaisinkelauspuolan (n) ympärille useita kertoja myötäpäivään.
- Kun suljet tulostuspään yksikön, pidä värinauha tiukalla ilman ryppyjä ja linjassa värinauhan ohjainlevyn vasenta reunaa lähellä olevan ohjausmerkin kanssa.

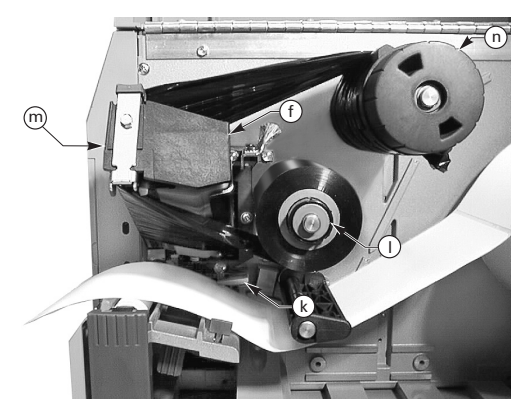

Kuva 9. Värinauhan lataaminen

## Värinauhan poistaminen

Poista värinauha kääntämällä takaisinkelauspuolan (n) vapautusnuppia vastapäivään ja vedä värinauha pois puolasta.

## Automaattinen kalibrointi

Z Series<sup>™</sup> -kirjoittimen automaattinen kalibrointi tapahtuu kirjoittimen käynnistyksen yhteydessä ja joka kerta, kun kirjoitin palautuu virhetilasta. Poistaessasi kirjoittimen virhetilaa avaa ja sulje tulostuspää ja ota sitten kirjoitin pois PAUSE (TAUKO) -tilasta. Kirjoitin aloittaa automaattisen kalibroinnin, jos kaikki virheet on poistettu.

Automaattista kalibrointia ei tapahdu, jos ZPL-komento tai deluxe-etupaneelin asetus "Etikettinauhan käynnistys" tai "Tulostuspää kiinni" on asetettu joko vaihtoehdolle "syöttö" tai "ei liikettä". Näissä tapauksissa kirjoitin otaksuu etikettinauhan olevan oikein asemoidun ja aloittaa tulostuksen ilman kalibrointia.

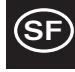

## Etikettinauhan paikoitusanturin asemointi

Etikettinauhan paikoitusanturin toiminta

Ei-jatkuvassa materiaalissa (etiketit, lovetut laput) on jokin fyysinen merkki (lovi, musta merkki, stanssattujen etikettien väli jne.), josta voi määrittää etiketin alun aseman. Etikettinauhan paikoitusanturi täytyy asemoida oikein, jotta se tunnistaa tämän merkin.

Jatkuvassa materiaalissa ei ole tavallisesti etiketin alkumerkkiä. Etiketin pituus täytyy määrittää kirjoittimelle lähetettyjen komentojen avulla.

Jos käytät ZPL II:ta, sisällytä etiketin pituuskomento (^LL) kuhunkin etiketin muotoon, jonka lähetät kirjoittimelle (katso ZPL II:n ohjelmointiopasta). Jos käytät muuta ohjelmistoa, katso sen mukana tulleita ohjeita.

## Etikettinauhan paikoitusanturin asema

- 1. Katso kuvaa 10. Tulostuspään yksikön ollessa auki kytke vaihtovirta päälle.
- 2. Paikanna etikettinauhan paikoitusanturin vipu (p).
- Ei-jatkuva materiaali Asemoi anturi (o) etiketin alkumerkin kanssa linjaan siirtämällä vipua materiaalin poikki. Etikettinauhan läpi kuultava punainen LED auttaa asemoimaan anturin. Jatkuva materiaali — Asemoi anturi (o) mihin tahansa etikettinauhan alle niin, että se tunnistaa "Etikettinauha lopussa" -tilan.
- Varmista, että etiketti- ja värinauha on oikein asemoitu ja sulje sitten tulostuspään yksikkö.

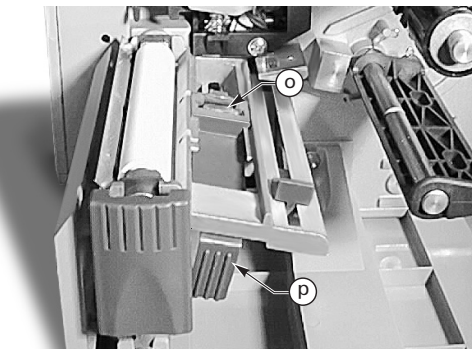

Kuva 10. Paikoitusanturin asemointi

# Kirjoittimen toiminta

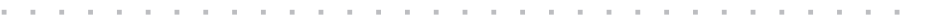

## Etupaneelin näppäimet

#### Feed (Syötä) -näppäin

Syöttää yhden tyhjän etiketin kerrallaan.

#### Pause (Tauko) -näppäin

Pysäyttää ja käynnistää tulostustoiminnon uudelleen.

### Cancel (Peruuta) -näppäin

Toimii vain, kun kirjoitin on pysähtynyt. Senhetkisen etiketin tulostus peruutetaan. Jos mitään etikettimuotoa ei ole tulostumassa, seuraava tulostettava muoto peruutetaan. Jos mitään muotoja ei ole tallennettu, CANCEL (PERUUTA) -näppäin jätetään huomiotta.

Jos painat CANCEL (PERUUTA) pitempään kuin 3 sekuntia, kirjoitin hylkää kaikki saamansa etikettimuodot ja palautuu odotustilaan.

## **Etupaneelin LED-valot**

Etupaneelin LED-valot ilmaisevat kirjoittimen tilan.

### POWER (VIRTA) -LED

POWER (VIRTA) -LED on päällä, kun kirjoittimeen on kytketty virta.

## DATA-LED

DATA-LED on tavallisesti pois päältä. Dataa vastaanotettaessa LED toimii seuraavasti:

- HIDAS VILKKU Kirjoitin ei voi vastaanottaa isännältä lisää dataa.
- NOPEA VILKKU Kirjoitin vastaanottaa dataa.
- LED PALAA Dataa ei vastaanoteta, tietojen käsittely tai tulostus on yhä käynnissä.

DATA-LED vilkkuu kerran, kun CANCEL (PERUUTA) -näppäintä painetaan ja muodon peruutus onnistuu.

#### **ERROR (VIRHE) -LED**

ERROR (VIRHE) -LED on tavallisesti pois päältä. Kun tapahtuu virhe, joka aiheuttaa tulostusprosessin keskeytymisen, LED toimii seuraavasti:

- HIDAS VILKKU Värinauha sisään, alilämpötilan varoitus tai ylilämpötilan varoitus.
- NOPEA VILKKU Tulostuspää on auki.
- LED PALAA Etikettinauha lopussa, Värinauha lopussa tai Leikkurivirheet.

Virheen laji näky nestekidenäytössä.

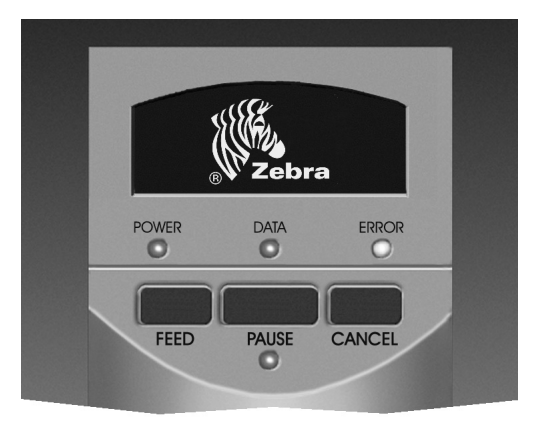

Kuva 11. Vakioetupaneeli

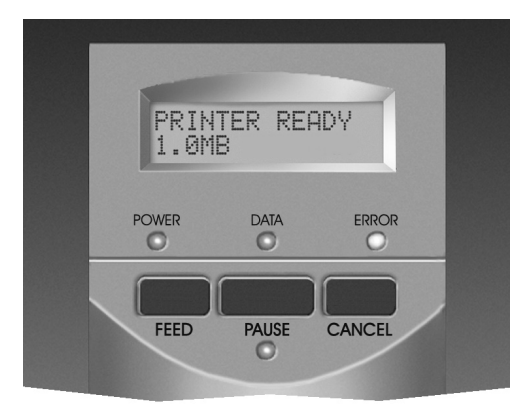

Kuva 12. Deluxe-etupaneeli

#### PAUSE (TAUKO) -LED

Kun tämä valo palaa, kirjoitin on lopettanut kaikki tulostustoiminnot. Jos kirjoitin tulostaa, kun pyydetään PAUSE (TAUKO) -tilaa, LED-valo syttyy senhetkisen etiketin tulostuksen lopussa.

Irrotustoimintotilassa PAUSE (TAUKO) -LED vilkkuu, kun etiketti on valmis poistettavaksi. Tulostus ei toimi, jos kirjoitin on Tarranirrotus-tilassa eikä irrotustoimintoa ole asennettu.

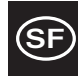

# Huolto ja säädöt

## Puhdistaminen

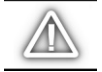

VARO: Käytä ainoastaan suositeltuja puhdistusaineita. Zebra Technologies Corporation ei ole vastuussa Z Series<sup>™</sup> -kirjoittimen puhdistukseen käytettyjen muiden puhdistusaineiden aiheuttamista vahingoista.

Taulukossa 1 on suositeltava puhdistusaikataulu. Voit tilata 70-prosenttiseen isopropyylialkoholiin kostutettuja puhdistustikkuja osana ennakkohuoltopakkausta (osanumero 01429) Zebran jälleenmyyjältä.

### Ulkopuolen puhdistus

Puhdista kirjoittimen ulkopinta nukattomalla kankaalla. Älä käytä voimakkaita hankausaineita tai puhdistusnesteitä. Jos tarpeellista, käytä hiukan mietoa pesuainetta tai työpöydän puhdistusainetta.

### Sisäpuolen puhdistus

Poista kirjoittimen sisäpuolelle kasaantunut lika ja nukka pehmeällä harjalla ja/tai pölynimurilla. Tarkasta tämä alue joka neljän etikettirullan käytön jälkeen.

### Tulostuspään ja kirjoitintelan puhdistaminen

Epätasainen tulostuslaatu, kuten viivakoodissa tai kuvissa olevat tyhjät paikat, saattavat olla merkkinä likaisesta tulostuspäästä. Saat parhaat tulokset, kun suoritat seuraavat puhdistustoimenpiteet jokaisen värinauharullan käytön jälkeen.

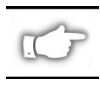

HUOMAA: Kun jätät kirjoittimen virran päälle tulostuspään puhdistamisen ajaksi, säilytät kaikki etikettimuodot, kuvat ja tilapäiset säätöarvoasetukset.

Katso kuvaa 13 ja tee seuraavat toimenpiteet:

- 1. Avaa materiaalitilan kansi.
- 2. Avaa tulostuspään yksikkö painamalla tulostuspään avausvipua (e).
- 3. Poista etikettinauha ja värinauha, jos asennettu.
- 4. Nosta tulostuspään yksikköä kädellä ja pyyhi tulostuspään (q) tulostuselementit päästä päähän puhtaalla alkoholiin kastetulla puhdistustikulla. (Tulostuselementit ovat tulostuspään kromiliuskan takana olevassa ruskeassa liuskassa.) Anna liuoksen haihtua muutama sekunti.

|                                            | ALUE                                              | MENETELMÄ                                 | AIKAJAKSO                                                                                          |
|--------------------------------------------|---------------------------------------------------|-------------------------------------------|----------------------------------------------------------------------------------------------------|
| Katso osia kuvasta 13.                     |                                                   |                                           | Jokaisen etikettinauharullan (tai 500 jalan (152,5 m)                                              |
| Tulostuspää (q)                            |                                                   | Alkoholi                                  | pituisen laskostetun etikettinauhan) käytön jälkeen                                                |
| Kirjoitintela (r)                          |                                                   | Alkoholi                                  | Jokaisen värinauharullan käytön jälkeen                                                            |
| Etikettinauhan pa                          | aikoitusanturi (p)                                | Ilmanpuhallus                             | lämpösiirtotulostusta käytettäessä.                                                                |
| Etikettinauhan ku                          | Ilkurata                                          | Alkoholi                                  |                                                                                                    |
| Värinauhan paiko                           | oitusanturi (k)                                   | Ilmanpuhallus                             |                                                                                                    |
| Värinauhan kulku                           | ırata                                             | Alkoholi                                  |                                                                                                    |
| Leikkuriyksikkö                            | Jos leikataan jatkuvasti,<br>paineherkkä etiketti | Citruspohjaiset<br>liimanpoistoain<br>eet | Jokaisen etikettinauharullan käytön jälkeen tai<br>useammin, sovelluksen ja etikettinauhan mukaan. |
|                                            | Jos leikataan lappupaperia<br>tai taustapaperia   | Alkoholi ja<br>ilmanpuhallus              | Kerran joka kahden tai kolmen etikettinauharullan käytön<br>jälkeen.                               |
| Irrotus/Repäisytela                        |                                                   | Alkoholi                                  | Kerran kuukaudessa.                                                                                |
| Irrotusterä                                |                                                   | Alkoholi                                  | Joka etikettinauharullan käytön jälkeen tai useammin,<br>sovelluksen ja etikettinauhan mukaan.     |
| Etiketti valmis -anturi (z) Katso kuvaa 7. |                                                   | Ilmanpuhallus                             | Kerran joka kuuden kuukauden kuluttua.                                                             |

#### Taulukko 1. Suositeltava puhdistusaikataulu

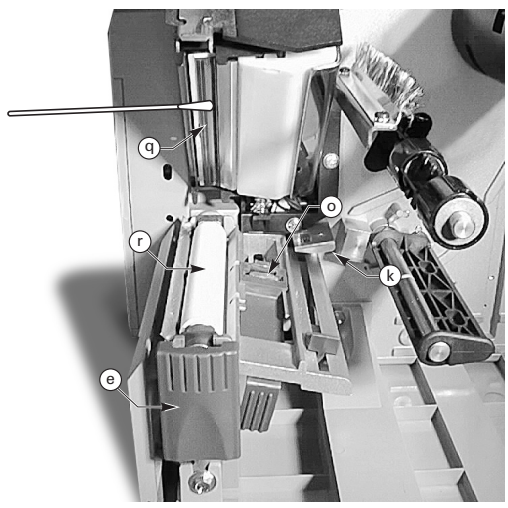

Kuva 13. Tulostuspään ja kirjoitintelan puhdistaminen

- 5. Kierrä kirjoitintelaa (r) ja puhdista tarkkaan alkoholiin kostutetulla puhdistustikulla.
- Harjaa tai imuroi kasaantunut paperinöyhkä ja pöly etiketti- ja värinauhan kulkuradalta.

## Voitelu

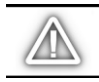

VAROITUS! Tässä kirjoittimessa ei saa käyttää minkäänlaisia voiteluaineita! Jotkut voiteluaineet voivat vahingoittaa pintaa ja kirjoittimen sisällä olevia mekaanisia osia.

## Tulostuspaineen säätö

Voit säätää tulostuspainetta varmistaaksesi parhaan tulostuslaadun. Tarvittava tulostuspaine riippuu etikettinauhan tyypistä ja paksuudesta sekä leveydestä.

Katso kuvaa 14. Lisää painetta kääntämällä paineen säätövalitsimia (s ja t) myötäpäivään ja vähennä painetta kääntämällä niitä vastapäivään.

Jos etikettinauha on kapea, oikeanpuoleista painetta on ehkä vähennettävä, jotta minimoitaisiin paine alueella, jota tulostuspää ei käytä.

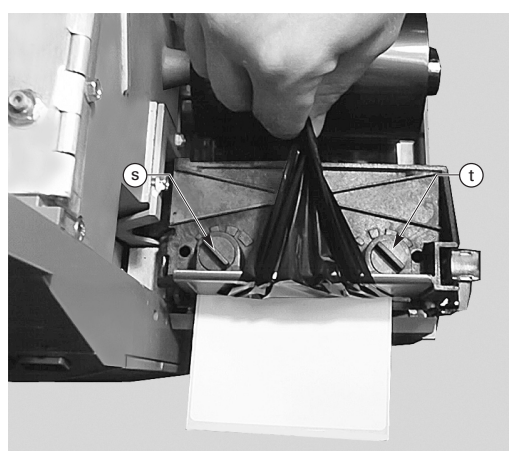

Kuva 14. Tulostuspaineen säätö

## Tehokelaus/Tehoirrotus ja etikettinauhan kohdistus

Etikettinauhan kohdistuspuola varmistaa, että etikettinauha tai taustapaperi kiertyvät oikein takaisinkelauspuolan ympärille.

Katso kuvaa 15. Käännä säätövalitsinta (v) myötäpäivään, jos haluat kohdistaa etikettinauhan/taustapaperin enemmän vasemmalle.

Käännä valitsinta vastapäivään, jos haluat kohdistaa etikettinauhan/taustapaperin enemmän oikealle.

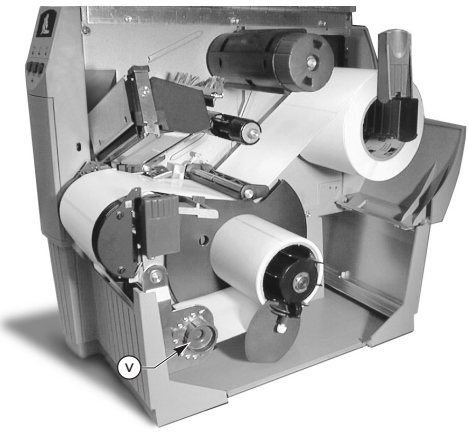

Kuva 15. Tehokelauksen/Tehoirrotuksen etikettinauhan kohdistaminen

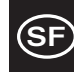

# Määritykset

## Värinauhan määritykset

| VÄRINAUHAN MÄÄRITYS                                                                                                    |  | Z4000™-KIRJOITIN      | Z6000™-KIRJOITIN      |                       |
|----------------------------------------------------------------------------------------------------|--|-----------------------|-----------------------|-----------------------|
| Värinauhan leveys (Zebra suosittelee<br>värinauhaa, joka on vähintään etikettinauhan<br>levyinen, jotta tulostuspää suojattaisiin<br>kulumiselta.) |  | Minimi                | 0,94 tuumaa (23,9 mm) | 1,57 tuumaa (39,9 mm) |
|                                                                                                    |  | Maksimi               | 4,3 tuumaa (110 mm)   | 6,85 tuumaa (174 mm)  |
| Vakiopituudet Etikettinauhan suhde värinauharullaan 2:1                                                                                            |  | 984 jalkaa (300 m)    |                       |                       |
| Etikettinauhan suhde värinauharullaan 3:1                                                                                                    |  | 1476 jalkaa (450 m)   |                       |                       |
| Värinauhan hylsyn sisähalkaisija                                                                                                    |  | 1,0 tuumaa (25,4 mm)  |                       |                       |
| Värinauharullan maksimihalkaisija                                                                                                    |  | 3,20 tuumaa (81,3 mm) |                       |                       |

### Taulukko 2. Värinauhan määritykset

## Materiaalin määritykset

| MATERIAALIN MÄÄRITYS                     |                                                                                                    | Z4000™-KIRJOITIN                           | Z6000™-KIRJOITIN                            |                      |
|------------------------------------------|----------------------------------------------------------------------------------------------------|--------------------------------------------|---------------------------------------------|----------------------|
| Materiaalin                              | Maksimi                                                                                                    |                                            | 4,5 tuumaa (115 mm)                         | 7,0 tuumaa (178 mm)  |
| kokonaisleveys                           | Minimi                                                                                                    |                                            | 0,50 tuumaa (12,7 mm)                       | 1,0 tuumaa (25,4 mm) |
| Etiketin pituus                          | Maksimi                                                                                                    |                                            | Katso "Tulostusmääritykset" käyttöoppaasta. |                      |
|                                          | Minimi                                                                                                    | Repäisytoiminto                            | 0,5 tuumaa                                  | (12,7 mm)            |
|                                          |                                                                                                    | Kelaustoiminto                             | 0,5 tuumaa                                  | (12,7 mm)            |
|                                          |                                                                                                    | Tarranirrotustoiminto                      | 0,75 tuumaa (19,1 mm)                       |                      |
|                                          |                                                                                                    | Leikkuritoiminto                           | 0,75 tuumaa (19,1 mm)                       |                      |
| Kokonaispaksuus<br>(mukaan lukien        | aispaksuus Maksimi <i>(jos yli 0,01 tuumaa (0,25 mm),</i><br>an lukien <i>tulostuspainetta täytyy ehkä säätää</i> ) |                                            | 0,009 tuumaa (0,23 mm)                      |                      |
| taustapaperi) Minimi                     |                                                                                                    |                                            | 0,0023 tuumaa (0,058 mm)                    |                      |
| Hylsyn koko                              |                                                                                                    | 3,0 tuumaa (76,2 mm)                       |                                             |                      |
| Rullan maksimihalkaisija                 |                                                                                                    | 8,0 tuumaa (203 mm)                        |                                             |                      |
| Etikettien väli                          | Maksimi                                                                                                    |                                            | 0,157 tuumaa (4 mm)                         |                      |
|                                          | Minimi [0,118 tuumaa (3 mm)<br>suositeltava]                                                                        |                                            | 0,079 tuumaa (2 mm)                         |                      |
| Lipun/lapun loven koko (leveys x pituus) |                                                                                                    | 0,236 tuumaa (6 mm) x 0,12 tuumaa (3,0 mm) |                                             |                      |

Paineherkkä materiaali: Taustapaperissa ei saa olla mitään esitulostetta (paitsi mustat kohdistusmerkit) eikä se saa olla paksumpaa kuin 3,2 mm [55 lb (206,25 g/m<sup>2</sup>) paperi].

#### Taulukko 3. Materiaalin määritykset

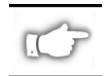

Huomaa: Määrityksiä voidaan muuttaa ilman erillistä ilmoitusta.

# Konfigurointi

## Yleistä

Z Series<sup>™</sup> -kirjoittimessa on kaksi erilaista etupaneelia. Deluxe-etupaneelissa on LCD (nestekidenäyttö), mutta vakiopaneelissa sitä ei ole. Deluxe-paneelin LCD:ssä näkyy konfiguroinnin aikaiset parametrit. Kirjoittimissa, joissa on vakioetupaneeli, konfigurointi tehdään kirjoittimen etupaneelin oven sisällä olevilla kahdeksalla pienoiskytkimellä. Pienoiskytkimet ovat kahdessa rivissä.

Z Series<sup>™</sup> -kirjoittimessa on sekä sarja- että rinnakkaistiedonsiirtoliitäntä, jonka ansiosta kaksi eri lähdettä voi lähettää kirjoittimelle etiketin muotoilutiedot.

## Kirjoittimen konfigurointi —— (vakioetupaneeli)

HUOMAA: Kun konfiguroit Z Series™ -kirjoittimen, jossa on valinnainen deluxeetupaneeli, katso jäljempänä tässä osassa olevia tietoja.

#### Sarjatiedonsiirtoparametrit

Katso kuvaa 16. Kun käytät sarjatiedonsiirtoa, etupaneelin oven sisällä olevan rivin yksi (vasemmalla) kytkinten täytyy vastata isäntätietokoneen tiedonsiirtoparametreja. Kun kirjoitin toimitetaan tehtaalta, kaikki kytkimet ovat YLÖS-asennossa. Tämä asettaa kirjoittimen asetukset tyypillistä PC -ympäristöä vastaavaksi, 9600 baudia, 8 databittiä, ei pariteettia ja X-On-X-Off-kättely.

Jos kirjoittimen asetuksia tarvitsee muuttaa isäntätietokoneen asetuksia vastaavaksi, katso taulukkoa 4. Jos et tiedä isäntätietokoneesi asetuksia, katso tietokoneen mukana toimitetusta ohjekirjasta.

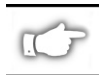

HUOMAA: Kirjoitin tunnistaa automaattisesti, onko isäntätietokoneesta yhdistetty rinnakkaistiedonsiirtokaapeli. Rivin yksi kytkimet ja rivin kaksi kytkimet 7 ja 8 eivät vaikuta rinnakkaiseen tiedonsiirtoliitäntään.

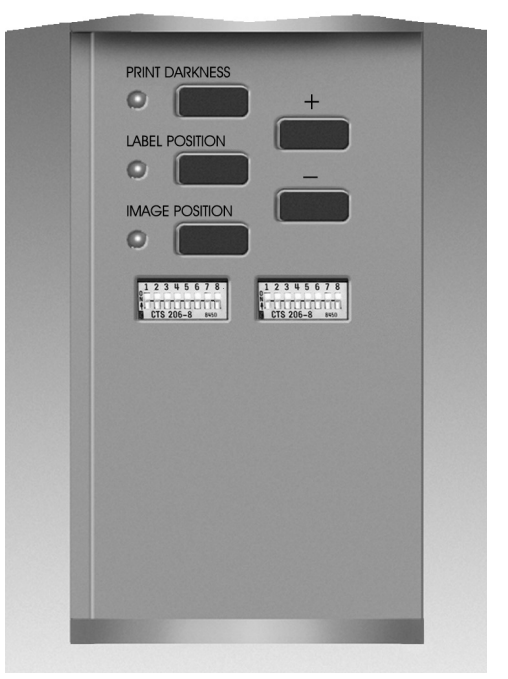

Kuva 16. Vakioetupaneeli

#### Toimintatilat

Valitse kirjoittimen toimintatilat käyttämällä rivissä kaksi (oikealla) olevia kytkimiä. Kun kirjoitin toimitetaan tehtaalta, kaikki kytkimet ovat YLÖS-asennossa. Tämä asettaa kirjoittimen asetukset vastaamaan yleisimmin käytettyä toimintatilaa — Repäisytoiminto, Ei-jatkuva materiaali, Lämpösiirttotoiminto ja RS-232-sarjatiedonsiirto.

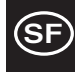

| SIIRTONOPEUS<br>(BAUDIA)  | KYTKIN 1        | KYTKIN 2 | KYTKIN 3 |
|---------------------------|-----------------|----------|----------|
| 9600                      | YLÖS            | YLÖS     | YLÖS     |
| 19200                     | ALAS            | YLÖS     | YLÖS     |
| 28800                     | YLÖS            | ALAS     | YLÖS     |
| 38400                     | ALAS            | ALAS     | YLÖS     |
| 600                       | YLÖS            | YLÖS     | ALAS     |
| 1200                      | ALAS            | YLÖS     | ALAS     |
| 2400                      | YLÖS            | ALAS     | ALAS     |
| 4800                      | ALAS            | ALAS     | ALAS     |
| DATABITIT                 | KYTKIN 4        |          |          |
| 8 databittiä              | YLÖS            |          |          |
| 7 databittiä              | ALAS            |          |          |
| KÄTTELY                   | KYTKIN 5        |          |          |
| XON/XOFF                  | YLÖS            |          |          |
| DTR/DSR                   | ALAS            |          |          |
| PARITEETTI                | <b>KYTKIN 6</b> | KYTKIN 7 |          |
| Pariteetti ei<br>käytössä | YLÖS            | YLÖS     |          |
| Parillinen                | ALAS            | YLÖS     |          |
| Pariton                   | YLÖS            | ALAS     |          |
| Pariteetti ei<br>käytössä | ALAS            | ALAS     |          |
| VIRHEENTUN-<br>NISTUS     | KYTKIN 8        |          |          |
| EI KÄYTÖSSÄ<br>(OFF)      | YLÖS            |          |          |
| KÄYTÖSSÄ (ON)             | ALAS            |          |          |

#### Taulukko 4. Kytkinasetukset rivissä yksi

Jos kirjoittimessasi on lisätoiminto, kuten kelaus, tarranirrotus tai leikkuri, tai jos sovellus vaatii eri tulostusmenetelmän tai materiaalityypin, katso rivissä kaksi olevien kytkinten asianmukaiset asetukset taulukosta 5.

Saat tulosteen kirjoittimen kokoonpanoasetuksista milloin tahansa suorittamalla CANCEL (PERUUTA) -näppäimen itsetestauksen. Katso osaa "Vianmääritys".

#### Vakioetupaneelin ohjausnäppäimet

Jos sinun tarvitsee säätää tulosteen tummuutta, etiketin asemaa tai kuvan asemaa etiketissä, käytä seuraavia etupaneelin sisällä olevia ohjausnäppäimiä:

#### Print Darkness (Tulostustummuus) -näppäin

Muuta tulosteen tummuusasetusta painamalla tätä näppäintä (LED syttyy) ja painamalla sitten PLUS (+) tai MIINUS (-) näppäintä. Jokainen plus- tai miinus–näppäimen painallus muutaa asetusta yhdellä asteella. *Paina tulostustummuus-näppäintä (Print Darkness) toisen kerran, jos haluat tallentaa uuden asetuksen*. Tummuusasetuksen rajat ovat 0–30.

| DIP-KYTKINTEN ZPL-C                 | KYTKIN 1 |          |
|-------------------------------------|----------|----------|
| Dip-kytkimet 2–6 ohittav            | YLÖS     |          |
| ZPL ohittaa DIP-kytkin              | net 2–6  | ALAS     |
| TULOSTUSTOIMINTO                    | KYTKIN 2 | KYTKIN 3 |
| Repäisytoiminto                     | YLÖS     | YLÖS     |
| Tarranirrotustoiminto               | ALAS     | YLÖS     |
| Leikkuri                            | YLÖS     | ALAS     |
| Kelaus                              | ALAS     | ALAS     |
| MATERIAALITYYPPI                    | KYTKIN 4 | KYTKIN 5 |
| Ei-jatkuva Välikohdan<br>tunnistava | YLÖS     | YLÖS     |
| Ei-jatkuva Merkin tunnistava        | YLÖS     | ALAS     |
| Jatkuva                             | ALAS     | ALAS     |
| TULOSTUSMENETELMÄ                   | KYTKIN 6 |          |
| Lämpösiirto                         | YLÖS     |          |
| Suora lämpösiirto                   | ALAS     |          |
| SARJATIEDONSIIRTOTAPA               | KYTKIN 7 | KYTKIN 8 |
| RS-232                              | YLÖS     | YLÖS     |
| RS-485 yksi kirjoitin               | ALAS     | YLÖS     |
| RS-485 monta kirjoitinta            | ALAS     | ALAS     |

#### Taulukko 5. Kytkinasetukset rivissä kaksi

#### Label Position (Etiketin asemointi) -näppäin

Muuta etiketin repäisyn/leikkauksen asemaa painamalla tätä näppäintä (LED syttyy) ja painamalla sitten plus- tai miinus–näppäintä. Jokainen plus- tai miinus–näppäimen painallus muuttaa asetusta neljä pisteriviä. *Paina etiketin asemointinäppäintä (Label Position) toisen kerran, jos haluat tallentaa uuden asetuksen.* Asetusta voi muuttaa oletusarvosta +120 tai -120 pisteriviä.

#### Image Position (Kuvan asemointi) -näppäin

Muuta kuvan asemointia painamalla tätä näppäintä (LED syttyy) ja painamalla sitten plus- tai miinus–näppäintä. Jokainen plus- tai miinus–näppäimen painallus muuttaa asetusta neljä pisteriviä. *Paina kuvan asemointinäppäintä (Image Position) toisen kerran, jos haluat tallentaa uuden asetuksen.* Asetusta voi muuttaa oletusarvosta +120 tai -120 pisteriviä.

## Kirjoittimen konfigurointi (Deluxe-etupaneeli)

## Deluxe-etupaneelin ohjausnäppäimet

Katso kuvaa 17. Kirjoittimen toimintojen määrittämiseen käytettävät ohjausnäppäimet ovat etupaneelin oven sisällä. Valikot näkyvät nestekidenäytössä (LCD), kun suoritat konfiguroinnin.

Konfigurointiprosessi on sarja valikoita ja kehotteita, joiden avulla ohjelmoit kunkin valikon kohteen parametrit.

#### START/SAVE (ALOITA/TALLENNA) -näppäin

Aloita konfigurointi painamalla tätä näppäintä.

#### NEXT MENU (SEURAAVA VALIKKO) -näppäin

Siirry päävalikoiden läpi painamalla tätä näppäintä.

#### NEXT ITEM (SEURAAVA KOHDE) -näppäin

Kun asianmukainen päävalikko on näkyvissä nestekidenäytössä, voit siirtyä konfiguroinnin kehotteesta toiseen kyseisessä valikossa tämän näppäimen avulla.

Kun asianomainen kohde on näkyvissä, voit valita kyseisen kohteen asetuksen PLUS (+) ja MIINUS (-) näppäimillä.

#### PLUS (+) -näppäin

Lisää LCD:ssä valitun kohteen arvoa painamalla tätä näppäintä.

#### MIINUS (-) -näppäin

Pienennä LCD:ssä valitun kohteen arvoa painamalla tätä näppäintä.

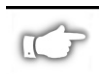

HUOMAA: Kun annat tiettyjä numeroarvoja, valitse MIINUS-näppäimellä numeron kohta ja PLUS- näppäimellä kohdan arvo.

## Konfigurointitilasta poistuminen

Kun olet muuttanut tai tarkastanut tarvittavat parametrit, paina START/SAVE (ALOITA/TALLENNA) -näppäintä. Valitse yksi alla olevista TALLENNUS-vaihtoehdoista painamalla NEXT ITEM (SEURAAVA KOHDE) -näppäintä. Lopeta sitten konfigurointiprosessi painamalla START/SAVE (ALOITA/TALLENNA) uudelleen.

- PYSYVÄSTI (PERMANENT) uudet asetukset korvaavat edelliset konfigurointimuistissa olevat arvot.
- TILAPÄISESTI (TEMPORARY) kirjoitin toimii uusilla asetuksilla, kunnes virta katkaistaan. Kun virta kytketään takaisin, kirjoitin palaa PYSYVIIN (PERMANENT) arvoihin.
- PERUUTA (CANCEL) kirjoitin ei tee muutoksia ja palaa nykyisiin asetuksiin.
- LATAA OLETUKSET (LOAD DEFAULTS) kaikki arvot palautuvat tehdasasetuksiin.

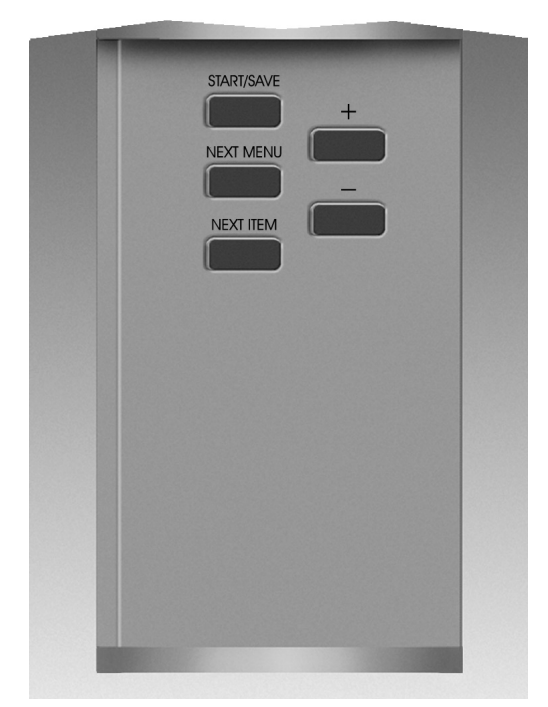

Kuva 17. Deluxe-etupaneeli

 LATAA VIIMEINEN TALLENNUS (LOAD LAST SAVE) — kirjoitin toimii viimeksi tallennetuilla arvoilla (joko pysyvillä tai tilapäisillä).

Seuraavassa taulukossa on kirjoittimen konfigurointiparametrit siinä järjestyksessä, jossa ne näkyvät LCD-näytössä. OLETUSarvot ovat **lihavoituja**.

Tähti (\*) näkyy LCD:n vasemmassa yläkulmassa, jos valittu arvo on eri kuin nykyisin tallennettu.

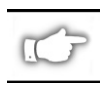

HUOMAA: Voit antaa oletusarvon "1234", kun sinulta pyydetään salasanaa konfiguroinnin aikana. Voit muuttaa tätä arvoa isäntäkoneesta kirjoittimelle lähetetyillä ohjelmointikomennoilla.

| (SF)   |
|--------|
| $\sim$ |

| VALIKKO                               | PARAMETRI        | VALINNAT                                                                                                    |                                                                                      |  |
|---------------------------------------|------------------|----------------------------------------------------------------------------------------------------|--------------------------------------------------------------------------------------|--|
| YLEIS. ASETUKS.                       | KIELI            | Valitse asianmukainen LCD-näytön kieli                                                                                                    |                                                                                      |  |
|                                       | TUMMUUS          | 0 -+ 30 (10)                                                                                                    |                                                                                      |  |
|                                       | REPÄISY          | -120 – +120 ( <b>00</b> )                                                                                                    |                                                                                      |  |
|                                       | TULOSTUSTOIMINTO | Repäisy, Kelaus, Aplikaattori, Leikkuri, Tarranirrotus                                                                                                    |                                                                                      |  |
|                                       | ETIK. YLÄR.      | -120 - +120 (+ <b>00</b> )                                                                                                    |                                                                                      |  |
|                                       | LCD SÄÄTÖ        | 0 - + 19 (10)                                                                                                    |                                                                                      |  |
| TIEDONSIIRTO                          | BAUDIA           | 110 – 38400 ( <b>9600</b> )                                                                                                    |                                                                                      |  |
| (Salasana vaaditaan)                  | DATABITTIÄ       | 7 tai 8                                                                                                    |                                                                                      |  |
|                                       | PARITEETTI       | Parillinen, Pariton, <b>Ei mitään</b>                                                                                                    |                                                                                      |  |
|                                       | ISÄNTÄKÄTTELY    | Xon/Xoff tai DTR/DSR                                                                                                    |                                                                                      |  |
|                                       | PROTOKOLLA       | Ei mitään, Ack-Nak, Zebra                                                                                                    | a                                                                                    |  |
|                                       | SARJATIED. SHRTO | RS232, RS422/RS485, RS                                                                                                    | 485 monta kirjoitinta                                                                |  |
|                                       | VERKKOTUNNUS     | <b>000</b> – 999                                                                                                    |                                                                                      |  |
|                                       | TIETOLIIKENNE    | Normaalitoiminto tai Toi                                                                                                    | mintojen tarkistus                                                                   |  |
| TULOSTA LUETTEL.                      | KIRJAS.LUETT.    | Tulosta luettelo painamal                                                                                                    | la "+"                                                                               |  |
|                                       | VIIVAKOODILUETT. | Tulosta luettelo painamal                                                                                                    | la "+"                                                                               |  |
|                                       | KUVALUETTELO     | Tulosta luettelo painamal                                                                                                    | la "+"                                                                               |  |
|                                       | MUOTOILULUETT.   | Tulosta luettelo painamal                                                                                                    | la "+"                                                                               |  |
|                                       | ASETUSLUETTELO   | Tulosta luettelo painamal                                                                                                    | la "+"                                                                               |  |
|                                       |                  | Tulosta kaikki luettelo pai                                                                                                    | namalla "+"                                                                          |  |
| MATERIAALIN ASET                      | MATER.TYYPPI     | Jatkuva tai ei-jatkuva                                                                                                    |                                                                                      |  |
|                                       |                  | Valikohta tai Merkki                                                                                                    |                                                                                      |  |
|                                       |                  | Lamposiirto tai Suora lan                                                                                                    | nposiirto                                                                            |  |
|                                       | TULUSTUSLEVEYS   | Z4000– <b>104 mm</b> saakka (+<br>Z6000– <b>168 mm</b> saakka (+                                                                                                    | - muuttaa mm:sta tuumiin tai pisteisiin)<br>- muuttaa mm:stä tuumiin tai pisteisiin) |  |
| KALIBROINTI                           | ET.NAUH.KÄYNN.   | Valitse etikettinauhan toir                                                                                                    | ninto – <b>Kalibrointi</b> , Svöttö, Ei liikettä, Pituus                             |  |
|                                       | TUL.PÄÄ KIINNI   | Valitse etikettinauhan toin                                                                                                    | ninto – Kalibrointi, Syöttö, Ei liikettä, Pituus                                     |  |
|                                       | KÄSINKALIBROINTI | Ota kalibrointiprosessi kä                                                                                                    | yttöön painamalla "+"                                                                |  |
|                                       | ANTURIPROFIILI   | Ota anturiprofiilin tulostus                                                                                                    | s käyttöön painamalla "+"                                                            |  |
|                                       | VÄLIK. ANT.      | NÄITÄ ASETUKSIA SAA                                                                                                    | VAIHTAA VAIN VALTUUTETTU                                                             |  |
|                                       | ETIKET. ANT.     | HUOLTOTEKNIKKO                                                                                                    |                                                                                      |  |
|                                       | VÄRIN. ANT.      | Kateo lieätietoia näietä ae                                                                                                    | etuksista 7 Series - huolto-oppaasta (7 Series                                       |  |
|                                       | ETIK.N. LED      | Maintenance Manual)                                                                                                    |                                                                                      |  |
|                                       | VÄRIN. LED       | ,                                                                                                    |                                                                                      |  |
| ZPL CONTROL                           | OHJ.ETULIITE     | Oletus= 7E                                                                                                    |                                                                                      |  |
| (Salasana vaaditaan)                  | MUOT.ETUL        | Oletus= 5E                                                                                                    | Katso lisätietoja ZPL II:n                                                           |  |
|                                       | EROTINMERKKI     | Oletus= 2C                                                                                                    | Guide)                                                                               |  |
|                                       | ZPL-TOIMINTO     | ZPL tai <b>ZPL II</b>                                                                                                    |                                                                                      |  |
| LISAASETUKSET<br>(Salasana vaaditaan) | TAKAIS.SYOTTO    | Oletus, Jälkeenpäin, Pois käytöstä, Ennen, 10 %, 20 %, 30 %, 40 %,<br>50 %, 60 %, 70 %, 80 %<br>HUOMAA: Annetun arvon ja 100-prosenttisen arvon väli tarkoittaa,<br>kuinka paljon taaksepäin siirtoa tapahtuu ennen seuraavan etiketin<br>tulostumista. Arvo 40 tarkoittaa esimerkiksi sitä, että 40 % taaksepäin<br>siirrosta tapahtuu sen jälkeen, kun etiketti on poistettu tai leikattu.<br>Jäljellä oleva 60 % siirtyy ennen seuraavan etiketin tulostamista. Arvo<br>"ennen" tarkoittaa sitä, että takaisinsiirto tapahtuu kokonaan ennen<br>seuraavan etiketin tulostumista. |                                                                                      |  |
|                                       | VASEN ASEMA      | -9999 – +9999 ( <b>+000</b> )                                                                                                    |                                                                                      |  |
|                                       | ALUSTA KORTTI    | Tämän parametrin avulla voit alustaa (tyhjentää) PCMCIA-kortin, joka on asennettu valinnaiseen PCMCIA-porttiin.         Alusta painamalla +. Jos et ole varma, paina – (EI); jos olet varma, paina + (KYLLÄ).         JI         Tämän parametrin avulla voit alustaa (tyhjentää) kirjoittimeen asennetun valinnaisen haihtumattoman muistin.         Alusta painamalla +. Jos et ole varma, paina – (EI); jos olet varma, paina + (KYLLÄ).                                                                                                    |                                                                                      |  |
|                                       |                  |                                                                                                    |                                                                                      |  |
|                                       | ALUSTA FLASH-MUI |                                                                                                    |                                                                                      |  |
|                                       |                  |                                                                                                    |                                                                                      |  |

# Vianmääritys

. . . . . .

## Käynnistyksen itsetesti

Käynnistyksen itsetesti (POST, Power On Self Test) suoritetaan joka kerta, kun kirjoitin käynnistetään. Tämän testin aikana etupaneelin LED-valot syttyvät ja sammuvat oikean toiminnan varmistamiseksi. Tämän itsetestin lopussa vain VIRTA-LED jää palamaan.

Kun käynnistyksen itsetesti on suoritettu, etikettinauha siirtyy oikeaan lepoasentoon. Jatkuvan etikettinauhan oletetaan jo olevan oikeassa lepoasennossa.

## Tulostusvirhetilat

Monet eri virhetilat voivat vaikuttaa tulostukseen. Joissakin tiloissa tulostus pysähtyy kokonaan, kun taas toisissa virhetila vain raportoidaan käyttäjälle tai isäntäjärjestelmälle. Tulostuspää auki -virhetila pysäyttää etikettinauhan liikkeen, ja Tulostuspään alilämpötila ei vaikuta ollenkaan etikettinauhan liikkeeseen. Jotkin virhetilat täytyy korjata, ennen kuin kirjoitin syöttää tai tulostaa etikettejä uudelleen.

#### Paperi lopussa, Värinauha lopussa tai Tulostuspää auki

Paperi lopussa, värinauha lopussa tai tulostuspää auki ovat virhetiloja, joissa kirjoitin lakkaa tulostamasta. Etiketti, jota kirjoitin oli tulostamassa virhetilan tullessa esiin, tulostuu vain osittain. ERROR (VIRHE) -LED palaa. PAUSE (TAUKO) -LED syttyy ja kirjoitin odottaa, kunnes virheet on poistettu ja PAUSE (TAUKO) -näppäintä on painettu.

## Tulostuspään ylilämpötila

Kun tulostuspää kuumenee liikaa, tulostus pysähtyy ja ERROR (VIRHE) -LED syttyy. Kirjoitin odottaa, kunnes tulostuspää on palannut sopivaan lämpötilaan ennen kuin se aloittaa tulostuksen uudelleen.

### Tulostuspään alilämpötila

Jos tulostuspää on kylmempi kuin sopivaa, kirjoitin El pysähdy, mutta ERROR (VIRHE) -LED syttyy merkkinä virhetilasta.

## Sulakkeen vaihtaminen

Käyttäjän vaihdettavissa oleva vaihtovirtasulake on vaihtovirtakytkimen alapuolella kirjoittimen takana. Vaihtosulake on tyyppiä 3AG "Fast Blow", 5 A/250 VAC.

Ennen sulakkeen vaihtamista, kytke vaihtovirtakytkin POIS PÄÄLTÄ ja irrota virtakaapeli.

Vaihda sulake asettamalla tasapäinen ruuvimeisseli sulakkeen pitimen pääkappaleessa olevaan loveen. Paina kevyesti pääkappaletta ja kierrä ruuvimeisseliä hieman vastapäivään. Pääkappale irrottuu sulakkeenpitimestä ja sulake voidaan nyt poistaa.

Kun asennat uuden sulakkeen, tee toimet käänteisessä järjestyksessä.

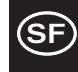
| OIRE                                                                                     | VIANMÄÄRITYS                               | TOIMENPIDE                                                                                                    |
|------------------------------------------------------------------------------------------|--------------------------------------------|----------------------------------------------------------------------------------------------------|
| Kaikki LED-valot eivät pala.                                                             | Kirjoitin ei saa virtaa.                   | Varmista, että virtakaapeli on yhdistetty toimivaan virtalähteeseen.                                                                                                    |
|                                                                                          | Viallinen virtasulake.                     | Katso sulakkeen vaihto-ohjeita                                                                                                    |
| Kirjoitin jumiutuu käynnistystestin<br>aikana ja jotkin tai kaikki LED-valot<br>palavat. | Kirjoitinta ei ole konfiguroitu<br>oikein. | Katso ohjeita PAUSE (TAUKO) ja FEED<br>(SYÖTTÖ) -näppäinten itsetestauksesta ja<br>palauta tehtaan oletukset. Konfiguroi<br>kirjoitin sen jälkeen uudelleen sovellusta<br>varten. Katso Z Series -käyttöopasta. |

| Taulukko 6. | Virran | kytkemisen | vianmääritys | del | ohjeet |
|-------------|--------|------------|--------------|-----|--------|
|-------------|--------|------------|--------------|-----|--------|

| OIRE                                                                               | VIANMÄÄRITYS                                                                                                    | TOIMENPIDE                                                                                     |  |
|------------------------------------------------------------------------------------|----------------------------------------------------------------------------------------------------|------------------------------------------------------------------------------------------------|--|
| Kirjoitin pysähtyy, PAUSE (TAUKO)-<br>ja ERROR (VIRHE) -valot palavat.             | Etikettinauhaa ei ole ladattu tai se on<br>ladattu väärin.                                                      | Lataa etikettinauha oikein.                                                                    |  |
|                                                                                    | Etikettinauhan paikoitusanturi on säädetty väärin.                                                              | Tarkista etikettinauhan<br>paikoitusanturin asema.                                             |  |
| Kirjoitin pysähtyy, PAUSE (TAUKO)-<br>valo palaa ja ERROR (VIRHE) -valo            | Värinauhaa ei ole ladattu tai se on<br>ladattu väärin.                                                          | Lataa värinauha oikein.                                                                        |  |
| vilkkuu.                                                                           | Värinauhan paikoitusanturissa on vika.                                                                          | Soita huoltoteknikolle.                                                                        |  |
| Kirjoitin pysähtyy, PAUSE (TAUKO)-<br>valo palaa ja ERROR (VIRHE) -valo            | Tulostuspäätä ei ole suljettu<br>kokonaan.                                                                      | Sulje tulostuspää niin, että se on<br>kokonaan kiinni.                                         |  |
| vilkkuu.                                                                           | Tulostuspään aukiolon anturissa on vika.                                                                        | Soita huoltoteknikolle.                                                                        |  |
| Kirjoitin pysähtyy, PAUSE (TAUKO)-<br>valo vilkkuu.                                | Kirjoitin on Tarranirrotustoiminnossa,<br>mutta irrotustoimintoa ei ole<br>asennettu.                           | Muuta kirjoittimen toimintotilaa<br>sovellusta vastaavaksi.                                    |  |
| Kirjoitin pysähtyy, PAUSE (TAUKO)-<br>ja ERROR (VIRHE) -valot palavat.             | Tulostuspään elementti on<br>kuumentunut liikaa.                                                                | Kirjoitin jatkaa tulostusta, kun<br>tulostuspään elementti jäähtyy.                            |  |
| Etiketin tulostusalueelta puuttuu pisteitä.                                        | Tulostuspään elementti on vioittunut.<br>Tulostuksen laatuongelmia.                                             | Vaihda tulostuspää uuteen.                                                                     |  |
| Tulostuksen rekisteröinti menetetty<br>etiketeissä.                                | Mahdollinen etiketin paikoitusanturin ongelma.                                                                  | Säädä etiketin paikoitusanturin<br>asemaa ja soita huoltoteknikolle<br>tarvittaessa.           |  |
|                                                                                    | Kirjoitin on asetettu tulostamaan<br>ei-jatkuvalle etikettinauhalle, mutta<br>jatkuva etikettinauha on ladattu. | Katso <i>Kirjoittimen konfigurointi</i> ja<br>aseta kirjoitin oikeaa etikettinauhaa<br>varten. |  |
|                                                                                    | Väärin säädetyt etikettinauhan<br>ohjaimet.                                                                     | Säädä etikettinauhan ohjaimet<br>uudelleen.                                                    |  |
| Lomakkeen yläreunan rekisteröinnissä<br>on liikaa pystysiirtymää.                  | Väärä etikettinauha ladattu tai väärin<br>säädetty etikettinauhan<br>paikoitusanturi.                           | Lataa etikettinauha uudelleen ja<br>tarkista etikettinauhan<br>paikoitusanturin asema.         |  |
| Etiketeissä on vaaleita pystysuoria                                                | Likainen tulostuspää.                                                                                           | Puhdista tulostuspää.                                                                          |  |
| viivoja.                                                                           | Vialliset tulostuspään elementit.                                                                               | Vaihda tulostuspää.                                                                            |  |
| Vaalea tulostus tai ei tulostusta<br>etiketin vasemmassa tai oikeassa<br>reunassa. | Liian heikko tulostuspaine.                                                                                     | Säädä tulostuspainetta.                                                                        |  |

Taulukko 7. Kirjoittimen vianmääritys

| OIRE                                                                           |                                                             | VIANMÄÄRITYS                                                                       | TOIMENPIDE                                                                                                    |  |
|--------------------------------------------------------------------------------|-------------------------------------------------------------|------------------------------------------------------------------------------------|----------------------------------------------------------------------------------------------------|--|
| Lyhyitä tulostettuja<br>kulmassa etiketin va<br>oikeassa reunassa.             | viivoja 45 asteen<br>semmassa tai                           | Liian kova tulostuspaine.                                                          | Säädä tulostuspainetta.                                                                                        |  |
| Ohuita harmaita viivoja vinottain tyhjissä etiketeissä.                        |                                                             | Rypistynyt värinauha.                                                              | Katso tämän taulukon kohtaa<br>Rypistynyt värinauha.                                                           |  |
| Tulostus puuttuu pitkiltä alueilta useissa<br>etiketeissä.                     |                                                             | Rypistynyt värinauha.                                                              | Katso tämän taulukon kohtaa<br>Rypistynyt värinauha.                                                           |  |
|                                                                                |                                                             | Tulostuselementti on vahingoittunut.                                               | Vaihda tulostuspää.                                                                                            |  |
| Tarranirrotustoiminnossa vinoja tai<br>kiinni tarttuneita tarroja.             |                                                             | Tarrojen taustaliima aiheuttaa<br>ongelmia etikettinauhan<br>liikkeeseen.          | Suorita huolto ja puhdista kirjoitin.                                                                          |  |
|                                                                                |                                                             | Etikettinauha ja taustapaperi eivät<br>ole oikein kohdistettuja<br>kirjoittimessa. | Tarkista etikettinauhan ohjaimen<br>asemat.                                                                    |  |
| Rypistynyt värinauha.                                                          |                                                             | Värinauha on syötetty väärin<br>kirjoittimeen.                                     | Asenna värinauha uudelleen.                                                                                    |  |
|                                                                                |                                                             | Väärä tummuusasetus.                                                               | Aseta alhaisimpaan arvoon, jolla saat<br>hyvän tulostuslaadun.                                                 |  |
|                                                                                |                                                             | Väärä tulostuspaine.                                                               | Säädä tulostuspaine uudelleen.                                                                                 |  |
|                                                                                |                                                             | Etikettinauha ei syöty oikein; se<br>kulkee laidasta laitaan.                      | Säädä etikettinauhan ohjaimet.                                                                                 |  |
| Väärä rekisteröinti ja tulostus 1–3<br>etiketillä.                             |                                                             | Etikettinauhaa on vedetty, kun<br>moottori ei liikkunut.                           | Avaa ja sulje tulostuspää, jotta se<br>kalibroi etiketin pituuden löytämiseksi.                                |  |
|                                                                                |                                                             | Väärä etikettinauhan<br>paikoitusanturin asema.                                    | Aseta etikettinauhan paikoitusanturi uudelleen.                                                                |  |
|                                                                                |                                                             | Etiketti- tai värinauha on ladattu<br>väärin.                                      | Lataa etiketti- ja värinauha uudelleen.                                                                        |  |
| Parametrien muutokset eivät tulleet voimaan.                                   |                                                             | Parametrit on asetettu tai<br>tallennettu väärin.                                  | Lataa tehtaan oletukset uudelleen,<br>konfiguroi kirjoitin uudelleen, katkaise<br>virta ja kytke virta päälle. |  |
| ZPL lähetettiin kirjoittimelle, mutta sitä ei tunnistettu. DATA-LED ei pala.   |                                                             | Tietoliikenneparametrit tai<br>DIP-kytkimet on asetettu väärin.                    | Tarkista ja aseta tarvittaessa<br>tietoliikenneparametrit uudelleen.                                           |  |
| Etikettejä ei leikata.                                                         |                                                             | Kirjoitin ei ole Leikkuritoiminnossa.                                              | Konfiguroi kirjoitin uudelleen.                                                                                |  |
| Leikkuri ei leikkaa et                                                         | ikettejä tasaisesti.                                        | Leikkuri on likainen.                                                              | Puhdista leikkurin terät.                                                                                      |  |
|                                                                                |                                                             | Leikkurin terät ovat tylsät.                                                       | Vaihda leikkurimoduuli.                                                                                        |  |
| Leikkuritoiminnossa tulostuu vinoja tai<br>kiinnitarttuneita etikettejä.       |                                                             | Leikkuri on likainen.                                                              | Puhdista leikkurin terät.                                                                                      |  |
| Leikkuriin jumiutuu etikettejä tai etiketit<br>leikataan useammin kuin kerran. |                                                             | Leikkuri on likainen.                                                              | Puhdista leikkurin terät.                                                                                      |  |
|                                                                                |                                                             | Etiketin pituus on liian pieni.                                                    | Lisää etiketin pituutta.                                                                                       |  |
| Tulostus pysähtyy,                                                             |                                                             | Etikettinauha on lopussa.                                                          | Lataa lisää etikettinauhaa.                                                                                    |  |
| ja ERROR (VIRHE)-<br>valo palaa.                                               | Kirjoittimissa,<br>joihin on asennettu<br>Leikkuritoiminto. | Etikettinauha on juuttunut<br>leikkuriin.                                          | Poista etikettinauha ja puhdista<br>leikkurimoduuli tarvittaessa.                                              |  |
|                                                                                |                                                             | Leikkurimoduuli on likainen.                                                       | Puhdista leikkurimoduuli.                                                                                      |  |

Taulukko 8. Vianmääritys

SF

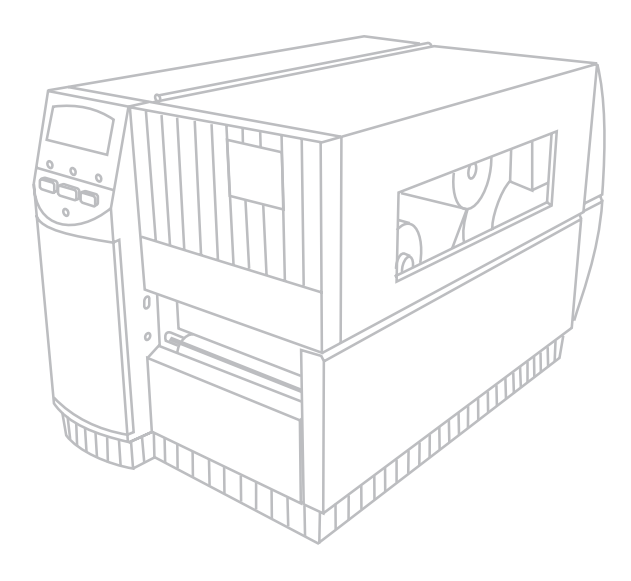